# kidsbits WiKi

kidsbits WiKi

Apr 25, 2024

## KD3021 KIDSBITS SMART FARM KIT COMPATIBLE WITH LEGO

| 1 | 1. Download  | ling the code:                                      | 3   |
|---|--------------|-----------------------------------------------------|-----|
| 2 | 2. Introduct | ion:                                                | 5   |
| 3 | 3. Kit List  |                                                     | 7   |
| 4 | KidsBlock 7  | utorial                                             | 15  |
|   | 4.1 1. Ma    | inboard_Introduction:                               | 15  |
|   | 4.2 2. Kid   | sBlock Development Environment Configuration:       | 15  |
|   | 4.3 3. Pro   | jects:                                              | 27  |
|   | 4.3.1        | Project 01: Lighting System                         | 27  |
|   | 4.3.2        | Project 02: Light Controlled System                 | 78  |
|   | 4.3.3        | Project 03: Automatic Feeding System                | 96  |
|   | 4.3.4        | Project 04: Anti-theft Alarm System                 | 129 |
|   | 4.3.5        | Project 05Rainwater Control System                  | 166 |
|   | 4.3.6        | Project 06Temperature and Humidity Control System   | 190 |
|   | 4.3.7        | Project 07Soil Moisture Detection System            | 240 |
|   | 4.3.8        | Project 08Water Level Detection System              | 264 |
|   | 4.3.9        | Project 09Automatic Irrigation System               | 279 |
|   | 4.3.10       | Project 10 WiFi Web Page Controls Smart Farm System | 291 |
|   |              |                                                     |     |

# STEM Education Smart Farm Kit for Arcluino Compatible with Lego

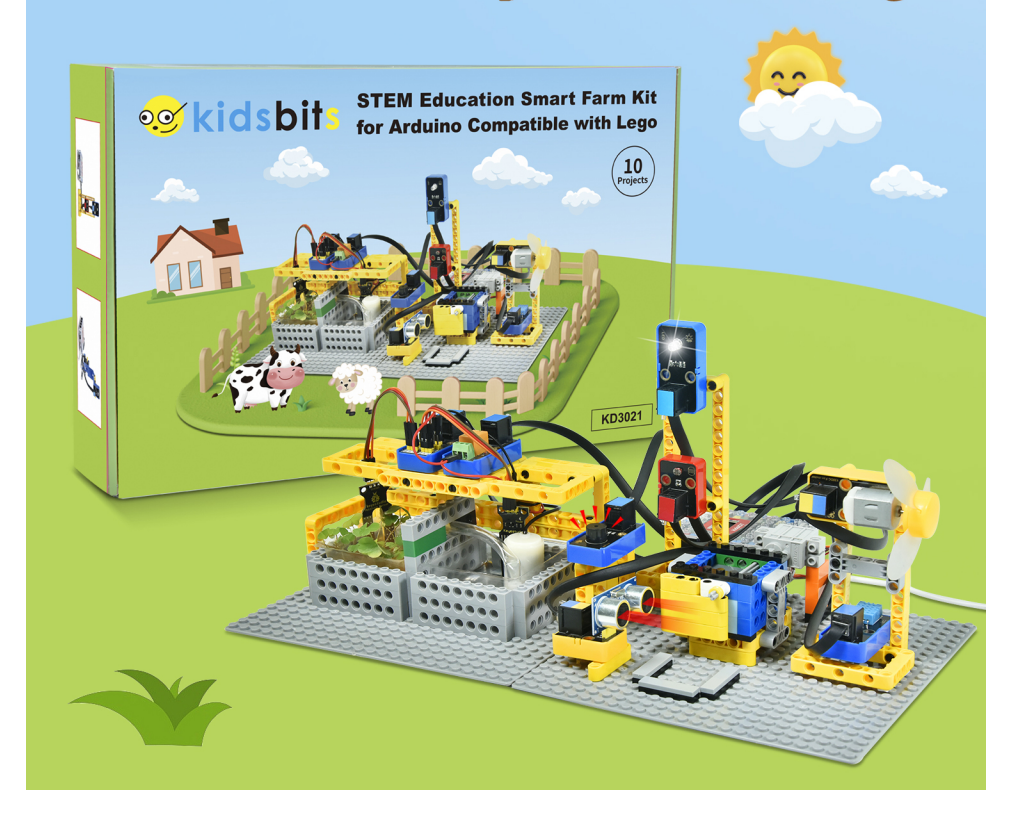

CHAPTER

ONE

### 1. DOWNLOADING THE CODE:

KidsBlock\_Codes

#### CHAPTER

### 2. INTRODUCTION:

Based on the ESP32 IoT, the smart farm integrates multiple sensors such as a photoresistor, a soil moisture sensor, a water level sensor as well as a WiFi wireless communication module in a way that achieves automation, wireless operation and intelligent management. What's more, it is capable of realizing intelligent functions such as sensing, early warning, decision-making and analysis.

Therefore, the product contributes to helping you master how to use sensors to build an IoT system, and how to realize smart farm management via KidsBlock graphical programming.

By the way, detailed projects, sample code and LEGO building are provided in it, thus enhancing our hands-on ability, creativity, scientific and technological innovation awareness as well as problem-solving ability.

### CHAPTER

### THREE

### 3. KIT LIST

| # | Components        | QTY | Picture                       |
|---|-------------------|-----|-------------------------------|
| 1 | kidsIOT Mainboard | 1   | kiakion<br>kiakion<br>kiakion |
| 2 | Button Sensor     | 1   |                               |
| 3 | Steam Sensor      | 1   | Steam sensor                  |
| 4 | PIR Motion Sensor | 1   |                               |
| 5 | Photoresistor     | 1   | Photoresistance               |

|    |                                 | able 1 – continued norn previous page            |
|----|---------------------------------|--------------------------------------------------|
| #  | Components                      | QTY Picture                                      |
| 6  | Ultrasonic Adapter Board        | I VCC<br>I Trig<br>I Echo<br>I GND<br>Ultrasonic |
| 7  | Illtrasonic Sensor              |                                                  |
| 7  |                                 |                                                  |
| 8  | White LED Module                |                                                  |
| 9  | Relay Module                    |                                                  |
| 10 | Passive Buzzer                  |                                                  |
| 11 | Motor                           |                                                  |
| 12 | Temperature and Humidity Sensor | Humidity<br>temperature                          |

able 1 – continued from previous page

|    |                         | Table 1 – continued from previo | us page                                                |
|----|-------------------------|---------------------------------|--------------------------------------------------------|
| #  | Components              | QTY                             | Picture                                                |
| 13 | GPIO Shield             | 1                               | S3 S1<br>S G G S1<br>S4 S2 V<br>G G G C<br>UD Expander |
| 14 | Servo                   | 1                               |                                                        |
| 15 | Water Level Sensor      | 1                               | A C C C C C C C C C C C C C C C C C C C                |
| 16 | Soil Moisture Sensor    | 1                               |                                                        |
| 17 | Weter D                 | 1                               |                                                        |
| 17 | Water Pump              | 1                               |                                                        |
| 18 | Water Pipe<br>USB Cable | 1                               |                                                        |

| #  | Components              | QTY | Picture                                                                                                    |
|----|-------------------------|-----|----------------------------------------------------------------------------------------------------|
|    |                         |     | AAAA AAAA AAAAA AAAAAAAAAAAAAAAAAAAAAA                                                                                                    |
| 20 | Battery Holder          | 1   |                                                                                                    |
| 21 | 20cm Wire               | 3   |                                                                                                    |
| 22 | 30cm Wire               | 8   |                                                                                                    |
|    |                         |     |                                                                                                    |
| 23 | F-F DuPont Wire         | 1   |                                                                                                    |
| 24 | M-F DuPont Wire         | 1   |                                                                                                    |
| 25 | Slotted Screwdriver     | 1   | <ul> <li>Interface on control induction in the factor of the factor of the factor</li></ul> |
| 26 | Sink                    | 2   |                                                                                                    |
| 27 | Fan                     | 1   |                                                                                                    |
|    |                         |     |                                                                                                    |
| 28 | AA BatteryNot provide   | 6   |                                                                                                    |
| 20 | The Bullet flot plottee | 0   |                                                                                                    |

#### Table 1 – continued from previous page

| #  | Components                          | QTY Picture |
|----|-------------------------------------|-------------|
| 29 | Lighting System LEGO Pieces         |             |
| 30 | Light Controlled System LEGO Pieces |             |
| 31 | Anti-theft Alarm System LEGO Pieces |             |

### Table 1 – continued from previous page

| #  | Components                                                                          |   | Picture |
|----|-------------------------------------------------------------------------------------|---|---------|
|    |                                                                                     |   |         |
| 32 | Automatic Feeding System LEGO Pieces                                                | 1 |         |
| 33 | Rainwater Control System LEGO Pieces<br>Temperature and Humidity System LEGO Pieces | 1 |         |

#### Table 1 – continued from previous page

|    |                                                                   |     | do page |
|----|-------------------------------------------------------------------|-----|---------|
| #  | Components                                                        | QTY | Picture |
| 35 | Soil Moisture/Water Level/Automatic Irrigation System LEGO Pieces | 1   |         |
|    |                                                                   |     |         |
| 36 | Lego Board                                                        | 2   |         |

Table 1 – continued from previous page

### **KIDSBLOCK TUTORIAL**

### 4.1 1. Mainboard\_Introduction:

Refer to the linkhttp://kd2076-kidsbits-stem-electronic-building-block-programming.readthedocs.io/

### 4.2 2. KidsBlock Development Environment Configuration:

Please refer to the link to install and use the KidsBlock software https://kidsblocksite.readthedocs.io/en/latest/

**Note:** The control board used in this kit is the kidsIOT board. For importing the kidsIOT board, libraries and sample codes, please refer to the following content.

1. Click No device selected to enter the main page, and select the control board needed. In this project, we select the kidsIOT mainboard and click **Connect**, then it is connected. Click Go to Editor to return the code editor. Icon No device selected will change into Will change into USB-SERIAL CH340 (COM5). This means the kidsIOT mainboard and portsCOM)are connected.

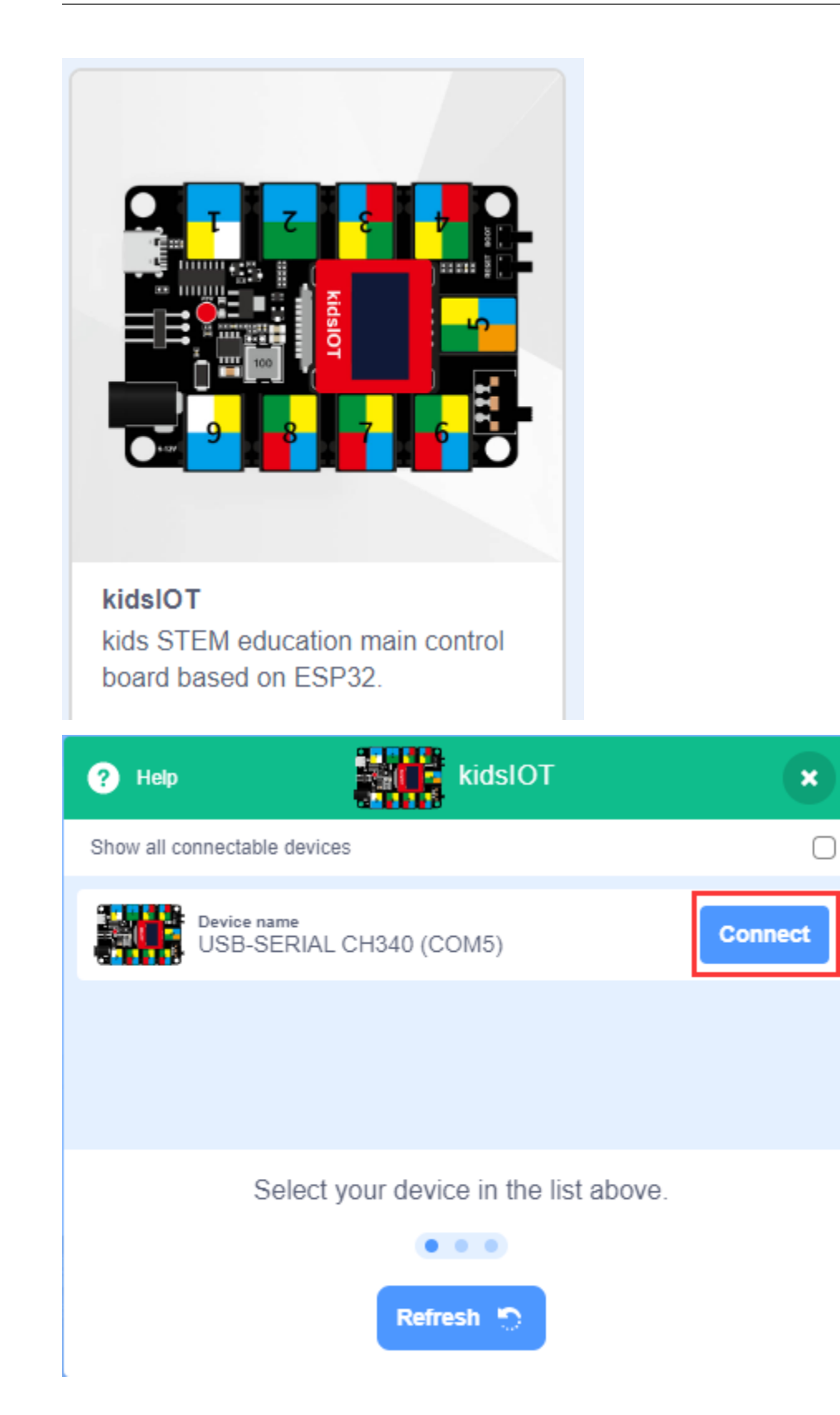

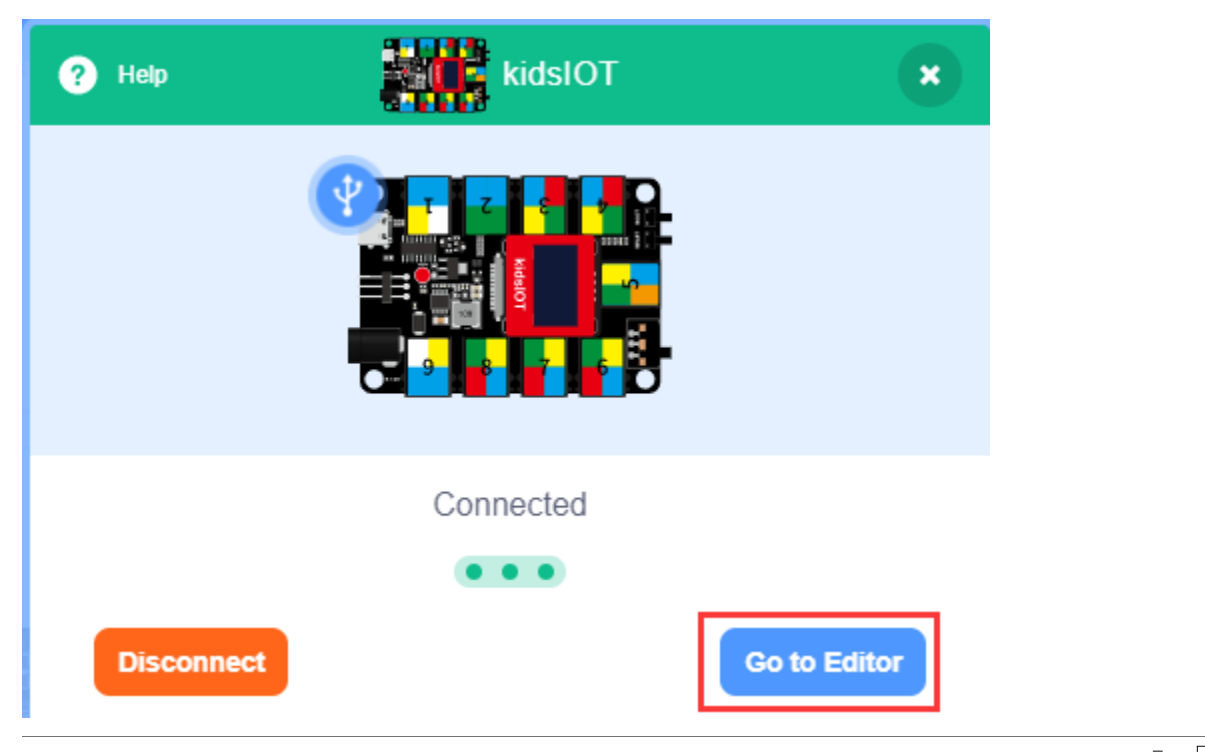

|              |              |          | -         |       |      |      |        |         |         | _    |      |    | _   |      |      |                                                      |              | - 0      | ×    |
|--------------|--------------|----------|-----------|-------|------|------|--------|---------|---------|------|------|----|-----|------|------|------------------------------------------------------|--------------|----------|------|
| kids         | block        | •        | Edit      | 🔛 kid | sIOT | Ų    | USB-SE | RIAL CH | 340 (CC | DM5) | Kid  | ls |     | File | Ø    | Download firmware                                    | ·∳ Tutorials | Upload 🔵 | Ö    |
| Sa Cod       | ie 🦪 Cost    | umes     | () Sounds | 3     |      |      |        |         |         |      |      |    |     |      |      | 📩 Upload                                             |              |          |      |
| Events       | Events       |          |           |       |      |      |        |         |         |      |      |    |     |      | Ç.   | <pre>1 // generated by Ki 2 void setup() { 3 }</pre> | dsBlock      |          |      |
| Control      | when Arduino | begin    |           |       |      |      |        |         |         |      |      |    |     |      |      | 4<br>5 void loop() {<br>6 }                          |              |          | -    |
| Operato      | Control      |          |           |       |      |      |        |         |         |      |      |    |     |      |      | 7                                                    |              |          |      |
| /ariable:    | wait 1 se    | econds   |           |       |      |      |        |         |         |      |      |    |     |      |      |                                                      |              |          |      |
| My<br>Blocks | repeat 10    |          |           |       |      |      |        |         |         |      |      |    |     |      |      |                                                      |              |          |      |
| Pins         |              | <u>و</u> |           |       |      |      |        |         |         |      |      |    |     |      |      |                                                      |              |          |      |
| Serial       | forever      |          |           |       |      |      |        |         |         |      |      |    |     |      |      |                                                      |              |          |      |
| Sensor       |              | 3        |           |       |      |      |        |         |         |      |      |    |     |      |      |                                                      |              |          | 00   |
| Data         | ii 🕐         | hen      |           |       |      |      |        |         |         |      |      |    |     |      |      |                                                      |              |          |      |
| Type         |              |          |           |       |      |      |        |         |         |      |      |    |     |      |      |                                                      |              |          |      |
| TEXT         |              | hen      |           |       |      |      |        |         |         |      |      |    |     | Q    |      |                                                      |              |          |      |
| OLED         | else         |          |           |       |      |      |        |         |         |      |      |    |     |      |      |                                                      |              | Send     | 2    |
|              |              |          |           |       |      |      |        |         |         |      |      |    |     |      |      |                                                      |              |          |      |
| 2.           | If th        | e ki     | idsIOT    | ' m   | aint | oar  | d is   | co      | nne     | cted | 1,   |    | but | ic   | on   | <b>N</b> onconnected                                 | doesn't      | change   | in   |
| ψı           | JSB-SEF      | RIAL     | CH340     | ) (C( | M5   | )    | You    | nee     | d to    | o cl | lick | to | co  | nne  | ct t | the COM port.                                        | Click        | Jnconne  | cted |
| Then         | vou will     | find     | a nage    | non   | un   | show | ving   | Com     | hect    | ed   |      |    |     |      |      | •                                                    |              |          |      |

Then you will lind a page pop up, snowing Connected.

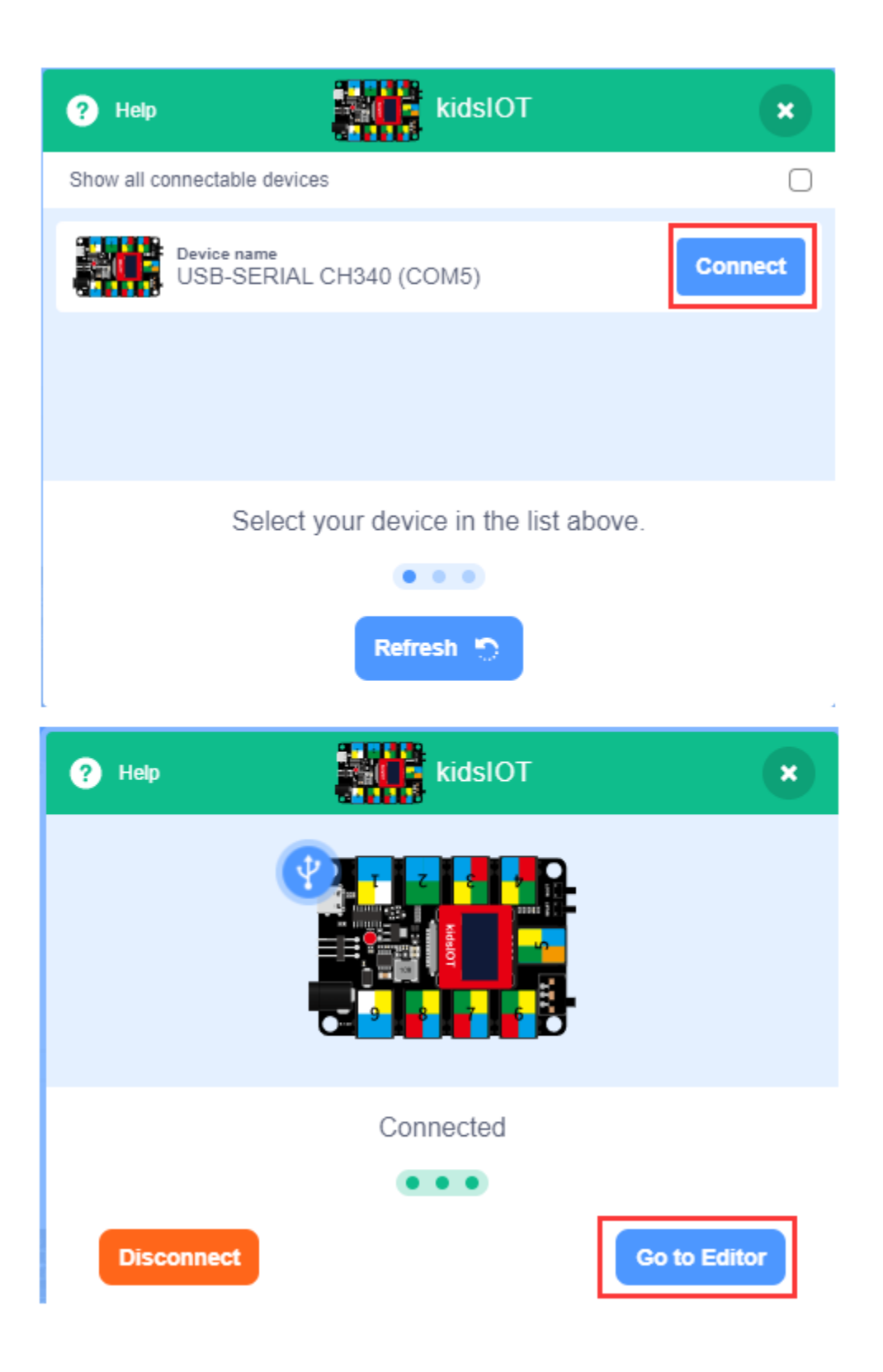

|           |                 |          | _         |                 |                 |              |        |                |          |               |                                      |                               | -            |        | ×       |
|-----------|-----------------|----------|-----------|-----------------|-----------------|--------------|--------|----------------|----------|---------------|--------------------------------------|-------------------------------|--------------|--------|---------|
| kids      | block           | <b>-</b> | Edit      | <b>kidslO</b> T | 🖶 USB-SERIAL C  | CH340 (COM5) |        | File           | O        |               |                                      | 🔆 Tutorials                   |              |        | Ø       |
| Coc       | je 🚽 Costu      | mes      | () Sound  | s               |                 |              |        |                | <b>±</b> | Upload        |                                      |                               |              |        |         |
|           | Events          |          |           |                 |                 |              |        |                | , .      | 1 //<br>2 voi | <pre>generated by id setup() {</pre> | KidsBlock                     |              |        |         |
| Events    |                 |          |           |                 |                 |              |        |                | 2 -      | 3 }<br>4      |                                      |                               |              |        |         |
| Control   | when Arduino b  | egin     |           |                 |                 |              |        |                |          | 5 voi<br>6 }  | id loop() {                          |                               |              |        | -       |
| Operator  | Control         |          |           |                 |                 |              |        |                |          | 7             |                                      |                               |              |        |         |
| Variable: | wait 1 so       | conde    |           |                 |                 |              |        |                |          |               |                                      |                               |              |        |         |
| M         |                 | Contas   |           |                 |                 |              |        |                |          |               |                                      |                               |              |        |         |
| Blocks    | repeat 10       |          |           |                 |                 |              |        |                |          |               |                                      |                               |              |        |         |
| Pins      |                 |          |           |                 |                 |              |        |                |          |               |                                      |                               |              |        |         |
| Serial    |                 |          |           |                 |                 |              |        |                |          |               |                                      |                               |              |        |         |
|           | torever         |          |           |                 |                 |              |        |                |          |               |                                      |                               |              |        |         |
| Sensor    |                 | ٦        |           |                 |                 |              |        |                |          |               |                                      |                               |              |        | UU<br>面 |
| Data      | if 🛛 th         | en       |           |                 |                 |              |        |                |          |               |                                      |                               |              |        |         |
| Variable  |                 |          |           |                 |                 |              |        |                |          |               |                                      |                               |              |        |         |
|           | i di            |          |           |                 |                 |              |        |                |          |               |                                      |                               |              |        |         |
| TEXT      |                 |          |           |                 |                 |              |        |                |          |               |                                      |                               |              |        |         |
| OLED      | else            |          |           |                 |                 |              |        |                |          |               |                                      |                               |              |        |         |
| <b>~</b>  |                 |          |           |                 |                 |              |        |                |          |               |                                      |                               |              | Send   | 4       |
| 1000      |                 |          |           |                 |                 |              |        |                |          |               | C                                    | language a                    | rea cize e   | wite   | 6       |
| kid       | sblock 🌐        | )- E     | a 🖀       | kidsUno         | 🖶 USB-SERIAL CH | 40 (COM5) 0  | 🕞      | File D         | 0        | Download      | d firmware                           | <ul> <li>Tutorials</li> </ul> | Upload       | C      |         |
|           | Cada            | Costure  | an Tak    | enne Uploa      | ad teh code v   | well edite   | d Ne   |                |          |               |                                      | ± Upload                      |              |        |         |
|           | Events          | Coolan   |           | i i             | n your comp     | uter         | - Lo   | ad from your c | omputer  |               |                                      | 111                           | generated by | KidsBl | la      |
| Eve       | nts             | -        | _         | Save            | code to the     | compute      | r 🔶 🔽  | re to your con | iputer   |               | (D)p                                 | load code                     | detup() {    |        |         |
| Con       | trol when Ard   | kino be  | gin<br>ad |                 |                 |              |        |                |          |               | crite                                | 5 voic                        | 1 loop() {   |        |         |
| Oper      | rator bloc      | k are    | ea        |                 |                 |              |        |                |          |               |                                      | 7                             |              |        |         |
|           |                 | -        |           |                 |                 |              |        |                |          |               |                                      | C land                        | quage are    | а      |         |
| Varia     | iDies with 1    | seco     | ands      |                 |                 |              |        |                |          |               |                                      |                               |              |        |         |
| Blo       | y<br>cks repeat | 10       |           |                 |                 |              |        |                |          |               |                                      |                               |              |        |         |
| Pir       |                 |          |           |                 |                 | 6            | de edi | ing area       |          |               |                                      |                               |              |        |         |
|           |                 |          | -         |                 |                 | Co           | de ean | ing area       |          |               |                                      |                               |              | 00     |         |
| Ser       | rial torever    |          |           |                 |                 |              |        |                |          |               |                                      |                               |              | Đ      |         |
| Da        | ta 🚺            |          | 2         |                 |                 |              |        |                |          |               |                                      |                               |              |        |         |
| Varia     | able            |          |           |                 |                 |              |        |                |          |               |                                      | Serial                        | port moni    | tor    |         |
|           |                 |          |           |                 |                 |              |        |                | 2        | zoom          | in + 🖸                               |                               |              |        |         |
| Blo       | xt<br>cks       |          |           |                 |                 |              |        |                | zo       | o mo          | ut + Q                               |                               |              |        |         |
|           |                 | the      |           |                 |                 |              |        |                |          |               |                                      |                               |              |        |         |
| -         |                 |          | Se        | ensors/mo       | dules exten     | sion libra   | ry .   |                |          |               | 0                                    |                               | Send         | 2      |         |
|           |                 |          |           |                 |                 |              |        |                |          |               |                                      |                               |              |        |         |

To disconnect the port, just click USB-SERIAL CH340 (COM5) and Disconnect.

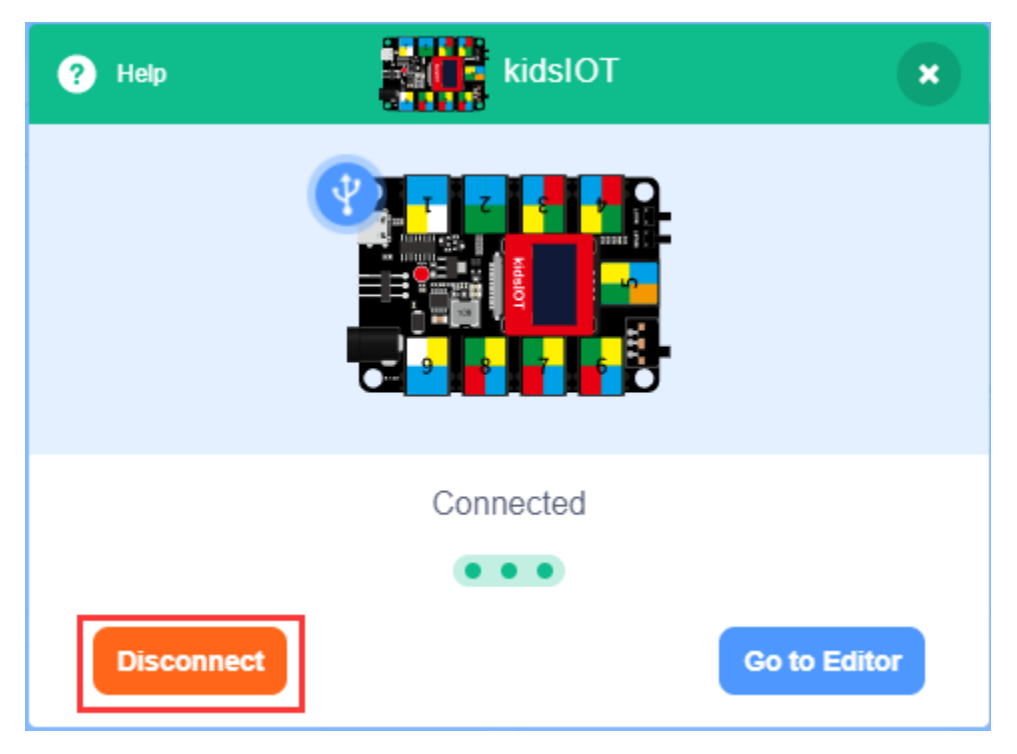

NoteIf you want to update libraries of KidsBlock, click then Clear cache and restart.

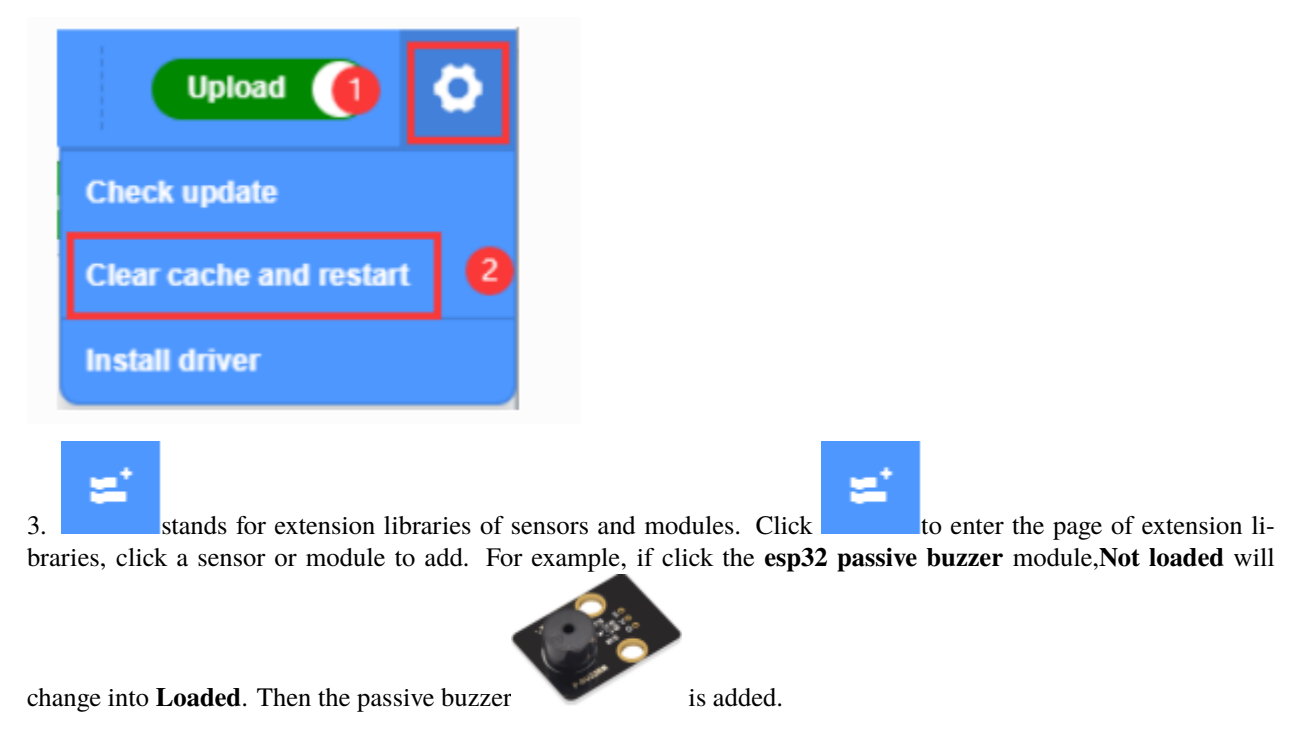

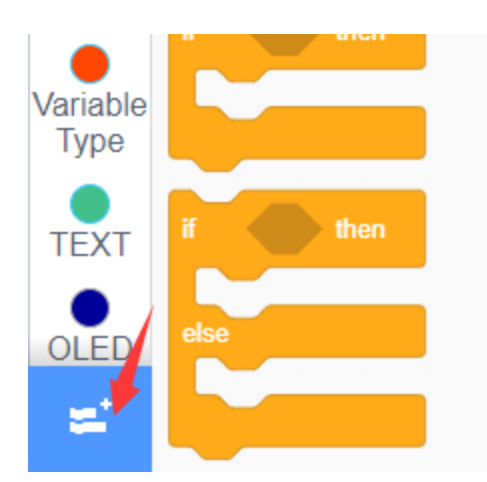

| esp32 Pas        | sive buzzer     |
|------------------|-----------------|
| esp32 Pas        | sive buzzer     |
| Version<br>1.0.0 | Author<br>keyes |
| Help             |                 |
|                  | Not loaded      |

| esp32 Pas                | sive buzzer     |
|--------------------------|-----------------|
| Version<br>1.0.0<br>Help | Author<br>keyes |
|                          | Loaded          |

Click back to return to the code editor. Then you can view the passive buzzer in the blocks area.

| OLED              | Passiv    | ve buzzei            | r , ,               |               |                  |              |        |        |
|-------------------|-----------|----------------------|---------------------|---------------|------------------|--------------|--------|--------|
| WIFI              | Å         | Tone PIN             | I# IO33 🔻           | frequenty     | NOTE_C3          | duration     | 131    |        |
|                   |           |                      |                     |               |                  |              |        |        |
| Passive<br>buzzer | <b>J</b>  | Tone PIN             | # IO33 <del>•</del> | play mu si    | c Birthday 👻     |              |        |        |
| ×.                | Å         | noTone               | 1033 🗸              |               |                  |              |        |        |
|                   |           |                      |                     | s.            |                  |              |        | •      |
| If you want       | to delete | the passive          | e buzzer, clic      | k to          | select the "esp  | 32 Passive b | uzzer" | . Then |
| Loaded wil        | 1 change  | into <b>Not lo</b> a | aded. Then th       | e passive buz | zzer is deleted. |              |        |        |

| Paulan Contraction      |                                              |  |  |  |  |
|-------------------------|----------------------------------------------|--|--|--|--|
| esp32 Pas<br>esp32 Pass | esp32 Passive buzzer<br>esp32 Passive buzzer |  |  |  |  |
| Version<br>1.0.0        | Author<br>keyes                              |  |  |  |  |
| Help                    |                                              |  |  |  |  |
| Loaded                  |                                              |  |  |  |  |

| esp32 Passive buzzer |                 |  |  |  |
|----------------------|-----------------|--|--|--|
| Version<br>1.0.0     | Author<br>keyes |  |  |  |
| Help                 |                 |  |  |  |
|                      | Not loaded      |  |  |  |

The way of deleting other sensors or modules is as same as the passive buzzer.

4. How to open SB3 type files

The first method Double-click SB3 type files to open them. For instance, open 1.1\_Blink, then we need to double-click it.

| kide                      | sblock @                  | 🕽 🗕 Edit 📲 | kidslOT 🚽 USB-SERIAL CH340 (COM5)           | 1.1 📄 File | Download firmware                                                                                                   | Upload 🔵 🧿 |
|---------------------------|---------------------------|------------|---------------------------------------------|------------|----------------------------------------------------------------------------------------------------|------------|
| Co                        | de 🦪 Costumes             | () Sounds  |                                             |            | 1 Upload                                                                                                    |            |
| Events                    | Events when Arduino begin |            | when Arduino begin                          |            | <pre>1 // generated by KidsBlock 2 #include <arduino.h> 3 4 void setup() { 5 pinMode(2, OUTPUT); </arduino.h></pre> |            |
| Operato                   | Control                   |            | set pin IO2 ▼ mode outp                     | out 🗸      | <pre>6    } 7 8    void loop() { 9        digitalWrite(2, HIGH); 10        delav(1 * 1000);</pre>                   | _          |
| Variable:<br>My<br>Blocks | wait 1 second             |            | set digital pin IO2 - out                   | high -     | <pre>11 digitalWrite(2, LOW);<br/>12 delay(1 * 1000);<br/>13 }<br/>14</pre>                                         |            |
| Pins                      |                           |            | wait 1 seconds<br>set digital pin IO2 - out |            |                                                                                                    |            |
| Sensor                    | forever                   |            | wait 1 seconds                              | · · ·      |                                                                                                    |            |
| Data<br>Variable          | if then                   |            |                                             |            |                                                                                                    |            |
| TEXT                      | if then                   |            |                                             |            | ) -                                                                                                    |            |
| OLED                      | else                      |            |                                             |            |                                                                                                    | Send 🔑     |

The second method: Open Kidsblockclick **file** and **Load from your computer**then select the SB3 type file on the computer.for example 1.1\_Blink)

| File                      | 1 🖸 |  | ۵ |  |
|---------------------------|-----|--|---|--|
| New                       |     |  |   |  |
| Load from your computer 2 |     |  |   |  |
| Save to your computer     |     |  |   |  |

| 🧕 Open                                                                                                    |                                                                                                    | ×                                                                                                    |
|----------------------------------------------------------------------------------------------------|----------------------------------------------------------------------------------------------------|----------------------------------------------------------------------------------------------------|
| ← → • ↑ <mark> </mark> •                                                                                                    | KidsBlock_Codes                                                                                                    | ✓ O Search KidsBlock_Codes                                                                                                    |
| Organize 🔻 New                                                                                                    | folder                                                                                                    | -<br>9= - ()                                                                                                    |
| <ul> <li>Quick access</li> <li>Desktop</li> <li>Downloads</li> <li>Documents</li> <li>Pictures</li> <li>WPS</li> <li>This PC</li> <li>Network</li> </ul> | 1.1_Blink.sb3         SB3 File         45.1 KB         1.3_Button.sb3         SB3 File         45.3 KB         1.5_Lighting-System.sb3         SB3 File         46.0 KB         2.2_Light-Control-System.sb3         SB3 File         45.6 KB         3.2_Ultrasonic-Sensor.sb3         SB3 File         45.1 KB | 1.2_PWM.sb3         SB3 File         45.4 KB         1.4_Self-Locking-Button.sb3         SB3 File         45.8 KB         2.1_Photosensor.sb3         SB3 File         45.3 KB         3.1_Servo.sb3         SB3 File         45.1 KB         3.3_Intelligent-Feeding-System.sb3         SB3 File         45.7 KB |
| F                                                                                                    | File name: 1.1_Blink.sb3                                                                                                    | <ul> <li>✓ Custom Files ✓</li> </ul>                                                                                                    |
|                                                                                                    |                                                                                                    | 2 Open Cancel                                                                                                    |
| kidsblock @•                                                                                                    | Edit 🏽 kidskOT 🕌 USB-SERUAL CH340 (COM5) 1.1 🕞 File                                                                                                    | e 👩 🌐 Download firmware 🔅 Tutorials 🛛 Upload 🌑 🔅                                                                                                    |
| 😂 Code 🛹 Costumes                                                                                                    | م) Sounds                                                                                                    | typload                                                                                                    |
| Events<br>Control<br>Variable:<br>Pins<br>Serial<br>Events<br>When Arduino begin<br>Control<br>Variable:<br>Pins<br>Serial<br>Forever                    | when Arduino begin<br>set pin 102 • mode output •<br>forever<br>set digital pin 102 • out high •<br>wait 1 seconds<br>set digital pin 102 • out low •                                                                                                    | <pre>1 // generated by KidsBlock 2 #include <arduino.h> 3 4 void setup() { 5 pinMode(2, OUTPUT); 6 } 7 8 void loop() { 9 digitalWrite(2, HIGH); 10 delay(1 * 1000); 11 digitalWrite(2, LOW); 12 delay(1 * 1000); 13 } 14</arduino.h></pre>                                                                        |
| Sensor<br>Data<br>Variable<br>TEXT<br>OLED                                                                                                    |                                                                                                    |                                                                                                    |
|                                                                                                    |                                                                                                    |                                                                                                    |

### 4.3 3. Projects:

### 4.3.1 Project 01: Lighting System

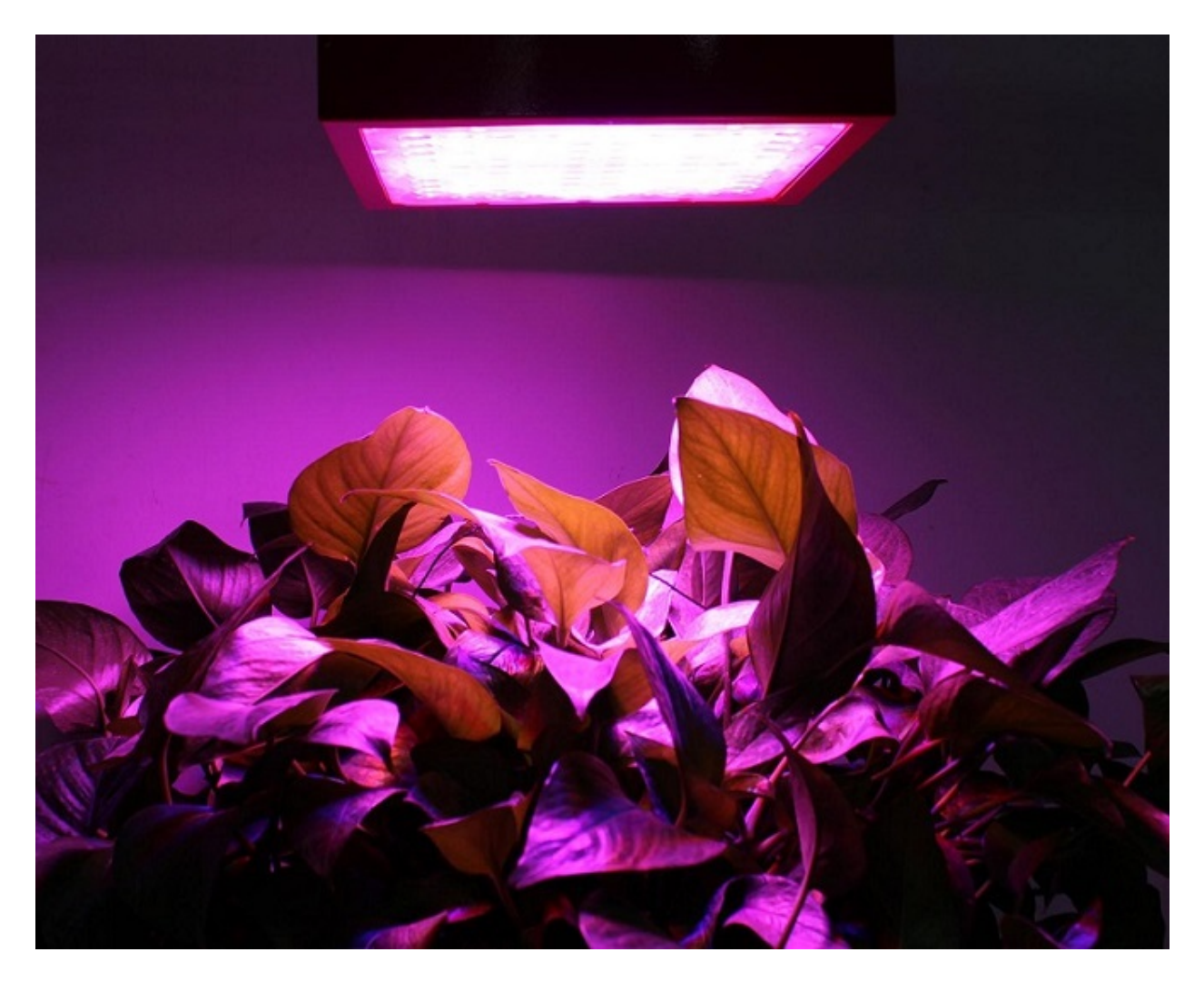

#### 1. Description

As an introductory project for smart farms, lighting up LED is one of the most basic KidsBlock (based on Scratch) practical projects. It is designed to let beginners understand the hardware and software programming of kidsIOT board (based on ESP32) and master basic circuit and programming knowledge.

In this project, you will learn the basic connections and settings of the kidsIOT board in the KidsBlock graphical programming environment, as well as control the digital pin to output level to control the state of LEDs, LED breathing lights, and button control of LEDs, and you can also apply them in your home or lounge.

### 2. Components

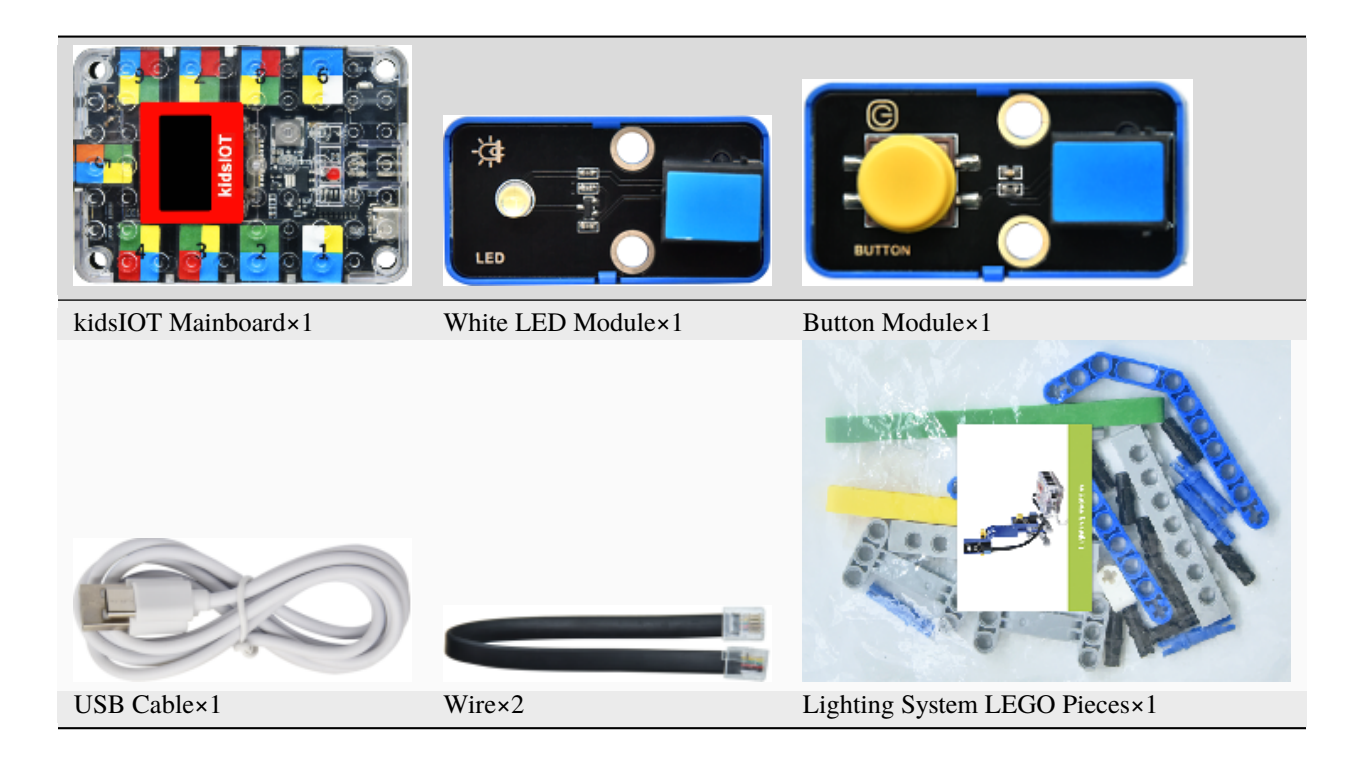

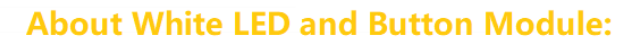

**White LED:** It is a device that can convert electrical energy into visible light. When current passes through the LED, it emits light.

#### Parameters:

Working voltage: DC 3.3V-5V Working current: (Max) 1.5mA@5V Maximum power: 0.07W

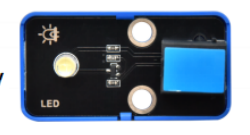

**Button Module:** It can output a digital signal 0 or 1. When the button is pressed, it will output a low level 0, otherwise it will output a high level 1. It is widely used in doorbells, desk lamps, air conditioner remote controls and fire alarms.

#### **Parameters:**

Working voltage: DC 3.3V-5V Working current: (Max) 1.1mA@5V Maximum power: 5.5mW Signal type: digital signal (0 or 1)

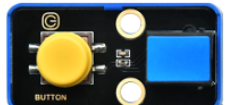

#### 3. Assembly Steps

### Step 1:Components Needed

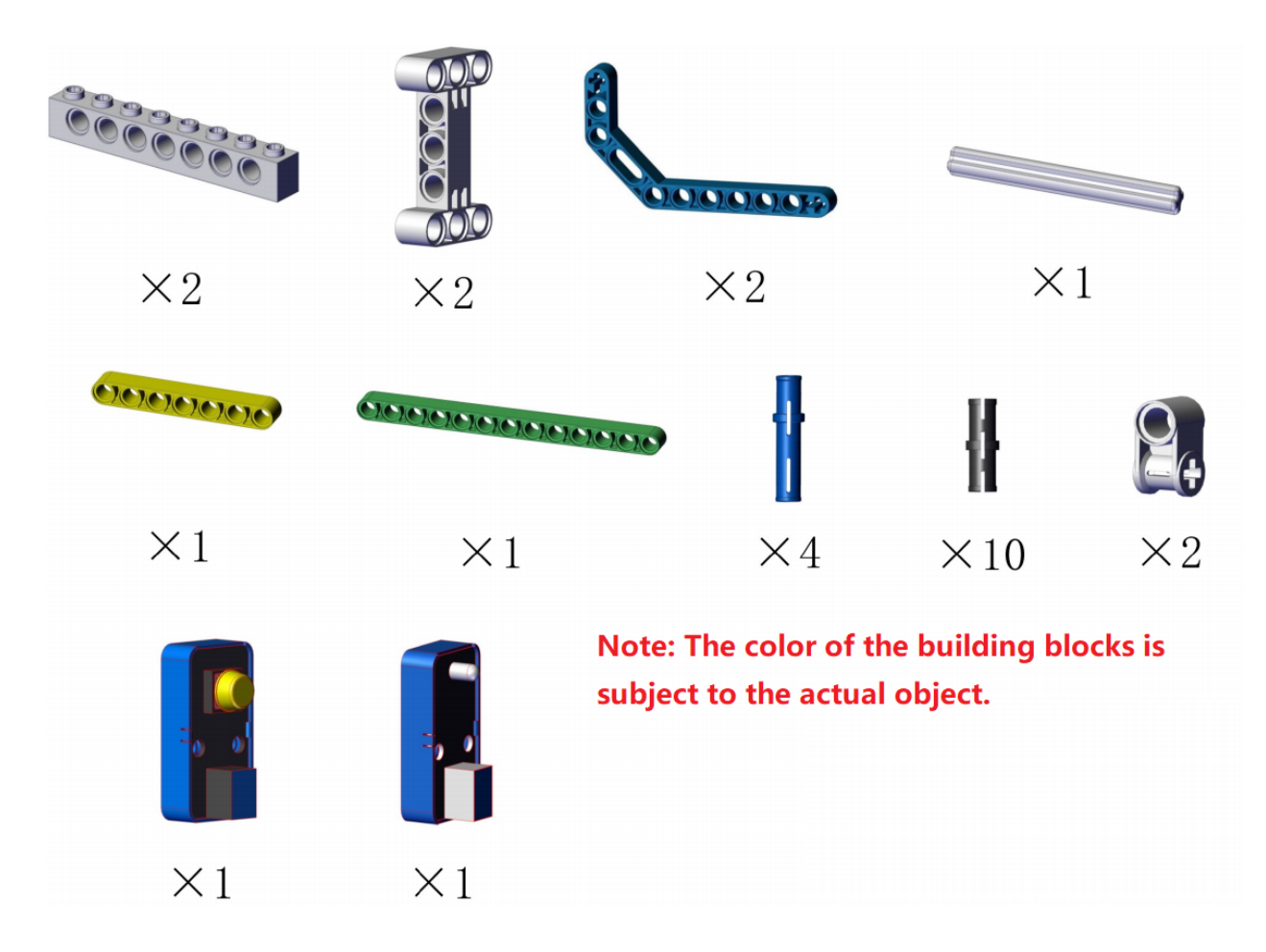

#### Step 2: Process

Process 1

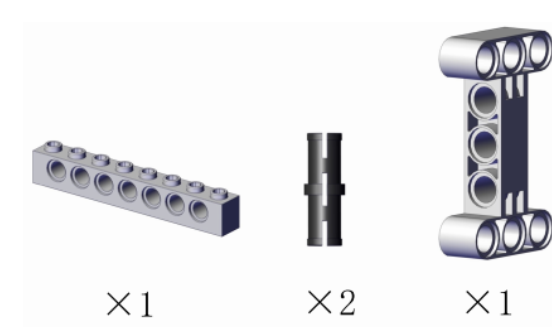

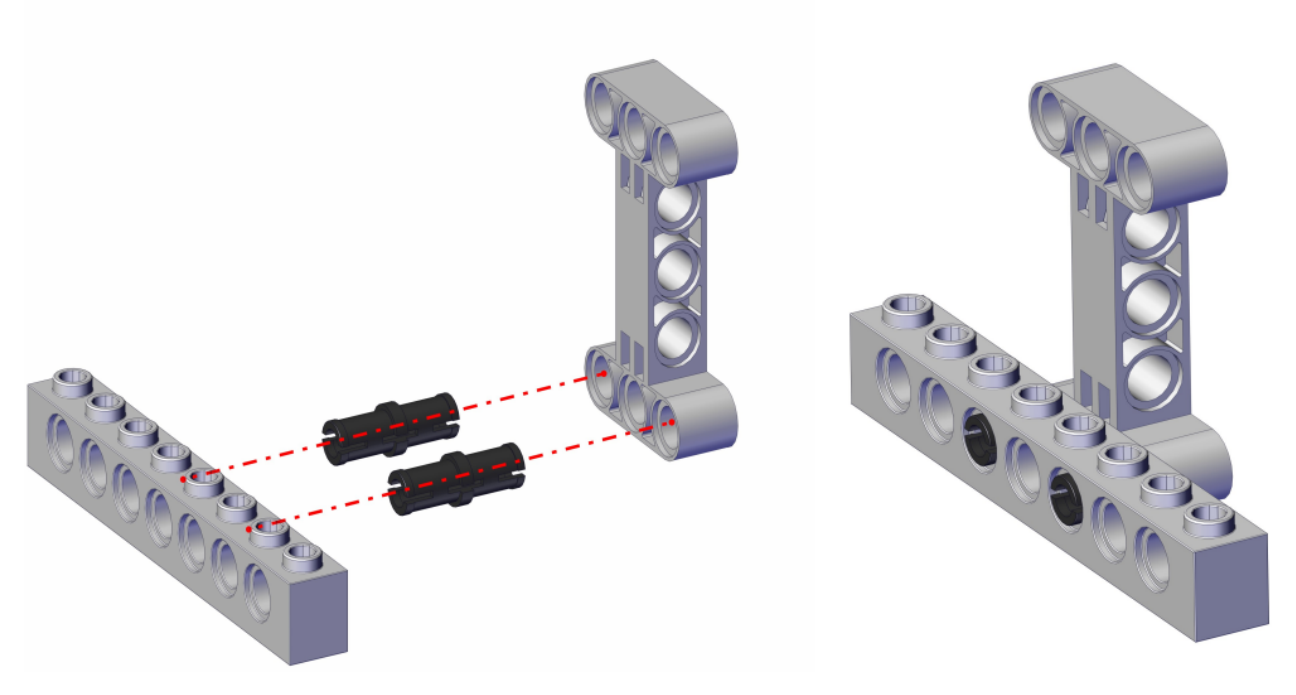

Process 2

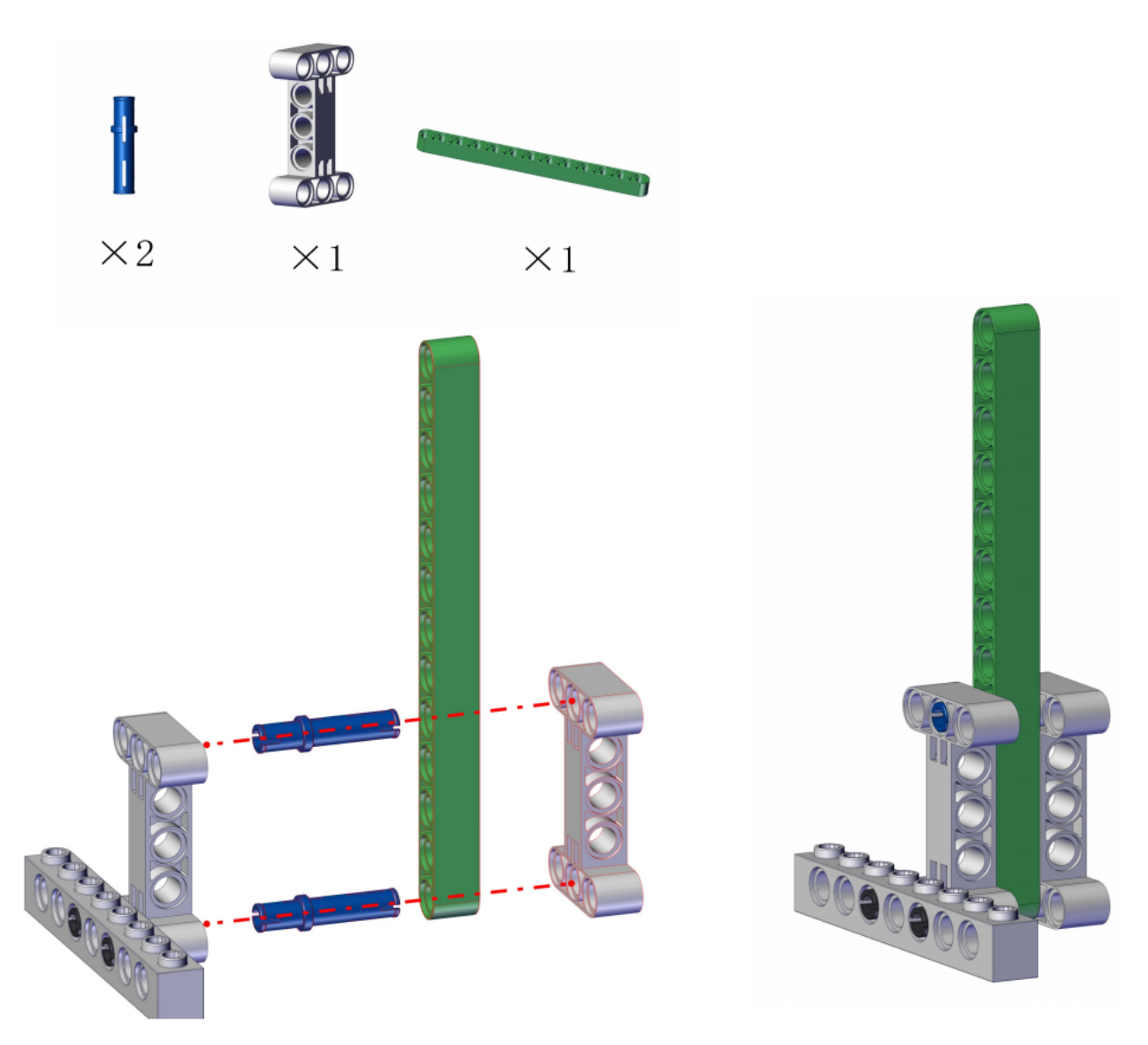

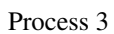
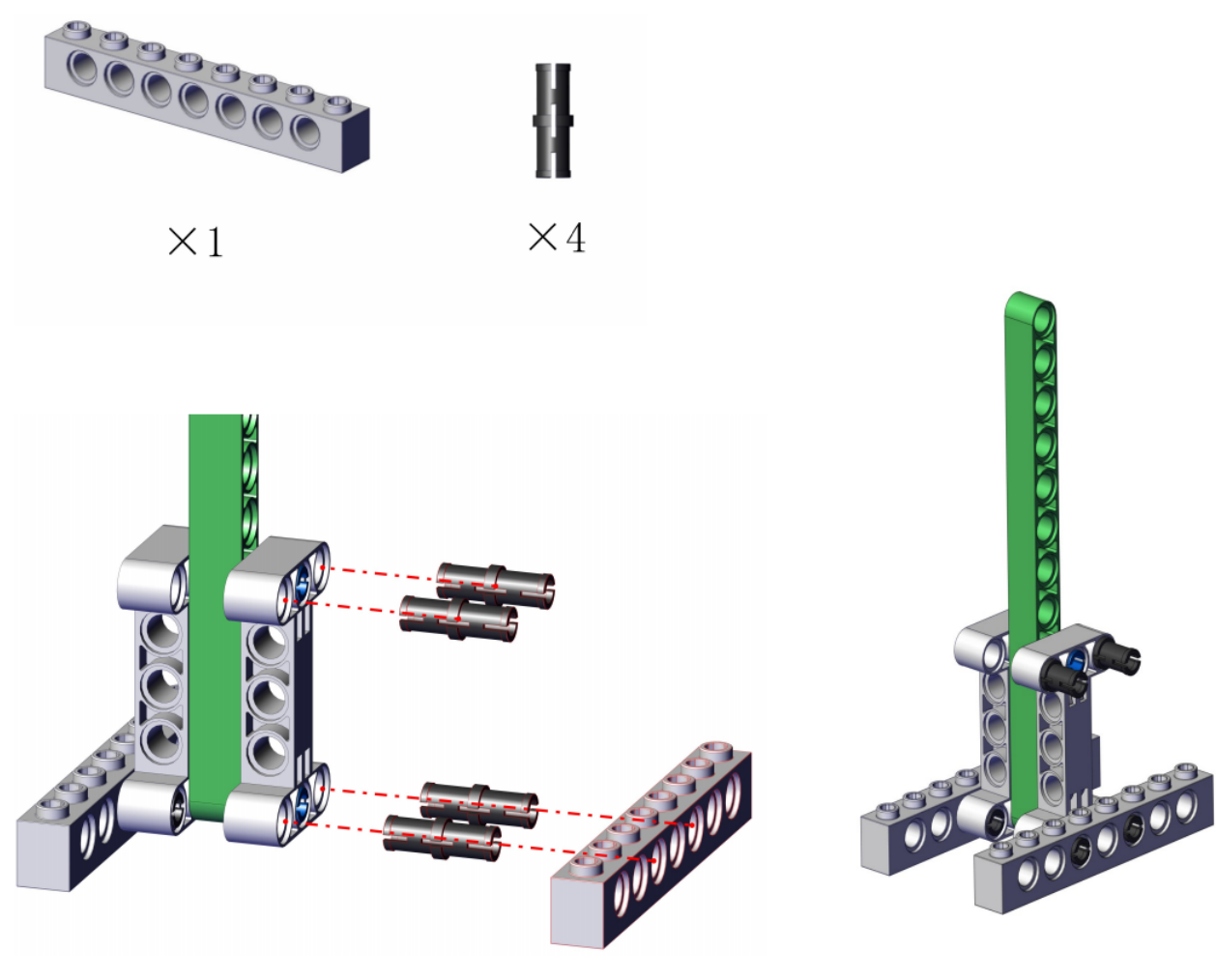

Process 4

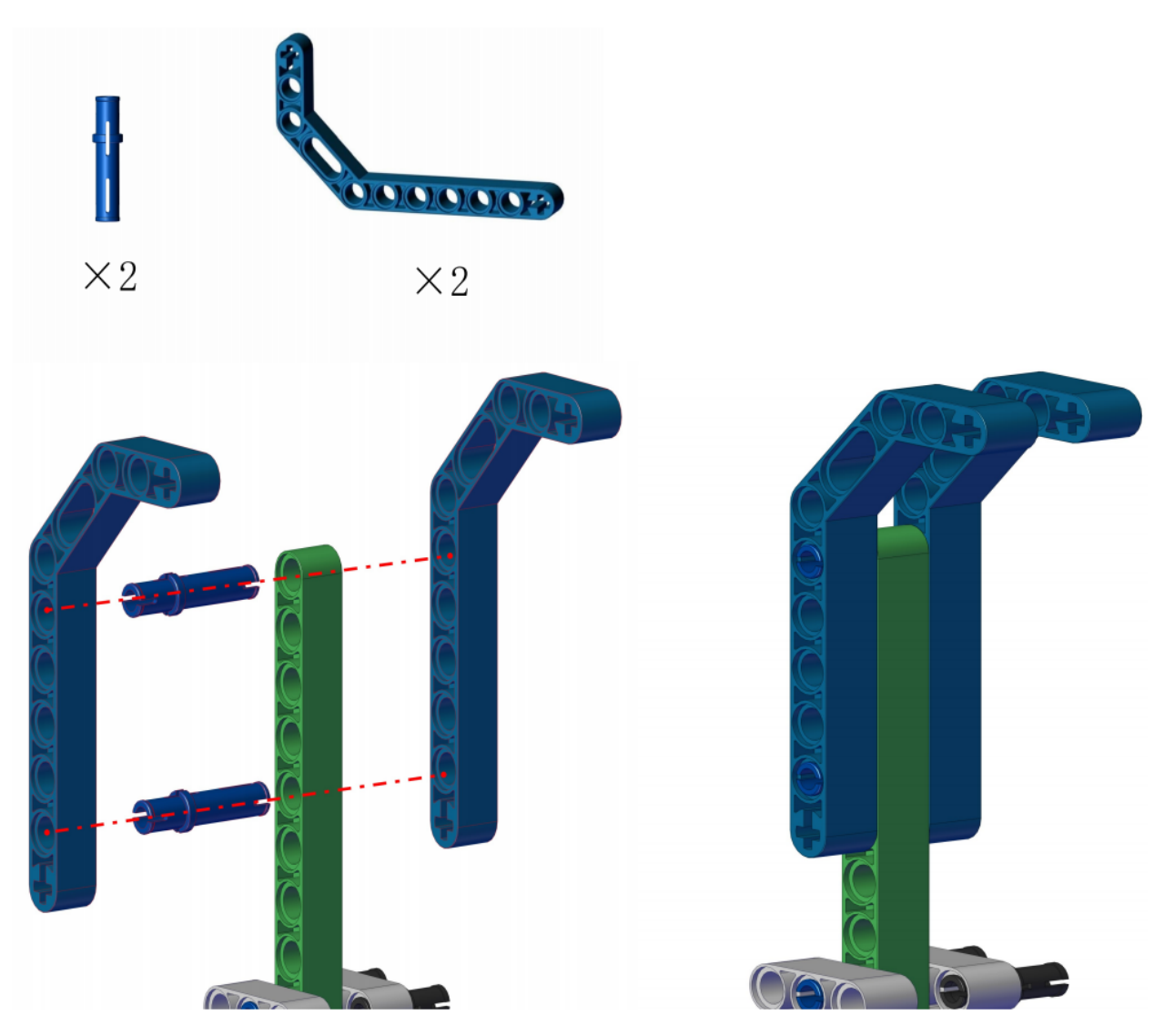

Process 5

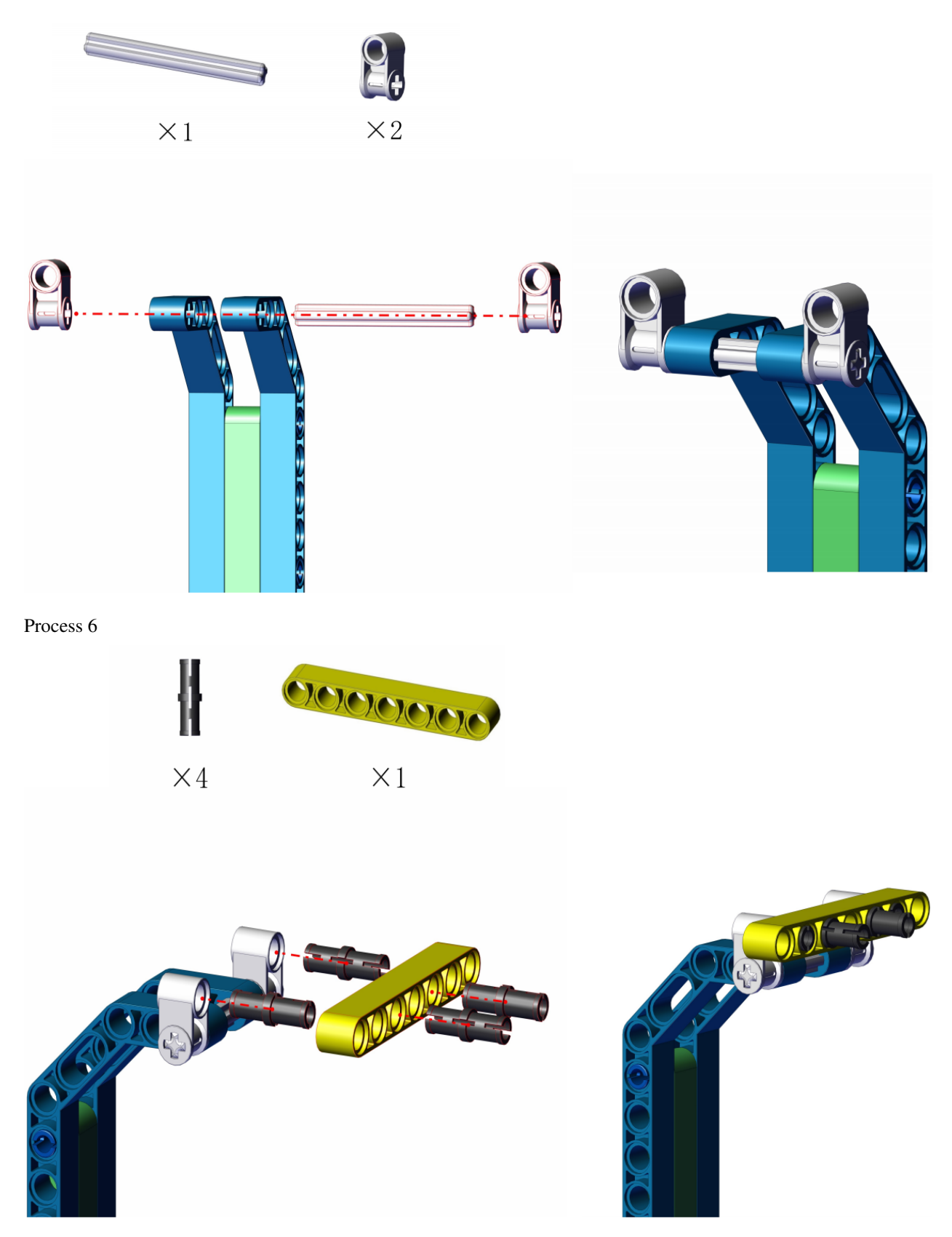

Process 7

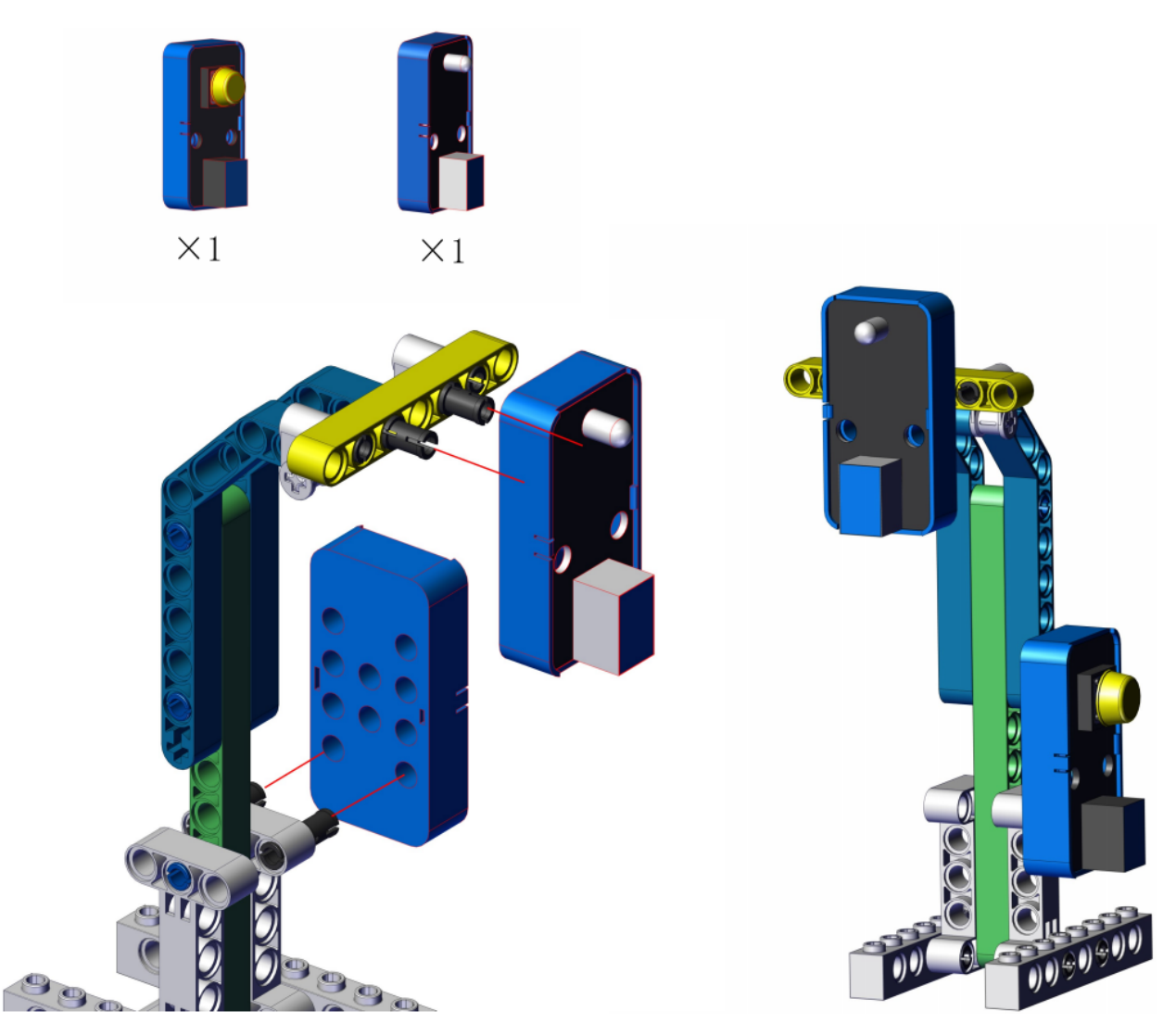

Complete

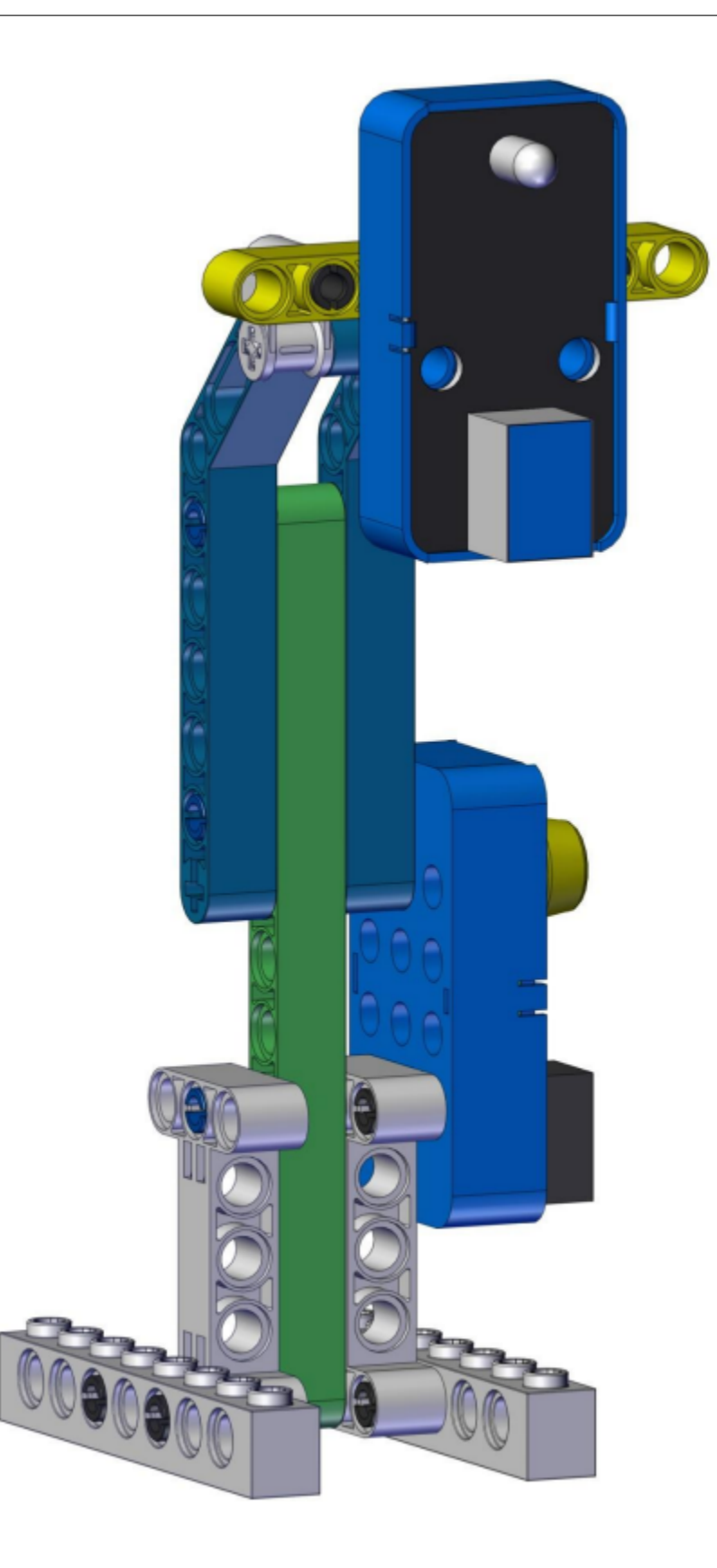

# 4. Wiring Diagram

| Module           | kidsIOT Mainboard            |
|------------------|------------------------------|
| White LED Module | No.2 portcontrol pin is io2  |
| Button Module    | No.4 portcontrol pin is io27 |

Connect the kidsIOT mainboard to your computer via USB cable.

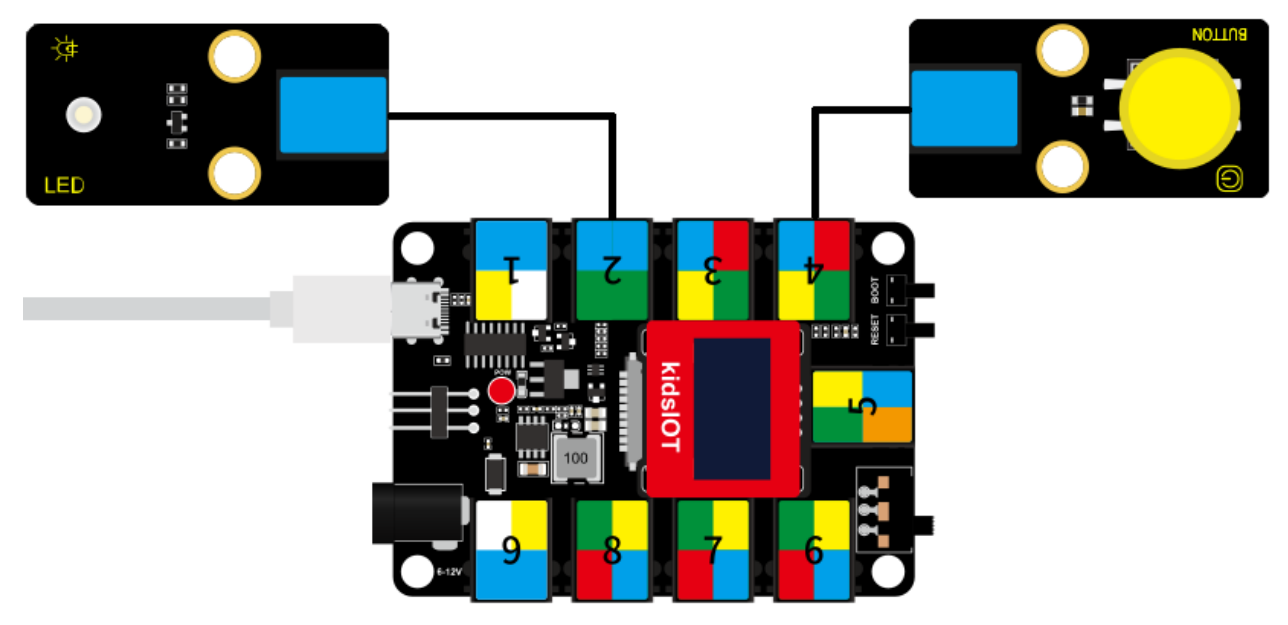

## 5. State of LED

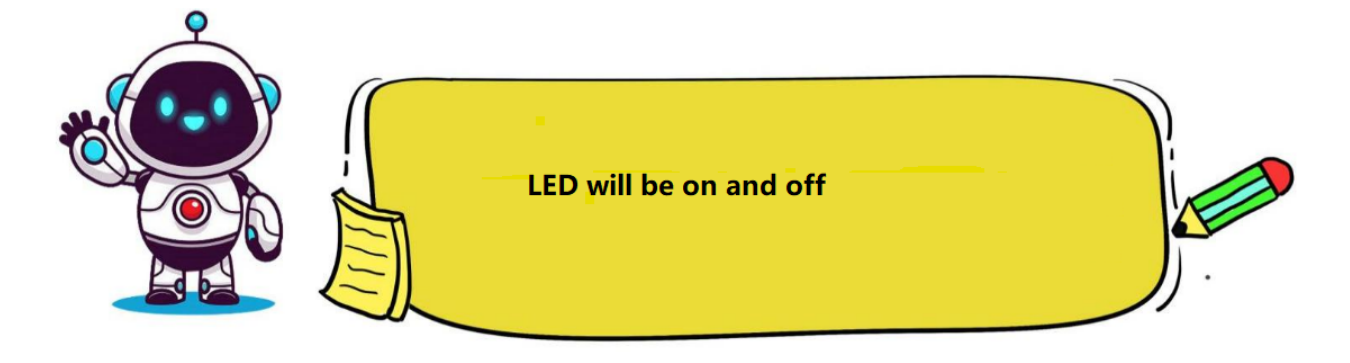

## (1). Knowledge

1To keep the light on, the electricity is needed. When we say that there is electricity, we mean that there is current flowing through an electrical appliance like a light. Current comes to our home from the power station via wires. And the generator of a power station is the power supply, which enables to provide voltage and current. The battery we usually use is also the power supply. Wires can be used to conduct electricity, which connect a path for the current to flow. This path is called a circuit. If we want to make a lamp emit light, both a power supply and a complete circuit are needed.

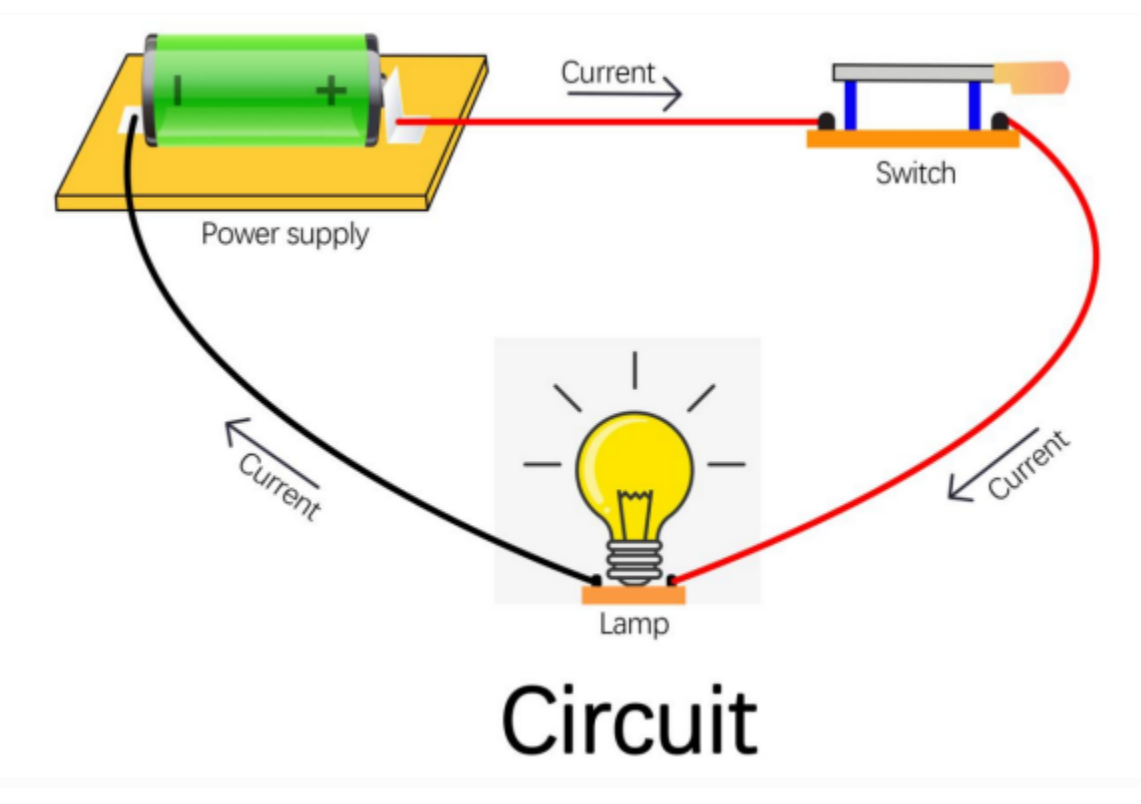

## (2). Programming Steps

## Step 1Description of the Building Blocks

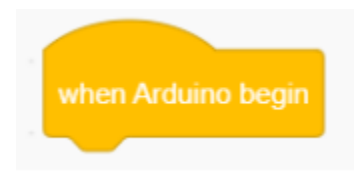

This block indicates that when the kidsIOT board is started, the code will be run.

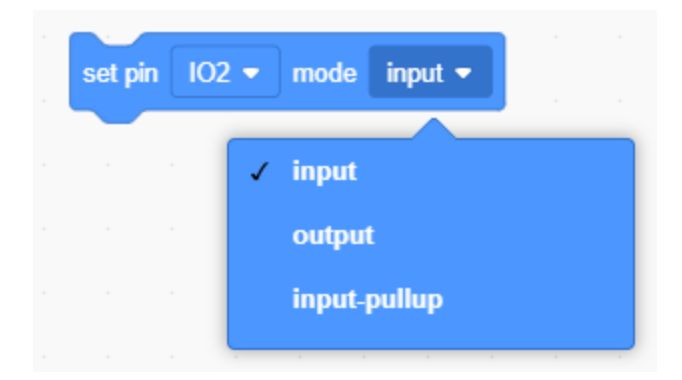

Set **input** or **output** to the specified pin. **input** means input mode,**output** means output mode. Select **input-pullup** can set the input mode for the pin and make it become high level.

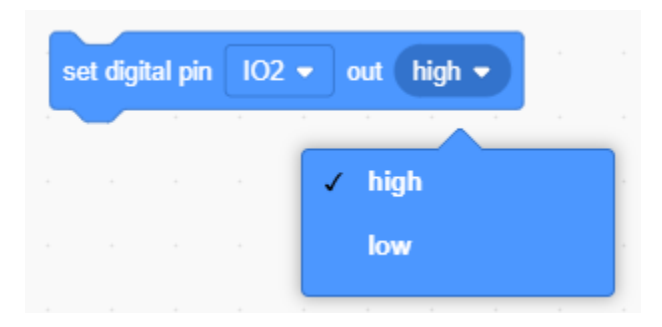

Set **high** or **low** to the specified pin. Select **high** means to set high level for the pin. If there is voltage and current, the LED will be on. Select **low** means to set low level for the pin. If there is no voltage and current, the LED will be off.

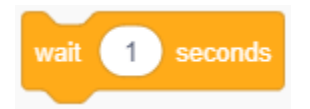

This is a delay block. The number 1 can be changed to whatever number of seconds it is delayed.

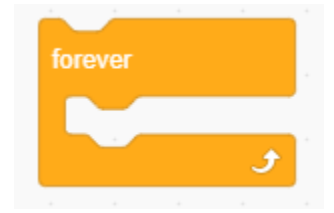

It will do one thing forever.

## Step 2Write the Program

Open the KidsBlock(based on Scratch)software to select the kidsIOT board and port(COMx).

| KidsBlo        | ock Desktop 2.0.1 |                         |         |          |                   |      |                   |                                             |                | -          |          |
|----------------|-------------------|-------------------------|---------|----------|-------------------|------|-------------------|---------------------------------------------|----------------|------------|----------|
| kids           | block             | ∰ <b>-</b> Edit         | kidslOT | 🕌 USB-SE | RIAL CH340 (COM5) | Kids | File O            | Download firmwa                             | re 🔆 Tutorials | Uploa      | d 🕘 🔅    |
| 🔚 Cod          | le 🦪 Costume      | es 🌒 🌒 Sounds           | 3       |          |                   |      | <b>1</b>          | lpload                                      |                |            |          |
| Events         | Events            |                         |         |          |                   |      |                   | L // generated b<br>2 void setup() {<br>3 } | y KidsBlock    |            |          |
| Control        | when Arduino beg  | in an an an             |         |          |                   |      |                   | void loop() {                               |                |            | _        |
|                | Control           |                         |         |          |                   |      |                   |                                             |                |            |          |
| My             | wait 1 seco       | nds                     |         |          |                   |      |                   |                                             |                |            |          |
| Blocks<br>Pins | repeat 10         | 9 8 8<br>9 8 8<br>9 8 8 |         |          |                   |      |                   |                                             |                |            |          |
|                |                   |                         |         |          |                   | _    |                   |                                             |                |            |          |
|                |                   |                         | wh      | en Arc   | luino be          | gin  |                   |                                             |                |            |          |
| Drag           | the instruc       | ction bloc              | k       | _        |                   | in   | the <b>Events</b> | module to th                                | e script are   | a.         |          |
| ĕ              | KidsBlock D       | esktop 2.0.1            |         |          |                   |      |                   |                                             |                |            |          |
| k              | idsbl             | ock                     | ⊕-      | Edit     | 📒 kids            | ют   | 😽 Unconne         | ected Ki                                    | File           | Ø          | ٥        |
|                | Code              | 🖌 Cos                   | tumes   | () Sou   | nds               |      |                   |                                             | 2              | , Upload   |          |
|                | Eve               | ents                    |         |          |                   |      |                   |                                             |                | 1 /<br>2 # | / genera |
| EV             | ents              |                         |         |          |                   |      |                   |                                             | 2              | 3<br>4 v   | oid setu |
| Co             | ntrol             | en Arduino              | begin   |          |                   | wher | Arduino           | begin                                       |                | 5}<br>6    |          |
|                |                   |                         |         |          |                   |      |                   |                                             |                | 7 v<br>8 } | oid loop |
| Ope            | erator co         | ntrol                   |         |          |                   |      |                   |                                             |                |            |          |
| Ope            | erator Co         | ntrol                   |         |          |                   |      |                   |                                             |                | 9          |          |
| Ope<br>Vari    | iable:            | ntrol<br>it 1 s         | econds  |          |                   |      |                   |                                             |                | 9          |          |
| Ope<br>Vari    | iable:            | ntrol<br>it 1 s         | econds  |          |                   |      |                   |                                             |                | 9          |          |
| Ope<br>Vari    | iable:            | ntrol<br>it 1 s         | econds  |          |                   | •    |                   |                                             |                | 9          |          |

Drag the instruction block

in the "**Pin**" module to the

script area. Since the white LED module is connected to the No. 2 interface on the mainboard (The control pin is io2) and it is in output mode, so change "**input**" to "**output**".

| kidsb                 | lock                                                                    | ⊕ -                    | Edit             | iii kidsl   | л 🎽                   | Unconnected                                |           | KidsBlo            | ock Pro               | F • | ile  |         |
|-----------------------|-------------------------------------------------------------------------|------------------------|------------------|-------------|-----------------------|--------------------------------------------|-----------|--------------------|-----------------------|-----|------|---------|
| Code                  | 🖌 Costu                                                                 | mes                    | () Soun          | ds          |                       |                                            |           |                    |                       |     |      |         |
| ents N                | ly Blocks                                                               |                        |                  |             |                       |                                            |           |                    |                       |     |      | ,<br>R' |
|                       | Make a Blo                                                              | ock                    |                  |             |                       |                                            |           |                    |                       |     |      | 2       |
| ntrol<br>P            | ins                                                                     |                        |                  |             |                       |                                            |           |                    |                       |     |      |         |
| erato                 | set pin 🛛 IO2 🗸                                                         | mode                   | input 🗢          |             | when                  | Arduino begi                               | n v       |                    |                       |     |      |         |
| iable:                |                                                                         | 102 -                  |                  | -           | set pin               |                                            | mode      | outout             |                       |     |      |         |
|                       |                                                                         | 102 •                  | out nigr         |             | Set pin               |                                            |           | output             |                       |     |      |         |
| icks                  | set pwm pin 🗌                                                           | lO2 <b>▼</b> I         | use chann        | el Cl       |                       |                                            |           |                    |                       |     |      |         |
| ins                   | set dac pin 10                                                          | 025 👻 o                | out 0            |             |                       |                                            |           |                    |                       |     |      |         |
|                       | fo                                                                      | rever                  | -                |             |                       |                                            |           |                    |                       |     |      |         |
| ag the b              | fo                                                                      | rever                  |                  |             | •<br>•                | the " <b>Contro</b> l                      | " module  | to the s           | cript are:            | a.  |      |         |
| ag the b              | lock                                                                    | rever                  |                  |             | ¢<br>in               | the " <b>Contro</b>                        | l" module | to the s           | cript area            | a.  |      |         |
| ag the b<br>KidsBlock | lock<br>Desktop 2.0.1                                                   | rever                  | Edit             | Kidsl       | J<br>in               | the "Control                               | l" module | to the s           | cript area            | a.  | File |         |
| ag the b<br>KidsBlock | lock<br>Desktop 2.0.1                                                   | rever<br>              | Edit<br>() Sour  | <b>kids</b> | р<br>т                | the "Control                               | l" module | to the s<br>KidsBl | cript are:<br>ock Pro | a.  | File |         |
| ag the b<br>KidsBlock | Iock<br>Desktop 2.0.1                                                   | rever<br>              | Edit<br>(1) Sour | <b>kids</b> | )<br>in               | the "Control                               | l" module | to the s           | cript area            | a.  | File |         |
| ag the b<br>KidsBlock | lock<br>Desktop 2.0.1<br>Lock<br>Costu<br>Costu<br>Control<br>wait 1 se | rever<br>umes<br>conds | Edit<br>(1) Sour | tids        | )<br>in<br>DT         | the "Control<br>Unconnected                | l" module | to the s<br>KidsBl | cript area            | a.  | File |         |
| ag the b<br>KidsBlock | Iock<br>Desktop 2.0.1<br>Inch<br>Costu<br>Control<br>wait 1 se          | rever<br>mes<br>conds  | Edit<br>(1) Sour | Ids         | or k<br>wher<br>set p | the "Control<br>Unconnected<br>Arduino bea | l" module | to the s<br>KidsBl | cript area            | a.  | File |         |

My Blocks

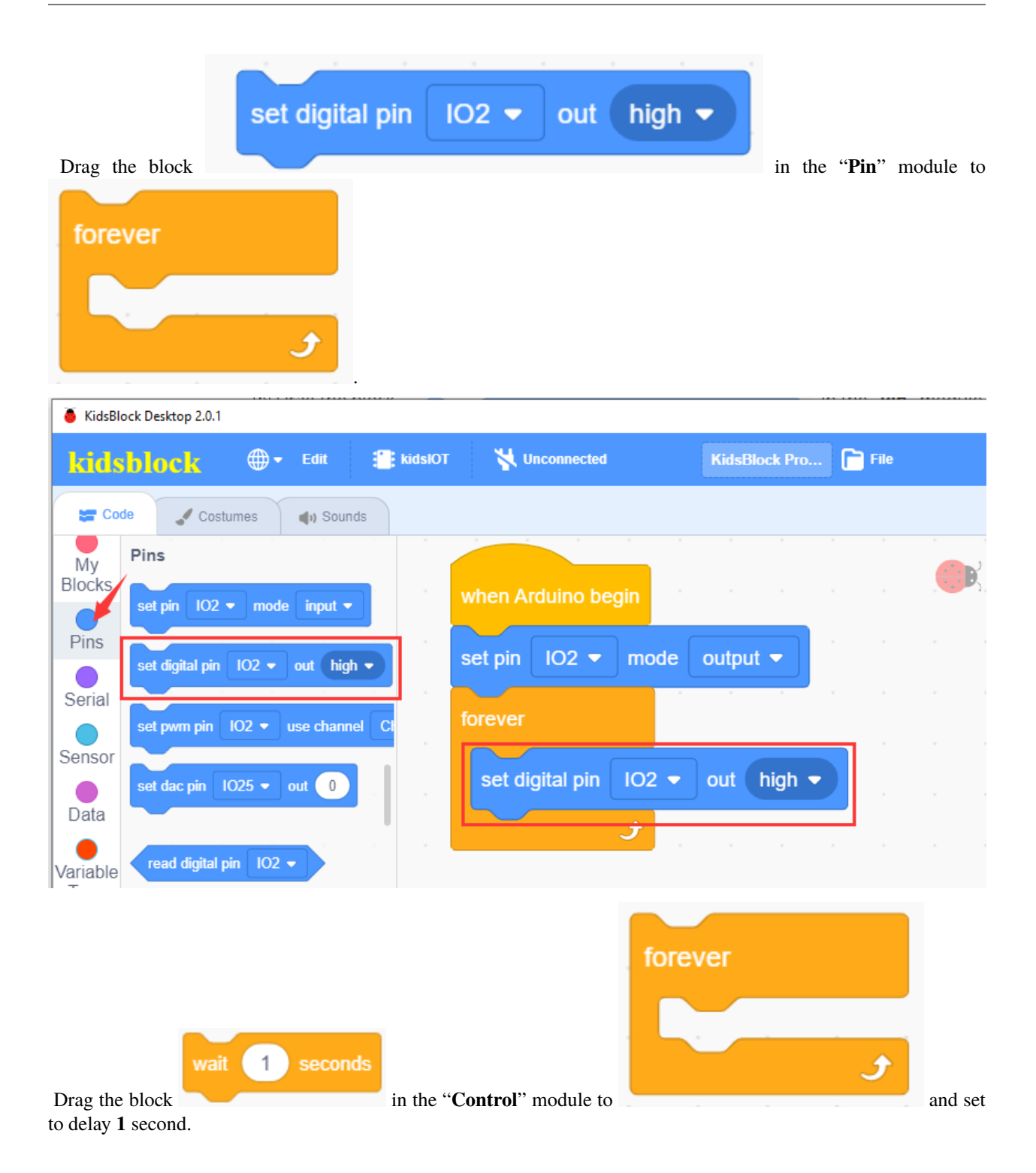

| KidsBlock Desktop 2.0.1              |                               |                           |               |      |
|--------------------------------------|-------------------------------|---------------------------|---------------|------|
| kidsblock 🛛 🕀 -                      | Edit 🎦 kidslOT                | Vinconnected              | KidsBlock Pro | File |
| 🛫 Code 🥒 Costumes                    | () Sounds                     |                           |               |      |
| Control                              |                               | when Arduino begin        |               |      |
| Operator repeat 10                   |                               | set pin IO2  mode forever | output 🝷      |      |
| Variables                            |                               | set digital pin IO2 ▼     | out high -    |      |
| Pins                                 |                               | wait 1 seconds            |               |      |
| f then                               | igital pin IO2 ▼<br>1 seconds | out high -                | forever       | J    |
| and change " <b>High</b> " to "Low". |                               | into                      |               |      |

| 🥉 KidsBl      | ock Desktop 2.0.1 |               |           |                                  |
|---------------|-------------------|---------------|-----------|----------------------------------|
| kids          | block (           | <b>€</b> Edit | iikidslOT | KidsBlock Pro File               |
| Co            | de 🦪 Costumes     | s 🌒 Sounds    | s         |                                  |
| Events        | Control           |               |           |                                  |
| Control       | wait 1 second     | ds            |           | when Arduino begin               |
| Operator      | repeat 10         |               |           | set pin IO2 ▼ mode output ▼      |
| e<br>Variable |                   |               |           | forever                          |
| My            | forever           |               |           | set digital pin IO2 ▼ out high ▼ |
| Blocks        | 3                 | 2             |           | wait 1 seconds a a a a a         |
| Pins          | if then           |               |           | set digital pin IO2 ▼ out Iow ▼  |
| Serial        |                   |               |           | wait 1 seconds                   |
| Sensor        | if then           |               |           |                                  |

## (3). Test Result

🔔 Upload

Click to upload the above complete code to the kidsIOT mainboard. After powering up via the USB cable, the white LED will be on and off for 1s.

We can also realize breathing light effect, flowing water light effect and police light effect via LEDs.

| Level | Function       |
|-------|----------------|
| high  | LED lights up  |
| low   | LED lights off |

#### 6. LED Breathing LED

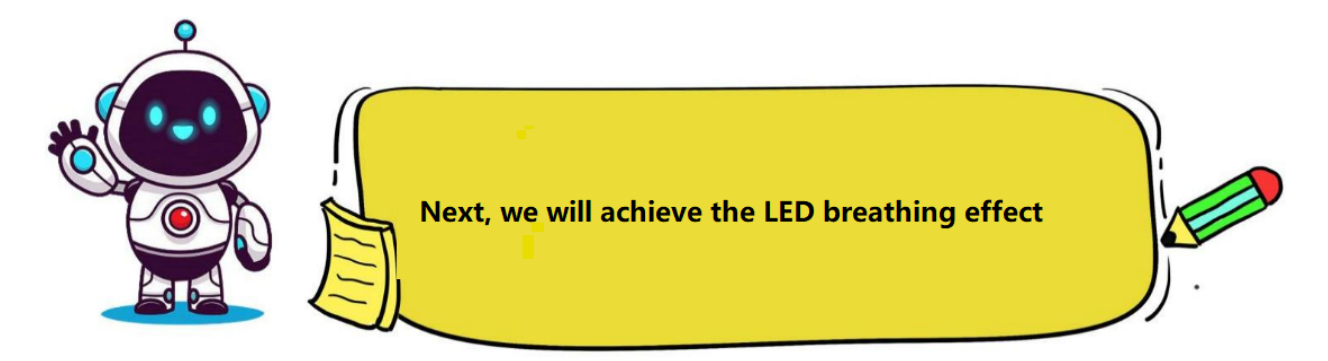

#### (1). Knowledge

The IO port on the kidsIOT mainboard outputs digital signals, which can only output high level and low level. For example, in the lighting up LEDs project, the digital output of the ESP32 is used, which has only two levels: high (3.3V) and low (0V).

Assuming that the high level of the kidsIOT board is 3.3V and the low level is 0V, then if you want to output a voltage between 0 and 3.3V, you need to use PWM (Pulse Width Modulation). PWM can output different voltage values, like a progress bar, which is analog output.

|             | 20%            |     |     |     |      |
|-------------|----------------|-----|-----|-----|------|
|             | and the second | 40% |     |     |      |
|             | an an an ann   |     | 60% |     |      |
| a a a the a | Sec. Sec.      |     |     | 80% |      |
|             |                |     |     |     | 100% |

PWM uses digital control to generate square waves with different duty cycles (a signal that constantly switches between high level and low level) to control the analog output.

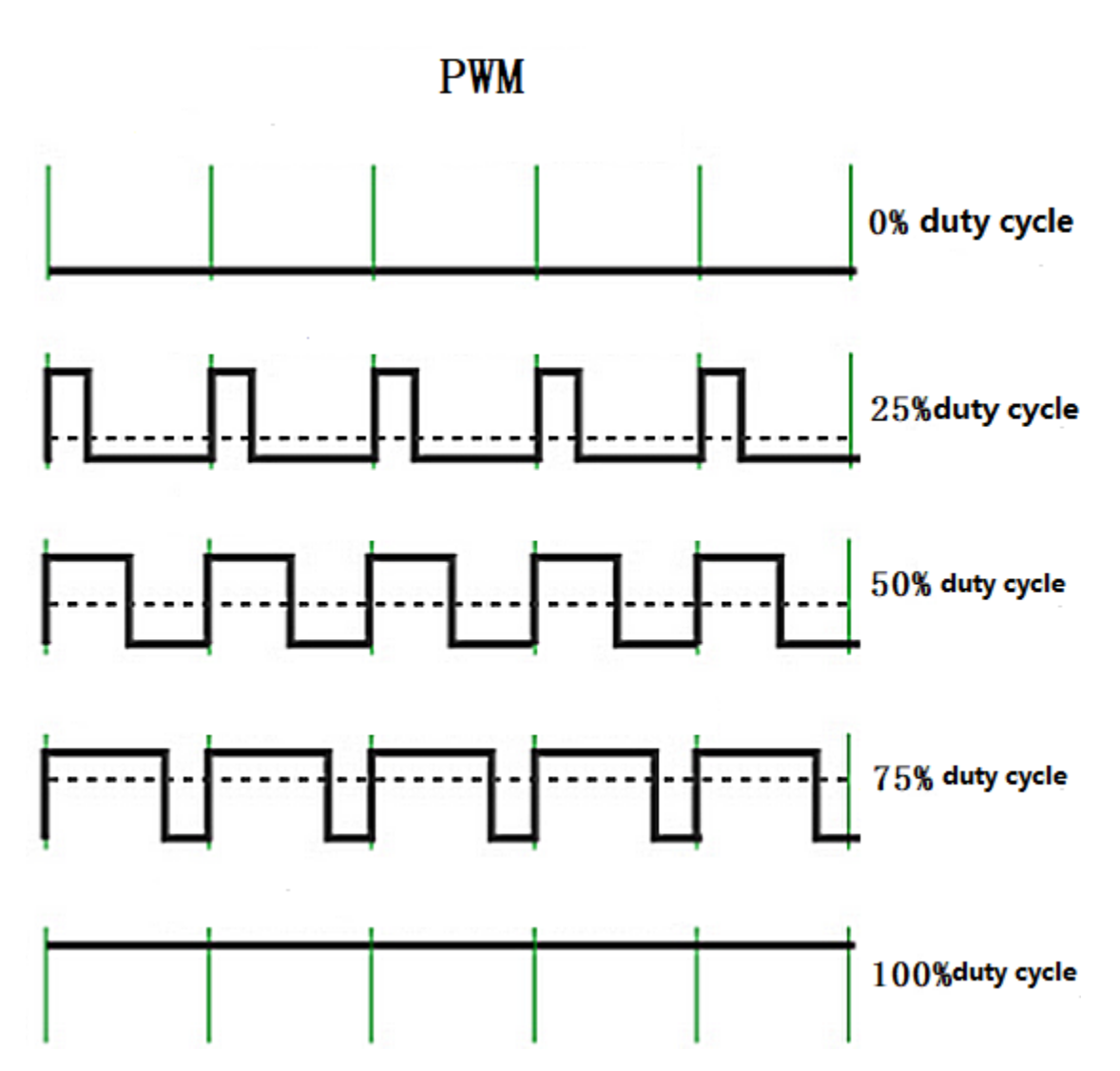

PWM has three elements: frequency (Hz), period (s) and duty cycle (%)

- **PWM frequency** (f): It refers to the number of PWM cycles in one second.
- **PWM period** (**T**): Period=1/frequency (T=1/f, where 1 is 1 second), for example: the frequency is 50Hz, which means that one period is 20ms, then one second is 50 PWM cycles.
- **PWM duty cycle:** It refers to the ratio of high level time to the entire cycle time within a pulse cycle. For example: the cycle time is 10ms, the pulse width time is 8ms, then the low level time is 2ms, and the total duty cycle is 8/(8+2)= 80%.

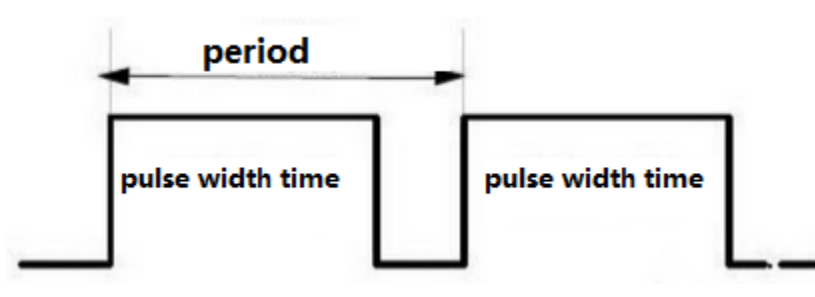

PWM can change the effective output voltage by changing the duty cycle in one cycle under the appropriate signal frequency. Among the levels output by the IO port at the specified time, the more high levels, the greater the PWM

value and the brighter the LED.

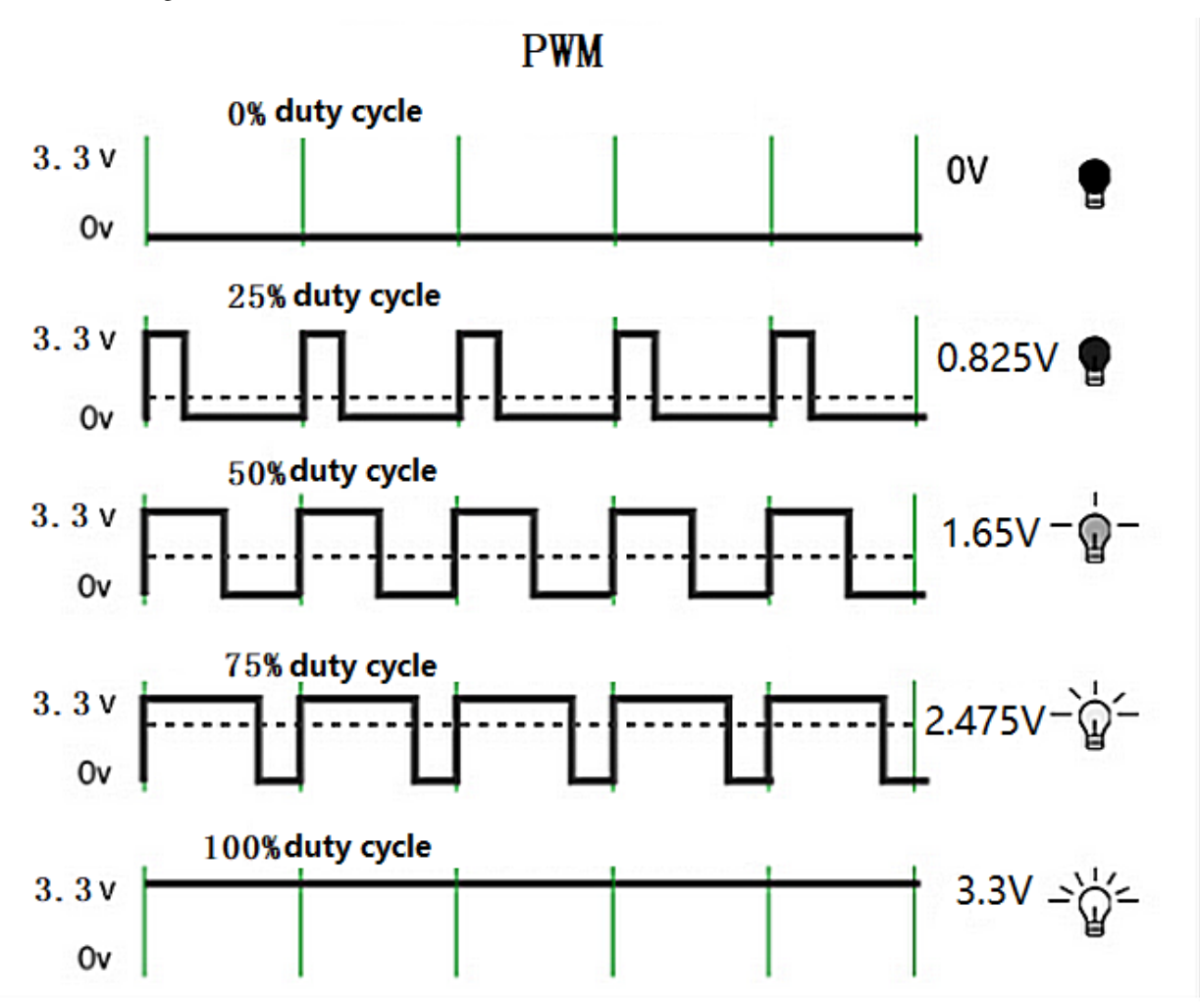

## (2). Programming Steps

## Step 1Description of the Building Blocks

The following are "Variable" command blocks.

| Declare | Global 🔻 | variable Type | int 🔻    | Name | item | Assign | ed to | 0       |
|---------|----------|---------------|----------|------|------|--------|-------|---------|
|         |          | int €         |          |      |      |        |       |         |
|         |          | unsig         | ned int  |      | ÷ .  |        |       |         |
|         |          | long          |          |      |      |        |       |         |
|         |          | unsig         | ned long |      |      |        |       |         |
|         |          | float         | a        |      |      |        |       |         |
|         |          | boole         | an       |      | 1    |        |       |         |
|         |          | byte          |          |      | 1    |        |       |         |
|         |          | char          |          |      | 1.   |        |       | $\odot$ |
|         |          | uneia         | nod char |      | ×    |        |       | (Q)     |

This block is used to create "Variable". You can declare "global" or "local", or set the type, name and value of the variable, item is the variable name.

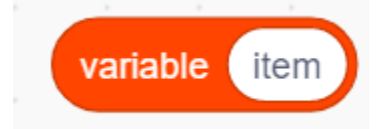

Get variable item.

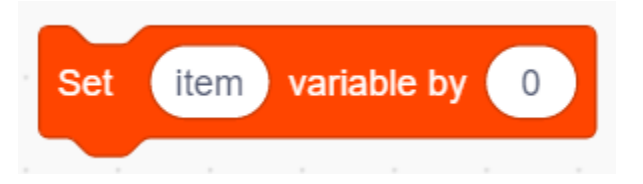

Set the value of variable item.

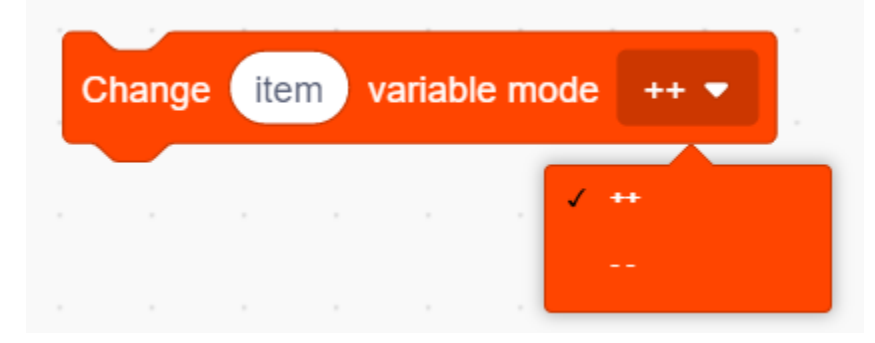

Set the variable item mode to increase item by 1 or decrease item by 1 every time the loop is executed.

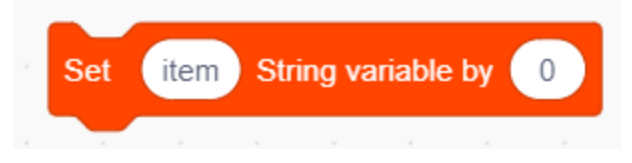

Set the string variable item.

| set pwr | m pin IO2 🔻 | use channel | CH0 (LT | 0) 🔻 | out | 0 |
|---------|-------------|-------------|---------|------|-----|---|
|         | 100         |             |         |      |     |   |
|         | 100         |             |         |      |     |   |
|         | 101         |             |         |      |     |   |
|         | ✓ IO2       |             |         |      |     |   |
|         | 103         |             |         |      |     |   |
|         | 104         |             |         |      |     |   |
|         | 105         |             |         |      |     |   |
|         | 100         |             |         |      |     |   |
|         | 106         |             |         |      |     |   |
|         | 107         |             |         |      |     |   |
|         | 108         |             |         |      |     |   |
|         | INA         | -           |         |      |     |   |

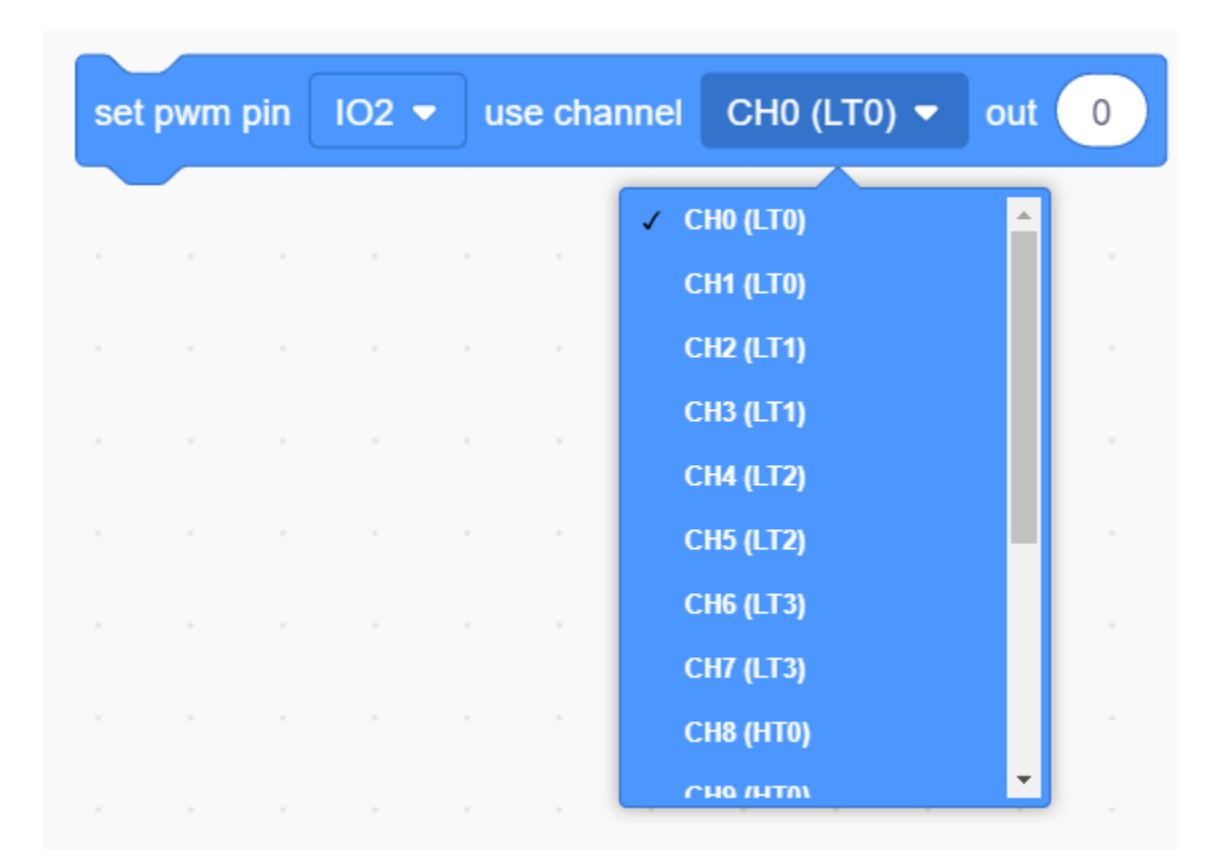

This block is used to set the PWM. You need to set the corresponding pin via the channel (a total of 16 channels  $(0\sim15)$ ) and the output value, so that the PWM value can be output.

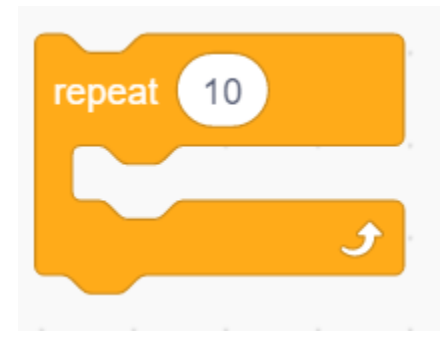

This is a conditional loop control statement that exit the loop when the number of loops is met. For example: 10 means that the loop is executed 10 times. The number 10 can be changed to other numbers.

#### Step 2Write the Program

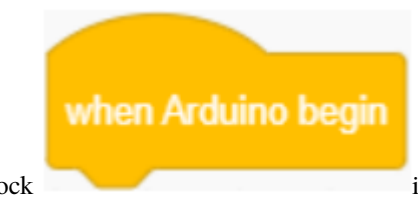

Drag the instruction block

in the Events module to the script area.

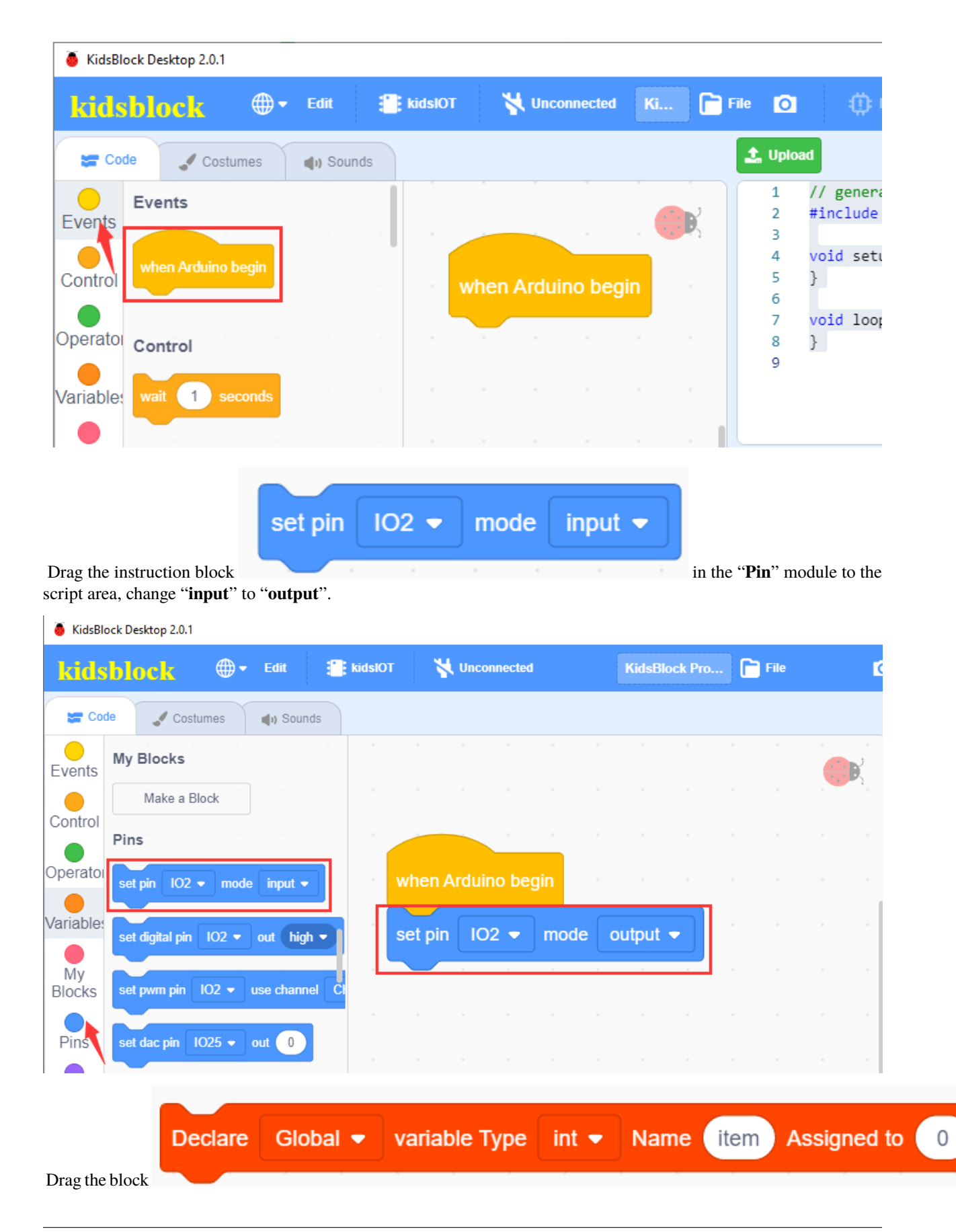

🕀 🗸 Edit 📑 kidslOT 😽 Unconnected File 📄 kidsblock 🛫 Code 🖌 Costumes () Sounds Variable Type My Blocks variable Type int 
Name item Assigned to 0 e Global 🝷 Pins variable (item Serial item variable by 0 ( Sensor set pin 102 🗢 mode input 💌 Change item variable mode ++ • Data Name (item) Assigned to 0 Declare Global 
variable Type int item String variable by 0 Variable Туре TEXT 10 repeat forever 3 Drag blocks and in the "Control" module to the script area.

in the "Variable Type" module to the script area.

KidsBlock Desktop 2.0.1

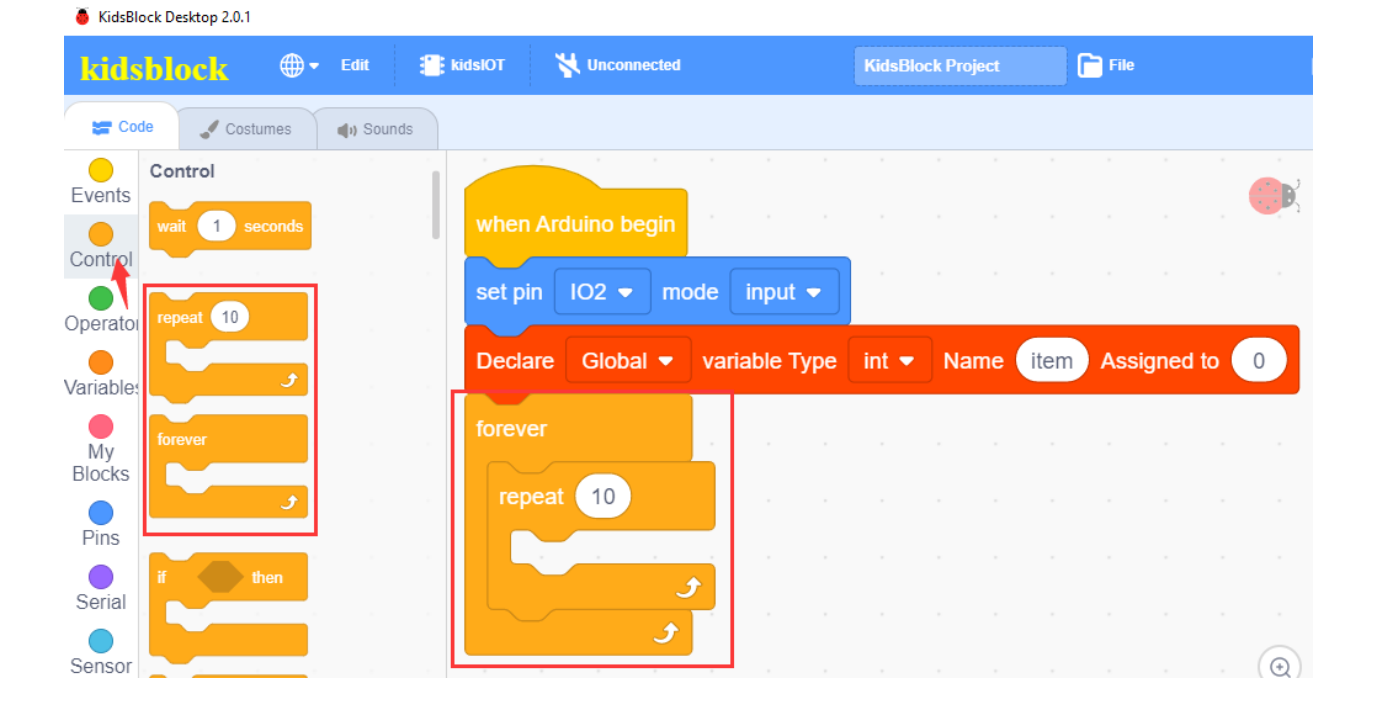

| se                                  | t pwm pin IO2             | • use channel              | CH0 (LT0) - | o       |
|-------------------------------------|---------------------------|----------------------------|-------------|---------|
| ag the instruction block            |                           |                            |             |         |
| "Pin" module to the script area     | a.                        |                            |             |         |
| KidsBlock Desktop 2.0.1             |                           |                            |             |         |
| idsblock @• Edit 3                  | 📑 kidslOT 🛛 😽 Unconnected | KidsBlock Project          | File        |         |
| 🕿 Code 🛛 🖌 Costumes 🔹 🌒 Sounds      |                           |                            |             |         |
| Pins                                |                           |                            |             |         |
| Ay<br>set pin IO2 ▼ mode input ▼    |                           |                            |             |         |
|                                     | when Arduino begin        |                            |             |         |
| set digital pin 102 ♥ out nign ♥    | set pin IO2 👻 mode        | e input 🗢                  |             |         |
| erial set pwm pin 102 🔹 use channel |                           |                            |             |         |
| nSor set dac pin 1025 • out 0       |                           | anable Type Int  Name      | Assigned to | 0       |
| ata                                 | forever                   |                            |             |         |
| read digital pin 102 -              | repeat 10                 |                            |             |         |
| IADIE read analog pin 102 -         |                           |                            |             |         |
| Tread touch pin 102 -               | set pwm pin IO2           | use channel CH0 (LT)       | 0) ▼ out 0  |         |
|                                     |                           |                            |             | $\odot$ |
| ED set servo pin 102 • use channel  | <u>ح</u>                  |                            |             | Q       |
|                                     |                           |                            |             |         |
| variable                            | item                      |                            |             |         |
|                                     |                           |                            |             |         |
| ag the block                        | in the "Varia             | able Type" module to the s | cript area. |         |

in

| KidsBlock Desktop 2.0.1                   |                               |                   |                       |
|-------------------------------------------|-------------------------------|-------------------|-----------------------|
| kidsblock 🗣 Edit 🖀                        | kidslOT 😽 Unconnected         | KidsBlock Project | File                  |
| 😂 Code 🖌 Costumes 🜗 Sounds                |                               |                   |                       |
| Variable Type                             |                               |                   |                       |
| Blocks Declare Global - variable Type int | when Arduino begin            |                   |                       |
| Pins variable item                        | set pin IO2 ▼ mode input ▼    |                   |                       |
| Serial Set item variable by 0             | Declare Global  variable Type | int - Name item   | Assigned to 0         |
| Sensor Change item variable mode ++ •     | forever                       |                   |                       |
| Data Set item String variable by 0        | repeat 10                     |                   |                       |
| Variable TEXT<br>Type                     | set pwm pin IO2 ▼ use char    | nnel CH0 (LT0) 🔻  | out variable item     |
| TEXT string hello                         | <b>3</b> 1 1 1                |                   |                       |
|                                           | Jan San San                   |                   | a a a a a(⊕) a        |
| Change                                    | item variable mode            | ++ 🕶              |                       |
| Drag the block                            |                               | in the "          | Variable Type" module |

to the script area"++" means that each time the loop is executed, **item** will be increased by **1**.

| KidsBlock Desktop 2.0.1                  |                                           |                    |                   |
|------------------------------------------|-------------------------------------------|--------------------|-------------------|
| kidsblack 🕀 Edit 🖀 ki                    | dslOT 🦎 Unconnected                       | KidsBlock Project  | File              |
| 😂 Code 🛹 Costumes 🜗 Sounds               |                                           |                    |                   |
| Variable Type                            |                                           |                    | · · · · ·         |
| Blocks Declare Global  variable Type int | when Arduino begin                        |                    | а а а <u>с</u>    |
| Pins variable item                       | set pin IO2 ▼ mode input ▼                |                    |                   |
| Serial Set (item) variable by 0          | Declare Global 🔻 variable Type            | int 🔻 Name item    | Assigned to 0     |
| Sensor Change item variable mode ++ •    | forever                                   |                    |                   |
| Data Set item String variable by 0       | repeat 10                                 |                    |                   |
| Variable TEXT<br>Type                    | set pwm pin IO2 ▼ use char                | nnel CH0 (LT0) 🔻 d | out variable item |
| TEXT string hello                        | Change item variable mode                 | ++ •               | · · · ·           |
| OLED 123                                 | 5                                         |                    | y y y u⊕          |
| OLED                                     | Jan San San San San San San San San San S |                    | A A A A           |

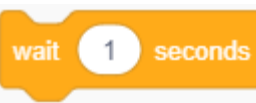

Drag the block in the "**Control**" module to the script area and set the delay to **0.01** second, the repeat **10** to **255**, for the corresponding PWM code block outputs 0~255. In this way, the LED light will slowly turn from dark to bright.

| KidsBlock Desktop 2.0.1 |                 |            |              |          |         |       |             |       |              |         |     |
|-------------------------|-----------------|------------|--------------|----------|---------|-------|-------------|-------|--------------|---------|-----|
| kidsblock 🤅             | 🕽 🕶 Edit 📲      | kidslOT    | 🙀 Unconnecte | d        |         | KidsB | ock Project |       | File         |         |     |
| 🛫 Code 🚽 Costumes       | ; () Sounds     |            |              |          |         |       |             |       |              |         |     |
| Control                 |                 | -          |              |          |         |       |             |       |              |         | 6   |
| wait 1 second           | ds              | when A     | rduino begir | 1        |         |       |             |       |              |         | •   |
|                         | · · ·           | set pin    | 102 🔻 r      | node inp | ut 🔻    |       |             |       |              |         |     |
|                         |                 | Declare    | Global 🖣     | variable | е Туре  | int 🔻 | Name        | item  | Assigned     | to 0    |     |
|                         |                 | forever    |              |          |         |       |             |       |              |         |     |
| My<br>Blocks            |                 | repea      | at 255       |          |         |       |             |       |              |         |     |
| Pins                    |                 |            |              | 102      |         |       |             |       | ut cuestials | itam    |     |
| Serial if then          |                 | sei        | pwm pin      | 102 V U  | se chan |       |             |       |              | le llem |     |
| ensor                   |                 | Ch         | ange item    | variable | mode    | ++ •  | J .         |       |              |         | G   |
| Data if then            |                 | wai        | it 0.01 s    | seconds  |         |       |             |       |              |         | 0   |
| else                    |                 |            |              |          |         |       |             |       |              |         |     |
| -                       |                 |            |              |          |         |       |             |       |              |         |     |
|                         | repeat 255      |            | 1.1          |          |         |       |             |       |              |         |     |
|                         | set pwm p       | in IO2     | - use        | channel  | СНО     | (LT0) | - ol        | it va | riable       | item    |     |
|                         |                 |            |              |          |         |       |             |       |              | -       |     |
|                         | Change          | item v     | ariable m    | ode ++   | •       |       |             |       |              |         |     |
|                         | walt 0.0        | 1 seco     | onds         |          |         |       |             |       |              |         |     |
|                         |                 | و          |              |          |         |       |             |       |              |         |     |
| Copy the code block     | D will slowly t | urn from l | bright to da | rk.      |         |       |             |       |              |         | cha |

| 🍯 KidsBl         | ock Desktop 2.0.1 |                                          |      |        |             |                           |           |        |             |       |          |           |      |
|------------------|-------------------|------------------------------------------|------|--------|-------------|---------------------------|-----------|--------|-------------|-------|----------|-----------|------|
| kids             | block             | 🕀 🔻 Edit                                 | 📳 ki | dslOT  | 😽 Unconnec  | ted                       |           | KidsE  | lock Projec |       | File     |           |      |
| Co               | de 🦪 Costume      | es 🌒 Sour                                | nds  |        |             |                           |           |        |             |       |          |           |      |
| Events           | Control           |                                          |      | -      |             |                           |           |        |             |       |          |           |      |
| Control          | wait 1 seco       | nds                                      |      | when   | Arduino beg | in                        |           |        |             |       |          |           |      |
| Oporato          | repeat 10         |                                          |      | set pi | n IO2 🔻     | mode                      | input 🔻   | 1      |             |       |          |           |      |
| Variable         |                   | ۲. ۲. ۲. ۲. ۲. ۲. ۲. ۲. ۲. ۲. ۲. ۲. ۲. ۲ |      | Decla  | Global      | <ul> <li>varia</li> </ul> | able Type | int 🔻  | Name        | item  | Assign   | ed to 0   |      |
| My               | forever           |                                          |      | forev  | er          |                           |           |        |             |       |          |           |      |
| Blocks           |                   | مراجع الم                                |      | гер    | eat 255     |                           |           |        |             |       |          |           |      |
| Pins             |                   |                                          |      | s      | et pwm pin  | 102 -                     | use cha   | nnel   | CHO (LTO    | ) 🔻 o | ut varia | able iter | m .  |
| Serial           | if then           |                                          |      |        |             | n varia                   | ble mode  |        |             |       |          |           | н н. |
| Sensor           |                   |                                          |      |        |             | Valla                     | ible mode |        |             |       |          |           |      |
| Data             | if ther           |                                          |      | V      | vait 0.01   | seconds                   | а а       |        |             |       |          |           |      |
| Variable<br>Type | else              |                                          |      | гер    | eat 255     | <u> </u>                  |           |        |             | _     |          |           |      |
| TEXT             | wait until        |                                          |      | s      | et pwm pin  | IO2 🔻                     | use cha   | nnel ( | CHO (LTO    | ) 🔻 o | ut varia | able iter | m    |
| OLED             | repeat until      |                                          |      | 0      | Change iter | n varia                   | ible mode | •      |             |       |          |           |      |
| WIFI             |                   | <b>9</b> a - a                           |      | v      | vait 0.01   | seconds                   | ,         |        |             |       |          |           |      |
|                  | Operators         |                                          |      |        |             | •                         |           |        |             |       |          |           |      |
|                  |                   |                                          |      |        |             | <b>ب</b>                  |           |        |             |       |          |           | . Q  |

Complete Program

| Enterint ()       ()       ()       ()       ()       ()       ()       ()       ()       ()       ()       ()       ()       ()       ()       ()       ()       ()       ()       ()       ()       ()       ()       ()       ()       ()       ()       ()       ()       ()       ()       ()       ()       ()       ()       ()       ()       ()       ()       ()       ()       ()       ()       ()       ()       ()       ()       ()       ()       ()       ()       ()       ()       ()       ()       ()       ()       ()       ()       ()       ()       ()       ()       ()       ()       ()       ()       ()       ()       ()       ()       ()       ()       ()       ()       ()       ()       ()       ()       ()       ()       ()       ()       ()       ()       ()       ()       ()       ()       ()       ()       ()       ()       ()       ()       ()       ()       ()       ()       ()       ()       ()       ()       ()       ()       ()       ()       ()       ()       ()       ()       () | 💧 Kidsl                                                                                                    | Block Desktop 2.0.1                                                                                                    |                                                                                                    |                      |                                                                                                    |                                                                                                    |                                                                                                    |               |                                                                                                    |                                                                                                    |                                                                                                    |                                                                                         | -                            |  |
|----------------------------------------------------------------------------------------------------|----------------------------------------------------------------------------------------------------|----------------------------------------------------------------------------------------------------|----------------------------------------------------------------------------------------------------|----------------------|----------------------------------------------------------------------------------------------------|----------------------------------------------------------------------------------------------------|----------------------------------------------------------------------------------------------------|---------------|----------------------------------------------------------------------------------------------------|----------------------------------------------------------------------------------------------------|----------------------------------------------------------------------------------------------------|-----------------------------------------------------------------------------------------|------------------------------|--|
| <pre>     Costumes</pre>                                                                                                    | kid                                                                                                    | lsblock                                                                                                    | 🌐 🕶 Edit                                                                                                    | kidslOT              | 🙀 Unconnected                                                                                                    |                                                                                                    |                                                                                                    |               | File                                                                                                    | 0                                                                                                    |                                                                                                    | 🔆 Tutorials                                                                             |                              |  |
| Control <ul> <li>Events</li> <li>Events</li> <li>Vid seconds</li> <li>int item = 0;</li> <li>int item = 0;</li> <li>void setup() {                 <ul> <li>set pln 102 • mode input •</li> <li>Declare Global • variable Type int • Name (item Assigned to 0)</li> <li>gladwitte(0, 490, 8);</li> <li>ledcattach(0, 490, 8);</li> <li>ledcattach(0, 200, 100, 100, 100, 100, 100, 100, 10</li></ul></li></ul>                                                                                                    | <b>2</b> 0                                                                                                    | Code 🦪 Costum                                                                                                    | ies 🌒 🌒 Sound                                                                                                    | ts                   |                                                                                                    |                                                                                                    |                                                                                                    |               |                                                                                                    | <b>1</b> . U                                                                                                    | pload                                                                                                    |                                                                                         |                              |  |
| Variable<br>TEXT<br>OLED<br>WIFI<br>Operators                                                                                                    | Events<br>Contro<br>Operate<br>Wanable<br>My<br>Blocks<br>Serial<br>Pins<br>Serial<br>Data<br>Variablé<br>Uata<br>Data | S Control<br>wait 1 second<br>forever<br>forever<br>foreve | Image: Image: | whe<br>set p<br>Dect | n Arduino begin<br>in IO2 - mode<br>are Global - v<br>ver<br>peat 255<br>set pwm pin IO2<br>Change (item) va<br>wait 0.01 seco<br>peat 255<br>set pwm pin IO2<br>Change (item) va<br>wait 0.01 seco<br> | <ul> <li>input </li> <li>ariable Type</li> <li>use chan</li> <li>ariable mode</li> <li>ariable mode</li> <li>ariable mode</li> </ul> | Int Variation Nariation Nariatio Nariation Nariation Nariation Nariation Nariation Nariation Nariation Nariation Nariation Nariation Nariation Nariation Nariation Nariation Nariation Nariation Nariation Nariation Nariation Nariation Nariation Nariation Nariation Nariation Nariation Nariati | ne (item)<br> | Assigned to the second second se | 1<br>2<br>3<br>4<br>4<br>5<br>6<br>6<br>7<br>7<br>8<br>9<br>9<br>12<br>13<br>14<br>15<br>16<br>17<br>7<br>18<br>19<br>9<br>20<br>22<br>23<br>22<br>22<br>22<br>22<br>22<br>22<br>22<br>22<br>22<br>22<br>22 | <pre>// generated by K:<br/>#include <arduino<br>int item = 0;<br/>void setup() {<br/>ledcSetup(0, 49)<br/>ledcAttachPin(2, INPU<br/>}<br/>void loop() {<br/>for (int index<br/>ledcWrite(0, :<br/>item+;<br/>delay(0.01 * ;<br/>}<br/>for (int index<br/>ledcWrite(0, :<br/>item-;<br/>delay(0.01 * ;<br/>}<br/>}</arduino<br></pre> | <pre>idsBlock h&gt;  0, 8); 0); 0; 0; index &lt; 255 item); 10000; item); 10000; </pre> | ; index++) {<br>; index++) { |  |

#### (3). Test Result

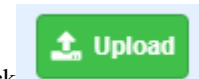

Click to upload the above complete code to the kidsIOT motherboard. After powering up via the USB cable, the LED will gradually brighten and then dim, like breathing.

#### 7. Read the value of the button module

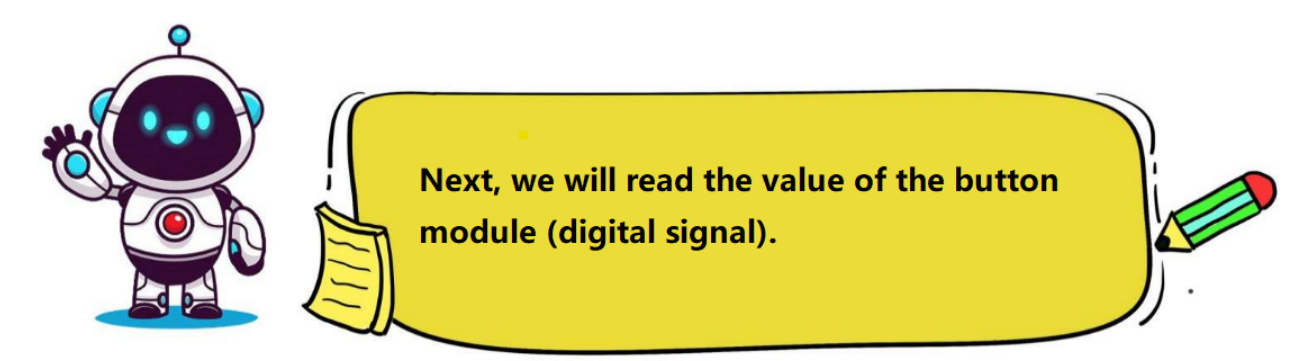

## (1). Knowledge

The principle of the button module is based on the switch circuit.

When the button is pressed, the switch closes, allowing current to pass through the button to GND, then the digital input pin of the kidsIOT motherboard detects a low level signal.

When not pressed, the switch is in the off state, the pin is pulled high by the pull-up resistor, and the digital input pin detects a high-level signal.

#### (2). Programming Steps

#### Step 1Description of the Building Blocks

| serial | 0 🔻 | begi | n bau | Idrate | 115200 👻         |
|--------|-----|------|-------|--------|------------------|
|        |     |      |       |        | 4800             |
|        |     |      |       |        | 9600<br>19200    |
|        |     |      |       |        | 38400 .<br>57600 |
|        |     |      |       |        | 76800            |
|        |     |      |       | · 🗸    | 115200           |

The block is used to set serial baud rate(generally, the baud rate 9600 is taken as an example)

| se | erial | 0 🔻 | print | Н | ello Ki | dsBlo | ock warp - |  |
|----|-------|-----|-------|---|---------|-------|------------|--|
|    | -     |     |       |   |         | 1     | ✓ warp     |  |
|    |       |     |       |   |         |       | no-warp    |  |
|    |       |     |       |   |         |       | HEX        |  |

This block is used to set print mode for the serial port. **warp** means line feed printing, **no-warp** means no line feed printing, **HEX** means hexadecimal printing.

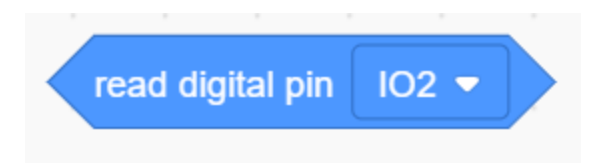

It is used to read the digital signal value of the specified pin0 or 1).

#### Step 2Write the Program

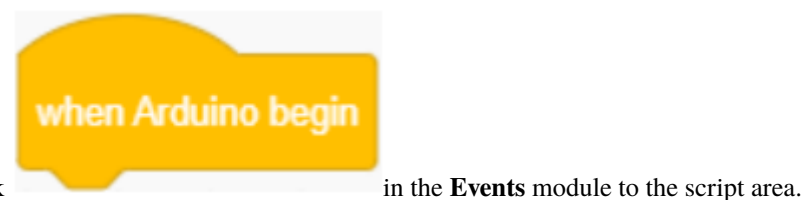

Drag the instruction block

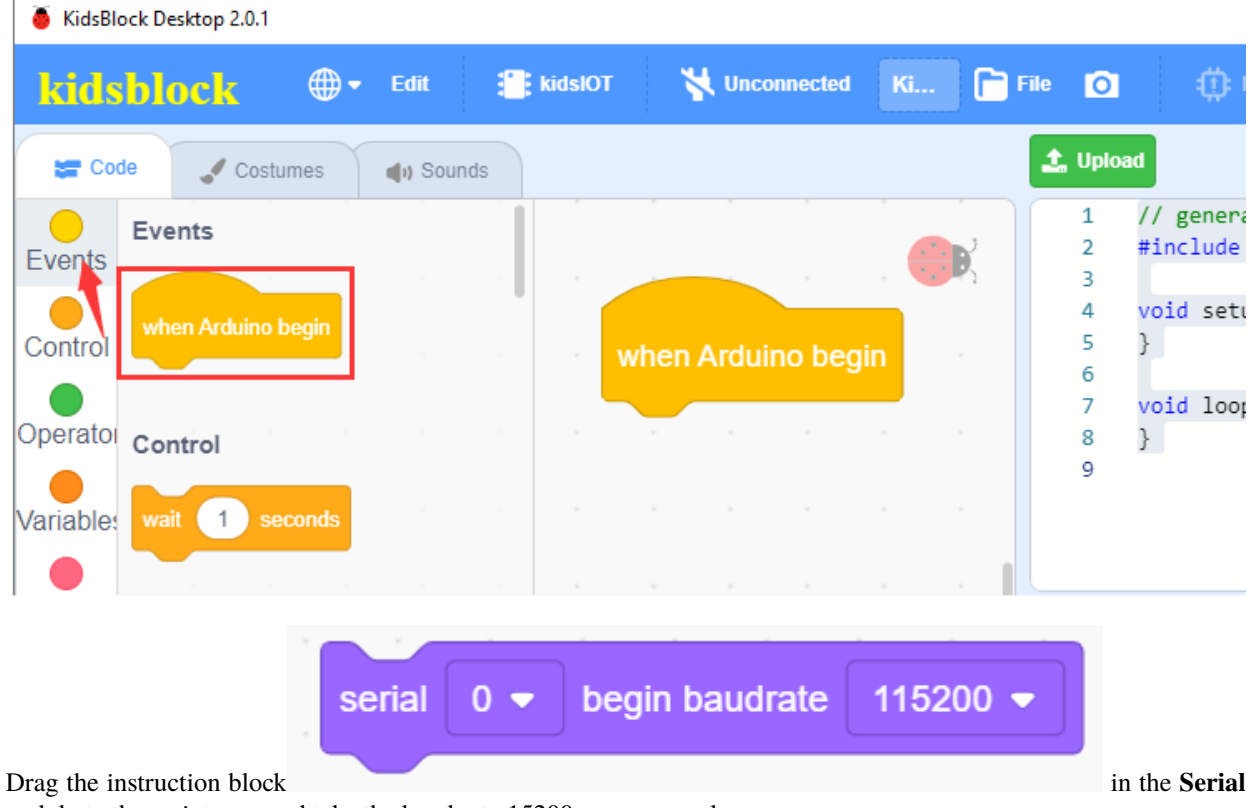

module to the script area and take the baud rate 15200 as an example.

| 🥉 KidsBl         | ock Desktop 2.0.1                                                     |                            |                         |
|------------------|-----------------------------------------------------------------------|----------------------------|-------------------------|
| kids             | black 🕀 🕈 Edit 📑 kidslOT 🦎 Und                                        | onnected KidsBlo           | File                    |
| Co               | de 🥒 Costumes 🜗 Sounds                                                |                            |                         |
|                  | Serial                                                                |                            | ·                       |
| My<br>Blocks     | serial 0 - begin baudrate 115200                                      |                            |                         |
| Pins             | serial 0 - print Hello KidsBlock when Arduino                         | begin                      |                         |
| Serial<br>Sensor | serial     0 → available data length       serial     0 → read a byte | begin baudrate 115         | 200 🗸                   |
| Drag the         | set pin IO2 - mode input                                              | in the " <b>Pin</b> " modu | ale to the script area. |

Since the button module is connected to No. 4 port ( the control pin is io27), so change pin IO2 to IO27.

🥉 KidsBlock Desktop 2.0.1

| kidsblack                                                                  |      |
|----------------------------------------------------------------------------|------|
| Code Costumes 📣 Sounds                                                     |      |
| Pins<br>Pins<br>Pins<br>Set digital pin 102 • out high •                   |      |
| Serial Set pwm pin 102 • use channel Ct<br>Sensor Set dac pin 1025 • out 0 |      |
| Declare Global  variable Type int  Name item Assig                         | gned |

in the "Variable Type" module to the script area, then change item to "Button".

| kidsblock 🏾 🌐                                                                                                    | • Edit                                       | kidslOT                                                       |                                                                                                    | Riusi                                                   | юск ртојест                |          | File               |        |                                                                                             |                                                                                             |
|----------------------------------------------------------------------------------------------------|----------------------------------------------|---------------------------------------------------------------|----------------------------------------------------------------------------------------------------|---------------------------------------------------------|----------------------------|----------|--------------------|--------|---------------------------------------------------------------------------------------------|---------------------------------------------------------------------------------------------|
| Code Costumes                                                                                                    | () Sour                                      | nds                                                           |                                                                                                    |                                                         |                            |          |                    |        |                                                                                             |                                                                                             |
| My Variable Type                                                                                                    |                                              |                                                               |                                                                                                    |                                                         |                            |          |                    |        |                                                                                             |                                                                                             |
| ocks<br>Declare Global -                                                                                                    | variable Ty                                  | pe int <del>-</del> Name                                      | item Assigned to 0                                                                                                    |                                                         |                            |          |                    |        |                                                                                             | J                                                                                           |
| Pins                                                                                                    | n n                                          |                                                               |                                                                                                    |                                                         |                            |          |                    |        |                                                                                             |                                                                                             |
| erial variable item                                                                                                    |                                              | when                                                          | Arduino begin                                                                                                    |                                                         |                            |          |                    |        |                                                                                             |                                                                                             |
| Set item variable                                                                                                    | by 0                                         |                                                               |                                                                                                    | 445000 -                                                |                            |          |                    |        |                                                                                             |                                                                                             |
| NSOF Change item varia                                                                                                    | ble mode                                     | ++ •                                                          |                                                                                                    | 115200 •                                                |                            |          |                    |        |                                                                                             |                                                                                             |
| ata                                                                                                    | ariable by                                   | set pir                                                       | n IO27 - mode inp                                                                                                    | ut 🝷                                                    |                            | -        | -                  | -      | -                                                                                           | -                                                                                           |
| iable                                                                                                    |                                              | Decla                                                         | re Global 👻 variable                                                                                                    | Type int 🔻                                              | Name                       | Button   | Ass                | igned  | to                                                                                          | 0                                                                                           |
| pe TEXT                                                                                                    |                                              |                                                               |                                                                                                    |                                                         |                            |          |                    |        |                                                                                             |                                                                                             |
|                                                                                                    |                                              |                                                               |                                                                                                    |                                                         |                            |          |                    |        |                                                                                             |                                                                                             |
|                                                                                                    |                                              |                                                               |                                                                                                    |                                                         |                            |          |                    |        |                                                                                             |                                                                                             |
|                                                                                                    |                                              |                                                               | <b>*</b>                                                                                                    |                                                         |                            |          |                    |        |                                                                                             |                                                                                             |
| rag the block                                                                                                    |                                              |                                                               | in the "Con                                                                                                    | <b>trol</b> " modul                                     | e to the s                 | cript ar | ea.                |        |                                                                                             |                                                                                             |
| rag the block                                                                                                    |                                              |                                                               | in the "Con                                                                                                    | <b>trol</b> " modul                                     | e to the s                 | cript ar | ea.                |        |                                                                                             |                                                                                             |
| rag the block<br>KidsBlock Desktop 2.0.1                                                                                                    | • Edit                                       | tidslOT                                                       | in the "Con                                                                                                    | <b>trol</b> " modul<br>KidsE                            | e to the s<br>lock Project | cript ar | ea.                |        |                                                                                             |                                                                                             |
| rag the block<br>KidsBlock Desktop 2.0.1                                                                                                    | • Edit                                       | <b>kidslOT</b>                                                | in the "Con                                                                                                    | <b>trol</b> " modul<br>KidsE                            | e to the s<br>lock Project | cript ar | rea.               |        |                                                                                             |                                                                                             |
| rag the block<br>KidsBlock Desktop 2.0.1<br>MSD DOCK                                                                                                    | <ul> <li>Edit</li> <li>(1) Sour</li> </ul>   | <b>kidsiOT</b>                                                | in the "Con                                                                                                    | <b>trol</b> " modul<br>KidsE                            | e to the s<br>lock Project | cript ar | ea.                |        |                                                                                             |                                                                                             |
| rag the block<br>KidsBlock Desktop 2.0.1<br>Code Costumes<br>Ents Control<br>Wait 1 seconds                                                                      | <ul> <li>Edit</li> <li>(1) Sour</li> </ul>   | ids                                                           | in the "Con                                                                                                    | <b>trol</b> " modul<br>KidsE                            | e to the s<br>lock Project | cript ar | ea.                |        | -                                                                                           |                                                                                             |
| rag the block<br>KidsBlock Desktop 2.0.1<br>Alsolock (***)<br>Code Costumes<br>ents Control<br>wait 1 seconds                                                    | <ul> <li>Edit</li> <li>(1) Sour</li> </ul>   | tidsIOT                                                       | in the "Con                                                                                                    | <b>trol</b> " modul<br>KidsE                            | e to the s                 | cript ar | ea.                |        | -                                                                                           | -<br>-                                                                                      |
| ag the block<br>KidsBlock Desktop 2.0.1<br>Code Costumes<br>Code Costumes<br>Main Control<br>Wait 1 seconds<br>ratol<br>repeat 10                                | ► Edit                                       | ids<br>when<br>serial                                         | in the "Con<br>Unconnected<br>Arduino begin<br>begin baudrate                                                                                                    | trol" modul<br>KidsE                                    | e to the s                 | cript ar | ea.                |        |                                                                                             |                                                                                             |
| ag the block<br>GidsBlock Desktop 2.0.1<br>Code Costumes<br>Code Costumes<br>Market Control<br>Wait 1 seconds<br>rator<br>repeat 10                              | • Edit                                       | Ids kidslot<br>when<br>serial<br>set pi                       | in the "Con<br>in the "Con<br>Unconnected<br>Arduino begin<br>0 • begin baudrate<br>in 1027 • mode inp                                                                                                    | trol" modul<br>Kidst<br>115200 -                        | e to the s                 | cript ar | ea.                |        |                                                                                             |                                                                                             |
| ag the block<br>KidsBlock Desktop 2.0.1<br>Code Costumes<br>Ints Control<br>wait 1 seconds<br>rator<br>repeat 10<br>                                             | <ul> <li>Edit</li> <li>(1) Source</li> </ul> | tidsIOT<br>kidsIOT<br>when<br>serial<br>set pi                | in the "Con<br>in the "Con<br>in the "Con<br>in the "Con<br>in the "Con<br>in the "Con<br>in the "Con<br>in the "Con                                                                                                    | trol" modul<br>Kidst<br>115200 -                        | e to the s                 | cript ar | ea.                |        |                                                                                             |                                                                                             |
| rag the block<br>KidsBlock Desktop 2.0.1<br>Code Costumes<br>ents Control<br>wait 1 seconds<br>rato<br>repeat 10<br>forever                                      | ► Edit<br>(1) Sour                           | tids<br>tids<br>when<br>serial<br>set pi<br>Decla             | in the "Con<br>in the "Con<br>in th | trol" modul<br>Kidst<br>115200 -<br>Dut -<br>Type int - | e to the s<br>lock Project | Cript ar | rea.               | signed |                                                                                             | ·<br>·<br>·<br>·                                                                            |
| ag the block<br>KidsBlock Desktop 2.0.1<br>A Code Costumes<br>Code Costumes<br>Mail Control<br>Wait 1 seconds<br>rato<br>repeat 10<br>forever                    | ► Edit                                       | KidslOT<br>Ids<br>when<br>serial<br>set pi<br>Decla           | in the "Con<br>in the "Con<br>Unconnected<br>Arduino begin<br>I 0 • begin baudrate<br>in IO27 • mode inp<br>are Global • variable<br>er                                                                                                    | trol" modul<br>KidsE<br>115200 -<br>Dut -<br>Type int - | e to the s<br>lock Project | Cript ar | ea.<br>File<br>Ass | signed | -<br>-<br>-<br>-<br>-<br>-                                                                  | -<br>-<br>-<br>-<br>-<br>-<br>-<br>-<br>-<br>-<br>-<br>-<br>-<br>-<br>-<br>-<br>-<br>-<br>- |
| rag the block<br>KidsBlock Desktop 2.0.1<br>Code Costumes<br>ents Control<br>wait 1 seconds<br>ratol<br>repeat 10<br>forever<br>state<br>forever<br>rial if then | ► Edit                                       | kidsiOT<br>Ids<br>when<br>serial<br>set pi<br>Decla           | in the "Con<br>in the "Con<br>Unconnected<br>Arduino begin<br>0 • begin baudrate<br>in 1027 • mode inp<br>are Global • variable<br>er                                                                                                    | trol" modul<br>Kidst<br>115200 -<br>Dut -<br>Type int - | e to the s<br>lock Project | Buttor   | ea.                | signed | -<br>-<br>-<br>-<br>-<br>-<br>-<br>-<br>-<br>-<br>-<br>-<br>-<br>-<br>-<br>-<br>-<br>-<br>- | -<br>-<br>-<br>-<br>-<br>-<br>-<br>-<br>-<br>-<br>-<br>-<br>-<br>-<br>-<br>-<br>-<br>-<br>- |
| rag the block<br>KidsBlock Desktop 2.0.1<br>Code Costumes<br>Control<br>wait 1 seconds<br>renats<br>repeat 10<br>forever<br>pins<br>erial<br>if then             | <ul> <li>Edit</li> <li>(1) Sour</li> </ul>   | tidsIOT<br>tids when serial set pi Decla foreve               | in the "Con<br>in the "Con<br>Unconnected<br>Arduino begin<br>0 • begin baudrate<br>in 1027 • mode inp<br>are Global • variable<br>er                                                                                                    | trol" modul<br>Kidst<br>115200 -<br>Dut -<br>Type int - | e to the s<br>lock Project | Buttor   | ea.                | signed | l to                                                                                        |                                                                                             |
| rag the block<br>KidsBlock Desktop 2.0.1<br>A code Costumes<br>Prato Control<br>Wait 1 seconds<br>Prato forever<br>if then                                       | Edit                                         | item                                                          | in the "Con<br>in the "Con<br>Unconnected<br>Arduino begin<br>I 0 • begin baudrate<br>in IO27 • mode inp<br>are Global • variable<br>er                                                                                                    | trol" modul<br>Kidst<br>115200 -<br>Dut -<br>Type int - | e to the s<br>lock Project | Buttor   | ea.                | signed |                                                                                             |                                                                                             |
| rag the block<br>KidsBlock Desktop 2.0.1                                                                                                    | Edit                                         | kidsioT<br>Ids<br>when<br>serial<br>set pi<br>Decla<br>forevu | in the "Con<br>in the "Con<br>Unconnected<br>Arduino begin<br>I 0 • begin baudrate<br>in IO27 • mode inp<br>are Global • variable<br>er<br>yariable by 0                                                                                                    | trol" modul<br>Kids<br>115200 -<br>Dut -<br>Type int -  | e to the s                 | Buttor   | ea.                | signed | -<br>-<br>-<br>-<br>-<br>-<br>-<br>-<br>-<br>-<br>-<br>-<br>-<br>-<br>-<br>-<br>-<br>-<br>- |                                                                                             |

area, then change item to "Button".

| Kidsblock               Edit                                                                                                    |          |
|----------------------------------------------------------------------------------------------------|----------|
| Code Costumes I Sounds                                                                                                    |          |
| Variable Type                                                                                                    |          |
| Blocks Declare Global - variable Type int when Arduino begin                                                                                                    |          |
| Pins<br>variable (item)<br>Social 0 ▼ begin baudrate 115200 ▼                                                                                                    |          |
| Sensor Sensor S |          |
| Change item variable mode ++  Declare Global  variable Type int  Name Button Assigned to                                                                                                    | 0        |
| Variable                                                                                                    |          |
| Set Button variable by 0                                                                                                    |          |
| • string hello                                                                                                    |          |
| Drag the block in the " <b>Pin</b> " module to the script area, the pin IO2 to IO27.                                                                                                    | n change |
|                                                                                                    |          |
| Pins<br>Events                                                                                                    |          |
| when Arduino begin                                                                                                    |          |
| Set pin       102 • mode input •       when Arduino begin         Set digital pin       102 • out high •       serial       0 • begin baudrate                                                                                                    |          |
| Set pin IO2 • mode input •   When Arduino begin Set digital pin IO2 • out high • Set pin IO2 • use channel Ct Set pin IO2 • mode input • Input • Input • <pinput p="" •<=""> Input • Input</pinput>                                                                                                    |          |
| Set pin       102 • mode       input ▼         Set digital pin       102 • out       high ▼         Set digital pin       102 • out       high ▼         Set pin       102 • out       high ▼         Set pin       102 • out       begin         Batteria       0 ▼       begin         Declare       Global ▼       variable         My       Name       Button                                                                                                    |          |
| Set pin 102 • mode   Control set digital pin   Operator set digital pin   Operator set pin   Set pin 102 • use channel   Control set pin   Set pin 102 • mode   Image: Set dac pin 102 • out   My Blocks   Fread digital pin 02 •    When Arduino begin Set pin Set pin <p< td=""><td></td></p<>                                                                                                    |          |
| Image: Set pin 102 → mode input ♥       when Arduino begin         Set digital pin 102 • out high ♥       serial 0 ♥ begin baudrate 115200 ♥         Operator       set pwm pin 102 • use channel Ct         Image: Set dac pin 1025 • out 0       set pin 1027 ♥ mode input ♥         My<br>Blocks       read digital pin 102 •         Image: Tread digital pin 102 •       Image: Tread digital pin 102 •         Image: Tread digital pin 102 •       Set Button variable by read digital pin 102 •                                                                                                    |          |
| Set pin 102 • mode input •   Set digital pin 102 • out high •   Operator set digital pin   Operator set pin   Set pin 102 • use channel of   My Blocks   Fread digital pin 102 •   Fread digital pin 102 •   Serial 0 •   Serial 0 •   Serial <                                                                                                    |          |

script area.

| KidsBlock Desktop 2.0.1                                                        |                                 |                           |                                               |                     |
|--------------------------------------------------------------------------------|---------------------------------|---------------------------|-----------------------------------------------|---------------------|
| kidsblock - Edit                                                               | kidslOT                         | 🙀 Unconnected             | KidsBlock Pr                                  | File                |
| 🛫 Code 🥒 Costumes 🔌                                                            | Sounds                          |                           |                                               |                     |
| Operator<br>serial 0 - begin baudrate                                          | 115200 when Ar                  | rduino begin              |                                               |                     |
| Variable:                                                                      | dsBlock set pin                 | IO27 • mode input •       |                                               | · · · ·             |
| Blocks serial 0 - available data                                               | length Declare                  | Global 👻 variable Type    | int - Name Button                             | Assigned to 0       |
| Pins serial 0 • read a byte Sensor                                             | Set                             | Button String variable by | read digital pin 1027                         |                     |
| Serial read hall sensor                                                        | serial                          | 0 • print Hello KidsBl    | ock warp -                                    |                     |
| Drag the block<br>"Button".<br>KidsBlock Desktop 2.0.1<br>Kidsblock @- Edit :: | in the<br>kidslOT 💥 Unconne     | e "Variable Type" mod     | lule to the script area,<br>KidsBlock Project | then change item to |
| Code Costumes 📢 Sounds                                                         |                                 |                           |                                               |                     |
| Variable Type Operator Declare Global - variable Type int Variable             | when Arduino be                 | egin                      |                                               |                     |
| My<br>Blocks Set (item variable by 0                                           | serial 0 🔻 be                   | egin baudrate 115200 ·    |                                               |                     |
| Pins Change item variable mode ++ •                                            | set pin IO27 -<br>Declare Globa | <pre>mode input ▼</pre>   | Name Button A                                 | Assigned to 0       |
| Serial Set (item String variable by 0)<br>Sensor TEXT                          | forever                         |                           |                                               |                     |
| Data char a string hello                                                       | Set Button                      | String variable by        | ead digital pin 1027 -                        |                     |
| Variable<br>Type                                                               |                                 | print variable bullon     | waip                                          |                     |

| KidsBlock Desktop 2.0.1      |                              |                            |               |        |
|------------------------------|------------------------------|----------------------------|---------------|--------|
| kidsblock - Edit             | 🖀 kidslOT 🛛 🙀 Unconnected    | KidsBlock Project          | File          |        |
| 🛫 Code 🦪 Costumes 🔹 🌒 Sounds |                              |                            |               |        |
| Control                      |                              |                            |               |        |
| wait 1 seconds               | when Arduino begin           |                            |               |        |
| operator repeat 10           | serial 0 🔹 begin baudrate 1  | 15200 👻                    |               |        |
| ariable                      | set pin IO27 🕶 mode input    |                            |               |        |
| My<br>Blocks                 | Declare Global 🔻 variable Ty | pe int 🔻 Name 🖪            | utton Assigne | d to 0 |
| Pins                         | forever                      |                            |               |        |
| Serial if then               | Set Button String variable   | by <b>read digital pin</b> | 1027 🗸        |        |
| Sensor                       | serial 0 - print variable    | Button warp 🔻              |               |        |
| if then                      |                              |                            |               |        |

# Complete Program

| KidsBlock Desktop 2.0.1    |                                                      |                               |                   |                                                                                                 |
|----------------------------|------------------------------------------------------|-------------------------------|-------------------|-------------------------------------------------------------------------------------------------|
| kidsblock - Edit 🖀         | kidslOT 🦎 Unconnected                                | KidsBlock Project             | File              | 🖸 🔃 Download firmware 🔅 Tutor                                                                   |
| 😂 Code 🚽 Costumes 📢 Sounds |                                                      |                               |                   | 1 Upload                                                                                        |
| Events<br>Control          | when Arduino begin                                   |                               |                   | <pre>1 // generated by KidsBlock 2 #include <arduino.h> 3 4 int Button = 0; 5</arduino.h></pre> |
| Operator<br>Variable:      | serial 0 ♥ begin baudrate<br>set pin 1027 ♥ mode inp | 115200 -                      |                   | <pre>6 7 void setup() { 8 Serial.begin(115200); 9 pinMode(27, INPUT); 10 } 11</pre>             |
| forever<br>Blocks          | Declare Global  variable                             | Type int ▼ Name But           | ton Assigned to 0 | 12 void loop() {<br>13 Button=digitalRead(27):                                                  |
| Pins<br>Serial if then     | forever<br>Set Button String variab                  | le by <b>read digital pin</b> | 027 -             |                                                                                                 |
| Sensor<br>if then          | serial 0 - print variable                            | e Button warp 🔻               |                   | 1                                                                                               |
| else                       |                                                      |                               |                   |                                                                                                 |

## (3). Test Result

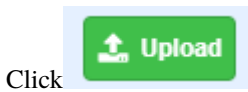

to upload the above complete code to the kidsIOT motherboard. After powering up via the

USB cable, click  $\checkmark$  in the serial monitor and set the baud rate to 15200. When the button is not pressed, the serial monitor prints the digital signal 1, when pressed, the digital signal 0 is printed.

| 1 | 00                    |
|---|-----------------------|
| 1 | <b></b>               |
| 1 |                       |
| 1 |                       |
| 1 | Buadrate 115200 V 2   |
| 0 |                       |
| 0 | End of line LF & CR • |
| 0 | Hex form              |
| 0 | Auto accellent        |
| ō |                       |
|   | Send 🔀                |

## 8. Self-locking button function

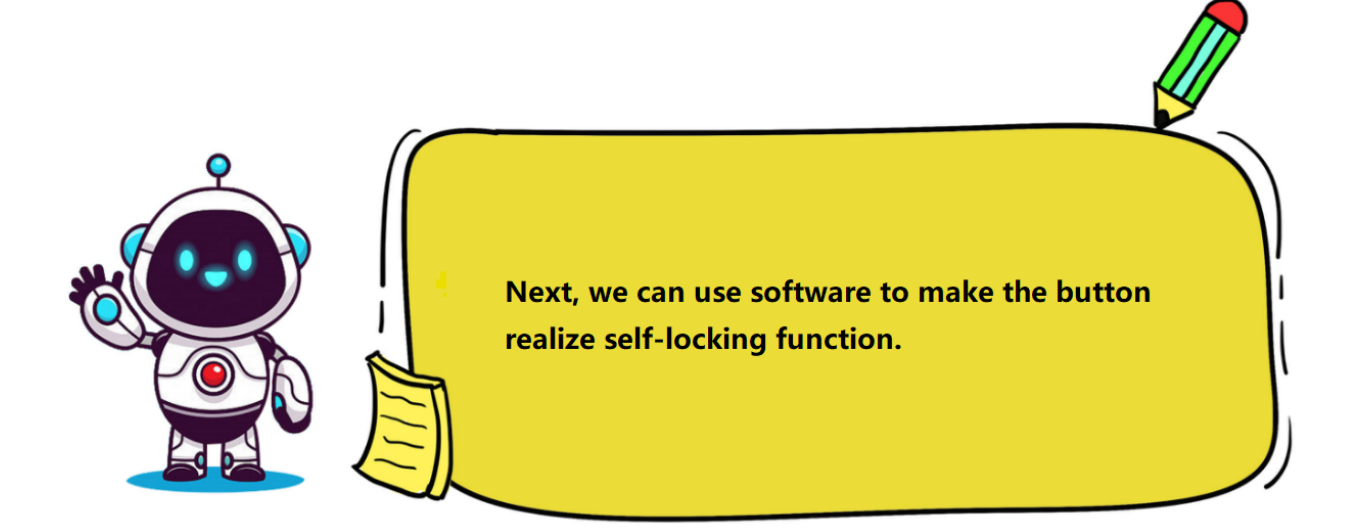

## (1). Knowledge

Self-locking button: It locks when pressed and will not automatically pop up. It will pop up only when pressed again, which is very similar to a switch. The switch can be turned on and off using self-locking buttons. If it is controlled by the kidsIOT mainboard, this operation can also be achieved via software.

## (2). Programming Steps

#### Step 1Description of the Building Blocks

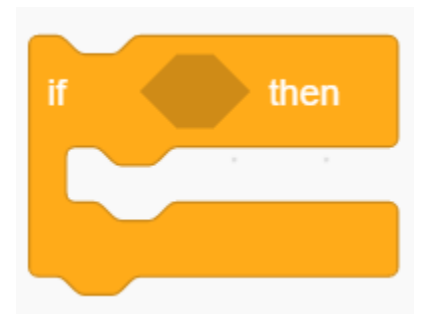

It is a conditional statement code executing if-then function: If the logical judgment statement in **the statement below then** is executed.

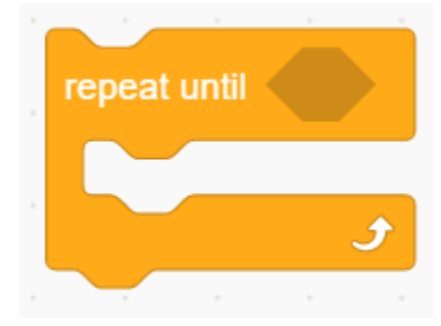

It is a conditional statement: If the logical judgment statement in continuously. If not, the loop will be terminated.

is satisfied, the loop will be executed

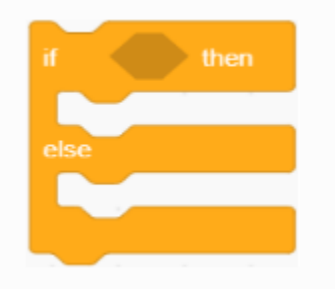

It is a conditional statement code executing if-then-else function: If the logical judgment statement in is satisfied, the code statement below **then** is executed, otherwise, the code below **else** is executed.

# Step 2Write the Program

First define a Value to get the button status, and then define a Button. At the same time, select the serial baud rate to 15200 and the control button pin IO27 to "**input**" mode.

| 🥉 KidsBlo    | ock Desktop 2.0.1                  |                                |                   |                   |                 |
|--------------|------------------------------------|--------------------------------|-------------------|-------------------|-----------------|
| kids         | block 🕀 - Edit 🖀 ki                | dslOT 🦎 Unconnected            | KidsBlock Project | File              |                 |
| Coc          | de 🖌 Costumes 🌒 Sounds             |                                |                   |                   |                 |
|              | Variable Type                      |                                |                   |                   |                 |
| Operator     | Declare Global ▼ variable Type int | when Arduino begin             |                   |                   | ••••••<br>••••• |
| Variable     | variable item                      | serial 0 - begin baudrate 115  | 200 🗸             |                   |                 |
| My<br>Blocks | Set item variable by 0             | set pin 1027  mode input       |                   |                   |                 |
| Pins         | Change item variable mode ++ •     | Declare Global - variable Type | int 🔻 Name Va     | lue Assigned to   | 0               |
| Serial       | Set item String variable by 0      | Declare Global  variable Type  | int ▼ Name Bu     | Itton Assigned to | 0               |
| Sensor       | TEXT                               |                                |                   |                   |                 |

Assign the read button value to "Value".

| 🥉 KidsBl                                              | ock Desktop 2.0.1               |                 |                  |           |                |      |        |        |        |       |  |  |
|-------------------------------------------------------|---------------------------------|-----------------|------------------|-----------|----------------|------|--------|--------|--------|-------|--|--|
| kinlsblock - Edit 🖀 kidstOT 💥 Unconnected KidsBlock F |                                 |                 |                  | (Project  | Project 📄 File |      |        |        |        |       |  |  |
| Co                                                    | Code Costumes 🜗 Sounds          |                 |                  |           |                |      |        |        |        |       |  |  |
| Operator                                              | Variable Type                   |                 |                  |           |                |      |        |        |        |       |  |  |
| Variable                                              | Declare Global  variable Type   | int when Arduir | no begin         |           |                |      |        |        |        |       |  |  |
|                                                       | variable item                   | serial 0 🗸      | begin baud       | rate 1152 | 200 🗸          |      |        |        |        |       |  |  |
| My<br>Blocks                                          | Set item variable by 0          | set pin IO      | 27 <b>v</b> mode | input 💌   |                |      |        |        |        |       |  |  |
| Pins                                                  | Change item variable mode ++    | • Declare G     | Blobal 💌 vari    | able Type | int 📼          | Name | Value  | Assian | ed to  |       |  |  |
| Serial                                                | Set (item) String variable by 0 |                 |                  | abic Type |                | Name | value  | Assign |        |       |  |  |
| Sensor                                                | техт                            | Declare G       | Global 👻 vari    | able Type | int 🔻          | Name | Button | Assig  | ned to | 0     |  |  |
|                                                       | char a                          | forever         |                  |           |                |      |        |        |        |       |  |  |
|                                                       | string hello                    | if              | ead digital pin  | 1027 🗢    | b then         |      |        |        |        |       |  |  |
| Variable<br>Type                                      | 123                             | Set             | Value variab     | le by 1   |                |      |        |        |        |       |  |  |
| TEXT                                                  | OLED a a                        | else            |                  |           |                |      |        |        |        |       |  |  |
| OLED                                                  | init oled width 128 height 64 l | 2C Set          | Value variab     | le by 0   |                |      |        |        |        | ۲ 🕞 ۲ |  |  |
| WIFI                                                  | draw line x0: 0 y0: 0 , x1:     | 32              |                  |           |                |      |        |        |        |       |  |  |
| =                                                     | draw rect x: 0 y: 0 width       | 32              | ٦                |           |                |      |        |        |        | ) (=) |  |  |
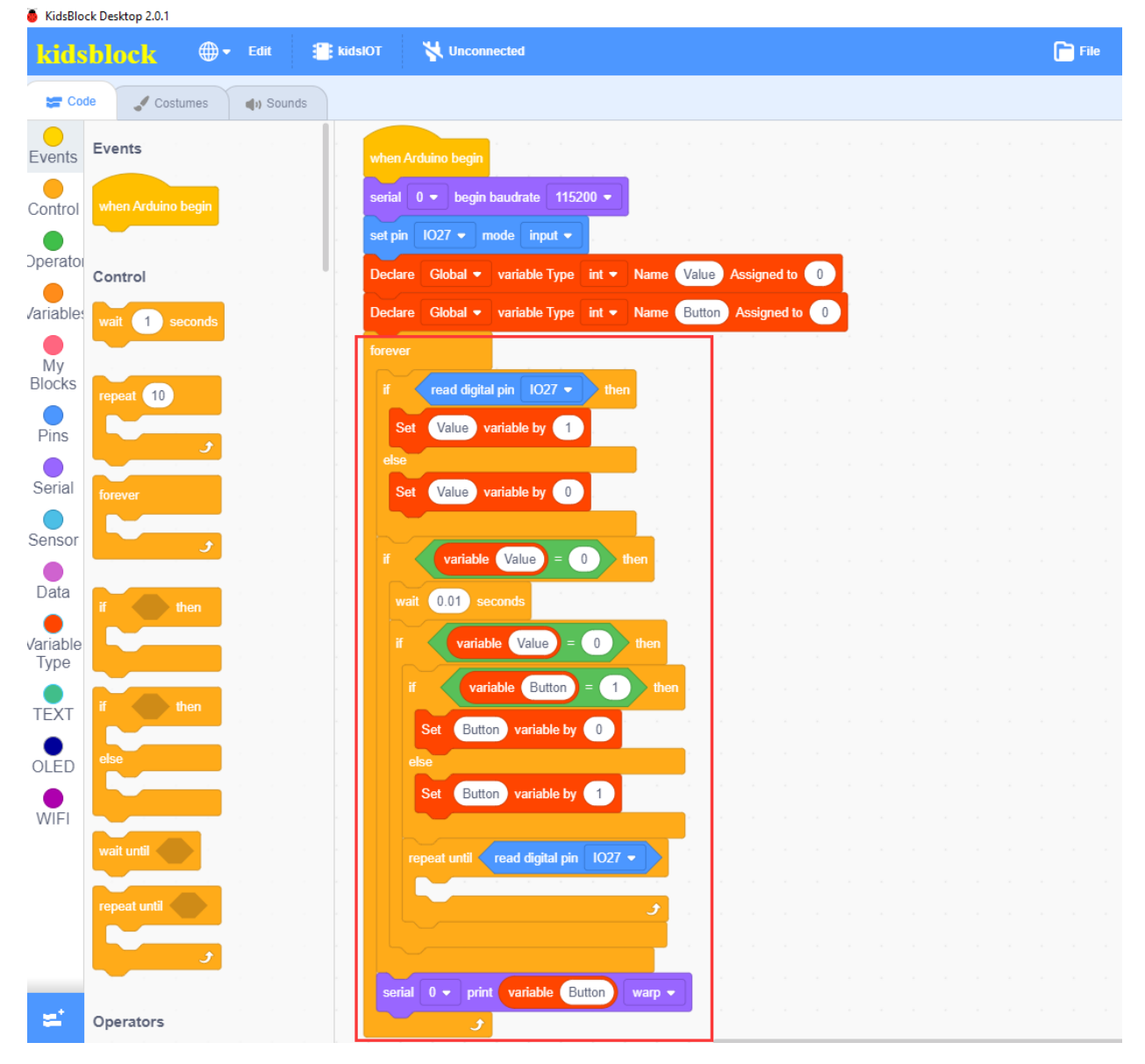

Determine whether the button is pressed. When pressed, change the value of "Button" and print it.

Description

| if variable Value = 0 then              |
|-----------------------------------------|
| wait 0.01 seconds                       |
| if variable Value = 0 then              |
| if variable Button = 1 then             |
| Set Button variable by 0                |
| else                                    |
| Set Button variable by 1                |
| repeat until read digital pin IO27 -    |
| . <b>ع</b>                              |
|                                         |
| serial 0 - print variable Button warp - |
| و                                       |

The delay of 0.01 seconds is the button anti-shake function. After detecting that the button is closed, a delay program is executed, with a delay of 5ms 10ms (depending on the mechanical characteristics). After the jitter disappears, the button status is detected again. If the closed state level is still maintained, then a button is pressed.

When it is released, a delay of 5ms 10ms is also required. Only after the jitter disappears can the button processing program be transferred. When the button is pressed once, the button becomes 1, when pressed again, it becomes 0.

Complete Program

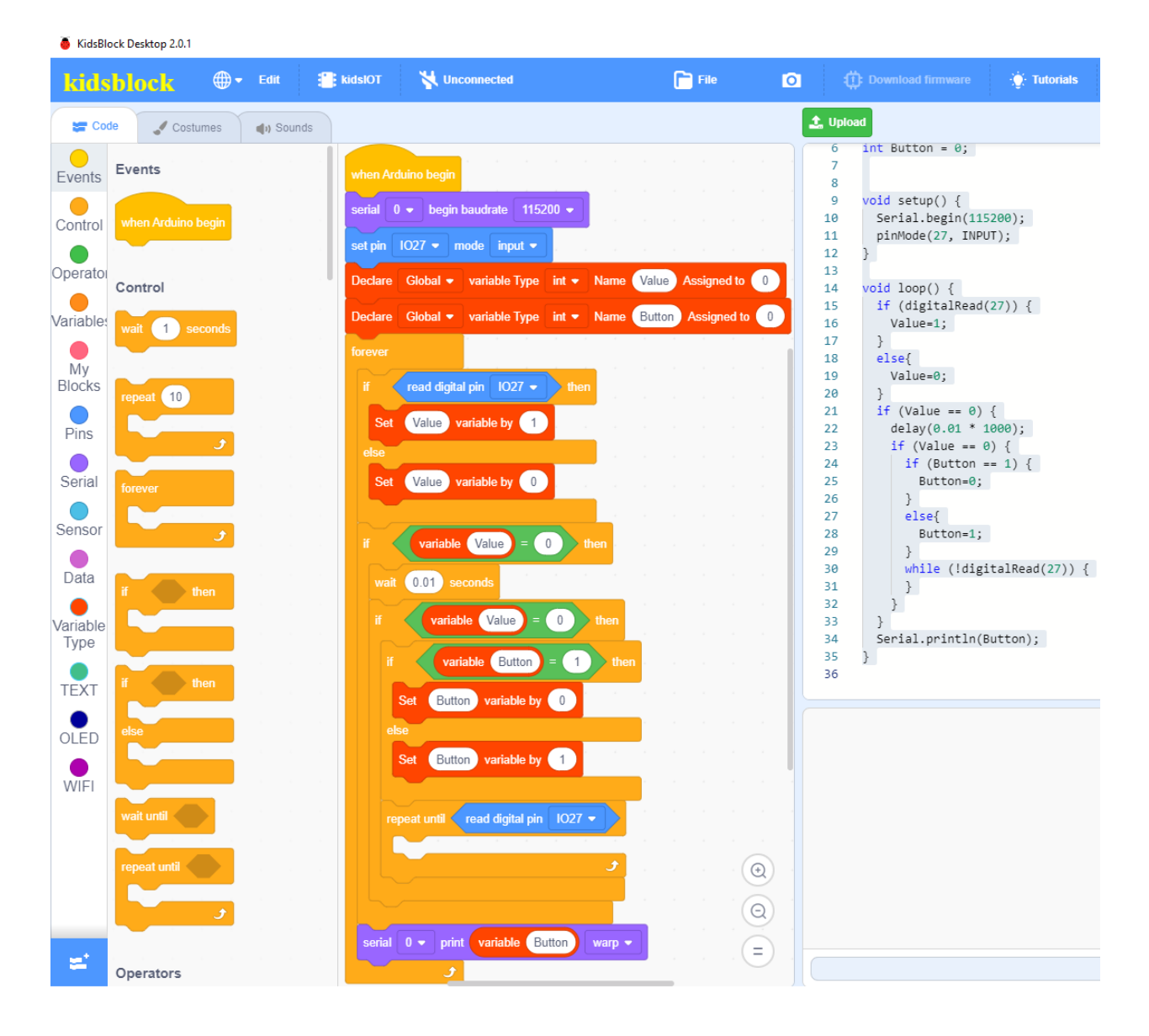

#### (3). Test Result

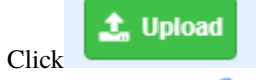

to upload the above complete code to the kidsIOT motherboard. After powering up via the

USB cable, click  $\checkmark$  in the serial monitor and set the baud rate to 15200. When the button is pressed, the serial monitor prints the number 1, and when pressed again, the monitor prints the number 0, so as to achieve the self-locking function of buttons.

| 0<br>0<br>0<br>0<br>0<br>0 | 00<br><b>逾</b>                               |
|----------------------------|----------------------------------------------|
| 0<br>0<br>0<br>0<br>0<br>0 | Buadrate 115200 V 2<br>End of line LF & CR V |
| 0<br>0<br>0<br>0           | Hex form Auto scroll 🖉                       |
|                            | Send                                         |

9. Lighting control system

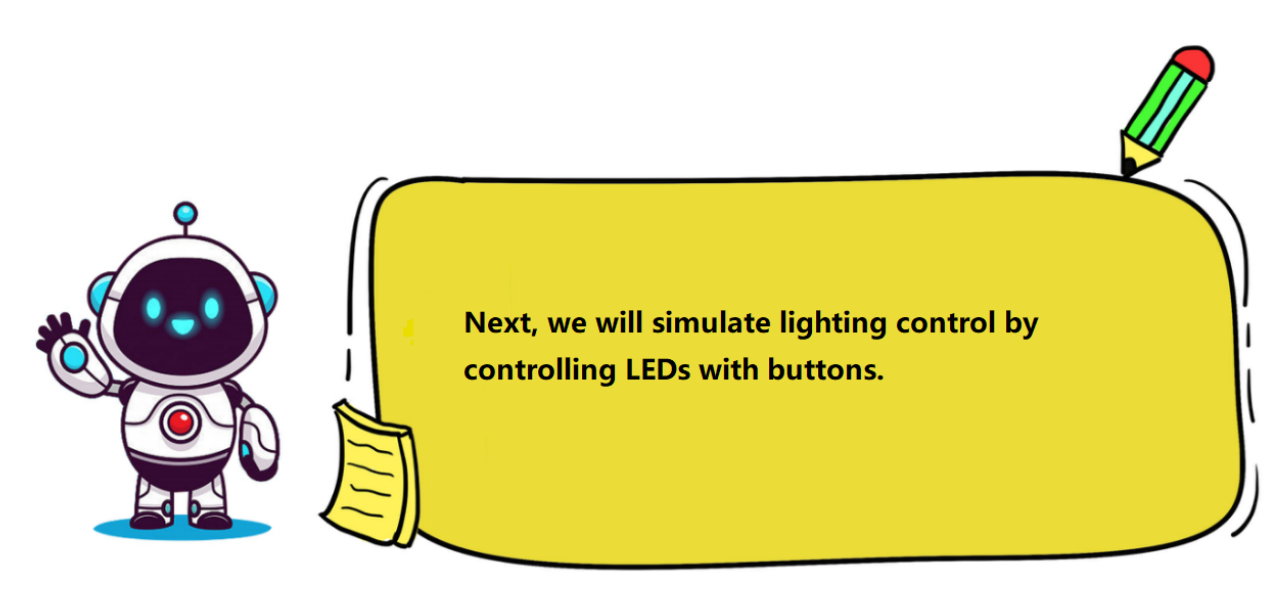

# (1). Programming Steps

#### **Step 1Flow Chart**

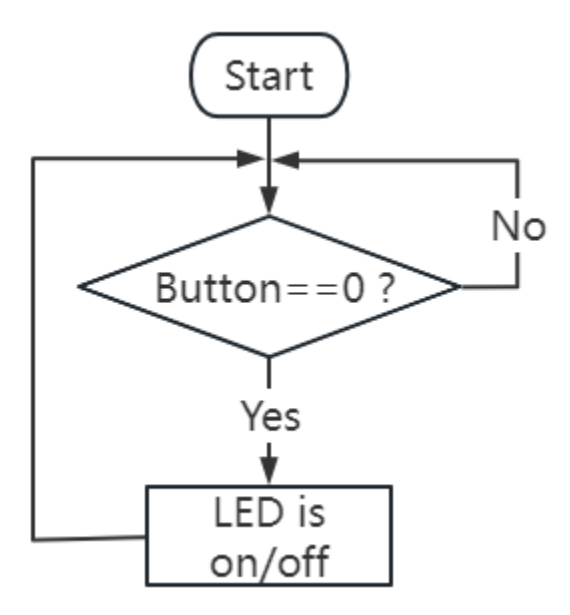

## Step 2Write the Program

Based on the code of the self-locking button above, add the relevant blocks for turning the LED on and off.

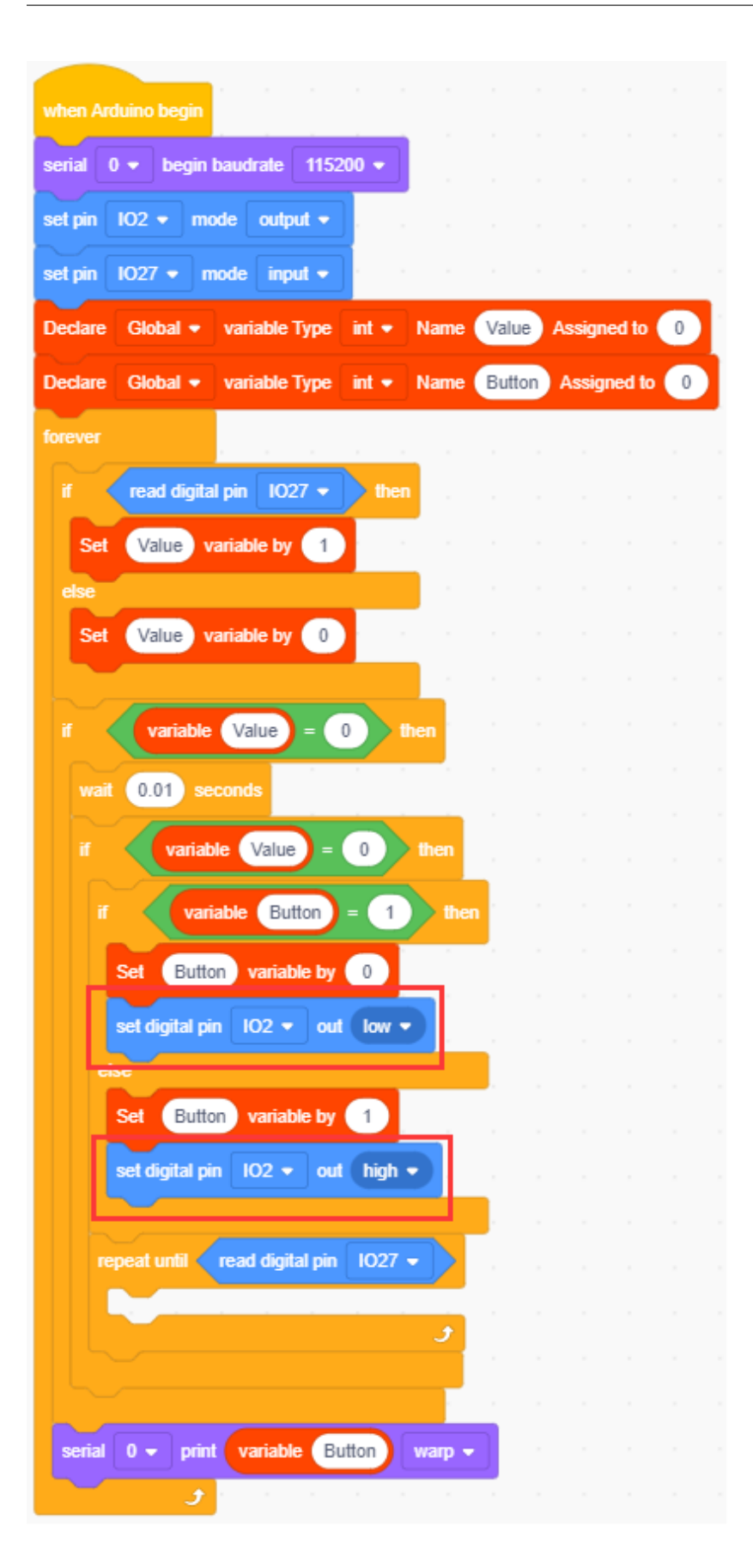

Complete Program

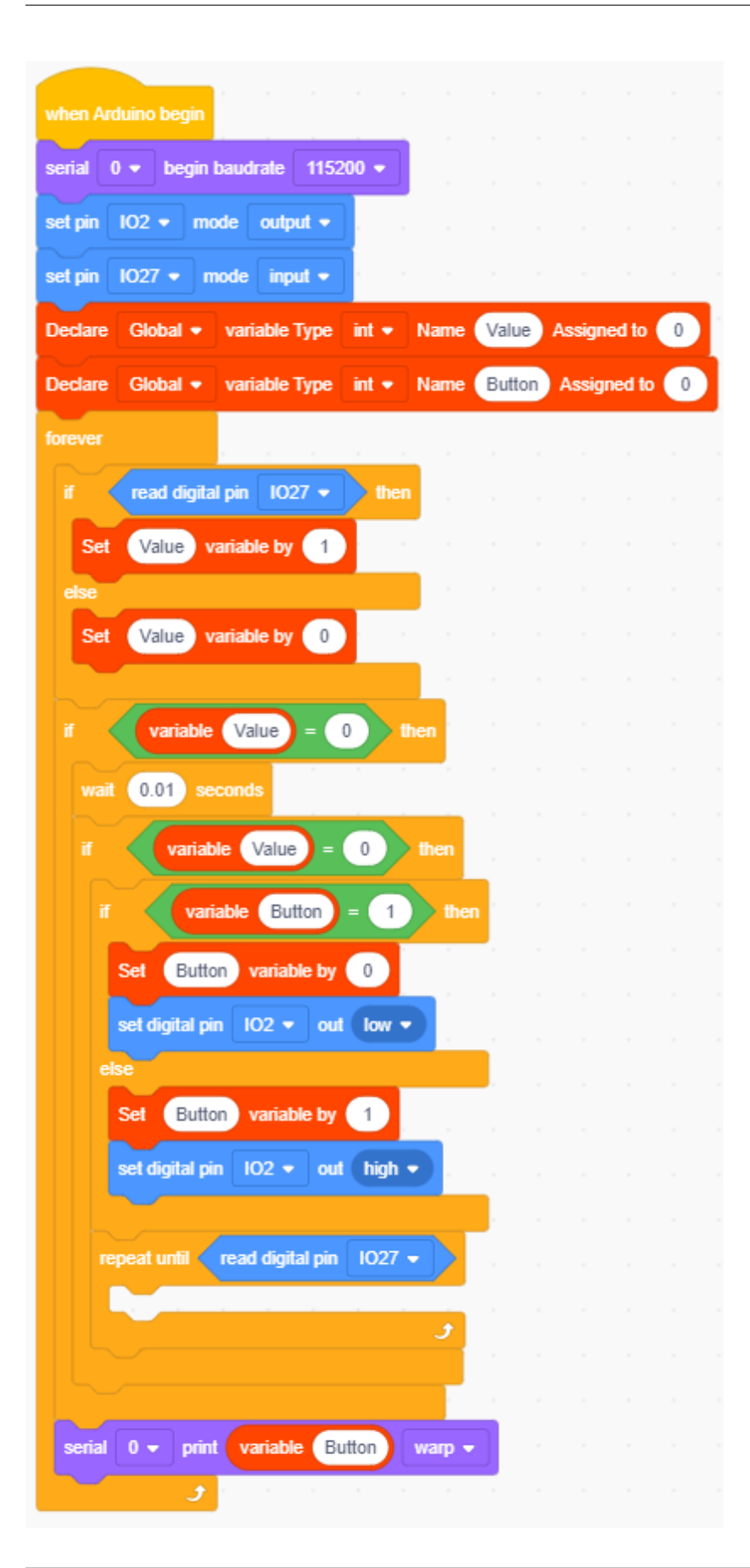

#### (2). Test Result

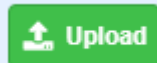

Click to upload the above complete code to the kidsIOT motherboard, then power up via the USB cable. When the button is pressed for the first time, the LED is turned on. When pressed for the second time, the LED is turned on again..., which is consistent with the LED switch in real life.

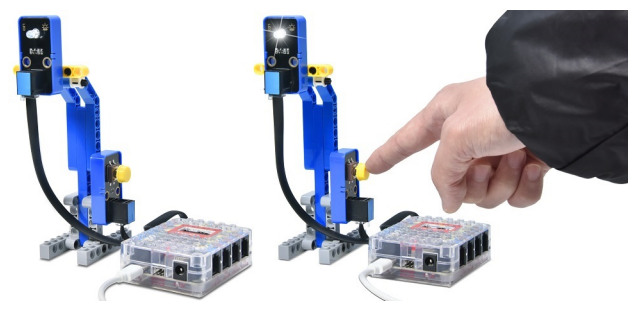

#### **10. Common Problems**

#### Q1: There are errors in kidsIOT board programming program

A: Please check whether the board type is correct.

Please check whether the USB port number is selected correctly.

#### Q2: The LED does not light up after burning the code

A: Please confirm whether the pins in the code are consistent with the actual wiring. If there is an error, please wire correctly according to the pins in the code.

#### Q3: Are the buttons insensitive? Sometimes it can be detected, sometimes not?

A: Modify the button delay time and set it to an appropriate delay.

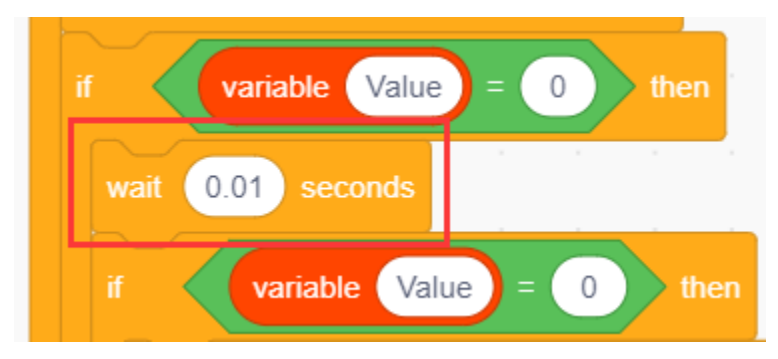

# 4.3.2 Project 02: Light Controlled System

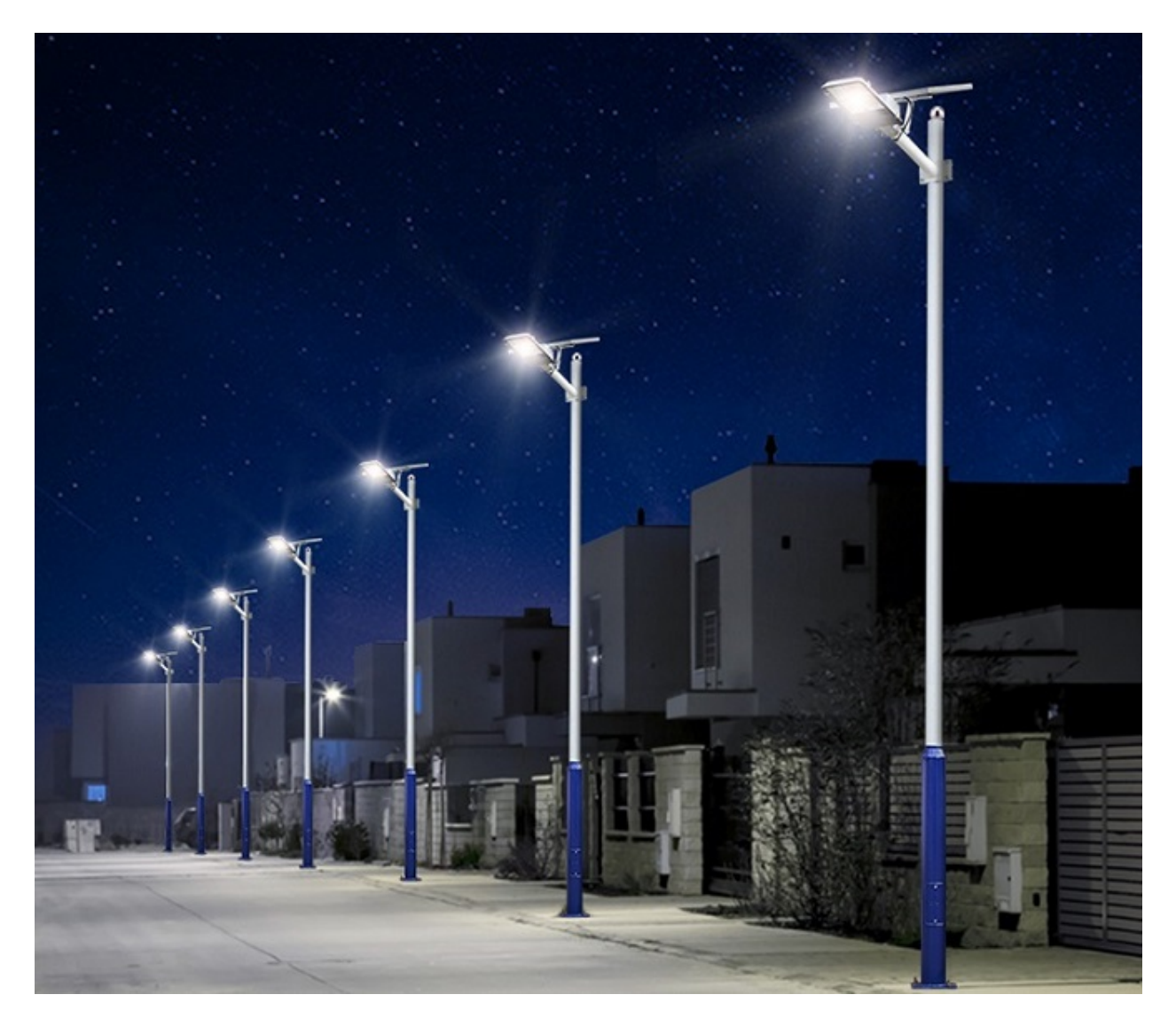

#### 1. Description

This light controlled system is composed of a photoresisitor, a LED and a kidsIOT mainboard, which can realize intelligent lighting control, saving energy and improving usage efficiency.

It empowers to automatically detect day and night as well as light intensity, making the entire system more intelligent and energy-saving.

When the ambient brightness is lower than the set value, the photoresisitor will detect a signal and automatically turn on the LED; when higher than the set value, it will send another signal to turn off the LED.

#### 2. Components

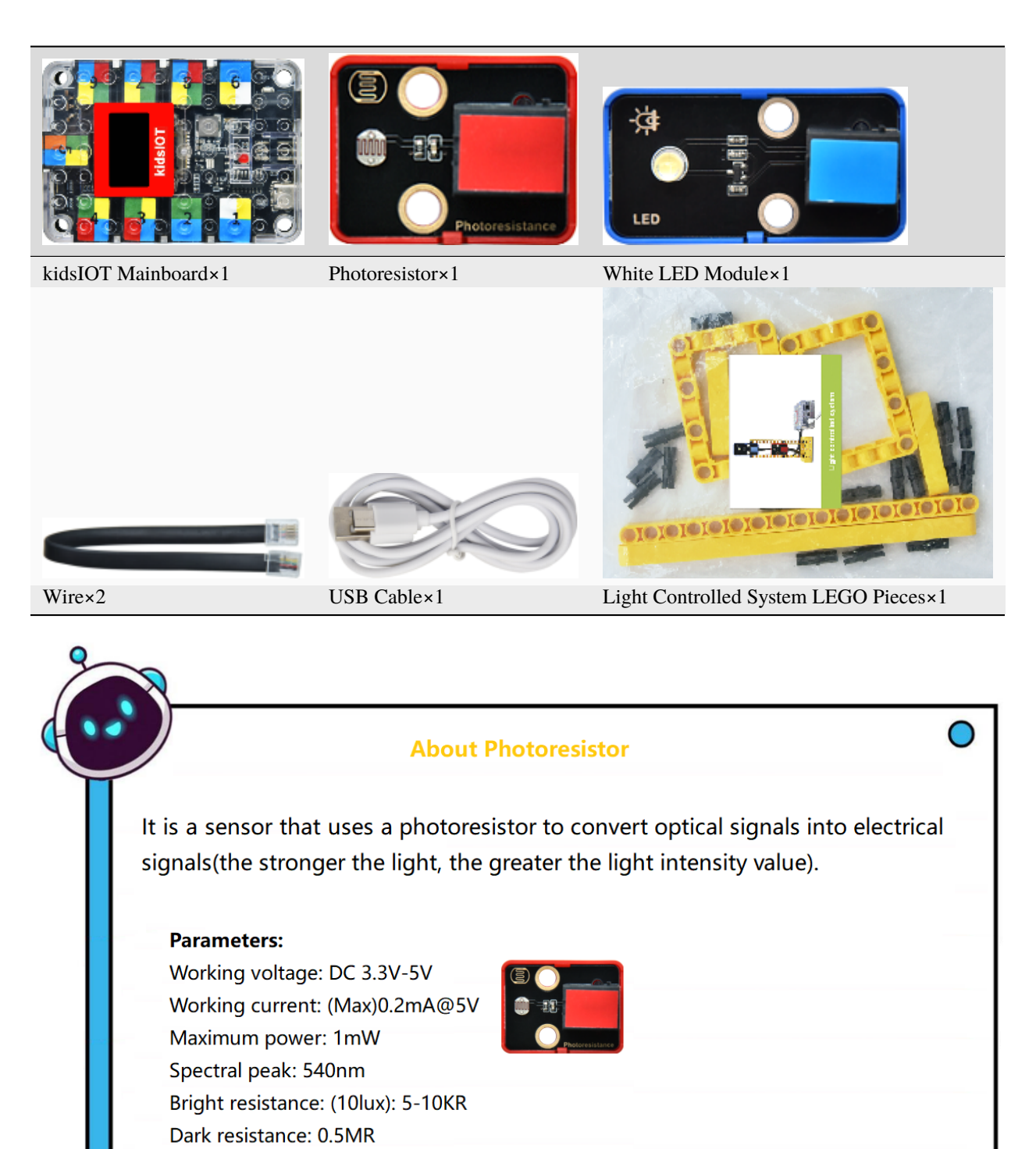

# 3. Assembly Steps

## Step 1Components Needed

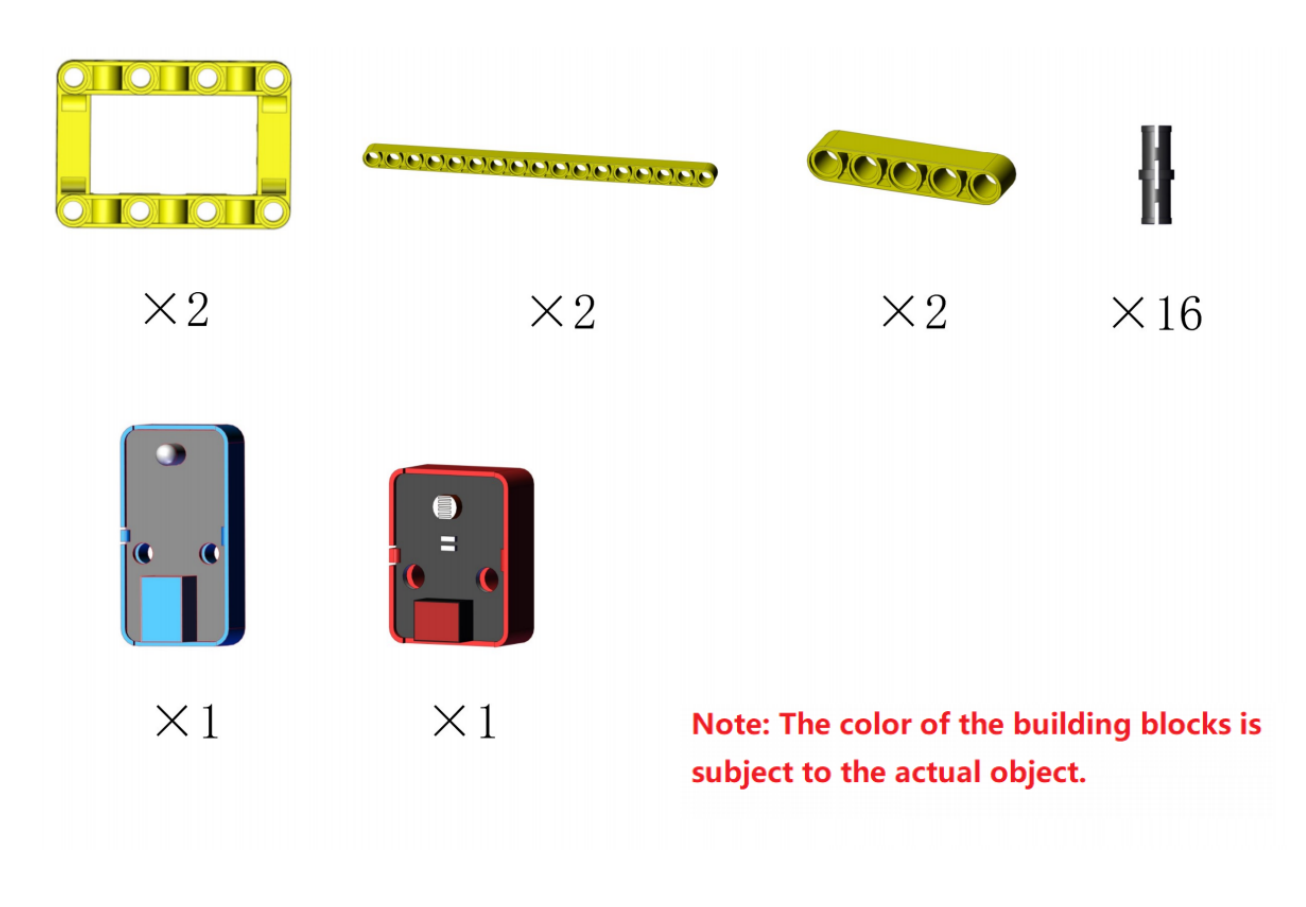

## Step 2Process

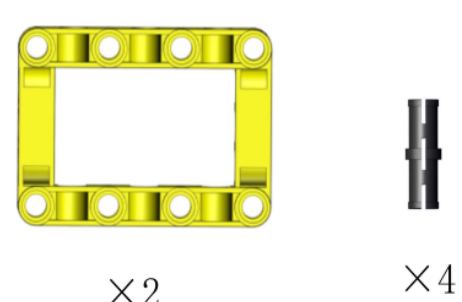

 $\times 2$ 

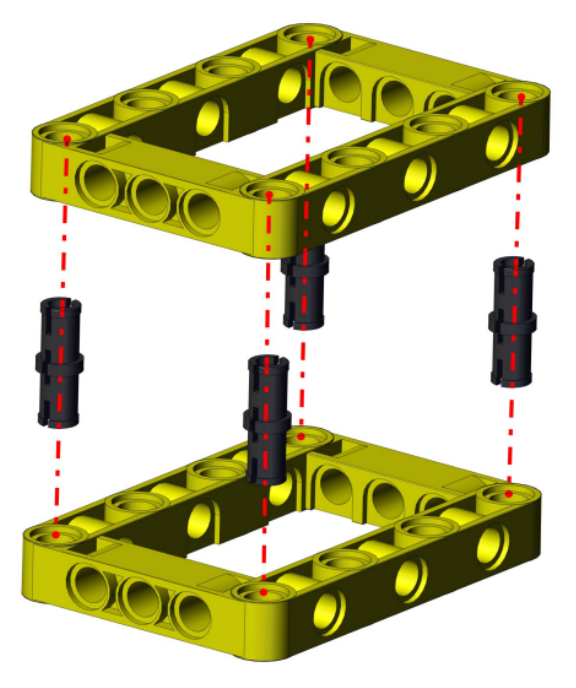

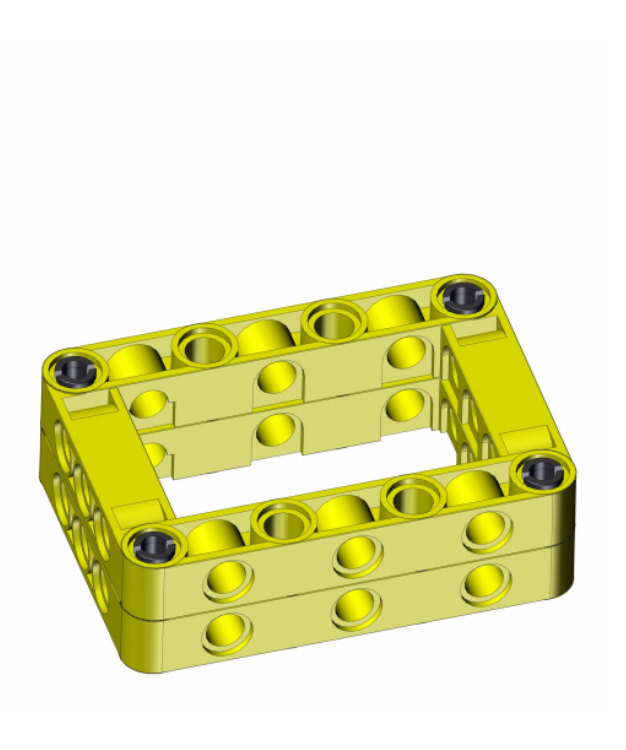

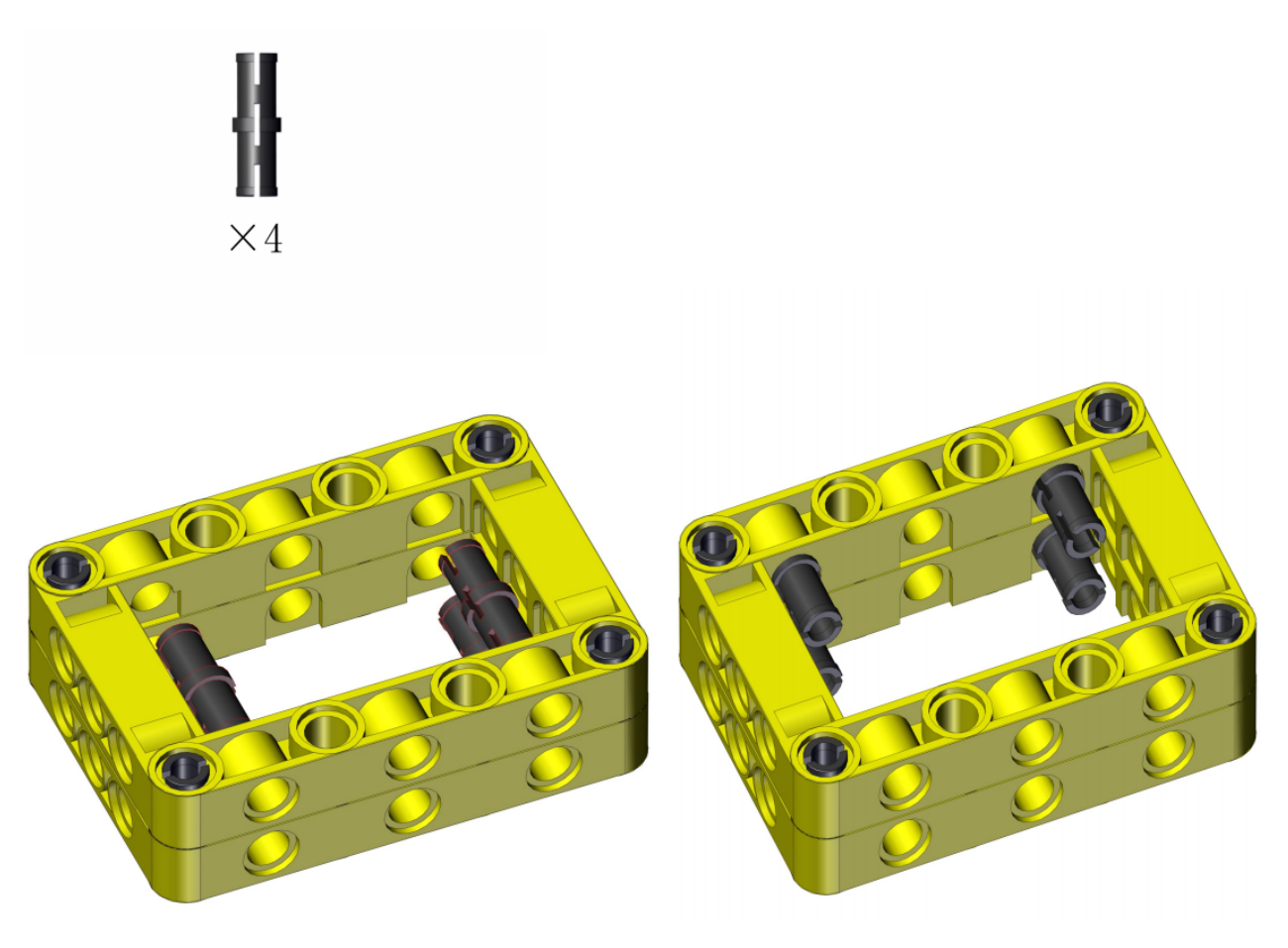

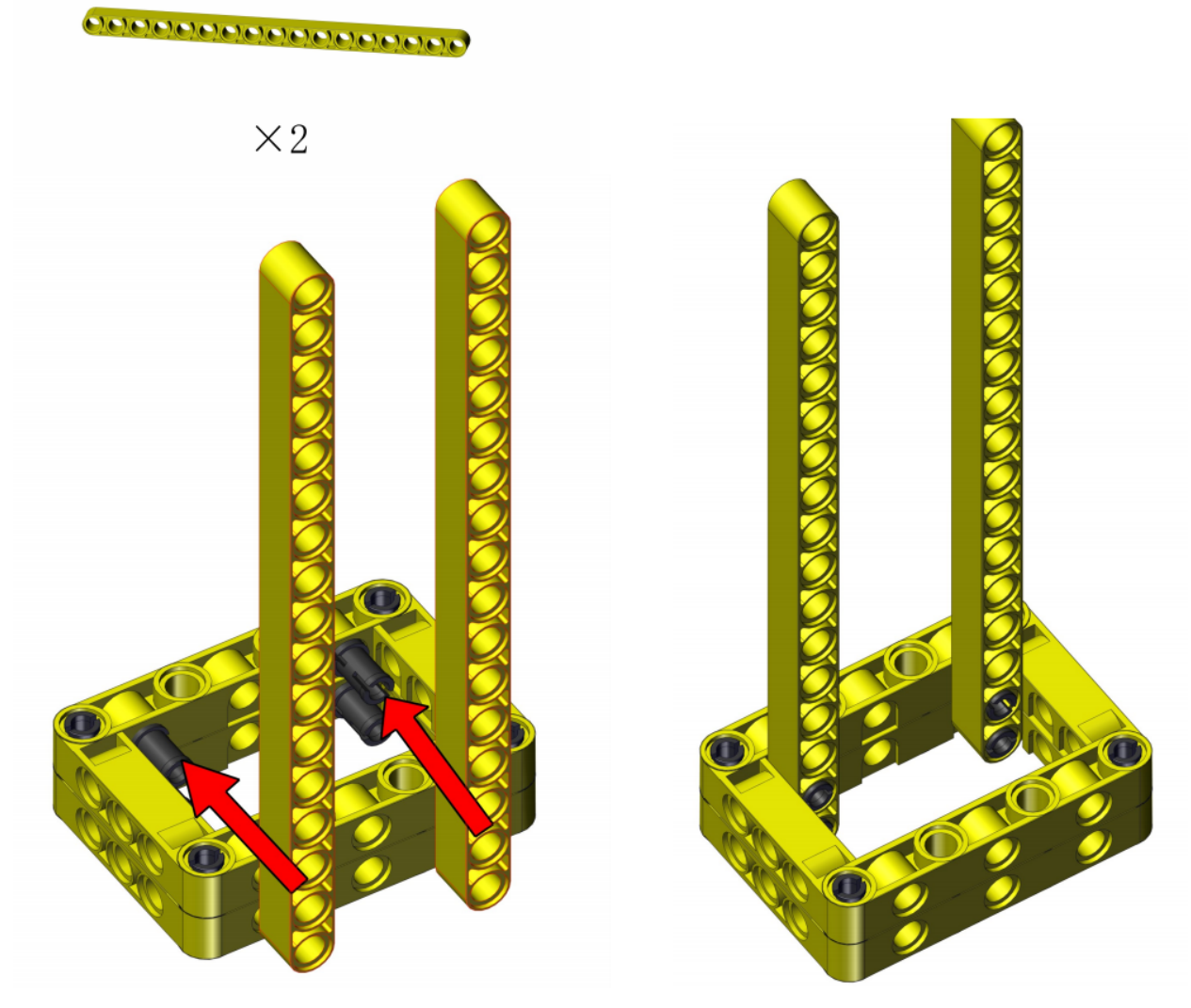

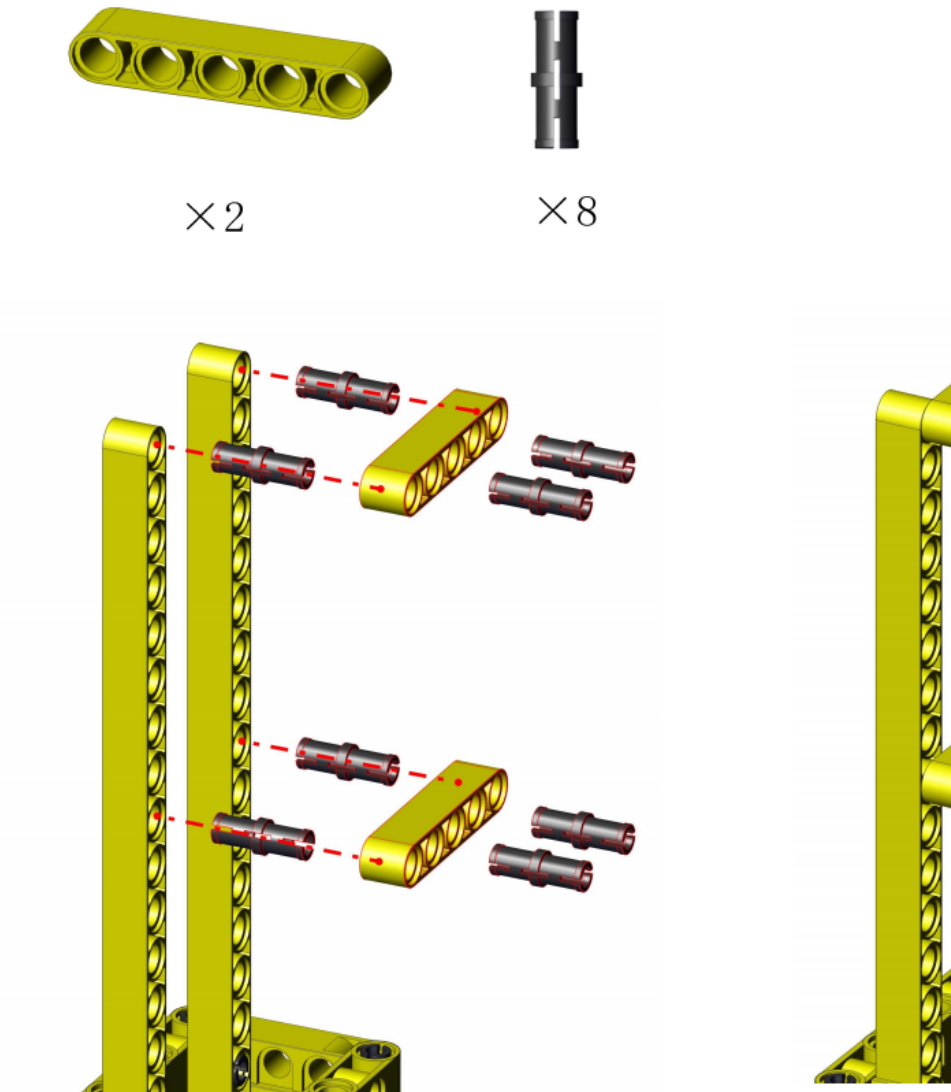

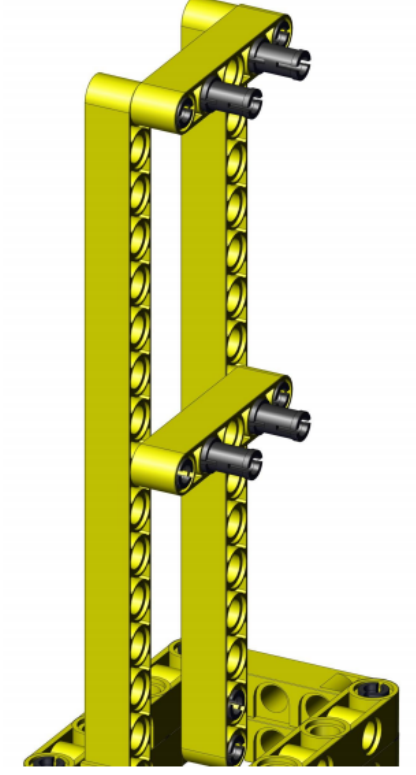

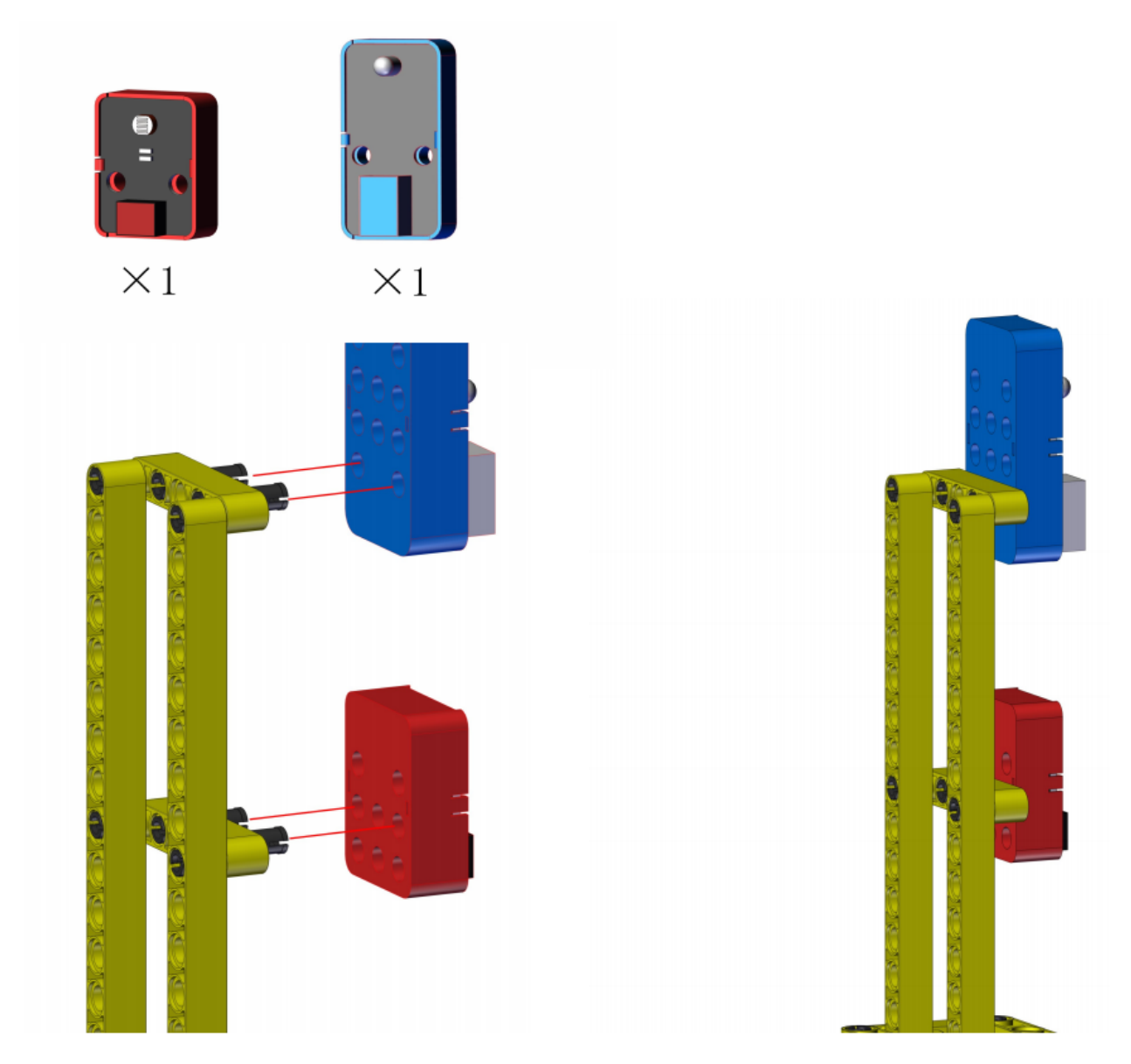

Complete

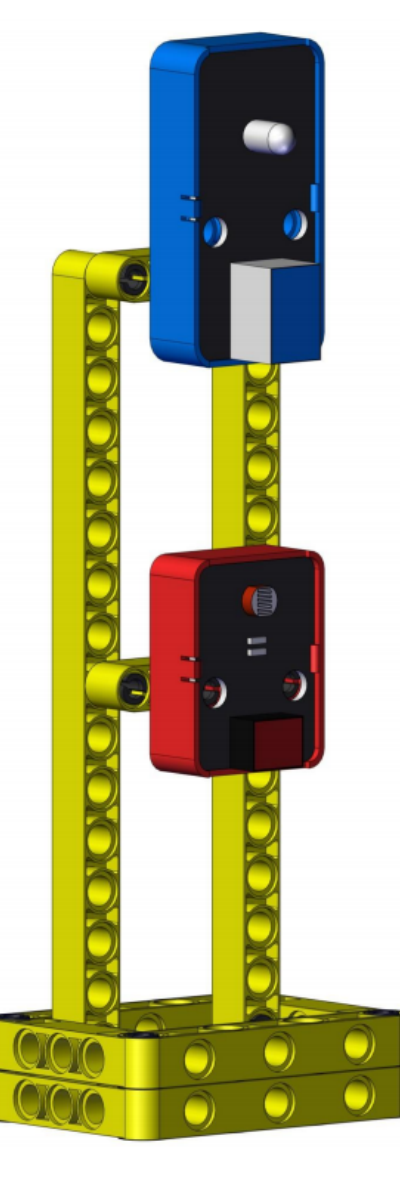

(Note: Do not dismantle it, it will still be used in project 10.)

# 4. Wiring Diagram

| Module           | kidsIOT Mainboard            |
|------------------|------------------------------|
| White LED Module | No.2 portcontrol pin is io2  |
| Photoresistor    | No.4 portcontrol pin is io39 |

Connect the kidsIOT mainboard to your computer via USB cable.

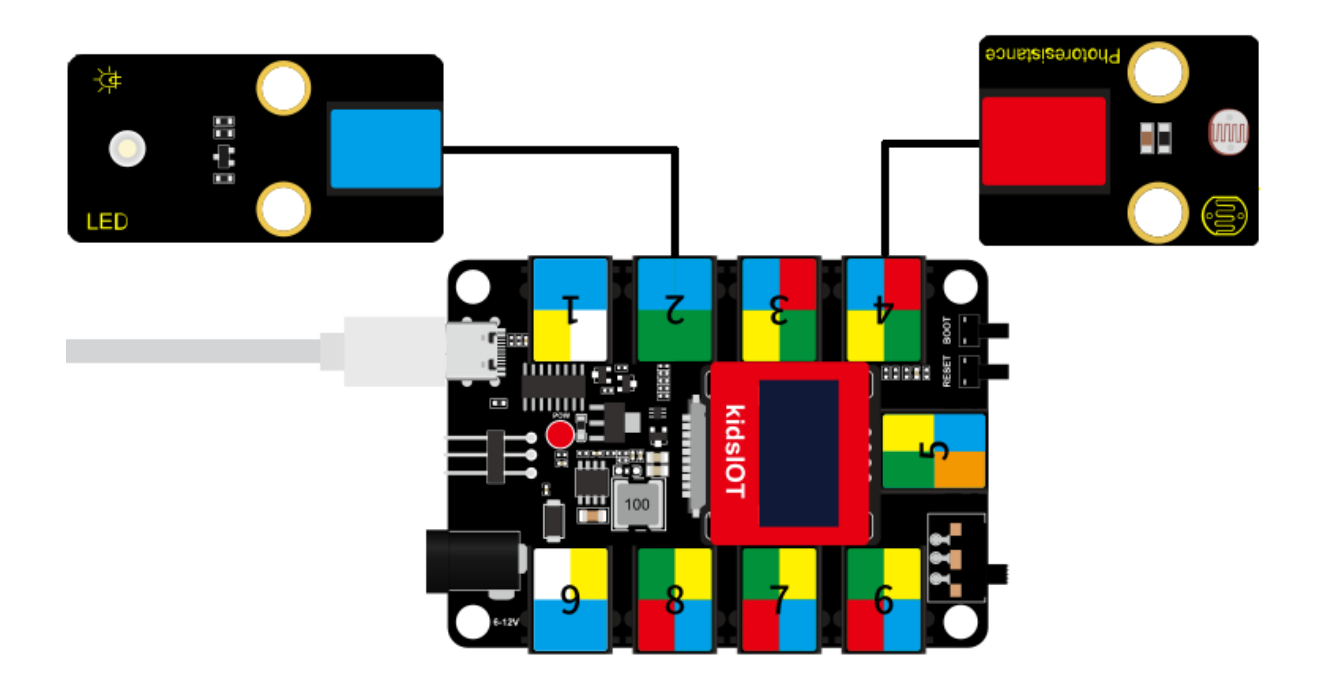

5. Read the value of the photoresistor

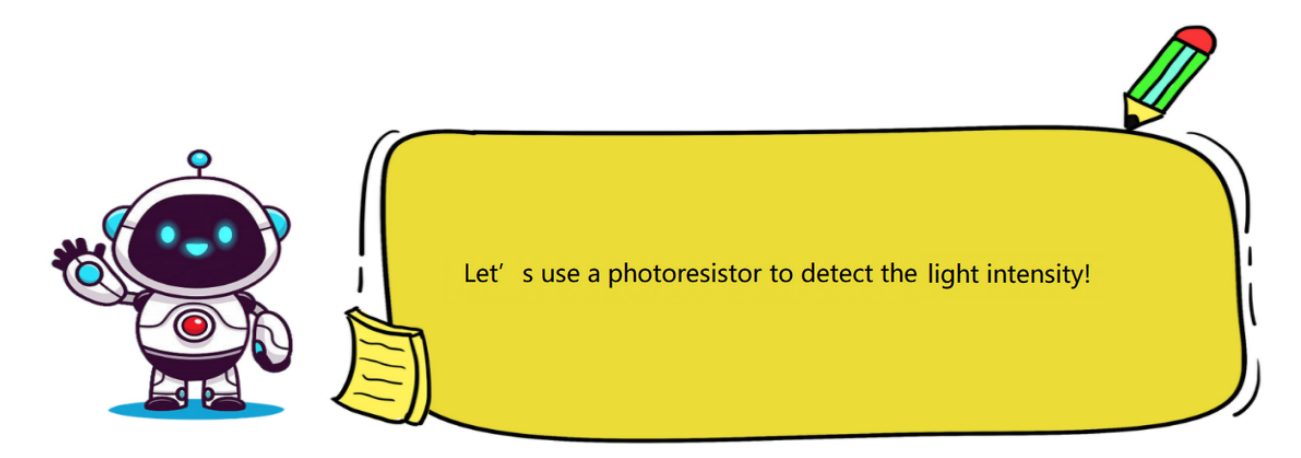

## (1). Programming Steps

## Step 1Description of the Building Blocks

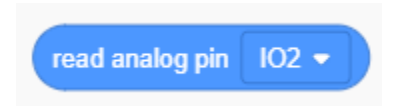

It is used to read the analog signal value of the specified pin.

#### Step 2Write the Program

Set the baud rate to 15200.

| KidsBlock Desktop 2.0.1 |      |          |          |             |      |         |        |       |         |       |       |      |      |               |
|-------------------------|------|----------|----------|-------------|------|---------|--------|-------|---------|-------|-------|------|------|---------------|
| kids                    | sble | ock      | ⊕-       | Edit        |      | kidslOT | ۲      | Uncor | nnected |       | Kidsl | Blo  | File | 9             |
| Co                      | de   | 🖌 Cos    | tumes    | () Soun     | ds   |         |        |       |         |       |       |      |      |               |
|                         | Ser  | ial      |          |             |      |         |        |       |         |       |       |      |      |               |
| My<br>Blocks            | ser  | ial 0 🗸  | begin ba | udrate 11   | 5200 |         |        |       |         |       |       |      |      | ر <b>تا :</b> |
| Pins                    | ser  | ial 0 🗸  | print H  | ello KidsBl | ock  | wher    | n Ardu | ino b | egin    |       |       |      |      |               |
| Serial                  | sei  | rial 0 🗸 | availabl | e data leng | th   |         |        |       |         | boude | eta ( | 4450 | 00 - |               |
| Sensor                  | sei  | rial 0 🗸 | read a b | oyte        |      | sena    |        |       | egin i  | Daudi |       | 1152 | 00-  |               |

Set the pin IO39 connected to the photoresistor ( control pin io39) to the "input" mode.

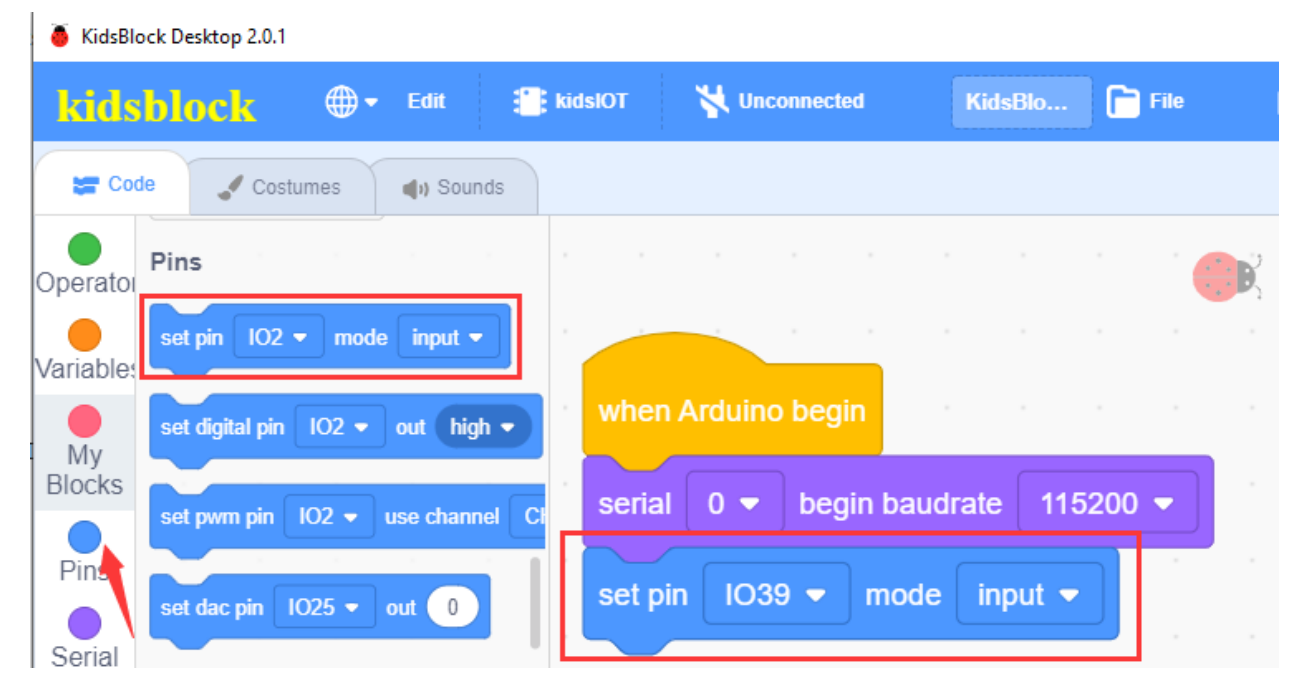

Define a "Photosensor" variable to store the value of the photoresistor.

| KidsBlock Desktop 2.0.1               |                                    |                   |                    |  |  |  |  |  |  |  |
|---------------------------------------|------------------------------------|-------------------|--------------------|--|--|--|--|--|--|--|
| kidsblock 🕀 Edit                      | kidslOT 🙀 Unconnected              | KidsBlock Project | File               |  |  |  |  |  |  |  |
| 🛫 Code 🛹 Costumes 🌒 Sounds            |                                    |                   |                    |  |  |  |  |  |  |  |
| My Variable Type                      |                                    |                   |                    |  |  |  |  |  |  |  |
| Blocks Declare Global - variable Type | int - Name item Assigned to 0      |                   | · · · · · ·        |  |  |  |  |  |  |  |
| Pins variable item                    |                                    |                   |                    |  |  |  |  |  |  |  |
| Serial Set (item) variable by 0       | when Arduino begin                 |                   |                    |  |  |  |  |  |  |  |
| Sensor Change item variable mode ++   | serial 0 🔻 begin baudrate 115200 🕚 | -                 |                    |  |  |  |  |  |  |  |
| Data Set (item) String variable by 0  | set pin IO39 ▼ mode input ▼        |                   |                    |  |  |  |  |  |  |  |
| Variable<br>Type TEXT                 | Declare Global 🕶 variable Type int | Name Photoser     | asor Assigned to 0 |  |  |  |  |  |  |  |

Store the read value of the photoresistor in the "Photosensor" variable.

| KidsBlock Desktop 2.0.1 |                                       |           |                 |               |               |          |           |        |            |         |       |   |
|-------------------------|---------------------------------------|-----------|-----------------|---------------|---------------|----------|-----------|--------|------------|---------|-------|---|
| kidst                   | olock @•                              | Edit      | <b>kidslO</b> T | Vinconnected  |               |          |           |        | <b>(</b> ) | ile     |       |   |
| Code                    | Costumes                              | () Sounds |                 |               |               |          |           |        |            |         |       |   |
| Events E                | Events                                |           |                 |               |               |          |           |        |            |         |       |   |
| Control                 | when Arduino begin                    |           | when /          | Arduino begin |               |          |           |        |            |         |       |   |
| Operator                |                                       |           | serial          | 0 🔻 begin b   | oaudrate 115  | 200 🔻    |           |        |            |         |       |   |
| Variable                | Control                               |           | set pin         | IO39 👻 m      | ode input 👻   |          |           |        |            |         |       |   |
| Mu                      | wait 1 seconds                        |           | Declar          | e Global 🔻    | variable Type | int 🔫    | Name      | Photos | sensor     | Assigne | ed to | 0 |
| Blocks                  | repeat 10                             |           | foreve          | <br>-         |               |          | )         |        |            |         |       |   |
| Pins                    |                                       |           |                 |               |               |          |           |        |            |         |       |   |
| Serial                  | forever                               |           | Set             | Photosensor   | variable by   | read a   | nalog pir | 1 IO39 |            |         |       |   |
| Sensor                  | · · · · · · · · · · · · · · · · · · · |           | seria           | al 0 🔻 print  | variable P    | hotosens | sor       | ∕arp ▼ |            |         |       | œ |
| Data                    |                                       |           | wait            | 0.5 second    | ds            |          |           |        |            |         |       | Q |
| <u></u> *               | if then                               |           |                 | ح ک           |               |          |           |        |            |         |       | = |

Complete Program

| KidsBlock Desktop 2.0.1    |                                                                                                    |                           |                 |                                                                       |
|----------------------------|----------------------------------------------------------------------------------------------------|---------------------------|-----------------|-----------------------------------------------------------------------|
| kidsblock @• Edit #        | kidslOT 😽 Unconnected                                                                                           | File                      | o (             | 🗘 Download firmware 🔅 Tutor                                           |
| 🚝 Code 🚽 Costumes 🜗 Sounds |                                                                                                    |                           | 🔔 Uplo          | ad                                                                    |
| Events                     | <u> </u>                                                                                                    |                           | . 1             | <pre>// generated by KidsBlock #include <arduino.h></arduino.h></pre> |
| Control when Arduino begin | when Arduino begin                                                                                              |                           | . 4             | int Photosensor = 0;                                                  |
| Operator                   | serial 0 	 begin baudrate 115200                                                                                |                           | 6<br>7<br>8     | <pre>void setup() {   Serial.begin(115200);</pre>                     |
| Variables vait 1 seconds   | set pin IO39 ▼ mode input ▼                                                                                     |                           | . 9<br>10<br>11 | <pre>pinMode(39, INPUT); }</pre>                                      |
| My                         | Declare Global 🔻 variable Type int 💌 Nam                                                                        | e Photosensor Assigned to | ) 12            | <pre>void loop() {</pre>                                              |
| Blocks repeat 10           | forever                                                                                                    |                           |                 |                                                                       |
| Pins                       | Set Photosensor variable by read analog                                                                         | pin IO39 🗸                |                 |                                                                       |
| Serial forever             | serial 0 - print variable Photosensor                                                                           | warp 🗸 🔹 👘 👘              |                 |                                                                       |
| Sensor                     | wait 0.5 seconds                                                                                                |                           | 2               |                                                                       |
| Data if then               | e de la companya de la companya de la companya de la companya de la companya de la companya de la companya de l |                           |                 |                                                                       |

### (2). Test Result

Click Upload

to upload the above complete code to the kidsIOT motherboard. After powering up via the

USB cable, click in the serial monitor and set the baud rate to 15200. Then the serial monitor will print the value read by the photoresistor. When the light detected by the photoresistor is brighter, the monitor prints a larger value, otherwise, the monitor prints a smaller value.

| 1623 | 00                    |
|------|-----------------------|
| 2019 | क्ति                  |
| 2166 |                       |
| 2707 |                       |
| 2749 |                       |
| 2817 |                       |
| 2884 | Buadrate 115200 V     |
| 2928 | Buddiate Hozar        |
| 2975 |                       |
| 2997 | End of line LF & CR V |
| 3031 |                       |
| 3045 | Hey form              |
| 3071 |                       |
| 3110 |                       |
| 3149 | Auto scroll 🗹         |
| 3162 |                       |
|      | Send 💋                |

# 6. Light Controlled System

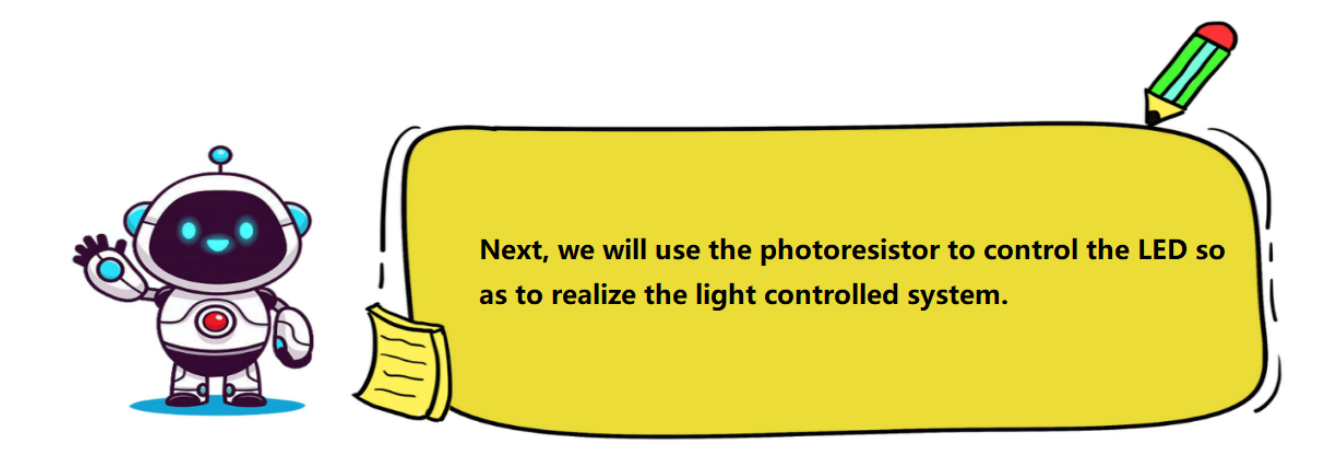

(1). Programming Steps

#### **Step 1Flow Chart**

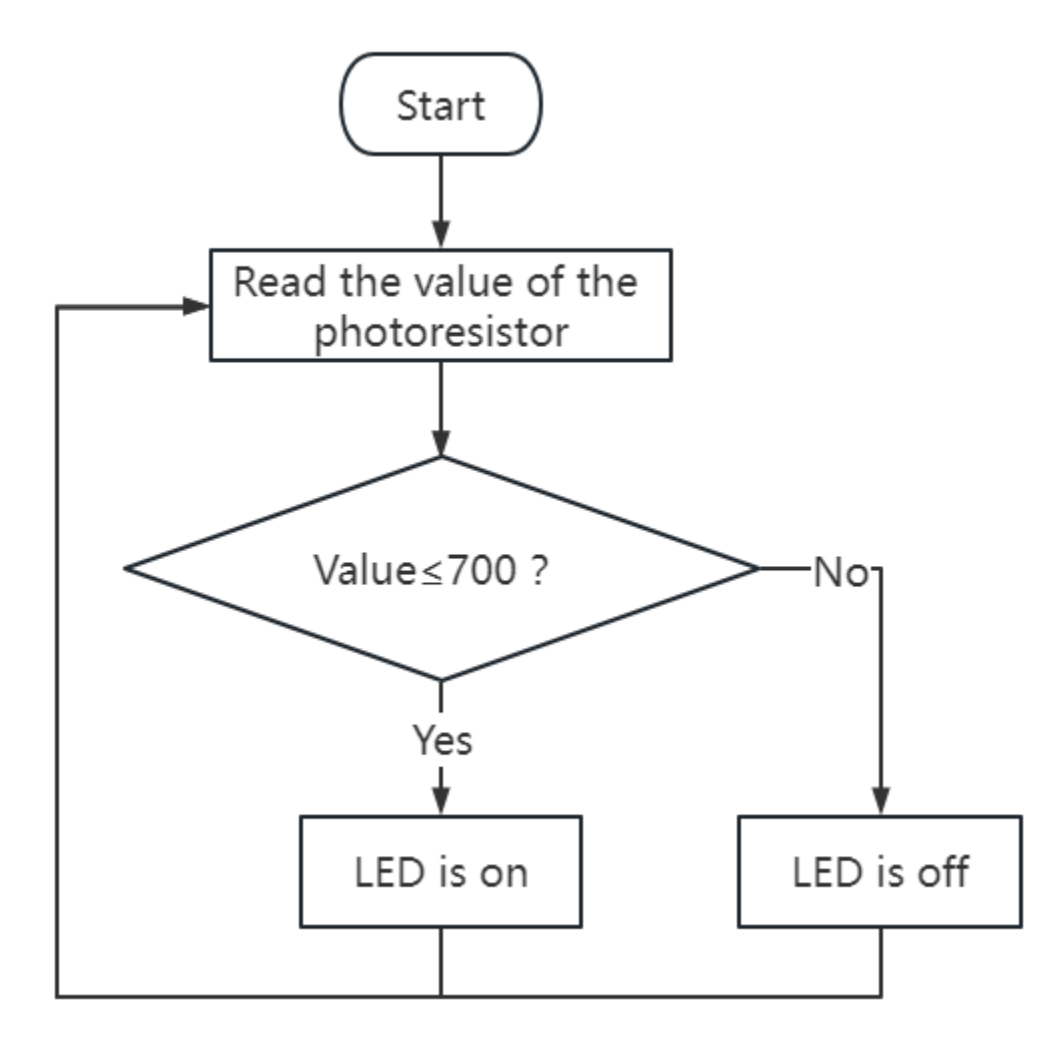

#### Step 2Write the Program

Delete the "Wait 0.5 seconds" block in the complete program above, and then drag "**Set pin IO2 mode input**" block from the "**Pin**" module to the script area. Change "**input**" to "**output**".

| KidsBlock Desktop 2.0.1    |                                                                                        |                                |
|----------------------------|----------------------------------------------------------------------------------------|--------------------------------|
| kidsblock @• Edit 4        | kidslOT 🙀 Unconnected                                                                  | File                           |
| 😂 Code 🔮 Costumes 🌒 Sounds |                                                                                        |                                |
| Events                     | when Arduino begin                                                                     |                                |
| Control when Arduino begin | serial 0 	→ begin baudrate 115200 	→                                                   |                                |
| Variable: wait 1 seconds   | set pin IO39 ▼ mode input ▼                                                            |                                |
| My<br>Blocks               | set pin     IO2 ▼ mode     output ▼       Declare     Global ▼ variable Type     int ▼ | Name Photosensor Assigned to 0 |
| Pins J                     | forever                                                                                |                                |
| Sensor                     | Set Photosensor variable by read a                                                     | nalog pin 1039 •               |
| Data if then               | serial 0 - print variable Photosens                                                    |                                |
|                            |                                                                                        | =                              |

Determine the value read by the photoresistor. When the value is less than or equal to 700, the LED will turn on, otherwise, the LED will turn off.

| KidsBlock Desktop 2.0.1    |                                             |                                                |
|----------------------------|---------------------------------------------|------------------------------------------------|
| kiusblock 🕀- Edit 🖀        | idslOT 🙀 Unconnected                        | File                                           |
| 🔚 Code 🚽 Costumes 🌒 Sounds |                                             |                                                |
| Events                     |                                             |                                                |
| Control when Arduino begin | serial 0  begin baudrate 115200             |                                                |
| Control                    | set pin IO39 ▼ mode input ▼ A               |                                                |
| Variable: wait 1 seconds   | set pin IO2 ▼ mode output ▼                 |                                                |
| My<br>Blocks               | Declare Global ▼ variable Type int ▼ Name   | Photosensor Assigned to 0                      |
| Pins J                     | forever                                     | <u> </u>                                       |
| Sensor                     | Set Photosensor variable by read analog pin | 1039 -                                         |
| Data                       | serial 0 - print variable Photosensor w     | arp 🗸 🦂 kara kara kara kara kara kara kara kar |
| Variable                   | if not variable Photosensor > 700           | then                                           |
| TEXT if then               | set digital pin IO2 ▼ out high ▼            |                                                |
| OLED else                  |                                             |                                                |
| WIFI                       | set digital pin 102 • out tow •             |                                                |
| wait until                 | •                                           |                                                |

Complete Program

| 🥉 KidsBl         | ock Desktop 2.0.1  |           |                               |                              |            |        |       |    |                                                                             |                                                                     |
|------------------|--------------------|-----------|-------------------------------|------------------------------|------------|--------|-------|----|-----------------------------------------------------------------------------|---------------------------------------------------------------------|
| kids             | iblock @- Edit     | 📑 kidslOT | 🙀 Unconnected                 |                              | Ē          | File   |       | O  |                                                                             | e 🔆 Tutorial                                                        |
| Co               | de 🚽 Costumes 📢 Si | ounds     |                               |                              |            |        |       | E  | L Upload                                                                    |                                                                     |
| Events           | Events             | wher      | Arduino begin                 |                              |            |        |       |    | 1 // generated by<br>2 #include <ardu<br>3</ardu<br>                        | y KidsBlock<br>ino.h>                                               |
| Control          | when Arduino begin | seria     | begin baudrate 1152           | · · · ·                      |            |        |       |    | 4 int Photosenso<br>5<br>6                                                  | r = 0;                                                              |
| Operator         | Control            | set p     | in IO39 ▼ mode input ▼        |                              |            |        |       |    | <pre>7 void setup() { 8 Serial.begin 9 pinMode(39, 1 10 pinMode(2, 0)</pre> | (115200);<br>INPUT);<br>UTPUT):                                     |
| Variable:        | wait 1 seconds     | set p     | in IO2 - mode output -        | n n n                        |            |        |       |    | 11 }<br>12<br>13 void loop() {<br>14 Photosenson-                           | analogRead(30).                                                     |
| Pins             | repeat 10          | Deck      | are Global 🔻 variable Type    | int <ul> <li>Name</li> </ul> | Photosenso | Assign | ed to |    | 15 Serial.print<br>16 if (!(Photos<br>17 digitalWri<br>18 }                 | <pre>ln(Photosensor);<br/>ensor &gt; 700)) {<br/>te(2, HIGH);</pre> |
| Serial           | forever            | Se        | t Photosensor variable by     | read analog pir              | n IO39 🗸   |        |       |    | 19 else{<br>20 digitalWri<br>21 }<br>22 }                                   | te(2, LOW);                                                         |
| Sensor<br>Data   |                    | se        | rial 0 - print variable Pho   | otosensor                    | varp 🔻     |        |       |    | 23                                                                          |                                                                     |
| Variable<br>Type |                    | if        | not variable Photose          | ensor > 700                  | then       |        |       |    |                                                                             |                                                                     |
| TEXT             | if then            | els       | set digital pin IO2 ▼ out hig | gh 🔻                         |            |        |       |    |                                                                             |                                                                     |
| OLED<br>WIFI     | else               |           | set digital pin IO2  out Iov  | N 🔹 k                        |            |        |       | a) |                                                                             |                                                                     |
| <b>±</b>         | wait until         |           |                               |                              |            |        |       | Ð  |                                                                             |                                                                     |

#### (2). Test Result

# \_\_\_\_\_

🔔 Upload

Click to upload the above complete code to the kidsIOT motherboard, then power up via the USB cable. When the light is strong during the day and the value of the photoresistor is greater than 700, the LED will turn off. After dark, when the value is less than or equal to 700, the LED will automatically turn on.

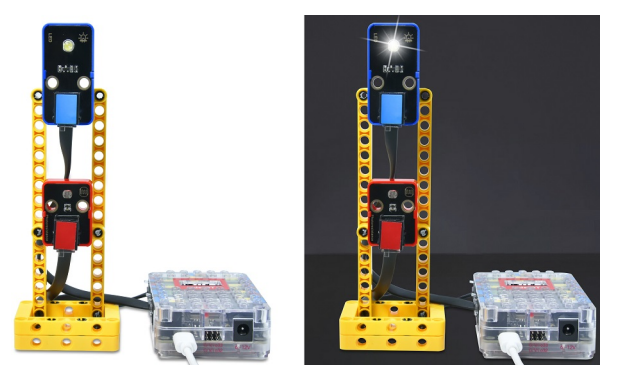

#### 7. Common Problems

#### Q1: The value detected by the photoresistor cannot be 0?

A: Because in actual operation, even if all the lights are turned off and the room is very dark, the value is only close to 0.

# Q2: After burning the sample code, why can't the LED light up even when the lights are turned off in the room?

A: You can set the value read by the photoresistor to be larger. The value in the sample code is 700, which can be adjusted to 1000 or even larger.

## 4.3.3 Project 03: Automatic Feeding System

#### 1. Description

The automatic feeding system is composed of a kidsIOT main board, an ultrasonic sensor and a servo. The ultrasonic sensor is used to detect the distance of pets in the feeding area. When the pet approaches the food bowl, the sensor detects that the distance is getting closer. After triggering the signal, it controls the servo to open the feed box and automatically feed the animals.

#### 2. Components

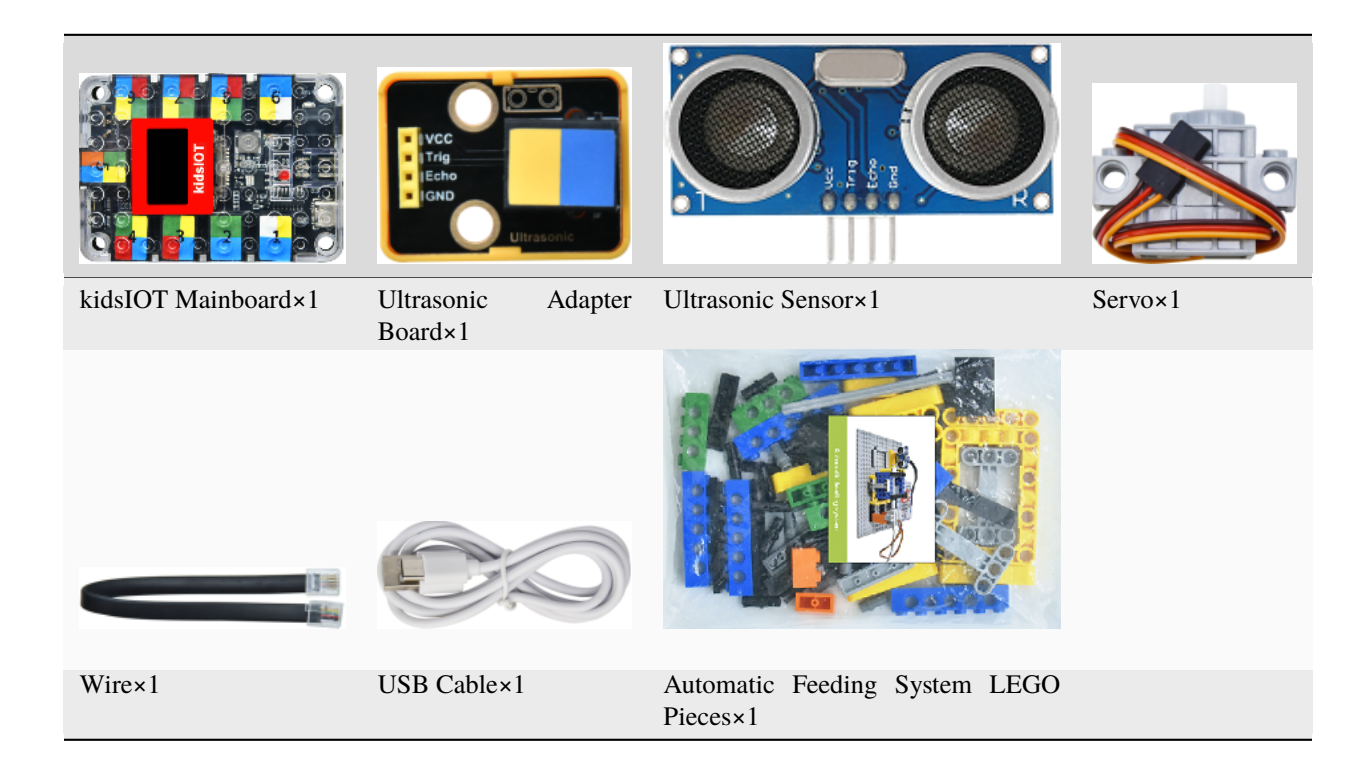

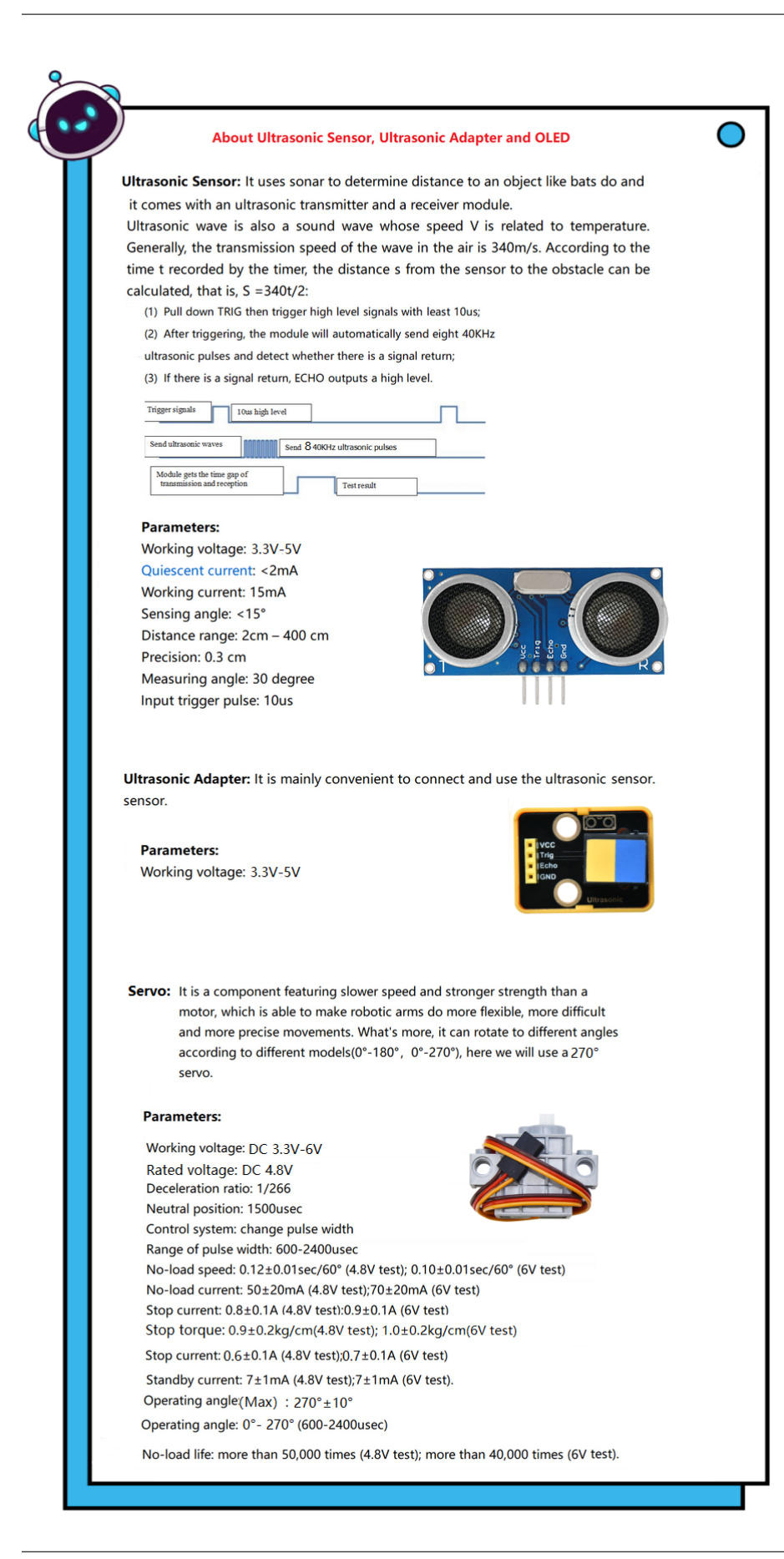

# 3. Assembly Steps

# Step 1Components Needed

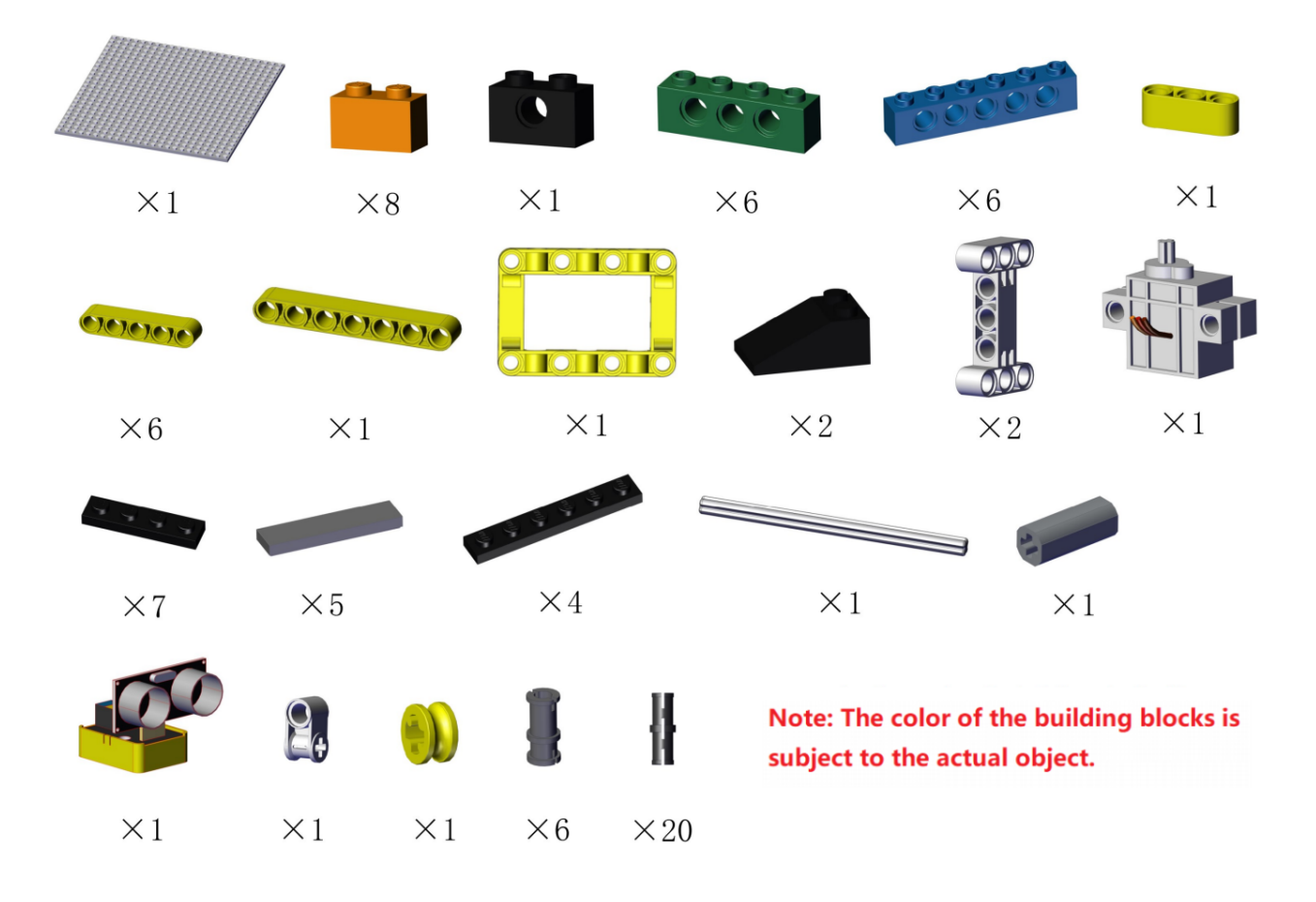

## Step 2Process

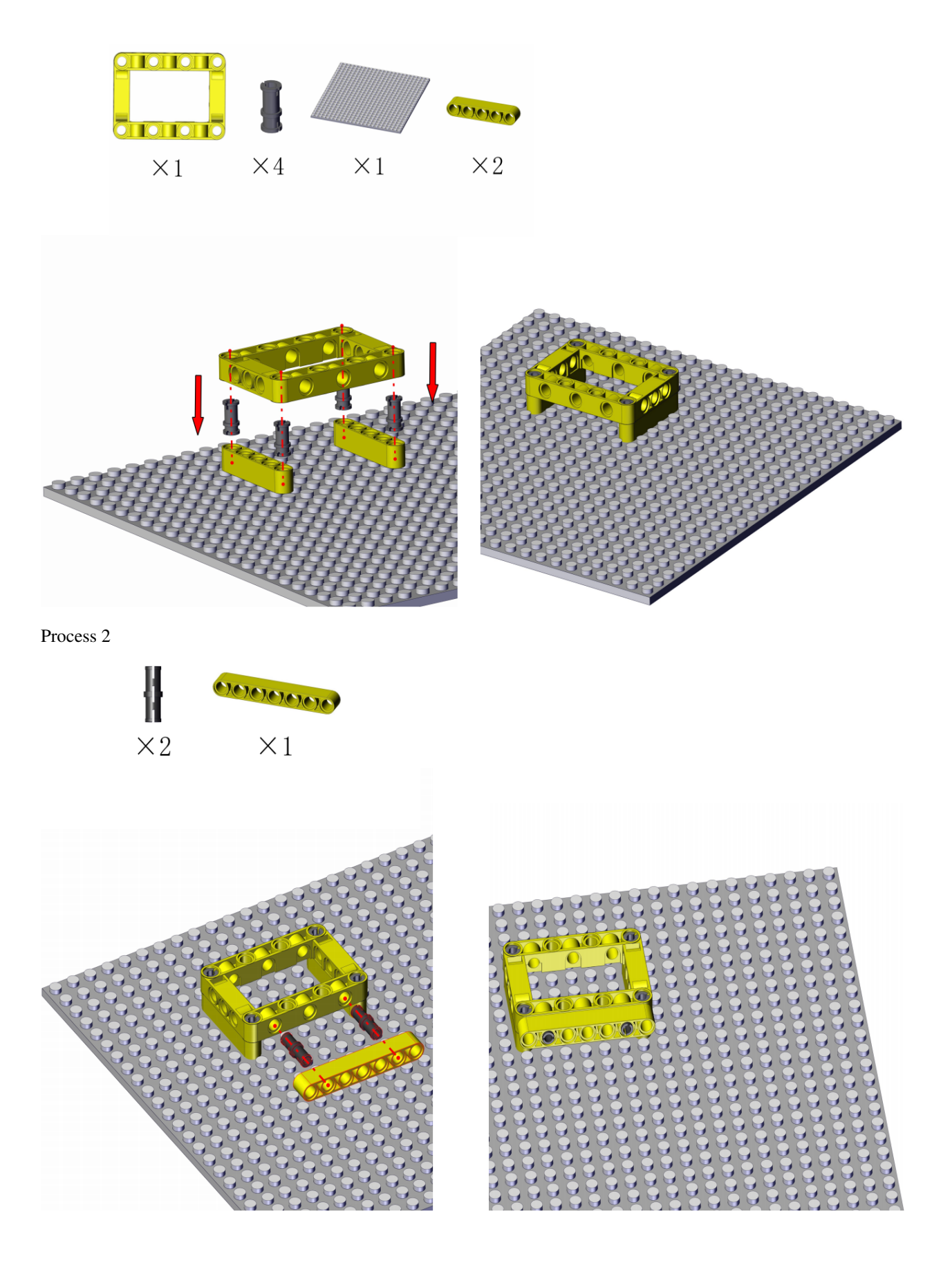

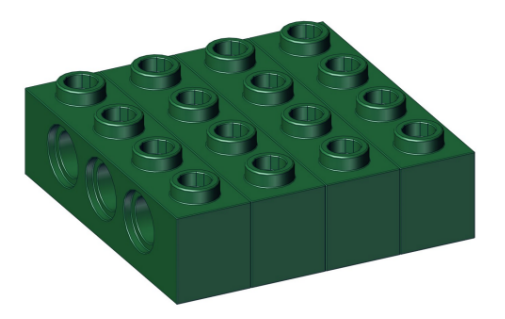

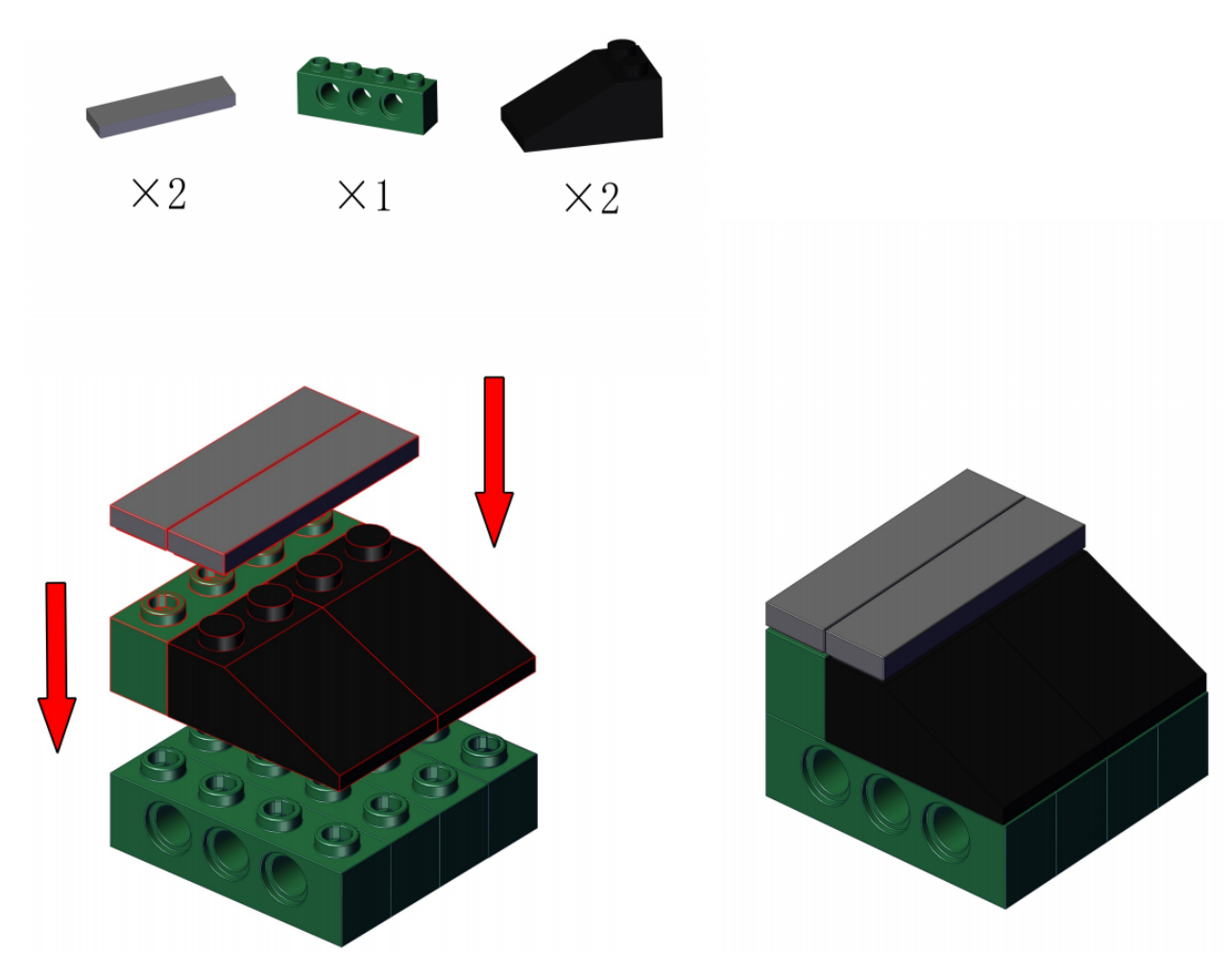

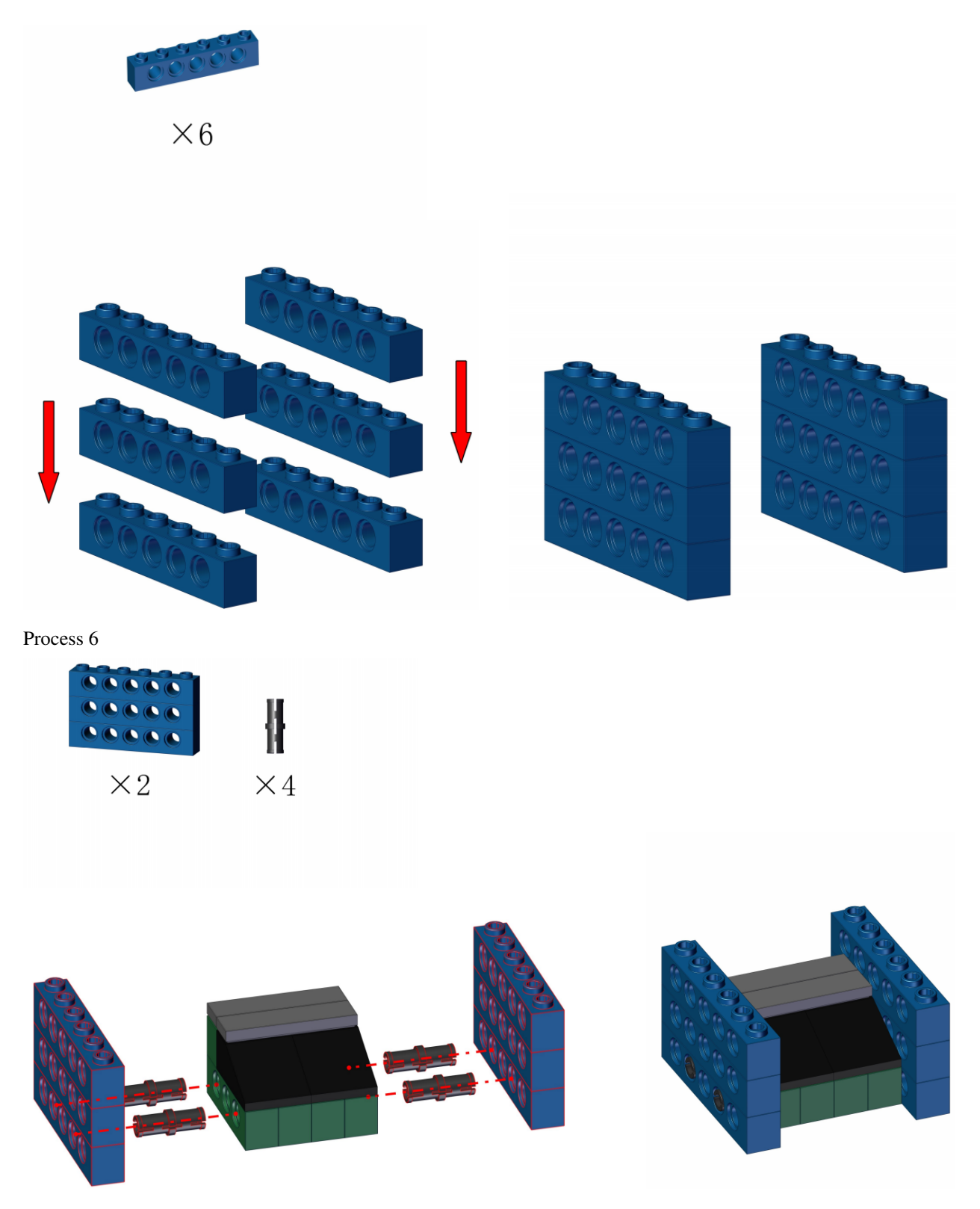

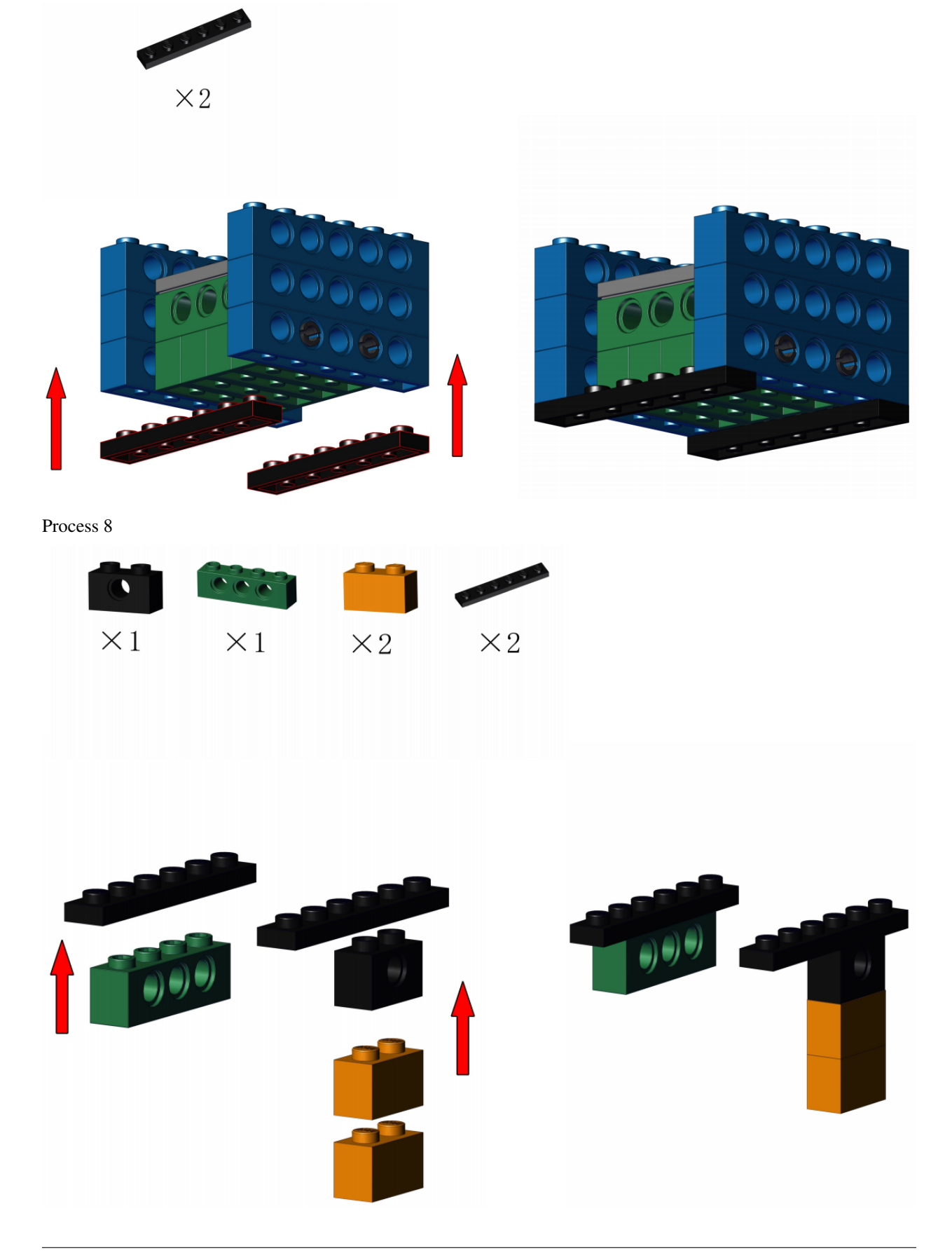

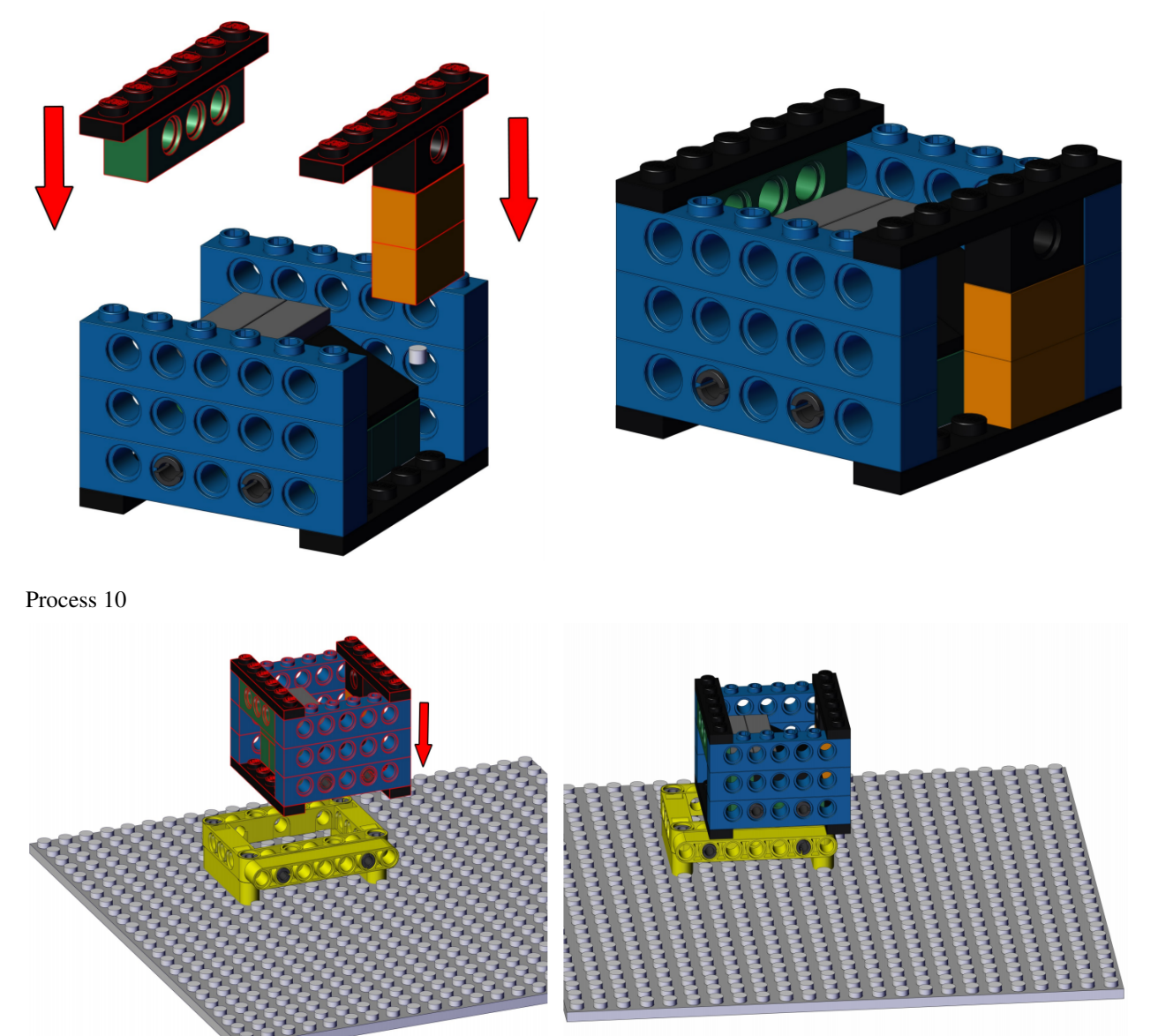
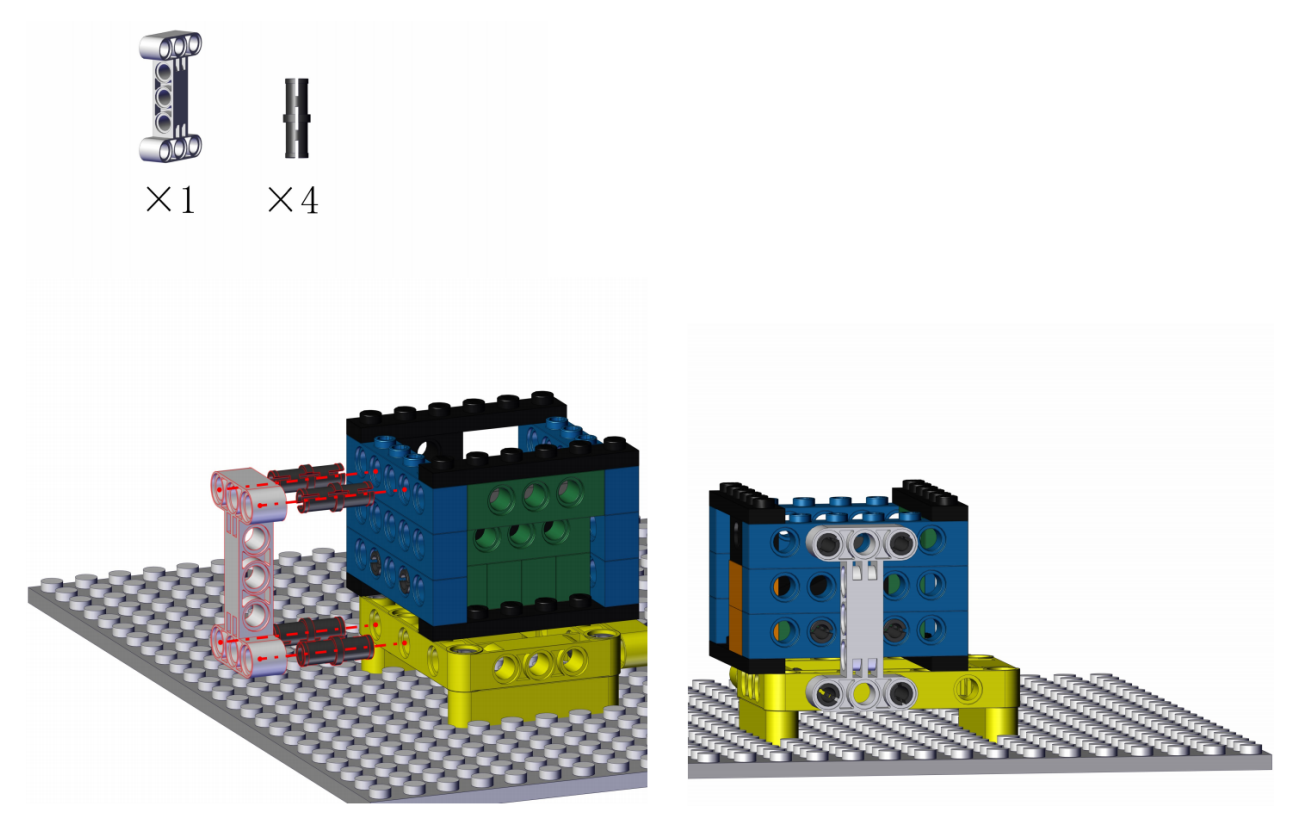

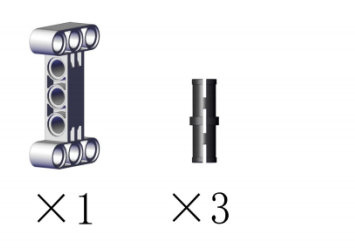

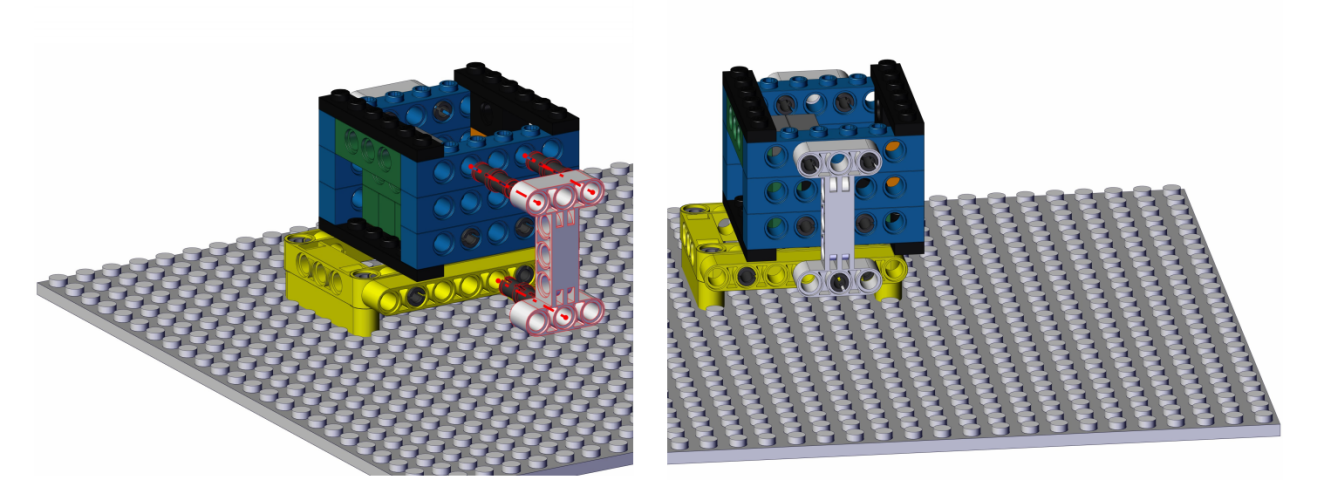

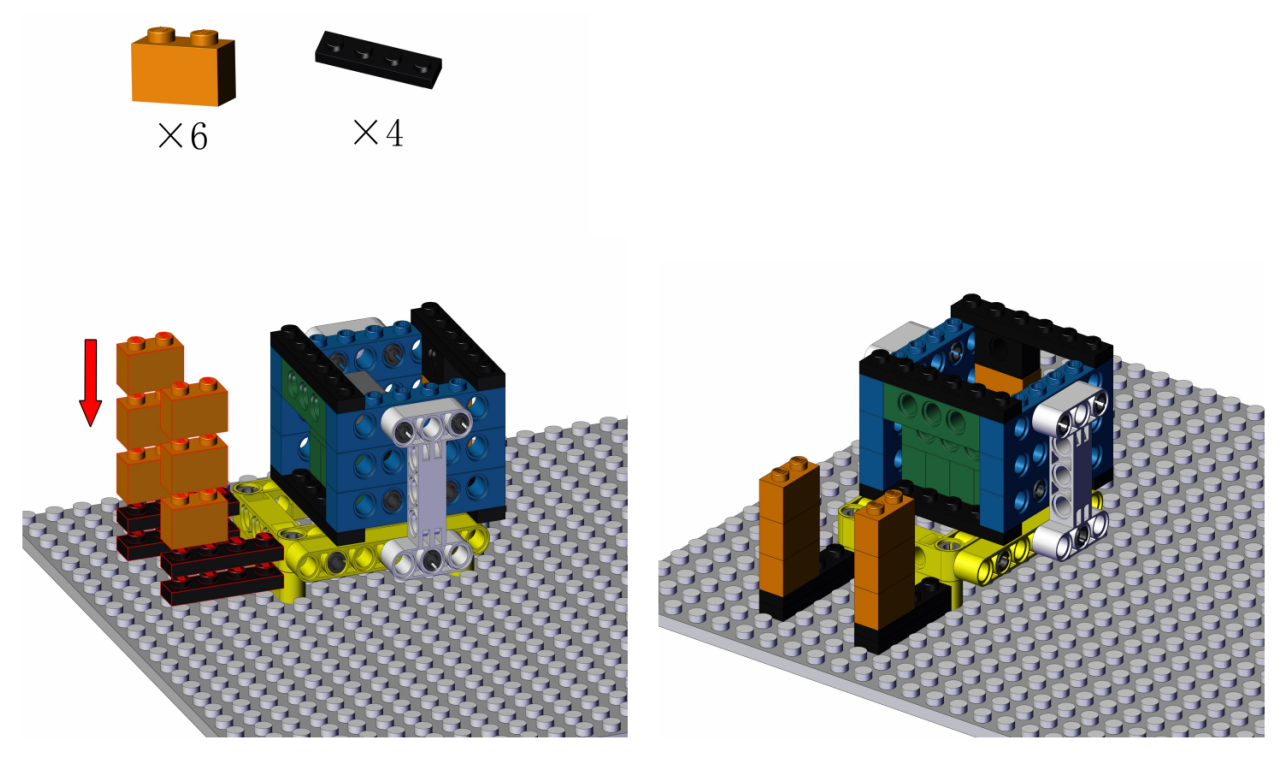

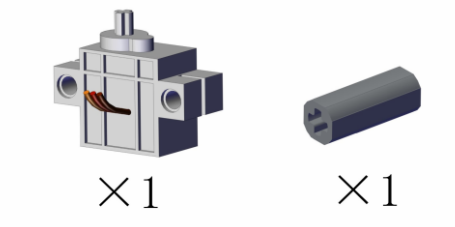

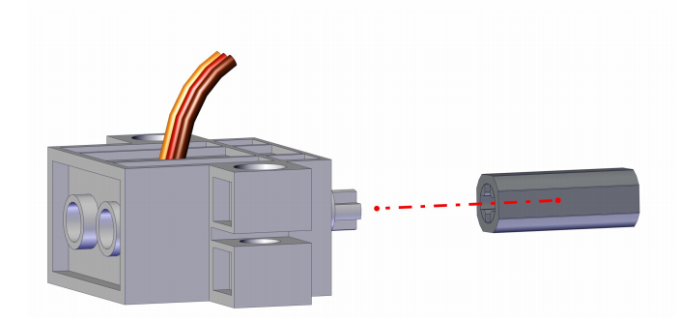

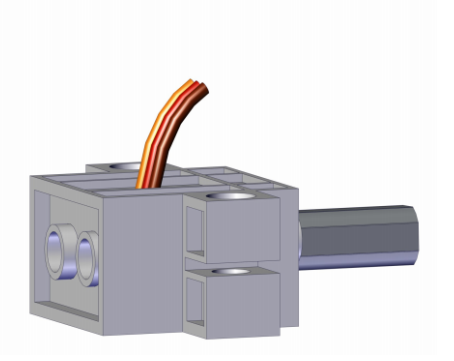

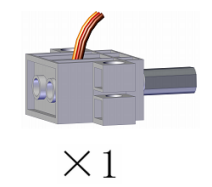

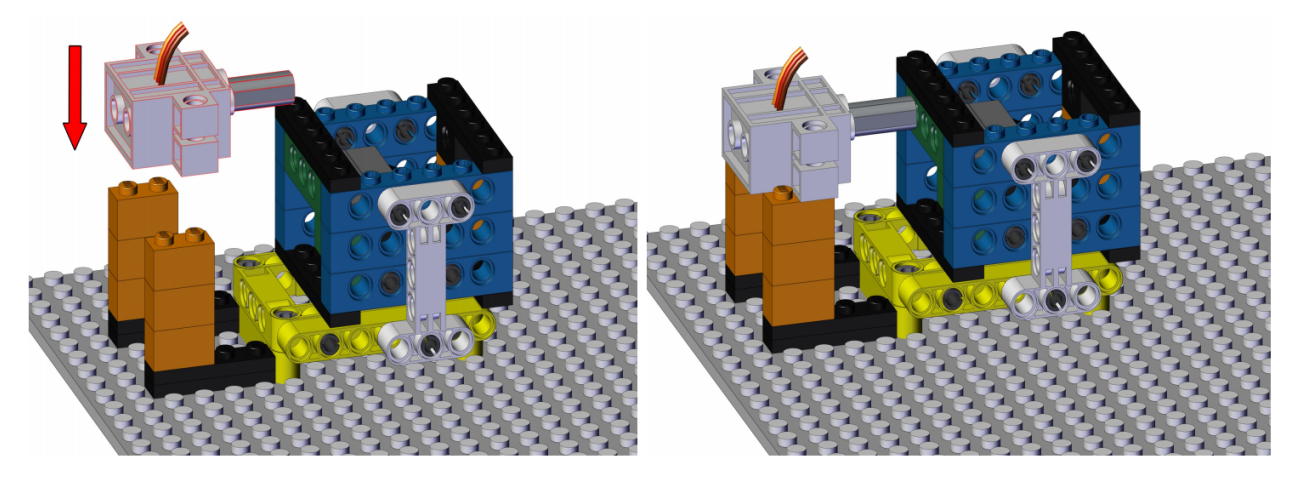

Process 16Initialize the servo angle

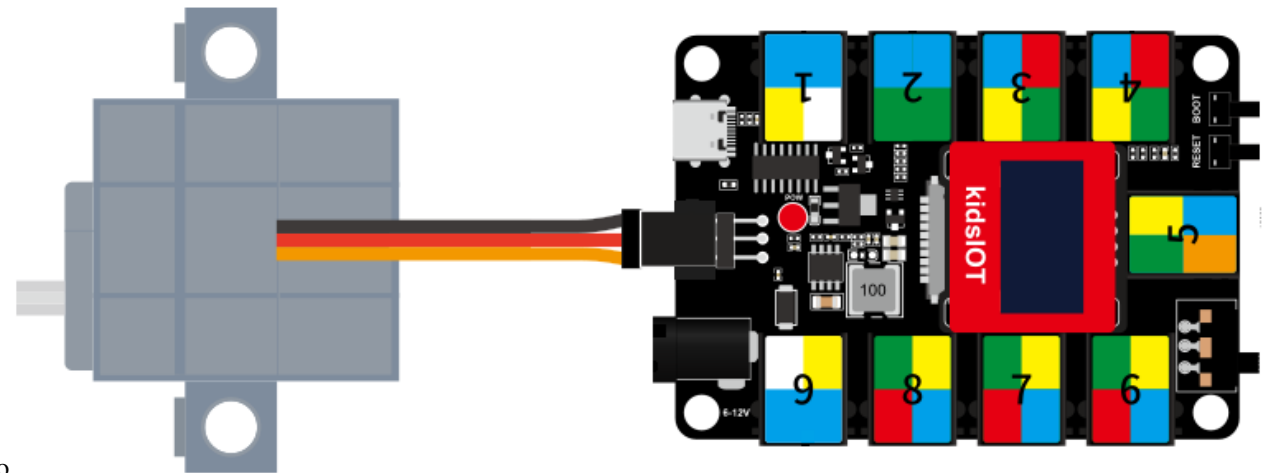

Wiring of servo

First write the following code in KidsBlock software and upload the code to the kidsIOT mainboard, then the servo will rotate  $190^{\circ}$ . (Note: If the servo can not rotate, you can press the RESET button on the kidsIOT board.)

| when Arduino begin |             |             |         |
|--------------------|-------------|-------------|---------|
| set pin IO33 👻 moo | de output 👻 |             |         |
| set pwm pin IO33 🗢 | use channel | CH2 (LT1) 🔻 | out 90  |
| wait 0.5 seconds   |             |             |         |
| set pwm pin IO33 🗢 | use channel | CH2 (LT1) 🔻 | out 190 |
| wait 0.5 seconds   |             |             |         |

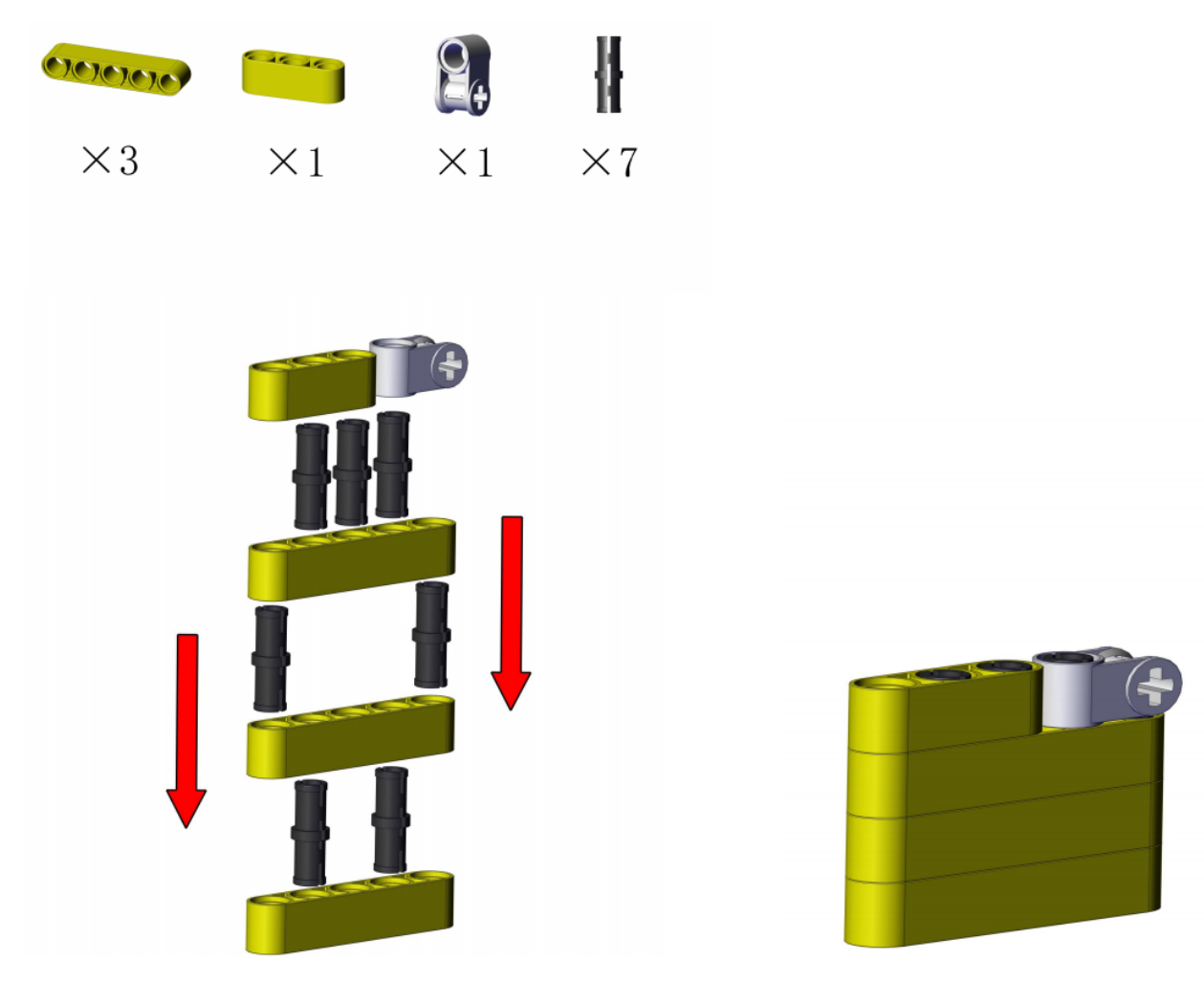

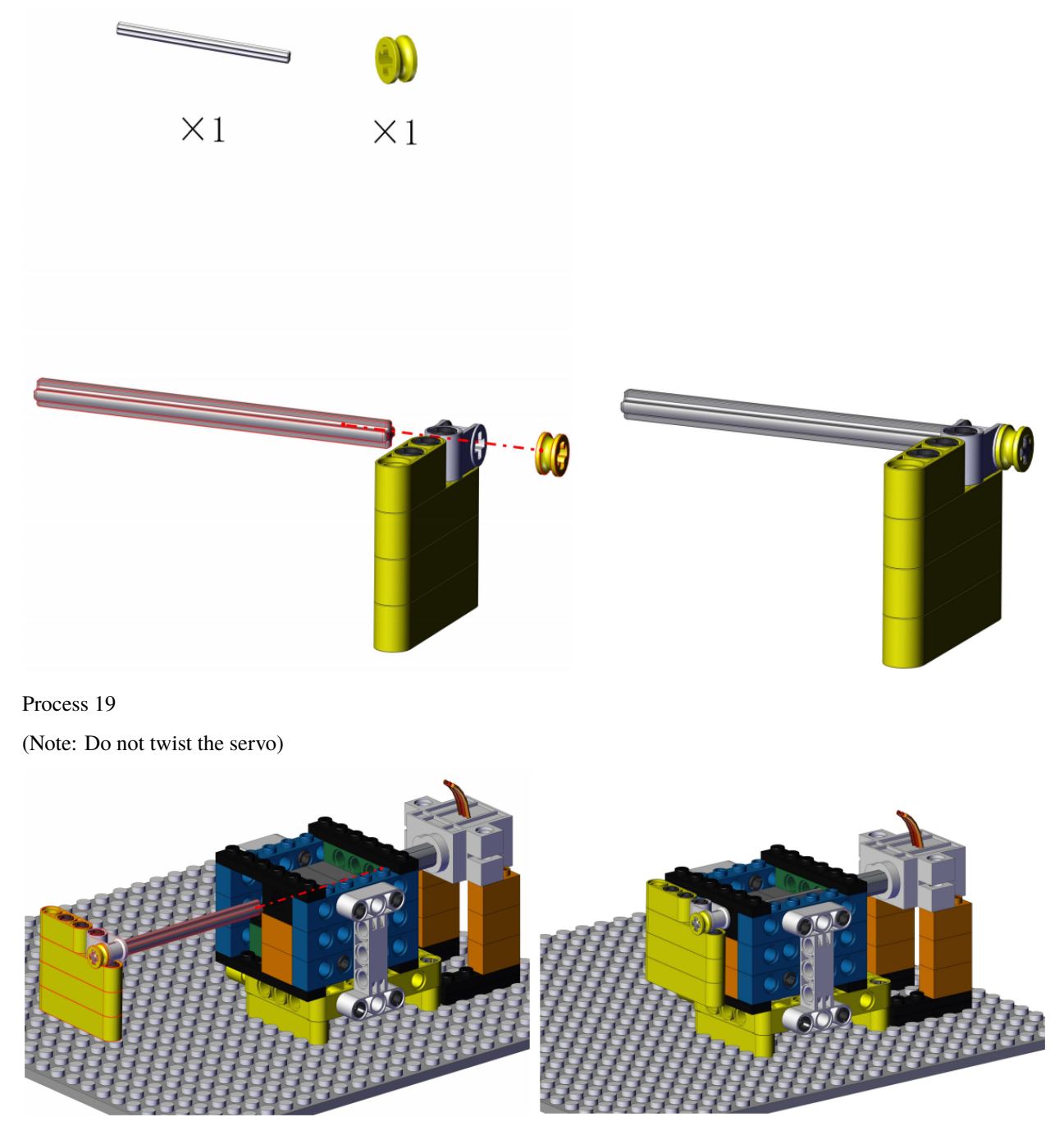

```
Process 20
```

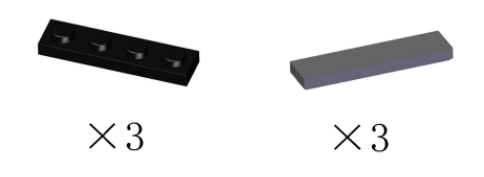

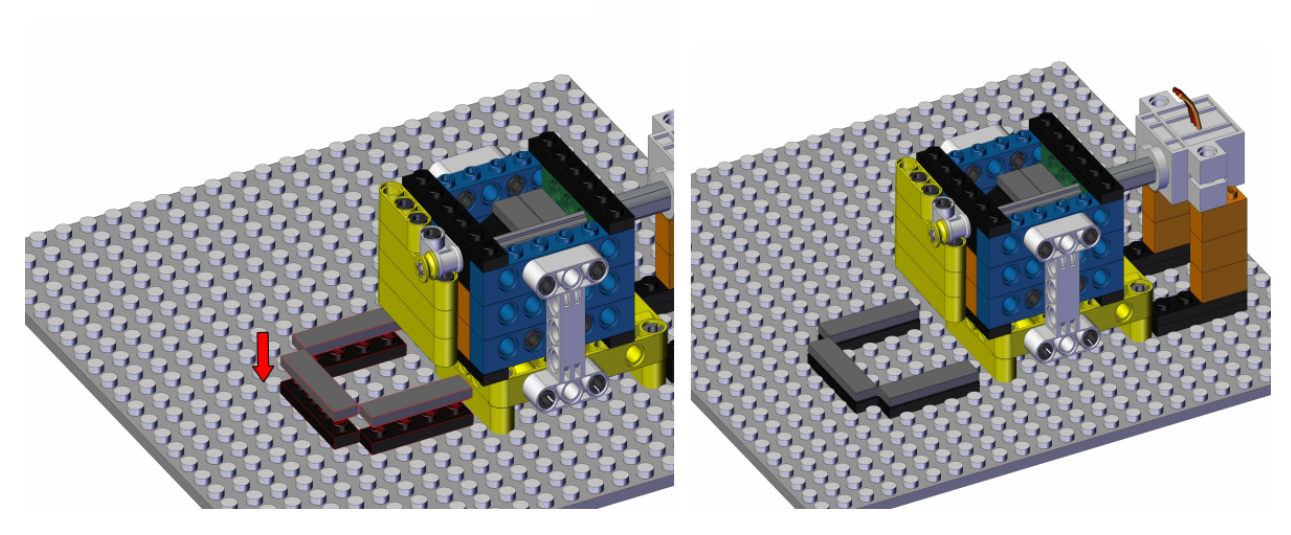

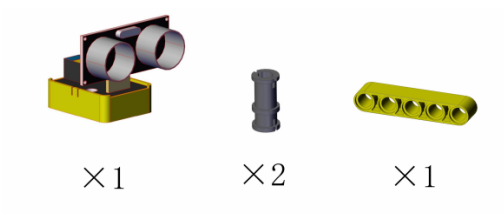

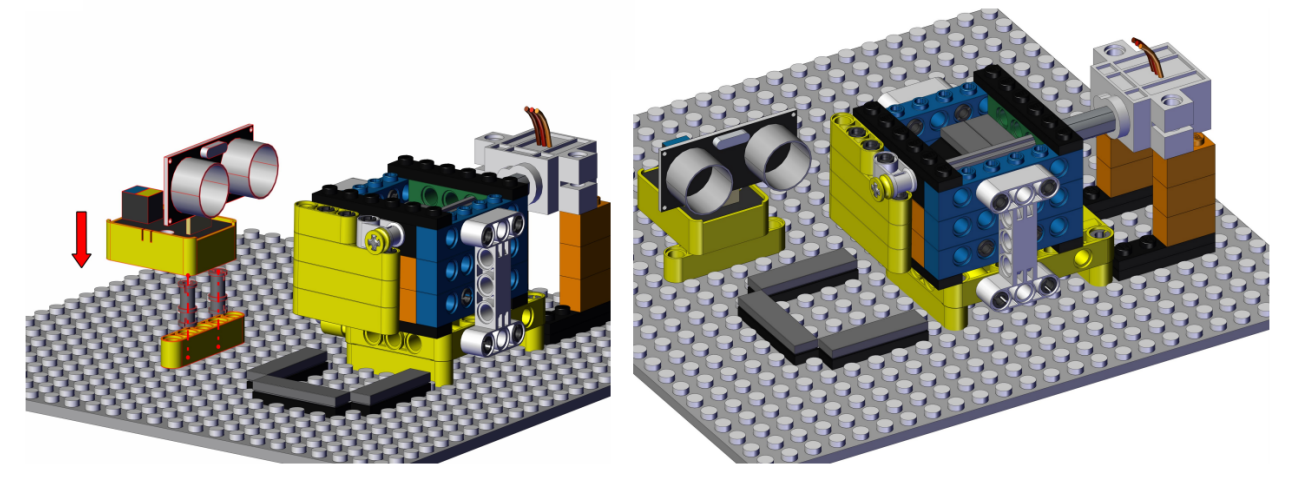

Complete

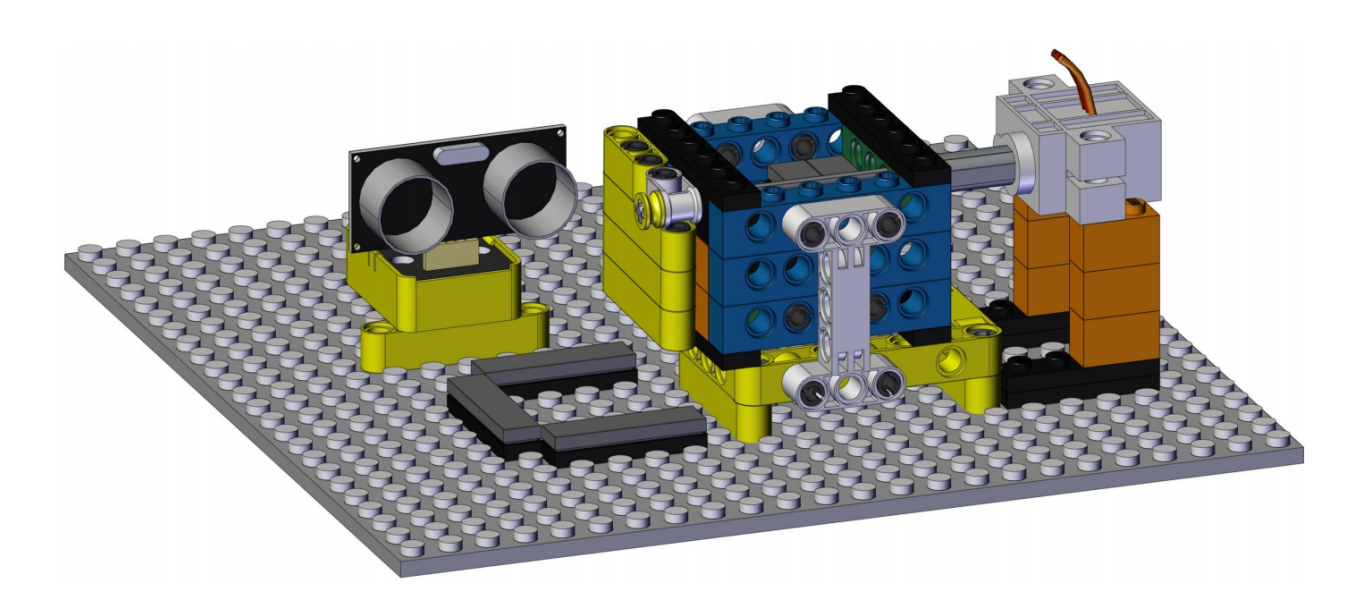

# 4. Wiring Diagram

| Module                   | kidsIOT Mainboard                                                              |
|--------------------------|--------------------------------------------------------------------------------|
| Ultrasonic Adapter Board | No.9 portTrig-io18Echo-io19                                                    |
| Servo                    | G/V/io33 portBrown $\rightarrow$ GRed $\rightarrow$ VOrange $\rightarrow$ io33 |

| Ultrasonic Sensor | Ultrasonic Adapter Board |
|-------------------|--------------------------|
| Vcc               | VCC                      |
| Trig              | Trig                     |
| Echo              | Echo                     |
| Gnd               | GND                      |

Connect the kidsIOT mainboard to your computer via USB cable.

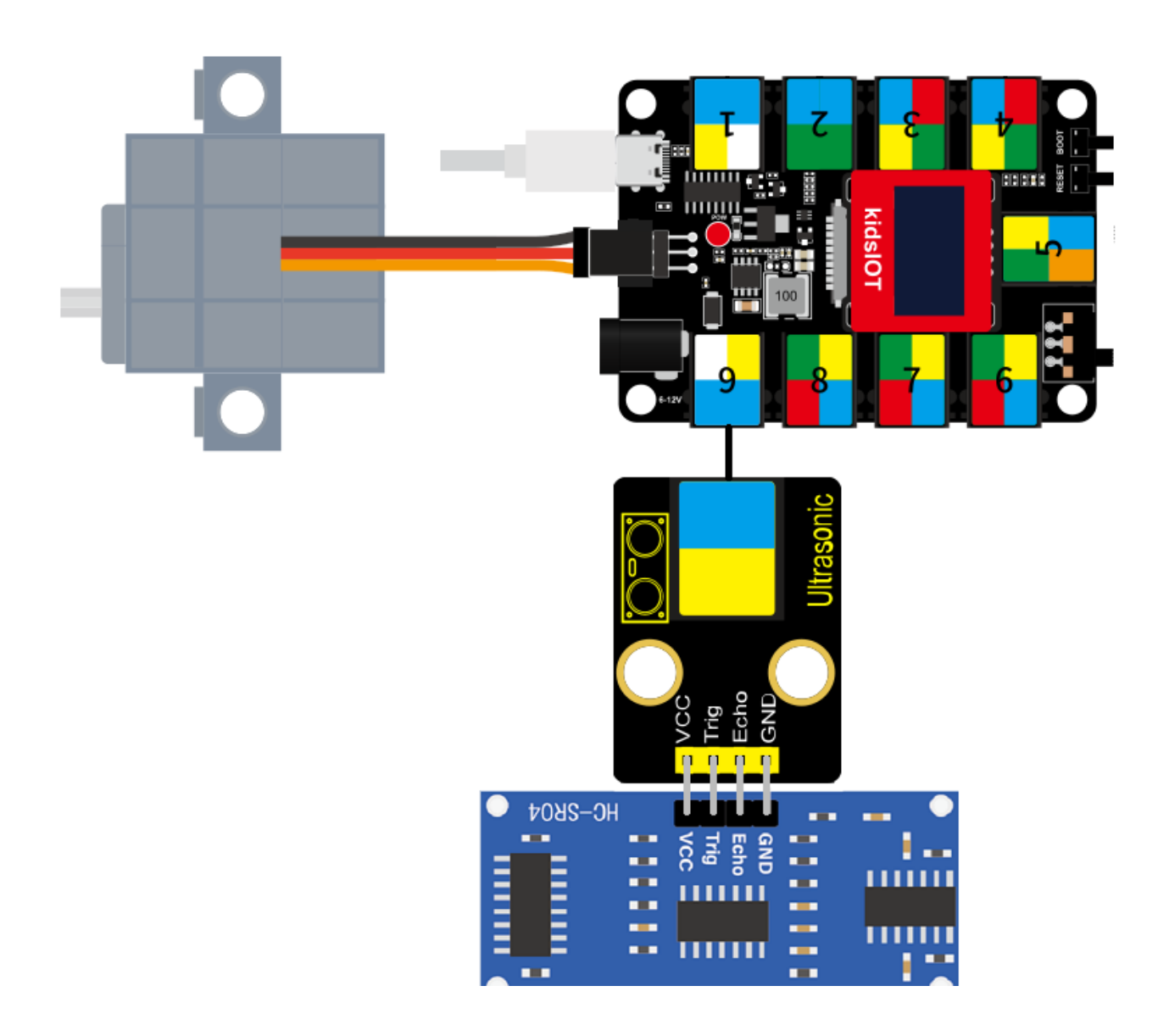

5. Servo rotation

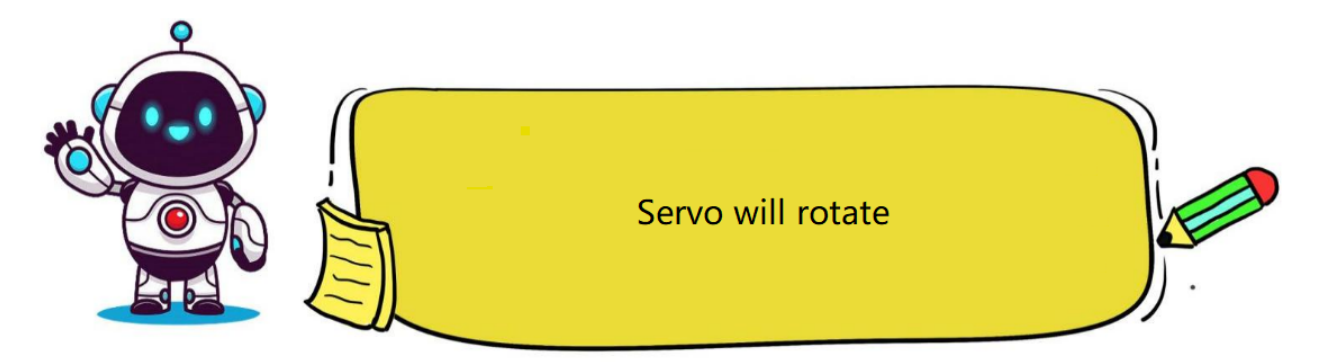

# (1). Programming Steps

## Step 1Description of the Building Block

| set | pwm | pin | IO2 🔻 | use cha | nnel CH0 (LT0) 🔻 | out 0    |
|-----|-----|-----|-------|---------|------------------|----------|
|     |     |     |       |         | ✓ CH0 (LT0)      |          |
|     |     |     |       |         | CH1 (LT0)        |          |
|     |     |     |       |         | CH2 (LT1)        |          |
|     |     |     |       |         | CH3 (LT1)        |          |
|     |     |     |       |         | CH4 (LT2)        |          |
|     |     |     |       |         | CH5 (LT2)        |          |
|     |     |     |       |         | CH6 (LT3)        |          |
|     |     |     |       |         | CH7 (LT3)        |          |
|     |     |     |       |         | CH8 (HT0)        |          |
|     |     |     |       |         | сно литол        | <b>•</b> |

Set the servo's channel and output (rotation) angle to the specified PWM pin.

#### Step 2Write the Program

Set the pin IO33 (control pinio33) connected to the servo to "**Output**" mode.

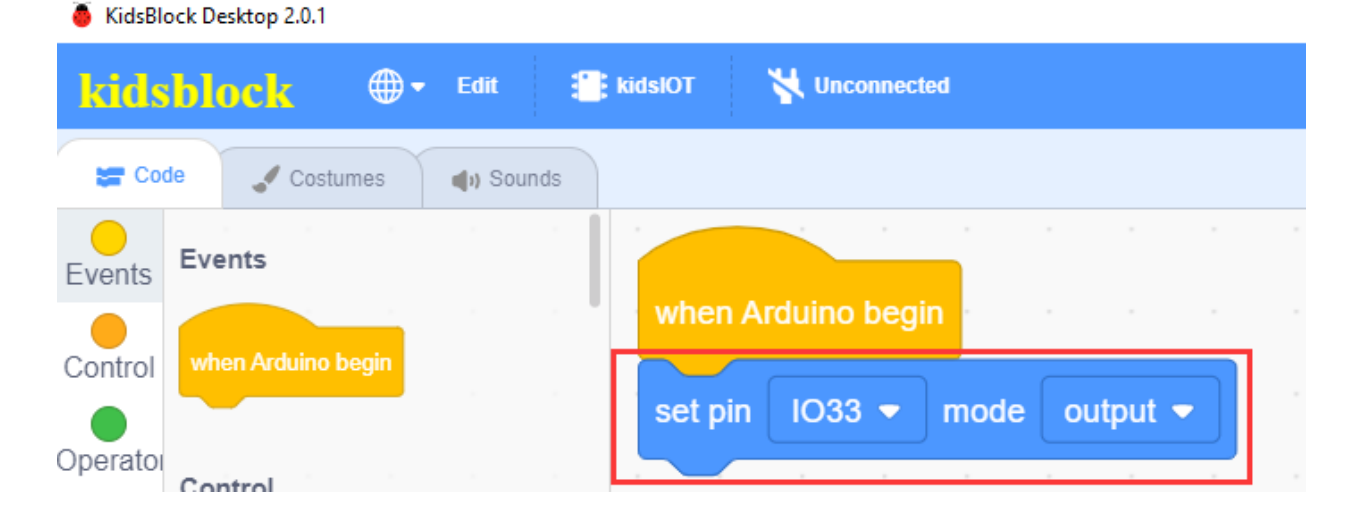

| KidsBlock Desktop 2.0.1    |                |                                             |    |
|----------------------------|----------------|---------------------------------------------|----|
| kidsblock 🛛 🕀 🕶            | Edit 🔡 kidslOT | 😽 Unconnected 📄 File                        |    |
| 😂 Code 🔍 Costumes          | () Sounds      |                                             |    |
| Events Events              |                | · · · · · · · · · · · ·                     |    |
| Control when Arduino begin | when           | Arduino begin                               |    |
|                            | set p          | in IO33 ▼ mode output ▼                     |    |
| Control                    | set p          | wm pin IO33 👻 use channel CH2 (LT1) 👻 out 1 | 90 |
| Variable: wait 1 seconds   | wait           | 0.5 seconds                                 |    |
| My<br>Blocks               |                |                                             |    |

Initialize the control channel of the servo to CH2 (LT1) and the initial angle to 190°, with a delay of 0.5 seconds.

The servo rotates from  $190^\circ$  to  $120^\circ$  and then to  $60^\circ$  every 0.5 seconds.

| 🧕 KidsBlo    | ock Desktop 2.0.1 |       |        |    |         |             |            |     |        |       |    |        |       |   |      |     |    |
|--------------|-------------------|-------|--------|----|---------|-------------|------------|-----|--------|-------|----|--------|-------|---|------|-----|----|
| kids         | block             | •     | Edit   |    | kidslOT | <b>%</b> Ur | nconnected |     |        |       |    |        |       |   | File |     |    |
| Coc          | de 🦪 Costu        | mes   | 🌒 Soun | ds |         |             |            |     |        |       |    |        |       |   |      |     |    |
| events       | Events            |       |        |    |         |             |            |     |        |       |    |        |       |   |      |     |    |
| Control      | when Arduino b    | egin  |        |    | whe     | n Arduin    | o begin    |     |        |       |    |        |       |   |      |     |    |
| Operator     |                   |       |        |    | set p   | oin IO3     | 33 🔻 m     | ode | out    | out 🗢 |    |        |       | - |      |     |    |
|              | Control           |       |        |    | set p   | owm pin     | IO33 •     | - u | ise ch | annel | CH | 12 (L1 | [1) ▼ | 0 | ut 🚺 | 90  |    |
| Variable     | wait 1 see        | conds |        |    | wait    | 0.5         | seconds    |     |        |       |    |        |       |   |      |     |    |
| My<br>Blocks | repeat 10         |       |        |    | fore    | /er         |            |     |        |       |    |        |       |   |      |     | ٦  |
| Pins         |                   | و     |        |    |         |             | i- 1022    |     |        | chann |    |        |       |   | ·    | 100 |    |
| Serial       | forever           |       |        |    |         | a pwin p    |            |     | use    | chann |    | 582    | (LII) |   | out  | 190 |    |
| Sensor       |                   | •     |        |    | Wa      | ait 0.5     | secon      | ds  |        |       |    |        |       |   |      |     |    |
| Data         |                   |       |        |    | se      | t pwm p     | in IO33    | 3 🔻 | use    | chann | el | CH2    | (LT1) | • | out  | 120 |    |
| Variable     | if th             | en    |        |    | wa      | ait 0.5     | secon      | ds  |        |       |    |        |       |   |      |     |    |
| Туре         |                   |       |        |    | se      | t pwm p     | in IO33    |     | use    | chann | el | CH2    | (LT1) | - | out  | 60  | Ċ. |
| TEXT         | if th             | en    |        |    | wa      | ait 0.5     | secon      | ds  |        |       |    |        |       |   |      |     |    |
|              | else              |       |        |    |         |             |            |     |        |       |    |        |       |   |      |     | E  |
| -            |                   |       |        |    |         |             |            |     |        |       |    |        |       |   |      |     | -  |

Complete Program

| Kitchblock     Edit     # kidslOT     K Unconnected     File     O     Item with the provided firming       # Code     Costumes     Item view     Item view     Item view     Item view                                                                                                    | are 🔆 Tuto                                                 |
|----------------------------------------------------------------------------------------------------|------------------------------------------------------------|
| Code Costumes Sounds                                                                                                    |                                                            |
|                                                                                                    |                                                            |
| Events     1     // generated fl       Events     2     #include <ardu< td="">       Octor     when Arduino begin     3       When Arduino begin     4     void setup() +       5     ledcstruck       6     ledcstruck</ardu<>                                                               | <pre>by KidsBlock uino.h&gt; { , 490, 8); in(33, 2):</pre> |
| Operator       Control       Set pim 1033 • mode output •       7       pinMode(33, 8)         Variable:       wait 1 seconds       9       delay(0.5 •                                                                                                    | OUTPUT);<br>, 190);<br>1000);                              |
| Wy         Wait         0.5         seconds         12         void loop() {           Blocks         repeat         10         forever         13         leddwite(2, 14         delay(0.5 *           Pins         Forever         16         delay(0.5 *         17         leddwite(2, 14 | , 190);<br>1000);<br>, 120);<br>1000);<br>, 60);           |
| Serial Sensor wait 0.5 seconds                                                                                                    | 1000);                                                     |
| Other     Set pwm pin     IO33 • use channel     CH2 (LT1) • out     120       Wait     0.5     seconds                                                                                                    |                                                            |
| Type<br>TEXT ff then<br>else then<br>then then then then then then then then                                                                                                    |                                                            |

## (2). Test Result

£

Upload

Click to upload the above complete code to the kidsIOT motherboard, then power up via the USB cable, then servo will rotate.

### 6. Read the Value of Ultrasonic Sensor

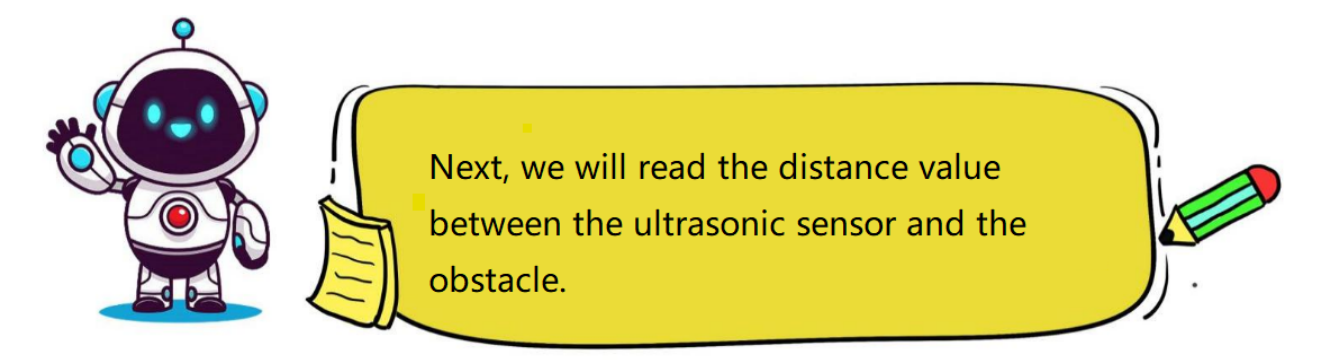

# (1). Programming Steps

### Step 1Add the Ultrasonic Sensor

Tap the "Sensor" module in the "Extension", then select "**Ultrasonic Sensor**" and click to return to the programming interface.

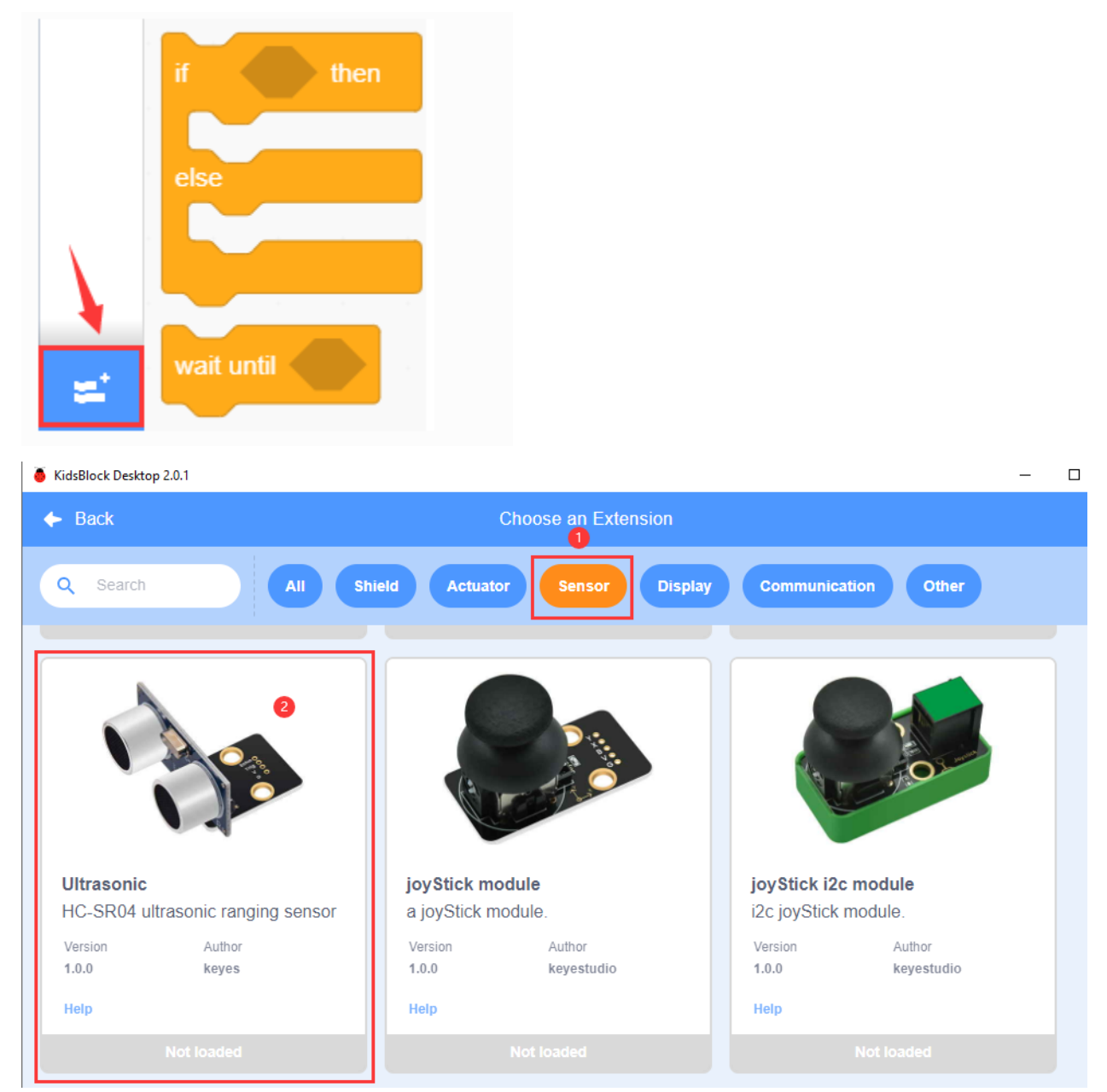

| 🥉 KidsBl         | ock D | esktop | 2.0.1 |      |          |              |       |     |       |     |   |        |          |     |    |     |          |
|------------------|-------|--------|-------|------|----------|--------------|-------|-----|-------|-----|---|--------|----------|-----|----|-----|----------|
| kids             | sbl   | DC     | K     | ¢    | € -      | Edit         |       | :   | kidsk | от  | 1 | Un 🖁   | connec   | ted | Ki | •   | ile      |
| Co               | de    |        | Cost  | umes |          | <b>(</b> ) S | ounds | 3   |       |     |   |        |          |     |    |     |          |
| Blocks           | Ult   | rasoi  | nic   |      |          |              |       |     |       |     |   |        |          |     |    |     |          |
| Pins             |       | D_Q    | HC-S  | R04  | trig pin | 102          | 2 🕶   | ech | o pin | 106 | • | read d | listance | cm  | •  |     | 0        |
| Serial           |       |        |       |      |          |              |       |     | •     |     | • | +      | •        |     |    |     |          |
| Sensor           |       |        |       |      |          |              |       |     |       |     |   |        |          |     |    |     |          |
| Data             |       |        |       |      |          |              |       |     |       |     |   |        |          |     |    |     |          |
| Variable<br>Type |       |        |       |      |          |              |       |     |       |     |   |        |          |     |    |     |          |
| TEXT             |       |        |       |      |          |              |       |     |       |     |   |        |          |     |    |     |          |
| OLED             |       |        |       |      |          |              |       |     |       |     |   |        |          |     |    |     |          |
| WIFI             | 1     |        |       |      |          |              |       |     |       |     |   |        |          |     |    |     | Ð        |
| Da<br>Ultrason   | 1     |        |       |      |          |              |       |     |       |     |   |        |          |     |    | . ( | <b>a</b> |

# Step 2Description of the Building Block

| D.( | Q) H | IC-SF | R04 ti | rig pin | 10 | 2 💌 | echo | pin | 106 - | • | read | distance | cm 👻 |  |
|-----|------|-------|--------|---------|----|-----|------|-----|-------|---|------|----------|------|--|
|     |      |       |        |         |    |     |      |     |       |   |      |          |      |  |
|     |      |       |        |         |    |     |      |     |       |   |      | √ cm     |      |  |
|     |      |       |        |         |    |     |      |     |       |   |      | inc      | n    |  |
|     |      |       |        |         |    |     |      |     |       |   |      |          |      |  |

This block is used to measure distance to the specified pin, and the distance unit can be cm or inch.

# Step 3Write the Program

Set the baud rate to 15200.

| 🥉 KidsBl         | lock Des            | ktop 2.0.1       |          |                    |        |         |      |       |         |       |      |      |      |   |
|------------------|---------------------|------------------|----------|--------------------|--------|---------|------|-------|---------|-------|------|------|------|---|
| kids             | s <mark>bl</mark> o | ck               | ⊕-       | Edit               |        | kidslOT | ۲    | Uncor | inected |       | Kids | 3lo  | Fil  | e |
| Co               | de                  | 🖌 Cos            | tumes    | () So              | unds   |         |      |       |         |       |      |      |      |   |
| My<br>Blocks     | Seria<br>seria      | al<br>al 0 -     | begin ba | udrate             | 115200 |         |      |       |         |       |      |      |      |   |
| Pins             | seria               | al 0 🗸           | print H  | ello Kids          | Block  | when    | Ardu | ino b | egin    |       |      |      |      |   |
| Serial<br>Sensor | seri<br>seri        | al 0 ▼<br>al 0 ▼ | availabl | e data ler<br>byte | ngth   | serial  | 0    | • b   | egin I  | baudr | ate  | 1152 | 00 🔻 |   |

Set the Trig pin of the ultrasonic sensor IO18 to "output" mode, and the Echo pin IO19 to "input" mode.

| kids         | block            | 🌐 🔻 Edit   | 📑 kidslOT | 😽 Unconnected |          | File     |
|--------------|------------------|------------|-----------|---------------|----------|----------|
| Coc          | le 🚽 Costume     | es 🌒 🌒 Sou | nds       |               |          |          |
| Events       | Events           |            |           |               |          |          |
| Control      | when Arduino beg | in         | when      | Arduino begin |          |          |
| Operator     | Control          |            | serial    | 0 - begin t   | baudrate | 115200 - |
| Variable:    | wait 1 secor     | nds        | set pi    | n IO18 🕈 m    | ode outr | out 🗸    |
| My<br>Blocks | repeat 10        |            | set pi    | n IO19 🔻 m    | ode inpu | it 🗢     |
|              |                  |            |           |               |          |          |

🥉 KidsBlock Desktop 2.0.1

Set Trig to IO18 and Echo to IO19, and the serial port prints the distance value detected by the ultrasonic sensor at 0.1 second intervals.

| KidsBlock Desktop 2.0.1    |                                            |                       |                             |
|----------------------------|--------------------------------------------|-----------------------|-----------------------------|
| kidsblock 🗣 Edit 😫         | kidslOT 🙀 Unconnected                      | 3.2_Ultrasonic-Sensor | File                        |
| 😴 Code 🚽 Costumes 🌒 Sounds |                                            |                       |                             |
| Events                     | · · · · · · · · · · · · ·                  |                       |                             |
| when Arduino begin         | when Arduino begin                         |                       |                             |
| Control                    | serial 0 ▼ begin baudrate 115200 ▼         |                       |                             |
| Operator Control           | set pin IO18 ▼ mode output ▼               |                       |                             |
| Variable: wait 1 seconds   |                                            |                       |                             |
| My                         | set pin IO19 ▼ mode input ▼                |                       |                             |
| Blocks repeat 10           | forever                                    |                       |                             |
| Pins J                     | serial 0 - print D_Q HC-SR04 trig pin IO18 | echo pin IO19         | read distance cm 🔹 🛛 warp 💌 |
| Serial forever             | wait 0.1 seconds                           |                       |                             |
| Sensor J                   |                                            |                       |                             |
|                            |                                            |                       |                             |

#### **Complete** Program

| KidsBlock Desktop 2.0.1    |                                            |                            |                        |                                                                                                    |
|----------------------------|--------------------------------------------|----------------------------|------------------------|----------------------------------------------------------------------------------------------------|
| kidsblock 🕀                | দ Edit 🖀 kidslOT 💥 Unconnected             |                            | File 🕻                 | Download firmware 🔅 Tutorials                                                                                      |
| Code Costumes              | () Sounds                                  |                            |                        | 1 Upload                                                                                                    |
| Events                     | when Arduino begin                         |                            |                        | <pre>1 // generated by KidsBlock 2 #include <arduino.h> 3 #include <ultrasonic.h></ultrasonic.h></arduino.h></pre> |
| Control when Arduino begin | serial 0 ▼ begin baudrate 115200 ▼         |                            |                        | <pre>4 5 Ultrasonic ultrasonic_18_19(18, 19); 6</pre>                                                              |
| Operator Control           | set pin IO18 ♥ mode output ♥               |                            |                        | <pre>7 void setup() { 8 Serial.begin(115200); 9 niMode(18 OUTDUT); </pre>                                          |
| Variable: wait 1 seconds   | set pin IO19 🔻 mode input 👻                |                            |                        | 10 pinMode(19, INPUT);<br>11 }                                                                                     |
| My<br>Blocks repeat 10     | forever                                    |                            |                        | 12<br>13 void loop() {<br>14 Serial.println(ultrasonic_18_19.rea                                                   |
| Pins                       | serial 0 v print (D.Q) HC-SR04 trig pin 10 | 18 ▼ ] echo pin [ IO19 ▼ ] | read distance cm  warp |                                                                                                    |
| Serial forever             |                                            |                            |                        |                                                                                                    |

#### (2). Test Result

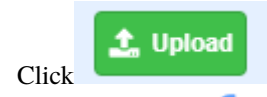

to upload the above complete code to the kidsIOT motherboard. After powering up via the

USB cable, click in the serial monitor and set the baud rate to 15200. Move your hand in front of the ultrasonic sensor. When you are close to it, the displayed distance value becomes smaller. When you move away from it, the value becomes larger.

| 10<br>14<br>12<br>10<br>8<br>7<br>5 | 00<br><b>匝</b>                                           |
|-------------------------------------|----------------------------------------------------------|
| 3<br>6<br>10<br>12<br>14<br>16      | Buadrate 115200 <b>2</b><br>End of line LF & CR <b>7</b> |
| 17<br>19<br>22<br>22<br>26          | Hex form                                                 |
|                                     | Send 🔀                                                   |

7. Automatic Feeding System

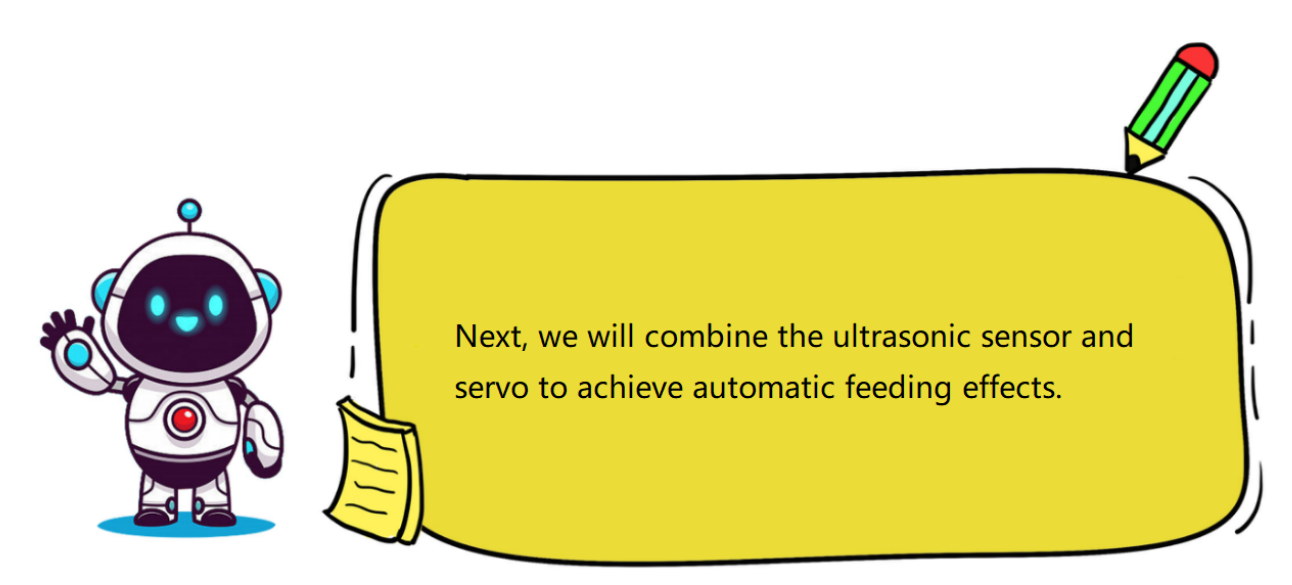

## (1). Programming Steps

## **Step 1Flow Chart**

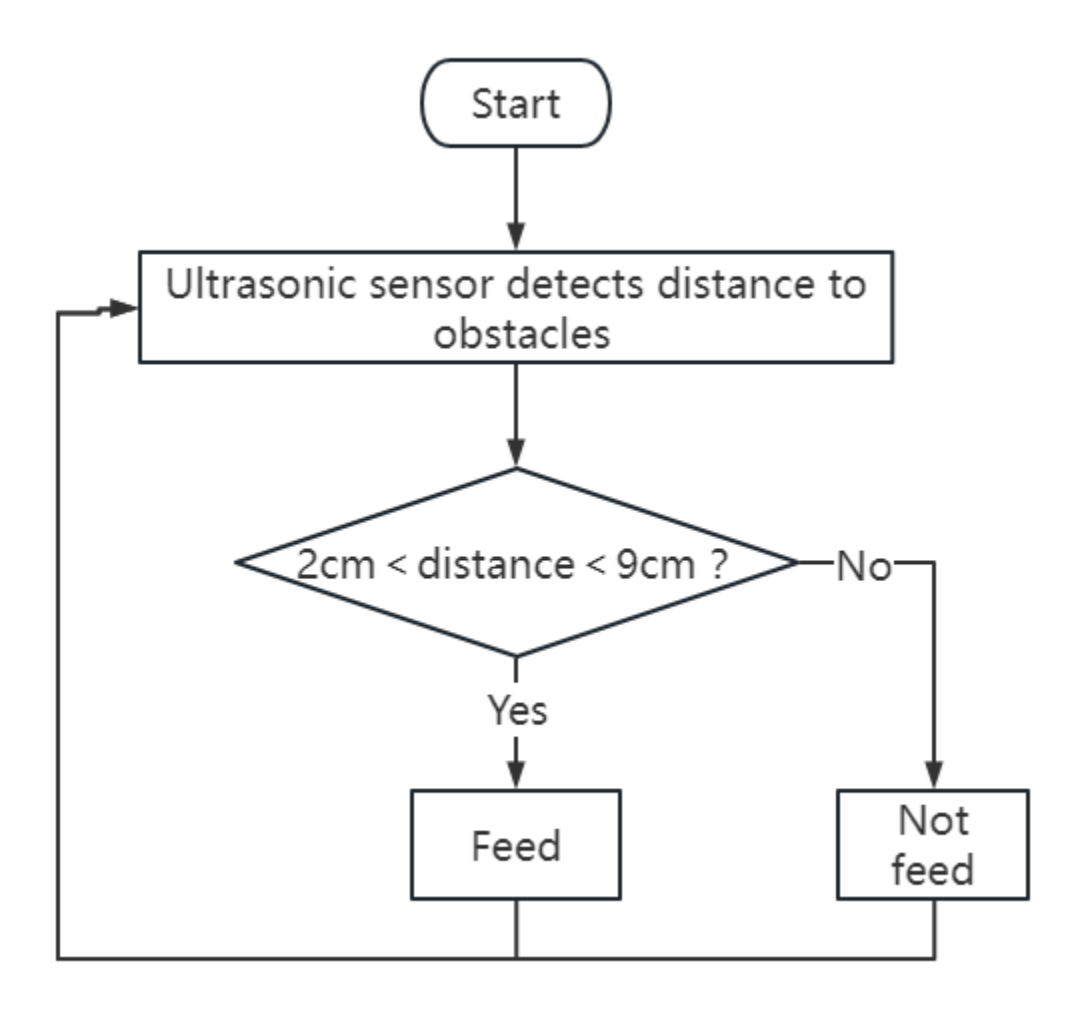

### Step 2Programming Steps

Set the baud rate to 15200, the Trig pin of the ultrasonic sensor IO18 to "**output**" mode, and the Echo pin IO19 to "**input**" mode.

| KidsBlock Desktop 2.0.1 |                    |           |                                                  |      |  |  |  |  |  |
|-------------------------|--------------------|-----------|--------------------------------------------------|------|--|--|--|--|--|
| kids                    | block 🛛 🕀 🕶        | Edit      | kidslOT 🍾 Unconnected 3.3_Intelligent-Feeding-Sy | File |  |  |  |  |  |
| Cod                     | le 🥒 Costumes      | () Sounds |                                                  |      |  |  |  |  |  |
| Events                  | Events             |           | when Arduing begin                               |      |  |  |  |  |  |
| Control                 | when Arduino begin |           | serial 0 = begin baudrate 115200 =               |      |  |  |  |  |  |
| Operator                | Control            |           |                                                  |      |  |  |  |  |  |
| Variable:               | wait 1 seconds     |           |                                                  |      |  |  |  |  |  |
| My                      |                    |           | set pin IO19 ▼ mode input ▼                      |      |  |  |  |  |  |

Set the pin IO33 connected to the servo to "**Output**" mode, initialize the control channel of the servo to CH2 (LT1) and the initial angle to 190°, delay 0.5 seconds.

| 🥉 Kidsl      | Block Desktop 2.0.1 |           |           |                   |                |           |     |          |           |          |     | 0 |  |
|--------------|---------------------|-----------|-----------|-------------------|----------------|-----------|-----|----------|-----------|----------|-----|---|--|
| kid          | sblock @•           | Edit 📋    | kidslOT 🕻 | Unconnecte        | d              |           |     | 3.3_Inte | lligent-F | eeding-S | y ( |   |  |
| 🖉 🖉 C        | ode 🧹 Costumes      | () Sounds |           |                   |                |           |     |          |           |          |     |   |  |
| Events       | Events              | · ·       |           |                   |                |           |     |          |           |          |     |   |  |
| Contro       | when Arduino begin  | · · ·     | , when A  | rduino beg        | in ,           |           |     |          |           |          |     |   |  |
| Operato      | DI Control          |           | serial    | 0 🔻 beg           | jin baudra     | ate 11520 | 0 🔫 |          |           |          |     |   |  |
| Variable     | wait 1 seconds      |           | set pin   | IO18 🔻            | mode           | output 🔻  |     |          |           |          |     |   |  |
| My<br>Blocks | repeat 10           |           | set pin   | IO19 🔻            | mode           | input 👻   |     |          |           |          |     |   |  |
| Pins         |                     |           | set pin   | IO33 <del>-</del> | mode           | output 👻  |     |          |           |          |     |   |  |
| Serial       | forever             |           | set pwn   | n pin 🛛 IO3       | i3 <b>▼</b> us | e channel | CH2 | 2 (LT1)  | • 0       | ut 19    | 90  |   |  |
| Sensor       | <b>J</b>            |           | wait      | 0.5 seco          | nds            |           |     |          |           |          |     |   |  |

Define a "Distance" global variable to store the distance value detected by the ultrasonic sensor.

| 🍯 KidsBl     | ock Desktop 2.0.1  |           |            |                                    |              |                  |            |           |   |
|--------------|--------------------|-----------|------------|------------------------------------|--------------|------------------|------------|-----------|---|
| kids         | block 🕀 🕶          | Edit 📳    | kidslOT 🎽  | Unconnected                        |              | 3.3_Intelligent- | Feeding-Sy | File      |   |
| Co           | de 🚽 Costumes      | () Sounds |            |                                    |              |                  |            |           |   |
| Events       | Events             | ·         |            |                                    |              |                  |            |           |   |
| Control      | when Arduino begin |           | when Ardu  |                                    |              |                  |            |           |   |
| Operator     |                    |           | serial 0   | <ul> <li>begin baudrate</li> </ul> | 115200 -     |                  |            |           |   |
|              | Control            |           | set pin    | O18 🔻 mode ou                      | itput 👻      |                  |            |           |   |
| Variable     | wait 1 seconds     |           | set pin 10 | O19 👻 mode in                      | put 👻        |                  |            |           |   |
| My<br>Blocks | repeat 10          |           | set pin IC | O33 - mode ou                      | itput 👻      |                  |            |           |   |
| Pins         | •                  |           |            |                                    |              |                  | 4.00       |           |   |
| Serial       | forever            |           | set pwm pi |                                    | nannei CH2 ( | LI1) 🔻 ol        | 190        |           |   |
| Concer       |                    |           | wait 0.5   | seconds                            |              |                  |            |           |   |
| Data         | if then            |           | Declare    | Global 🔻 variable                  | Type int 🔻   | Name Dis         | stance As  | signed to | 0 |

Set the Trig pin and Echo pin of the ultrasonic sensor, and print the read distance value of the ultrasonic sensor on the serial port.

| KidsBlock Desktop 2.0.1    |                                            |                            |                |                  |
|----------------------------|--------------------------------------------|----------------------------|----------------|------------------|
| kidsblock @• Edit #        | kidslOT 🙀 Unconnected                      | 3.3_Intelligent-Feeding-Sy | File           | C.               |
| 🛫 Code 🚽 Costumes 🌒 Sounds |                                            |                            |                |                  |
| Events                     | when Arduino begin                         |                            |                |                  |
| Control when Arduino begin | serial 0 ▼ begin baudrate 115200 ▼         |                            |                |                  |
| Variable: wait 1 seconds   | set pin IO18 ▼ mode output ▼               |                            |                |                  |
| My<br>Blocks repeat 10     | set pin 1019 • mode input •                |                            |                |                  |
| Pins J                     | set pwm pin IO33 ▼ use channel CH2 (LT1) ▼ | out 190                    |                |                  |
| Serial forever             | wait 0.5 seconds                           |                            |                |                  |
| Data if then               | Declare Global ▼ variable Type int ▼ Name  | Distance Assigned to       |                | · · · ·          |
| Variable<br>Type           | Set Distance variable by D_Q HC-SR04 tr    | ig pin IO18 🔻 echo         | pin IO19 ▼ rea | ad distance cm 🕤 |
| TEXT else                  | serial 0 • print variable Distance warp    |                            |                |                  |
| <u></u>                    | t                                          |                            |                | =                |

Determine the distance detected by the ultrasonic sensor. If 2cm < distance value < 7cm, the feed box will be opened; otherwise, it will be closed.

| KidsBlock Desktop 2.0.1    |                                                        |                            |             |
|----------------------------|--------------------------------------------------------|----------------------------|-------------|
| kidsblock 🗣 Edit 😩         | sidsIOT 😽 Unconnected                                  | 3.3_Intelligent-Feeding-Sy | File        |
| 🛫 Code 🚽 Costumes 🌗 Sounds |                                                        |                            |             |
| Events                     | when Arduino begin                                     |                            |             |
| Control when Arduino begin | serial 0 ▼ begin baudrate 115200 ▼                     |                            |             |
| Operator Control           | set pin IO18 V mode output V                           |                            |             |
| Variable: wait 1 seconds   | set pin IO19 ▼ mode input ▼                            |                            |             |
| My                         | set pin IO33  mode output                              |                            |             |
| Blocks repeat 10           | set pwm pin 1033 • use channel CH2 (LT1) • out 190     |                            |             |
| Pins J                     | wait 0.5 seconds                                       |                            |             |
| Serial forever             | Declare Global  variable Type int  Name Distance Assig | ined to 0                  |             |
| Sensor                     | , forever                                              |                            |             |
| Data if then               | Set Distance variable by D=Q HC-SR04 trig pin 1018 -   | echo pin IO19 - read dis   | stance cm 🔻 |
| Variable<br>Type           | serial 0 • print variable Distance warp •              |                            |             |
| TEXT if then               | if variable Distance > 2 and variable Distance > 2     | stance < 9 then            |             |
|                            | set pwm pin IO33 		 use channel CH2 (LT1) 		 out 90    |                            |             |
| WIEI                       | wait 0.5 seconds                                       |                            |             |
| wait until                 | set pwm pin IO33 		 use channel CH2 (LT1) 		 out 190   |                            |             |
| repeat until               | wait 0.5 seconds                                       |                            |             |
| 3                          |                                                        |                            |             |
|                            | 3                                                      |                            |             |

Complete Program

| 🥉 KidsB                                                                                                    | lock Desktop 2.0.1                                                                |           |                                                                                                    |                                                                                                    |                                                                                                    |                      |   |                                                                                                    |                                                                                                    |                                                                                                    |
|----------------------------------------------------------------------------------------------------|-----------------------------------------------------------------------------------|-----------|----------------------------------------------------------------------------------------------------|----------------------------------------------------------------------------------------------------|----------------------------------------------------------------------------------------------------|----------------------|---|----------------------------------------------------------------------------------------------------|----------------------------------------------------------------------------------------------------|----------------------------------------------------------------------------------------------------|
| kide                                                                                                    | sblock @                                                                          | ▼ Edit    | kidslOT                                                                                                    | 🙀 Unconnected                                                                                                    | 3.3_Intelligent-Fe                                                                                                    | . 📄 File             | O |                                                                                                    |                                                                                                    | 🔆 Tutorials                                                                                                    |
| Co                                                                                                    | ode 🦪 Costumes                                                                    | () Sounds | 3                                                                                                    |                                                                                                    |                                                                                                    |                      |   | 💁 Upload                                                                                                    |                                                                                                    |                                                                                                    |
| Events<br>Control<br>Operato<br>Variable<br>My<br>Blocks<br>Pins<br>Serial<br>Sensor<br>Data<br>Variable<br>Type | Events<br>when Arduino begin<br>Control<br>wait 1 seconds<br>repeat 10<br>forever |           | vitien Ardi<br>serial 0<br>set pn 1<br>set pn 1<br>set pn 1<br>set pn 1<br>set prin<br>set prin<br>vat 0.0<br>Set 0<br>serial<br>if vat<br>set pi<br>set pi<br>set | Lino begin baudrale 115200 • 1018 • mode output • 1019 • mode input • 1033 • use channel CH2 Seconds Clobal • variable Type int • Oldence variable Type int • Oldence variable Distance • 2 variable Distance • 2 variable · Distance • 2 variable · Distance • 2 variable · Dis | RT11 • out 190       0         Rame Distance Assigned to 0       0         Rame Distance Assigned to 0       0         Rame Distance Assigned to 0       0         CL2 (L11) • out 00       0         Cl2 (L11) • out 90       0 | 1019 • read distance |   | 1 // (<br>2 #inu<br>3 #inu<br>4<br>5 int<br>6<br>9 voi<br>10 la<br>11 la<br>12 Sa<br>13 p:<br>14 p:<br>15 p:<br>16 la<br>17 da<br>18 }<br>19<br>20 voi | <pre>tenerated by Ki<br/>:lude <arduino.<br>:lude <ultrasor<br>Distance = 0;<br/>rasonic ultrasor<br/>i setup() {<br/>adcSetup(2, 496<br/>adcAttachPin(33<br/>erial.begin(111<br/>inMode(13, 0UTF<br/>inMode(13, 0UTF<br/>inMode(13, 0UTF<br/>adcAttachPin(2, 196<br/>elay(0.5 * 1006<br/>d loop() {</ultrasor<br></arduino.<br></pre> | <pre>idsBlock<br/>.h&gt;<br/>iic.h&gt;<br/>&gt;<br/>onic_18_19(18, 19);<br/>3, 8);<br/>3, 2);<br/>5200);<br/>DUT);<br/>DUT)</pre> |

### (2). Test Result

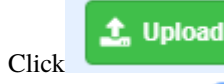

to upload the above complete code to the kidsIOT motherboard. After powering up via the

USB cable, click *in the serial monitor and set the baud rate to 15200. If an animal is detected within 2cm-9cm, the feed box will be opened to feed the animal.* 

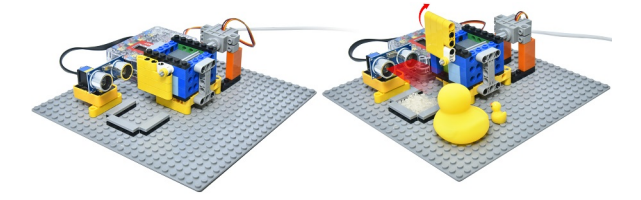

### 8. Common Problems

#### Q1: Why doesn't the servo work?

A: It may be stuck. Before assembling the servo, use the code to adjust it to 80°.

### Q2: Why is the detection distance inaccurate when using the ultrasonic sensor?

A: Measurement should be started from the transmitting head of the ultrasonic sensor. This module is not a high-precision ultrasonic distance detection module and may exist errors.

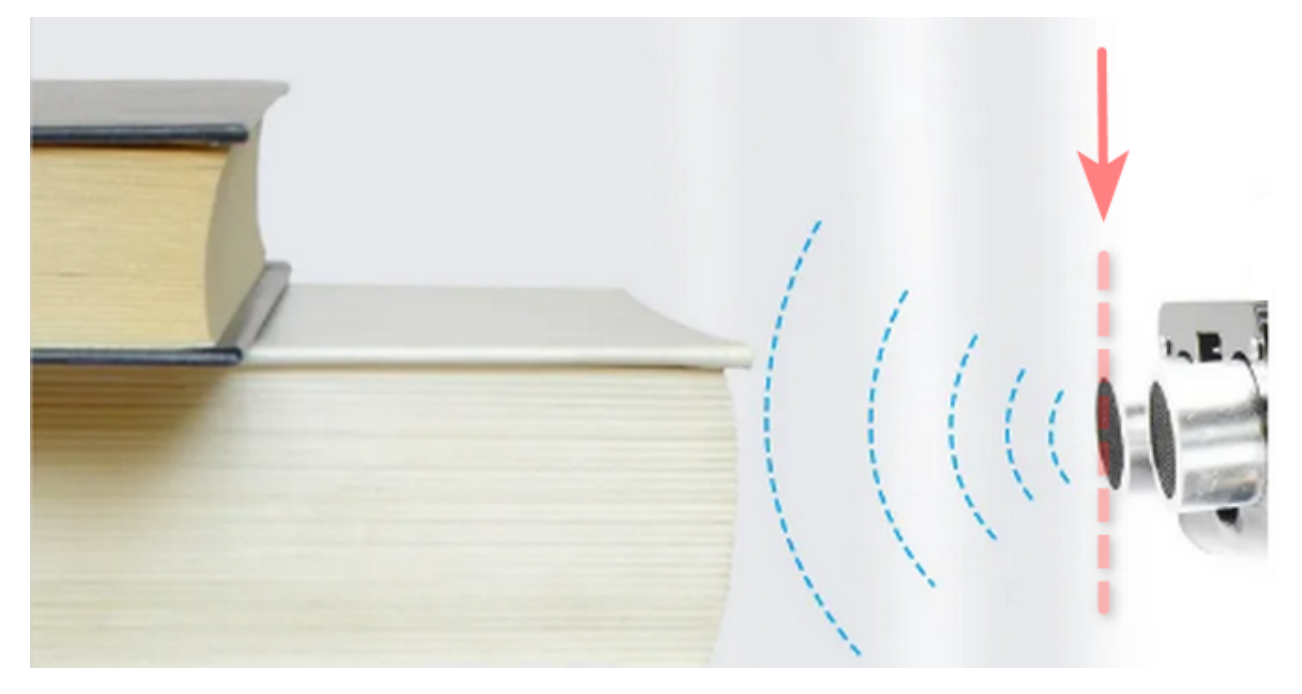

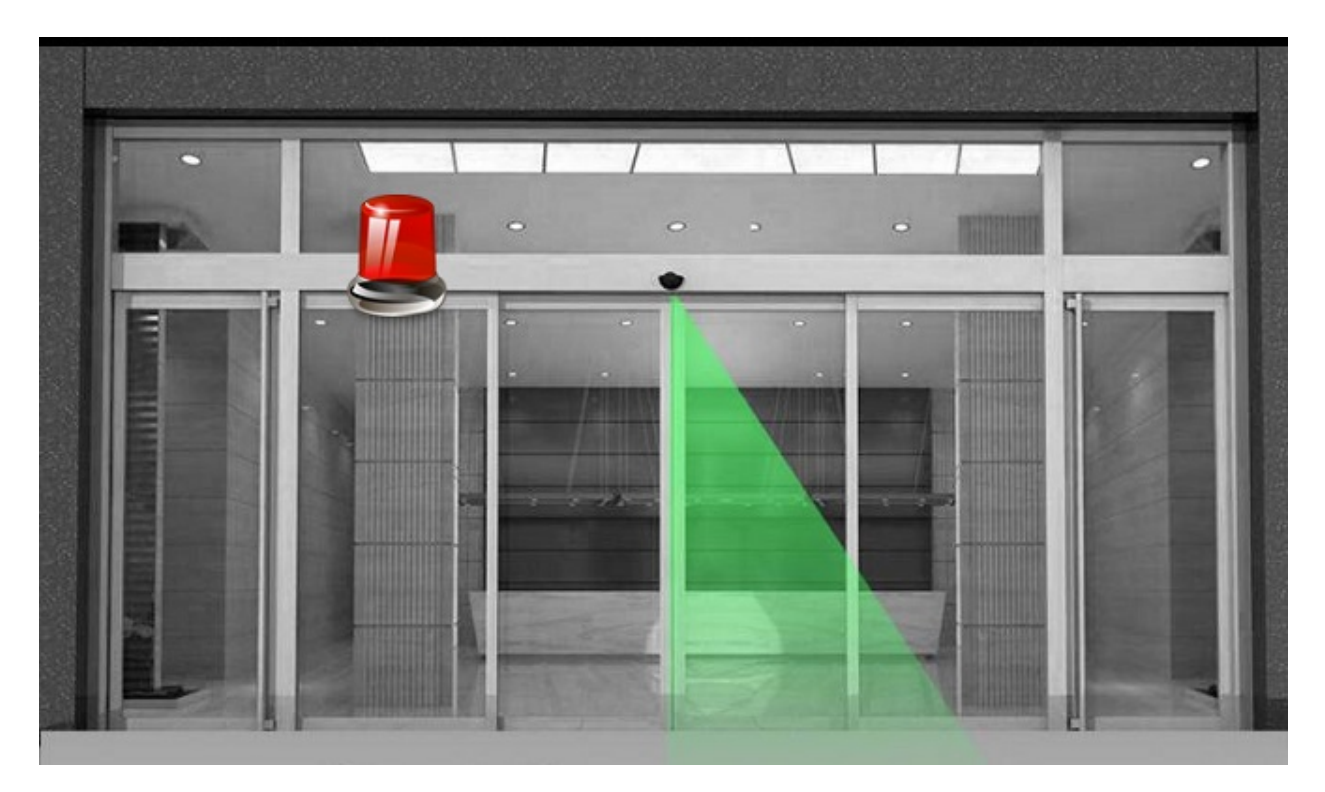

# 4.3.4 Project 04: Anti-theft Alarm System

### 1. Description

The anti-theft alarm system is composed of a PIR motion sensor, a buzzer, a LED and a kidsIOT mainboard. When programming via the KidsBlock, you are able to judge whether someone is moving by reading the digital signal detected by the PIR motion sensor. If someone is moving, the buzzer will sound an alarm and the LED will flash to alert the user that someone has entered the area. Thus, a low-cost anti-theft alarm system can be realized, which is suitable for homes or offices.

# 2. Components

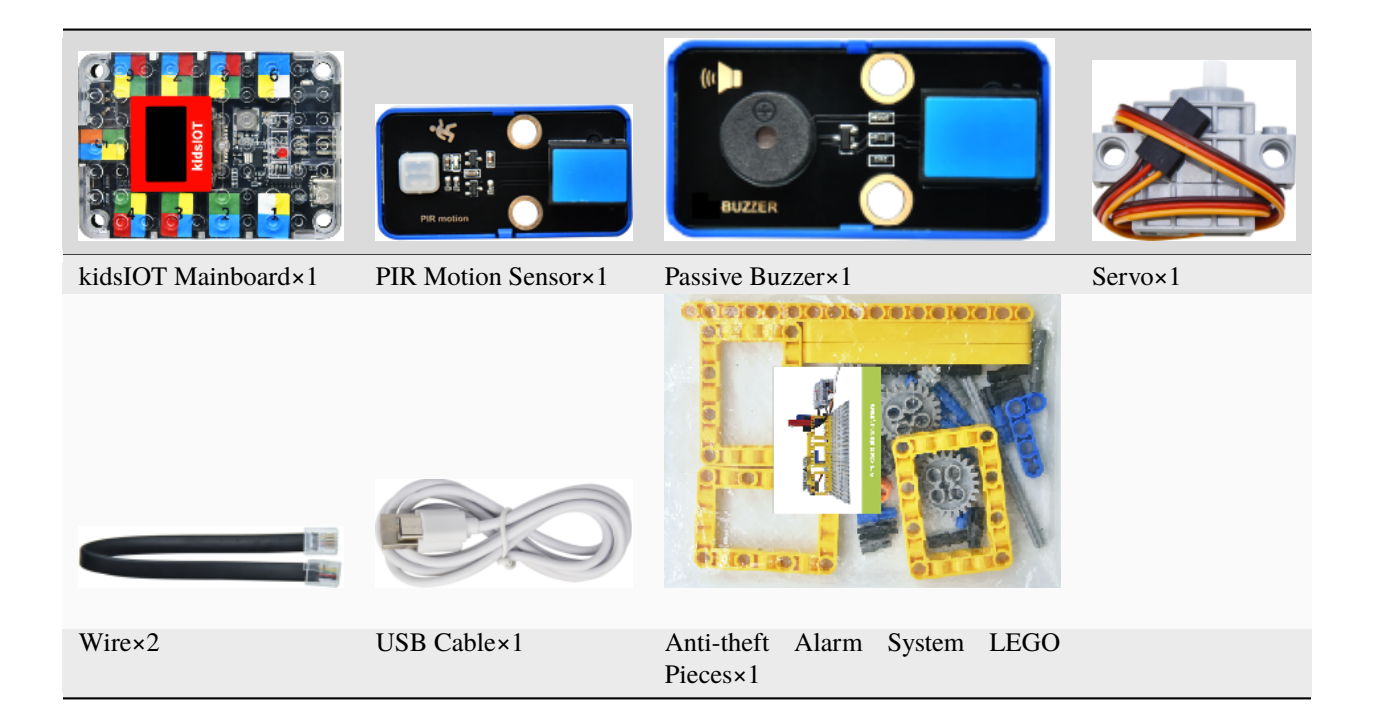

# **About Passive Buzzer and PIR Motion Sensor**

**Buzzer:** It is able to emit sounds of different frequencies and durations and is powered by DC voltage. What's more, it can be widely used in computers, alarms, electronic toys, automotive electronic equipment and so on to issue reminders or alarm sounds. There are active buzzers and passive buzzers.

**Passive buzzer:** Only by giving it "square wave signals" of a certain frequency can it make sound. Different square wave frequencies will produce different sounds (it can simulate tunes to achieve musical effects).

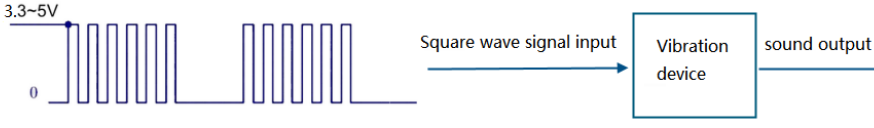

Note: The resonant frequency of the passive buzzer we provide is 2048Hz, and the sound is the loudest at this time.

#### **Parameters:**

Working voltage: DC 3.3V-5V Working current: (Max)30mA@5V Maximum power: 0.15mW Resonant frequency: 2048Hz Output sound pressure: (Min)80dB/10cm Control signal: square wave

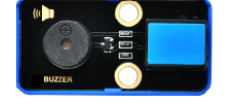

**Active buzzer:** When connected to DC power supply, it will automatically emit sound (the frequency of the sound is fixed), and the sound is single.

**PIR Motion Sensor:** It is a sensor that detects infrared rays emitted by people or animals so as to output digital signals(1 or 0).

#### **Parameters:**

Working voltage: DC  $3.3V \sim 5V$ Working current: (Max)3.6mA@5VMaximum power: 18mWViewing angle: Y = 90°, X = 110° Detection distance:  $\leq 5m$ Control signal: digital signals(1 or 0).

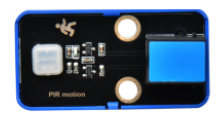

Note: It should be away from the direct irradiation of sunlight, car headlights and incandescent lamps, or heaters and air conditioners so as to avoid the wrong alarms caused by the environmental temperature changes.

# 3. Assembly Steps

# Step 1Components Needed

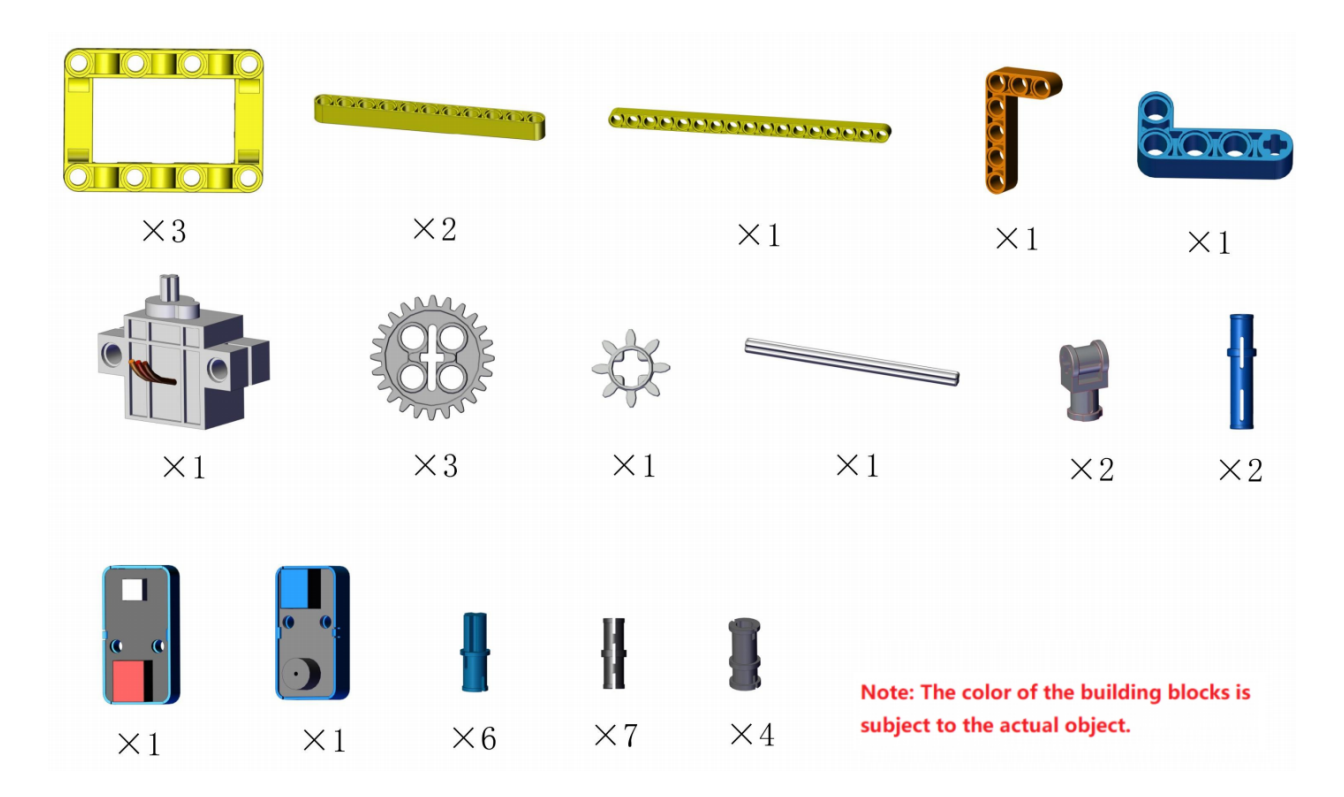

# Step 2Process

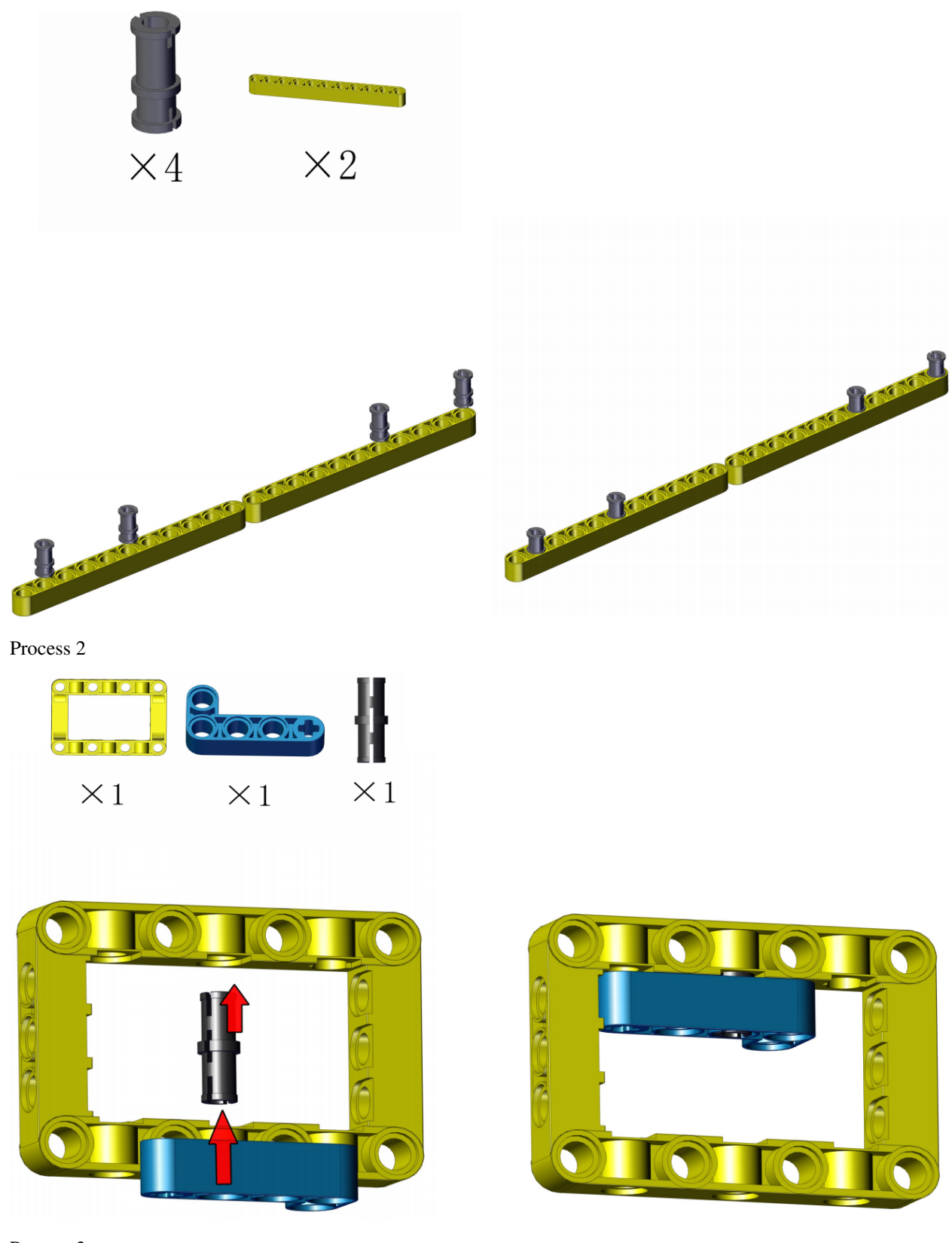

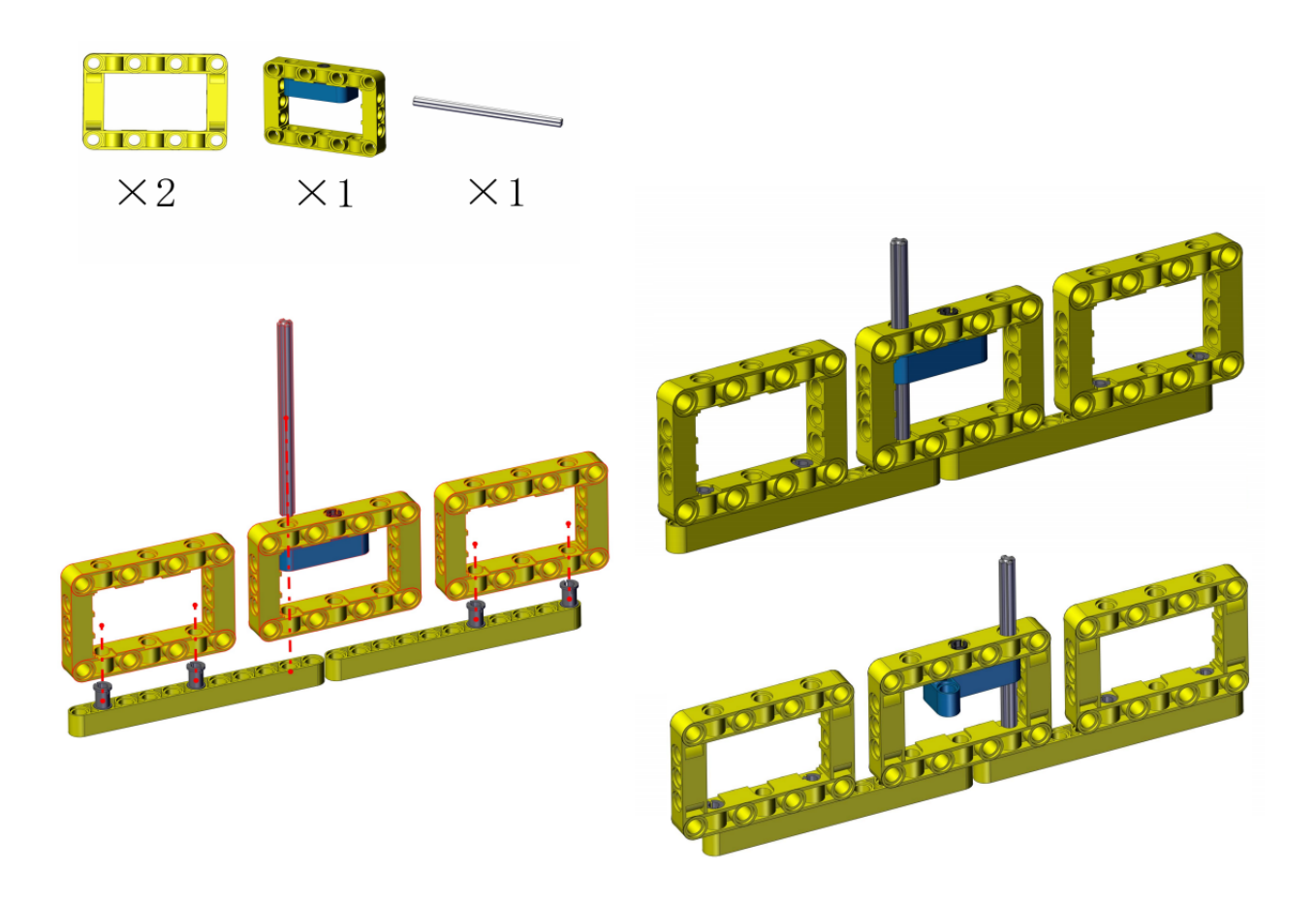

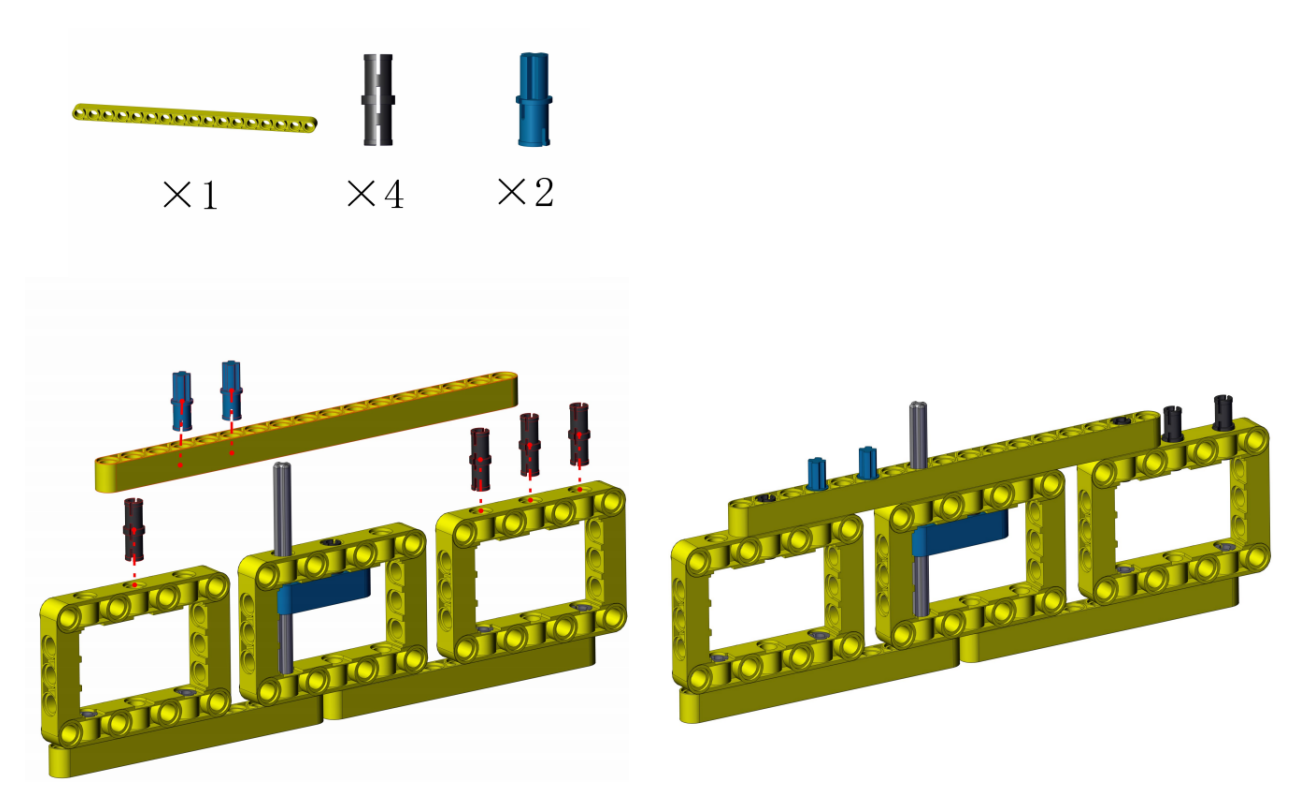

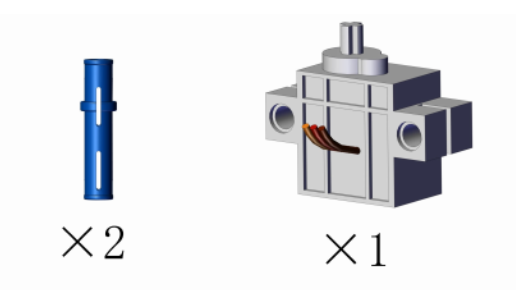

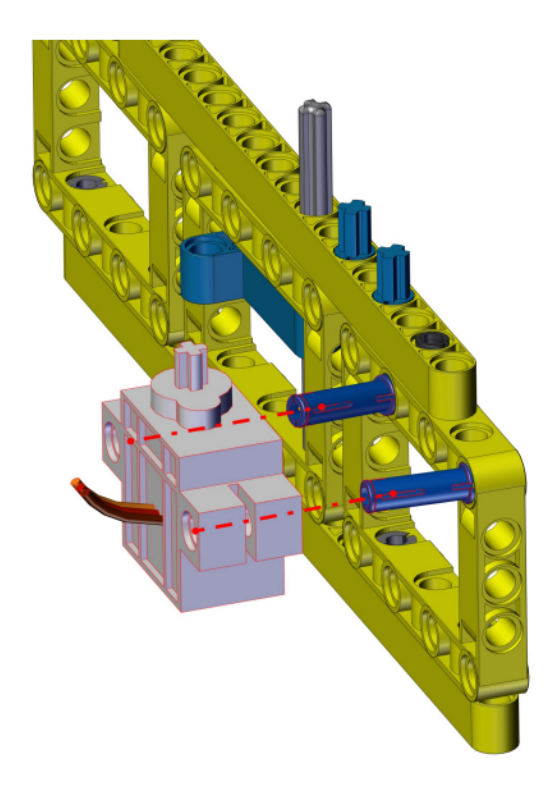

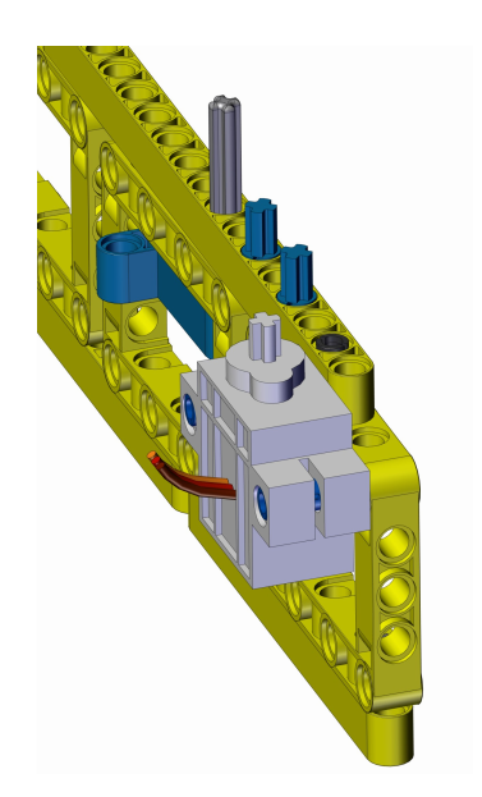

Process 6Initialize the servo angle

Wiring of servo(it is the same as project 03)

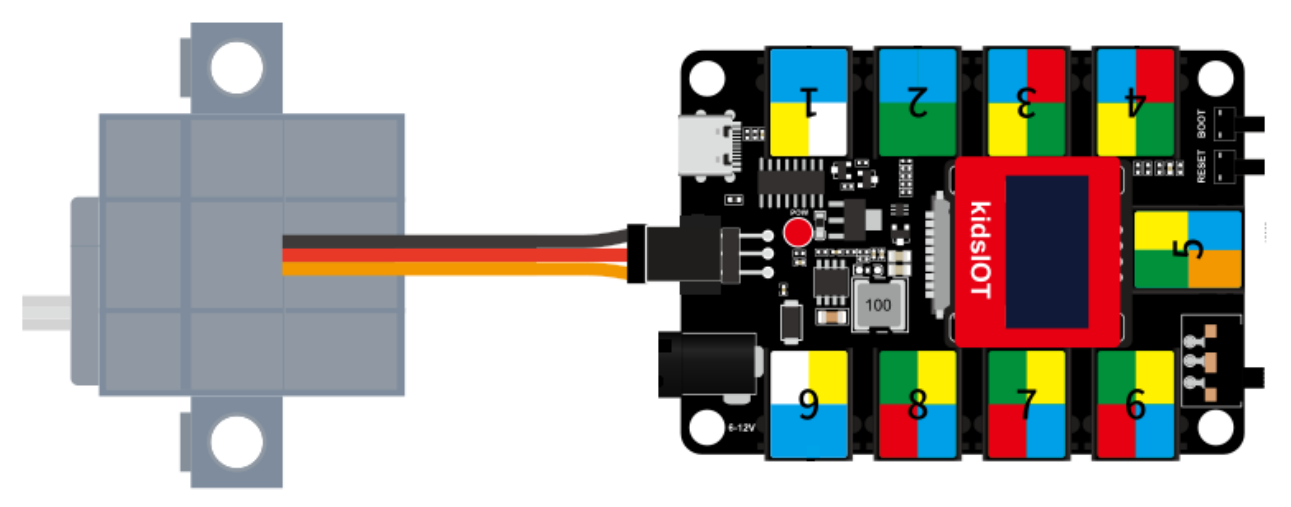

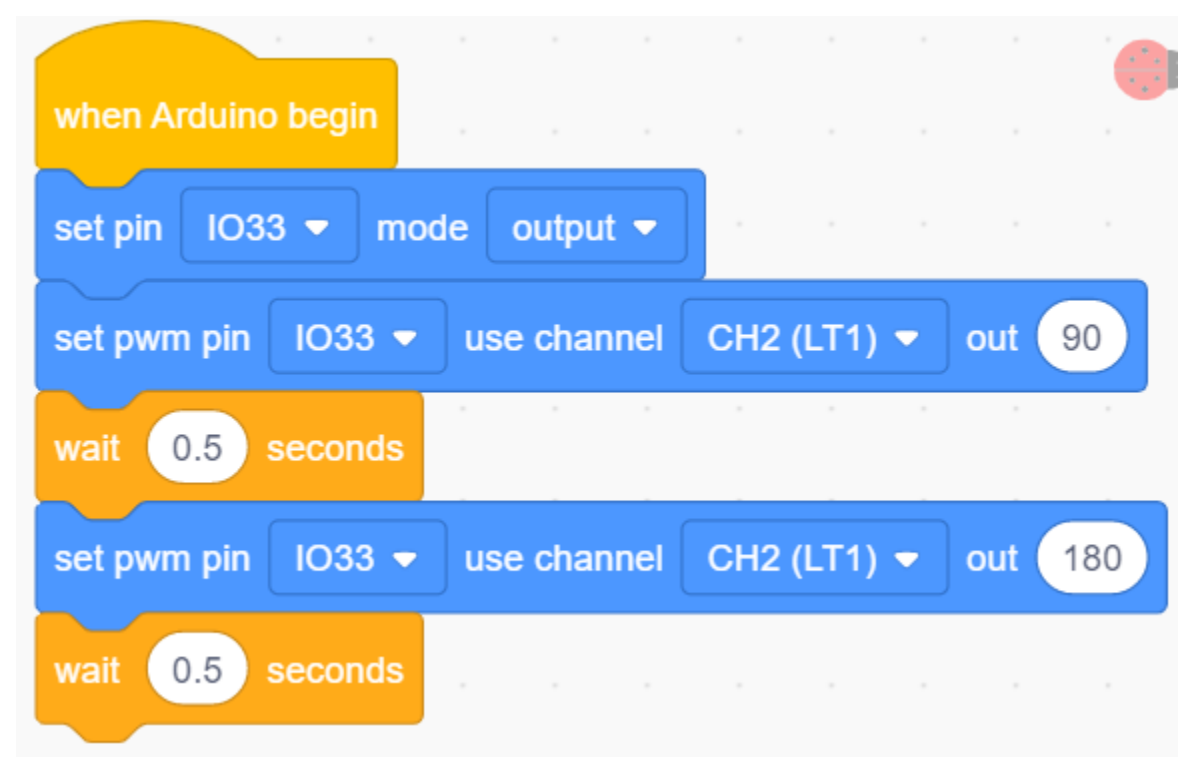

First write the following code in KidsBlock software and upload the code to the kidsIOT mainboard, then the servo will rotate  $180^{\circ}$ . (Note: If the servo can not rotate, you can press the RESET button on the kidsIOT board.)

Process 7(Place the three Lego boxes on the same side, then assemble the four gears.)

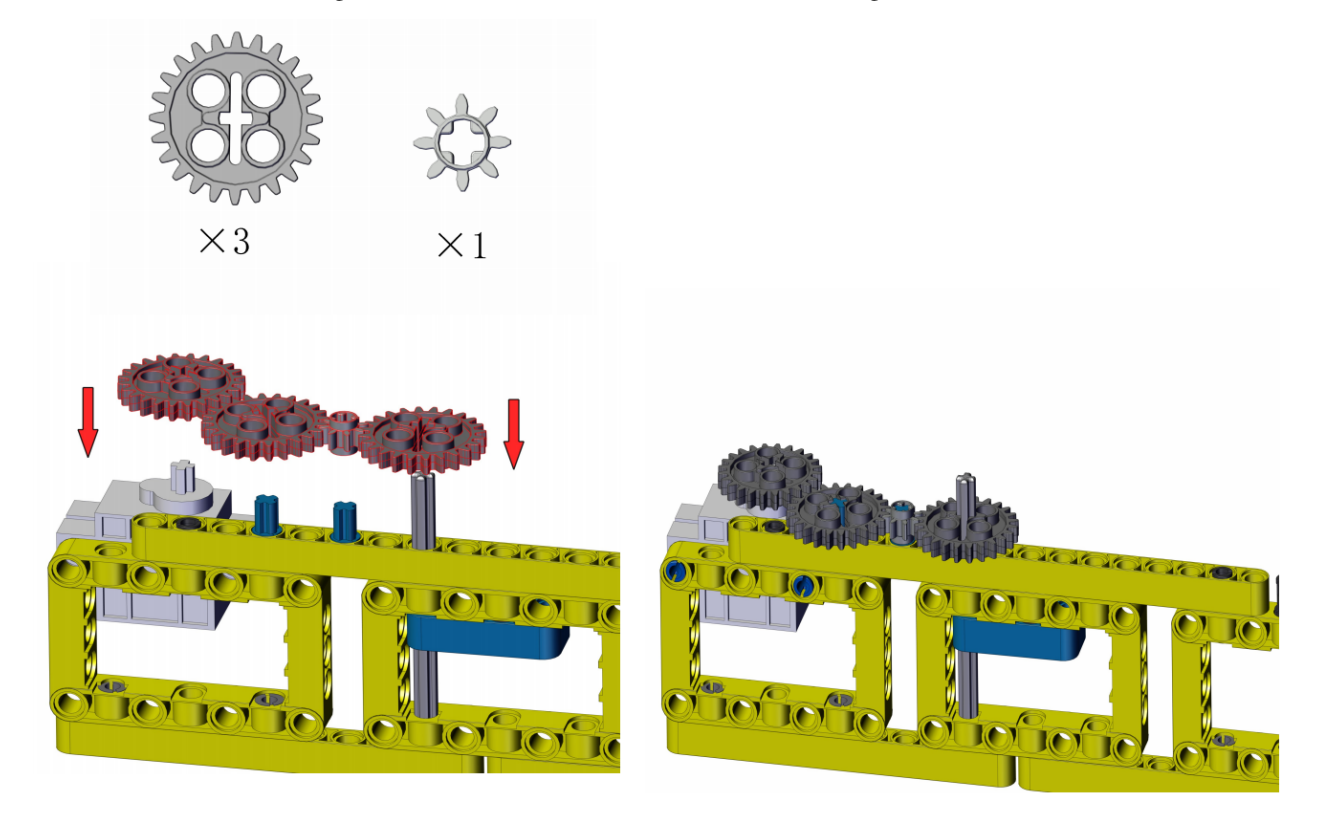

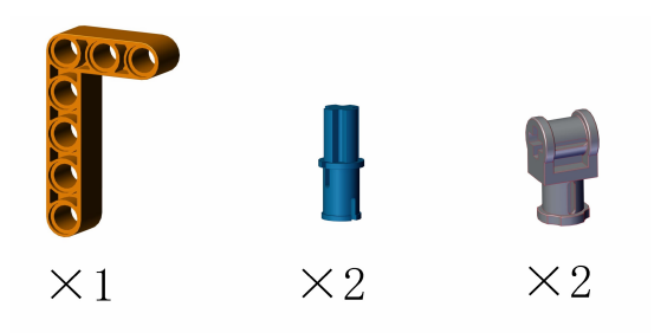

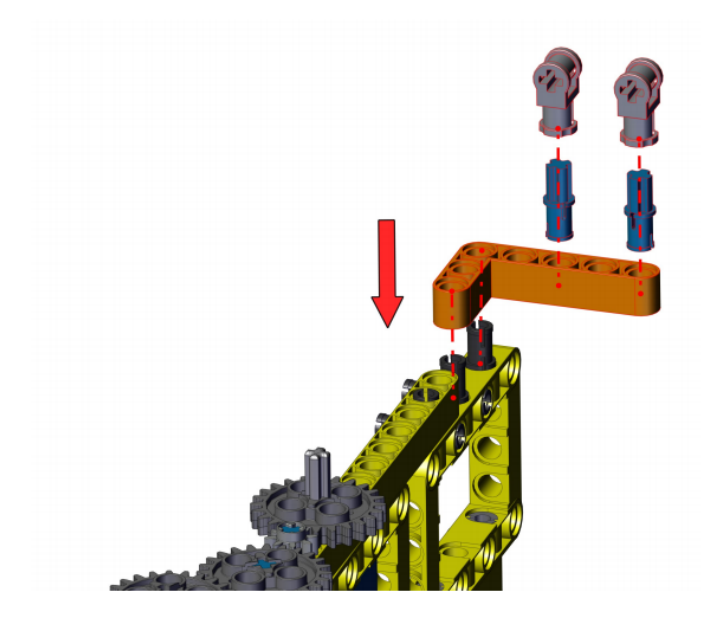

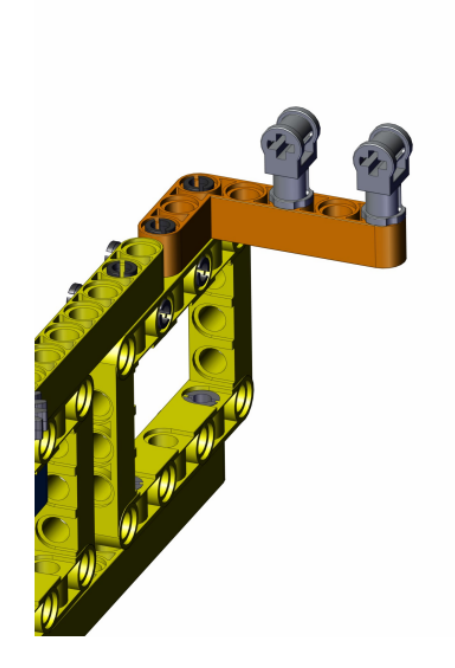

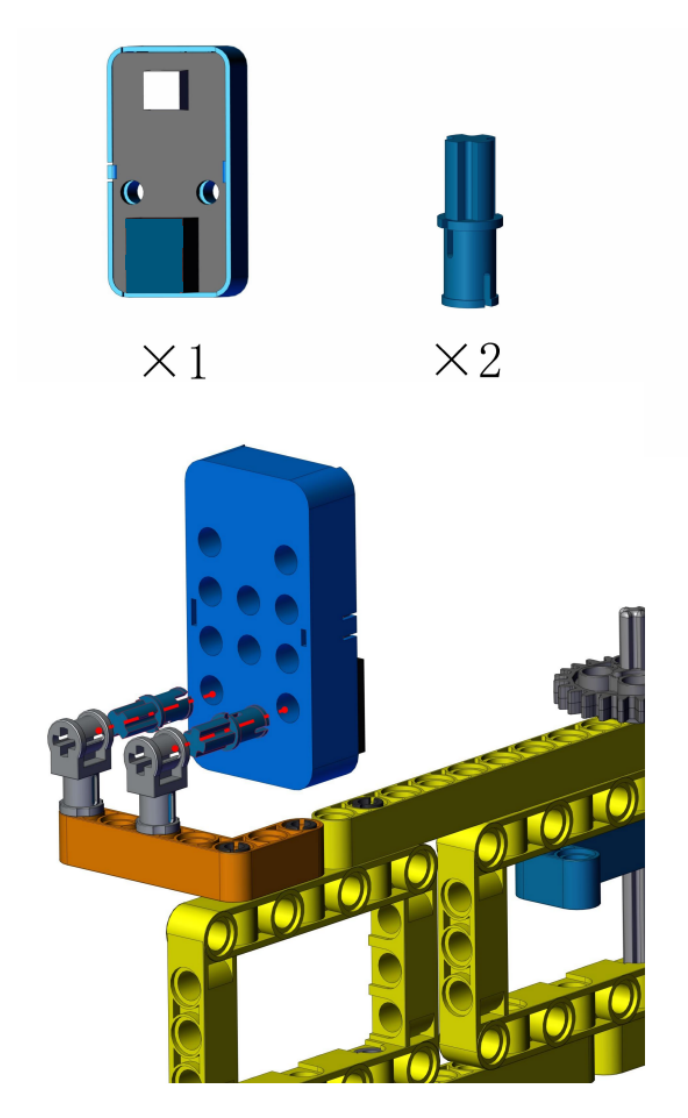

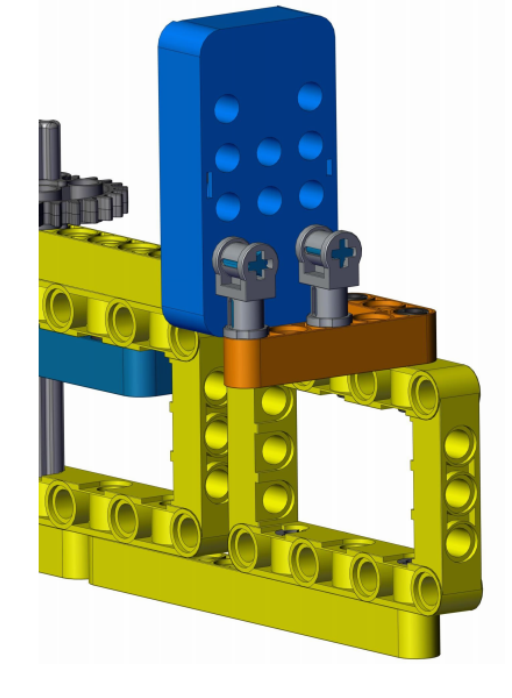

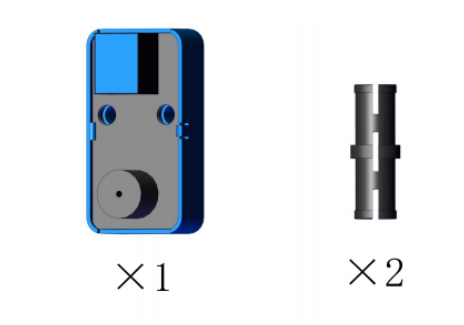

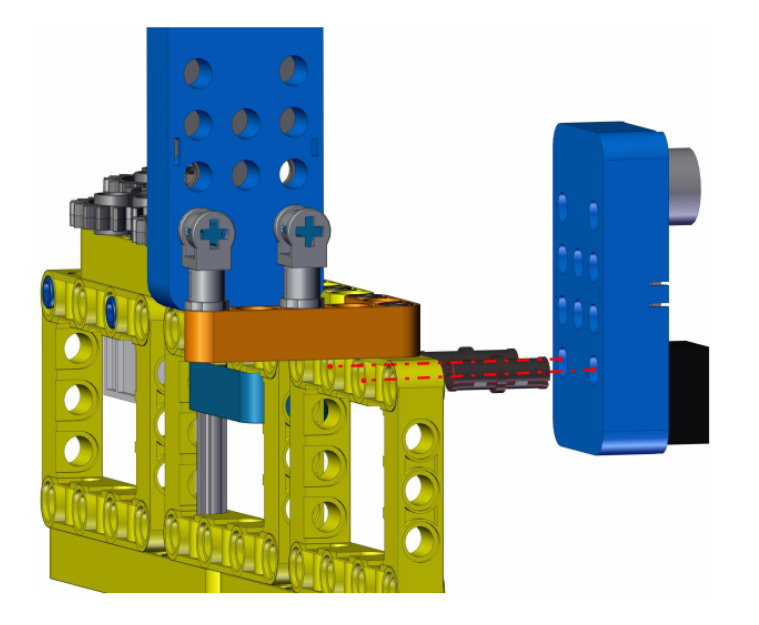

Complete 1

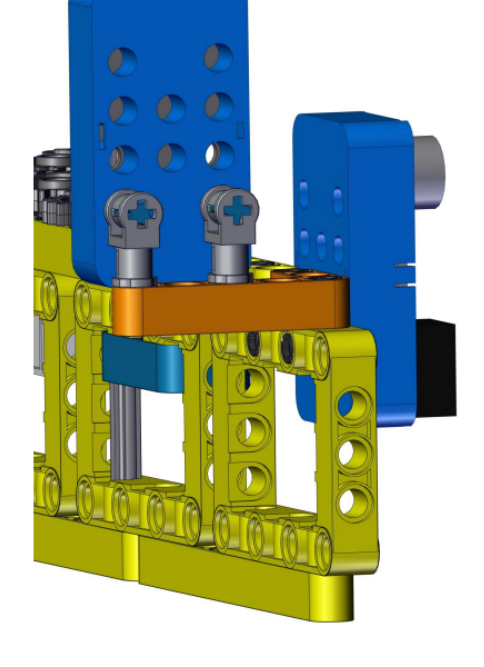
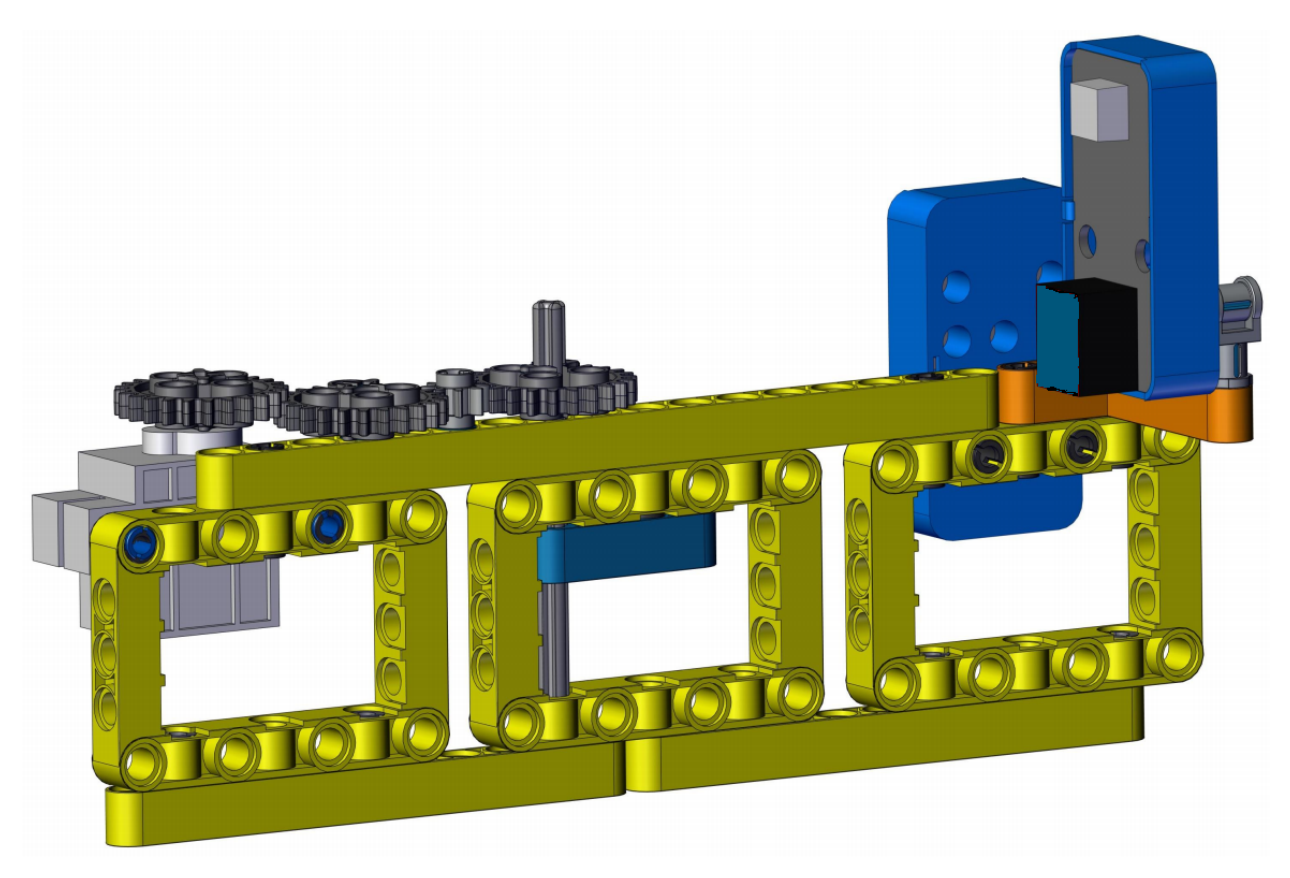

Process 11Share the LEGO board with project 03

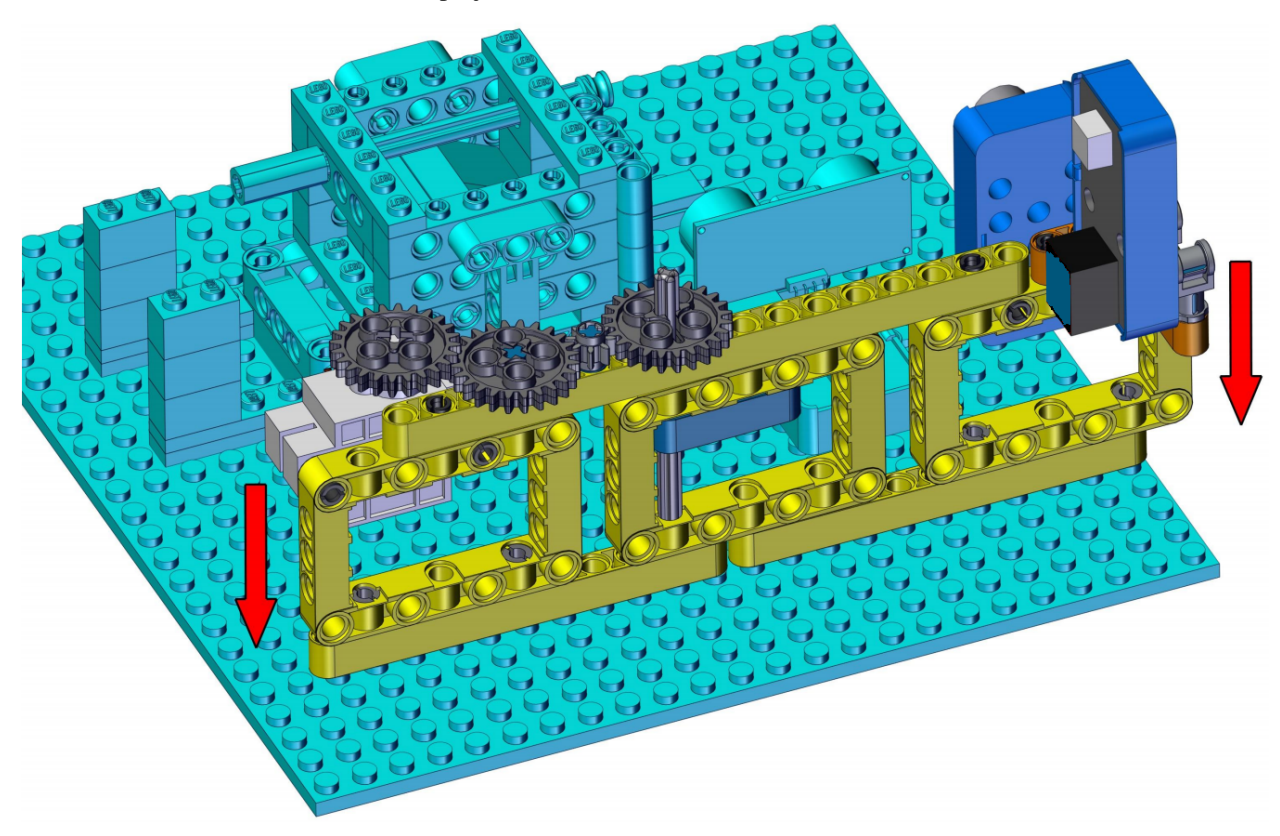

Complete 2

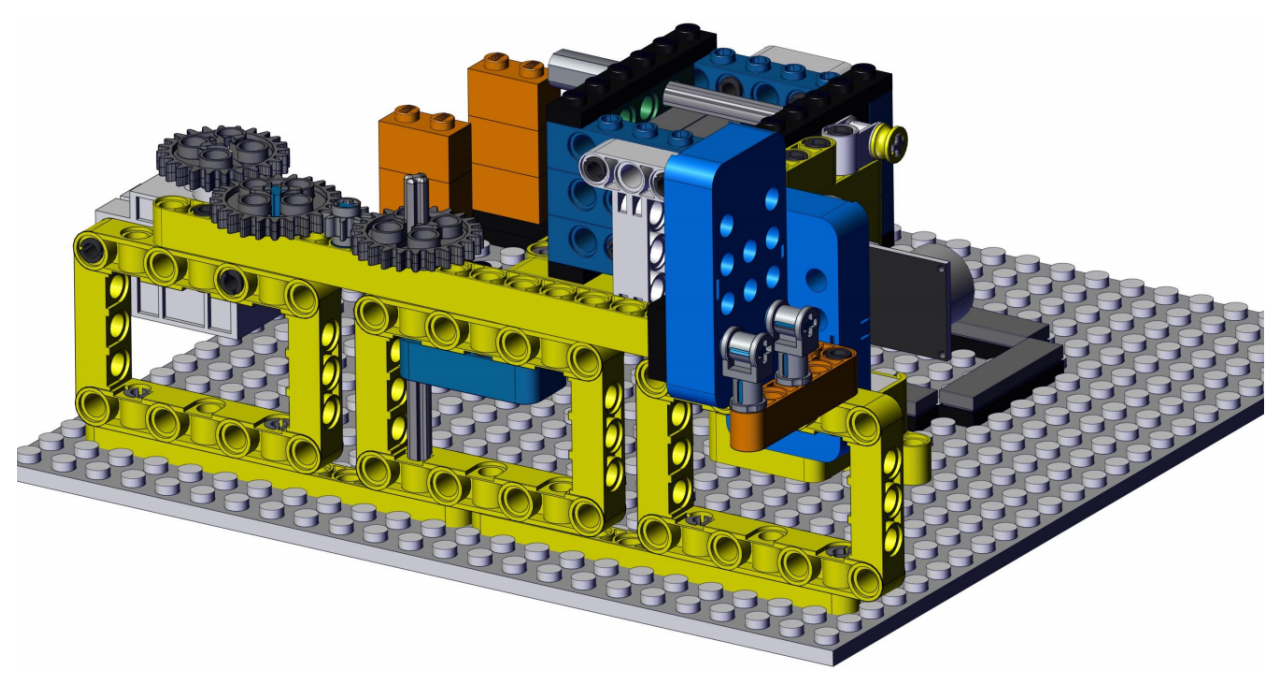

# 4. Wiring Diagram

| Module            | kidsIOT Mainboard                                                              |
|-------------------|--------------------------------------------------------------------------------|
| PIR Motion Sensor | No.4 portcontrol pin is io27                                                   |
| Passive Buzzer    | No.6 portcontrol pin is io23                                                   |
| Servo             | G/V/io33 portBrown $\rightarrow$ GRed $\rightarrow$ VOrange $\rightarrow$ io33 |

Connect the kidsIOT mainboard to your computer via USB cable.

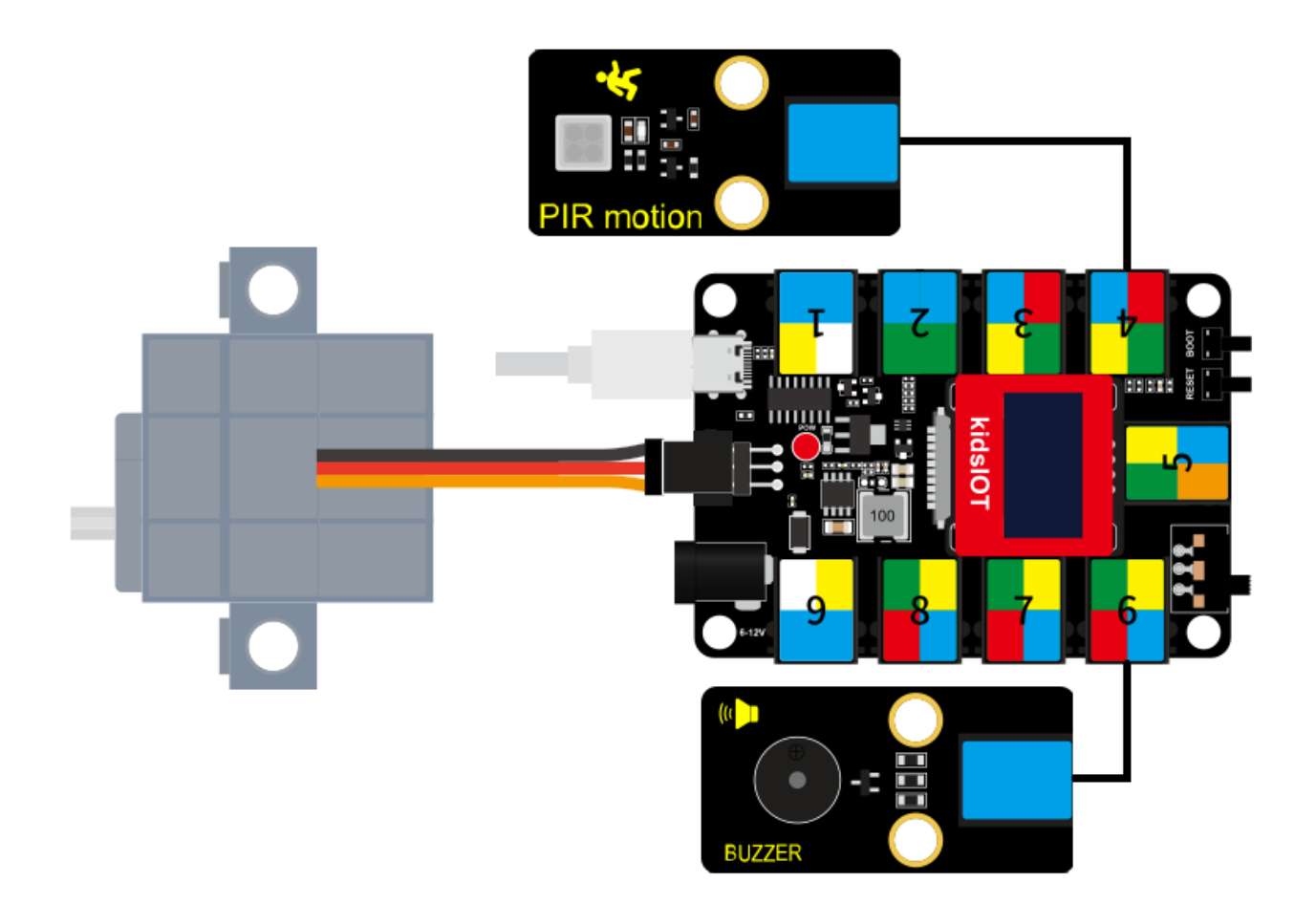

5. Passive buzzer makes sound

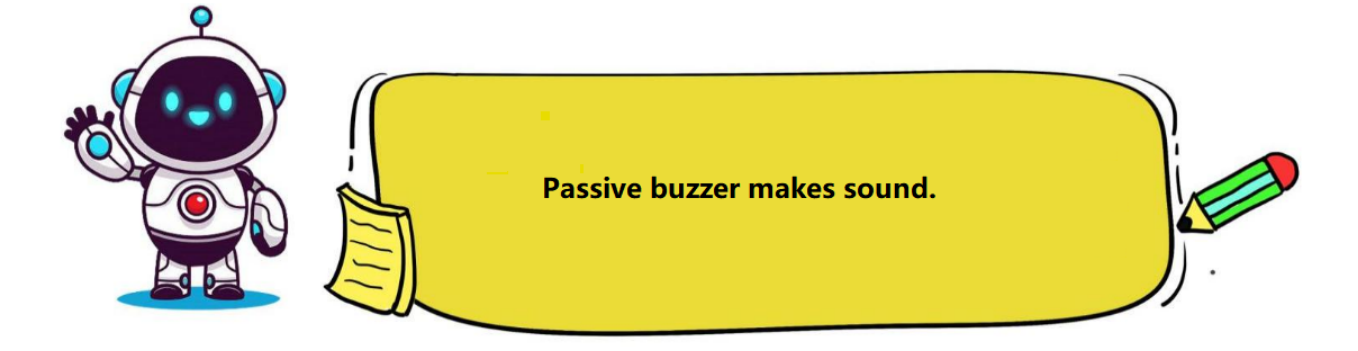

# Method 1

# (1). Knowledge

The passive buzzer is driven by square waves. Let's simulate the square waves below. The high and low levels of the pin can simulate a square wave: keeping the high level for 1000us and the low level for 1000us can make the buzzer sound.

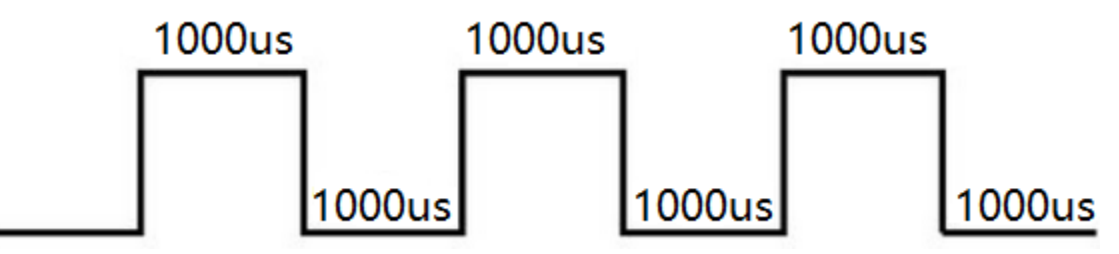

Changing the time of high and low level can change the sound volume of the buzzer. You can try changing it to 1500us, 2000us, 3000us...

## (2). Write the Program

Initialize the buzzer's pin IO23 and "Output" mode.

| 🥉 KidsBl     | ock Desktop 2.0.1                  |                                  |
|--------------|------------------------------------|----------------------------------|
| kids         | sblock - Edit 🖀                    | kidslOT 🤾 Unconnected 4.1 🎦 File |
| Co           | de 🧹 Costumes 📢 Sounds             |                                  |
| My<br>Blocks | Pins<br>set pin 102 • mode input • | when Arduino begin               |
| Pins         | set digital pin 102 ▼ out high ▼   | set pin IO23 ▼ mode output ▼     |

Set the buzzer pin **IO23** to "**High**" and "**Low**". Here we take the delay of 0.001 second (1000 microseconds) as an example to make the buzzer emit sound.

| 🥉 KidsBlo | ock Desktop 2.0.1  |           |                |             |         |       |         |   |
|-----------|--------------------|-----------|----------------|-------------|---------|-------|---------|---|
| kids      | block 🛛 🕀 -        | Edit 🔡 I  | <b>cidsIOT</b> | Unconnec    | ted     | 4.1_P | File    | C |
| Cod       | le 🥒 Costumes      | () Sounds |                |             |         |       |         |   |
| Events    | Events             |           |                |             |         |       |         |   |
| Control   | when Arduino begin |           | when A         | rduino begi | n       |       |         |   |
|           |                    |           | set pin        | IO23 🔻      | mode    | outpu | ut 🔻    |   |
| Operator  | Control            |           | forever        |             |         |       |         |   |
| Variables | wait 1 seconds     |           | l cot di       | aitol pip   | 022 -   | out   | biab .  |   |
| My        | repeat 10          |           | Set u          |             | 023 •   | Jui   | night - |   |
|           |                    |           | wait           | 0.001 s     | seconds |       |         |   |
| Pins      | 3                  |           | set di         | gital pin   | 023 👻   | out   | low -   |   |
| Serial    | forever            |           | wait           | 0.001       | econds  |       |         |   |
| Sensor    | 3                  |           |                |             | ¢       |       |         | Ð |
|           |                    |           |                |             |         |       | . (     |   |

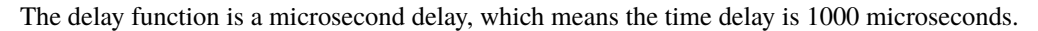

Note: The conversion relationship between seconds, milliseconds and microseconds is: 1 second = 1000 milliseconds = 1000000 microseconds.

By f=1/T, changing high and low levels in 1000us, we can know that the frequency of such a square wave is 1000Hz (that is, the number of high and low level changes per second is 1000 times).

Complete Program

| 🍯 KidsBl     | ock Desktop 2.0.1  |           |         |                      |                 |           |    |                                                                                |                   |
|--------------|--------------------|-----------|---------|----------------------|-----------------|-----------|----|--------------------------------------------------------------------------------|-------------------|
| kids         | block ⊕•           | Edit      | kidslOT | <b>V</b> Unconnected | 4.1_P           | File      | 0  | Download firmware                                                              | . 🔆 Ти<br>—       |
| San Coo      | de 🦪 Costumes      | () Sounds |         |                      |                 |           | 2. | Upload                                                                         | dsBl              |
| events       | Events             |           |         |                      |                 |           |    | <pre>1 // generated by Kid<br/>2 #include <arduino.h<br>3</arduino.h<br></pre> | IsBlock           |
| Control      | when Arduino begin |           | when Ar | duino begin          |                 |           |    | <pre>4 void setup() { 5     pinMode(23, OUTPU 6     }</pre>                    | UT);<br>JT);      |
| Dperator     | Control            |           | set pin | lO23 <b>▼</b> r      | node out        | put 🔻     |    | 7<br>8 void loop() {<br>9 digitalWrite(23.                                     | HIG<br>(00);      |
| ariable:     | wait 1 seconds     |           | set dia | ital nin IO          | 23 <b>–</b> out | bigh -    |    | <pre>delay(0.001 * 100 11 digitalWrite(23, 12 delay(0.001 * 100</pre>          | LOW); LOW); LOW); |
| My<br>Blocks | repeat 10          |           | wait    | 0.001 se             | conds           | , ingir • |    | 12 1                                                                           |                   |
| Pins         | ,                  |           | set.dic | ital pin 10          | 23 <b>-</b> out | low 💌     |    |                                                                                |                   |
| Serial       | forever            |           | wait    | 0.001 se             | conds           |           |    |                                                                                |                   |
| Sensor       | و                  |           |         | ر ا                  |                 |           |    |                                                                                |                   |
|              |                    |           |         |                      |                 | 6         |    |                                                                                |                   |

# (3). Test Result

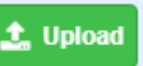

Click to upload the above complete code to the kidsIOT motherboard. After powering up via the USB cable, the passive buzzer will make sound.

## Method 2

# (1). Knowledge

Use the "passive buzzer" code block to drive. The "passive buzzer" code block can generate a fixed-frequency PWM signal to drive the passive buzzer to sound. The sounding time length (beat) and sounding frequency can be controlled via parameters.

| Å | Tone | e PIN# | IO23 🔻 | freque | ncy NOTE_C3        | duration | 131 |
|---|------|--------|--------|--------|--------------------|----------|-----|
|   |      |        |        |        | NOTE_A4            | <b>^</b> |     |
|   |      |        |        |        | NOTE_B4<br>NOTE C5 |          |     |
|   |      |        |        |        | NOTE_D5            |          |     |
|   |      |        |        |        | NOTE_E5<br>NOTE_F5 |          |     |
|   |      |        |        |        | NOTE_G5<br>NOTE A5 |          |     |
|   |      |        |        |        | NOTE_B5            | <b>•</b> |     |

# (2). Add "passive buzzer"

Tap the "Actuator" module in the "Extension", then select "**esp32 Passive buzzer**" and click to the programming interface.

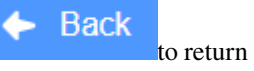

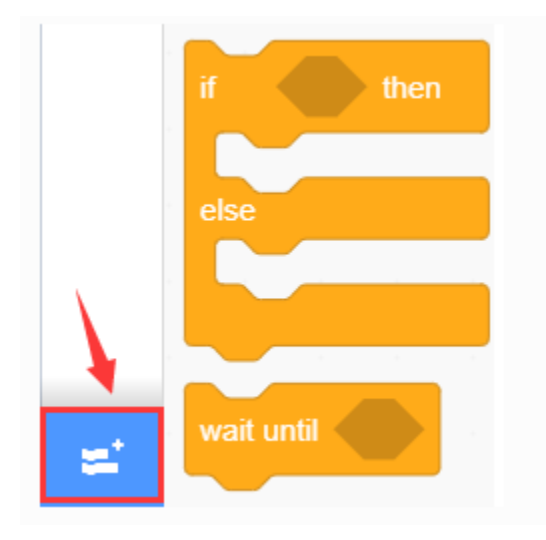

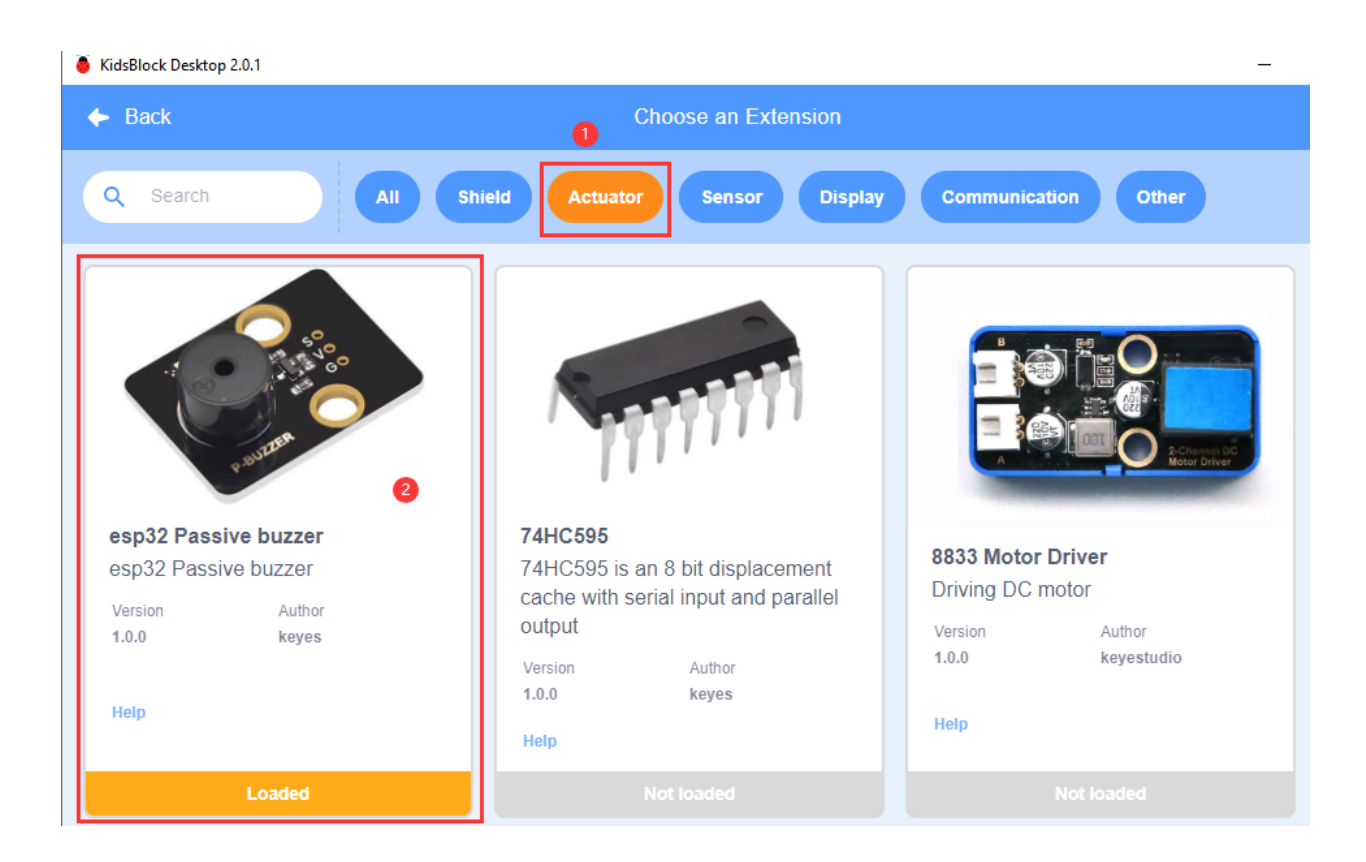

| 🥉 KidsBl          | ock Deskt                        | top 2.0.1  |          |            |            | 14 - 1/3101  |  |  |  |  |
|-------------------|----------------------------------|------------|----------|------------|------------|--------------|--|--|--|--|
| kids              | kidsblock 🕀 🕈 Edit 🖀 KidslOT 🦎 🕻 |            |          |            |            |              |  |  |  |  |
| Se Co             | de                               | 🧹 Costumes | s 📢 1) S | Sounds     |            |              |  |  |  |  |
| Pins              | Passi                            | ve buzzer  |          |            |            |              |  |  |  |  |
| Serial            | ĥ                                | Tone PIN#  | IO33 -   | frequency  | NOTE_C3 -  | duration 131 |  |  |  |  |
| Sensor            | ß                                | Tone PIN#  | IO33 🕶   | play music | Birthday 👻 | - 1 - 1 - 1  |  |  |  |  |
| Data              | Å                                | noTone     | 033 🗸    |            |            |              |  |  |  |  |
| Variable<br>Type  |                                  |            |          |            |            |              |  |  |  |  |
| TEXT              |                                  |            |          |            |            |              |  |  |  |  |
| OLED              |                                  |            |          |            |            |              |  |  |  |  |
| WIFI              |                                  |            |          |            |            |              |  |  |  |  |
| Passive<br>buzzer |                                  |            |          |            |            |              |  |  |  |  |

(3). Description of the Building Block

| )<br>I | Ton | e PIN# | IO23 🔻 | freque | ncy NOTE_C3 -      | duration | 131 |
|--------|-----|--------|--------|--------|--------------------|----------|-----|
|        |     |        |        |        | NOTE_A4            | <b>^</b> |     |
|        |     |        |        |        | NOTE_B4<br>NOTE_C5 |          |     |
|        |     |        |        |        | NOTE_D5<br>NOTE_E5 |          |     |
|        |     |        |        |        | NOTE_F5<br>NOTE G5 |          | · · |
|        |     |        |        |        | NOTE_A5            |          |     |
|        |     |        |        |        | NOTE_B5            | <b>V</b> |     |

Set the frequency and beat of the passive buzzer to the specified pin.

| Å | Tone | e PIN# | IO33 | • | play r | nusio | Birthday 🔻    |
|---|------|--------|------|---|--------|-------|---------------|
|   |      |        |      |   |        |       | Pirthdau      |
|   |      |        |      |   |        |       | Tetris        |
|   |      |        |      |   |        |       | Ode to Joy    |
|   |      |        |      |   |        |       | Christmas     |
|   |      |        |      |   |        |       | Super mario   |
|   |      |        |      |   |        |       | Star war tone |
|   |      |        |      |   |        | _     |               |

sive buzzer to play specific music to the specified pin.

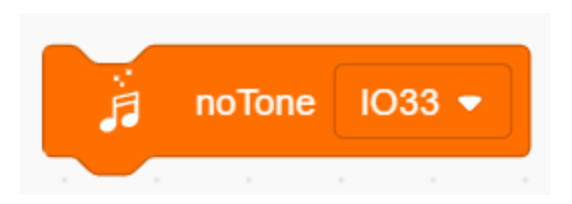

Set the passive buzzer to make no sound to the specified pin.

#### (4). Write the Program

Initialize the buzzer's pin IO23 and "Output" mode.

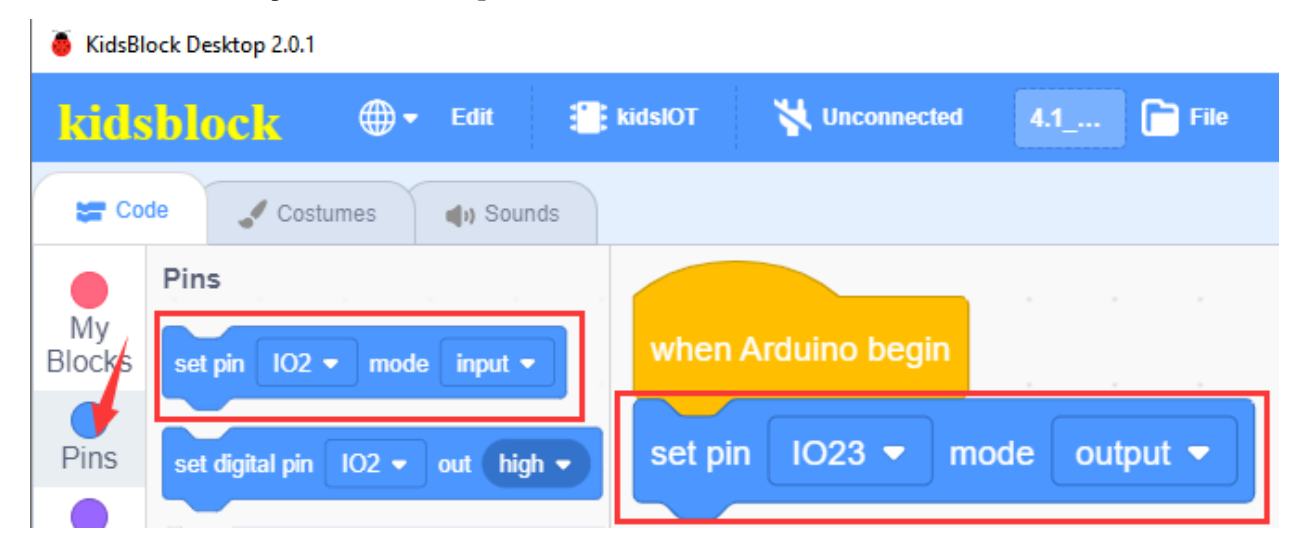

Set the sound pin, frequency and beat can be selected by yourself.

| 🍯 KidsBlo        | ock Desktop 2.0.1  |           |                 |               |             |          |           |          |           |  |
|------------------|--------------------|-----------|-----------------|---------------|-------------|----------|-----------|----------|-----------|--|
| kids             | block 🌐            | ▼ Edit    | <b>kidslO</b> T | Vinconnected  |             | 4.2_Pas  | sive-Tone | Fi Fi    | le        |  |
| Cod              | de 🥒 Costumes      | () Sound  | s               |               |             |          |           |          |           |  |
| Events           | Events             |           |                 | 1 - 1 - 1     |             |          |           |          |           |  |
| Control          | when Arduino begin |           | when            | Arduino begin |             |          |           |          |           |  |
|                  |                    |           | set pin         | IO23 🔻 n      | node output | <b>-</b> |           |          |           |  |
|                  | Control            |           | foreve          |               |             |          |           |          |           |  |
| Variable         | wait 1 seconds     | н н       |                 | Tone PIN#     | IO23 🔻 fi   | requency | NOTE_C    | 3 🔻 dura | ation 131 |  |
| My<br>Blocks     | repeat 10          | н н.<br>С |                 | و             |             |          | IOTE C3   |          |           |  |
| Pins             |                    | ы н.<br>С |                 |               |             | · •      | IOTE_D3   |          |           |  |
| Serial           |                    | ы н.<br>Т |                 |               |             | · •      | IOTE_E3   |          |           |  |
|                  | torever            | м м.<br>С |                 |               |             |          | IOTE_F3   |          |           |  |
| Sensor           | و                  |           |                 |               |             | · •      | IOTE_A3   |          |           |  |
| Data             | if then            | н н.<br>С |                 |               |             | . N      | IOTE_B3   |          |           |  |
| Variable<br>Type |                    | 1 - F     |                 |               |             | · N      | IOTE_D4   |          |           |  |
|                  |                    |           |                 |               |             |          | INTE EA   | Ť        |           |  |

Produce different tones.

| KidsBlock Desktop 2.0.1    |                                           |                  |              |  |  |  |  |  |  |  |  |
|----------------------------|-------------------------------------------|------------------|--------------|--|--|--|--|--|--|--|--|
| kidsblock 🗣 Edit 🗄         | kidslOT 😽 Unconnected                     | 4.2_Passive-Tone | File         |  |  |  |  |  |  |  |  |
| 😂 Code 🔮 Costumes 🌒 Sounds |                                           |                  |              |  |  |  |  |  |  |  |  |
| Events                     |                                           |                  |              |  |  |  |  |  |  |  |  |
| Control when Arduino begin | when Arduino begin                        |                  |              |  |  |  |  |  |  |  |  |
|                            | set pin IO23 ▼ mode output ▼              |                  |              |  |  |  |  |  |  |  |  |
| Control                    | forever                                   |                  |              |  |  |  |  |  |  |  |  |
| Variable: wait 1 seconds   | Tone PIN# IO23 - frequ                    | uency NOTE_C3 -  | duration 131 |  |  |  |  |  |  |  |  |
| My<br>Blocks               | wait 1 seconds                            |                  |              |  |  |  |  |  |  |  |  |
| Pins                       |                                           |                  |              |  |  |  |  |  |  |  |  |
| Serial                     | Tone PIN# IO23 ▼ frequ                    | uency NOTE_D3 •  | duration 131 |  |  |  |  |  |  |  |  |
| forever                    | wait 1 seconds                            |                  |              |  |  |  |  |  |  |  |  |
| Sensor                     | Tone PIN# IO23 - frequ                    | uency NOTE_E3 🔻  | duration 131 |  |  |  |  |  |  |  |  |
| Data if then               | wait 1 seconds                            |                  |              |  |  |  |  |  |  |  |  |
| Variable<br>Type           | ۲ (۲) (۲) (۲) (۲) (۲) (۲) (۲) (۲) (۲) (۲  |                  |              |  |  |  |  |  |  |  |  |
| Data<br>Variable<br>Type   | Tone PIN# IO23 ▼ freque<br>wait 1 seconds | Jency NOTE_E3 ▼  | duration 131 |  |  |  |  |  |  |  |  |

# Complete Program

| 1 | ð | KidsBlock Desktop 2.0.1     |  |
|---|---|-----------------------------|--|
|   | • | radio lo che o controp cion |  |

| k                 | ids                 | block @        | 🕽 🔻 Edit | kidslOT           | X Unconnected |          | 4.2_Passiv | ve-Tone | File     |           | 0                          | 🕆 Download firmware 🔅                                                                                             | π  |
|-------------------|---------------------|----------------|----------|-------------------|---------------|----------|------------|---------|----------|-----------|----------------------------|----------------------------------------------------------------------------------------------------|----|
|                   | 🕿 Cod               | le 🖌 Costumes  | () Sound | ds                |               |          |            |         |          |           | 🔔 Upl                      | oad                                                                                                    |    |
| Eve               | ents                | Events         |          | when              | Arduino begin | · ·      | <br>       |         |          |           | 1<br>2<br>3<br>4           | <pre>// generated by KidsBloc<br/>#include <arduino.h><br/>#include <esp32tone.h></esp32tone.h></arduino.h></pre> | ck |
| Ope               |                     | Control        |          | set pin<br>foreve | IO23 🔻 mod    | le outpu | ut 🕶 🛛     |         |          |           | 6<br>7<br>8<br>9           | <pre>void setup() {     pinMode(23, OUTPUT);     pinMode(23, OUTPUT); }</pre>                                     |    |
| Varia<br>N<br>Blo | able:<br>1y<br>icks | wait 1 seconds | <b>S</b> | wait              | Tone PIN#     | IO23 🔻   | frequency  | NOTE_C  | 3 🔻 dura | ation 131 | 11<br>12<br>13<br>14<br>15 | <pre>void loop() {   tone(23, 131, 131, 0)   delay(1 * 1000);   tone(23, 147, 131, 0)</pre>                       | ;  |
| Pi<br>Se          | ns<br>rial          | forever        |          | wait              | Tone PIN#     | 1023 👻   | frequency  | NOTE_D3 | 3 🔻 dura | ation 131 | 16<br>17<br>18<br>19<br>20 | <pre>delay(1 * 1000);<br/>tone(23, 165, 131, 0);<br/>delay(1 * 1000);<br/>}</pre>                                 | ;  |
| Ser               | nsor<br>ata         | if then        |          |                   | Tone PIN#     | IO23 👻   | frequency  | NOTE_ES | B 👻 dura | ition 131 |                            |                                                                                                    |    |
| Vari<br>Ty        | able<br>pe          |                |          | wait              | 1 seconds     |          |            |         |          |           |                            |                                                                                                    |    |

## (5). Test Result

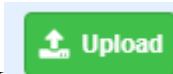

Click to upload the above complete code to the kidsIOT motherboard. After powering up via the USB cable, the passive buzzer will make sounds with different tones.

#### 6. Passive buzzer plays music

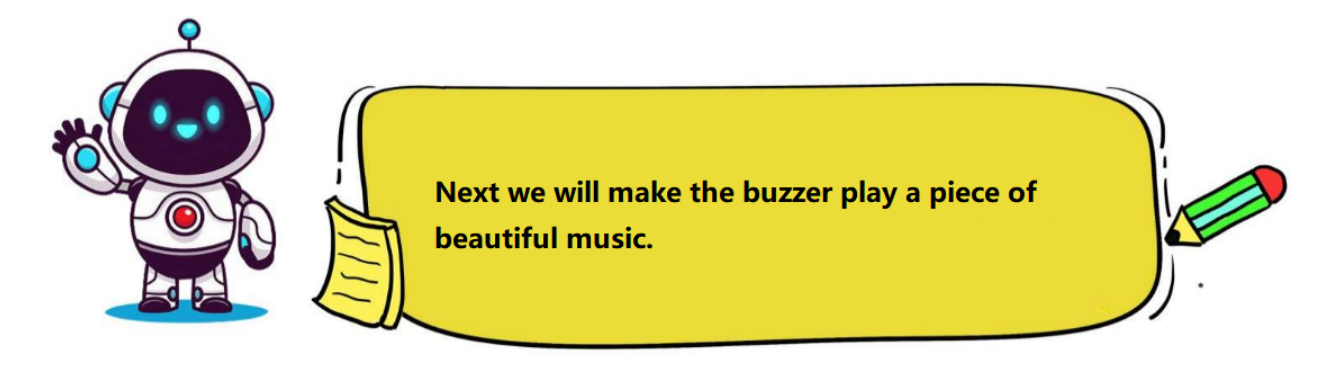

#### (1). Write the Program

The buzzer pin is IO23, and then select a piece of music (we take Birthday as an example here).

| 🥉 KidsBl          | ock Deskt | op 2.0.1   |                 |          |          |               |        |               |                    |                |
|-------------------|-----------|------------|-----------------|----------|----------|---------------|--------|---------------|--------------------|----------------|
| kids              | bloc      | :k ∉       | <b>} -</b> Edit |          | kidslOT  | 🙀 Unconnecte  | d      | 4.3_Passive-M | lu 📄 File          |                |
| Co                | de        | 🖌 Costumes | <b>()</b> St    | ounds    |          |               |        |               |                    |                |
| Pins              | Passiv    | ve buzzer  |                 |          |          |               |        |               |                    |                |
| Serial            | Å         | Tone PIN#  | I033 <b>•</b>   | frequenc |          |               |        |               |                    | 2 <b>س</b> ر . |
| Sensor            | Å         | Tone PIN#  | 1033 🗸          | play mus | when A   | Arduino begin |        |               |                    |                |
| Data              | Ř         | noTone K   | 033 🔹           |          | <b>A</b> | Tone PIN#     | IO23 🔻 | play music    | Birthday 👻         |                |
| Variablo          |           |            |                 |          |          |               |        | , , Bi        | rthday             |                |
| Туре              |           |            |                 |          |          |               |        | · · · Oo      | teris<br>de to Joy |                |
| TEXT              |           |            |                 |          |          |               |        | сі            | hristmas           |                |
|                   |           |            |                 |          |          |               |        | Su            | ıper mario         |                |
|                   |           |            |                 |          |          |               |        | St            | ar war tone        |                |
| WIFI              |           |            |                 |          |          |               |        |               |                    | $\odot$        |
| Passive<br>buzzer |           |            |                 |          |          |               |        |               |                    | Q              |

Complete Program

| KidsBlock Desktop 2.0.1           |                       |                     |          |                                                                                       |
|-----------------------------------|-----------------------|---------------------|----------|---------------------------------------------------------------------------------------|
| kidsblock 🗣 Edit 🕄                | kidslOT 🦎 Unconnected | 4.3_Passive File    | o O      | : Download firmware 🔅 Tu                                                              |
| 😂 Code 🚽 Costumes 🌒 Sounds        |                       |                     | 🛃 Uploa  | d                                                                                     |
| Pins Passive buzzer               |                       |                     | 1 2      | // generated by KidsBlock<br>#include <arduino.h></arduino.h>                         |
| Serial Tone PIN# 1033 • frequence |                       |                     | . 4      | <pre>#include <esp32tone.h> #include<musicesp32.h></musicesp32.h></esp32tone.h></pre> |
| ● ji Tone PIN# 1033 ▼ play mus    | when Arduino begin    |                     | 6        | music Music(23):                                                                      |
|                                   | Tone PIN# IO23        | play music Birthday | × 8<br>9 | <pre>void setup() {</pre>                                                             |
| Data                              |                       |                     | 10<br>11 | <pre>pinMode(23, OUTPUT);</pre>                                                       |
| Variable                          |                       |                     | 12       | Music.birthday();                                                                     |

# (2). Test Result

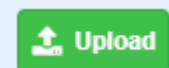

Click to upload the above complete code to the kidsIOT mainboard. After powering up via the USB cable, the passive buzzer will play a "Happy Birthday" music.

# 7. Read the value of PIR Motion Sensor

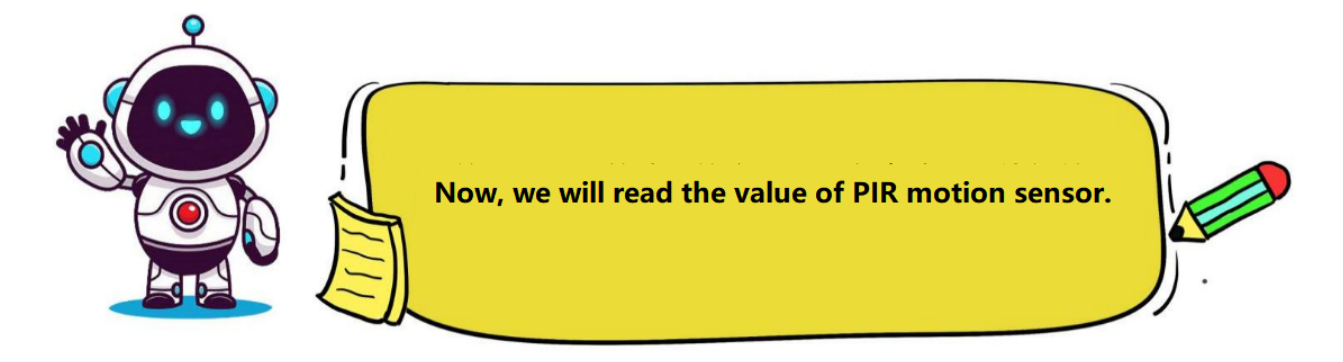

#### Step 1Write the Program

Set the baud rate to 15200.

| 🥉 KidsBl     | KidsBlock Desktop 2.0.1 |               |          |              |      |                |      |        |         |       |      |      |      |  |
|--------------|-------------------------|---------------|----------|--------------|------|----------------|------|--------|---------|-------|------|------|------|--|
| kids         | sblo                    | ock           | ⊕-       | Edit         |      | <b>kidslOT</b> | ۲    | Uncor  | nected  |       | Kids | Blo  | File |  |
| Co           | de                      | 🦨 Cos         | tumes    | () Soun      | ds   |                |      |        |         |       |      |      |      |  |
| My<br>Blocks | Seri                    | ial<br>al 0 - | begin ba | udrate 11    | 5200 |                |      |        |         |       |      |      |      |  |
| Pins         | seri                    | ial 0 🗸       | print H  | lello KidsBl | ock  | when           | Ardı | uino b | eain    |       |      |      |      |  |
| Serial       | ser                     | ial 0 🗸       | availabl | e data leng  | th   | serial         |      | • h    | egin l  | baudr | ate  | 1152 | 00 🔻 |  |
| Sensor       | ser                     | ial 0 💌       | read a b | oyte         |      |                |      |        | -gill i |       |      |      |      |  |

Set the pin IO27 connected to the PIR motion sensor to "input" mode.

| kids     | block @• Edit 🖀        | kidslOT 😽 Unconnected              | 4.4 |
|----------|------------------------|------------------------------------|-----|
| Coc      | de 🥜 Costumes 🌒 Sounds |                                    |     |
| Events   | Events                 |                                    |     |
| Control  | when Arduino begin     | when Arduino begin                 |     |
| Operator |                        | serial 0 ▼ begin baudrate 115200 ▼ |     |
|          | Control                | set pin IO27 - mode input -        |     |
| Variable | wait 1 seconds         |                                    |     |

Define a "PIR\_motion\_sensor" global variable to store the value of the sensor.

| 🍯 KidsB      | lock Desktop 2.0.1 |            |                                   |          |                 |           |         |         |
|--------------|--------------------|------------|-----------------------------------|----------|-----------------|-----------|---------|---------|
| kid          | sblock 🕀 -         | Edit 🔡 kid | ISIOT 😽 Unconnected               | 4.4_P    | IR-Motion-Senso | r 📄 🖻 F   | ile     |         |
| Co           | ode 🖌 Costumes     | ຟາ) Sounds |                                   |          |                 |           |         |         |
| Events       | Events             |            |                                   |          |                 |           |         |         |
| Control      | when Arduino begin | · · •      | when Arduino begin                |          |                 |           |         |         |
| Oporato      |                    |            | serial 0 🔻 begin baudrate 115200  |          |                 |           |         |         |
|              | Control            |            | set pin IO27 ▼ mode input ▼       |          |                 |           |         |         |
| Variable     | wait 1 seconds     |            | Declare Global 💌 variable Type ji | nt ▼ Nam | e PIR mot       | ion senso | Assigne | ed to 0 |
| My<br>Blocks | repeat 10          |            |                                   |          |                 |           |         |         |

Store the read value of the sensor in the "PIR\_motion\_sensor" variable and print it on the serial port.

KidsBlock Desktop 2.0.1

| 👵 KidsBl             | lock Desktop 2.0.1        |                                                                      |                       |                       |
|----------------------|---------------------------|----------------------------------------------------------------------|-----------------------|-----------------------|
| kids                 | sblock @• Edit 3          | kidslOT 😽 Unconnected                                                | 4.4_PIR-Motion-Sensor | File                  |
| Co                   | ode 🥒 Costumes 📢 Sounds   |                                                                      |                       |                       |
| Events<br>Control    | Events when Arduino begin | when Arduino begin                                                   | · · · · · ·           |                       |
| Operato              | Control                   | serial 0 	 begin baudrate 115200<br>set pin 1027 	 mode input        |                       |                       |
| My<br>Blocks<br>Pins | repeat 10                 | Declare Global  variable Type int forever                            | Name PIR_motion_      | _sensor Assigned to 0 |
| Serial<br>Sensor     | forever                   | Set PIR_motion_sensor variable by<br>serial 0 	 print variable PIR_m | otion_sensor warp -   |                       |
| Data                 | if then                   | wait 0.1 seconds                                                     |                       |                       |

#### **Complete Program**

| KidsBlo      | ock Desktop 2.0.1  |                     |                                 |                         |                        |          |                                                                                        |
|--------------|--------------------|---------------------|---------------------------------|-------------------------|------------------------|----------|----------------------------------------------------------------------------------------|
| kids         | block @            | ) <del>-</del> Edit | 🖀 kidslOT 🛛 🙀 Unconnected       | 4.4_PIR-Motion-Sensor   | File                   | Ø        | 🔅 Download firmware 🔅 Tutorials                                                        |
| Cod          | le 🥒 Costumes      | () Sounds           | S                               |                         |                        | <b>1</b> | lpload                                                                                 |
| Events       | Events             |                     |                                 |                         |                        |          | 1 // generated by KidsBlock<br>2 #include <arduino.h></arduino.h>                      |
| Control      | when Arduino begin | 1 - 1               | when Arduino begin              | <u>.</u>                |                        |          | <pre>int PIR_motion_sensor = 0;</pre>                                                  |
|              |                    |                     | serial 0  begin baudrate 115200 | •                       |                        |          | 6<br>7 void setup() {                                                                  |
| Operator     | Control            |                     | set pin IO27 ▼ mode input ▼     | • • • • •               |                        |          | <pre>Serial.begin(115200); pinMode(27, INPUT); </pre>                                  |
| Variable     | wait 1 seconds     | 5                   |                                 | t - Name PIR motion     | sensor Assigned to 0   |          | 2 void loop() {                                                                        |
| My<br>Blocks |                    |                     |                                 |                         | _school Assigned to to | 1        | <pre>B PIR_motion_sensor=digitalRead(27);<br/>Serial.println(PIR_motion_sensor);</pre> |
| Pins         |                    |                     | forever                         |                         | <u> </u>               | 1        | 6 }<br>7                                                                               |
|              | ,<br>,             |                     | Set PIR_motion_sensor variable  | by read digital pin IO: | 27 🗸                   |          |                                                                                        |
|              | forever            |                     | serial 0 - print variable PIR_  | motion_sensor warp -    |                        |          |                                                                                        |
| Sensor       | و                  |                     | wait 0.1 seconds                |                         |                        |          |                                                                                        |
| Data         | if then            | · · · ·             |                                 |                         |                        |          |                                                                                        |
| •            |                    | -                   |                                 |                         |                        |          |                                                                                        |

#### **Step 2Test Result**

Click

🔔 Upload

to upload the above complete code to the kidsIOT motherboard. After powering up via the USB cable, click  $\swarrow$  in the serial monitor and set the baud rate to 15200.

When the sensor detects movement of a person or animal, the serial monitor window prints 1, and the red LED on the sensor will be off; otherwise, the monitor prints 0, and the red LED on the sensor will be on.

Note: The sensor does not have penetrating capabilities. When detecting human movement, please do not block it.

| Buadrate 115200 V 2<br>End of line LF & CR V<br>Hex form Auto scroll V 1 |             | 00<br>1               |
|--------------------------------------------------------------------------|-------------|-----------------------|
| Buadrate 115200 V 2<br>End of line LF & CR V<br>Hex form Auto scroll V 1 | 0           |                       |
| End of line LF & CR    Hex form  Auto scroll                             | -<br>1<br>1 | Buadrate 115200 V 2   |
| Hex form Auto scroll I                                                   | 1<br>1      | End of line LF & CR V |
| 1 Auto scroll 🗹                                                          | 1           | Hex form              |
|                                                                          | 1           | Auto scroll 2         |

# 8. Anti-theft Alarm System

| Now, we will use a passive sensor, a servo and a<br>PIR motion sensor to make an anti-theft alarm<br>system. |   |
|----------------------------------------------------------------------------------------------------|---|
|                                                                                                    | / |

(1). Programming Steps

#### **Step 1Flow Chart**

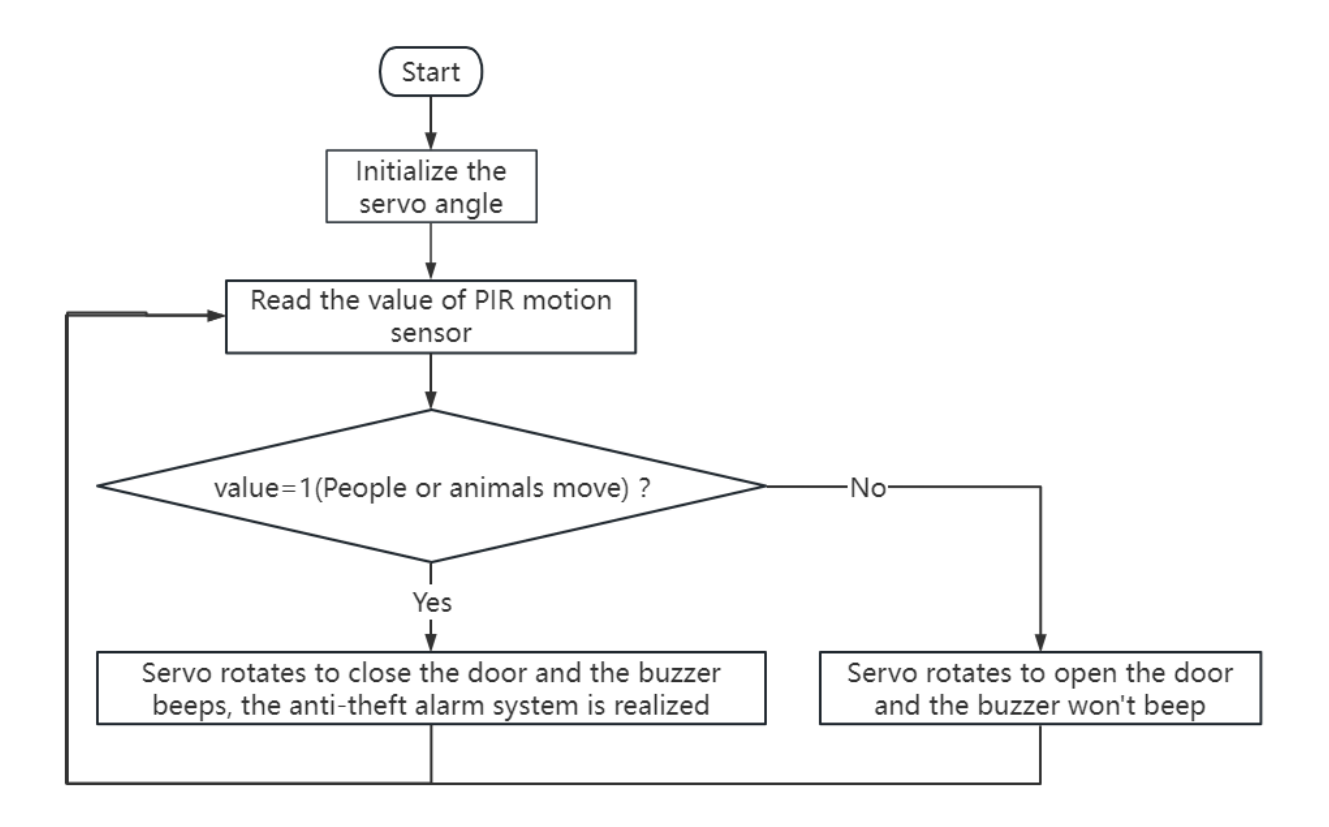

#### Step 2Write the Program

KidsBlock Desktop 2.0.1

Set the baud rate to 15200, the IO27 pin of PIR motion sensor to "input" mode.

 Unconnected ∰ kidslOT kidsblock Edit 🔚 Code Costumes Sounds Events Events Control serial 0 🔻 begin baudrate 115200 • Operator Control 1027 🗢 mode input 👻 set pin Variable 1

Set the pin IO33 connected to the servo to "Output" mode, initialize the control channel of the servo to CH2 (LT1)

and the initial angle to  $90^\circ$ , delay 0.5 seconds.

KidsBlock Desktop 2.0.1

ī.

| kids         | block 🛛 🕀 🕶        | Edit \! 📋 | kidslOT 🉀 Unconnected              | 4.5_Burglar-Alarm-Sy |
|--------------|--------------------|-----------|------------------------------------|----------------------|
| Coc          | de 🦪 Costumes      | () Sounds |                                    |                      |
| Events       | Events             |           | when Arduino begin                 |                      |
| Control      | when Arduino begin |           | serial 0 	 begin baudrate 115200   |                      |
| Operator     | Control            |           | set pin IO27 ▼ mode input ▼        |                      |
| Variables    | wait 1 seconds     |           | set pin IO33  mode output          |                      |
| My<br>Blocks |                    |           | set pwm pin IO33 ▼ use channel CH2 | (LT1) • out 90       |
| Pins         | repeat 10          |           | wait 0.5 seconds                   |                      |

Define a "PIR\_motion\_sensor" global variable to store the value of the PIR motion sensor.

| KidsBlock Desktop 2.0.1    |                                    |                      |                     |   |
|----------------------------|------------------------------------|----------------------|---------------------|---|
| kidsblock 🕀• Edit          | 🖀 kidslOT 🦞 Unconnected            | 4.5_Burglar-Alarm-Sy | File                | Ľ |
| 🛫 Code 🕜 Costumes 🌒 Sounds |                                    |                      |                     |   |
| Events                     | when Arduino begin                 |                      |                     |   |
| Control when Arduino begin | serial 0 	 begin baudrate 115200   |                      |                     |   |
| Operator<br>Control        | set pin IO27 ▼ mode input ▼        |                      |                     |   |
| Variable: wait 1 seconds   | set pin IO33  mode output          |                      |                     |   |
| My<br>Blocks               | set pwm pin IO33 ▼ use channel CH2 | e (LT1) ▼ out 90     |                     |   |
| Pine Pine                  | wait 0.5 seconds                   |                      |                     |   |
|                            | Declare Global  variable Type int  | Name PIR_motion_s    | ensor Assigned to 0 |   |

Store the read value of the sensor in the "PIR\_motion\_sensor" variable.

| 🥉 KidsBlo | ock Desktop 2.0.1  |                                    |                         |                     |
|-----------|--------------------|------------------------------------|-------------------------|---------------------|
| kids      | block 🕀 Edit       | 👫 kidslOT 🛛 🙀 Unconnected          | 4.5_Burglar-Alarm-Sy    | File                |
| Cod       | le 🖌 Costumes 📢 So | unds                               |                         |                     |
| Events    | Events             | when Arduino begin                 |                         |                     |
| Control   | when Arduino begin | serial 0 ▼ begin baudrate 115200 ▼ |                         |                     |
| Operato   | Control            | set pin 1027 ▼ mode input ▼ .      |                         |                     |
| Variables | wait 1 seconds     | set pin 1033 ▼ mode output ▼       | H2 (I T1) 🗸 out 90      |                     |
| Blocks    | repeat 10          | wait 0.5 seconds                   |                         |                     |
| Pins      |                    | Declare Global 	 variable Type int | Name PIR_motion_s       | ensor Assigned to 0 |
| Serial    | forever            | forever                            |                         |                     |
| Data      |                    | Set PIR_motion_sensor variable b   | y read digital pin 1027 |                     |

Judge whether the sensor detects that a person or animal is moving. When someone or an animal is moving, the buzzer sounds, the servo rotates to close the door, and the serial monitor prints "Someone"; otherwise, the buzzer does not sound, the servo rotates to open the door, and the monitor prints "No one".

| SkidsBlock Desktop 2.0.1 |                            |                            |                                                                          |  |  |  |  |  |  |
|--------------------------|----------------------------|----------------------------|--------------------------------------------------------------------------|--|--|--|--|--|--|
| kids                     | s <mark>block 🛛 🏵 -</mark> | Edit 🔡 ki                  | ādslOT 😽 Unconnected                                                     |  |  |  |  |  |  |
|                          | do di Casturas             | A Court                    |                                                                          |  |  |  |  |  |  |
| - C0                     | Costumes                   | <ul> <li>Sounds</li> </ul> |                                                                          |  |  |  |  |  |  |
| Events                   | Events                     |                            |                                                                          |  |  |  |  |  |  |
| Control                  | when Arduino begin         |                            | when Arduino begin                                                       |  |  |  |  |  |  |
| Operator                 |                            |                            | set pin 1027 • mode input •                                              |  |  |  |  |  |  |
|                          | Control                    |                            | set pin 1033 ▼ mode output ▼                                             |  |  |  |  |  |  |
| Variable                 | wait 1 seconds             |                            | set pwm pin 1033 • use channel CH2 (LT1) • out 90<br>wait 0.5 seconds    |  |  |  |  |  |  |
| My<br>Blocks             | repeat 10                  |                            | Declare Global   variable Type int  Name PIR_motion_sensor Assigned to 0 |  |  |  |  |  |  |
| Pins                     |                            |                            | forever                                                                  |  |  |  |  |  |  |
| Sorial                   | 5                          |                            | if variable PIR_motion_sensor = 1 then                                   |  |  |  |  |  |  |
|                          | forever                    |                            | serial 0 - print Someone warp                                            |  |  |  |  |  |  |
| Sensor                   | 3                          |                            | Tone PIN# 1023 • frequency NOTE_C3 • duration 131                        |  |  |  |  |  |  |
| Data                     | if then                    |                            | Tone PIN# 1023 • frequency NOTE_A4 • duration 131                        |  |  |  |  |  |  |
| Variable<br>Type         |                            |                            | Tone PIN# 1023 • frequency NOTE_C5 • duration 131                        |  |  |  |  |  |  |
| TEVT                     | if then                    |                            | set pwm pin 1033 • use channel CH2 (LT1) • out 180                       |  |  |  |  |  |  |
|                          |                            |                            | wait 0.5 seconds                                                         |  |  |  |  |  |  |
| OLED                     |                            |                            | else<br>serial 0 • print No one warp •                                   |  |  |  |  |  |  |
| WIFI                     |                            |                            | ji noTone 1023 ▼                                                         |  |  |  |  |  |  |
| Passive                  | Wait until                 |                            | set pwm pin 1033 • use channel CH2 (LT1) • out 90<br>wait 0.5 seconds    |  |  |  |  |  |  |
| DULLOI                   | repeat until               |                            |                                                                          |  |  |  |  |  |  |
|                          |                            |                            |                                                                          |  |  |  |  |  |  |

Complete Program

| KidsBlock Desktop 2.0.1  |                                                                                                   |                                                                                                    |                            |                                                                                                    |  |  |  |  |
|--------------------------|---------------------------------------------------------------------------------------------------|----------------------------------------------------------------------------------------------------|----------------------------|----------------------------------------------------------------------------------------------------|--|--|--|--|
| kidsblock - Edit         | 👫 kidslOT 🛛 🙀 Unconnected                                                                         | 4.5_Burglar 🎦 File                                                                                          | <u>o</u> (                 | Download firmware                                                                                          |  |  |  |  |
| Code Costumes (1) Sounds |                                                                                                   |                                                                                                    |                            |                                                                                                    |  |  |  |  |
| Events                   | when Arduino begin<br>serial 0 • begin baudrate 115200 •                                          |                                                                                                    |                            | <pre>// generated by KidsBl #include <arduino.h> #include <esp32tone.h></esp32tone.h></arduino.h></pre>    |  |  |  |  |
| Operator<br>Control      | set pin 1027 • mode input •<br>set pin 1033 • mode output •<br>set pwm pin 1033 • use channel CH2 | (LT1) • out 90                                                                                              | 6<br>7<br>8<br>9           | <pre>int PIR_motion_sensor void setup() {</pre>                                                            |  |  |  |  |
| Variable: wait 1 seconds | wait 0.5 seconds<br>Declare Global + variable Type int +                                          | Name (PIR_motion_sensor) Assigned to 0                                                                      | 10<br>11<br>12<br>13<br>14 | <pre>ledcSetup(2, 490, 8)<br/>ledcAttachPin(33, 2)<br/>pinMode(23, OUTPUT);<br/>Serial begin(115200)</pre> |  |  |  |  |
| Pins                     | Set PIR_motion_sensor variable by<br>r variable PIR_motion_sensor                                 | read digital pin 1027 •                                                                                     | 14<br>15<br>16<br>17<br>18 | <pre>pinMode(27, INPUT);<br/>pinMode(33, OUTPUT);<br/>ledcWrite(2, 90);<br/>delay(0.5 * 1000);</pre>       |  |  |  |  |
| Serial Forever           | Serial 0 - print Someone warp<br>Tone PIN# 1023 - frequenc<br>Tone PIN# 1023 - frequenc           | v         NOTE_C3 •         duration         131           y         NOTE_C4 •         duration         131 | 19<br>20<br>21<br>22<br>23 | <pre>} void loop() {     PIR_motion_sensor=di     if (PIR_motion_senso</pre>                               |  |  |  |  |
| Data                     | Tone PIN# 1023 - frequence                                                                        | y NOTE_A4 - duration 131                                                                                    | 24<br>25<br>26             | Serial.println("So<br>tone(23, 131, 131,<br>tone(23, 262, 131,                                             |  |  |  |  |
| TEXT If then             | sel pwm pin 1033 • use channel wait 0.5 seconds                                                   | CH2 (LT1) - out 180                                                                                         |                            |                                                                                                    |  |  |  |  |
| OLED else                | else<br>serial 0 + print No one warp +                                                            |                                                                                                    |                            |                                                                                                    |  |  |  |  |
| Passive wait until       | set pwm pin 1033 - use channel wait 0.5 seconds                                                   | CH2 (LT1) + out 90                                                                                          |                            |                                                                                                    |  |  |  |  |
| repeat until             |                                                                                                   |                                                                                                    |                            |                                                                                                    |  |  |  |  |

## (2). Test Result

# Click Upload

to upload the above complete code to the kidsIOT mainboard. After powering up via the USB

cable, click *in the serial monitor and set the baud rate to 15200.* 

When the sensor detects that someone or an animal is moving, the buzzer sounds, the servo rotates to close the door, and the serial monitor prints "Someone"; otherwise, the buzzer does not sound, the servo rotates to open the door, and the monitor prints "No one".

| No one<br>No one<br>No one<br>No one<br>No one<br>No one<br>No one                                      | 00<br>10                                                               |
|----------------------------------------------------------------------------------------------------|------------------------------------------------------------------------|
| No one<br>No one<br>No one<br>Someone<br>Someone<br>Someone<br>Someone<br>Someone<br>Someone<br>Someone | Buadrate 115200 V 2<br>End of line LF & CR V<br>Hex form Auto scroll V |
|                                                                                                    | Send 2                                                                 |

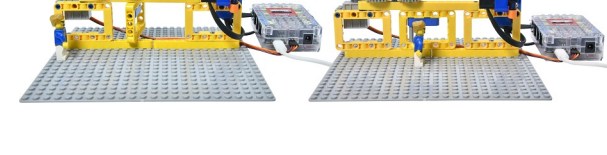

## 9. Common Problems

#### Q1: The tone of the passive buzzer is not accurate to the actual tone?

A: The tones simulated by ordinary passive buzzers cannot meet the requirements of professional tones. If you need accurate tones, you need to use a more professional passive buzzer.

#### Q2: Does the PIR motion sensor make false alarms?

A: Non-professional PIR motion sensor.

The requirements for the sensor to avoid false alarms are as follows: Within the detection range, avoid objects that are caused by the wind, such as curtains, clothing, flowers, etc. Avoid interference from strong light within the detection range, such as sunlight, car lights, spotlights, lighting and other light sources.

# 4.3.5 Project 05Rainwater Control System

Note: Sprinkling water on other sensors will cause a short circuit and device failure. Sprinkling water on batteries will cause heating and explosion. Please be careful when using the device, especially when used by young children, it must be under the supervision of parents. To ensure safe operation of the device, please follow relevant usage guidelines and safety regulations.

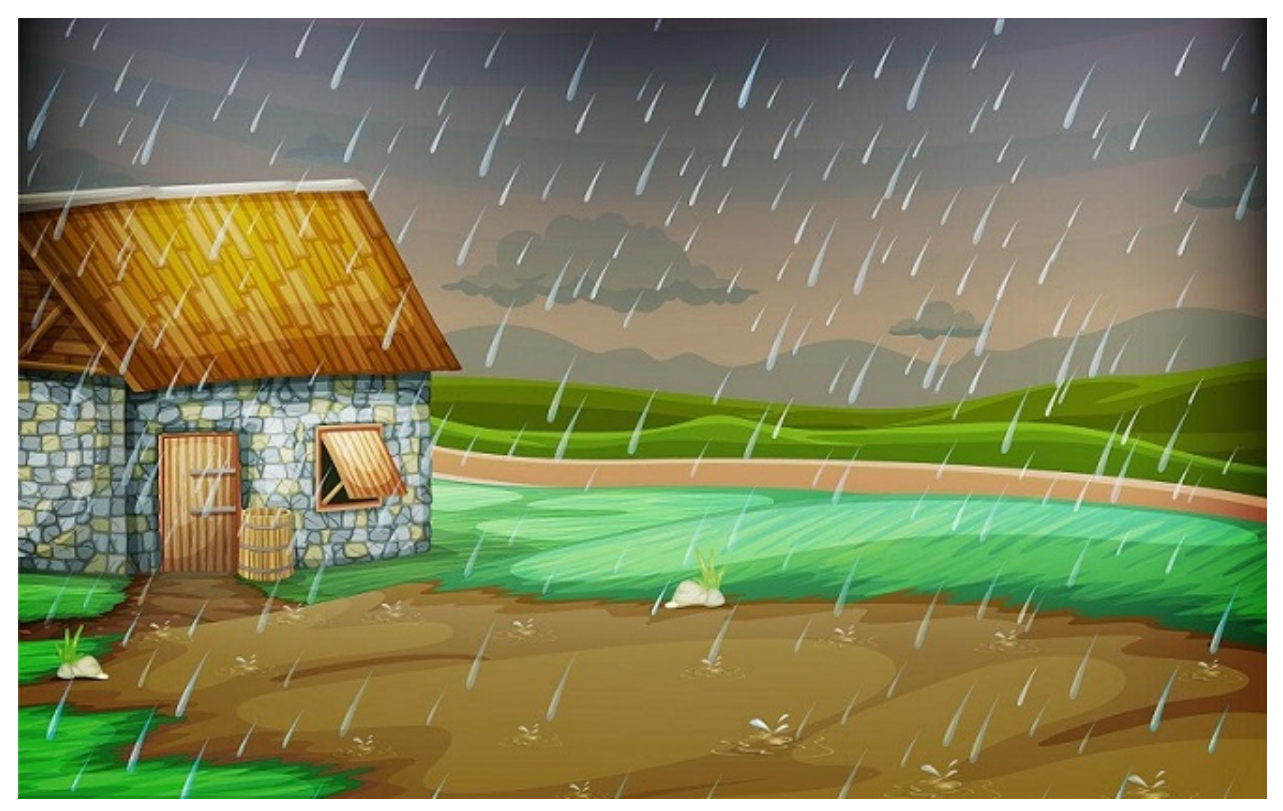

#### 1. Description

This project explains how to use a steam sensor, a passive buzzer and a kidsIOT board to make a rain detection system. When the sensor detects rain, it sends a signal to the kidsIOT mainboard to trigger various actions.

For example, the buzzer can be used to sound an alarm to alert the user that it is raining. This system is able to monitor rainfall in gardening, agriculture, and detect leaks in roofs or buildings. The sensor can be easily connected to the kidsIOT motherboard to form a simple rain detection system.

# 2. Components

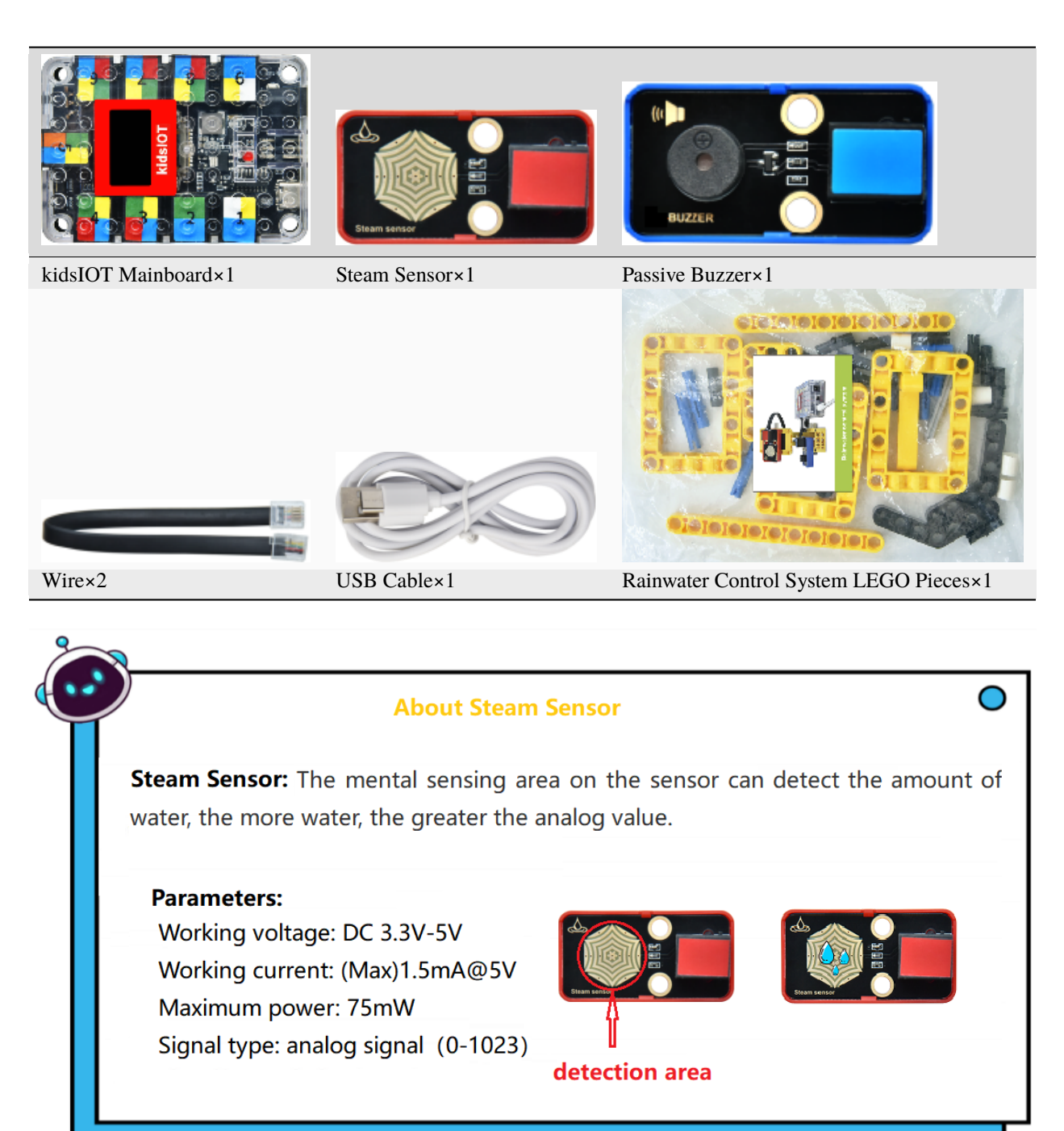

# 3. Assembly Steps

# Step 1Components Needed

|            | e va va va va va | મ્લે અને અને અને અને અને અને અને અને અને અન |            |
|------------|------------------|---------------------------------------------|------------|
| $\times 3$ | $\times 2$       |                                             | $\times 2$ |
|            | ł                |                                             |            |
| $\times 1$ | $\times 17$      | $\times 2$                                  | $\times 6$ |
|            |                  | Ì                                           |            |

 $\times 1$ 

Note: The color of the building blocks is subject to the actual object.

HOOD

 $\times 3$ 

 $\times 6$ 

# Step 2Process

 $\times 1$ 

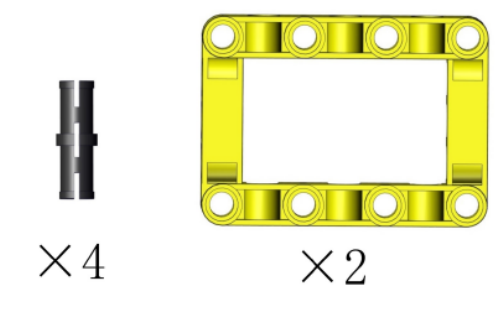

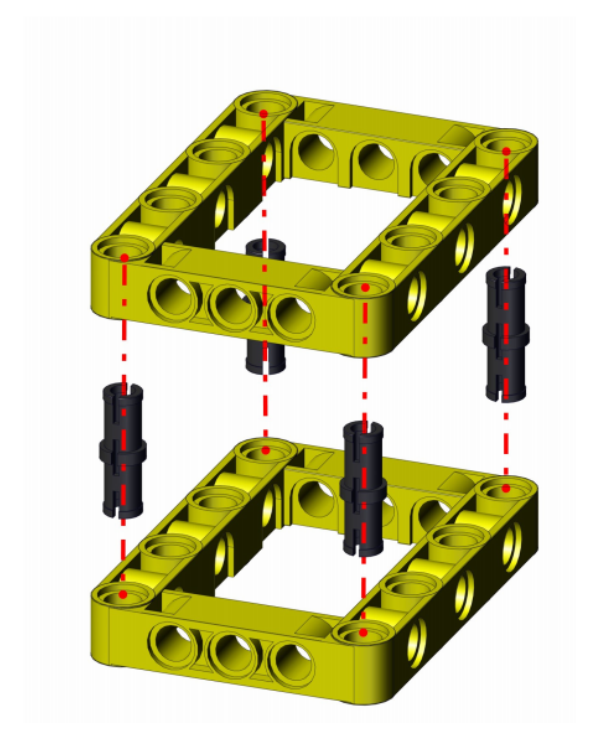

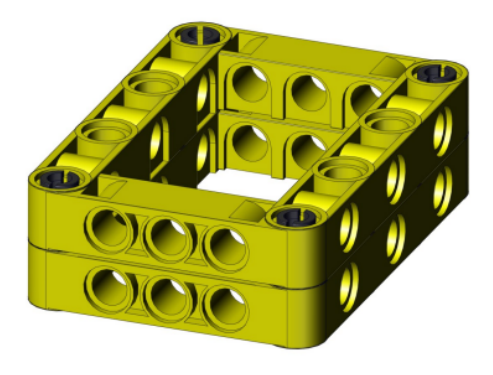

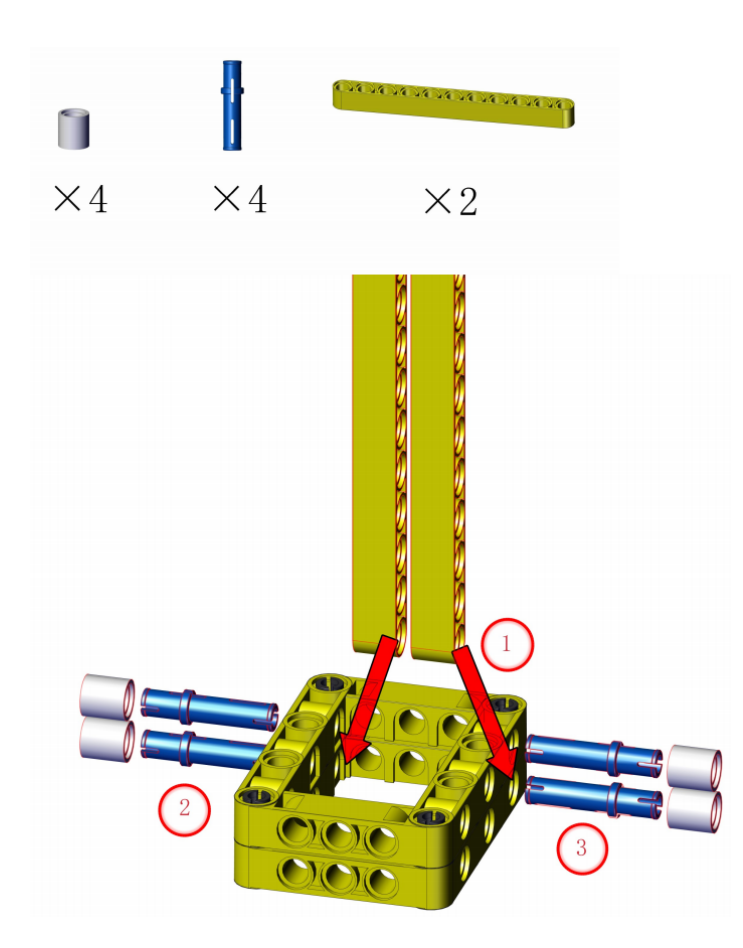

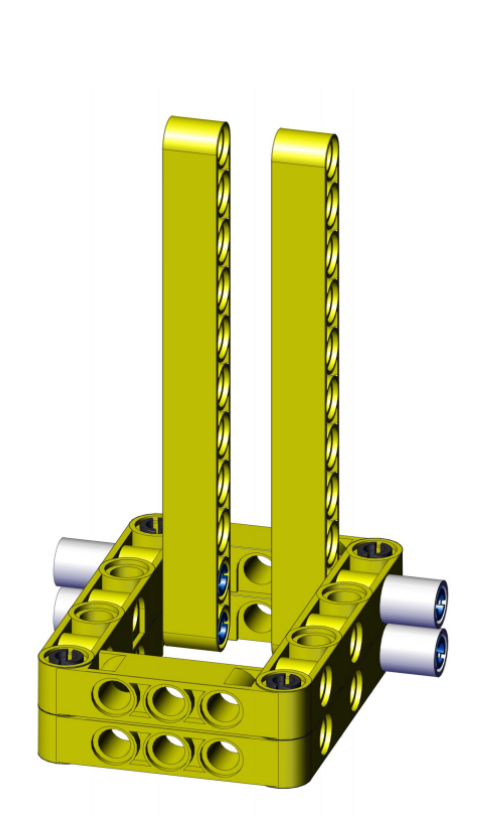

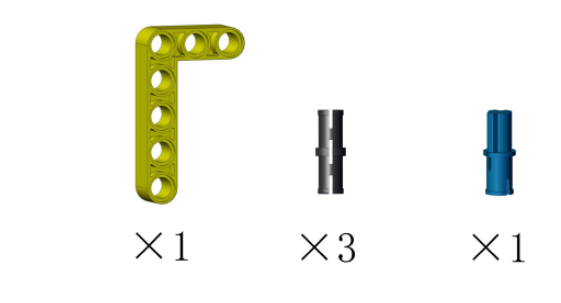

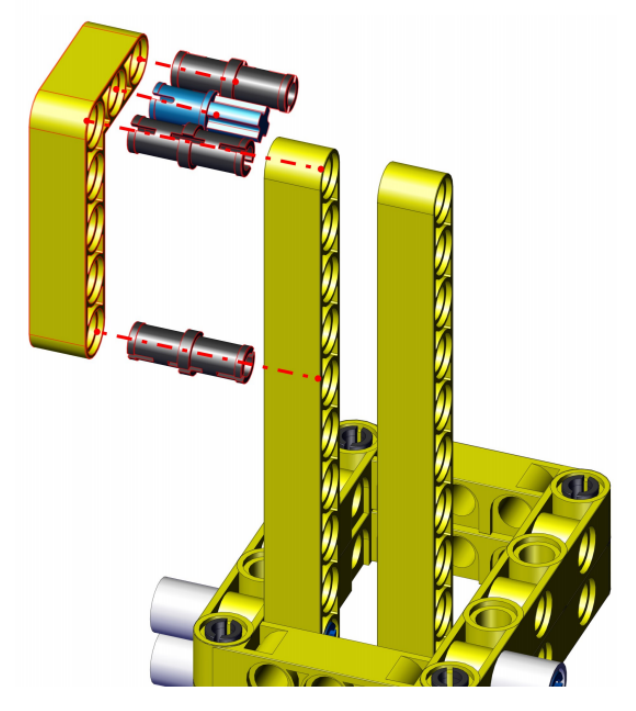

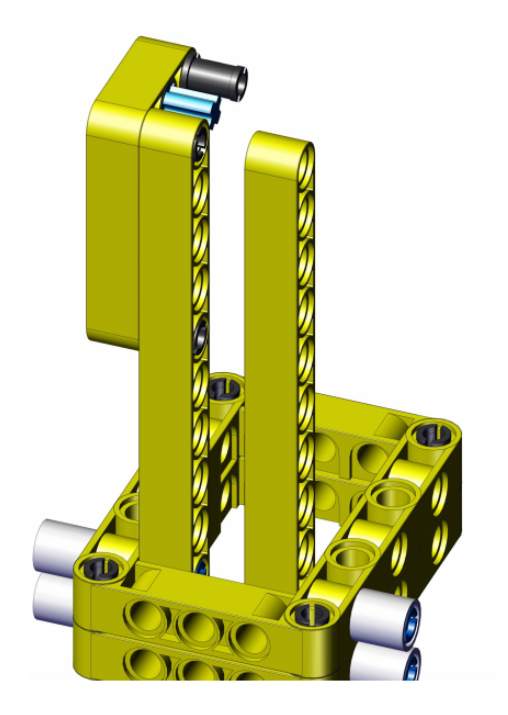

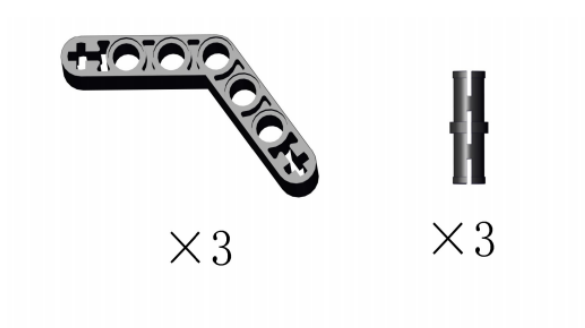

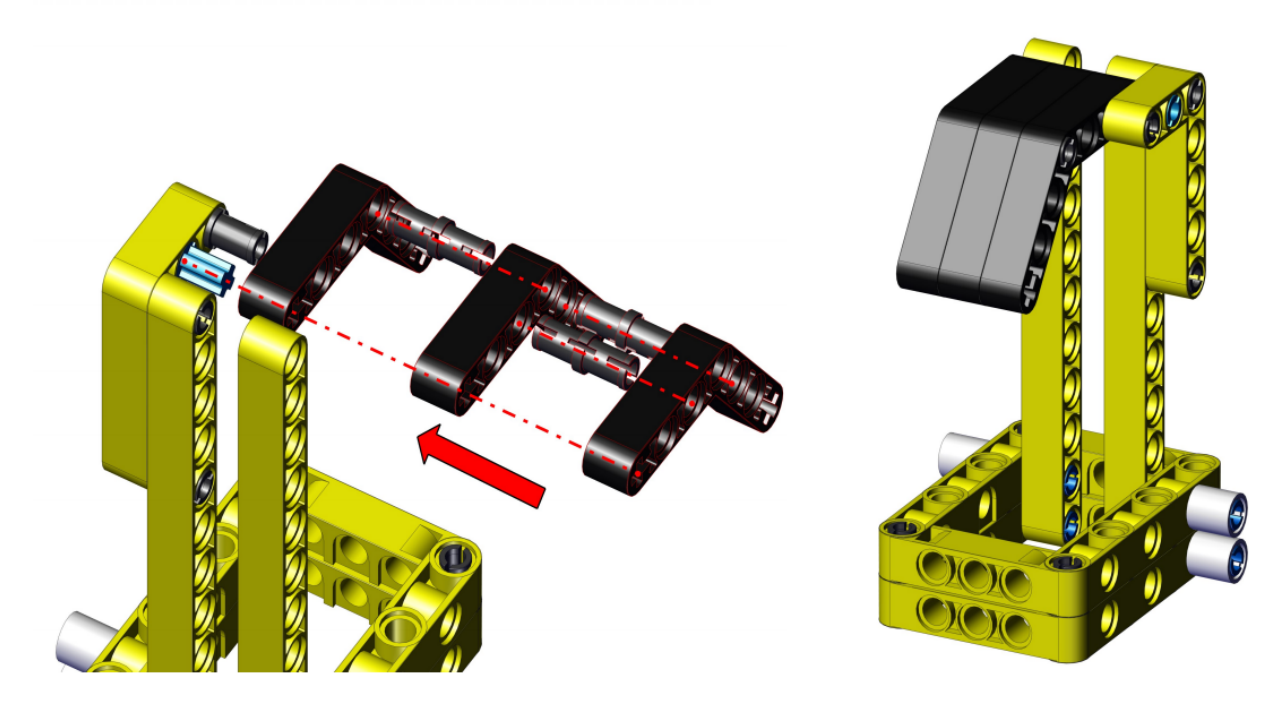

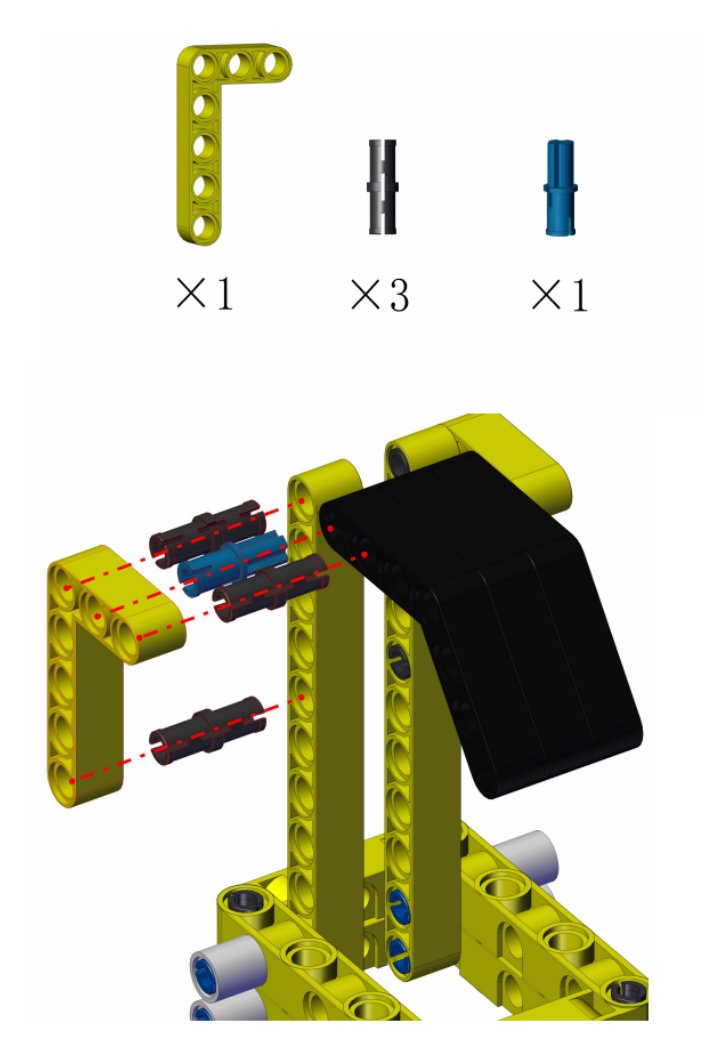

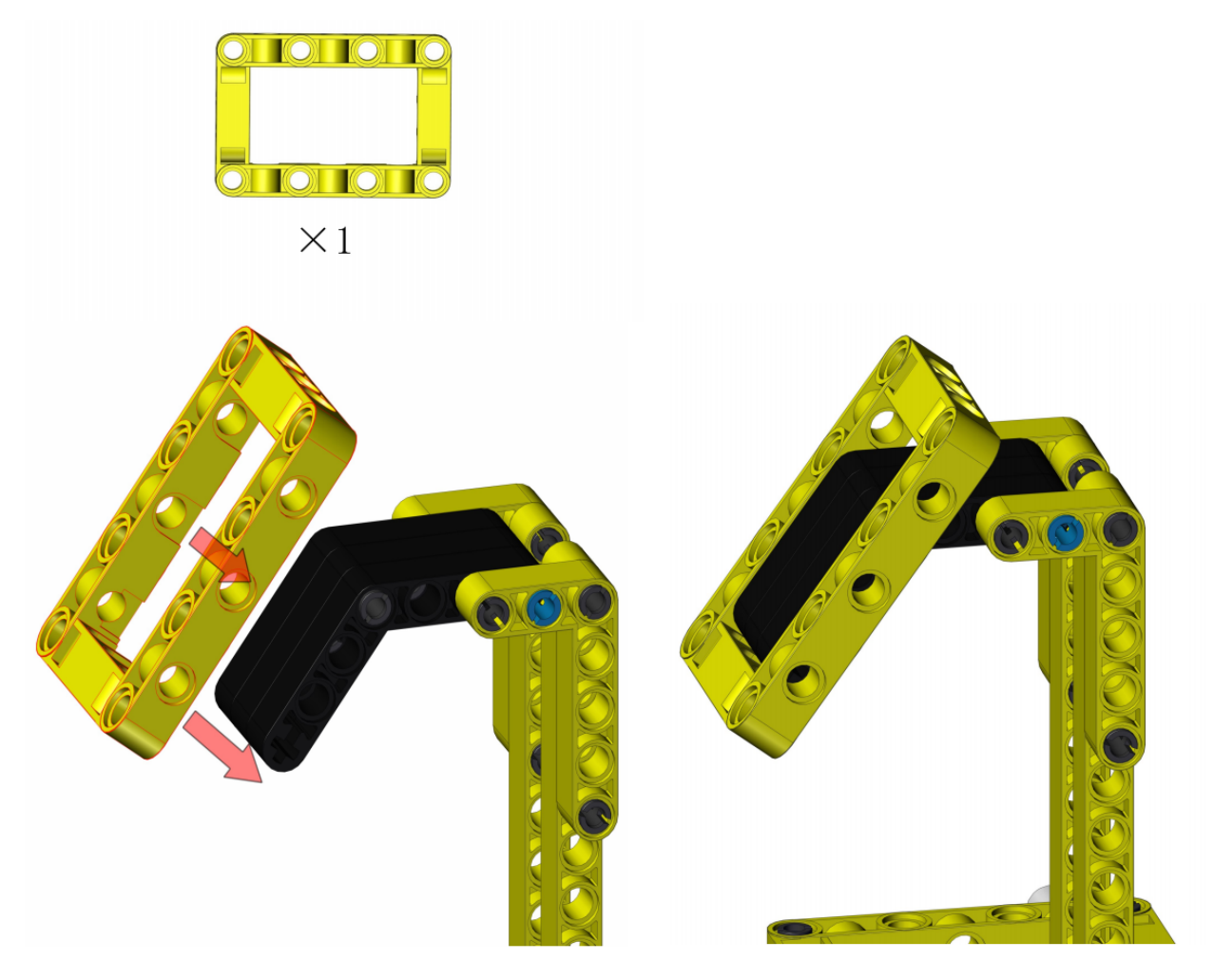

Process 7

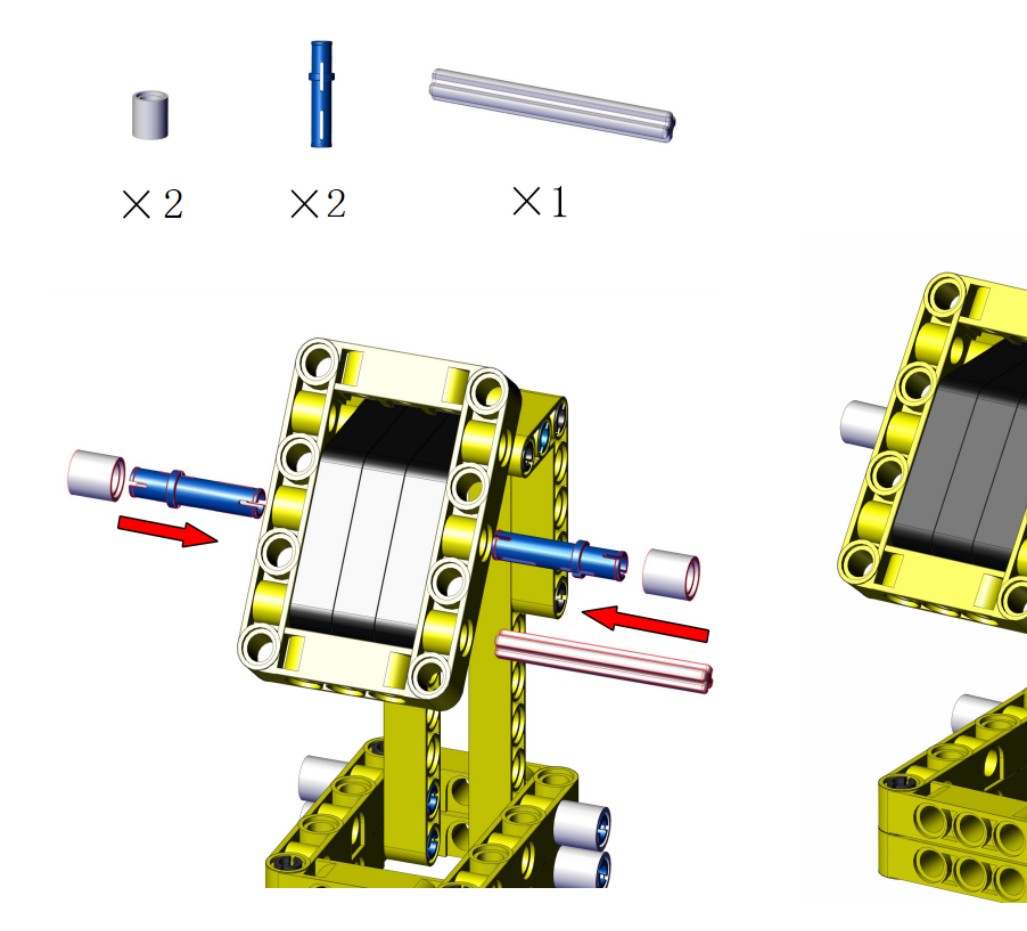

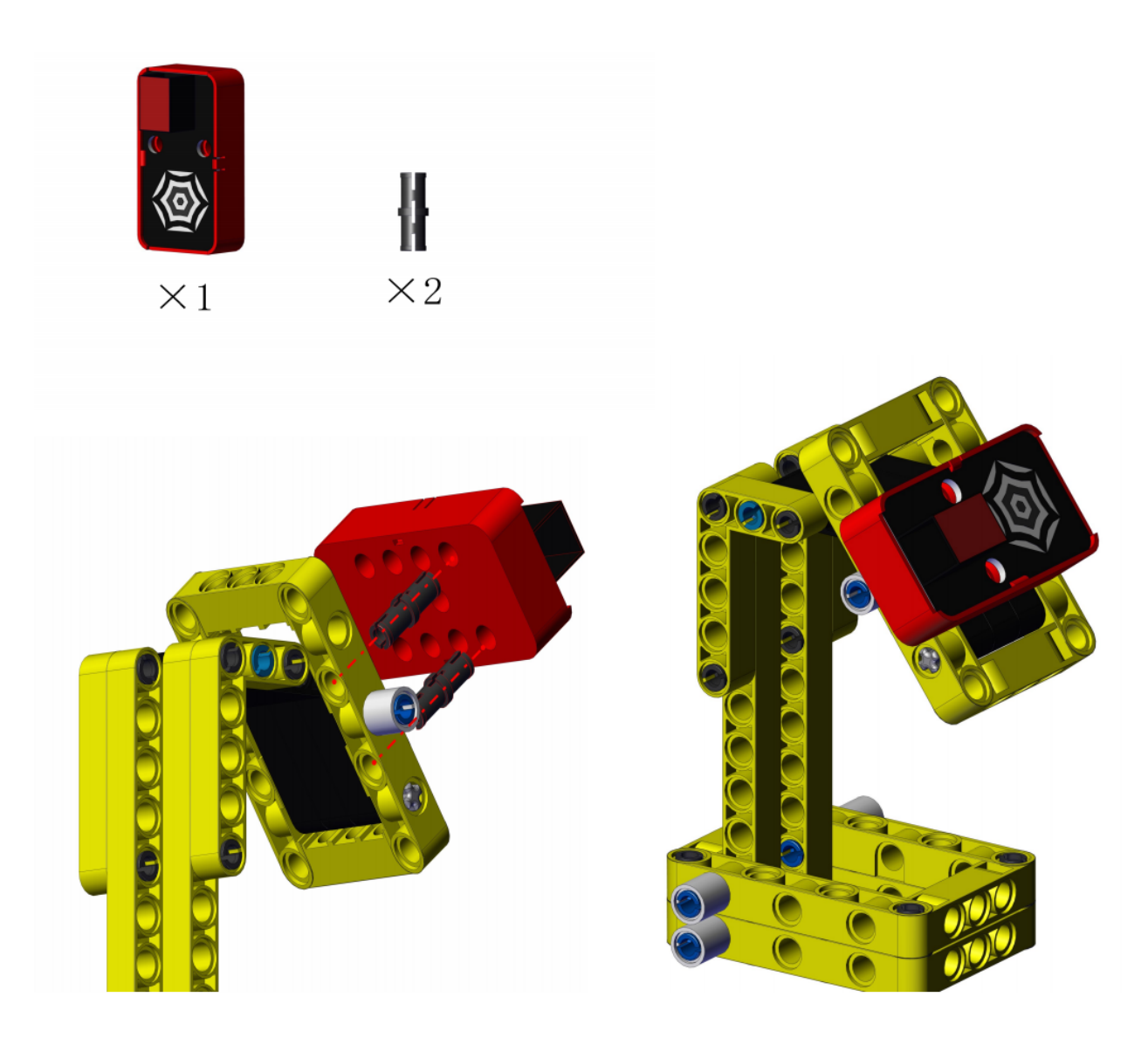
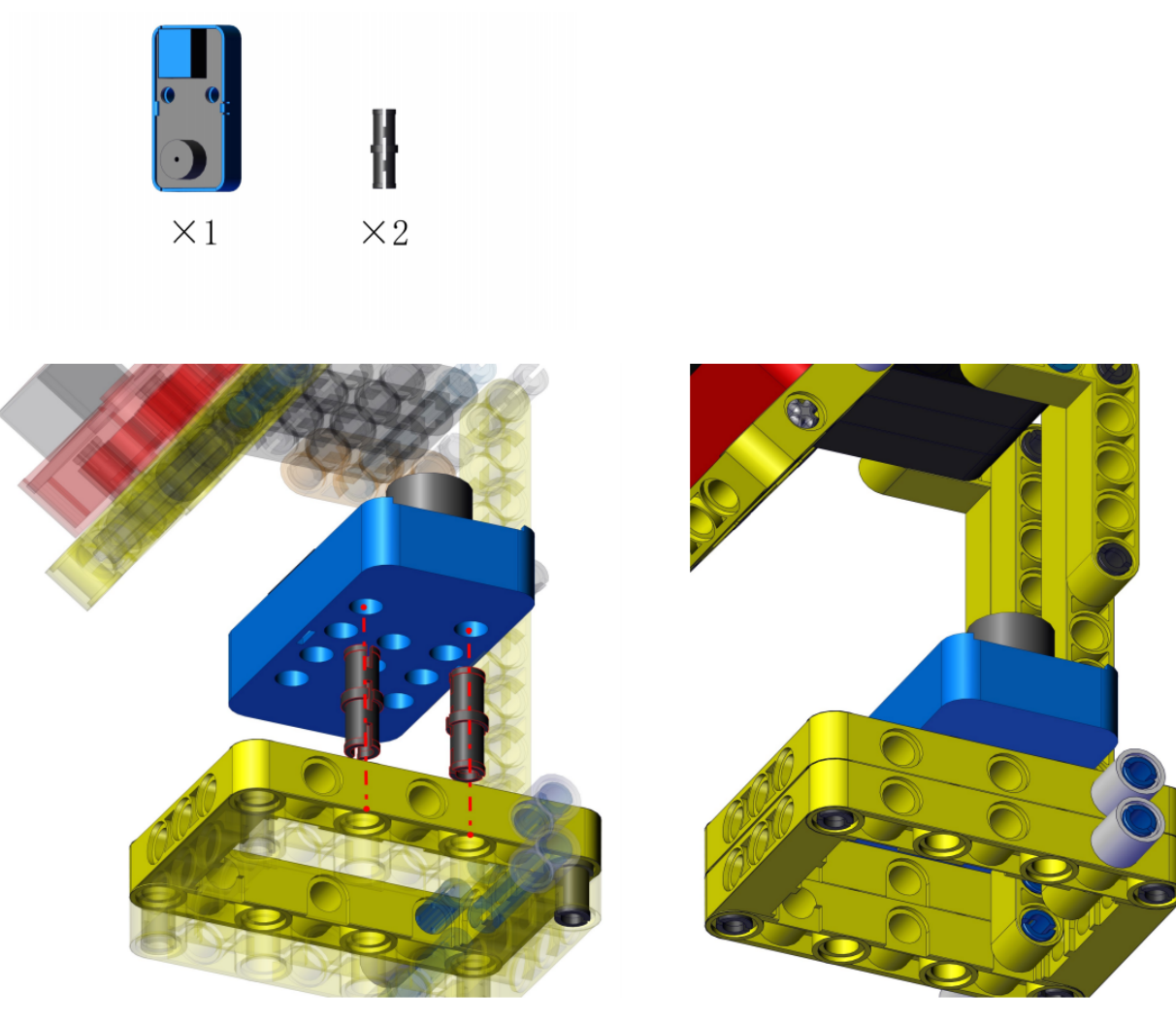

Complete

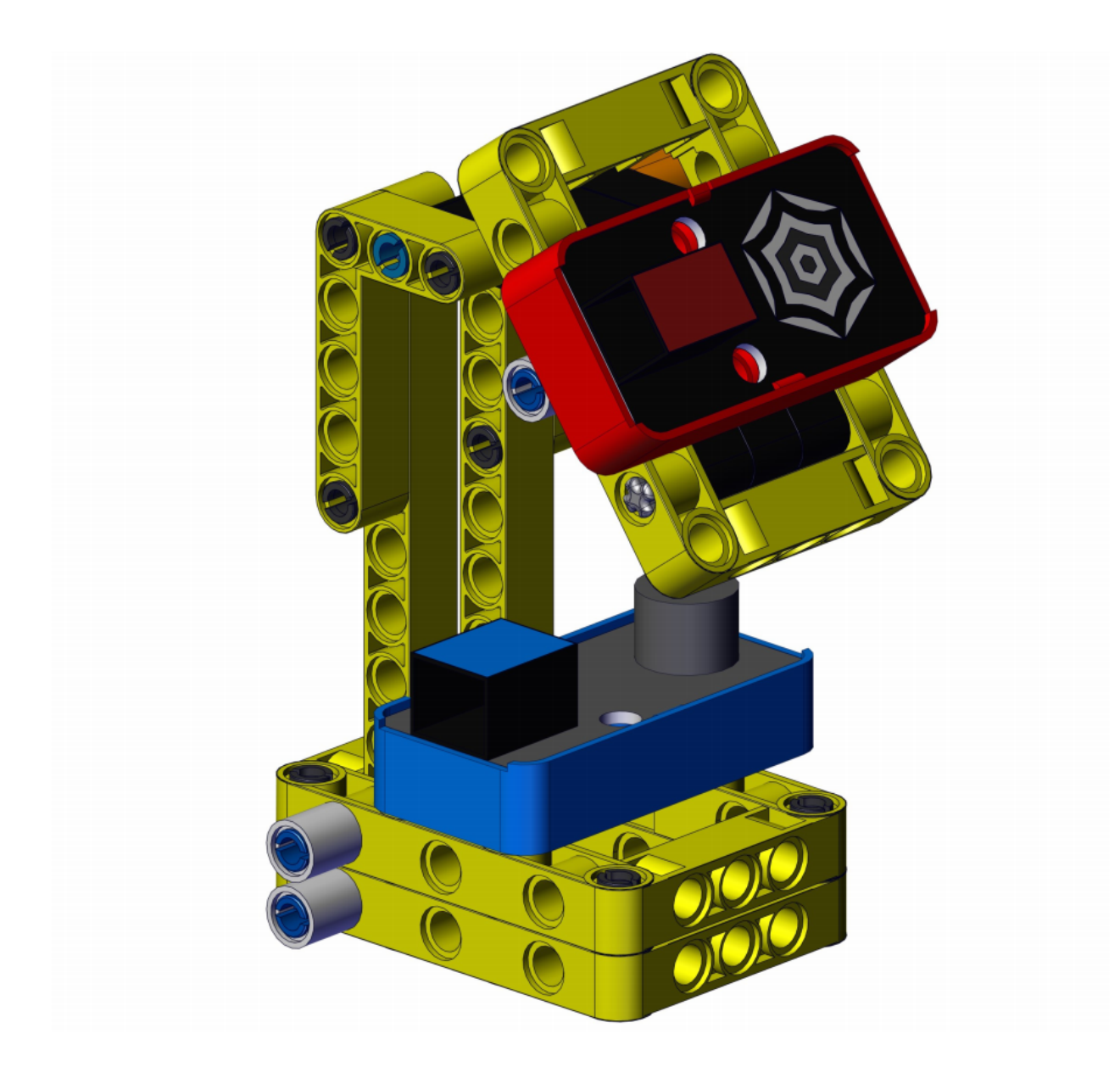

# 4. Wiring Diagram

| Module         | kidsIOT Mainboard            |
|----------------|------------------------------|
| Steam Sensor   | No.6 portcontrol pin is io36 |
| Passive Buzzer | No.8 portcontrol pin is io5  |

Connect the kidsIOT mainboard to your computer via USB cable.

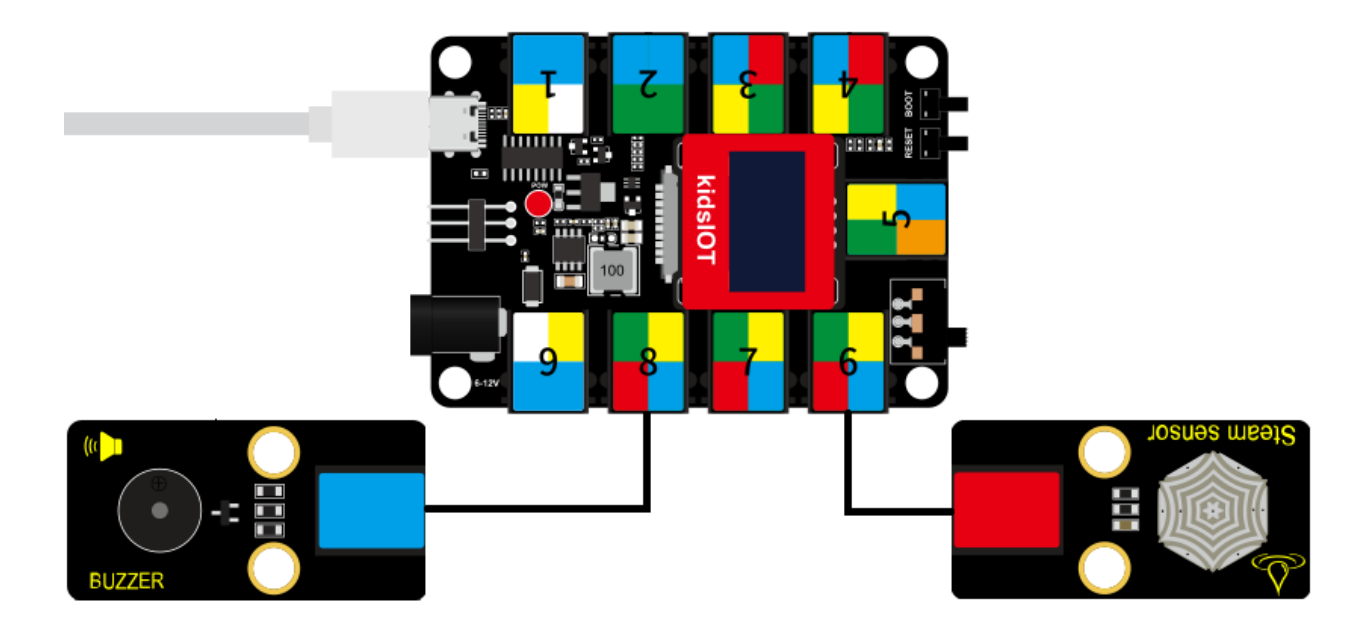

5. Read the analog value of the steam sensor

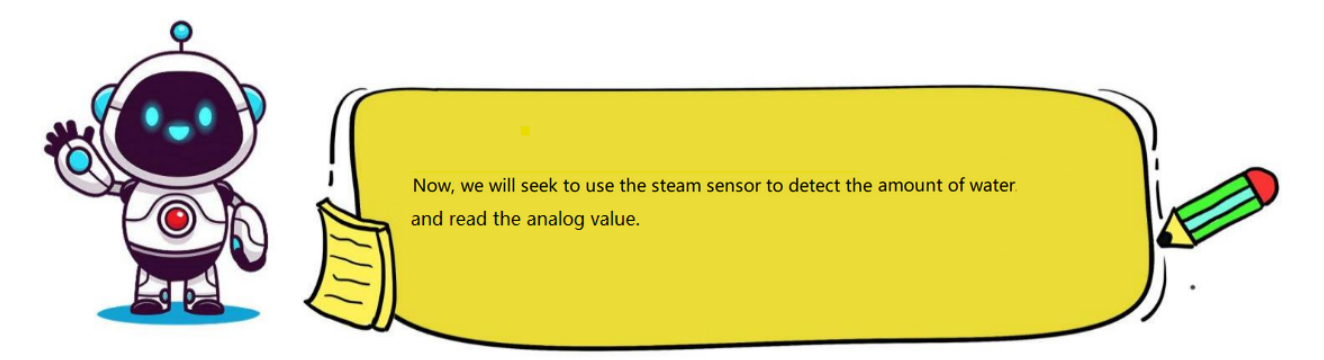

# Step 1Write the Program

Set the baud rate to 15200.

| 🥉 KidsBl | KidsBlock Desktop 2.0.1 |        |          |             |       |         |      |        |        |       |      |       |      |   |
|----------|-------------------------|--------|----------|-------------|-------|---------|------|--------|--------|-------|------|-------|------|---|
| kids     | s <mark>bl</mark> o     | ck     | <b>-</b> | Edit        |       | kidslOT | ۲    | Uncon  | nected |       | Kids | Blo   | Fik  | e |
| Co       | de                      | 🖌 Cos  | tumes    | () Sou      | nds   |         |      |        |        |       |      |       |      |   |
| My       | Seria                   |        |          |             |       |         |      |        |        |       |      |       |      |   |
| Blocks   | seria                   |        | begin ba | udrate 1    | 15200 |         |      |        |        |       |      |       |      |   |
| Pins     | seria                   | l 0 -  | print (H | lello KidsE | llock | when    | Ardu | ino be | egin   |       |      |       |      | _ |
| Serial   | seri                    | al 0 🗸 | availabl | e data len  | gth   | seria   | 0    | ▼ b    | egin l | baudr | ate  | 1152( | 00 🗢 |   |
| Sensor   | seri                    | al 0 🔻 | read a l | oyte        |       |         |      |        |        |       |      |       |      |   |

Set the pin IO36 connected to the steam sensor to "input" mode.

| KidsBlock Desktop 2.0.1    |                                    |
|----------------------------|------------------------------------|
| kidsblock 🕀 🕶 Edit 📰       | kidsIOT 🙀 Unconnected 5.           |
| 😂 Code 🖌 Costumes 🌒 Sounds |                                    |
| Events Events              | when Arduino begin                 |
| Control when Arduino begin | serial 0 → begin baudrate 115200 → |
| Operator<br>Control        | set pin IO36 ▼ mode input ▼        |

Define a "Steam\_sensor" global variable to store the analog value of the steam sensor.

| 🥉 KidsBlo | ock Desktop 2.0.1      |                                    |                  |                     |   |
|-----------|------------------------|------------------------------------|------------------|---------------------|---|
| kids      | block 🕀 Edit 🏭         | kidslOT 🙀 Unconnected              | 5.1_Steam-Sensor | File                | C |
| Coc       | de 🗸 Costumes 🌗 Sounds |                                    |                  |                     |   |
| Events    | Events                 | when Arduino begin                 |                  |                     |   |
| Control   | when Arduino begin     | serial 0 	 begin baudrate 115200 ● |                  |                     |   |
| Operator  | Control                | set pin IO36 ▼ mode input ▼        |                  |                     |   |
| Variables | wait 1 seconds         | Declare Global 🗸 variable Type int | Name Steam_se    | ensor Assigned to 0 |   |

Store the read analog value of the sensor in the "Steam\_sensor" variable and print it on the serial port.

| 🍯 KidsBlo | ock Desktop 2.0.1  |         |                  |                 |             |          |           |         |   |
|-----------|--------------------|---------|------------------|-----------------|-------------|----------|-----------|---------|---|
| kids      | block - Edit       | kidslOT | 🙀 Unconnected    |                 | 5.1_Steam   | Sensor   | File      |         | D |
| Coc       | ie 🚽 Costumes 📢 S  | ounds   |                  |                 |             |          |           |         |   |
| Events    | Events             | when A  | Arduino begin    |                 |             |          |           |         |   |
| Control   | when Arduino begin | serial  | 0 👻 begin baudr  | ate 115200 👻    |             |          |           |         |   |
| Operator  | Control            | set pin | IO36 ▼ mode      | input 💌         |             |          |           |         |   |
| Variable  | wait 1 seconds     | Declar  | e Global 🔻 varia | able Type int • | Name        | Steam_se | nsor Assi | gned to | 0 |
| Blocks    | repeat 10          | Set     | Steam_sensor     | variable by rea | ad analog p | in IO36  |           |         |   |
| Pins      | 9                  | seria   | I 0 🔻 print va   | riable Steam_   | sensor      | warp 🔻   |           |         | - |
| Sensor    | forever            | wait    | 0.1 seconds      |                 |             |          |           |         | - |

Complete Program

| 🥉 KidsBl         | ock Desktop 2.0.1  |           |         |                           |                      |               |                      |                                                                                                    |
|------------------|--------------------|-----------|---------|---------------------------|----------------------|---------------|----------------------|----------------------------------------------------------------------------------------------------|
| kide             | block 🕀            | Edit 🚦    | kidslOT | 😽 Unconnected             | 5.1_Steam-Sensor     | File          | 0 (                  | 🛱 Download firmware 🔆 Tutorials                                                                       |
| Co               | de 🚽 Costumes      | () Sounds |         |                           |                      |               | 🛓 Uple               | oad                                                                                                   |
| Events           | Events             |           | when Ar | duino begin               |                      |               | 1<br>2<br>3          | <pre>// generated by KidsBlock #include <arduino.h> int Steep second 0:</arduino.h></pre>             |
| Control          | when Arduino begin |           | serial  | 0 ▼ begin baudrate 115200 |                      |               | 4 5 6                | <pre>int Steam_sensor = 0;</pre>                                                                      |
| Operato          | Control            |           | set pin | IO36 ▼ mode input ▼       |                      |               | 8                    | <pre>Serial.begin(115200); pinMode(36, INPUT);</pre>                                                  |
| Variable         | wait 1 seconds     |           | Declare | Global  variable Type int | Name Steam_se        | Assigned to 0 | 10<br>11<br>12<br>13 | <pre>&gt; void loop() {     Steam sensor_analogRead(36);</pre>                                        |
| My<br>Blocks     | repeat 10          |           | Set     | Steam_sensor variable by  | read analog pin IO36 |               | 13<br>14<br>15<br>16 | <pre>steam_sensor analogkead(s0);<br/>Serial.println(Steam_sensor)<br/>delay(0.1 * 1000);<br/>}</pre> |
| Pins             | ,                  |           | serial  | 0  variable Steam         | n_sensor warp ▼      | · · · ·       | 17                   |                                                                                                    |
| Serial<br>Sensor | forever            |           | wait    | 0.1 seconds               |                      |               |                      |                                                                                                    |

#### **Step 2Test Result**

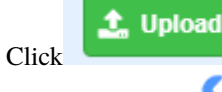

to upload the above complete code to the kidsIOT motherboard. After powering up via the

USB cable, click  $\swarrow$  in the serial monitor and set the baud rate to 15200.

Then the serial monitor will print the value(range0~4095) read by the steam sensor. Touch the detection area on the sensor with a moistened finger, the larger the area, the greater the value!

| 1623 | 00                  |
|------|---------------------|
| 2019 | <u>A</u>            |
| 2166 |                     |
| 2410 |                     |
| 2707 |                     |
| 2749 |                     |
| 2817 |                     |
| 2884 | Buadrate 115200 V 2 |
| 2928 |                     |
| 2975 | End of line LE & CD |
| 3031 |                     |
| 3045 |                     |
| 3071 | Hex form            |
| 3110 |                     |
| 3149 | Auto scroll         |
| 3162 |                     |
|      | Send 💋              |

#### 6. Rainwater Control System

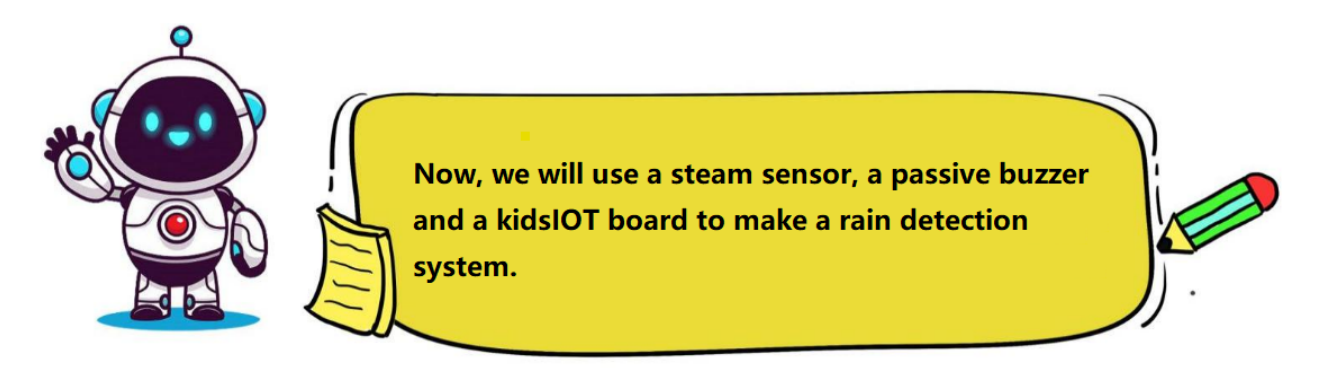

#### (1). Programming Steps

#### **Step 1Flow Chart**

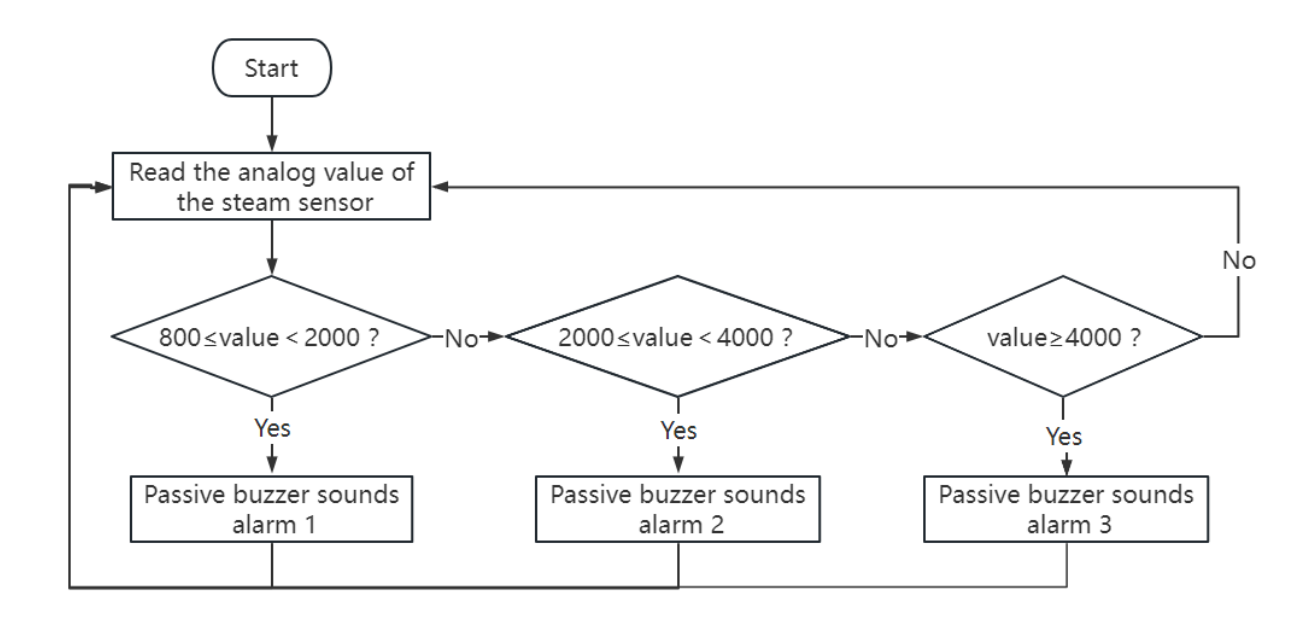

## Step 2Add "passive buzzer"

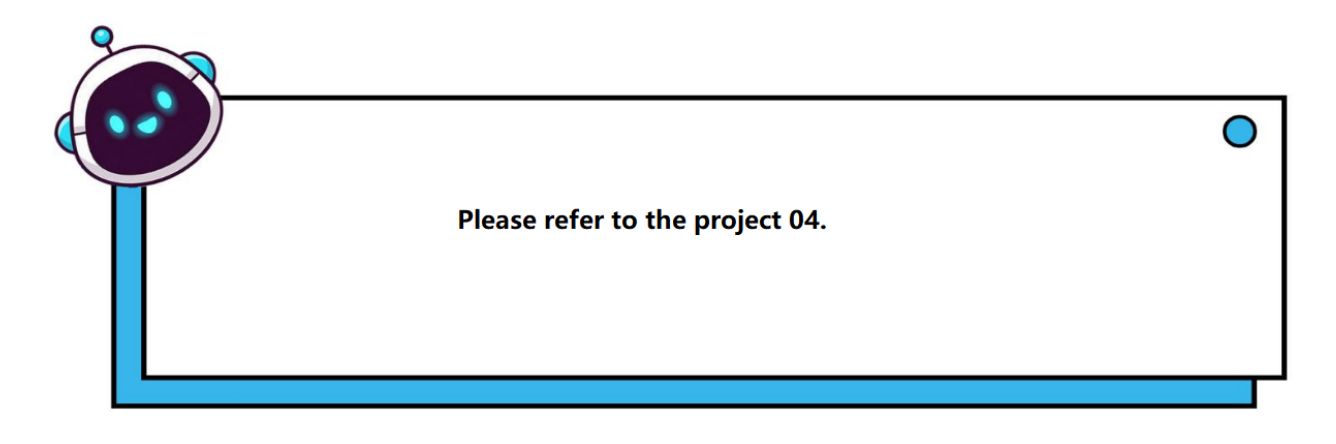

### Step 3Write the Program

Set the baud rate to 15200, the IO36 pin of steam sensor to "input" mode.

| KidsBlock Desktop 2.0.1    |                |               |                 |  |  |  |  |  |  |  |
|----------------------------|----------------|---------------|-----------------|--|--|--|--|--|--|--|
| kidsblock 🕀                | Edit 🔡 kidslOT | 🙀 Unconnected | 5.2_R 📔 File    |  |  |  |  |  |  |  |
| Code Costumes              | () Sounds      |               |                 |  |  |  |  |  |  |  |
| Events                     | when           | Arduino begin |                 |  |  |  |  |  |  |  |
| Control when Arduino begin | serial         | 0 👻 begin bau | udrate 115200 👻 |  |  |  |  |  |  |  |
| Variables wait 1 seconds   | set pir        | n IO36 ▼ mode | e input 🗸       |  |  |  |  |  |  |  |

Define a "Steam\_sensor" global variable to store the analog value of the steam sensor.

| 🍯 KidsBlo    | ock Desktop 2.0.1 |         |           |                      |            |            |             |         |           |   |
|--------------|-------------------|---------|-----------|----------------------|------------|------------|-------------|---------|-----------|---|
| kids         | block (           | 🕀 🗕 🖶   | 🕌 kidslOT | 🙀 Unconnected        |            | 2_Rainwate | r-Detection | File    |           |   |
| Coc          | de 🥒 Costumes     | s 🌒 Sou | nds       |                      |            |            |             |         |           |   |
| Events       | Events            |         |           |                      |            |            |             |         |           |   |
| Control      | when Arduino begi | •       | when A    | Arduino begin        |            |            |             |         |           |   |
| Operator     | Control           |         | serial    | 0  begin baudrate    | 115200 -   |            |             |         |           |   |
| Variables    | wait 1 second     | ds      | set pin   | IO36 ▼ mode inpu     |            |            |             |         |           |   |
| My<br>Blocks |                   |         | Declare   | e Global ▼ variable⊺ | Гуре int ▼ | Name       | Steam_ser   | nsor As | signed to | 0 |

Receive analog value of the sensor and print it on the serial port.

| 🍯 KidsBl     | KidsBlock Desktop 2.0.1 |           |                                                                      |             |  |  |  |  |  |  |  |
|--------------|-------------------------|-----------|----------------------------------------------------------------------|-------------|--|--|--|--|--|--|--|
| kids         | block 🕀                 | 🗕 Edit    | kidslOT 🙀 Unconnected 5.2_Rainwater-Detection                        | <b>File</b> |  |  |  |  |  |  |  |
| Coo          | de 🦪 Costumes           | () Sounds |                                                                      |             |  |  |  |  |  |  |  |
| Events       | Events                  |           | when Arduino begin                                                   |             |  |  |  |  |  |  |  |
| Control      | when Arduino begin      |           | serial 0 🔹 begin baudrate 115200 🔹                                   |             |  |  |  |  |  |  |  |
| Operator     | Control                 |           | set pin IO36 ▼ mode input ▼                                          |             |  |  |  |  |  |  |  |
| Variable     | wait 1 seconds          |           | Declare Global 	variable Type int 	Variable Steam_sensor Assigned to | 0           |  |  |  |  |  |  |  |
| My<br>Blocks | repeat 10               |           | Set Steam_sensor variable by read analog pin 1036 -                  |             |  |  |  |  |  |  |  |
| Pins         |                         |           | serial 0 ▼ print variable Steam_sensor warp ▼ P = P = P              |             |  |  |  |  |  |  |  |
| Serial       | forever                 |           |                                                                      |             |  |  |  |  |  |  |  |

Determine the received analog value of the sensor. When 800analog value<2000, the buzzer will sound alarm 1.

| 🍯 KidsBl         | ock Desktop 2.0.1      |                                              |                          |                          |
|------------------|------------------------|----------------------------------------------|--------------------------|--------------------------|
| kids             | iblack @- Edit \$      | kidslOT 🙀 Unconnected                        | 5.2_Rainwater-Detection  | File                     |
| <b>5</b> Co      | de 🖌 Costumes 📢 Sounds |                                              |                          |                          |
| Events           | Events                 | when Arduino begin                           |                          |                          |
| Control          | when Arduino begin     | serial 0 ▼ begin baudrate 115200 ▼           |                          |                          |
| Operato          | Control                | set pin IO36 ▼ mode input ▼                  |                          |                          |
| Variable         | wait 1 seconds         | Declare Global ▼ variable Type int ▼ Name S  | Steam_sensor Assigned to |                          |
| My<br>Blocks     | repeat 10              | Set Steam sensor variable by read analog bin | IO36 -                   |                          |
| Pins             | ,                      | serial 0 • print variable Steam_sensor wa    | arp 🗸 🔹 k                |                          |
| Serial           | forever                | if not variable Steam_sensor < 80            | 0 and variable           | Steam_sensor < 2000 then |
| Sensor           | <b>a</b>               | Tone PIN# IO5 ▼ frequency NOTE_C             | C3 - duration 131        |                          |
| Data             | if then                | Tone PIN# IO5 	 frequency NOTE_D             | 03 - duration 131        |                          |
| Variable<br>Type |                        | Tone PIN# IO5 ▼ frequency NOTE_E             | duration 131             |                          |
| TEXT             | if then                | <b>.</b>                                     |                          |                          |

Determine the received analog value of the sensor. When 2000analog value<4000, the buzzer will sound alarm 2.

| kids             | sblock @           | 🕽 🕶 Edit | kidslOT  | 😽 Unconnected       |                |              | 2_Rainwater-Dete |           | File      |        |      |                 |
|------------------|--------------------|----------|----------|---------------------|----------------|--------------|------------------|-----------|-----------|--------|------|-----------------|
| Co               | de 🥒 Costumes      | () Sound | 5        |                     |                |              |                  |           |           |        |      |                 |
| events           | Events             |          | when Ard | uino begin          |                |              |                  |           |           |        |      |                 |
| Control          | when Arduino begin |          | serial 0 | begin baudrate      | 115200 🗢       |              |                  |           |           |        |      |                 |
| Operator         |                    |          | set pin  | IO36 - mode inpu    | ut 🔻           |              |                  |           |           |        |      |                 |
| Variables        | Control            |          | Declare  | Global 👻 variable 1 | Type int 🔻 N   | lame Stear   | m_sensor As      | signed to | 0         |        |      |                 |
| My               | wait 1 second      |          | forever  |                     |                |              |                  |           |           |        |      |                 |
| Blocks           | repeat 10          | - N - N  | Set      | Steam_sensor varia  | ble by read ar | nalog pin IC | 036 -            |           |           |        |      |                 |
| Pins             |                    |          | serial   | 0 - print variable  | Steam_sens     | or warp      | •                |           |           |        |      |                 |
| Serial           | forever            |          | if 📢     | not variable        | Steam_sensor   | < 800        | and va           | riable    | steam_sen | sor <  | 2000 | then            |
| Sensor           | 3                  |          |          | Tone PIN# IO5       | frequency      | NOTE_C3 -    | duration 1       | 31        |           |        |      |                 |
| Data             | if then            | н н      |          | Tone PIN# IO5       | frequency      | NOTE_D3 🗸    | duration 1       | 81        |           |        |      |                 |
| Variable<br>Type |                    |          |          | Tone PIN# IO5 •     | frequency      | NOTE_E3 🗸    | duration 1       | 31        |           |        |      |                 |
| TEXT             | if then            |          |          |                     |                |              |                  |           |           |        |      |                 |
| OLED             | else               |          | if 🔇     | not variable        | Steam_sensor   | < 2000       | and              | ariable   | Steam_se  | nsor < | 4000 | then            |
| WIFI             |                    |          |          | Tone PIN# IO5 •     | frequency      | NOTE_E4 🔻    | duration 1       | 81        |           |        |      |                 |
| Passive          | wait until         |          |          | Tone PIN# IO5 •     | frequency      | NOTE_F4 🔻    | duration 13      | 81        |           |        |      |                 |
| buzzer           | repeat until       | - n n    |          | Tone PIN# IO5 ◄     | frequency      | NOTE_G4 🔻    | duration 1       | 31        |           |        |      | ۲. <sub>©</sub> |
|                  |                    |          |          | ٠                   |                |              |                  |           |           |        |      | (Q)             |

Determine the received analog value of the sensor. When analog value4000, the buzzer will sound alarm 3.

| 🥉 KidsBl          | ock Desktop 2.0.1         |                                         |                                                                       |                      |                 |              |          |       |
|-------------------|---------------------------|-----------------------------------------|-----------------------------------------------------------------------|----------------------|-----------------|--------------|----------|-------|
| kids              | s <mark>block</mark> — Ed | it 📑 kidslOT                            | 😽 Unconnected                                                         | 5.2_Rainv            | vater-Detection | 🏲 File       |          |       |
| Co                | de 🥒 Costumes 📢           | Sounds                                  |                                                                       |                      |                 |              |          |       |
| Events            | Events                    | when Ardu                               | uino begin                                                            |                      |                 |              |          |       |
| Control           | when Arduino begin        | serial 0                                | ✓ begin baudrate 115200                                               |                      |                 |              |          |       |
| Operator          | Control                   | Set pin I<br>Declare                    | O36 ▼     mode     input ▼       Global ▼     variable Type     int   | Name Steam_senso     | r Assigned to   | 0            |          |       |
| Variables         | wait 1 seconds            | forever                                 |                                                                       | and applica pin      |                 |              |          |       |
| My<br>Blocks      | repeat 10                 | serial                                  | 0 • print variable Steam_                                             | _sensor warp •       |                 |              |          | <br>  |
| Pins              | <b>,</b>                  | 1 I I I I I I I I I I I I I I I I I I I | not variable Steam_se                                                 | nsor < 800 and       | variable St     | eam_sensor   | < 2000   | then  |
| Serial<br>Sensor  | forever                   | ,<br>,<br>,                             | Tone PIN#     IO5 ▼     frequer       Tone PIN#     IO5 ▼     frequer | ncy NOTE_C3 	 durat  | on 131          |              |          |       |
| Data              | if then                   | Ĩ                                       | Tone PIN# IO5 ▼ frequer                                               | ncy NOTE_E3 👻 durati | on 131          |              | н н<br>- |       |
| Variable<br>Type  |                           | i i i                                   | not variable Steam_se                                                 | nsor < 2000 and      | variable S      | iteam_sensor | < 4000   | then  |
| TEXT              | if then                   | Ę.                                      | Tone PIN#     IO5 ▼     frequer       Tone PIN#     IO5 ▼     frequer | ncy NOTE_E4 - durati | on 131          |              |          |       |
| OLED              | else                      |                                         | Tone PIN# IO5 → frequer                                               | ncy NOTE_G4 👻 durat  | ion 131         |              | <br>     | <br>  |
| WIFI              | wait until                | i i i                                   | not variable Steam_sen                                                | sor < 4000 then      | ан — ан         |              |          |       |
| Passive<br>buzzer | repeat until              |                                         | Tone PIN# 105 ▼ frequer                                               | ncy NOTE_G5 → durat  | ion 131         |              |          |       |
|                   | 9                         |                                         | Tone PIN# IO5                                                         | ncy NOTE_B5 - durati | on 131          |              |          |       |
| =                 | Operators                 |                                         | ۍ ا                                                                   |                      |                 |              |          | • (=) |

Complete Program

| Article Prod       Cold       Educit       Machine Login       Image: Cold State Display State Display | 💧 KidsBl                                                                                                    | ock Desktop 2.0.1                                                     |                                       |                                                                                        | 1                                                                                                    |                                                                                                    |                                                                                                    |                                                                   |                                                                                                    |                                                                                                    |
|----------------------------------------------------------------------------------------------------|----------------------------------------------------------------------------------------------------|-----------------------------------------------------------------------|---------------------------------------|----------------------------------------------------------------------------------------|----------------------------------------------------------------------------------------------------|----------------------------------------------------------------------------------------------------|----------------------------------------------------------------------------------------------------|-------------------------------------------------------------------|----------------------------------------------------------------------------------------------------|----------------------------------------------------------------------------------------------------|
| Image: Control       40 Bounds         Image: Control       Image: Control         Image: Control       Image: Control<                                                                                                    | kids                                                                                                    | block                                                                 | ∰ <del>▼</del> Edit                   | kidslOT                                                                                | Vinconnected                                                                                                    | 5.2_Rainw                                                                                                    | rater-Detection 🛅 Fi                                                                                                    | le                                                                | 0 (                                                                                                    | Download firmware 🔅                                                                                                    |
| Events       events       events                                                                                                    | 📰 Co                                                                                                    | de 🚽 Cos                                                              | tumes 🌒 🌒 Soun                        | ds                                                                                     |                                                                                                    |                                                                                                    |                                                                                                    |                                                                   | 🛓 Uplo                                                                                                    | ad                                                                                                    |
|                                                                                                    | Events<br>Control<br>Operator<br>Jariables<br>Pins<br>Serial<br>Sensor<br>Data<br>Sensor<br>Data<br>Variable<br>Type<br>TEXT<br>OLED<br>WIFI<br>Passive<br>buzzer | Events<br>when Arduino<br>Control<br>wait 1 s<br>repeat 10<br>forever | econds<br>J<br>then<br>then<br>J<br>J | when A<br>serial<br>set pin<br>Declare<br>forever<br>Set<br>a<br>i<br>i<br>i<br>i<br>i | rduino begin<br>0 • begin baudrate 115200<br>1036 • mode input •<br>9 Global • variable Type in<br>Steam_sensor variable by<br>1 0 • print variable Steam_se<br>1 0 • print variable Steam_se<br>1 0 • print variable Steam_se<br>1 Tone PIN# 105 • frequ<br>1 Tone PIN# 105 • frequ | Name Steam_sensor read analog pin 1036 • n_sensor warp • ensor < 800 and ency NOTE_C3 • duratie ency NOTE_D3 • duratie ency NOTE_E4 • duratie ency NOTE_F4 • duratie ency NOTE_F5 • duratie ency NOTE_F5 • duratie ency NOTE_F5 | Assigned to       0         Assigned to       0         Assigned to       0         Variable       Steam_sense         Image: transmission of transmission of trans | $ \begin{bmatrix} 0 \\ 0 \\ 0 \\ 0 \\ 0 \\ 0 \\ 0 \\ 0 \\ 0 \\ 0$ | 1<br>2<br>3<br>4<br>5<br>6<br>7<br>7<br>8<br>9<br>10<br>11<br>12<br>13<br>14<br>15<br>16<br>17<br>18<br>19<br>20<br>21<br>22<br>23<br>24<br>25<br>26<br>27<br>28<br>9<br>30<br>31<br>2<br>2 | <pre>// generated by KidsBloc<br/>#include <arduino.h><br/>finclude <esp32tone.h><br/>int Steam_sensor = 0;<br/>void setup() {<br/>pinMode(5, OUTPUT);<br/>Serial.begin(115200);<br/>pinMode(36, INPUT);<br/>}<br/>void loop() {<br/>Steam_sensor-analogRes<br/>Serial.println(Steam_sensor &lt;2<br/>tone(5, 131, 131, 0)<br/>tone(5, 131, 131, 0)<br/>tone(5, 134, 131, 0)<br/>tone(5, 134, 131, 0)<br/>tone(5, 349, 131, 0)<br/>tone(5, 349, 131, 0)<br/>tone(5, 349, 131, 0)<br/>tone(5, 880, 131, 0)<br/>tone(5, 880, 131, 0)<br/>tone(5, 988, 131, 0)<br/>tone(5, 988, 131, 0)<br/>tone</esp32tone.h></arduino.h></pre> |

### (2). Test Result

Click to upload the above complete code to the kidsIOT mainboard. After powering up via the USB cable, when the rain value detected by the sensor is larger, the buzzer alarm sound will be louder.

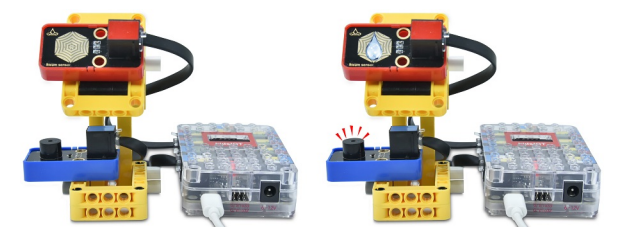

#### 7. Common Problems

#### Q1: Is the steam sensor waterproof?

A: The detection area can be exposed to water, but when detecting water, please be careful not to use too much water.

#### Q2: After the sensor detects water, the alarm still sounds after a long time?

A: The passive buzzer keeps alarming because there are still water stains in the detection area of the sensor. Just clean it.

## 4.3.6 Project 06Temperature and Humidity Control System

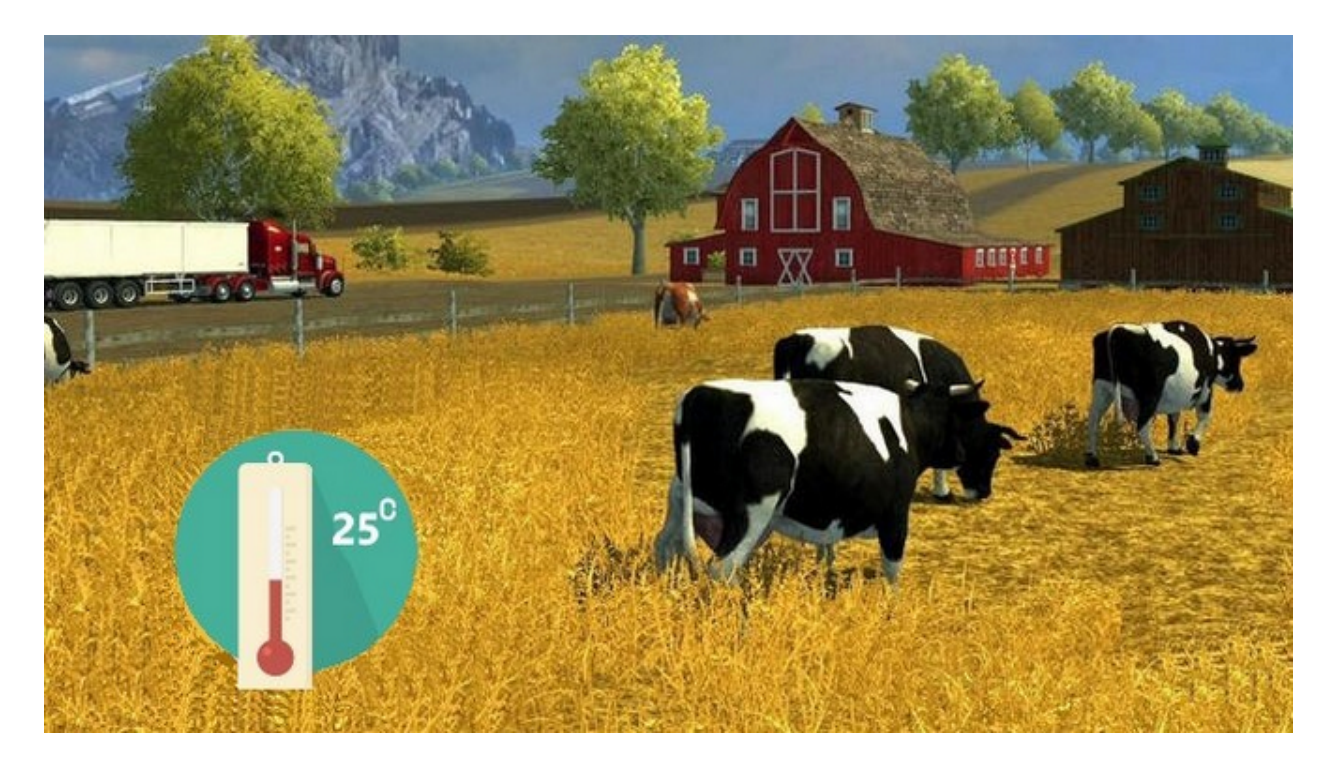

#### 1. Description

This project introduces how to use a kidsIOT mainboard, a temperature and humidity sensor, a fan and an OLED display to build an intelligent temperature and humidity control system.

The system can measure ambient temperature and humidity and control fans to cool down and dehumidify based on demand. When the temperature or humidity exceeds the set threshold, it will automatically turn on the fan to reduce the temperature or humidity in the environment below the set value to protect the animals and plants on the farm.

What's more, it enables to adjust the ambient temperature and humidity and display them on the OLED display.

# 2. Components

|                          |             | Aumdity<br>Emperature                                 |                            | 4 ( 1 / 0 / 0 / 1 / 1 / 1 / 1 / 1 / 1 / 1 / |
|--------------------------|-------------|-------------------------------------------------------|----------------------------|---------------------------------------------|
| kidsIOT Main-<br>board×1 | Motor×1     | Temperature and Humid-<br>ity Sensor×1                | Wire×2                     | Battery Holder×1                            |
|                          |             |                                                       | AA Battery                 |                                             |
| Fan×1                    | USB Cable×1 | Temperature and Hu-<br>midity System LEGO<br>Pieces×1 | AA BatteryNot<br>provide×6 |                                             |

### About motor, temperature and humidity sensor and OLED display

**Motor:** It is a module that can control the rotation of the motor via the voltage direction of the output signal ends IN+ and IN-, and it can control the output PWM signal to adjust the speed of the motor. It is suitable for applications where fan speed and rotation direction need to be adjusted such as computer cooling and industrial production.

#### **Parameters:**

Working voltage: DC 3.3V-5V Working current: (Max)200mA@5V Maximum power: 2W Speed: (2500±10%) rpm @3.3V; (16000±10%) rpm @5V

**Temperature and Humidity Sensor:** It is a digital output temperature and humidity sensor that uses special analog signal acquisition, conversion technology and temperature and humidity sensing technology to ensure its good stability. It contains a high-precision resistive temperature and humidity sensor and a resistive thermal sensor, and is connected to an 8-bit high-performance microcontroller.

#### **Parameters:**

Working voltage: DC 3.3V-5V Working current: (Max)50mA@5V Maximum power: 0.25W Temperature measurement range: -25°C-+60°C Temperature accuracy: ±2°C Humidity measurement range: 20-90%RH Humidity accuracy: ±5%RH

Aumoday temperature

OLED: It is a display featuring clear picture quality, small size and high brightness.

#### Parameters:

Working voltage: DC 3.3V-5V Maximum power: 0.06W Viewing angle: >160° Resolution: 128\*64 Communication mode: IIC Driver chip: SSD1306

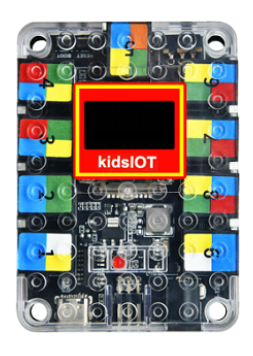

# 3. Assembly Steps

## Step 1Components Needed

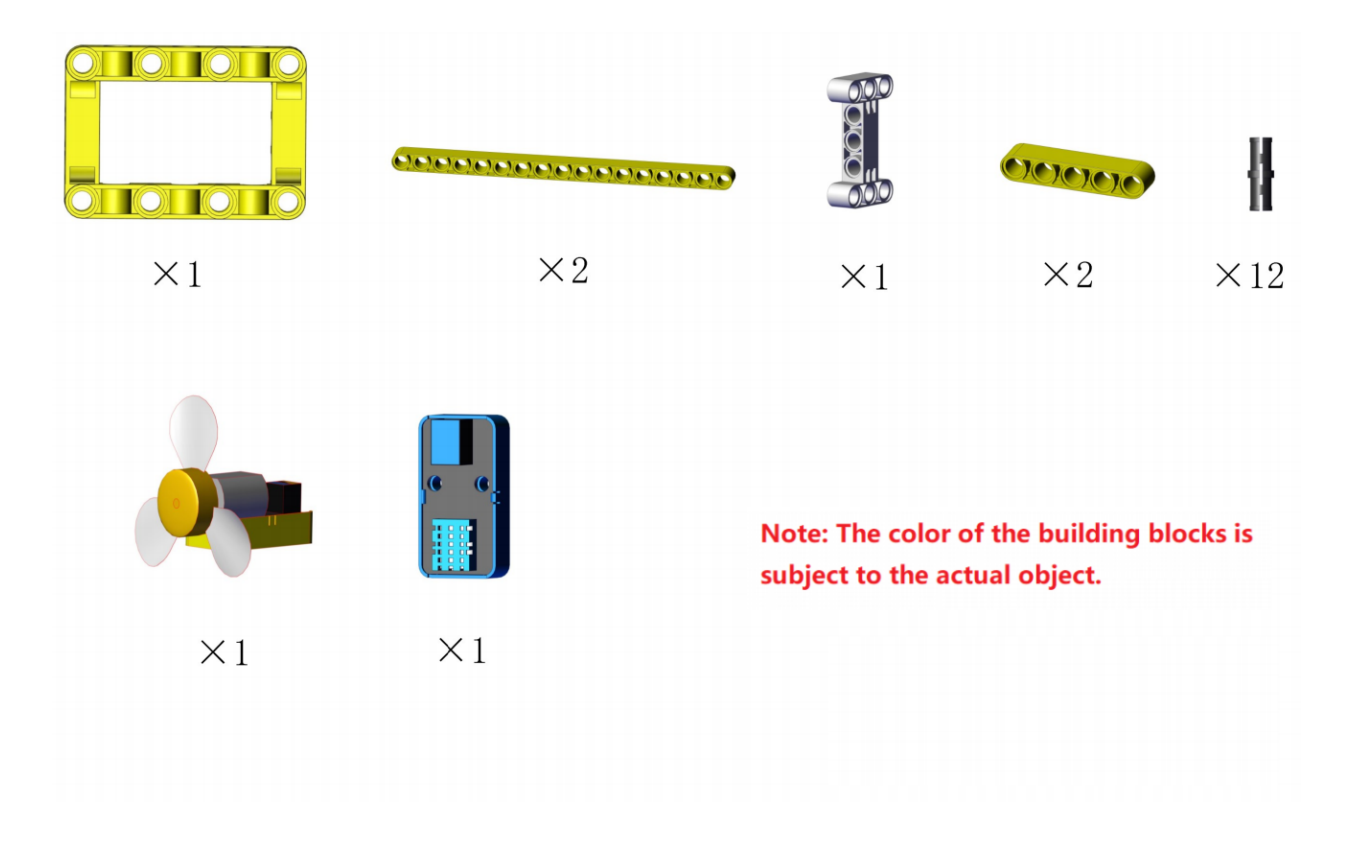

# Step 2Process

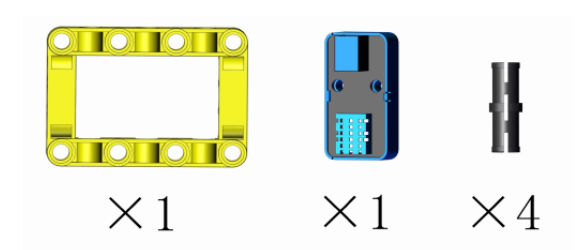

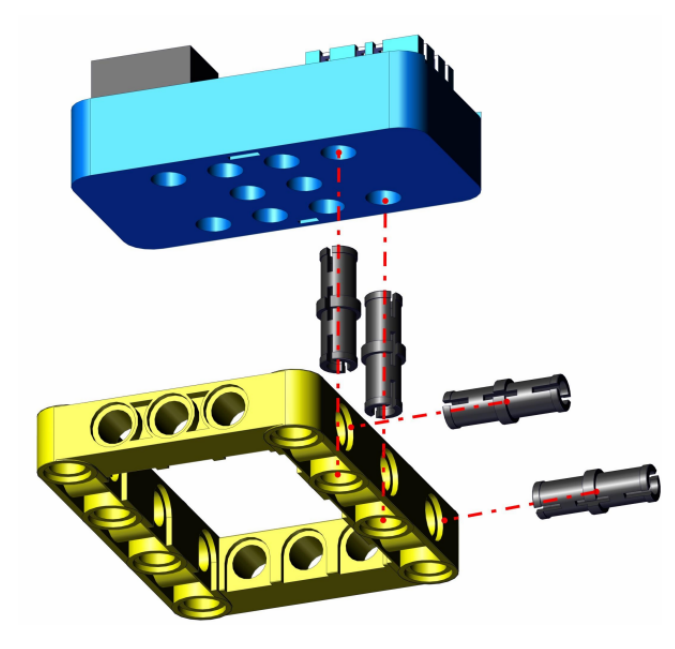

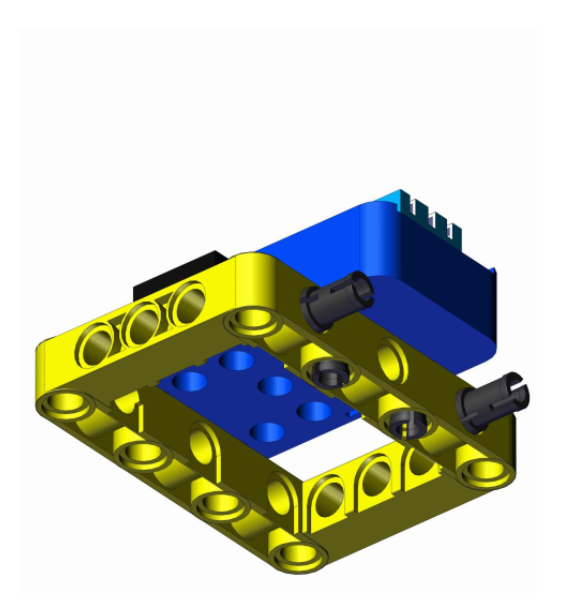

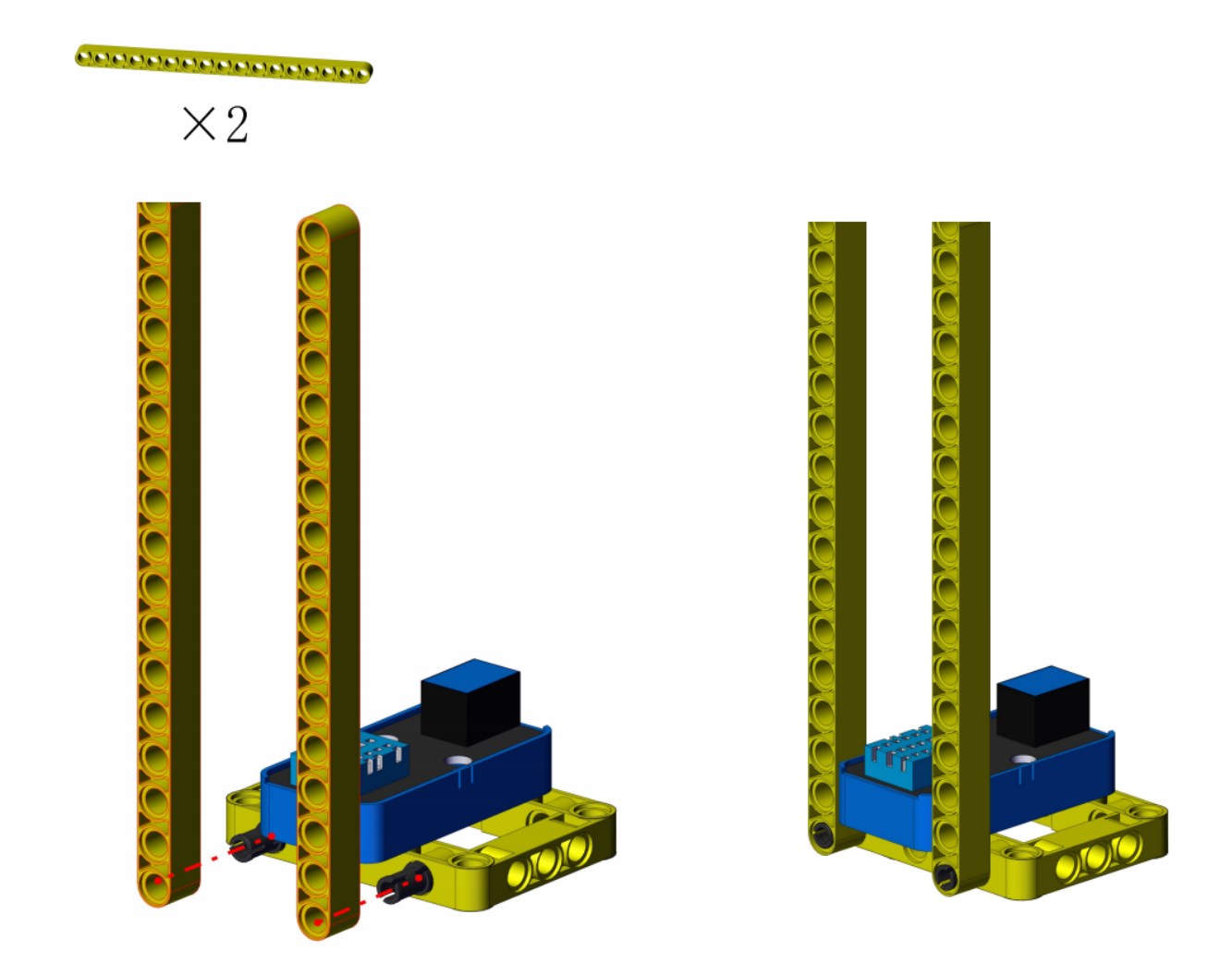

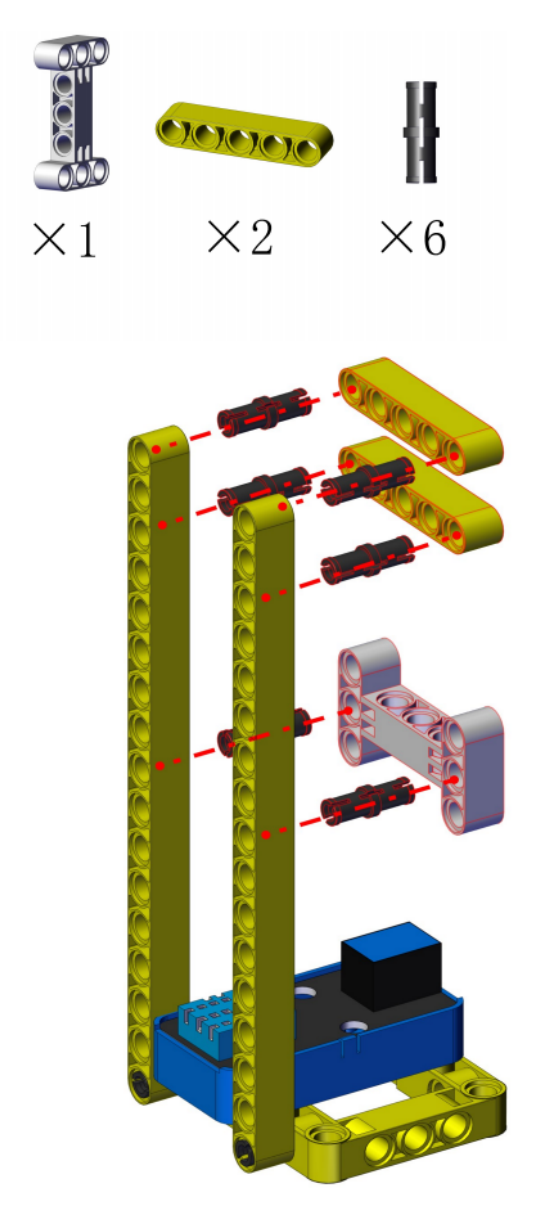

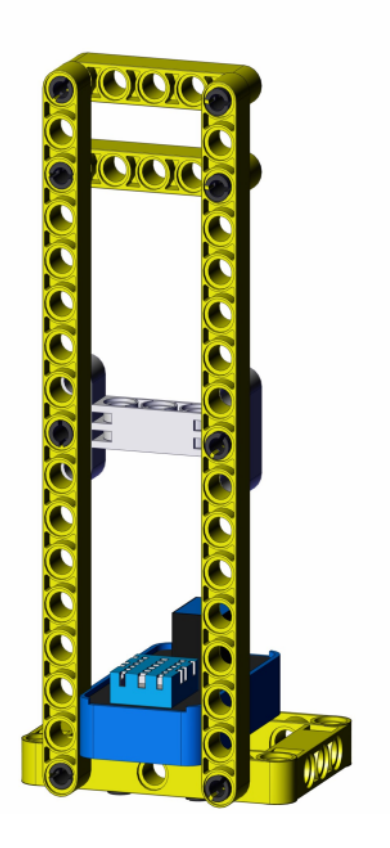

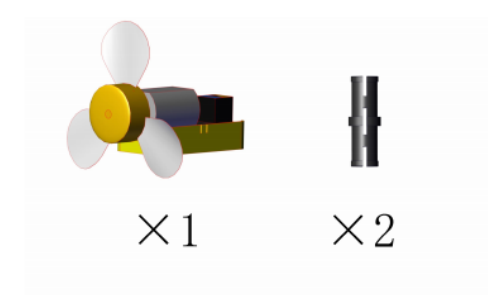

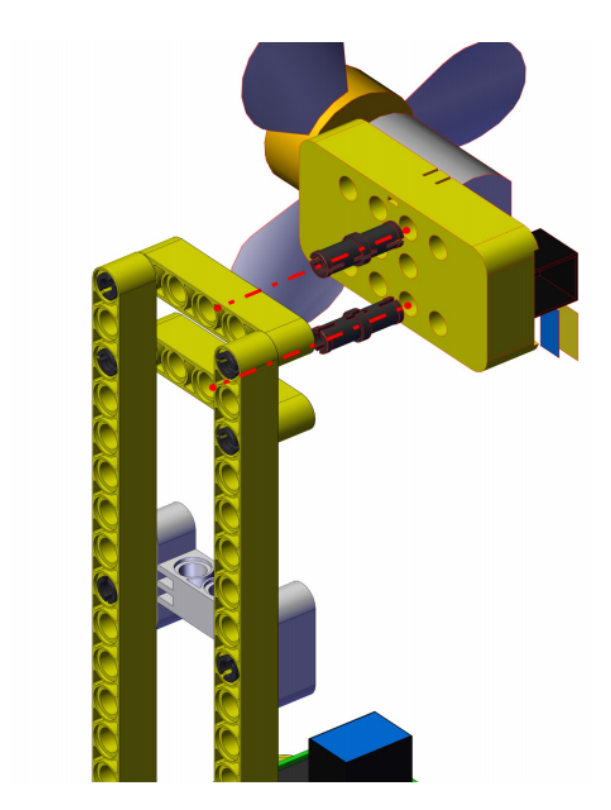

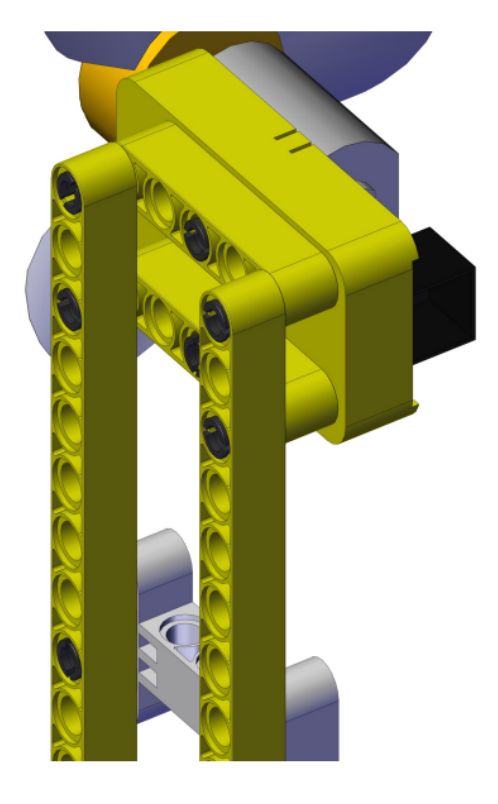

Complete

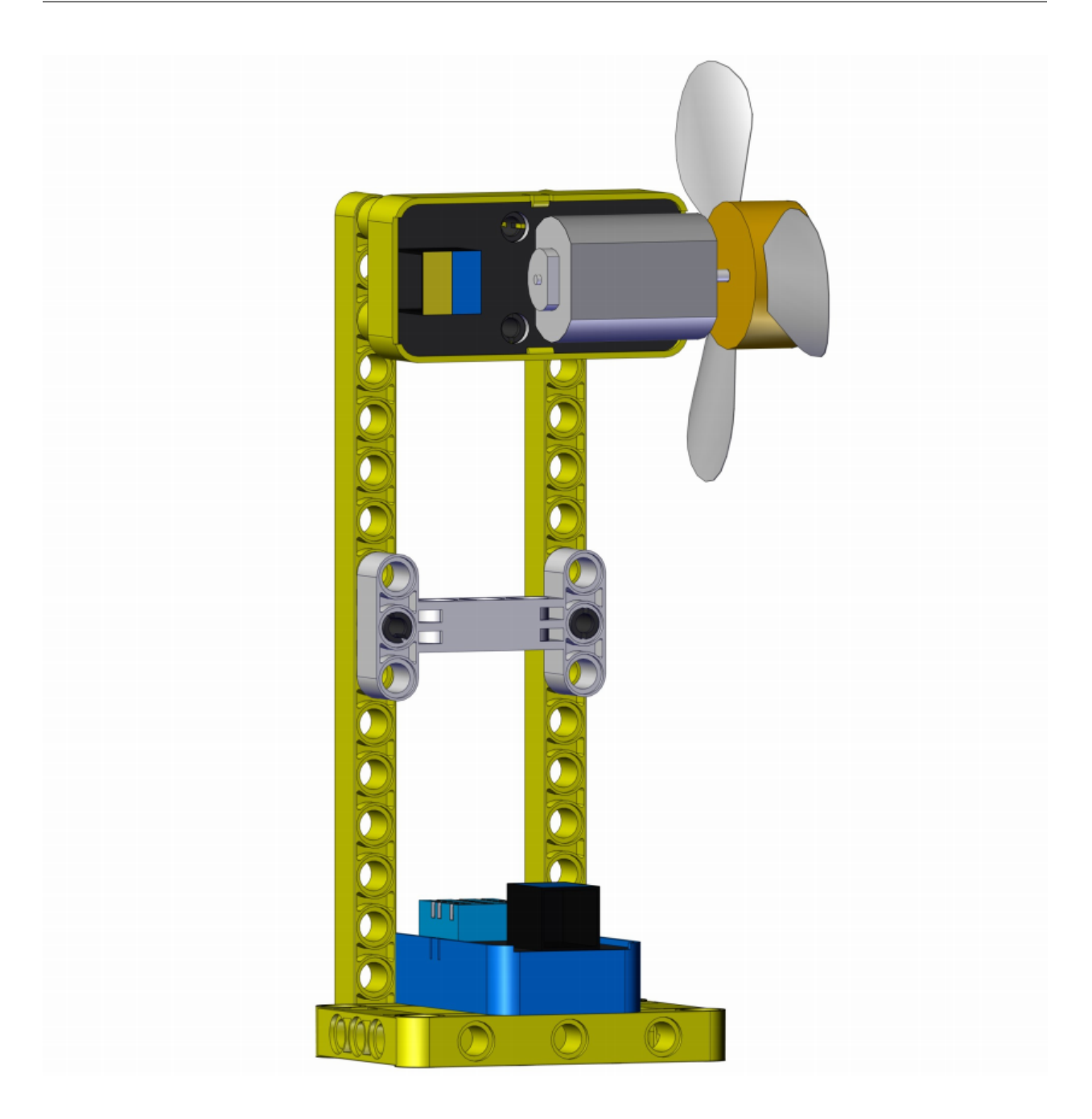

## 4. Wiring Diagram

| Module                          | kidsIOT Mainboard                                     |
|---------------------------------|-------------------------------------------------------|
| Temperature and Humidity Sensor | No.6 portcontrol pin is io23                          |
| Motor                           | No.9 portIN+control pin is io18IN-control pin is io19 |

Connect the kidsIOT mainboard to your computer via USB cable, connect the external power supply and turn the DIP switch on the mainboard to ON end.

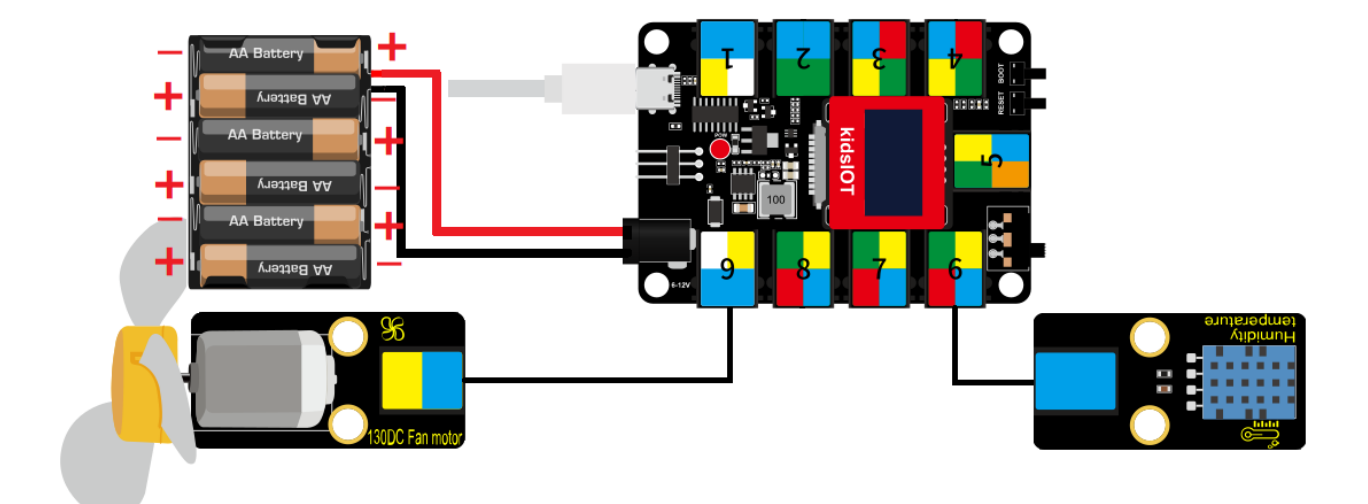

# 5. OLED Display

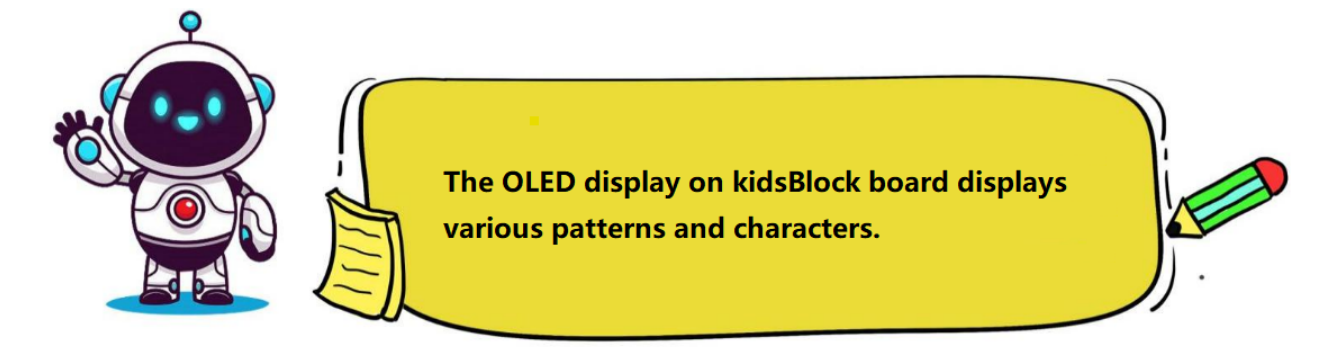

# (1). Programming Steps

Step 1Description of the Building Block

| nit oled | width | 128 | heig | ht 6 | 4 | I2C add | lress | 0x78 (0x3c) 🔻 |
|----------|-------|-----|------|------|---|---------|-------|---------------|
|          |       | -   |      |      |   |         | v 0   | x78 (0x3c)    |
|          |       |     |      |      |   |         | 0     | x7a (0x3d)    |

This block is used to initialize the OLED's width, height and an I2C address.

| draw | / line > | x0: | 0 | y0: | 0, | x1: | 32 | y1: | 16 | color | white 🔻 |  |
|------|----------|-----|---|-----|----|-----|----|-----|----|-------|---------|--|
|      |          |     | - |     |    | -   |    | -   |    | / wh  | ite     |  |
|      |          |     |   |     |    |     |    |     |    | bla   | ick     |  |
|      |          |     |   |     |    |     |    |     |    | inv   | erse    |  |

This is a command block for drawing a straight line from the initial position  $x0:0\ y0:0$  to the final position  $x1:32\ y1:16$ . The number in the block can be changed.

| draw rect x | 0 | <b>y</b> : 0 | width 32 | height 16 | color white - |
|-------------|---|--------------|----------|-----------|---------------|
|             |   |              |          |           | ✓ white       |
|             |   |              |          |           | black         |
|             |   |              |          |           | inverse       |

This is a command block that draws a recta with a width of 32 and a height of 16 from the initial position x:0 y:0, the numbers can be changed.

| fill rec | ct x: | 0 | y: | w | idth | 32 | heigh | t 16 | color | white 🔻 |
|----------|-------|---|----|---|------|----|-------|------|-------|---------|
|          |       |   |    |   |      |    |       |      | 🗸 wt  | nite    |
|          |       |   |    |   |      |    |       |      | bla   | ack     |
|          |       |   |    |   |      |    |       |      | inv   | /erse   |

This is a command block that draws a rectangle with a width of 32 and a height of 16 from the initial position x:0 y:0, the numbers can be changed.

| draw circle | <b>x</b> : 16 | <b>y</b> : 16 | 6 radius | 8 | color | white 🔻 |
|-------------|---------------|---------------|----------|---|-------|---------|
|             |               |               |          |   |       |         |
|             |               |               |          |   | √ wh  | ite     |
|             |               |               |          |   | bla   | ck      |
|             |               |               |          |   | inv   | erse    |
|             |               |               |          |   |       |         |

This is the command block that draws a circle with a radius of 8 starting from the initial position x:16 y:16.

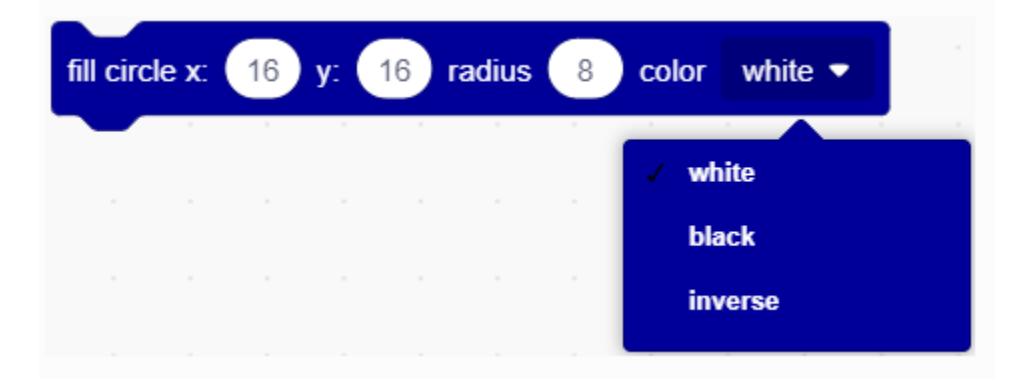

This is the command block that fills a circle with a radius of 8 starting at an initial position of x:16 y:16.

| draw | round | rect x | ) y: | 0 | width | 32 | heig | ght 10 | 6 rad | dius 🧹 | 4 color | white 🔻 |
|------|-------|--------|------|---|-------|----|------|--------|-------|--------|---------|---------|
|      |       |        |      |   |       |    |      |        |       |        | v wt    | ite     |
|      |       |        |      |   |       |    |      |        |       |        | bla     | ick     |
|      |       |        |      |   |       |    |      |        |       |        | inv     | verse   |

This is the command block that draws a round rectangle with width 32, height 16, and radius 4 starting from an initial position of x:16 y:16.

| fill roun | d rect x: | 0 | <b>y</b> : | 0 | width | 32 | hei | ght | 16 | radius | 4 | color white 💌 |
|-----------|-----------|---|------------|---|-------|----|-----|-----|----|--------|---|---------------|
|           |           |   |            |   |       |    |     |     |    |        |   | √ white       |
|           |           |   |            |   |       |    |     |     |    |        |   | black         |
|           |           |   |            |   |       |    |     |     |    |        |   | inverse       |

This is the command block that fills a round rectangle with width 32, height 16 and radius 4 starting from initial position x:16 y:16.

| draw | triangle | <b>x0</b> : | 0 | y0: | 0 | , x1: | 16 | y1: | 0 | , x2: | 8 | <b>y</b> 2: | 16 | color | white 🔻 |  |
|------|----------|-------------|---|-----|---|-------|----|-----|---|-------|---|-------------|----|-------|---------|--|
|      |          |             |   |     |   |       |    |     |   |       |   |             |    | 🗸 wł  | iite    |  |
|      |          |             |   |     |   |       |    |     |   |       |   |             |    | bla   | ick     |  |
|      |          |             |   |     |   |       |    |     |   |       |   |             |    | inv   | /erse   |  |

This is the command block to draw a triangle from three positions x0:0 y0:0, x1:16 y1:0 and x2:8 y2:16.

| fill tria | angle | x0: | 0 | y0: | 0 | , x1: ( | 16 | y1: | 0 | , x2: ( | 8 | <b>y2</b> : | 16 | color | white 👻 |
|-----------|-------|-----|---|-----|---|---------|----|-----|---|---------|---|-------------|----|-------|---------|
|           |       |     |   |     |   |         |    |     |   | -       |   |             |    | √ wh  | iite    |
|           |       |     |   |     |   |         |    |     |   |         |   |             |    | bla   | ick     |
|           |       |     |   |     |   |         |    |     |   |         |   |             |    | inv   | verse   |

This is the command block that fills the triangle between the three positions x0:0 y0:0, x1:16 y1:0 and x2:8 y2:16.

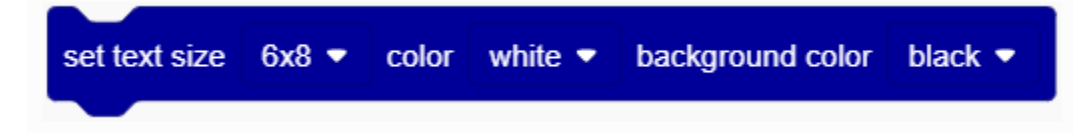

This is a command block for setting text size and color and background color.

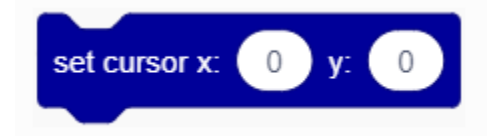

This is the command block that sets the cursor position.

| print | Hell | o Kids | Block warp - |  |
|-------|------|--------|--------------|--|
|       |      |        | ✓ warp       |  |
|       |      |        | no-warp      |  |

This is a command block for setting the way of printing strings on the OLED screen. "**warp**" means newline printing, "**no-warp**" means no newline printing.

| oled display i | mage ∩_∩ ▼                |
|----------------|---------------------------|
| -              | <ul> <li>✓ ∩_∩</li> </ul> |
|                | U_U                       |
|                | U.                        |
|                | †.                        |
|                | 1                         |
|                | ←                         |
|                | $\rightarrow$             |
|                | •                         |
|                |                           |

This is the command block to set the OLED display pattern.

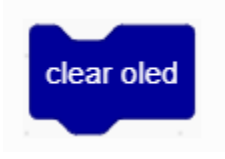

This is the command block to clear the OLED screen.

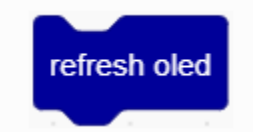

This is the command block to refresh the OLED screen and display the next content.

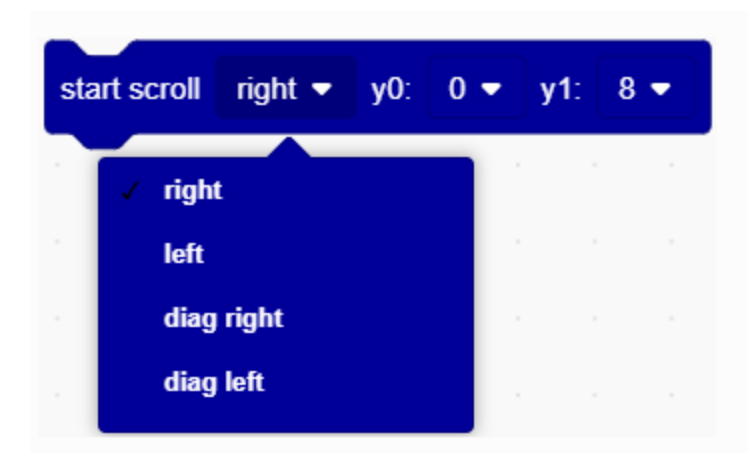

This is a command block that sets strings to start scrolling in a certain direction.

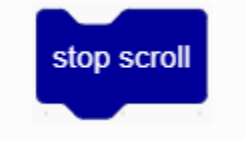

This is the command block to set stop scrolling.

### Step 2Write the Program

Initialize the OLED with width 128, height 64 and I2C address 0x78 (0x3c).

| 🧕 KidsBl | lock Desktop 2.0.1                         |                 |
|----------|--------------------------------------------|-----------------|
| kids     | Solock 🕀 - Edit 📑 kidslOT 😽 Unconnected 6. | 1_OLED          |
| Co       | de 🖌 Costumes 🌗 Sounds                     |                 |
| Events   | Events                                     |                 |
| Control  | when Arduino begin                         |                 |
| Operator | init oled width 128 height 64 I2C address  | s 0x78 (0x3c) ▼ |
|          | Control                                    |                 |

Set the text size displayed on the OLED to 6x8, the text color to white and the background color to black.

| 🥉 KidsBl  | ock Desktop 2.0.1  |           |                    |           |          |        |         |         |           |        |   |
|-----------|--------------------|-----------|--------------------|-----------|----------|--------|---------|---------|-----------|--------|---|
| kids      | block @            | 🕽 🗕 Edit  | <b>iii</b> kidslOT | 🕌 Unce    | onnected |        |         | 6.1     | _OLED     |        |   |
| Co        | de 🛹 Costumes      | () Sounds |                    |           |          |        |         |         |           |        |   |
| Events    | Events             |           |                    |           |          |        |         |         |           |        |   |
| Control   | when Arduino begin |           | whei               | n Arduino | begin    |        |         |         |           |        |   |
| Operator  | Control            |           | init o             | led width | 128      | height | 64 I2C  | address | 0x78 (0   | x3c) 🔻 |   |
| Variable: | wait 1 second      | s         | set to             | ext size  | 6x8 🔻    | color  | white 🔻 | backgr  | ound colo | black  | • |
| My        |                    |           |                    |           |          |        |         |         |           |        |   |

### OLED displays straight lines.

KidsBlock Desktop 2.0.1

| kids         | block @•           | Edit 🔡 I  | kidslOT 🛛 🦎 Unc | connected   |                    | 6.1_OLED       | File                                          |
|--------------|--------------------|-----------|-----------------|-------------|--------------------|----------------|-----------------------------------------------|
| Code         | e 🖌 Costumes       | () Sounds |                 |             |                    |                |                                               |
| Events       | Events             |           |                 |             |                    |                |                                               |
| Control      | when Arduino begin |           | when Arduind    | begin .     |                    |                |                                               |
| Operator     | Control            |           | init oled width | 128 height  | 64 I2C addr        | ess 0x78 (0x30 | <b>;)                                    </b> |
| Variable     | wait 1 seconds     |           | set text size   | 6x8 - color | white  bac         | kground color  | black 🔻                                       |
| My<br>Blocks | repeat 10          |           | clear oled      |             |                    |                |                                               |
| Serial       | ¢                  |           | draw line x     | 0: 0 y0: 0  | ), <b>x1</b> : 128 | y1: 64 colo    | r white 👻                                     |
| Sensor       | <b>,</b>           |           | refresh ole     | d see a     |                    |                |                                               |

The OLED displays the straight line and delays 1 second.

| 🥉 KidsBlo | ock Desktop 2.0.1  |            |         |              |               |       |        |         |         |        |       |      |   |
|-----------|--------------------|------------|---------|--------------|---------------|-------|--------|---------|---------|--------|-------|------|---|
| kids      | block 🕀            | • Edit 📳   | kidslOT | 🕌 Unconne    | cted          |       |        | 6.1     | _OLED   |        |       | File | e |
| Coc       | de 🛹 Costumes      | (I) Sounds |         |              |               |       |        |         |         |        |       |      |   |
| Events    | Events             |            | init    | oled width   | 28 heig       | ht 64 | 12C    | address | 0x78    | (0x3c) | •     |      |   |
| Control   | when Arduino begin |            | set     | text size 6x | 8 🔻 colo      | or wh | iite 🔻 | backgr  | ound co | olor b | ack 🔻 |      |   |
| Operator  |                    |            | fore    | ever         |               |       |        |         |         |        |       |      |   |
| Variables | Control            |            | c       | lear oled    |               |       |        |         |         |        |       |      |   |
| My        | Wait The Seconds   |            | d       | raw line x0: | 0 <b>y0</b> : | 0     | , x1:  | 128 y   | 1: 64   | color  | white | -    |   |
| Blocks    | repeat 10          |            | · re    | efresh oled  |               |       |        | ,       |         |        |       |      |   |
| Pins      |                    |            |         | vait 1 se    | conds         |       |        |         |         |        |       |      |   |
| Serial    | forever            |            |         |              |               |       |        |         |         |        |       |      |   |
| Sensor    |                    |            |         |              |               |       |        |         |         |        |       |      |   |

The OLED displays rectangle and delays 1 second.

| 🥉 KidsBl  | ock Desktop 2.0.1  |           |         |                               |                   |            |
|-----------|--------------------|-----------|---------|-------------------------------|-------------------|------------|
| kids      | block 🕀            | Edit      | kidsl01 | 🙀 Unconnected                 | 6.1_OLED          | File       |
| Co        | de 🚽 Costumes      | () Sounds |         |                               |                   |            |
| events    | Events             |           |         | draw line x0: 0 y0: 0 , x1: ( | 128 y1: 64 color  | white -    |
| Control   | when Arduino begin |           | ' - I   | refresh oled                  |                   |            |
| Operator  |                    |           |         | wait 1 seconds                |                   |            |
| Variable: | Control            |           |         | clear oled                    |                   | n n n n    |
| Mv        | Walt T Seconds     |           |         | draw rect x: 0 y: 0 width     | 28 height 64 cold | or white 💌 |
| Blocks    | repeat 10          |           |         | refresh oled                  |                   |            |
| Pins      |                    |           |         | wait 1 seconds                |                   |            |
| Serial    | forever            |           |         | <b>J</b>                      |                   | · · · ·    |
| Sensor    |                    |           |         |                               |                   |            |

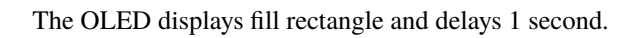

| KidsBlo      | ock Desktop 2.0.1  |         |        |                           |                   |               |
|--------------|--------------------|---------|--------|---------------------------|-------------------|---------------|
| kids         | block 🕀            | • Edit  | 📑 kids | iIOT 🙀 Unconnected        | 6.1_OLED          | File          |
| Coc          | ie 🖌 Costumes      | () Sour | nds    |                           |                   |               |
| Events       | Events             |         |        | draw rect x: 0 y: 0 width | 128 height 64     | color white 👻 |
| Control      | when Arduino begin |         |        | refresh oled              |                   |               |
| Operato      | Control            |         |        | wait 1 seconds            |                   |               |
| Variables    | wait 1 seconds     |         |        | refresh oled              |                   |               |
| My<br>Blocks |                    |         |        | fill rect x: 0 y: 0 width | 128 height 64 col | or white 🔻    |
| Pins         | repeat 10          |         |        | refresh oled              |                   |               |
| Serial       | forever            |         |        | wait 1 seconds            |                   |               |
| Sansor       |                    |         |        | <u>Ú</u> ran a s          |                   |               |

The OLED displays circle and delays 1 second.

| 🍯 KidsBlo | ock Desktop 2                                                                                                    | 2.0.1      |         |          |                              |                       |                                                    |
|-----------|----------------------------------------------------------------------------------------------------|------------|---------|----------|------------------------------|-----------------------|----------------------------------------------------|
| kids      | block                                                                                                    | ⊕-         | Edit    | iii kids | sIOT 😽 Unconnected           | 6.1_OLED              | File                                               |
| Cod       | le 🖌                                                                                                    | Costumes   | () Sour | nds      |                              |                       |                                                    |
| Events    | Events                                                                                                    |            |         |          | wait 1 seconds               |                       |                                                    |
| Control   | when Ard                                                                                                    | uino begin |         | , I .    | refresh oled                 |                       |                                                    |
| Operator  |                                                                                                    |            |         |          | fill rect x: 0 y: 0 width    | 128 height 64 color w | /hite 🔻                                            |
| Variables | Control                                                                                                    |            |         |          | refresh oled                 |                       |                                                    |
| My        | wait 1                                                                                                    | seconds    |         |          | wait 1 seconds               |                       |                                                    |
| Blocks    | repeat 1                                                                                                    | 10         |         |          | clear oled                   |                       |                                                    |
| Pins      |                                                                                                    | ٦          |         |          | draw circle x: 64 v: 32 radi | us 32 color white 🗸   |                                                    |
| Serial    | forever                                                                                                    |            |         |          | rafrach alad                 |                       |                                                    |
| Sensor    |                                                                                                    | ٦          |         |          |                              |                       |                                                    |
| Data      | a de la compañía de la compañía de la | then       |         |          | wait 1 seconds               |                       | $\mathbf{x}_{i} = \mathbf{x}_{i} = \mathbf{x}_{i}$ |
| •         |                                                                                                    | ulen       |         |          |                              |                       |                                                    |

The OLED displays fill circle and delays 1 second.

| 🥉 KidsBlo    | ock Desktop 2.0.1  |               |                                |                    |      |
|--------------|--------------------|---------------|--------------------------------|--------------------|------|
| kids         | block <b>@</b> •   | Edit 📑 kidslO | T 🦞 Unconnected                | 6.1_OLED           | File |
| Cod          | le 🥜 Costumes      | () Sounds     |                                |                    |      |
| Events       | Events             |               | draw circle x: 64 y: 32 radiu  | s 32 color white - |      |
| Control      | when Arduino begin |               | refresh oled                   |                    |      |
| Operator     | Control            |               | wait 1 seconds                 |                    |      |
| Variables    | wait 1 seconds     | 1 - 1 - 1     | clear oled                     | a a a a a          |      |
| My<br>Blocks |                    | 1 - 1 - 1     | fill circle x: 64 y: 32 radius | 32 color white ▼   |      |
| Dinc         | repeat 10          | 1 - 1 - 1     | refresh oled                   | a a a a a a a      |      |
|              | <i>y</i>           |               | wait 1 seconds                 |                    |      |
| Serial       | forever            |               |                                |                    |      |

The OLED displays round rectangle and delays 1 second.

| kids      | block 🛛 🕀 -        | Edit    | kidslOT | 🙀 Unconnected         |      |        |       | 6.1_0 | LED     |    |        | File |       |       |     |   |
|-----------|--------------------|---------|---------|-----------------------|------|--------|-------|-------|---------|----|--------|------|-------|-------|-----|---|
| Coc       | de 🥜 Costumes      | () Sour | nds     |                       |      |        |       |       |         |    |        |      |       |       |     |   |
| Events    | Events             |         |         | clear oled            |      |        | ,     | ,     |         |    |        |      |       |       |     |   |
| Control   | when Arduino begin |         | r r f   | ill circle x: 64 y:   | 32 1 | radius | 32    | color | white < |    |        |      |       |       |     |   |
| Operator  | Control            |         | ·       | efresh oled           |      |        |       |       |         |    |        |      |       |       |     |   |
| Variable: | wait 1 seconds     |         |         | vait <u>1</u> seconds |      |        |       |       |         | ,  |        |      |       |       |     |   |
| My        |                    |         |         | clear oled            |      |        |       |       |         |    |        |      |       |       |     |   |
| Blocks    | repeat 10          |         |         | Iraw round rect x:    | 0 y: | 0      | width | 128   | height  | 64 | radius | 16   | color | white | e 🔻 |   |
| Pins      | 3                  |         | · · ·   | efresh oled           |      |        |       |       |         |    |        |      |       |       |     |   |
| Serial    | forever            |         |         | vait 1 seconds        |      |        |       |       |         |    |        |      |       |       |     | - |
| Sensor    | 3                  |         |         | و                     |      |        |       |       |         |    |        |      |       |       |     |   |

The OLED displays fill round rectangle and delays 1 second.

| 🍯 KidsBlo    | ock Desktop 2.0.1 |           |         |                   |                |         |           |        |         |       |        |         |   |
|--------------|-------------------|-----------|---------|-------------------|----------------|---------|-----------|--------|---------|-------|--------|---------|---|
| kids         | block (           | 🕀 🕶 Edit  | kidslOT | 🙀 Unconnected     |                |         | 6.1_OLED  |        | 6       | File  |        |         |   |
| Coc          | ie 🥒 Costume      | s 🌒 🌒 Sou | inds    |                   |                |         |           |        |         |       |        |         |   |
| Events       | Events            |           | d       | raw round rect x: | 0 <b>y</b> : 0 | width   | 128 heiç  | ght 64 | radius  | 16    | olor   | white 🖣 | 2 |
| Control      | when Arduino begi | in        | re      | efresh oled       |                |         |           |        |         |       |        |         |   |
| )perator     | Control           |           | n n     | ait 1 seconds     | a series a     |         |           |        |         |       |        |         |   |
| /ariable:    | wait 1 secon      | ıds       | c       | ear oled          |                |         |           |        |         |       |        |         |   |
| My<br>Blocks |                   |           | fi      | I round rect x: 0 | <b>y</b> : 0   | width 1 | 28 height | 64 r   | adius ( | 6 col | or whi | ite 🔻   |   |
| Pins         | repeat 10         |           | re      | efresh oled       |                |         |           |        |         |       |        |         |   |
| Serial       | forever           |           | w w     | rait 1 seconds    |                |         |           |        |         |       |        |         |   |
|              |                   |           |         | <u>ر</u>          |                |         |           |        |         |       |        |         |   |

The OLED displays triangle and delays 1 second.

| 🍯 KidsBl  | KidsBlock Desktop 2.0.1 |           |         |                        |               |                   |                                 |                 |  |  |  |  |  |
|-----------|-------------------------|-----------|---------|------------------------|---------------|-------------------|---------------------------------|-----------------|--|--|--|--|--|
| kids      | block 🕀                 | Edit      | kidslOT | 🙀 Unconnected          |               | 6.1_OLED          | File                            |                 |  |  |  |  |  |
| Co        | de 🚽 Costumes           | () Sounds |         |                        |               |                   |                                 |                 |  |  |  |  |  |
| events    | Events                  | н н       | v       | vait 1 seconds         |               |                   |                                 |                 |  |  |  |  |  |
| Control   | when Arduino begin      |           | , c     | lear oled              |               |                   |                                 |                 |  |  |  |  |  |
| Operator  | Control                 |           | f       | ill round rect x: 0 y: | : 0 width 12  | height 64         | radius 16 color                 | white 👻         |  |  |  |  |  |
| Variables | wait 1 seconds          |           | . r     | efresh oled            |               |                   |                                 |                 |  |  |  |  |  |
| My        |                         |           | · •     | vait 1 seconds         |               |                   |                                 |                 |  |  |  |  |  |
| Blocks    | repeat 10               |           | d       | lear oled              |               |                   |                                 |                 |  |  |  |  |  |
| Pins      | •                       |           | d       | Iraw triangle x0: 0    | y0: 0 , x1: 1 | 128 <b>y1</b> : 0 | , <b>x2</b> : 64 <b>y2</b> : 64 | color white 🔻   |  |  |  |  |  |
| Serial    | forever                 |           | ſ       | efresh oled            |               |                   |                                 |                 |  |  |  |  |  |
| Sensor    | <del>ر</del><br>ا       |           |         | vait 1 seconds         |               |                   |                                 | , , , ,         |  |  |  |  |  |
|           | if then                 |           |         | <u> </u>               |               |                   |                                 | <u>, , (@</u> ) |  |  |  |  |  |

The OLED displays fill triangle and delays 1 second.

| 🍯 KidsBl  | ock Desktop 2.0.1  |          |            |                 |               |                  |                 |                 |                |                |         |        |       |
|-----------|--------------------|----------|------------|-----------------|---------------|------------------|-----------------|-----------------|----------------|----------------|---------|--------|-------|
| kids      | block 🕀-           | Edit     | idslOT     | 🙀 Unconnected   |               |                  | 6.1_OLE         |                 |                | File           |         |        | Ľ     |
| Co        | de 🦪 Costumes      | () Sound | Is         |                 |               |                  |                 |                 |                |                |         |        |       |
| Events    | Events             |          | • • • •    | ait 1 seconds   | n - 1         |                  |                 |                 |                |                |         |        |       |
| Control   | when Arduino begin |          | ci d       | ear oled        |               |                  |                 |                 |                |                |         |        |       |
| Operator  | Control            |          | d          | aw triangle x0: | <b>y0</b> : 0 | , x1:            | 128 <b>y1</b> : | 0,              | <b>x2</b> : 64 | y2:            | 64 co   | lor wh | ite 🔻 |
| Variable: | wait 1 seconds     |          | re         | fresh oled      |               |                  |                 |                 |                |                |         |        |       |
| My        |                    |          | <b>.</b> . | ait 1 seconds   |               |                  |                 |                 |                |                |         |        |       |
| Diocks    | repeat 10          |          | · · C      | ear oled        |               |                  |                 |                 |                |                |         |        |       |
| Coriol    | 3                  |          | i i        | triangle x0: 0  | <b>y0</b> : 0 | , <b>x1</b> : 12 | 8 y1:           | 0 , <b>x2</b> : | 64             | <b>y2</b> : 64 | 4 color | white  |       |
| Senal     | forever            |          | re         | fresh oled      |               |                  |                 |                 |                |                |         |        |       |
| Data      | 3                  |          | , , w      | ait 1 seconds   |               |                  |                 |                 |                |                |         |        |       |
|           | if then            |          | , ,        |                 |               |                  |                 |                 |                |                |         |        |       |

The OLED displays smile face and delays 1 second.

| 🥚 KidsBlo | ock Desktop 2.0.1  |          |         |                  |         |    |     |     |         |   |               |    |             |      |      |     |      |   |
|-----------|--------------------|----------|---------|------------------|---------|----|-----|-----|---------|---|---------------|----|-------------|------|------|-----|------|---|
| kids      | block 🕀            | - Edit   | kidslOT | 🙀 Unconnected    |         |    |     |     | 6.1_OLE |   |               |    |             | File |      |     |      |   |
| Coc       | de 🖌 Costumes      | () Sound | ds      |                  |         |    |     |     |         |   |               |    |             |      |      |     |      |   |
| Events    | Events             |          | , , w   | ait 1 second     | ls ,    |    |     |     |         |   |               |    |             |      |      |     |      |   |
| Control   | when Arduino begin |          | d c     | ear oled         |         |    |     |     |         |   |               |    |             |      |      |     |      |   |
| Operator  | Control            |          | fil     | triangle x0: 0   | y0:     | 0, | x1: | 128 | y1:     | 0 | , <b>x2</b> : | 64 | <b>y</b> 2: | 64   | colo | r w | hite | - |
| Variable: | wait 1 seconds     |          | re      | fresh oled       |         |    |     |     |         |   |               |    |             |      |      |     |      |   |
| My        |                    |          | w       | ait 1 second     | ls      |    |     |     |         |   |               |    |             |      |      |     |      |   |
| Diocks    | repeat 10          |          | <b></b> | ear oled         |         |    |     |     |         |   |               |    |             |      |      |     |      |   |
| Coriol    | <i>J</i>           |          | ol      | ed display image | <u></u> | •  |     |     |         |   |               |    |             |      |      |     |      |   |
| Sonsor    | forever            |          | re      | fresh oled       |         |    |     |     |         |   |               |    |             |      |      |     |      |   |
| Data      | 5                  |          | w       | ait 1 second     | ls      |    |     |     |         |   |               |    |             |      |      |     |      |   |
|           | if then            |          |         | 3                |         |    |     |     |         |   |               |    |             |      |      |     |      | • |

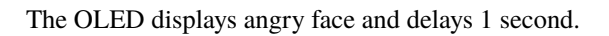

| KidsBlock Desktop 2.0.1 |                    |           |         |                          |          |      |  |  |  |  |  |
|-------------------------|--------------------|-----------|---------|--------------------------|----------|------|--|--|--|--|--|
| kids                    | block <b>O</b> -   | Edit 😬    | kidslOT | Vinconnected             | 6.1_OLED | File |  |  |  |  |  |
| Coo                     | de 🖌 Costumes      | () Sounds |         |                          |          |      |  |  |  |  |  |
| Events                  | Events             |           |         | oled display image ∩_∩ ▼ |          |      |  |  |  |  |  |
| Control                 | when Arduino begin |           |         | refresh oled             |          |      |  |  |  |  |  |
| Operator                | Control            |           |         | wait 1 seconds           |          |      |  |  |  |  |  |
| Variable:               | wait 1 seconds     |           |         | clear oled               |          |      |  |  |  |  |  |
| My                      |                    |           |         | oled display image U_U - |          |      |  |  |  |  |  |
| Blocks                  | repeat 10          |           |         | refresh oled             |          |      |  |  |  |  |  |
| Pins                    | <b>J</b>           |           |         | wait 1 seconds           |          |      |  |  |  |  |  |
| Serial                  | forever            |           |         | <b>3</b>                 |          |      |  |  |  |  |  |

The OLED displays cry face and delays 1 second.

| 🥉 KidsBl       | ock Desktop 2.0.1      |                   |                      |          |      |  |
|----------------|------------------------|-------------------|----------------------|----------|------|--|
| kids           | <mark>iblock</mark> ⊕• | Edit 📳 k          | üdslOT 🦎 Unconnected | 6.1_OLED | File |  |
| Co             | de 🚽 Costumes          | <b>∢</b> ) Sounds |                      |          |      |  |
| Events         | Events                 |                   | oled display image U | _U 👻     |      |  |
| Control        | when Arduino begin     |                   | refresh oled         |          |      |  |
| Operator       |                        |                   | wait 1 seconds       |          |      |  |
| •<br>Variables | vait 1 seconds         |                   | clear oled           | i i i    |      |  |
| My             |                        |                   | oled display image T | T •      |      |  |
| Blocks         | repeat 10              |                   | refresh oled         |          |      |  |
| Pins           | 5                      |                   | wait 1 seconds       |          |      |  |
| Serial         | forever                |                   |                      | A A      |      |  |
| Sonsor         |                        |                   |                      |          |      |  |

The OLED displays " $\uparrow$  " and delays 1 second.

KidsBlock Desktop 2.0.1 kidsblock ⊕ - Edit kidslOT 😽 Unconnected File 🔚 Code 🥒 Costumes () Sounds Events oled display image T\_T ▼ Events refresh oled Control 1 Operator Control clear oled Variables wait 1 seconds oled display image 1 🔻 My Blocks repeat 10 refresh oled Pins 1 Serial Sensor

The OLED displays " $\downarrow$ " and delays 1 second.

KidsBlock Desktop 2.0.1

| kids     | block        | •      | Edit      | iii kidslOT    | 🙀 Unconnected          | 6.1_OLED | File |
|----------|--------------|--------|-----------|----------------|------------------------|----------|------|
| Co       | de 🛹 Cost    | umes   | () Sounds | S              |                        |          |      |
| Events   | Events       |        |           |                | oled display image 🕴 🔻 |          |      |
| Control  | when Arduino | begin  |           |                | refresh oled           |          |      |
| Operator | Control      |        |           | <mark>.</mark> | wait 1 seconds         |          |      |
| Variable | wait 1 se    | econds |           |                | clear oled             |          |      |
| My       |              |        |           | · •            | oled display image 斗 🔻 |          |      |
| DIOCKS   | repeat 10    |        |           |                | refresh oled           |          |      |
| Pins     |              | ٦      |           |                | wait 1 seconds         |          |      |
| Serial   | forever      |        |           |                |                        |          |      |
The OLED displays " $\leftarrow$ " and delays 1 second.

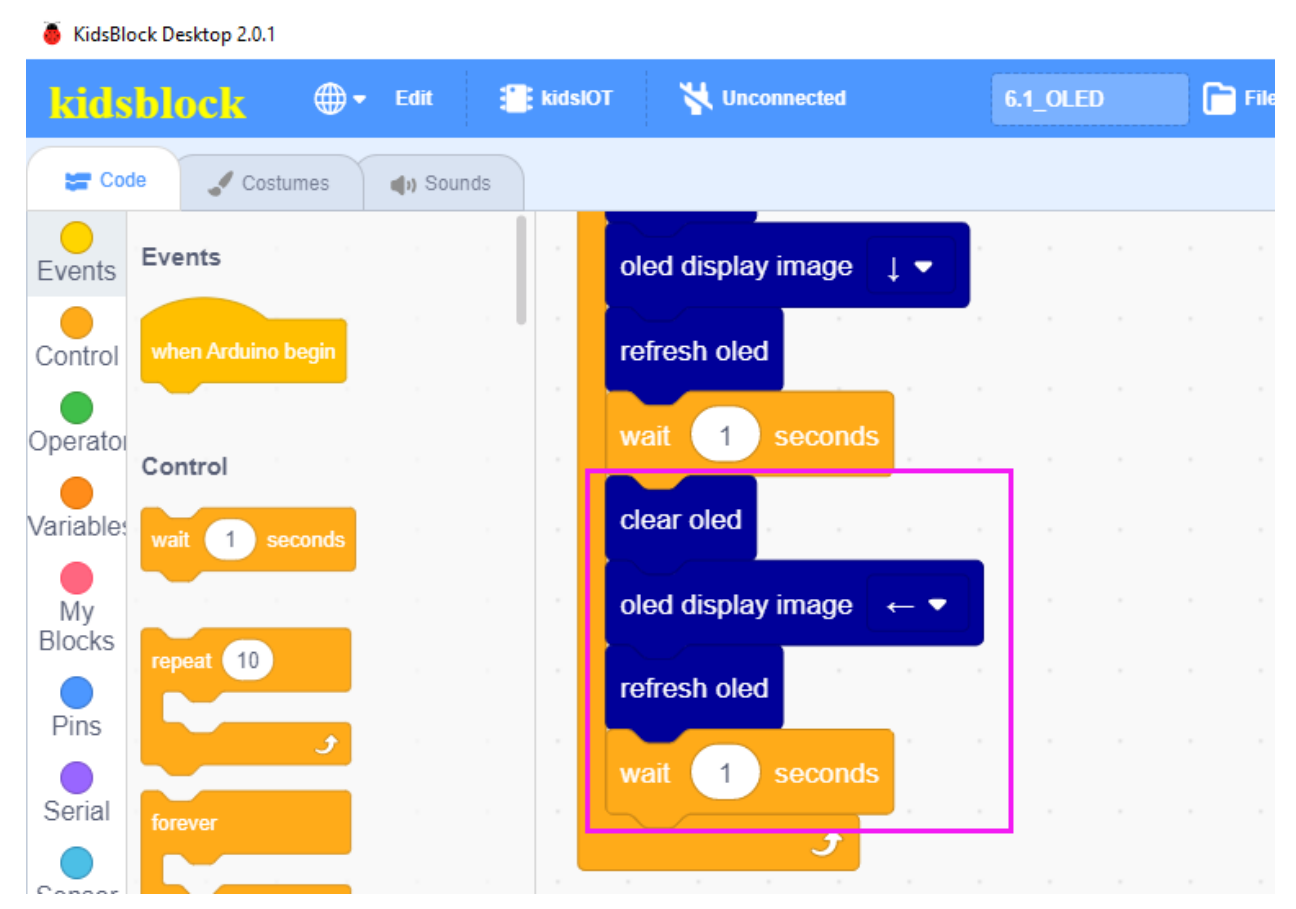

The OLED displays " $\rightarrow$ " and delays 1 second.

| KidsBlock Desktop 2.0.1      |                                          |          |      |
|------------------------------|------------------------------------------|----------|------|
| kidsblock @• Edit 🖀          | kidslOT 🦎 Unconnected                    | 6.1_OLED | File |
| 😂 Code 🖌 Costumes 🔹 🌗 Sounds |                                          |          |      |
| Events                       | wait 1 seconds                           |          |      |
| Control when Arduino begin   | clear oled                               |          |      |
| Operator                     | oled display image 🛛 🔶 🔻                 |          |      |
| Variables wait 1 seconds     | refresh oled                             |          |      |
| My                           | wait 1 seconds                           |          |      |
| Blocks repeat 10             | clear oled                               |          |      |
| Pins                         | oled display image $\rightarrow \bullet$ |          |      |
| Serial forever               | refresh oled                             |          |      |
| Sensor                       | wait 1 seconds                           |          |      |
| Data if then                 | J                                        |          |      |

The OLED displays "" and delays 1 second.

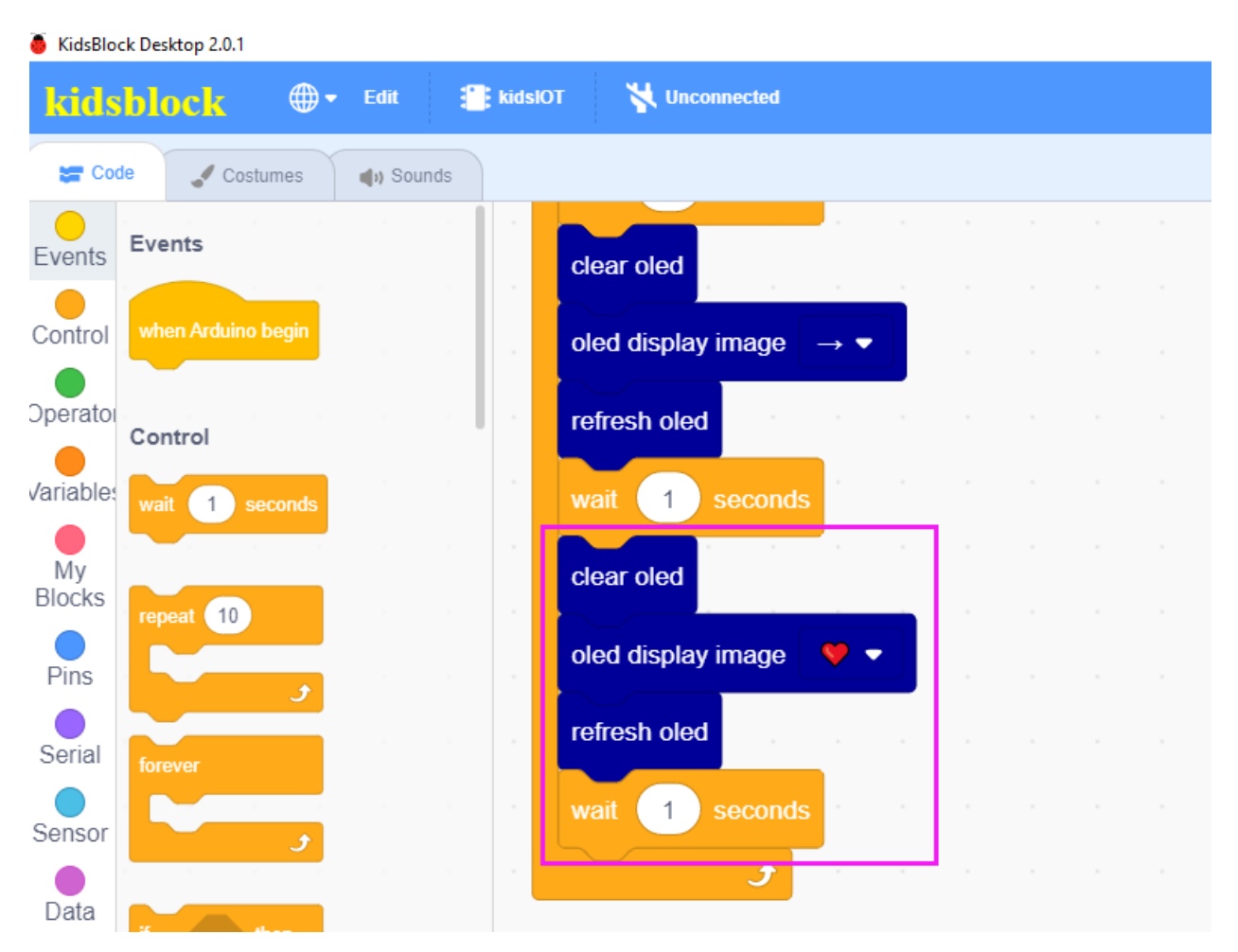

Set the cursor position of the OLED to display the "Hello, KidsBlock" string at x:0 y:30 with a delay of 1 second.

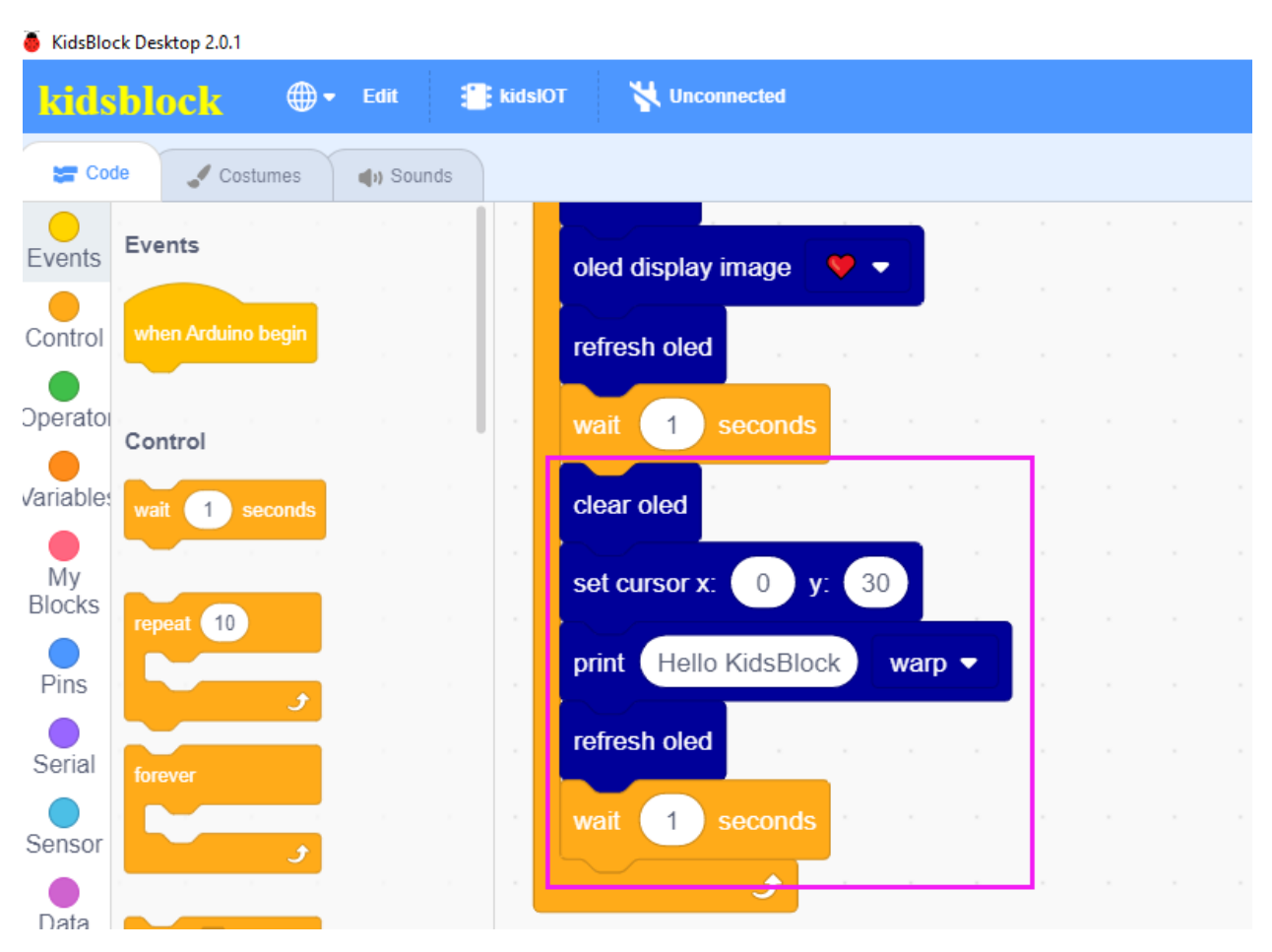

**Complete** Program

0: 0 ,x1: 128 y1: 64 color white + ) y: 0 width 128 height 64 color white • dth 128 height 64 color white • 0 y: 32 radius 32 color white • 32 ius 32 0 y: 0 width 128 height 64 radius 16 color white • 0 dth 128 height 64 radius 16 color white • 0: 0 , x1: 128 y1: 0 , x2: 64 y2: 64 color white • 0 y0: 0 ,x1: 128 y1: 0 ,x2: 64 y2: 64 color white •

## (2). Test Result

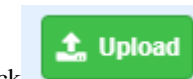

Click to upload the above complete code to the kidsIOT motherboard. After powering up via the external power supply, the OLED display on the kidsIOT board displays various patterns and English letters.

### 6. Fan rotates

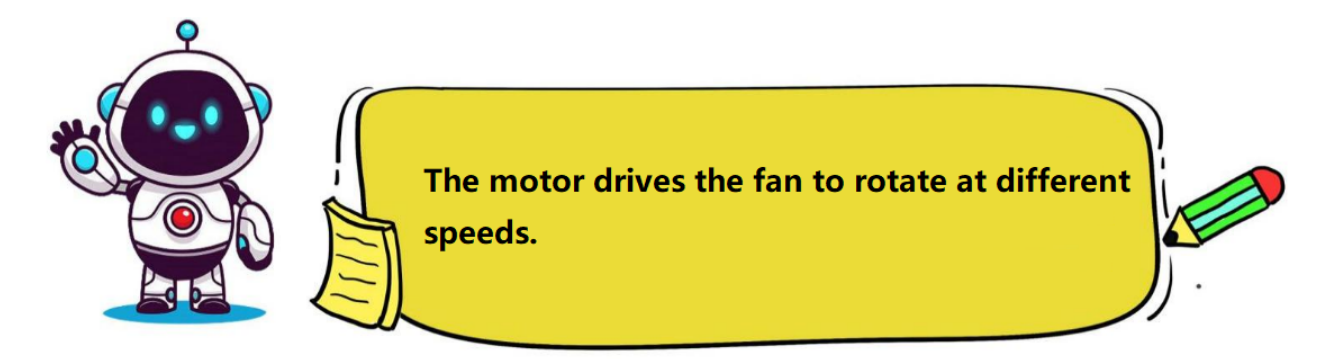

### (1). Programming Steps

### Step 1Add "DC Motor"

Tap Tap, click the "Actuator" module in the "Extension", then select "**DC Motor for esp32**" and click **Back** 

to return to the programming interface.

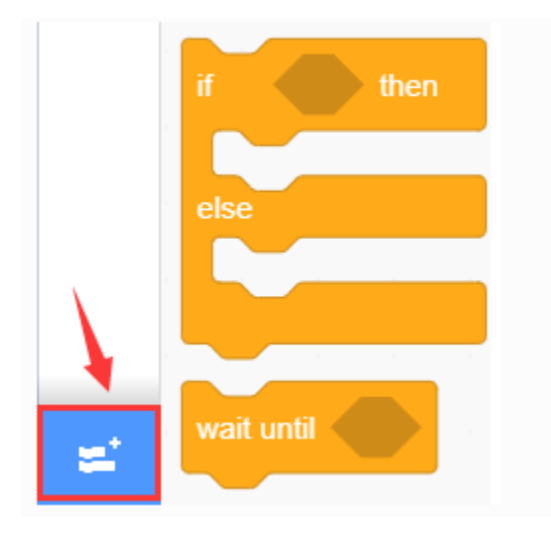

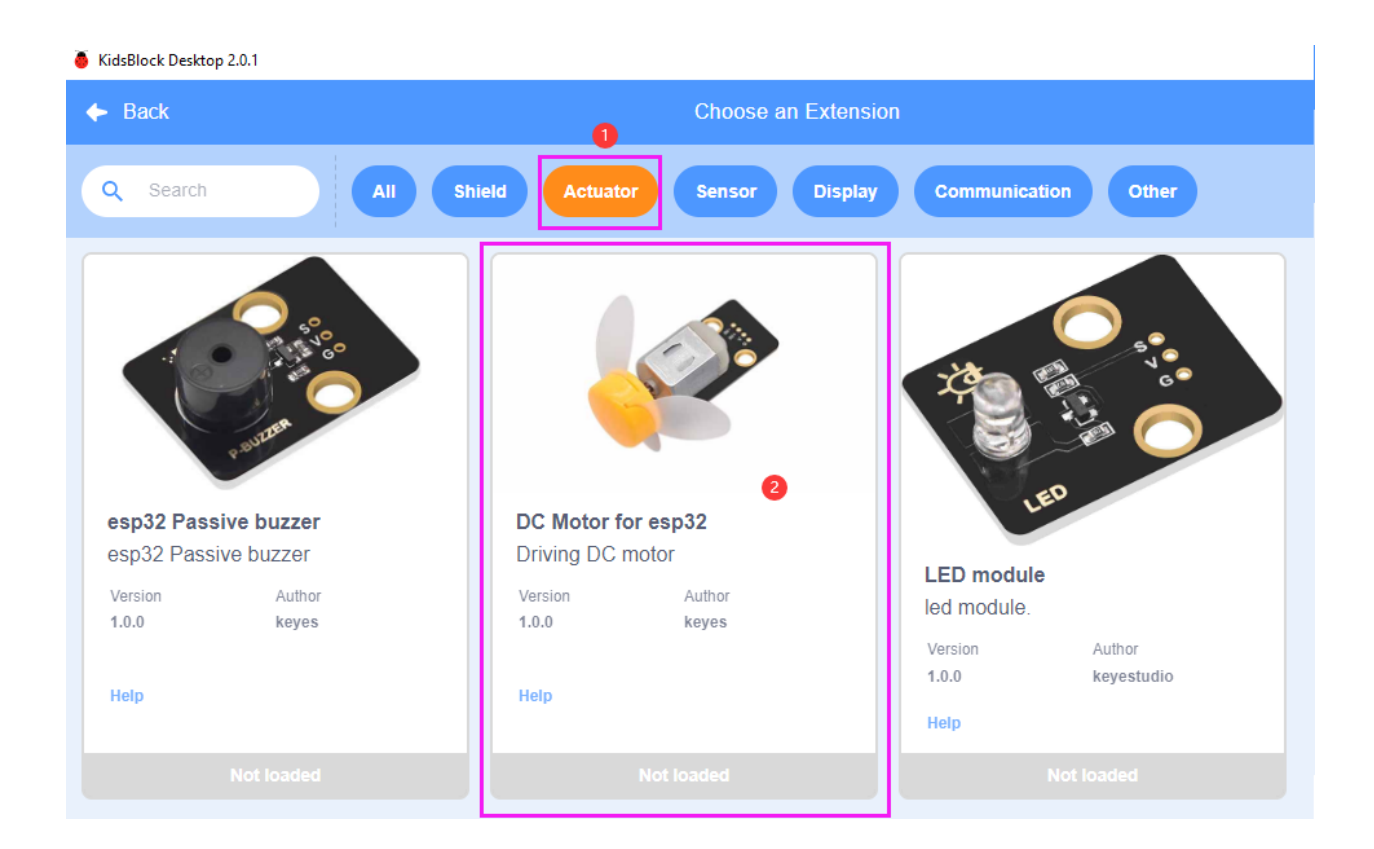

| 🥉 KidsBl         | ock Deskt               | op 2.0.1  |                    |       |          |      |       |          |           |   |             |      |   |
|------------------|-------------------------|-----------|--------------------|-------|----------|------|-------|----------|-----------|---|-------------|------|---|
| kids             | bloc                    | :k (      | 🌐 <del>-</del> Edi | it    | i kidslO | Г    | 😽 Unc | onnected |           |   | 6.1_OL      | ED   |   |
| Co               | Code Costumes () Sounds |           |                    |       |          |      |       |          |           |   |             |      |   |
| My<br>Blocks     | DC Mo                   | otor      |                    |       |          | -    |       |          |           |   |             |      |   |
| <b>P</b> ins     | R                       | Motor INA | # IO2 •            | State | HIGH 🝷   | INB# | 106 🕶 | State    | IIGH 🔻    |   |             |      |   |
| Serial           | R                       | Motor INA | # IO2 <del>•</del> | State | HIGH 👻   | INB# | IO6 🔻 | channle  | CH0 (LT0) | • | analogWrite | 4096 |   |
| Sensor           |                         | · · ·     |                    | , ,   |          |      |       |          |           |   |             |      | 1 |
| Data             |                         |           |                    |       |          |      |       |          |           |   |             |      |   |
| Variable<br>Type |                         |           |                    |       |          |      |       |          |           |   |             |      |   |
| TEXT             |                         |           |                    |       |          |      |       |          |           |   |             |      |   |
| OLED             |                         |           |                    |       |          |      |       |          |           |   |             |      |   |
| WIFI             |                         |           |                    |       |          |      |       |          |           |   |             |      |   |
| DC<br>Motor      |                         |           |                    |       |          |      |       |          |           |   |             |      |   |

# Step 2Description of the Building Block

| R | Moto | r INA# | 102 | • | State                 | HIGH 🔻 | INB# | IO6 🔻 | State | HIGH 🔻 |
|---|------|--------|-----|---|-----------------------|--------|------|-------|-------|--------|
|   |      |        |     |   | <ul> <li>I</li> </ul> | HIGH   |      |       |       |        |
|   |      |        |     |   | Ľ                     | LOW    |      |       |       |        |

Set the high and low level states of the motor INA pin and INB pin.

| R | Motor IN | IA# | 102 👻 | State | HIGH • | INB | # IO6 🔻 | channle CH0 (LT0)      | analogWrite | e 4096 |
|---|----------|-----|-------|-------|--------|-----|---------|------------------------|-------------|--------|
|   |          |     |       |       |        |     |         | 🗸 СНО (LTO)            | <b>A</b>    |        |
|   |          |     |       |       |        |     |         | CH1 (LT0)<br>CH2 (LT1) |             |        |
|   |          |     |       |       |        |     |         | CH3 (LT1)              |             |        |
|   |          |     |       |       |        |     |         | CH4 (LT2)<br>CH5 (LT2) |             |        |
|   |          |     |       |       |        |     |         | CH6 (LT3)              |             |        |
|   |          |     |       |       |        |     |         | СН7 (LT3)<br>СН8 (НТ0) |             | . (0   |
|   |          |     |       |       |        |     |         | CH0 (HTN)              | <b>•</b>    | · Q    |

Set the high and low level status of the motor INA pin and the analog output value of the INB pin in certain channels. If the INA pin is in a high-level state, the smaller the INB analog output value, the faster the fan rotates; and if the INA pin is in a low-level state, the larger the INB analog output value, the faster the fan rotates.

## Step 3Write the Program

The pin INA of the motor module is IO18, the level is low, the INB pin is IO19, the channel is CH0 (LT0), and the analog output value is 0, then the motor does not rotate.

| 🥉 KidsBl | ock Desktop 2.0.1  |           |         |               |        |       |       |      |        |         |             |             |   |
|----------|--------------------|-----------|---------|---------------|--------|-------|-------|------|--------|---------|-------------|-------------|---|
| kids     | block 🛛 🕀 🕶        | Edit 👫    | kidslOT | Vinconnected  |        |       |       | 6.2  | _Motor |         | File        |             |   |
| Cor      | de 🦪 Costumes      | () Sounds |         |               |        |       |       |      |        |         |             |             |   |
| events   | Events             |           |         |               |        |       |       |      |        |         |             |             |   |
| Control  | when Arduino begin | · ·       | when /  | Arduino begin |        |       |       |      |        |         |             |             |   |
| Operator |                    |           | R       | Motor INA#    | IO18 🔻 | State | LOW - | INB# | IO19 🔻 | channle | CH0 (LT0) 🔻 | analogWrite | 0 |
|          | Control            |           |         |               |        |       |       |      |        |         |             |             |   |

Set the motor pin INA to low level and the analog output value of the INB pin to different values, then the motor rotates clockwise at different speeds.

| 🧯 KidsBlo        | ock Desktop 2.0.1 |         |           |                 |       |             |        |       |       |       |        |         |             |                 |
|------------------|-------------------|---------|-----------|-----------------|-------|-------------|--------|-------|-------|-------|--------|---------|-------------|-----------------|
| kids             | block             | <b></b> | Edit 🚦    | <b>kidslO</b> T | 8     | Unconnected |        |       |       | 6.2_M |        |         | File        |                 |
| Cod              | de 🦪 Costu        | imes (  | () Sounds |                 |       |             |        |       |       |       |        |         |             |                 |
| Events           | Events            |         |           | foi             | rever |             |        |       |       |       |        |         |             |                 |
| Control          | when Arduino I    | begin   |           | 1.              | R     | Motor INA#  | IO18 🔻 | State | LOW 🗸 | INB#  | IO19 🔻 | channle | CH0 (LT0) 👻 | analogWrite 100 |
| Operator         |                   |         |           |                 | wait  | 2 seconds   |        |       |       |       |        |         |             |                 |
| Variables        | Control           | conds   |           |                 | R     | Motor INA#  | IO18 🔻 | State | LOW 🗸 | INB#  | IO19 🔻 | channle | CH0 (LT0) 🔻 | analogWrite 150 |
| My               |                   |         |           |                 | wait  | 2 seconds   |        |       |       |       |        |         |             |                 |
| Blocks           | repeat 10         |         |           |                 | R     | Motor INA#  | IO18 💌 | State | LOW 🗸 | INB#  | IO19 🔻 | channle | CH0 (LT0) 🔻 | analogWrite 200 |
| Pins             |                   | 3       |           |                 | wait  | 2 seconds   |        |       |       |       |        |         |             |                 |
| Serial           | forever           |         |           |                 | R     | Motor INA#  | IO18 🔻 | State | LOW 🗸 | INB#  | IO19 🔻 | channle | CH0 (LT0) 🔻 | analogWrite 150 |
| Sensor           |                   | •       |           |                 | wait  | 2 seconds   | · ·    |       |       |       |        |         |             |                 |
| Data             | if t              | nen     |           |                 | R     | Motor INA#  | IO18 🔻 | State | LOW 🔻 | INB#  | IO19 🔻 | channle | CH0 (LT0) 🔻 | analogWrite 100 |
| Variable<br>Type |                   |         |           |                 | wait  | 2 seconds   |        |       |       |       |        |         |             |                 |
| TEXT             | if 🚺 t            | nen     |           |                 |       | £           |        |       |       |       |        |         |             |                 |

Set the motor to stop rotating for 3 seconds.

| KidsBlo     | ck Desktop 2.0.1 | <u> </u>  |        |       |        | N.I         |          |                           |         |        |        |         |             |             |     |
|-------------|------------------|-----------|--------|-------|--------|-------------|----------|---------------------------|---------|--------|--------|---------|-------------|-------------|-----|
| kids        | block            | Eq.       |        | Kidsi | 01     |             |          |                           |         |        | 6.2_N  | lotor   |             |             |     |
| 🚝 Coo       | le 🦪 Costur      | nes 🌒 📢 🗤 | Sounds |       |        |             |          |                           |         |        |        |         |             |             |     |
| ents        | Events           |           |        |       | R      | Motor INA#  | IO18 🔻   | State                     | LOW 🔻   | INB#   | IO19 🔻 | channle | CH0 (LT0) 🔻 | analogWrite |     |
| ntrol       | when Arduino b   | egin      |        |       | foreve | r           |          |                           |         |        |        |         |             |             |     |
| erator      | Control          |           |        |       | S      | B Motor INA | ŧ IO18 · | <ul> <li>State</li> </ul> | e LOW • | • INB# | IO19 🔻 | channle | CH0 (LT0)   | analogWrite | 100 |
| iable       | wait 1 sec       | onds      |        |       | wait   | 2 secon     | ls ,     |                           |         |        |        |         |             |             |     |
| /ly<br>bcks |                  |           |        |       | S      | 6 Motor INA | ŧ IO18 · | <ul> <li>State</li> </ul> | e LOW • | INB#   | IO19 🔻 | channle | CH0 (LT0)   | analogWrite | 150 |
| ins         | repeat 10        |           |        |       | wait   | 2 secon     | ls       |                           |         |        |        |         |             |             |     |
| erial       | forever          | <i>3</i>  |        |       | S      | B Motor INA | ŧ IO18 · | <ul> <li>State</li> </ul> | e LOW • | INB#   | IO19 🗣 | channle | CH0 (LT0)   | analogWrite | 200 |
| nsor        |                  |           |        |       | wait   | 2 secon     | ls       |                           |         |        |        |         |             |             |     |
| ata         |                  |           |        |       | S      | B Motor INA | ŧ IO18 · | <ul> <li>State</li> </ul> | e LOW • | INB#   | IO19 - | channle | CH0 (LT0)   | analogWrite | 150 |
| )<br>iable  |                  | en        |        |       | wait   | 2 secon     | ls       |                           |         |        |        |         |             |             |     |
| /pe         | if the           | 20        |        |       | S      | Motor INA   | ŧ IO18 · | State                     | E LOW   | INB#   | IO19 - | channle | CH0 (LT0)   | analogWrite | 100 |
| =XT         | else             |           |        |       | wait   | 2 secon     | ls       |                           |         |        |        |         |             |             |     |
|             |                  |           |        |       | S      | Motor INA   | ŧ IO18 · | <ul> <li>State</li> </ul> | EOW     | INB#   | IO19 - | channle | CH0 (LT0)   | analogWrite | 0   |
|             | wait until       |           |        |       | wait   | 3 secon     | ls ,     |                           |         |        |        |         |             |             |     |
| )C          |                  |           |        |       |        | <u> </u>    |          |                           |         |        |        |         |             |             |     |

Set the motor pin INA to high level and the analog output value of the INB pin to different values, then the motor

rotates anticlockwise at different speeds.

| KidsBlo     | ck Desktop 2.0.1                                                                                                    |          |           |         |                |                   |       |        |      |                   |         |             |             |     |
|-------------|----------------------------------------------------------------------------------------------------|----------|-----------|---------|----------------|-------------------|-------|--------|------|-------------------|---------|-------------|-------------|-----|
| kids        | block                                                                                                    | <b>.</b> | Edit      | kidslOT | 🙀 Unconnected  |                   |       |        |      | 6.2_Moto          |         | File        |             |     |
| Sa Coo      | de 🚽 Cost                                                                                                    | tumes    | () Sounds | Б       |                |                   |       |        |      |                   |         |             |             |     |
| _<br>Events | Events                                                                                                    |          |           |         | Sc Motor INA#  | IO18 🔻            | State | LOW 🔻  | INB# | IO19 🔻            | channle | CH0 (LT0) 🔻 | analogWrite | 0   |
| Control     | when Arduino                                                                                                    | begin    |           |         | wait 3 seconds |                   |       |        |      |                   |         |             |             |     |
| )perato     | Control                                                                                                    |          |           | ·   •   | Se Motor INA#  | IO18 🔫            | State | HIGH 🔻 | INB# | IO19 🔻            | channle | CH0 (LT0) 🔻 | analogWrite | 205 |
| /ariable:   | wait 1 s                                                                                                    | econds   |           | · •     | wait 2 seconds | · ·               |       |        |      |                   |         |             |             |     |
| My          |                                                                                                    |          |           |         | Se Motor INA#  | IO18 🔻            | State | HIGH 🔻 | INB# | IO19 🔻            | channle | CH0 (LT0) 🔻 | analogWrite | 155 |
| Dine        | repeat 10                                                                                                    |          |           |         | wait 2 seconds |                   |       |        |      |                   |         |             |             |     |
| Corial      |                                                                                                    | ٦        |           | · •     | Sc Motor INA#  | IO18 🔻            | State | HIGH 🔻 | INB# | IO19 🔻            | channle | CH0 (LT0) 🔻 | analogWrite | 105 |
|             | forever                                                                                                    |          |           | · •     | wait 2 seconds | н н.<br>С         |       |        |      |                   |         |             |             |     |
| Data        |                                                                                                    | <i>J</i> |           |         | S Motor INA#   | IO18 <del>-</del> | State | HIGH 🔻 | INB# | IO19 <del>-</del> | channle | CH0 (LT0) 🔻 | analogWrite | 55  |
|             | if the second second se | then     |           |         | wait 2 seconds |                   |       |        |      |                   |         |             |             |     |
| Туре        |                                                                                                    |          |           |         | S Motor INA#   | 1018 <del>-</del> | State | HIGH 🔻 | INB# | IO19 <del>-</del> | channle | CH0 (LT0) 🔻 | analogWrite | 105 |
| IEXT        | if <b>C</b>                                                                                                    | then     |           | · .     | wait 2 seconds |                   |       |        |      |                   |         |             |             |     |
| DLED        | else                                                                                                    |          |           | · •     | S Motor INA#   | IO18 👻            | State | HIGH 🔻 | INB# | IO19 🔻            | channle | CH0 (LT0) 🔻 | analogWrite | 155 |
| WIFI        | wait until                                                                                                    |          |           |         | wait 2 seconds |                   |       |        |      |                   |         |             |             |     |
| DC<br>Motor | repeat until                                                                                                    |          |           |         | Se Motor INA#  | IO18 👻            | State | HIGH 🔻 | INB# | IO19 🔻            | channle | CH0 (LT0) 🔻 | analogWrite | 205 |
|             |                                                                                                    |          |           |         | wait 2 seconds |                   |       |        |      |                   |         |             |             |     |
|             |                                                                                                    |          |           |         | <b>†</b>       |                   |       |        |      |                   |         |             |             |     |

Set the motor to stop rotating for 3 seconds.

|              | K Desktop 2.0.1    |           |        |      |             |        |       |        |      |          |         |             |             |     |
|--------------|--------------------|-----------|--------|------|-------------|--------|-------|--------|------|----------|---------|-------------|-------------|-----|
| kids         | block 🕀            | - Edit 🚦  | kidslO | т 🎽  | Unconnected |        |       |        |      | 6.2_Moto |         | File        |             |     |
| Coc          | e 🖋 Costumes       | () Sounds |        |      |             |        |       |        |      |          |         |             |             |     |
| Events       | Events             |           |        | R    | Motor INA#  | IO18 👻 | State | HIGH - | INB# | IO19 🔻   | channle | CH0 (LT0) 🔻 | analogWrite | 105 |
| Control      | when Arduino begin |           |        | wait | 2 seconds   |        |       |        |      |          |         |             |             |     |
| Operator     | Control            |           |        | R    | Motor INA#  | IO18 🔻 | State | HIGH 🔻 | INB# | IO19 🔻   | channle | CH0 (LT0) 🔻 | analogWrite | 155 |
| variable:    | wait 1 seconds     |           |        | wait | 2 seconds   |        |       |        |      |          |         |             |             |     |
| My<br>Blocks | report 10          |           |        | R    | Motor INA#  | IO18 🔻 | State | HIGH 🔻 | INB# | IO19 🔻   | channle | CH0 (LT0) 🔻 | analogWrite | 205 |
| Pins         |                    |           |        | wait | 2 seconds   |        |       |        |      |          |         |             |             |     |
| Serial       | forever            |           |        | R    | Motor INA#  | IO18 🔻 | State | HIGH 🔻 | INB# | IO19 🔻   | channle | CH0 (LT0) 🔻 | analogWrite | 255 |
| Sensor       | <b>,</b>           |           |        | wait | 3 seconds   | · ·    |       |        |      |          |         |             |             |     |
| Data         |                    |           |        |      | ٦           |        |       |        |      |          |         |             |             |     |

Complete Program

| when A | rduino begin |        |   |       |       |                         |          |                            |             |            |            |  |
|--------|--------------|--------|---|-------|-------|-------------------------|----------|----------------------------|-------------|------------|------------|--|
| R      | Motor INA#   | IO18 • | S | ate   | LOW 🔻 | INB#                    | IO19 🔻   | channle                    | CH0 (LT0)   | analogW    | rite 0     |  |
|        |              |        |   |       |       |                         |          |                            |             |            |            |  |
| Æ      | Motor INA    | # IO18 | - | State | LOW   | • INB#                  | # IO19 • | channle                    | e CH0 (LT0  | ) 🔹 analog | Write 100  |  |
| wait   | 2 secon      | ds     |   |       |       |                         |          |                            |             |            |            |  |
| K      | Motor INA    | # IO18 | • | State | LOW   | • INB#                  | # IO19 • |                            | e CH0 (LT0) | ) 🔻 analog | Write 150  |  |
|        | 2 secon      | ds .   |   |       |       | -                       |          | • •                        |             |            |            |  |
| Æ      | Motor INA    | # IO18 | • | State | LOW   | • INB#                  | # IO19 • | channle                    | e CH0 (LT0) | ) 🔹 analog | Write 200  |  |
| wait   | 2 secon      | ds     |   |       |       |                         |          |                            |             |            |            |  |
| K      | Motor INA    | # IO18 | • | State | LOW   | • INB#                  | # IO19 • | channle                    | e CH0 (LT0  | ) 🔻 analog | Write 150  |  |
| wait   | 2 secon      | ds     |   |       |       |                         |          | • •                        |             |            |            |  |
| Æ      | Motor INA    | # IO18 | - | State | LOW   | • INB#                  | # IO19 • |                            | e CH0 (LTO  | ) 🔻 analog | Write 100  |  |
| wait   | 2 secon      | ds     |   |       |       |                         |          |                            |             |            |            |  |
| Æ      | Motor INA    | # IO18 | • | State | LOW   | • INB#                  | # IO19 • | - channle                  | e CH0 (LTO  | ) 🔻 analog | Write 0    |  |
| wait   | 3 secon      | ds ,   |   |       |       |                         |          |                            |             |            |            |  |
| K      | Motor INA    | # IO18 | - | State | HIGH  | <ul> <li>INB</li> </ul> | # IO19   | <ul> <li>channi</li> </ul> | e CH0 (LT0  | ) 🔻 analog | gWrite 205 |  |
| wait   | 2 secon      | ds     |   |       |       |                         |          |                            |             |            |            |  |
| K      | Motor INA    | # IO18 | • | State | HIGH  | <ul> <li>INB</li> </ul> | # IO19   | <ul> <li>channl</li> </ul> | e CH0 (LT0  | ) 🔻 analog | gWrite 155 |  |
| wait   | 2 secon      | ds     |   |       |       |                         |          |                            |             |            |            |  |
| Æ      | Motor INA    | # IO18 | • | State | HIGH  | <ul> <li>INB</li> </ul> | # IO19   | <ul> <li>channi</li> </ul> | e CH0 (LT0  | ) 🔻 analog | gWrite 105 |  |
| wait   | 2 secon      | ds     |   |       |       |                         |          |                            |             |            |            |  |
| K      | Motor INA:   | # IO18 | • | State | HIGH  | • INB                   | # IO19   | <ul> <li>channi</li> </ul> | e CH0 (LT0  | ) 🔻 analog | gWrite 55  |  |
| wait   | 2 secon      | ds     |   |       |       |                         |          |                            |             |            |            |  |
| K      | Motor INA    | # IO18 | • | State | HIGH  | <ul> <li>INB</li> </ul> | # IO19   | <ul> <li>channi</li> </ul> | e CH0 (LT0  | ) 🔹 analog | gWrite 105 |  |
| wait   | 2 secon      | ds .   |   |       |       |                         |          |                            | · ·         |            |            |  |
| K      | Motor INA    | # IO18 | - | State | HIGH  | INB                     | # IO19   | <ul> <li>channi</li> </ul> | e CH0 (LT0  | ) 🔻 analog | gWrite 155 |  |
| wait   | 2 secon      | ds     |   |       |       |                         |          |                            |             |            |            |  |
| K      | Motor INA:   | # IO18 | • | State | HIGH  | <ul> <li>INB</li> </ul> | # IO19   | <ul> <li>channi</li> </ul> | e CH0 (LT0  | ) 🔻 analog | gWrite 205 |  |
| wait   | 2 secon      | ds     |   |       |       |                         |          |                            |             |            |            |  |
| Å      | Motor INA:   | # 1018 | • | State | HIGH  | ✓ INB                   | # IO19   | <ul> <li>channi</li> </ul> | e CH0 (LT0  | ) 🔻 analog | Write 255  |  |
|        | 3 secon      | ds     |   |       |       |                         |          |                            |             |            |            |  |

## (2). Test Result

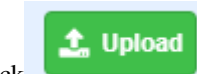

Click to upload the above complete code to the kidsIOT motherboard. After powering up via the external power supply, the motor rotates clockwise at different speeds and stops for 3 seconds, and then rotates counterclockwise at different speeds and stops for 3 seconds.

#### 7. Read data from the temperature and humidity sensor

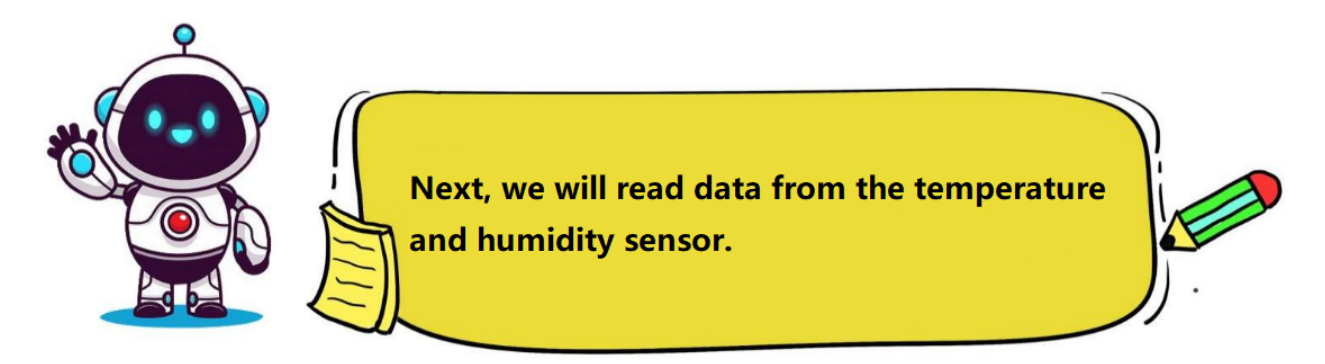

## (1). Programming Steps

### Step 1Add "temperature and humidity sensor"

Tap Tap, click the "Sensor" module in the "Extension", then select "DHT sensor for esp32" and click Back

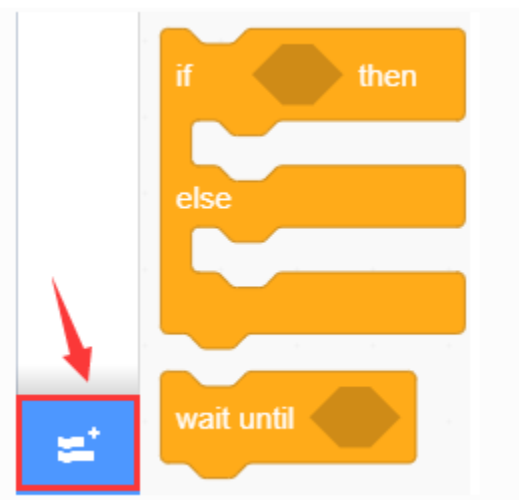

to return to the programming interface.

| KidsBlock Desktop 2.0.1       |                               | -                                                                               |
|-------------------------------|-------------------------------|---------------------------------------------------------------------------------|
| ← Back                        | Choose an Extension           |                                                                                 |
| Q Search All Shie             | ld Actuator Sensor Display    | Communication Other                                                             |
| DS1307 real time clock module | Encoder<br>Encoder module     | e<br>e                                                                          |
| Version Author<br>1.0.0 keyes | Version Author<br>1.0.0 keyes | DHT sensor for ESP32<br>DHT Temperature and humidity<br>sensor module for ESP32 |
| Help                          | Help                          | Version Author<br>1.0.0 keyes<br>Help                                           |
|                               |                               | Not loaded                                                                      |

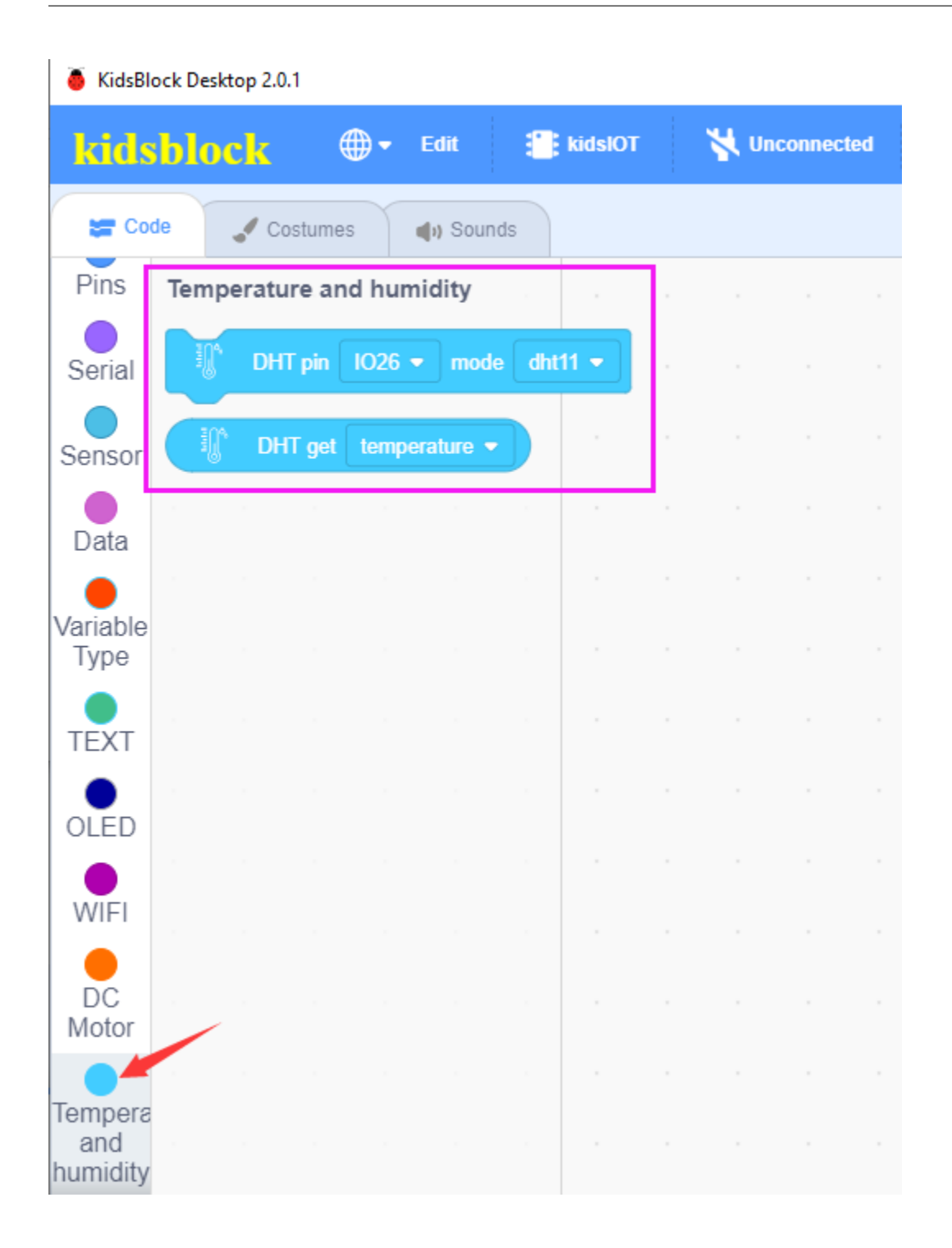

Step 2Description of the Building Block

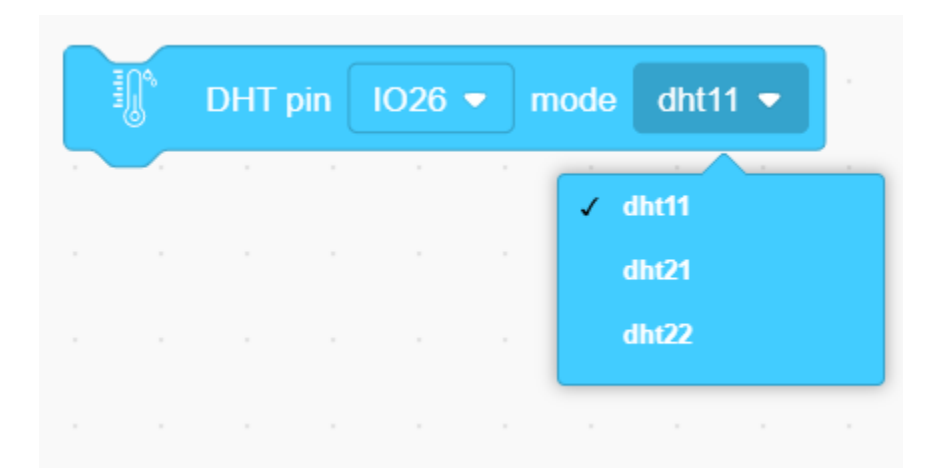

Initialize the pin and mode of the temperature and humidity sensor (dht11, dht21 or dht22).

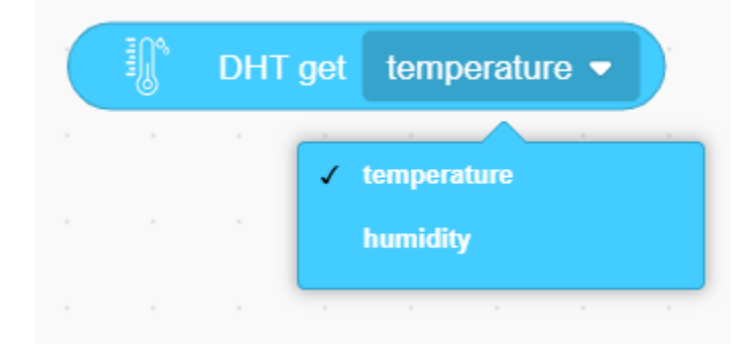

Read the temperature and humidity from the temperature and humidity sensor.

## Step 3Write the Program

Set the baud rate to 15200.

| 🥉 KidsBl     | ock Desktop 2.0.1 |          |               |      |         |        |        | _      |       |       |      |      |        |
|--------------|-------------------|----------|---------------|------|---------|--------|--------|--------|-------|-------|------|------|--------|
| kids         | block             | ⊕-       | Edit          | 8    | kidslOT | 1      | Uncor  | nected |       | Kidsl | Blo  | Fik  | e      |
| Coc          | de 🦪 Costu        | mes      | () Sound      | s    |         |        |        |        |       |       |      |      |        |
|              | Serial            |          |               |      |         |        |        |        |       |       |      |      |        |
| My<br>Blocks | serial 0 🔹        | begin ba | udrate 11     | 5200 |         |        |        |        |       |       |      |      | د<br>د |
| Pins         | serial 0 🗸        | print H  | ello KidsBlo  | ck   | wher    | n Ardı | uino b | egin   |       |       |      |      |        |
| Serial       | serial 0 🗸        | availabl | e data lengti |      |         |        |        |        |       |       | 4450 | 00 - |        |
| Sensor       | serial 0 •        | read a b | yte           |      | seria   |        |        | egin i | baudr | ate   | 1152 | 00-▼ |        |

Initialize pin IO23 of the temperature and humidity sensor, and select the dht11 mode.

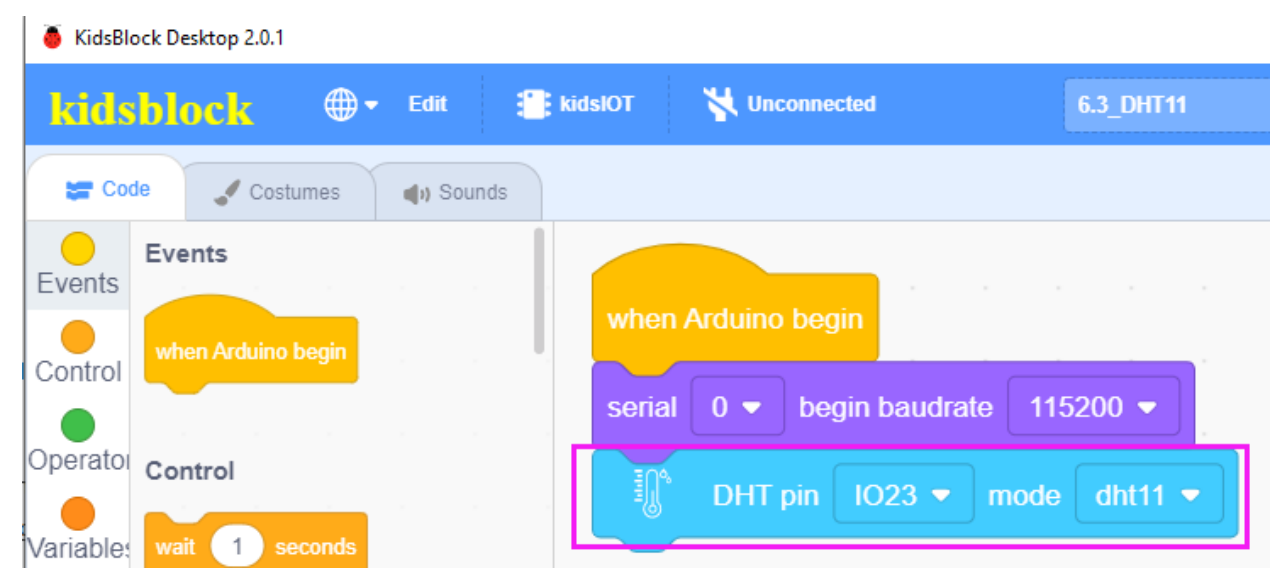

The serial port prints the read temperature and humidity in the current environment every 1 second.

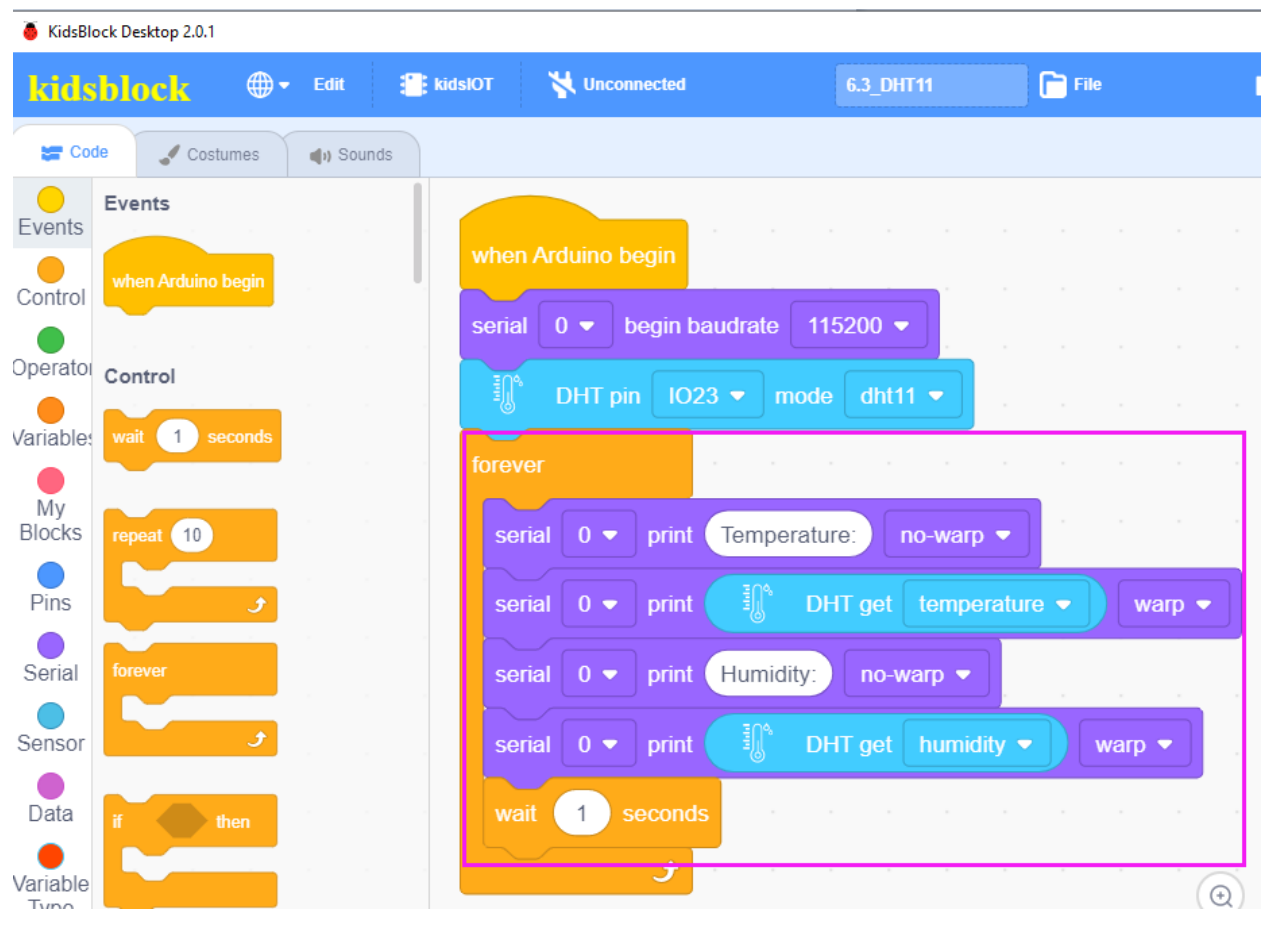

### Complete Program

| 🥉 KidsBloc            | k Desktop 2.0.1              |           |                                             |                     |              |                                  |                                                                                                    |                                                            |
|-----------------------|------------------------------|-----------|---------------------------------------------|---------------------|--------------|----------------------------------|----------------------------------------------------------------------------------------------------|------------------------------------------------------------|
| kids                  | b <mark>lock</mark>          | 🗕 Edit 📲  | kidslOT 🏼 🙀 Unconnected                     | 6.3_DHT11           | File         | 0                                | Download firmware                                                                                                    | 🔆 Tutorials 🛛 Upl                                          |
| Sa Code               | Costumes                     | () Sounds |                                             |                     |              | 🕹 Upl                            | oad                                                                                                    |                                                            |
| Events<br>Control     | Events<br>when Arduino begin |           | when Arduino begin                          | e 115200 -          |              | 1<br>2<br>3<br>4<br>5<br>6       | <pre>// generated by Kiu #include <arduino.l #include="" <dht.h=""> DHT dht(23, 11);</arduino.l></pre>                                                                                                    | dsBlock<br>h>                                              |
| Operator<br>Variables | Control<br>wait 1 seconds    |           | DHT pin IO23 -                              | mode dht11 -        |              | 7<br>8<br>9<br>10<br>11          | <pre>void setup() {     dht.begin();     Serial.begin(115) }</pre>                                                                                                    | 200);                                                      |
| My<br>Blocks<br>Pins  | repeat 10                    |           | serial 0 	 print Temp<br>serial 0 	 print ∭ | perature: no-warp ▼ | Jre ▼ Warp ▼ | 12<br>13<br>14<br>15<br>16<br>17 | <pre>void loop() {    Serial.print("Ten    Serial.println(d)    Serial.println("Hun    Serial.print("Hun    Serial.print("Serial.print("Hun    Serial.print("Hun    Serial.print(</pre> | <pre>mperature:"); ht.readTemperature()); midity:");</pre> |
| Serial<br>Sensor      | forever<br>J                 |           | serial 0 	 print Hum<br>serial 0 	 print II | idity: no-warp •    | ▼ warp ▼     | 18                               | Serial.println(d                                                                                                    | ht.readHumidity());                                        |
| Data<br>Variable      | if then                      |           | wait 1 seconds                              |                     |              |                                  |                                                                                                    |                                                            |

## (2). Test Result

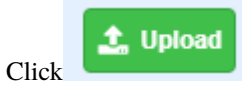

to upload the above complete code to the kidsIOT mainboard. After powering up via the USB

cable, click  $\swarrow$  in the serial monitor and set the baud rate to 15200. Then the serial port prints the temperature and humidity in the current environment.

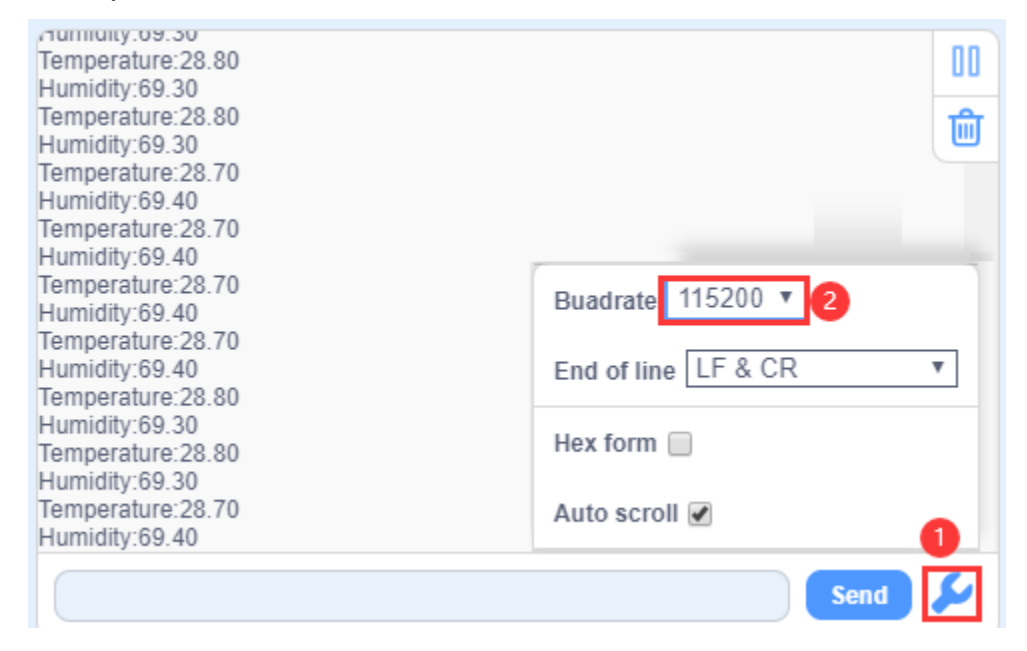

## 8. Temperature and Humidity Control System

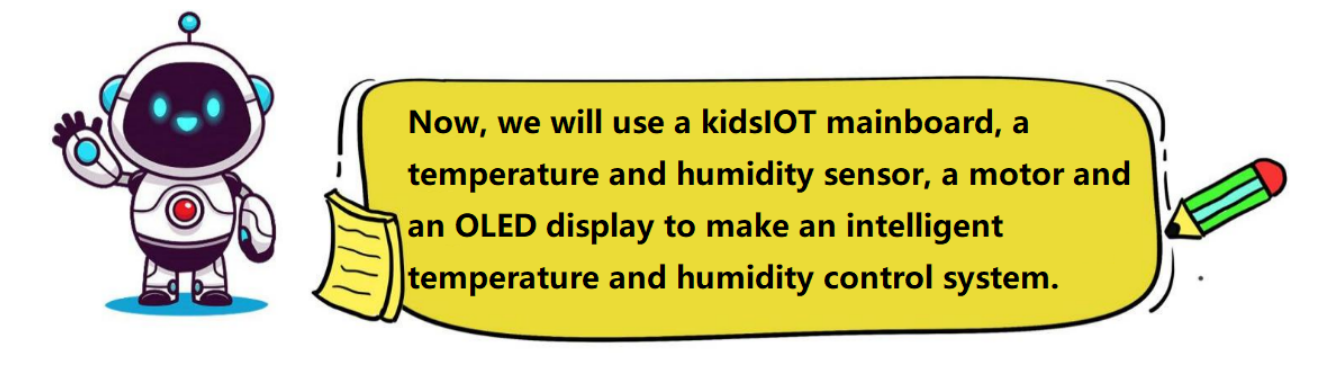

## (1). Programming Steps

## **Step 1Flow Chart**

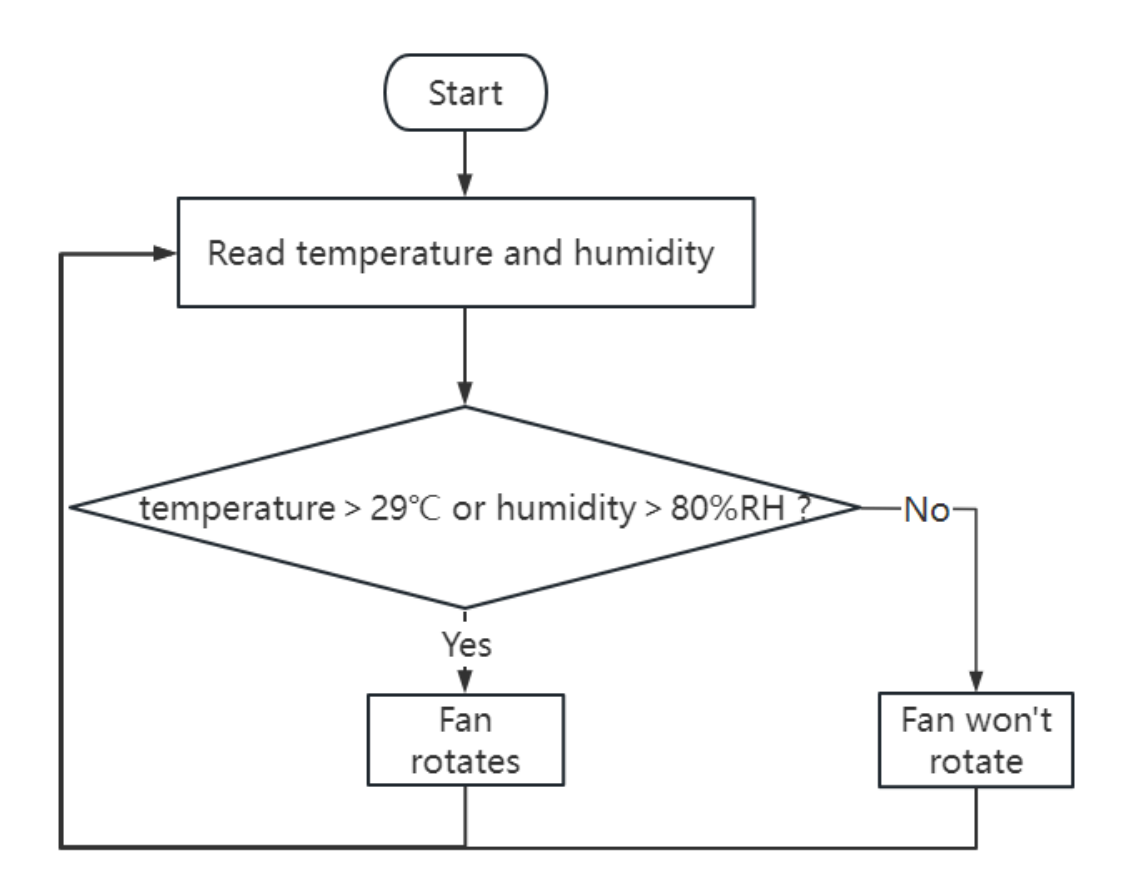

## Step 2Write the Program

Initialize pin IO23 of the temperature and humidity sensor, and select the dht11 mode.

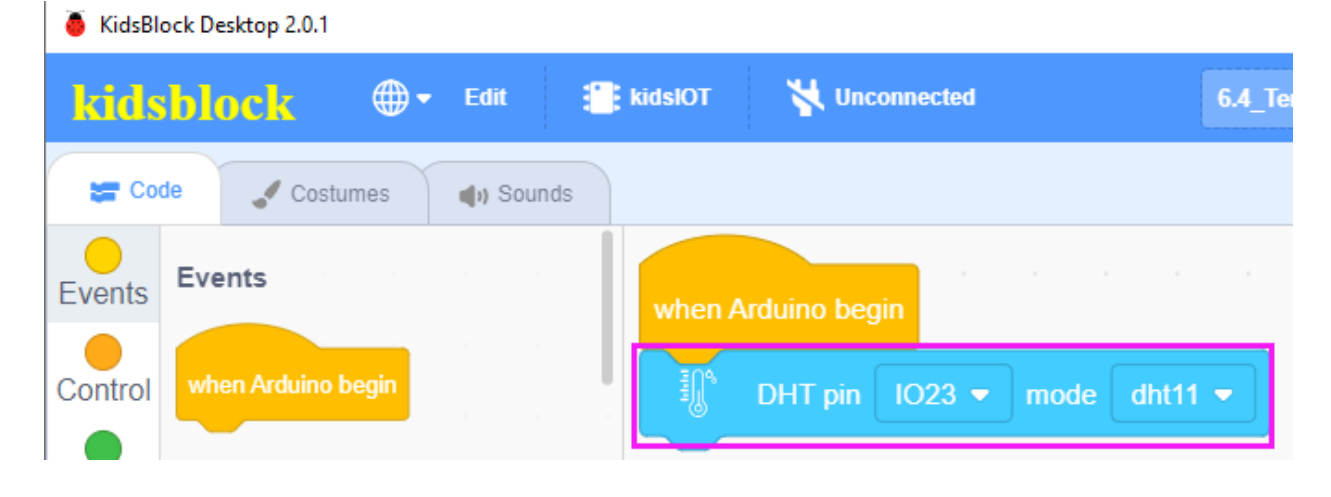

| KidsBlock Desktop 2.0.1      |                                      |                         |
|------------------------------|--------------------------------------|-------------------------|
| kidsblock 🗣 Edit 🕄           | kidslOT 😽 Unconnected                | 6.4_Temperature an File |
| 🛫 Code 🛹 Costumes 🔹 🌒 Sounds |                                      |                         |
| Events                       | when Arduino begin                   |                         |
| Control when Arduino begin   | DHT pin IO23 - mode dht11            |                         |
| Operator                     | init oled width 128 height 64 I2C ac | ddress 0x78 (0x3c) 🕶    |
| Variable: wait 1 seconds     | set text size 12x16 ▼ color white ▼  | background color black  |

Initialize the width, height, I2C address, text size and color as well as background color of the OLED display.

Set the strings "Temper:" and "Humid:" to be displayed on the OLED.

| 🥚 KidsBlo    | ock Desktop 2.0.1 |              |          |                |              |            |         |             |          |
|--------------|-------------------|--------------|----------|----------------|--------------|------------|---------|-------------|----------|
| kids         | block             | <b>⊕</b> - E | dit 📋    | kidslOT 🎽      | Unconnected  |            | 6.4_Ten | perature an | . 📄 File |
| Coc          | de 🚽 Costu        | imes 📢       | ) Sounds |                |              |            |         |             |          |
| Events       | Events            |              |          | when Arduin    | o begin      |            |         |             |          |
| Control      | when Arduino b    | begin        |          | DHT            | pin IO23 🗸 n | node dht11 | -       | · ·         | <br>     |
| Operato      | Control           |              |          | init oled widt | h 128 height | 64 I2C ad  | ldress  | 0x78 (0x3c) | •        |
| Variables    | wait 1 se         | conds        |          | set text size  | 12x16 ▼ colo | white 🔻    | backgr  | ound color  | black 🔻  |
| My<br>Blocks | repeat 10         |              |          | clear oled     |              |            |         |             |          |
| Pins         |                   | ر<br>ح       |          | print Temp     | er: warp 🔹   |            |         |             |          |
| Serial       | forever           |              |          | set cursor x:  | 0 y: 30      |            |         |             |          |
| Sensor       |                   | ر<br>م       |          | print Humi     | d: warp 👻    |            |         |             |          |
| Data         | if th             | ien          |          | refresh oled   |              |            |         |             |          |

Define variables "temperature" and "humidity".

| 🥉 KidsBlo | ock Desktop 2                                                                                                    | .0.1      |         |                                          |              |                 |                  |        |             |        |             |       |   |
|-----------|----------------------------------------------------------------------------------------------------|-----------|---------|------------------------------------------|--------------|-----------------|------------------|--------|-------------|--------|-------------|-------|---|
| kids      | block                                                                                                    | <b>.</b>  | Edit    | kidslOT                                  | 😽 Uncon      | nected          |                  | 6.4_Te | nperature a | n ) (  | <b>File</b> |       |   |
| Coc       | de 🚽 (                                                                                                    | Costumes  | () Soun | ds                                       |              |                 |                  |        |             |        |             |       |   |
| Events    | Events                                                                                                    |           |         | when A                                   | rduino begin | - a a           |                  |        |             |        |             |       |   |
| Control   | when Ardu                                                                                                    | ino begin |         | ti ti ti ti ti ti ti ti ti ti ti ti ti t | DHT pin      | 023 <b>-</b> ma | ode dht11        | •      |             |        |             |       |   |
| Operator  | Control                                                                                                    |           |         | init oled                                | width 128    | height          | 64 <b>I2C ac</b> | ldress | 0x78 (0x3   | ic) 🔻  |             |       |   |
| Variable: | wait 1                                                                                                    | seconds   |         | set text                                 | size 12x10   | 5 🔻 color       | white 🔻          | backg  | round colo  | r blac | :k ▼        |       |   |
| My        |                                                                                                    |           |         | clear ol                                 | ed a s       |                 |                  |        |             |        |             |       |   |
| Blocks    | repeat 1                                                                                                    | 0         |         | set curs                                 | or x: 0      | y: 0            |                  |        |             |        |             |       |   |
| Pins      |                                                                                                    | ٦         |         | print                                    | Temper:      | warp 👻          |                  |        |             |        |             |       |   |
| Serial    | forever                                                                                                    |           |         | set curs                                 | or x: 0      | <b>y:</b> 30    |                  |        |             |        |             |       |   |
| Sensor    |                                                                                                    | و         |         | print                                    | Humid: w     | arp 🔻           |                  |        |             |        |             |       |   |
| Data      |                                                                                                    |           |         | refresh                                  | oled         |                 |                  |        |             |        |             |       |   |
| Variable  | if and the second second secon | then      |         | Declare                                  | Global 💌     | variable T      | ype int 🖣        | Nam    | e tempe     | rature | Assign      | ed to | 0 |
| Туре      |                                                                                                    |           |         | Declare                                  | Global 🔻     | variable T      | ype int •        | Nam    | e humid     | ity As | signed t    | • 0   |   |

Store the read temperature data into the "temperature" variable. The read humidity data is stored in the "humidity" variable.

| 👵 KidsBl         | ock Desktop 2.0.1 |           |          |                            |                    |                    |            |      |
|------------------|-------------------|-----------|----------|----------------------------|--------------------|--------------------|------------|------|
| kids             | block             | 🌐 🕶 Edit  | kidslOT  | 😽 Unconnect                | ed                 | 6.4_Temperat       | ure an     | File |
| Co               | de 🚽 Costu        | mes 🌒 📢 S | Sounds   |                            |                    |                    |            |      |
| events           | Events            |           |          |                            |                    |                    |            |      |
| Control          | when Arduino b    | egin      | when A   | Arduino begin              |                    | · · · ·            |            |      |
|                  |                   |           |          | DHT pin IO23 💌             | mode dht11 -       | ]                  |            |      |
| Operator         | Control           |           | init ole | d width 128 heigt          | nt 64 I2C addres   | ss 0x78 (0x3c) 🕶   |            |      |
| Variable         | wait 1 se         | conds     | set tex  | tsize 12x16 <del>-</del> c | olor white 🔻 ba    | ckground color bla | ck 🔻       |      |
| My               |                   |           | clear o  | led                        |                    |                    |            |      |
| Blocks           | repeat 10         |           | set cur  | sor x: 0 y: 0              |                    |                    |            |      |
| Pins             |                   |           | print    | Temper: warp 🔻             |                    |                    |            |      |
| Coriol           |                   |           | set cur  | sor x: 0 y: 30             |                    |                    |            |      |
| Senar            | forever           |           | print    | Humid: warp 🔻              |                    |                    |            |      |
| Sensor           |                   | J         | refresh  | oled                       |                    |                    |            |      |
| Data             |                   |           | Declar   | e Global 👻 varial          | ole Type 🛛 int 💌 N | Name temperature   | Assigned   | to 0 |
| •                | if th             | en        | Declar   | e Global 💌 varial          | ble Type 🚺 💌 N     | Name humidity A    | ssigned to | 0    |
| Variable<br>Type |                   |           | forever  |                            |                    |                    | <u> </u>   |      |
|                  | if th             | en        | Set      | temperature vari           | able by 🚺 C        | OHT get temperatu  | ne 🔻       |      |
|                  |                   |           | Set      | humidity variable          | e by 🥼 DHT         | get humidity 🕶     |            |      |
| OLED             | else              |           |          | 5                          |                    |                    |            |      |

Display temperature data and humidity data at the corresponding position on the OLED.

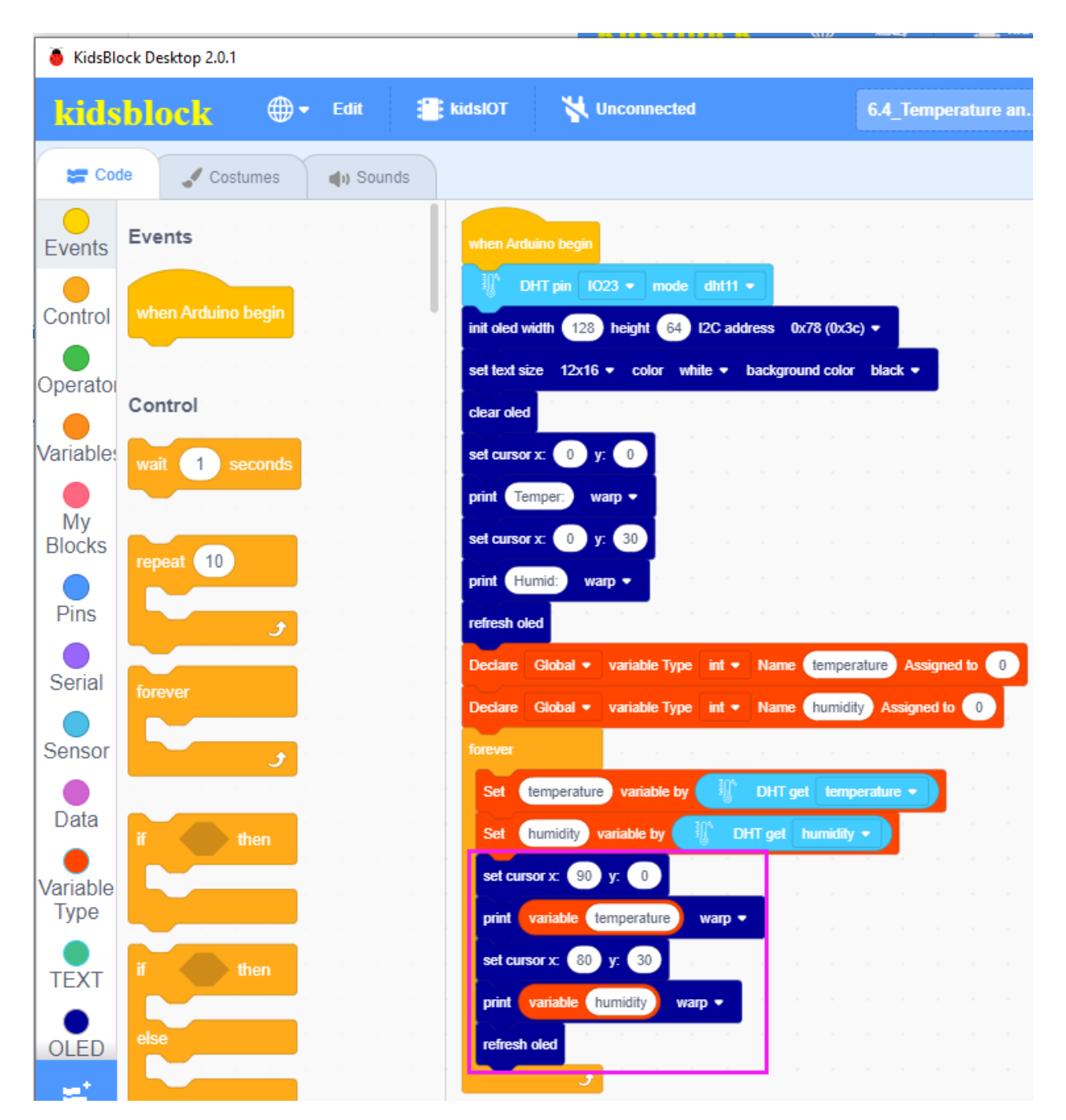

Determine the temperature and humidity value in the environment detected by the temperature and humidity sensor. When the temperature is greater than 29°C, or the humidity is greater than 80%RH, the fan will be turned on.

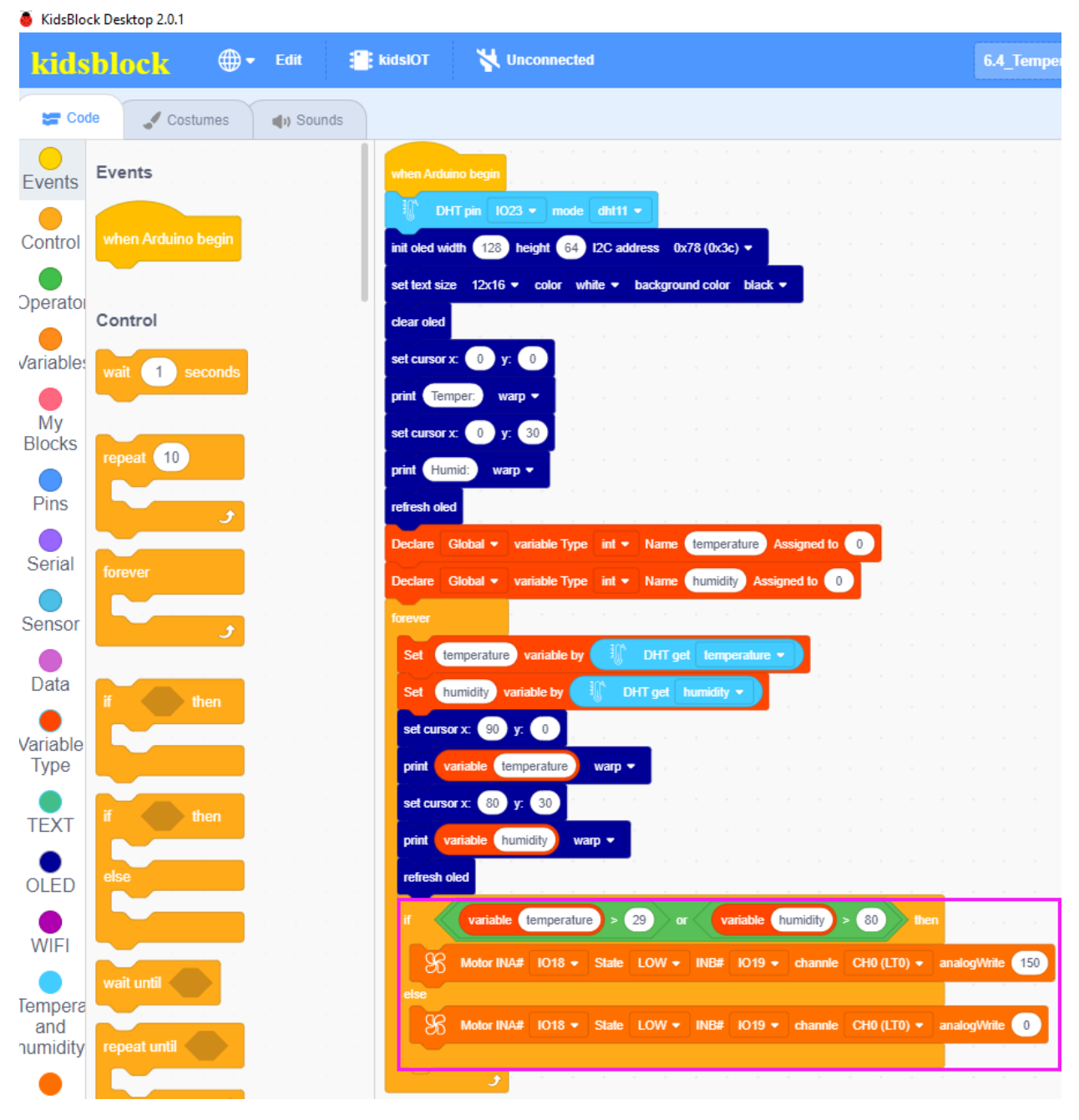

**Complete Program** 

| when Arduino begin                                                                                                    |                                                                                                    |
|----------------------------------------------------------------------------------------------------|----------------------------------------------------------------------------------------------------|
| III DHT pin IO23 → mode dht11 →                                                                                                    |                                                                                                    |
| init oled width 128 height 64 12C address 0x78 (0x3c) -                                                                                                    |                                                                                                    |
|                                                                                                    |                                                                                                    |
| set text size 12x16 	 color white 	 background color black                                                                                                    |                                                                                                    |
| clear oled                                                                                                    |                                                                                                    |
| set cursor x: 0 y: 0 and a set and a set a set a set a                                                                                                    |                                                                                                    |
| print Temper: warp -                                                                                                    |                                                                                                    |
|                                                                                                    |                                                                                                    |
| set cursor x: 0 y: 30                                                                                                    |                                                                                                    |
| print Humid: warp - I                                                                                                    |                                                                                                    |
| refresh oled                                                                                                    |                                                                                                    |
| Declare Global  variable Type int  Name temperature Assigned to                                                                                                    | 0                                                                                                    |
|                                                                                                    |                                                                                                    |
|                                                                                                    |                                                                                                    |
| Declare Global 	 variable Type int 	 Name humidity Assigned to 0                                                                                                    |                                                                                                    |
| forever                                                                                                    |                                                                                                    |
| Declare       Global        Variable Type       int        Name       humidity       Assigned to       0         forever       Set       temperature       variable by       Image: DHT get       temperature                                                                                                    |                                                                                                    |
| forever<br>Set temperature variable by DHT get temperature<br>Set humidity variable by DHT get humidity =                                                                                                    |                                                                                                    |
| Declare       Global        Variable Type       int        Name       humidity       Assigned to       0         forever       Set       temperature       variable by       Image: DHT get       temperature       Image: DHT get       Image: DHT get       Image: DHT |                                                                                                    |
| Declare Global • variable Type int • Name humidity Assigned to 0   forever   Set temperature variable by Image: Comparison of the temperature Image: Comparison of temperature Image: Comparison of temperature   Set humidity variable by Image: Comparison of temperature Image: Comparison of temperature   Set humidity variable by Image: Comparison of temperature Image: Comparison of temperature   Set humidity variable by Image: Comparison of temperature Image: Comparison of temperature   Set humidity variable by Image: Comparison of temperature Image: Comparison of temperature   Set cursor x: 90 y: 0                                                                                                    |                                                                                                    |
| Declare Global < variable Type int < Name Numidity Assigned to 0   forever   Set temperature variable by Image: DHT get temperature n   Set humidity variable by Image: DHT get temperature n   set cursor x: 90 y: 0   print variable temperature warp <                                                                                                    |                                                                                                    |
| Declare Global      variable     forever     Set   temperature   variable   by     DHT get   temperature     Set   humidity   variable   by     DHT get   temperature     output     temperature     variable   by     temperature     temperature     variable   temperature     warp     refresh     output     temperature     warp     temperature     warp                                                                                                    |                                                                                                    |
| Declare Global < variable Type int < Name Numidity Assigned to 0   forever   Set temperature variable by Image: DHT get temperature Image: DHT get temperature Image: DHT get Image: DHT get I                                                                                                    |                                                                                                    |
| Declare Global • variable type int • Name humidity Assigned to 0   forever   Set temperature variable by • • DHT get temperature • • <th><math display="block"> \begin{bmatrix} 1 \\ 1 \\ 2 \\ 2 \\ 3 \\ 3 \\ 3 \\ 3 \\ 3 \\ 3 \\ 3 \\ 3</math></th>                                                                                                    | $ \begin{bmatrix} 1 \\ 1 \\ 2 \\ 2 \\ 3 \\ 3 \\ 3 \\ 3 \\ 3 \\ 3 \\ 3 \\ 3$                                                                                                    |
| Declare Global • variable lype int • Name humidity Assigned to 0   forever    Set temperature variable by Image: DHT get temperature •   Set humidity variable by Image: DHT get temperature •   Set humidity variable by Image: DHT get temperature •   Set humidity variable by Image: DHT get temperature •   Set humidity variable temperature warp •   refresh oled Image: DHT get temperature variable   f variable temperature >   Image: Set Variable temperature >   f variable temperature >   Image: Set Variable temperature >   Image: Set Variable temperature >   Image: Set Variable temperature >   Image: Set Variable temperature >   Image: Set Variable temperature >   Image: Set Variable temperature >   Image: Set Variable temperature >   Image: Set Variable temperature >   Image: Set Variable temperature >   Image: Set Variable temperature >   Image: Set Variable temperature >   Image: Set Variable temperature >   Image: Set Varia                                                                                                    | x       x       x       x         x       x       x       x         x                                                                                                    |
| Declare Global • variable lype int • Name humidity Assigned to 0   forever   Set temperature variable by Image: DHT get temperature •   Set humidity variable by Image: DHT get temperature •   Set humidity variable by Image: DHT get temperature •   Set humidity variable by Image: DHT get humidity •   set cursor x: 90 y: 0   print variable temperature warp •   refresh oled Image: DHT get temperature   Image: Set Motor INA# IO18 •   State LOW • INB# IO19 •   channle else                                                                                                    | 1       1       1         1       1       1         1       1       1         2       1       1         2       1       1         2       1       1         3       1       1         3       1       1         4       1       1         5       1       1         6       1       1         80       1       1         610       LTO       Total and and and and and and and and and and                                                                                                    |
| Declare Global • Variable Type Int • Name humidity Assigned to 0   forever   Set temperature variable by I DHT get temperature • 1   Set humidity variable by I DHT get humidity • 1   Set humidity variable by I DHT get humidity •   Set humidity variable by I DHT get humidity •   set cursor x: 90 y: 0 assistance   print variable temperature warp • variable   if variable temperature 29 or   Variable temperature 29 or variable   if variable temperature 29 or   Set Motor INA# IO18 • State LOW •   INB# IO19 • channle                                                                                                    | 1       1       1       1       1       1       1       1       1       1       1       1       1       1       1       1       1       1       1       1       1       1       1       1       1       1       1       1       1       1       1       1       1       1       1       1       1       1       1       1       1       1       1       1       1       1       1       1       1       1       1       1       1       1       1       1       1       1       1       1       1       1       1       1       1       1       1       1       1       1       1       1       1       1       1       1       1       1       1       1       1       1       1       1       1       1       1       1       1       1       1       1       1       1       1       1       1       1       1       1       1       1       1       1       1       1       1       1       1       1       1       1       1       1       1       1       1       1       1 |
| Declare Global • Variable Type Int • Name numidity Assigned to 0   forever   Set temperature variable by Image: DHT get temperature • numidity numidity                                                                                                    | 1       1       1       1         1       1       1       1         2       1       1       1         3       1       1       1         4       1       1       1         5       1       1       1         6       1       1       1         80       1       1       1         1       1       1       1         1       1       1       1         1       1       1       1         1       1       1       1         1       1       1       1         1       1       1       1         1       1       1       1         1       1       1       1         1       1       1       1         1       1       1       1         1       1       1       1         1       1       1       1         1       1       1       1         1       1       1       1         1       1       1       1         1                                                                                                    |

## (2). Test Result

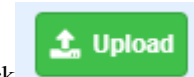

Click to upload the above complete code to the kidsIOT mainboard. After powering up via the external power, the OLED displays the temperature and humidity in the current environment.

When the temperature reaches 29°C or the humidity reaches 80%RH, the motor will turn on to dissipate heat or dehumidify (the fan simulates heat dissipation and dehumidification, and the heat dissipation and dehumidification effect is average); otherwise, the motor will turn off to achieve automatic farm temperature and humidity control effect.

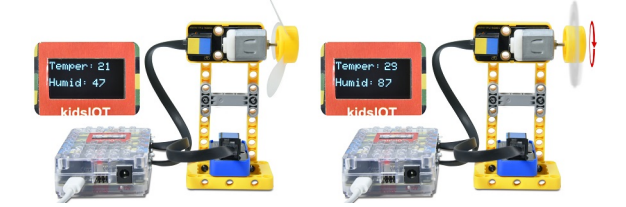

### 9. Common Problems

#### Q1: Is the temperature and humidity sensor waterproof?

A: The sensor detects the temperature and humidity in the air, which is not waterproof. Please do not put the module into water.

### Q2: Does the rotation of the motor cause the kidsIOT mainboard to reset?

A: When the motor rotates, it requires a larger current than other sensors, which will cause voltage and current fluctuations in the circuit. Especially when the motor rotates forward and reverse, the voltage and current fluctuations are too large, causing the voltage and current of the kidsIOT mainboard to be too low, thus causing a reset.

# 4.3.7 Project 07Soil Moisture Detection System

Note: Do not allow water to overflow from sinks and soil troughs when using the device. Sprinkling water on other sensors will cause a short circuit and device failure. Sprinkling water on batteries will cause heating and explosion. Please be careful when using the device, especially when used by young children, it must be under the supervision of parents. To ensure safe operation of the device, please follow relevant usage guidelines and safety regulations.

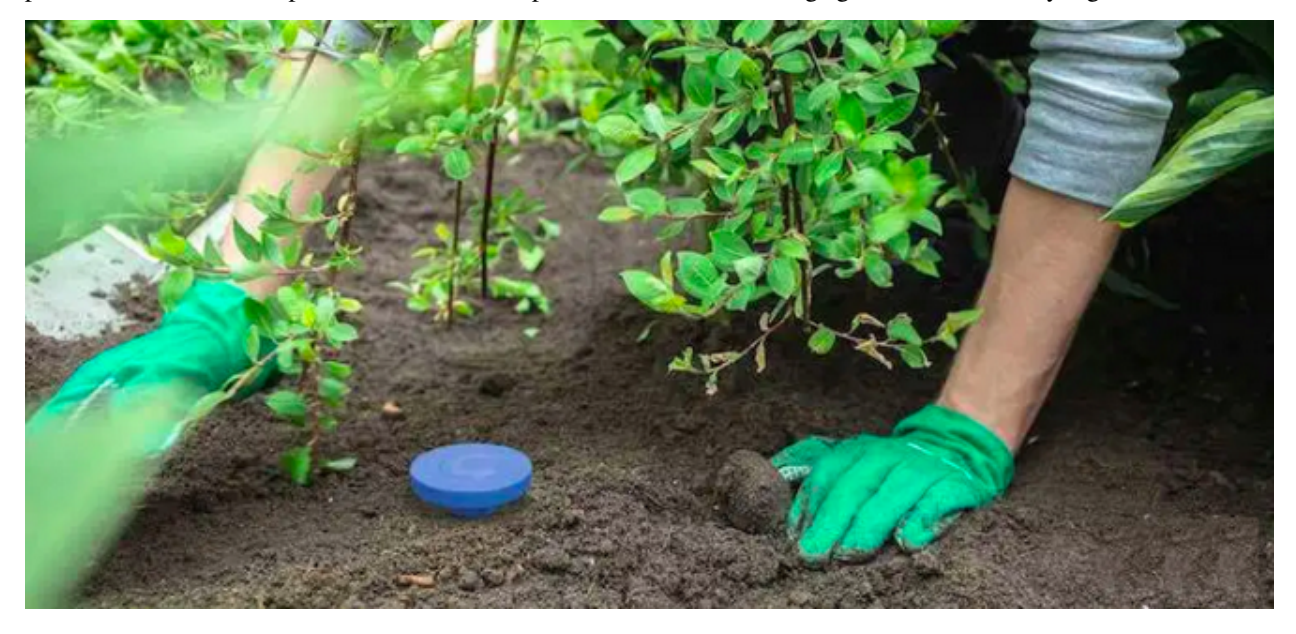

### 1. Description

This project introduces how to use a kidsIOT mainboard, a soil moisture sensor, a passive buzzer and an OLED display to make an intelligent soil moisture detection system. The system can display the value of the soil moisture sensor in real time through the OLED display. When the soil moisture is lower than the set value, the buzzer will sound an alarm to remind you that it is time to water the land.

## 2. Components

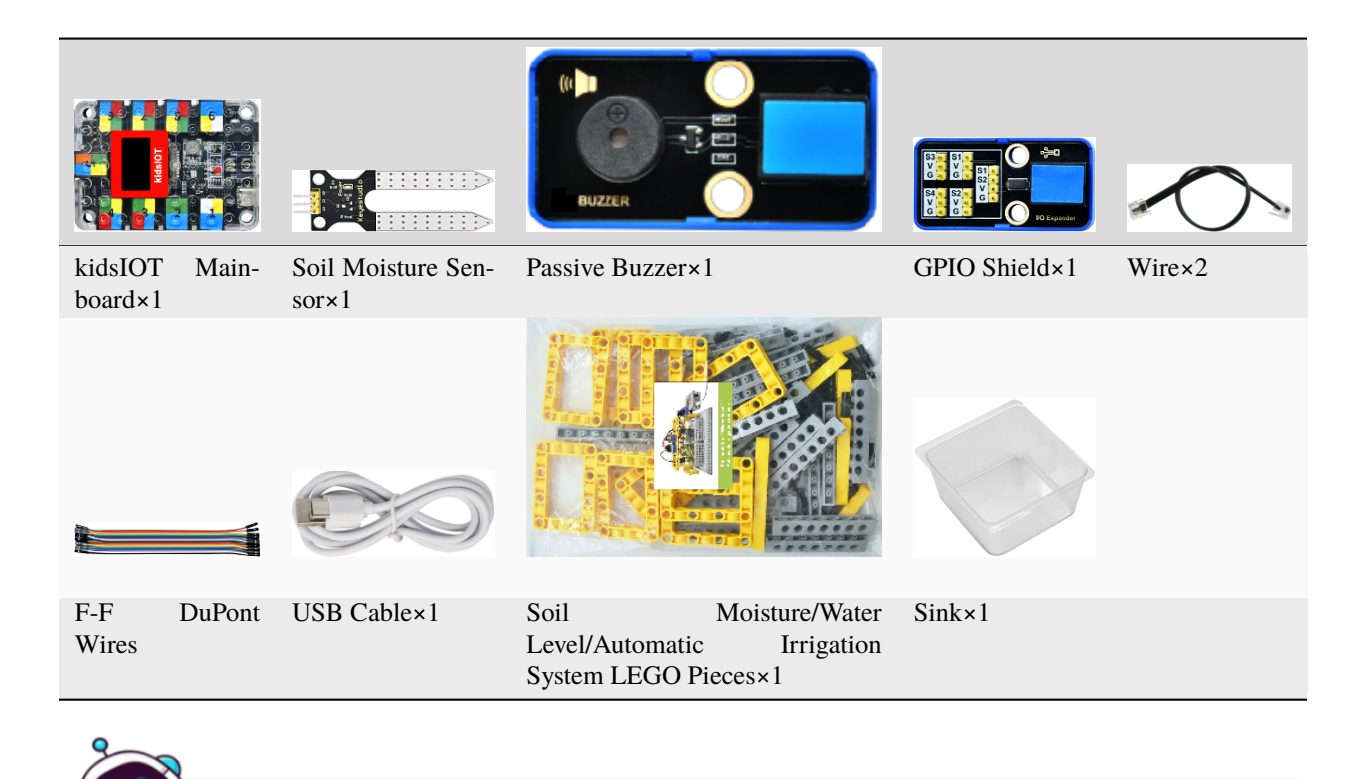

# **About Soil Moisture Sensor**

**Soil Moisture Sensor:** It can be used to detect soil moisture and make automatic watering systems, flower pot soil moisture monitoring and automatic irrigation. It adopts a fork-shaped design for easy insertion into the soil. When it is inserted into the soil, the output voltage increases as the soil moisture temperature increases, and when the soil is short of water, the output value of becomes smaller, otherwise it will increase.

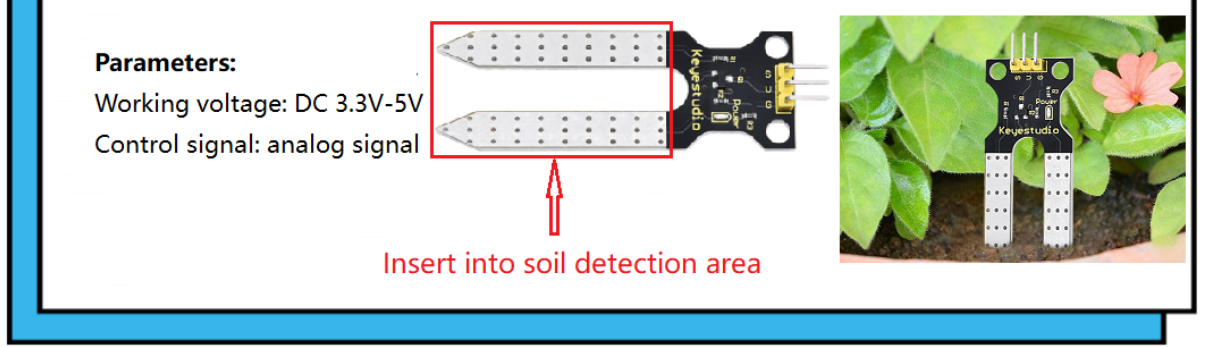

# 3. Assembly Steps

## Step 1Components Needed

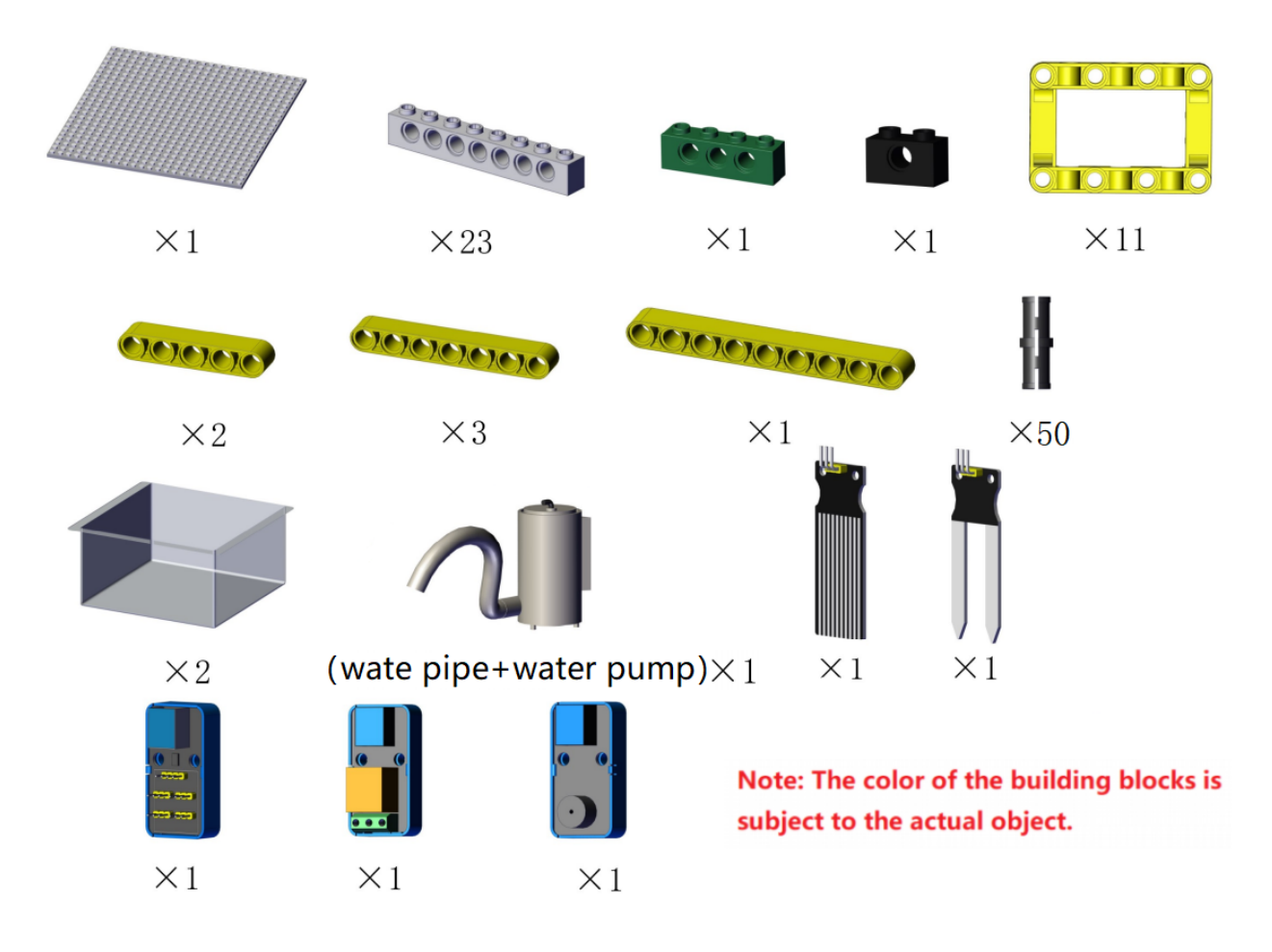

## Step 2Process

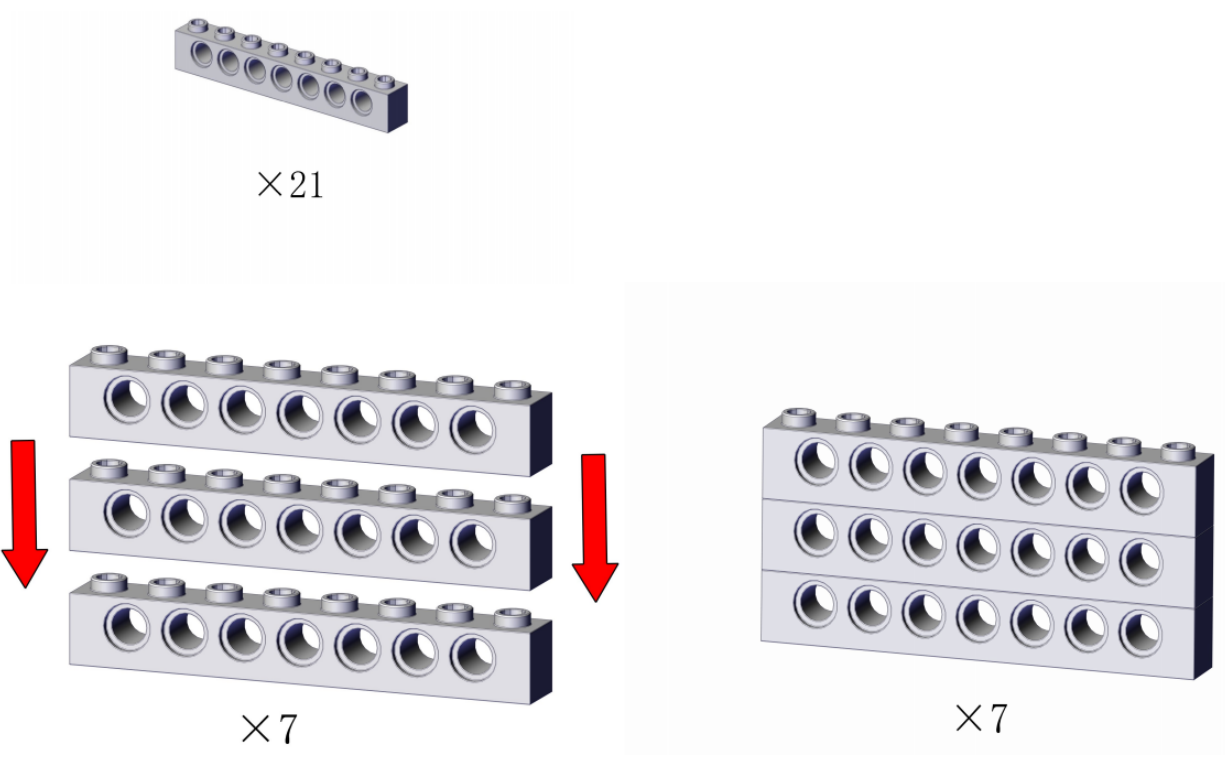

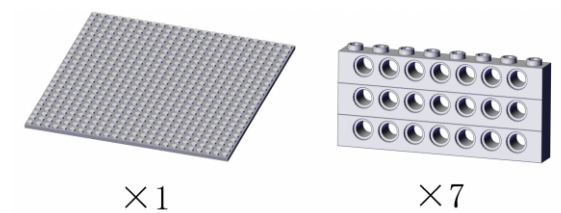

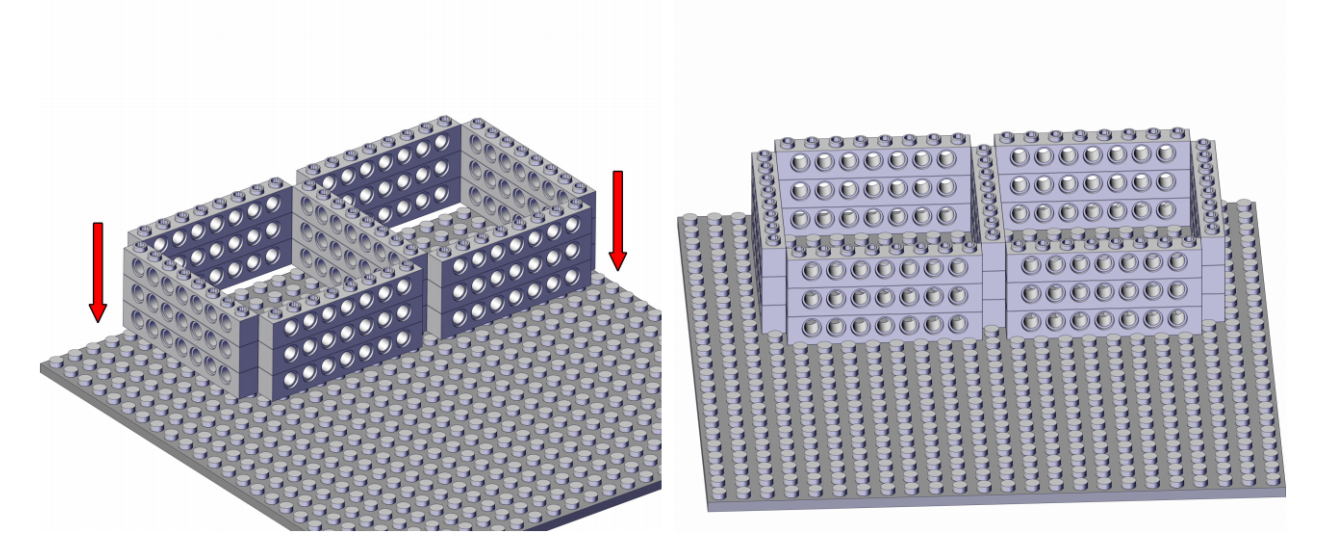

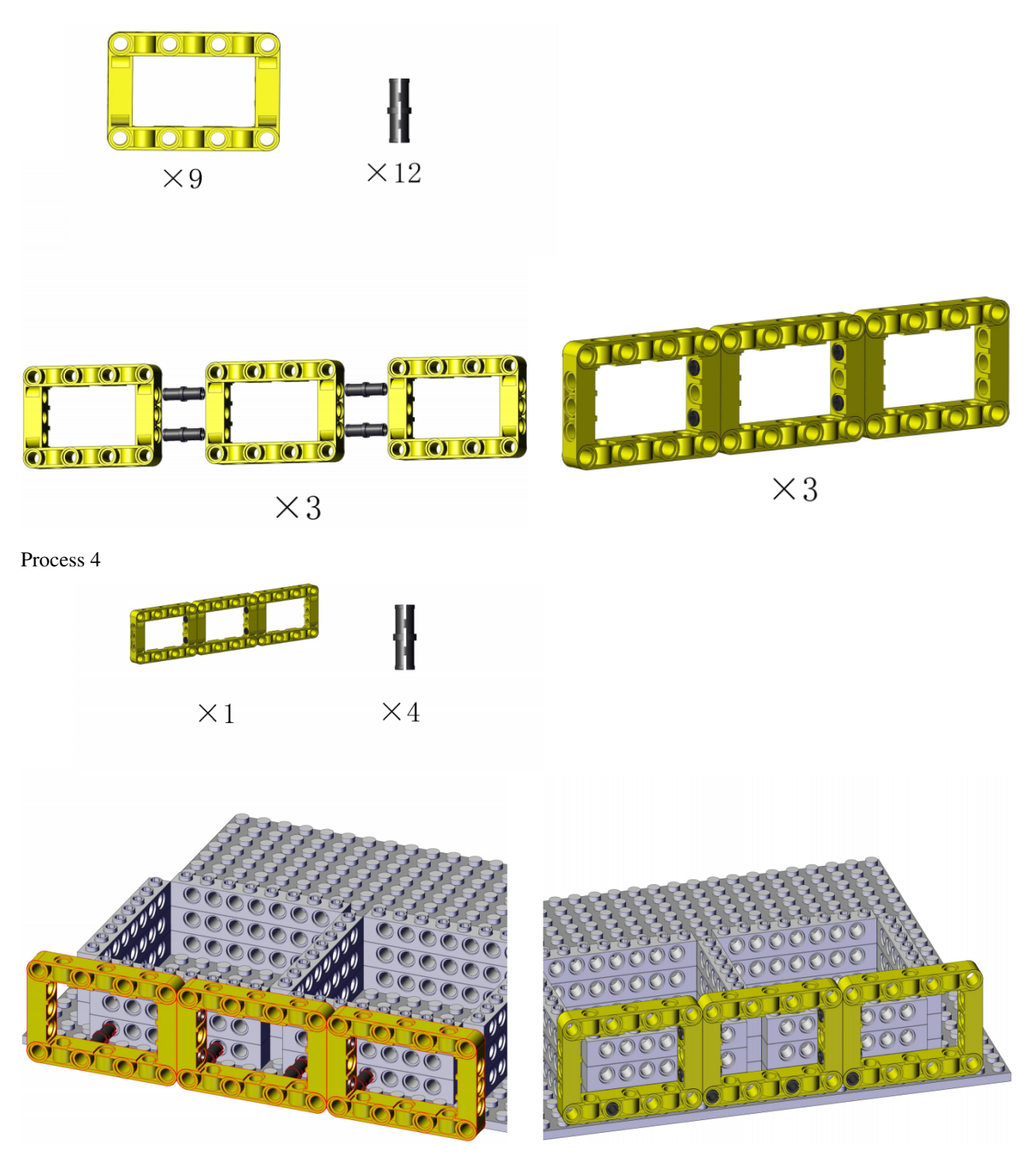

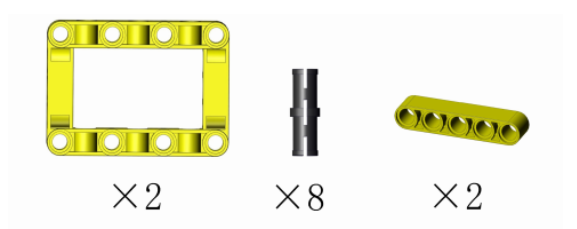

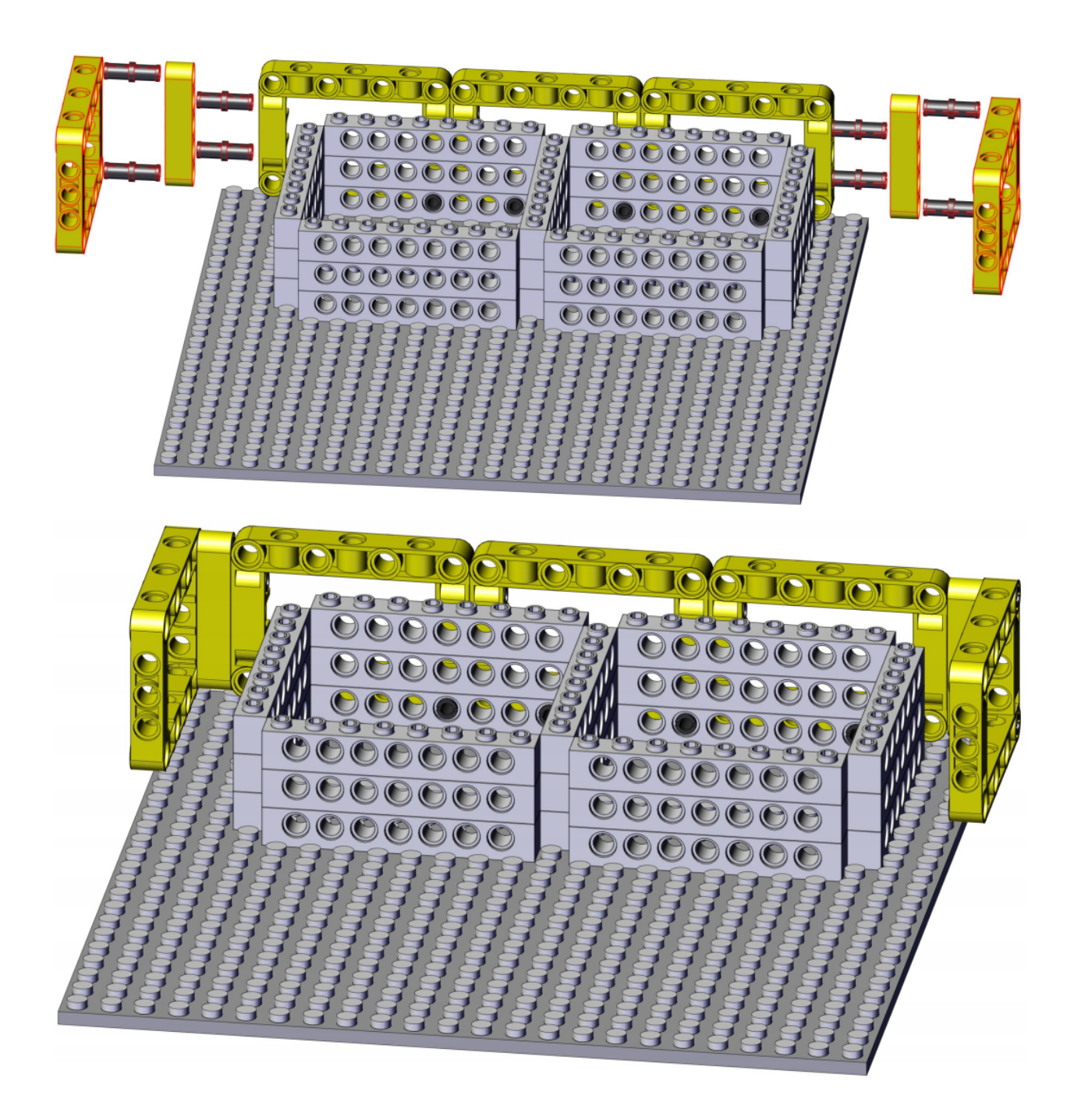

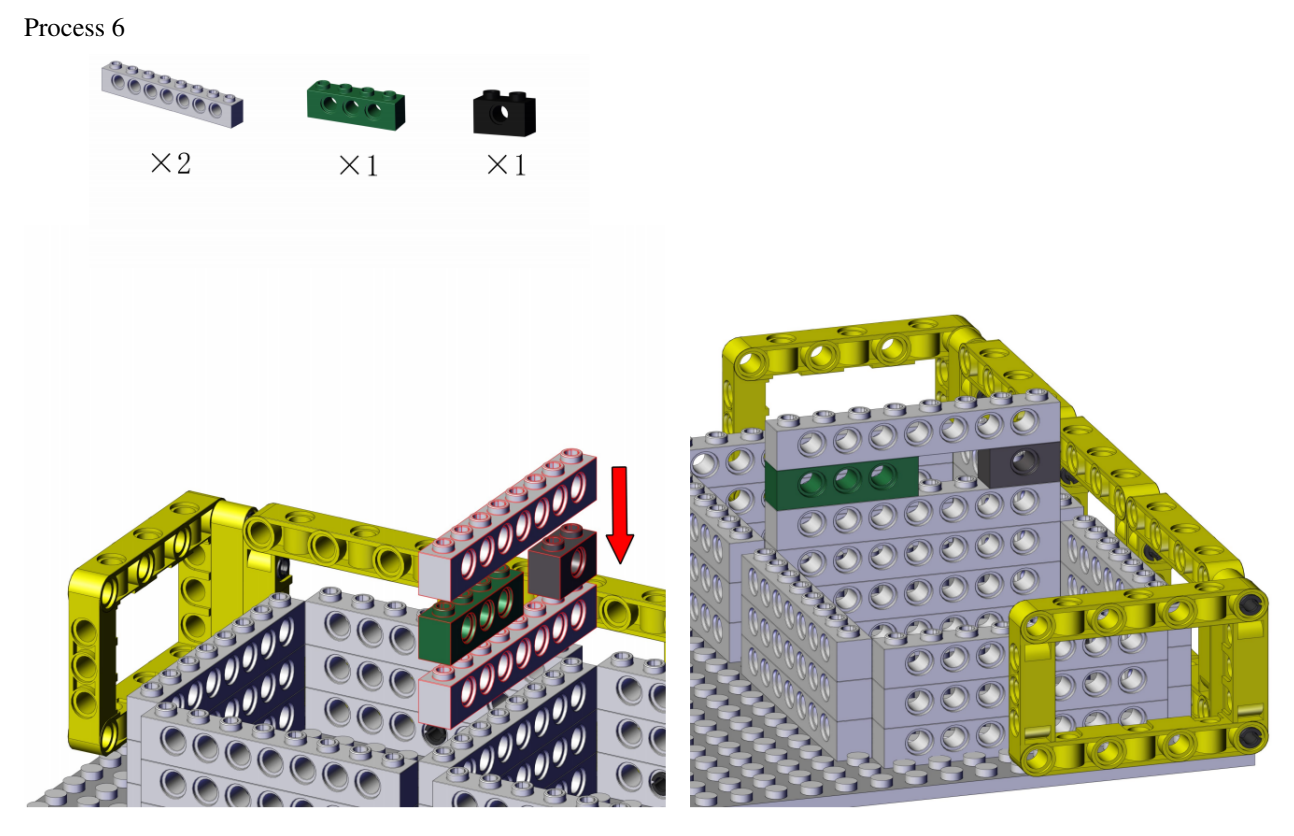

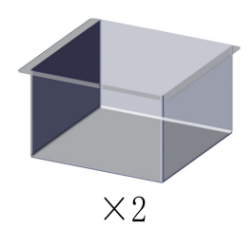

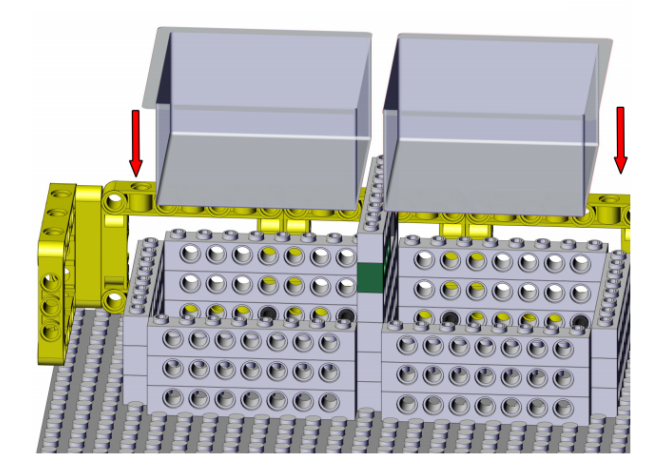

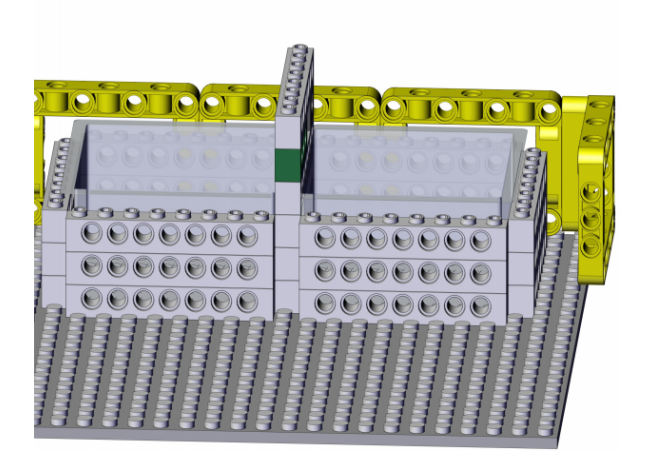

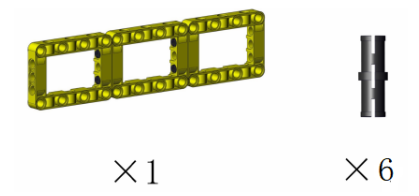

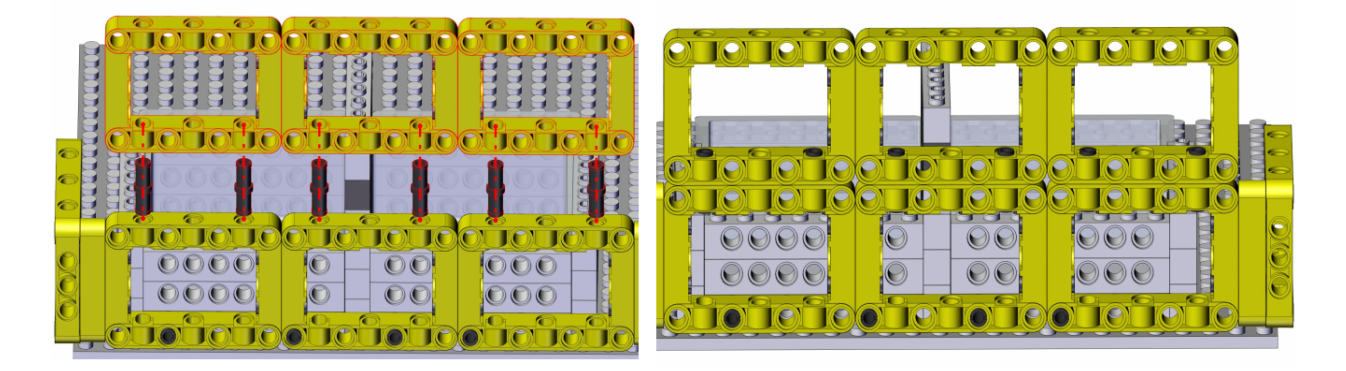

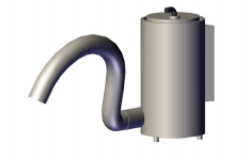

(wate pipe+water pump) $\times 1$ 

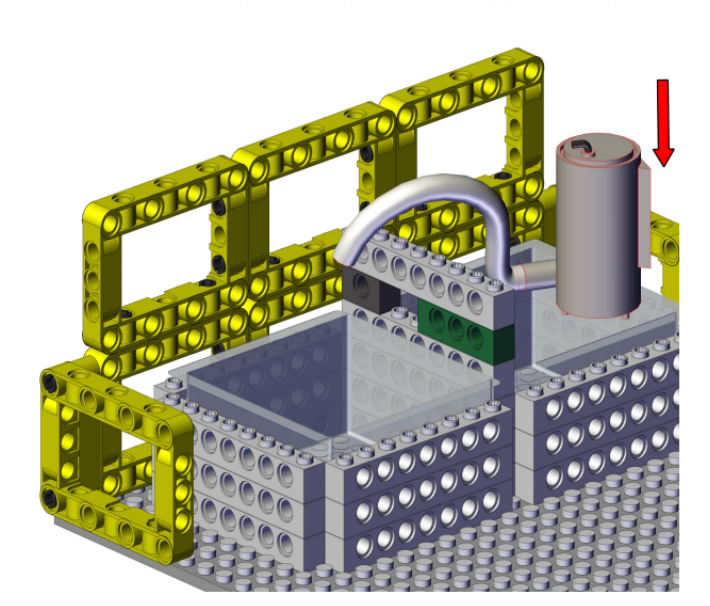

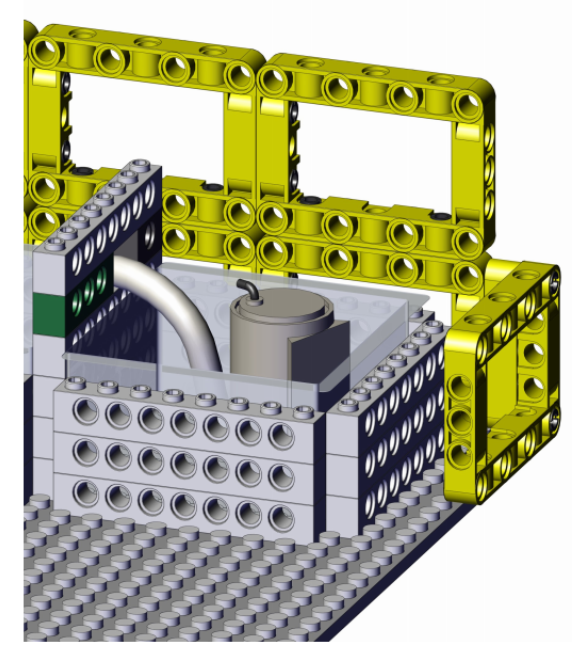

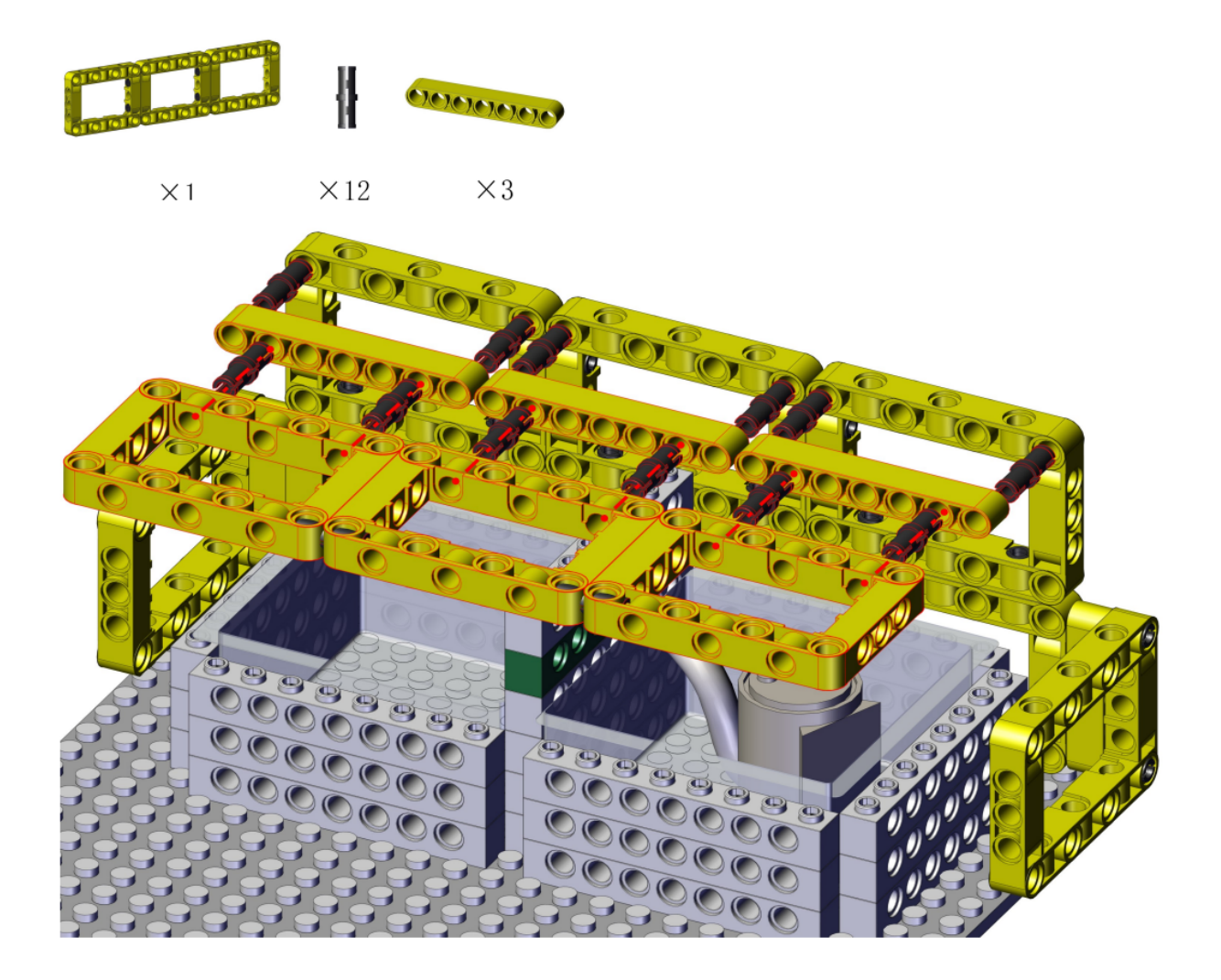
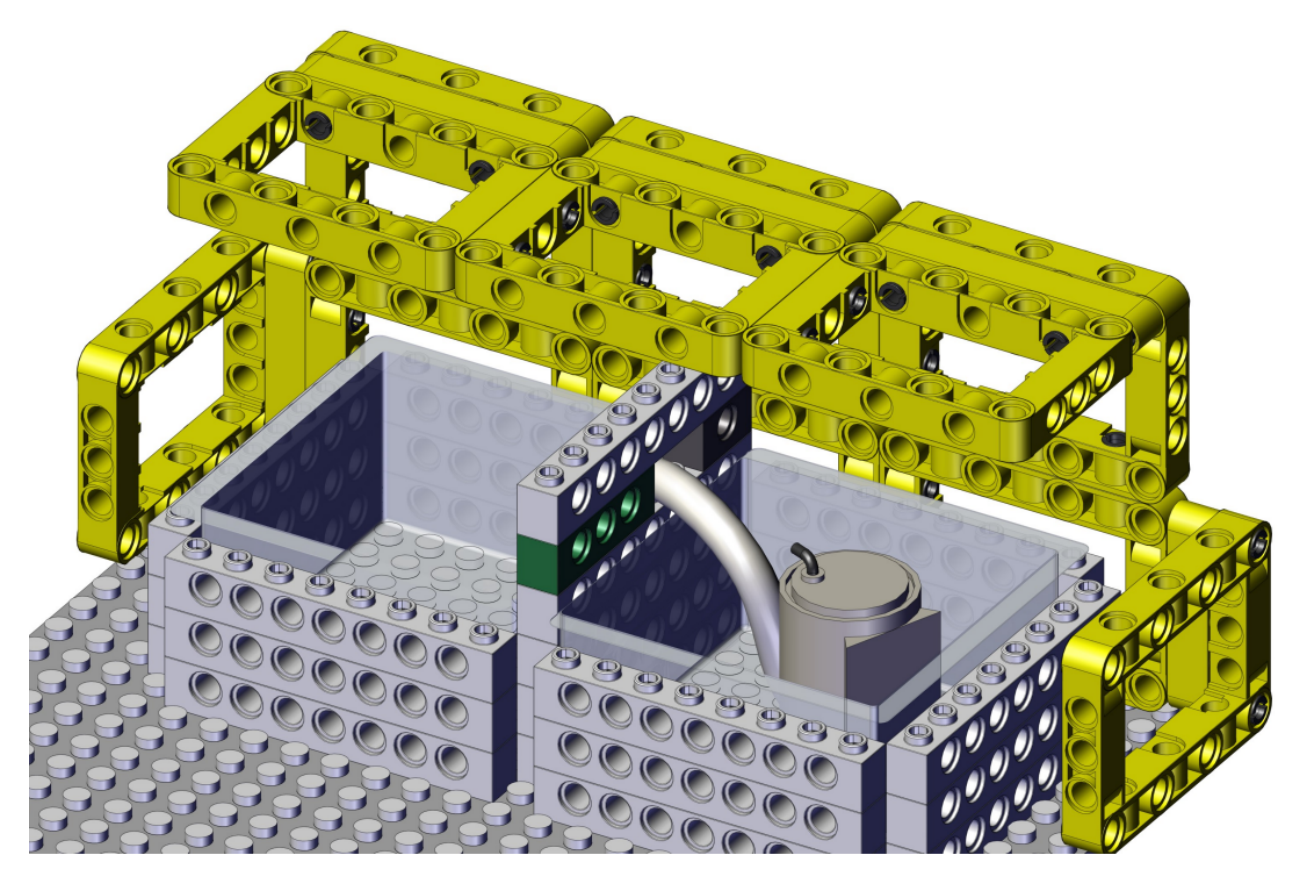

Process 11

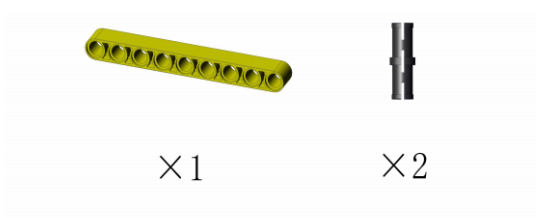

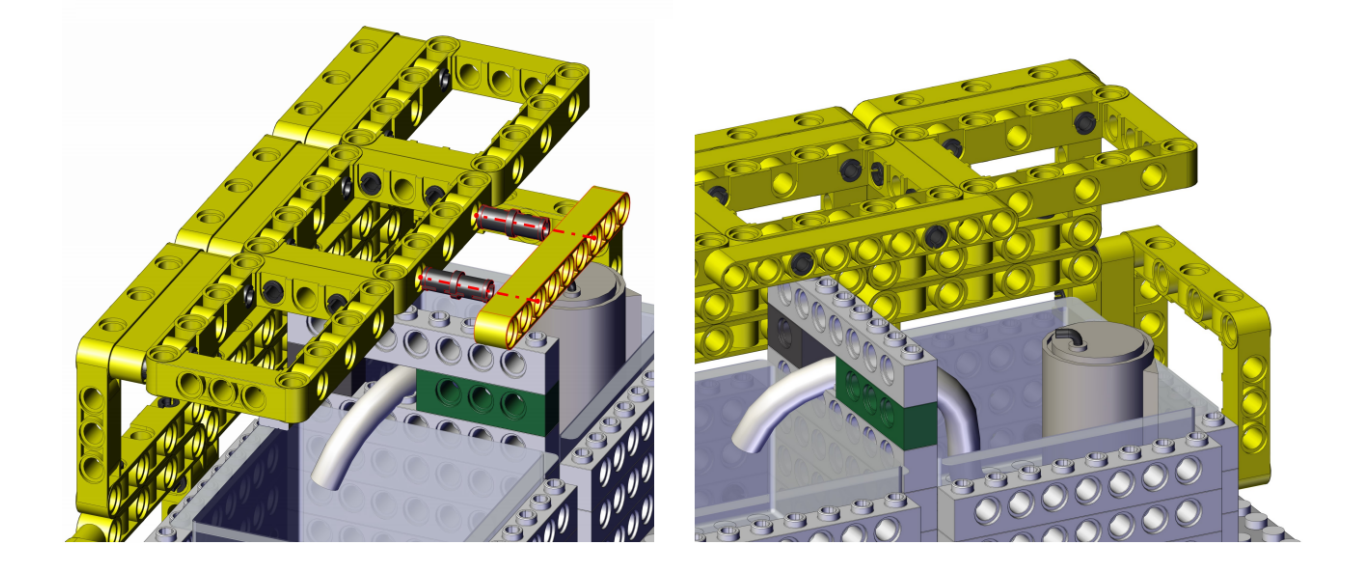

Process 12

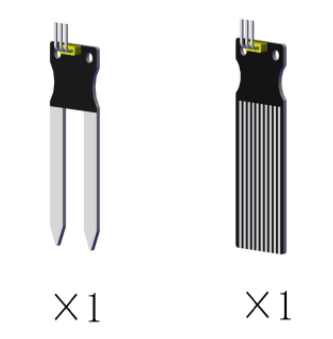

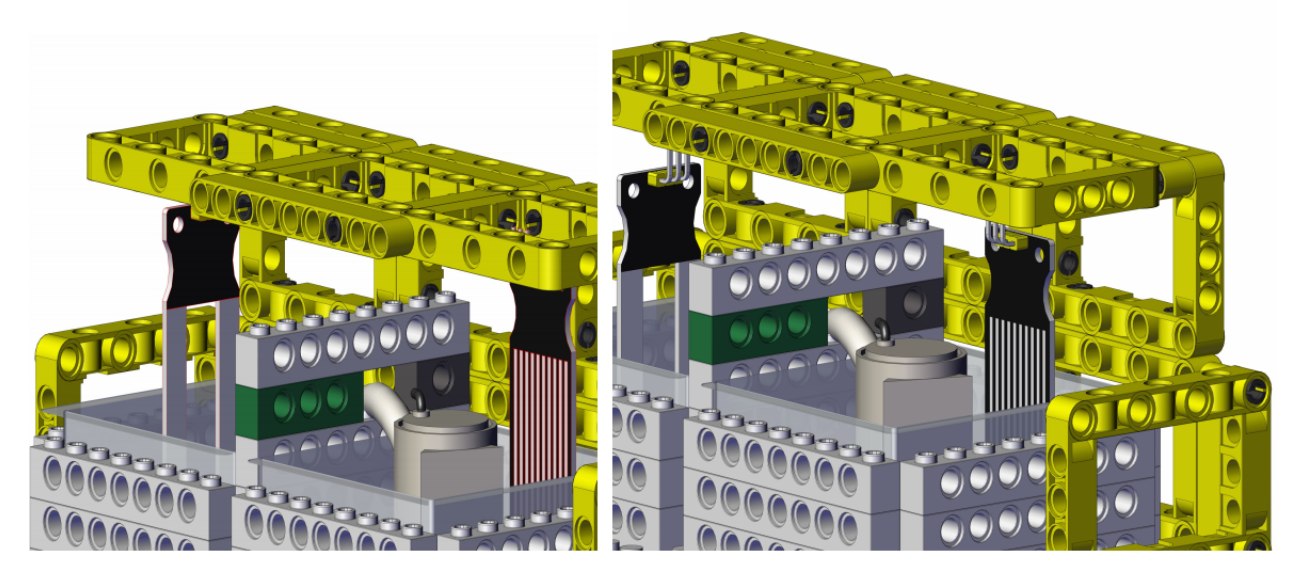

Process 13

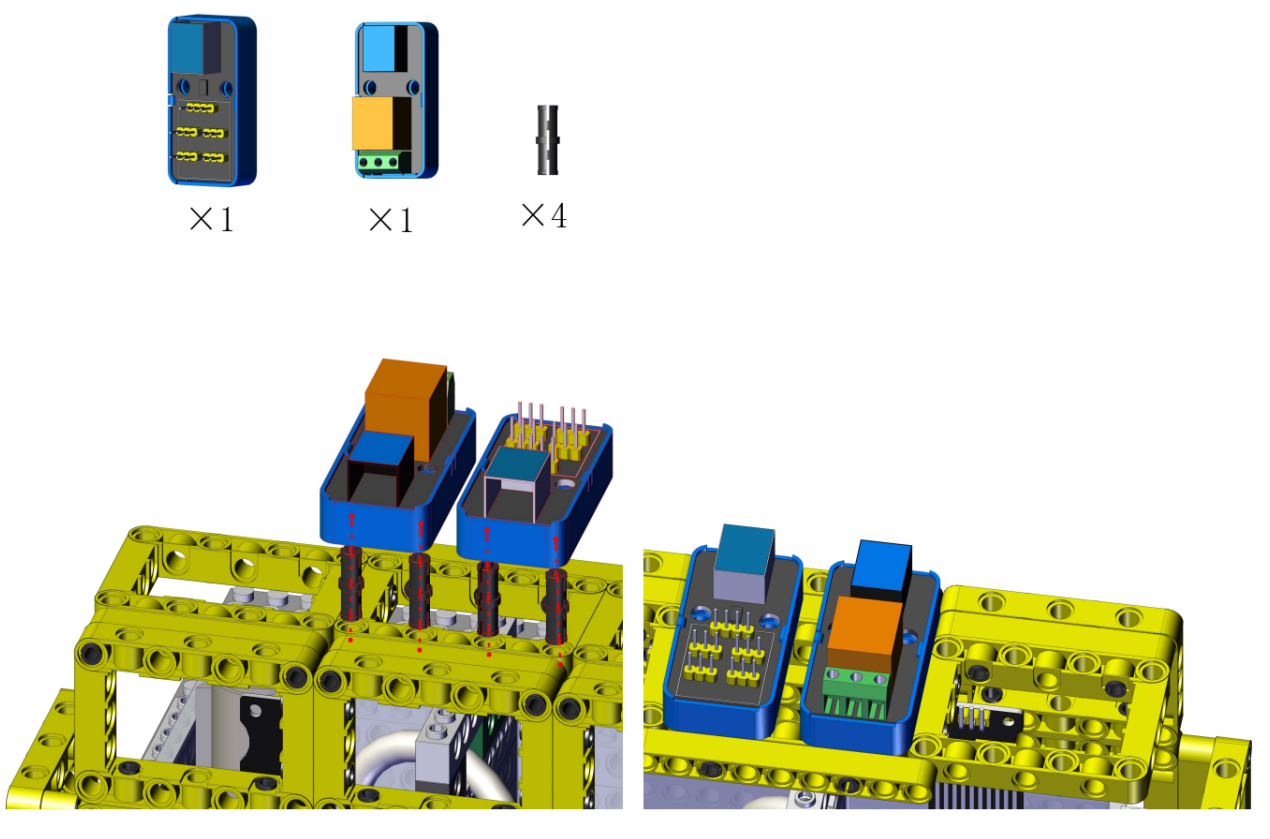

Process 14

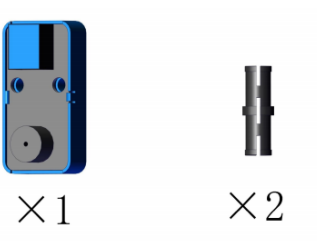

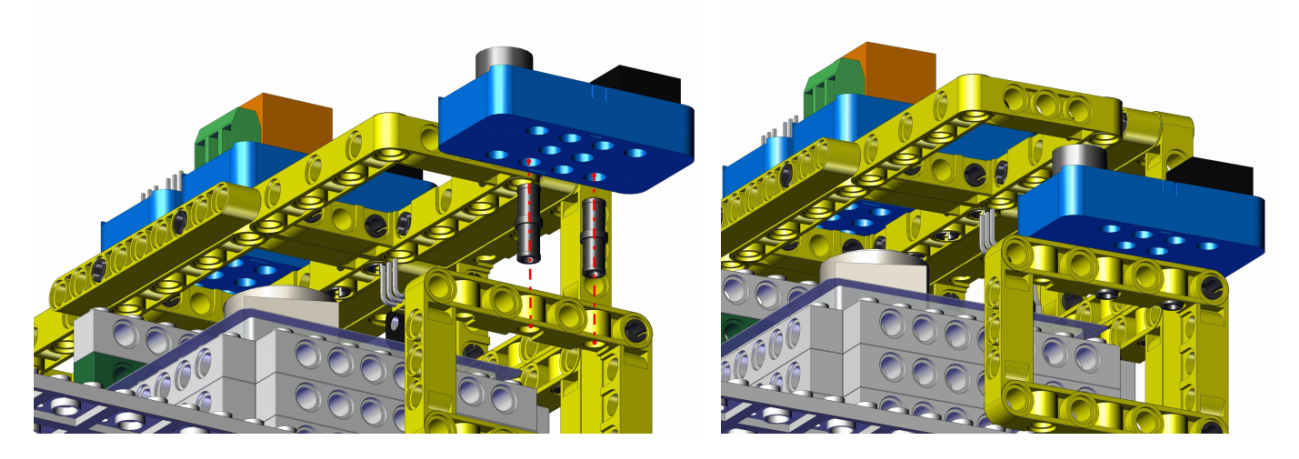

Complete

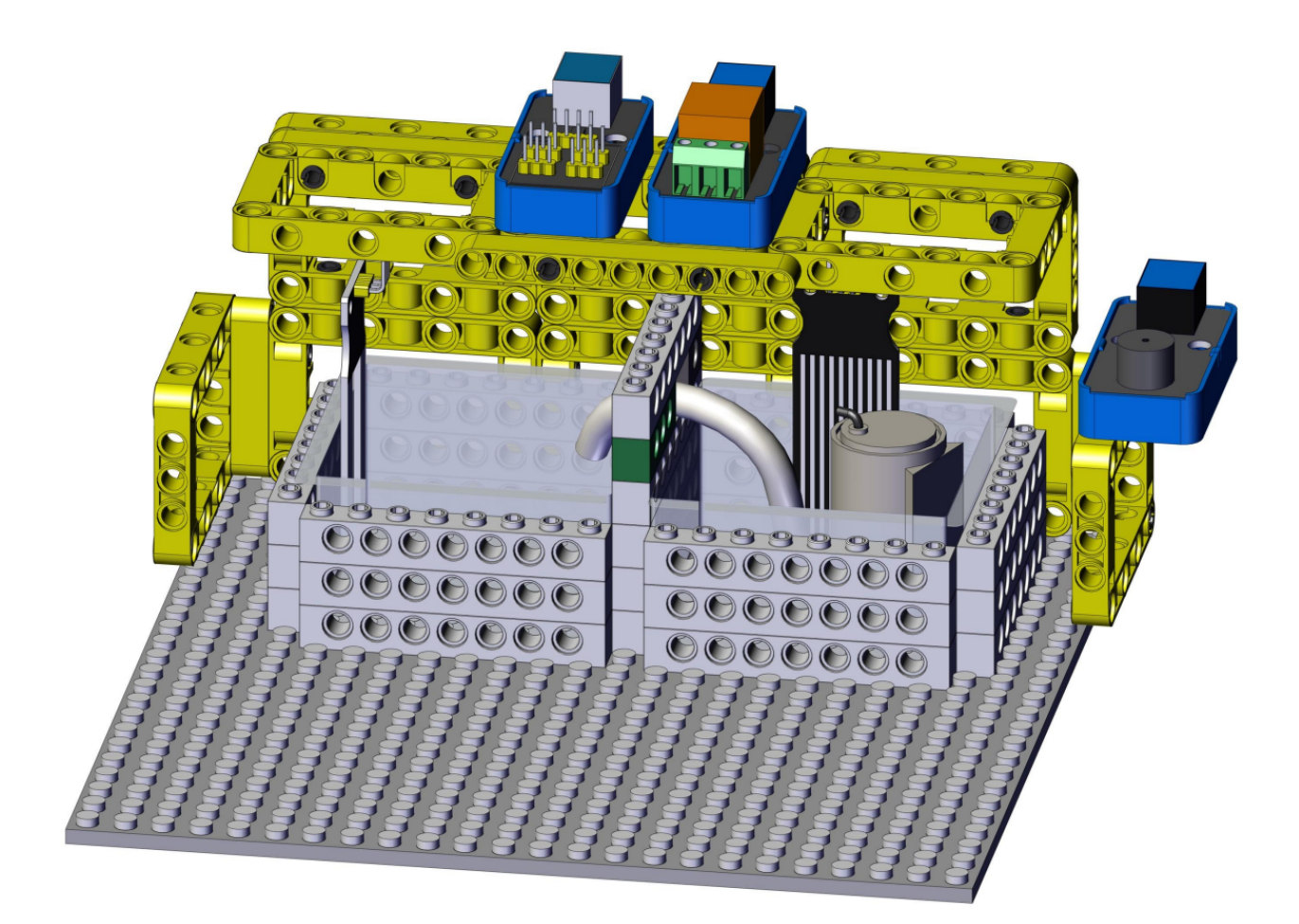

# 4. Wiring Diagram

| Module               | GPIO Shield                                      | kidsIOT Mainboard                  |
|----------------------|--------------------------------------------------|------------------------------------|
| Soil Moisture Sensor | $G \rightarrow GV \rightarrow VS \rightarrow S3$ | No.4 portcontrol pin of S3 is io27 |
| Passive Buzzer       |                                                  | No.8 portcontrol pin is io5        |

Connect the kidsIOT mainboard to your computer via USB cable.

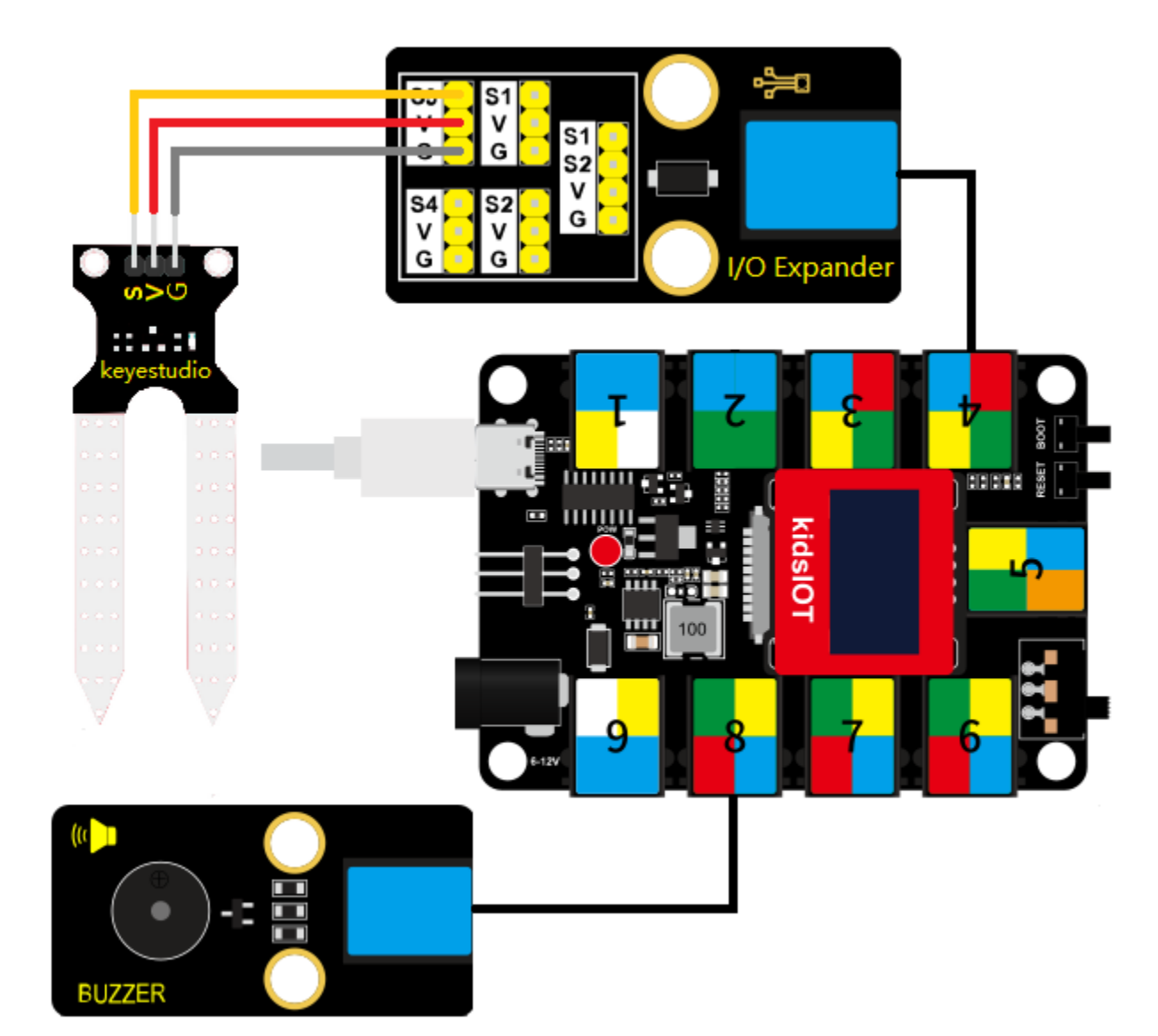

5. Read the value of soil moisture sensor

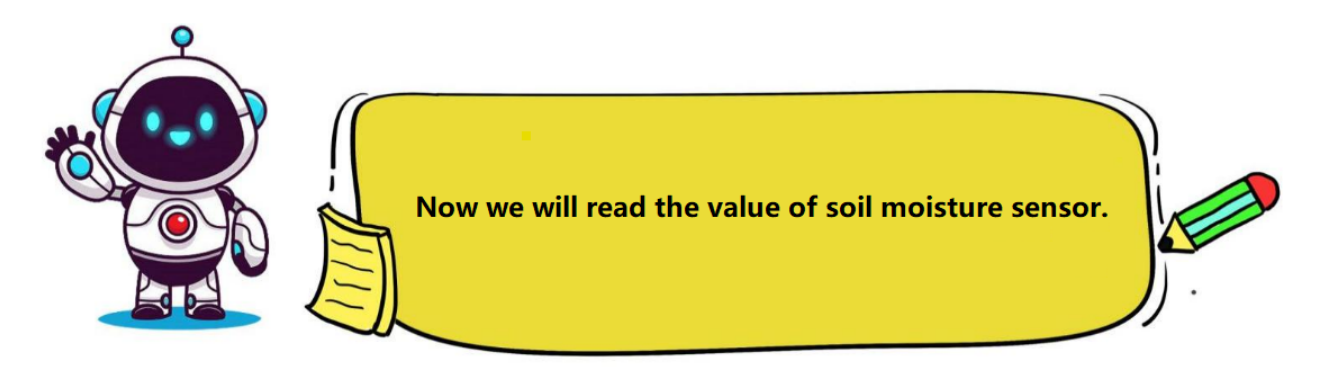

## (1). Write the Program

Set the baud rate to 15200.

| 🦲 KidsBl     | lock De | sktop 2.0.1 | I        |              |       |         |        |            |          |         |       |      |      |   |
|--------------|---------|-------------|----------|--------------|-------|---------|--------|------------|----------|---------|-------|------|------|---|
| kids         | sbl     | ock         | - (      | Edit         |       | kidslOT | 1      | Uncor      | nnected  |         | Kidsl | Blo  | Fil  | e |
| Co           | de      | J Cos       | stumes   | () Soun      | ds    |         |        |            |          |         |       |      |      |   |
|              | Ser     | ial         |          |              |       |         |        |            |          |         |       |      |      |   |
| My<br>Blocks | ser     | ial 0 🗸     | begin ba | udrate 11    | 15200 |         |        |            |          |         |       |      |      |   |
| Pins         | ser     | ial 0 🗸     | print (  | lello KidsBl | ock   | wher    | n Ardı | uino b     | egin     |         |       |      |      |   |
| Serial       | se      | rial 0 🗸    | availabl | e data leng  | th    | seria   |        | <b>•</b> 1 | egin l   | baudr   | ate   | 1152 | 00 🔻 |   |
| Sensor       | se      | rial 0 🗸    | read a l | oyte         |       |         |        |            | -ogiii i | Seraran |       | 1102 |      |   |

Set the pin IO27 connected to the soil moisture sensor to "input" mode.

KidsBlock Desktop 2.0.1

| kids      | block 🛛 🏶 •        | Edit 🔛    | kidslOT  | 😽 Unconnected |          | 7.1_Soil-M |
|-----------|--------------------|-----------|----------|---------------|----------|------------|
| Coc       | de 🥒 Costumes      | () Sounds |          |               |          |            |
| Events    | Events             |           |          |               |          |            |
| Control   | when Arduino begin |           | when Arc | duino begin   |          | ,          |
| Operator  | Control            |           | serial ( | ) ▼ begin     | baudrate | 115200 -   |
| Variable: | wait 1 seconds     |           | set pin  | lO27 ▼ n      | node inp | ut 🔻       |

Define a "Soil\_humidity\_sensor" global variable to store the analog value of the soil moisture sensor.

| 🥉 KidsBlo | ock Desktop 2.0.1  |           |                                    |                          |                      |
|-----------|--------------------|-----------|------------------------------------|--------------------------|----------------------|
| kids      | block 🛛 🕀 -        | Edit 🔡    | kidslOT 🦎 Unconnected              | 7.1_Soil-Moisture-Sensor | File                 |
| Coc       | de 🥒 Costumes      | () Sounds |                                    |                          |                      |
| Events    | Events             | · · ·     | when Arduino begin                 |                          |                      |
| Control   | when Arduino begin |           | serial 0 ▼ begin baudrate 115200 ▼ |                          |                      |
| Operato   | Control            |           | set pin IO27 ▼ mode input ▼        |                          |                      |
| Variable  | wait 1 seconds     |           | Declare Global  variable Type int  | Name Soil_humidity_s     | sensor Assigned to 0 |

Store the read analog value of the soil moisture sensor in the "Soil\_humidity\_sensor" variable and print it on the serial port.

| 🥉 KidsBlo    | ock Desktop 2.0.1  |           |                                      |                          |                     |
|--------------|--------------------|-----------|--------------------------------------|--------------------------|---------------------|
| kids         | block 🕀 -          | Edit 📑    | idsIOT 🙀 Unconnected                 | 7.1_Soil-Moisture-Sensor | File                |
| Coc          | le 🥒 Costumes      | () Sounds |                                      |                          |                     |
| Events       | Events             |           | when Arthring bogin                  |                          |                     |
| Control      | when Arduino begin |           | serial 0 - begin baudrate 115200 -   |                          |                     |
| Operator     | Control            |           | set pin IO27 ▼ mode input ▼          |                          |                     |
| Variable:    | wait 1 seconds     |           | Declare Global ▼ variable Type int ▼ | Name Soil_humidity_s     | ensor Assigned to 0 |
| My<br>Blocks |                    |           | forever                              |                          |                     |
| Pins         | repeat 10          |           | Set Soil_humidity_sensor variable by | read analog pin 1027     |                     |
| Serial       | forever            |           | wait 0.5 seconds                     | waip •                   |                     |
| Sensor       |                    |           | J                                    |                          |                     |

**Complete Program** 

| KidsBlock Desktop 2.0.1     |                                                                              |                                             |                                                                                                    |
|-----------------------------|------------------------------------------------------------------------------|---------------------------------------------|----------------------------------------------------------------------------------------------------|
| kidsblock                   | Edit 🎬 kidslOT 💥 Unconnected                                                 | 7.1_Soil-Moisture-Sensor File               | 🗿 🤃 Download firmware 🔅 1                                                                              |
| 🚝 Code 🚽 Costumes           | an Sounds                                                                    |                                             | 1 Upload                                                                                               |
| Events                      | when Arduino begin                                                           |                                             | 1 // generated by KidsBlocl<br>2 #include <arduino.h><br/>3<br/>4 int Soil_humidity_sensor</arduino.h> |
| Control when Arduino begin  | serial 0 ♥ begin baudrate 115200 ♥<br>set pin 1027 ♥ mode input ♥            |                                             | 5<br>6<br>7 void setup() {<br>8 Serial.begin(115200);                                                  |
| Variable:<br>Wait 1 seconds | Declare Global  variable Type int  forever                                   | Name Soil_humidity_sensor Assigned to       | <pre>9 pinMode(2/, INPUT); 10 } 11  12 void loop() { 13 Soil_humidity_sensor=a)</pre>                  |
| Blocks<br>Pins              | Set Soil_humidity_sensor variable by<br>serial 0 • print variable Soil_humid | read analog pin 1027 ▼<br>ity_sensor warp ▼ | <pre>14 Serial.println(Soil_hu 15 delay(0.5 * 1000); 16 } 17</pre>                                     |
| Serial forever              | wait 0.5 seconds                                                             |                                             |                                                                                                    |

### (2). Test Result

Click Upload to upload the above complete code to the kidsIOT board. After powering up via the USB cable, click in the serial monitor and set the baud rate to 15200.

Insert the soil moisture sensor into the soil (or touch the sensor with wet hands), then the serial monitor will print the analog value of the soil moisture sensor (range:  $0 \sim 4095$ ). The greater the soil moisture (or the wetter the hand), the greater the value!

| 1623<br>1819<br>2019 | 00                    |
|----------------------|-----------------------|
| 2166                 |                       |
| 2410                 |                       |
| 2707                 |                       |
| 2817                 |                       |
| 2884                 | Bundards 115200 -     |
| 2928                 | Buadrate 115200 • 2   |
| 2975                 |                       |
| 2997                 | End of line LF & CR V |
| 3031                 |                       |
| 3045                 | Hex form              |
| 3110                 |                       |
| 3149                 | Auto scroll           |
| 3162                 |                       |
|                      | Send 🔀                |

6. Soil Moisture Detection System

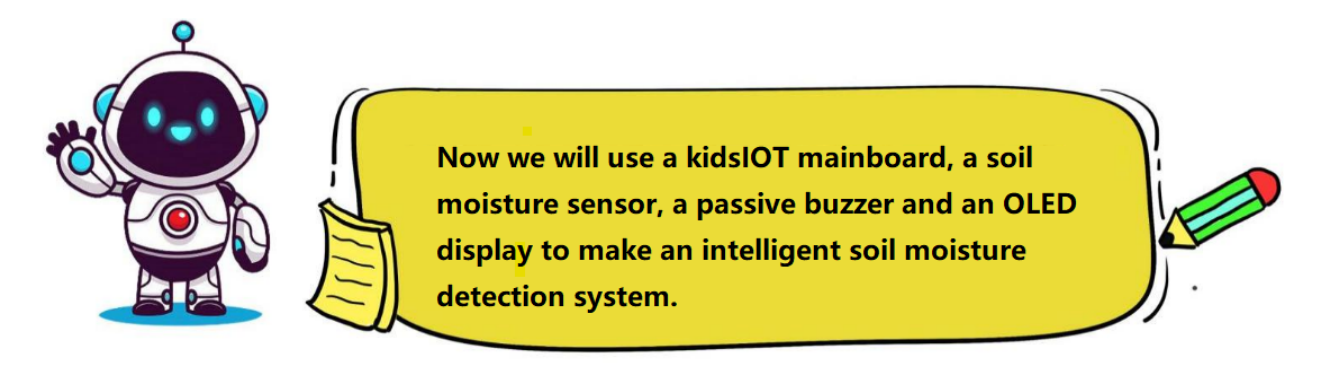

(1). Programming Steps

# Step 1Flow Chart

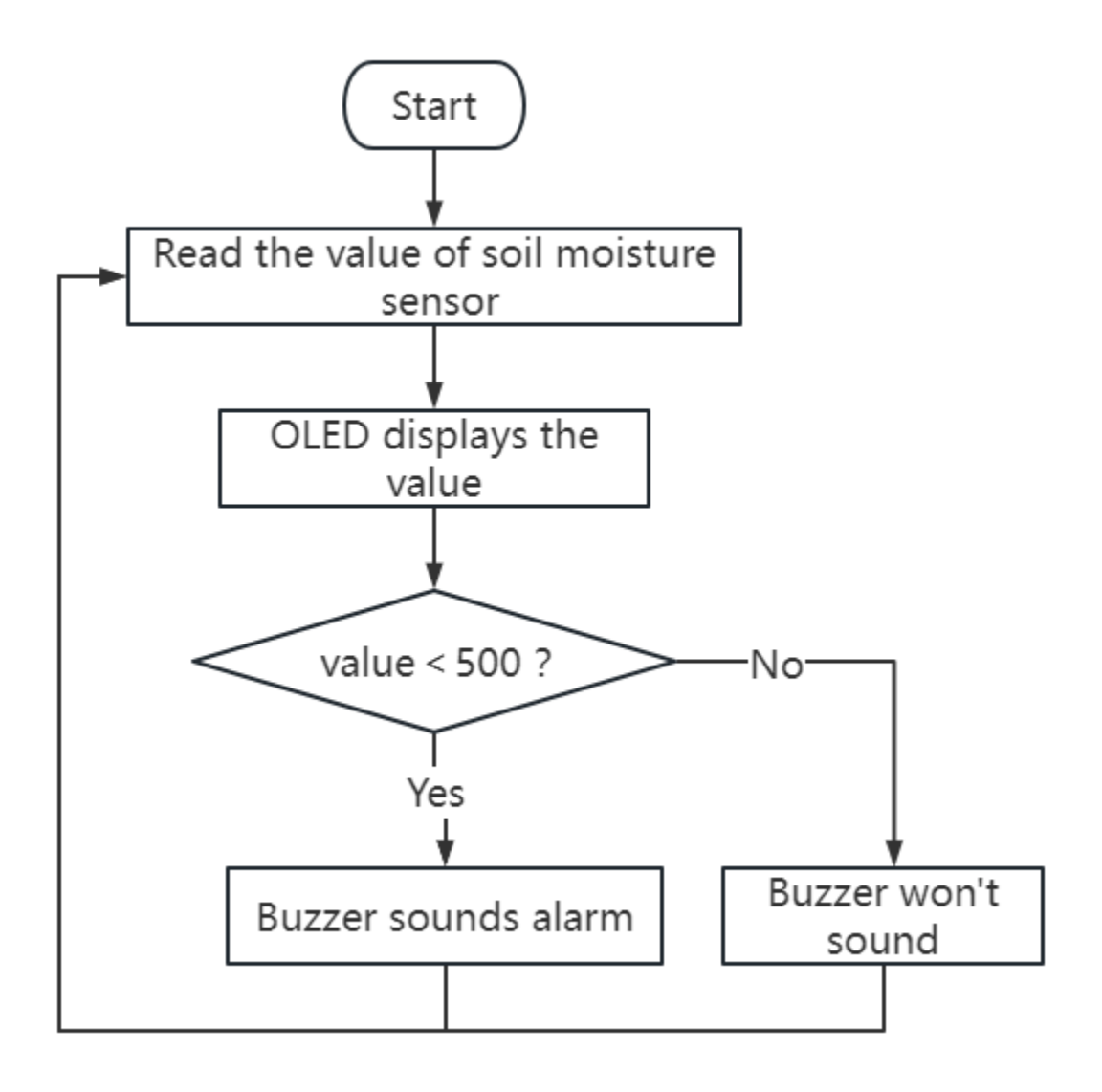

## Step 2Add "passive buzzer"

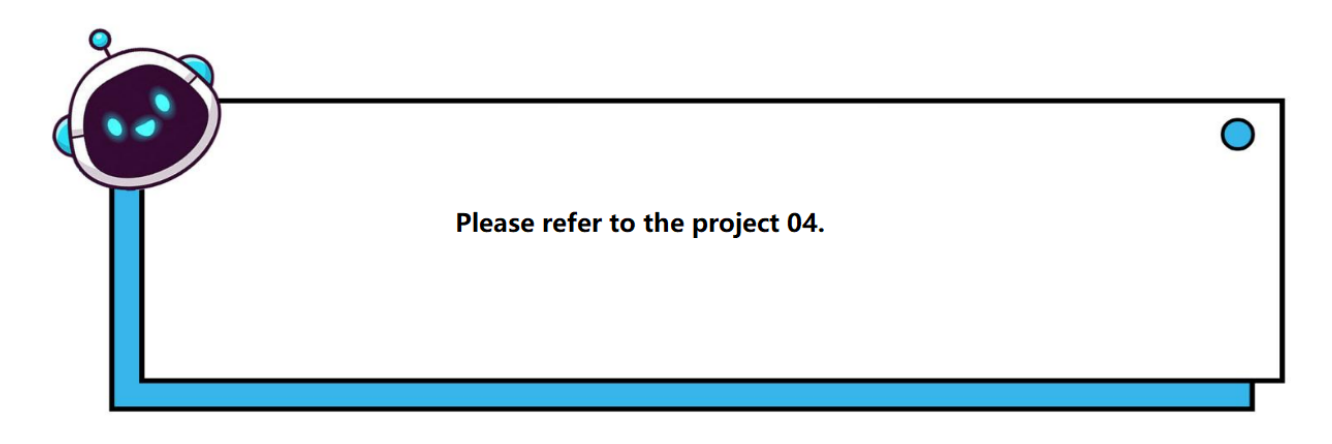

### Step 3Write the Program

Set the pin IO27 connected to the soil moisture sensor to "input" mode.

| 🥉 KidsBl | ock Desktop 2.0.1 |          |           |                 |              |
|----------|-------------------|----------|-----------|-----------------|--------------|
| kids     | block             | 🕀 🕶 Edit | 🥌 kidslOT | 🙀 Unconnecte    | ed 7.        |
| Co       | de 🚽 Costun       | nes 🌒 S  | ounds     |                 |              |
| events   | Events            |          |           |                 |              |
| Control  | when Arduino be   | egin     | whe       | n Arduino begin |              |
| Operato  | Control           |          | set p     | oin IO27 ▼      | mode input 🔻 |

Initialize the width, height, I2C address, text size and color as well as background color of the OLED display.

KidsBlock Desktop 2.0.1

| kids      | block 🕀-           | Edit 📑 kids | OT 🎽 Unconn                           | ected        |          | 7.2_Soil-I | Humidity-Test | ti ( |
|-----------|--------------------|-------------|---------------------------------------|--------------|----------|------------|---------------|------|
| Coc       | de 🦪 Costumes      | () Sounds   |                                       |              |          |            |               |      |
| Events    | Events             |             |                                       |              |          |            |               |      |
| Control   | when Arduino begin |             | hen Arduino begin                     |              |          |            |               |      |
| Operator  | Control            | i i         | et pin IO27 - r<br>nit oled width 128 | node input - | I2C addr | ress 0x7   | 78 (0x3c) ▼   |      |
| Variable: | wait 1 seconds     | s           | et text size 6x8                      | color white  | ▼ bac    | ckground ( | color blac    |      |

Define a "Soil\_humidity\_sensor" global variable to store the analog value of the soil moisture sensor.

| 🥉 KidsBlo    | ock Desktop 2.0.1  |           |                                   |                           |                      |
|--------------|--------------------|-----------|-----------------------------------|---------------------------|----------------------|
| kids         | block @•           | Edit 📳    | kidslOT 🦎 Unconnected             | 7.2_Soil-Humidity-Testi   | File                 |
| Coc          | de 🥜 Costumes      | () Sounds |                                   |                           |                      |
| Events       | Events             |           |                                   |                           |                      |
| Control      | when Arduino begin |           | when Arduino begin                |                           |                      |
|              |                    |           | set pin IO27 ▼ mode input ▼       |                           |                      |
|              | Control            |           | init oled width 128 height 64 120 | C address 0x78 (0x3c) 🔻   |                      |
| Variable     | wait 1 seconds     |           | set text size 6x8 ▼ color white ▼ | background color black -  |                      |
| My<br>Blocks | repeat 10          |           | Declare Global 🔻 variable Type i  | nt ▼ Name Soil_humidity_s | sensor Assigned to 0 |

Store the read analog value of the soil moisture sensor in the "Soil\_humidity\_sensor" variable and display it on the OLED.

| 🥉 KidsBl | ock Desktop 2.0.1 |          |          |                     |                                 |              |                     |          |          |         |
|----------|-------------------|----------|----------|---------------------|---------------------------------|--------------|---------------------|----------|----------|---------|
| kids     | block             | 🕀 🕶 Edi  | t 🔡 kids | IOT 🦎 Unconne       | ected                           | 7.2_\$       | oil-Humidity-Testi. | . 🏲 File |          |         |
| Co       | de 🦪 Costu        | umes 🌒 📢 | Sounds   |                     |                                 |              |                     |          |          |         |
| Events   | Events            |          |          |                     |                                 |              |                     |          |          |         |
| Control  | when Arduino I    | begin    |          | when Arduino begin  |                                 |              |                     |          |          |         |
| Operator |                   |          |          | set pin IO27 ▼      | mode input 🔻                    |              |                     |          |          |         |
| Variable | Control           |          |          | init oled width 128 | B height 64                     | I2C address  | 0x78 (0x3c) ▼       |          |          |         |
| My       | wait 1 se         | conds    |          | set text size 6x8   | <ul> <li>color white</li> </ul> | backgrou     | und color black     |          |          |         |
| Blocks   | repeat 10         |          |          | forever             |                                 |              | le Soli_numian      | y_sensor | Assigned |         |
| Pins     |                   | ٦        |          | Set Soil humi       | dity sensor var                 | iable by rea | d analog pin        | 27 -     |          |         |
| Serial   | forever           |          |          | clear oled          |                                 |              | · · · ·             |          |          |         |
| Sensor   |                   | ر<br>م   |          | set cursor x: 0     | y: 30                           |              |                     |          |          |         |
| Data     | if t              | hen      |          | print Soil_Humi     | idity: warp -                   |              |                     |          |          |         |
| Variable |                   |          |          | set cursor x: 90    | y: 30 .                         |              |                     |          |          |         |
|          | if t              | hen      |          | print variable      | Soil_humidity_se                | ensor war    | p 🗸 🔹 🗤             |          |          |         |
|          | else              |          |          | refresh oled        |                                 |              | · · ·               |          |          |         |
| OLED     |                   |          |          | wait 0.3 seco       | onds                            |              |                     |          |          |         |
| WIFI     |                   |          |          | و                   |                                 |              |                     |          |          | $\odot$ |

Determine the analog value of the sensor. If it is less than 500, the buzzer will sound an alarm; otherwise, the buzzer will not sound.

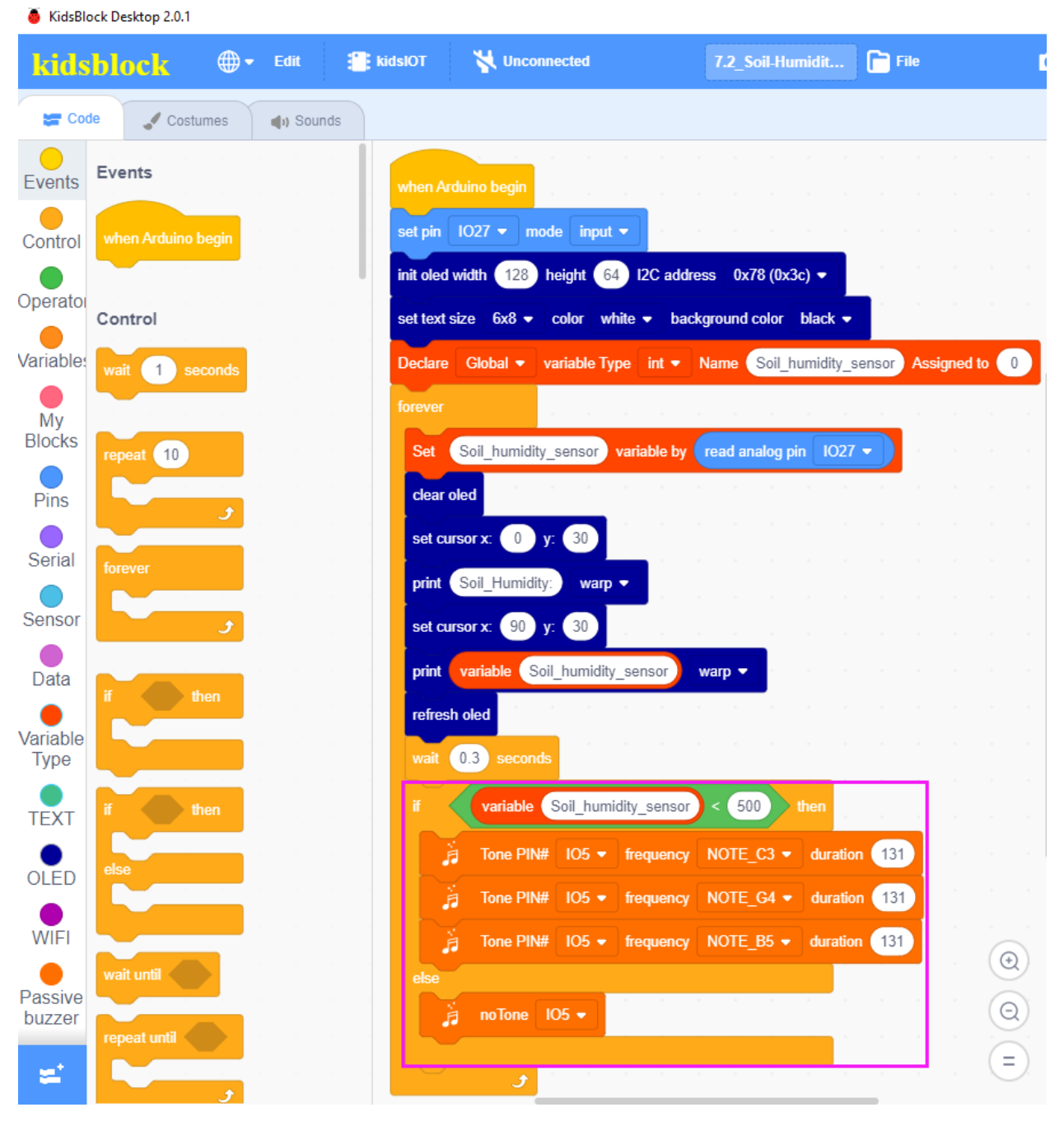

Complete Program

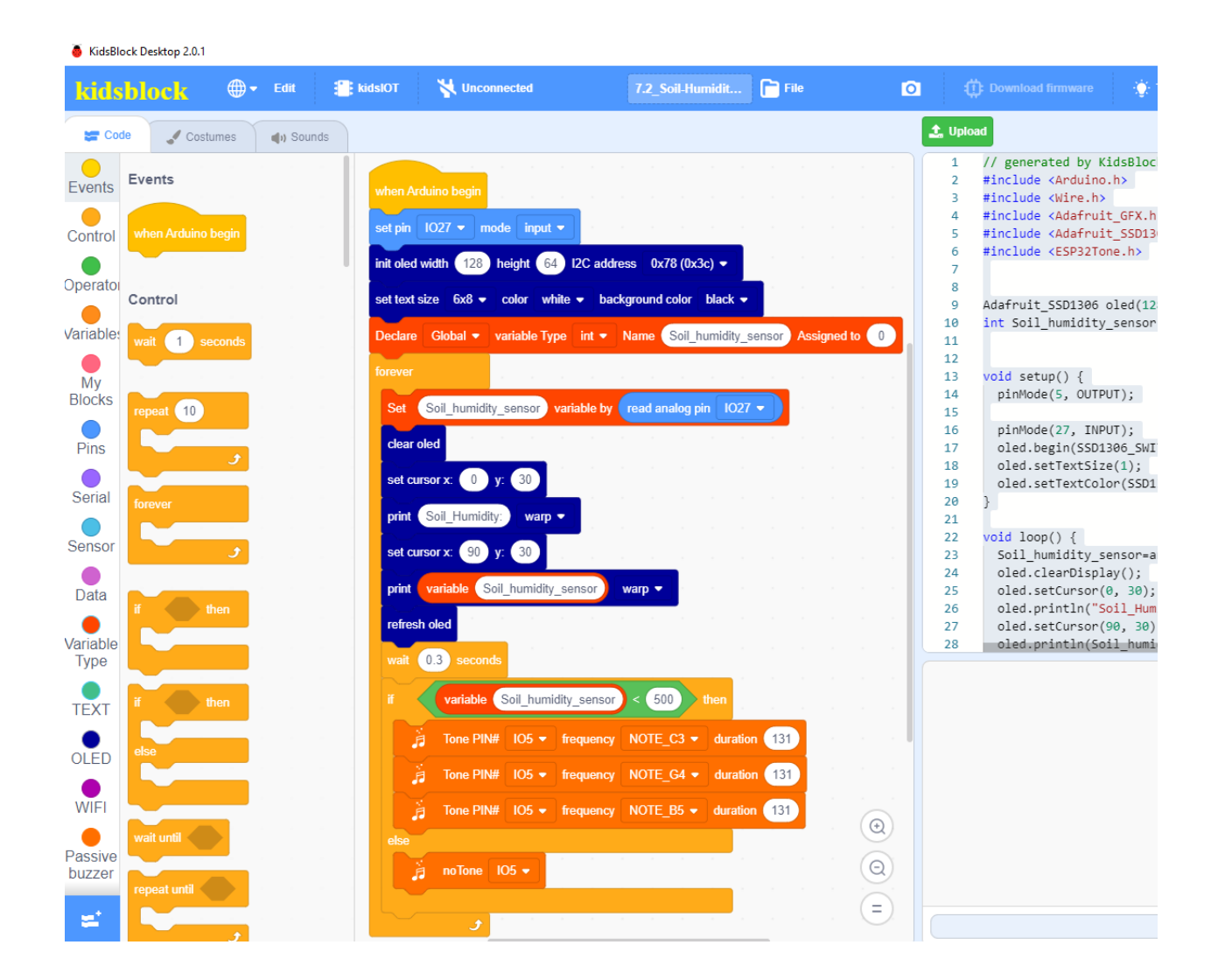

#### (2). Test Result

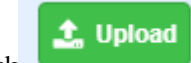

Click to upload the above complete code to the kidsIOT mainboard. After powering up via the USB cable, insert the soil moisture sensor into the soil (or touch the sensor with wet hands), when the sensor detects that the moisture of the soil (or the moisture of your hands) is less than the set threshold, the buzzer will sound an alarm.

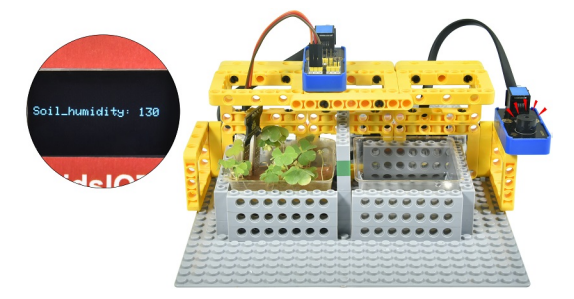

### 7. Common Problems

#### Q: Is the sensor waterproof?

A: The detection area of the soil moisture sensor is waterproof. Exceeding the detection area will cause a short circuit.

# 4.3.8 Project 08Water Level Detection System

Note: Do not allow water to overflow from sinks and soil troughs when using the device. Sprinkling water on other sensors will cause a short circuit and device failure. Sprinkling water on batteries will cause heating and explosion. Please be careful when using the device, especially when used by young children, it must be under the supervision of parents. To ensure safe operation of the device, please follow relevant usage guidelines and safety regulations.

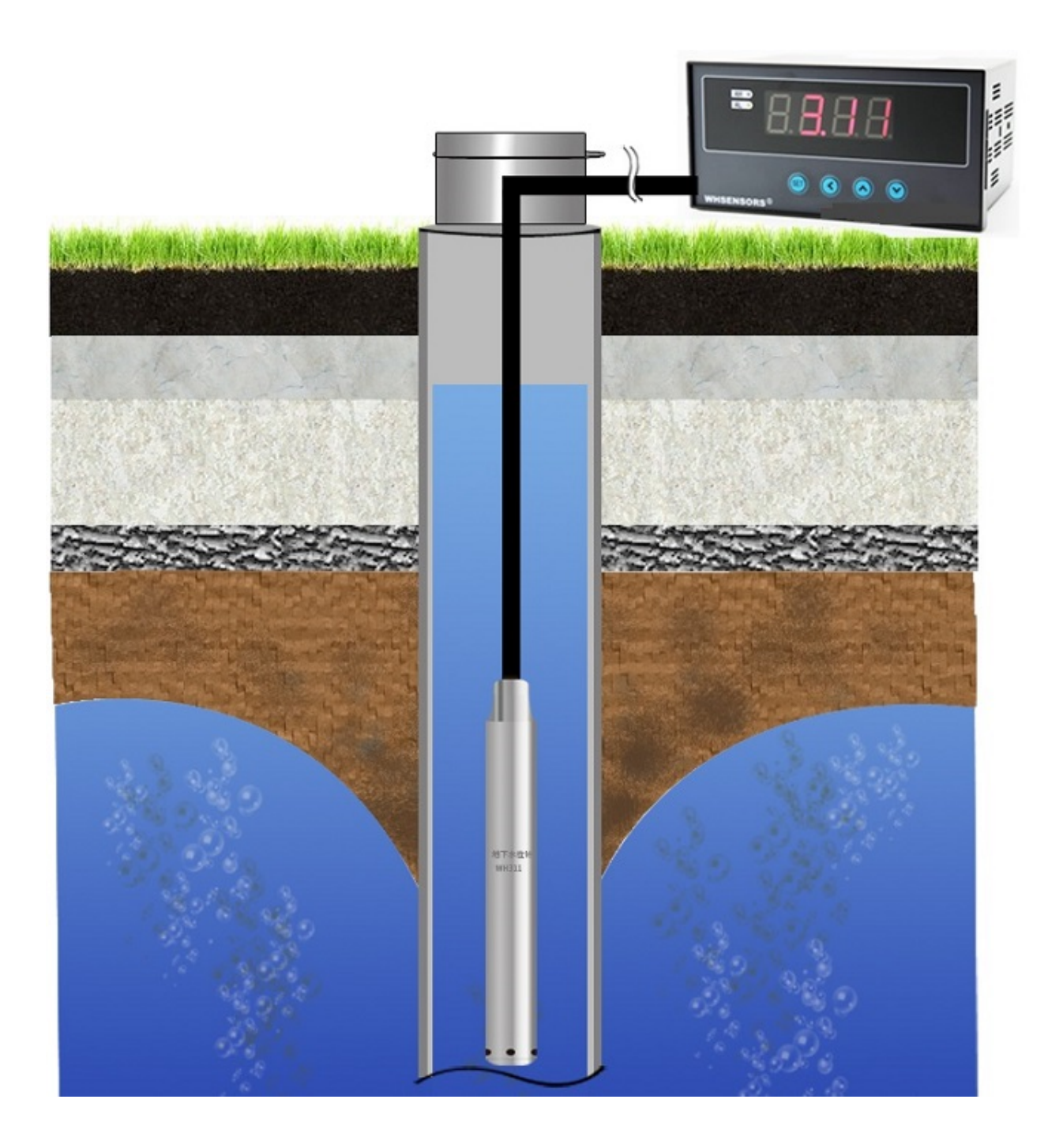

### 1. Description

This project introduces how to use a kidsIOT mainboard, a water level sensor, a passive buzzer and an OLED display to make an intelligent automatic water level detection system. It is able to monitor water level changes, detect problems in time and take measures to avoid disasters, and is widely used in water conservancy projects, urban drainage as well as environment monitoring.

### 2. Components

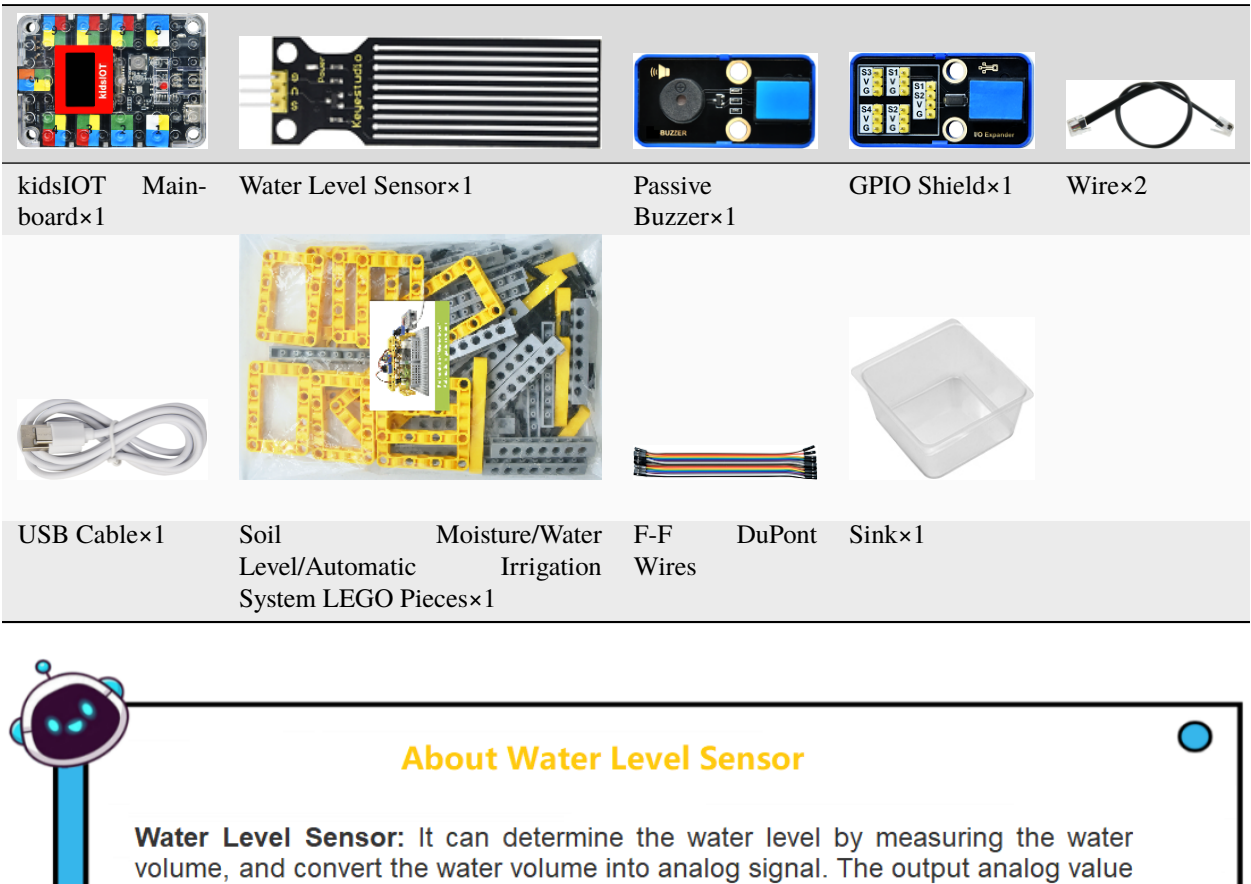

Water Level Sensor: It can determine the water level by measuring the water volume, and convert the water volume into analog signal. The output analog value can be directly read by development boards to achieve the effect of water level alarm.

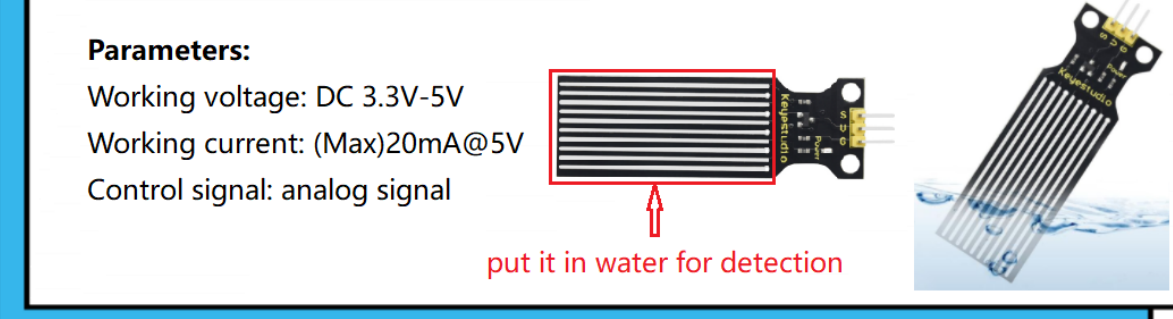

## 3. Assembly Steps

It shares the same structural shape with **Project 07**. If the assembly parts of **Project 07** have finished, there is no need to assemble it again.

### 4. Wiring Diagram

| Module             | GPIO Shield                                      | kidsIOT Mainboard                  |
|--------------------|--------------------------------------------------|------------------------------------|
| Water Level Sensor | $G \rightarrow GV \rightarrow VS \rightarrow S4$ | No.4 portcontrol pin of S4 is io39 |
| Passive Buzzer     |                                                  | No.8 portcontrol pin is io5        |

Connect the kidsIOT mainboard to your computer via USB cable.

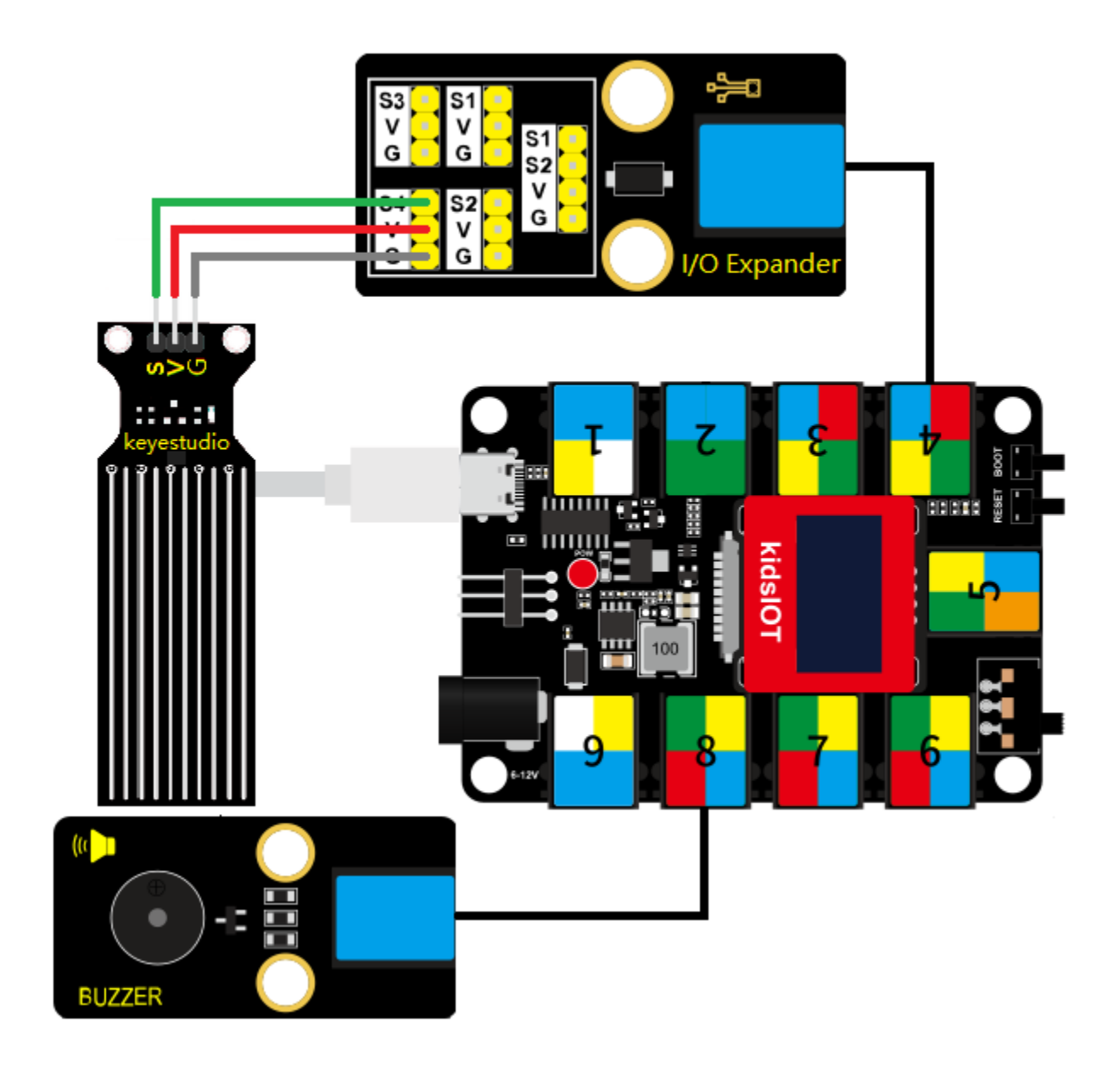

5. Read the value of water level sensor

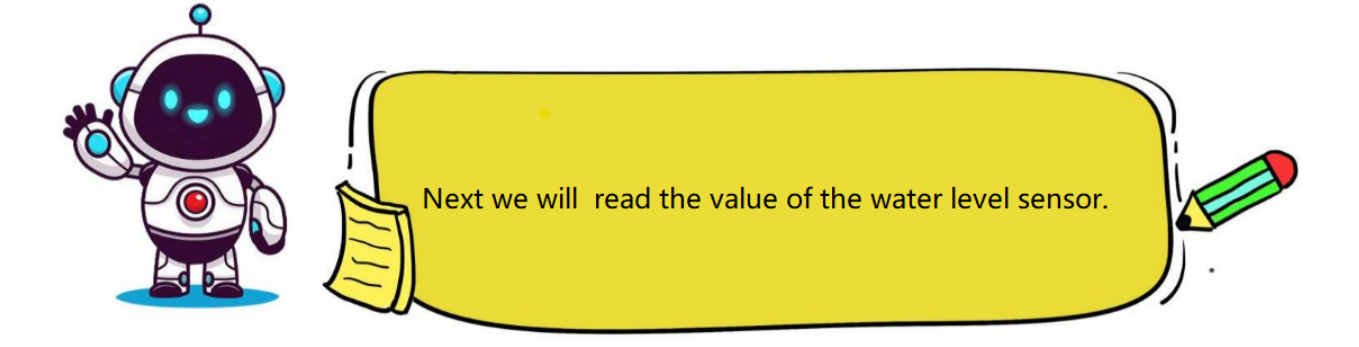

## (1). Write the Program

Set the baud rate to 15200.

| 🥉 KidsBl | lock Des            | ktop 2.0.1 | l        |             |        |         |        |        |        |       |      |      |      |        |
|----------|---------------------|------------|----------|-------------|--------|---------|--------|--------|--------|-------|------|------|------|--------|
| kids     | s <mark>bl</mark> a | ck         | <b>.</b> | • Edit      |        | kidslOT | 8      | Uncor  | nected |       | Kids | Blo  | File |        |
| Co       | de                  | 🦨 Cos      | stumes   | () So       | unds   |         |        |        |        |       |      |      |      |        |
| M        | Seria               | al         |          |             |        |         |        |        |        |       |      |      |      |        |
| Blocks   | seria               | al 0 🗸     | begin b  | audrate     | 115200 |         |        |        |        |       |      |      |      | ر<br>م |
| Pins     | seria               | al 0 🗸     | print (  | Hello Kids  | Block  | whe     | n Ardı | uino b | egin   |       |      |      |      |        |
| Serial   | seri                | al 0 🔻     | availab  | le data ler | ngth   | corio   |        |        |        | boud  | rata | 1150 | 00 - |        |
| Sensor   | seri                | al 0 🗸     | read a   | byte        |        | Sella   |        |        | egin   | Jauui | ale  | 1152 | 00-• |        |

Set the pin IO39 connected to the water level sensor to "input" mode.

| 🥉 KidsBlo | ock Desktop 2.0.1                                     |      |
|-----------|-------------------------------------------------------|------|
| kids      | block 🌐 - Edit 🖀 kidslOT 🦎 Unconnected                | 8.1_ |
| Coc       | le ✔ Costumes 📢) Sounds                               |      |
| Events    | Events when Arduing begin                             |      |
| Control   | when Arduino begin serial 0 - begin baudrate 115200 - |      |
| Operator  | Control set pin IO39 ▼ mode input ▼                   |      |
| Variables | wait 1 seconds                                        |      |

Define a "Water\_level\_sensor" global variable to store the analog value of the water level sensor.

| KidsBlock Desktop 2.0.1    |                                      |                        |                      |
|----------------------------|--------------------------------------|------------------------|----------------------|
| kidsblock + Edit #         | kidslOT 🙀 Unconnected                | 8.1_Water-Level-Sensor | File                 |
| Code Costumes 🜗 Sounds     |                                      |                        |                      |
| Events                     |                                      |                        | · · · · · · · ·      |
| Control when Arduino begin | when Arduino begin                   |                        |                      |
|                            | serial 0 ▼ begin baudrate 115200 ▼   | ]                      |                      |
| Control                    | set pin IO39 ▼ mode input ▼          |                        |                      |
| Variable: wait 1 seconds   | Declare Global 🔻 variable Type int 🔻 | Name Water_level       | sensor Assigned to 0 |
| My<br>Blocks               |                                      |                        |                      |

Store the read analog value of the water level sensor in the "Water\_level\_sensor" variable and print it on the serial port.

| 🍯 KidsBlo    | ock Desktop 2.0.1  |           |         |               |                                         |            |         |           |          |       |        |     |       |    |          |
|--------------|--------------------|-----------|---------|---------------|-----------------------------------------|------------|---------|-----------|----------|-------|--------|-----|-------|----|----------|
| kids         | block 🕀            | • Edit 📳  | kidslOT | 😽 Unconnected |                                         |            | 8.1_Wa  | iter-Leve | el-Senso |       | File   |     |       |    |          |
| Cod          | le 🖌 Costumes      | () Sounds |         |               |                                         |            |         |           |          |       |        |     |       |    |          |
| Events       | Events             | · · ·     |         |               |                                         |            |         |           |          |       |        |     |       |    | <b>D</b> |
| Control      | when Arduino begin |           | when A  | rduino begin  |                                         |            |         |           |          |       |        |     |       |    |          |
|              |                    | · ·       | serial  | 0 🔻 begin     | baudrate 1                              | 15200 🔻    |         |           |          |       |        |     |       |    |          |
| Operator     | Control            |           | set pin | 1039 🔻 m      | node input                              | -          |         |           |          |       |        |     |       |    |          |
| Variables    | wait 1 seconds     |           | Declare |               | variable Tv                             | ne int 💌   | Nam     |           | /ater I  | evel  | sensoi | Δοσ | ianed | to |          |
| My<br>Blocks |                    |           |         |               |                                         |            |         |           | rator_i  | 0101_ | oonool |     | Ignou |    |          |
| Pins         | repeat 10          |           | forever |               | - 10 - 10 - 10 - 10 - 10 - 10 - 10 - 10 |            |         |           |          |       |        |     |       |    |          |
|              | 3                  |           | Set     | Water_level   | _sensor va                              | ariable by | read    | analo     | g pin    | 1039  | •      |     |       |    |          |
| Serial       | forever            |           | serial  | 0 👻 print     | t variable                              | Water_le   | vel_ser | nsor      | wa       | тр 💌  |        |     |       |    |          |
| Sensor       | ٦                  |           | wait    | 0.5 secon     | ds                                      |            |         |           |          |       |        |     |       |    |          |
| Data         | if then            |           |         | ¢.            |                                         |            |         |           |          |       |        |     |       |    |          |
|              |                    |           |         |               |                                         |            |         |           |          |       |        | _   |       |    |          |

Complete Program

| KidsBlock                        | Desktop 2.0.1               |           |                       |                                            |                               |                        |              |            |             |       |        |             |                                           |                                                                                                    |
|----------------------------------|-----------------------------|-----------|-----------------------|--------------------------------------------|-------------------------------|------------------------|--------------|------------|-------------|-------|--------|-------------|-------------------------------------------|----------------------------------------------------------------------------------------------------|
| kidsb                            | olock 🕀                     | Edit 📳    | kidslOT               | 😽 Unconnected                              |                               |                        | 8.1_Water-Le | vel-Sensor | File        |       |        | C           | 0                                         | 🗘 Download firmw                                                                                                    |
| Code                             | J Costumes                  | () Sounds |                       |                                            |                               |                        |              |            |             |       |        |             | 📩 Uplo                                    | ad                                                                                                    |
| Events E<br>Control<br>Operator  | when Arduino begin          |           | when Ard<br>serial    | luino begin                                | baudrate 115                  | ;<br>;200 ₹            |              |            |             |       |        |             | 1<br>2<br>3<br>4<br>5<br>6<br>7<br>8<br>9 | <pre>// generated #include <ard int="" pinmode(39,<="" pre="" serial.begi="" setup()="" void="" water_lev=""></ard></pre> |
| Variable:<br>My<br>Blocks        | wait 1 seconds<br>repeat 10 |           | Declare<br>forever    | Global 👻                                   | variable Type                 | int 💌                  | Name         | Water_leve | el_senso    | Assig | ned to | 0<br>0<br>0 | 10<br>11<br>12<br>13<br>14<br>15<br>16    | <pre>} void loop() {   Water_level   Serial.prin   delay(0.5 * }</pre>                                                    |
| Pins<br>Serial<br>Sensor<br>Data | forever<br>J                |           | Set<br>serial<br>wait | Water_level<br>0   print<br>0.5 secon<br>• | _sensor varia<br>t variable V | able by (<br>Vater_lev | read anal    | log pin IC | 39 <b>-</b> |       |        | <br><br>    | 17                                        |                                                                                                    |

### (2). Test Result

Click to upload the above complete code to the kidsIOT mainboard. After powering up via the USB cable, click in the serial monitor and set the baud rate to 15200.

Insert the water level sensor in the water (or touch the sensor with wet hands), then the serial monitor will print the analog value of the sensor (range: 0~4095). The greater the water level, the greater the value!

| 2019<br>2166<br>2410<br>2707<br>2749                         | <b>D</b>                                                 |
|--------------------------------------------------------------|----------------------------------------------------------|
| 2817<br>2884<br>2928<br>2975<br>2997<br>3031<br>3045<br>3071 | Buadrate 115200 V 2<br>End of line LF & CR V<br>Hex form |
| 3110<br>3149<br>3162                                         | Auto scroll 🗹                                            |

# 6. Water Level Detection System

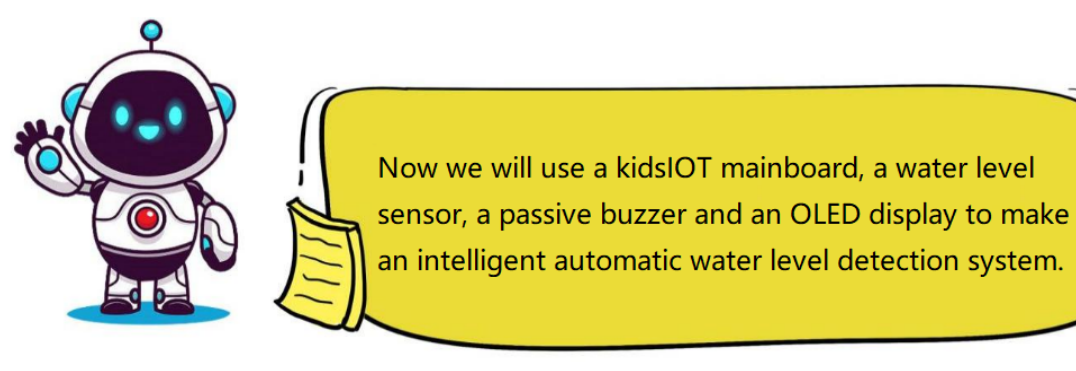

(1). Programming Steps

# **Step 1Flow Chart**

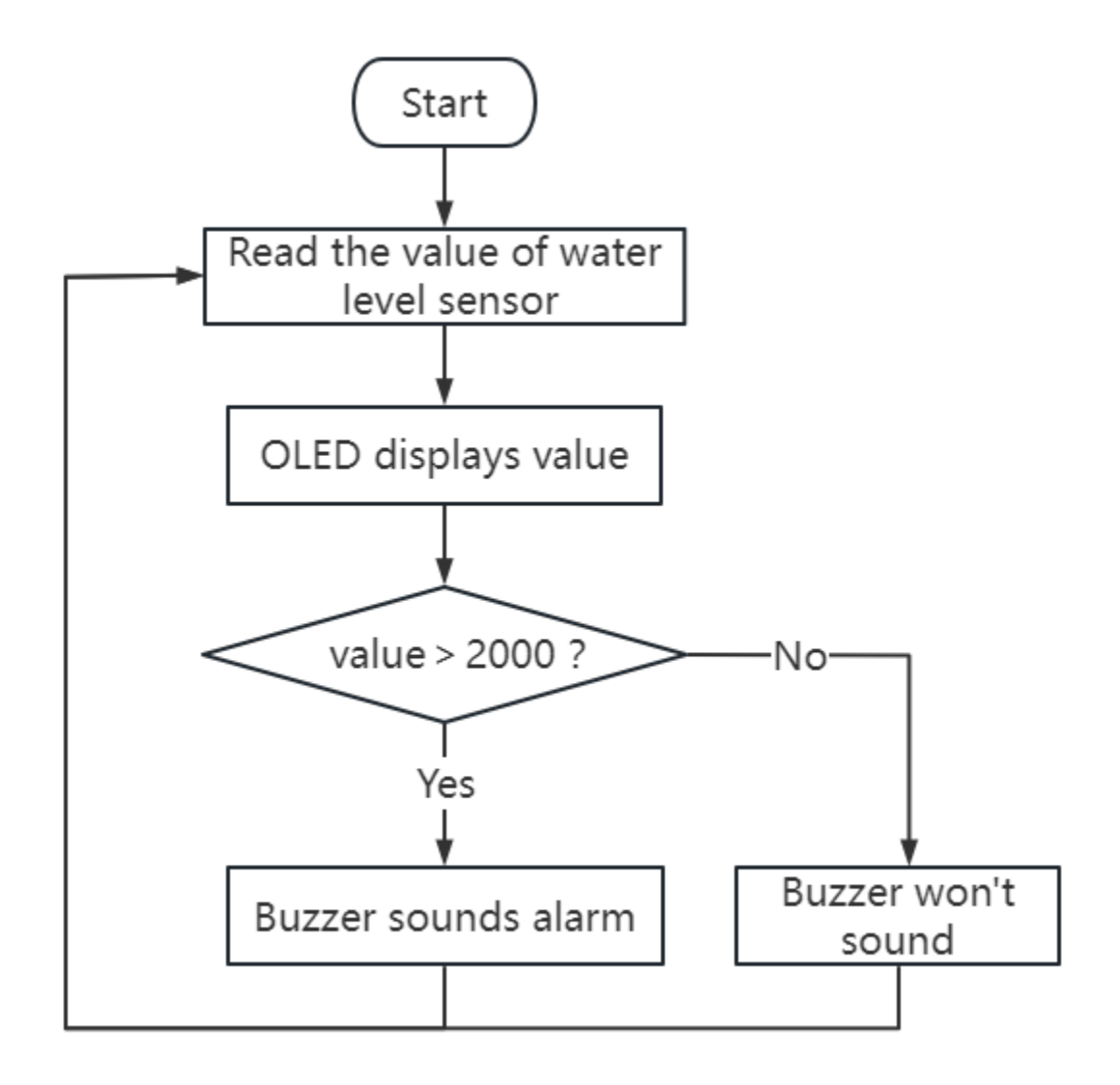

# Step 2Add "passive buzzer"

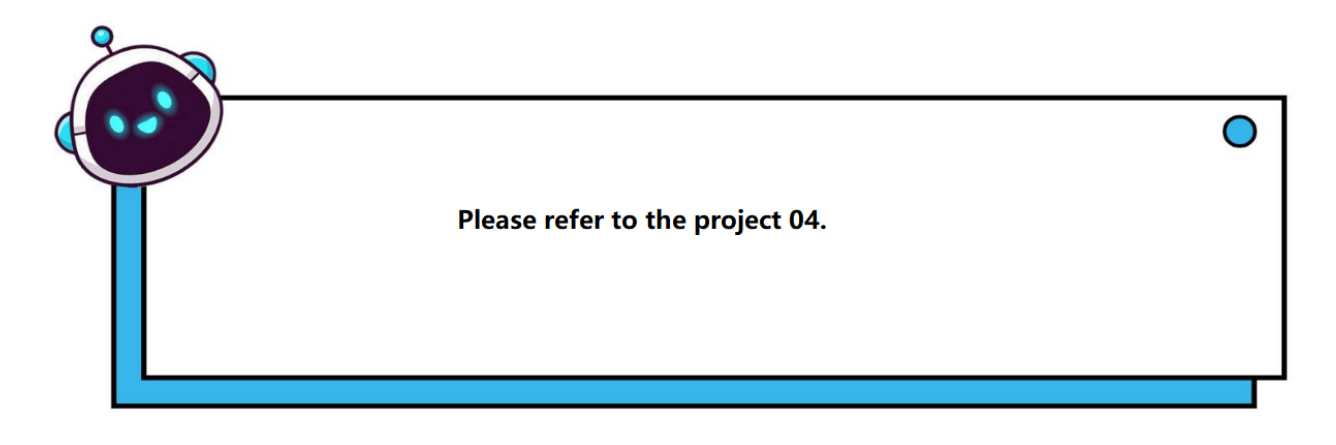

## Step 3Write the Program

Set the pin IO39 connected to the water level sensor to "input" mode.

| KidsBlock Desktop 2.0.1 |                    |           |                             |     |  |  |  |  |  |  |  |
|-------------------------|--------------------|-----------|-----------------------------|-----|--|--|--|--|--|--|--|
| kids                    | block 🛛 🕀 -        | Edit 🔡 I  | kidslOT 🎽 Unconnected       | 8.2 |  |  |  |  |  |  |  |
| Coc                     | de 🥜 Costumes      | () Sounds |                             |     |  |  |  |  |  |  |  |
| events                  | Events             |           |                             |     |  |  |  |  |  |  |  |
| Control                 | when Arduino begin |           | when Arduino begin          |     |  |  |  |  |  |  |  |
| Operator                | Control            |           | set pin IO39 👻 mode input 💌 |     |  |  |  |  |  |  |  |
| Variable                | wait 1 seconds     |           |                             |     |  |  |  |  |  |  |  |

Initialize the width, height, I2C address, text size and color as well as background color of the OLED display.

| 👵 KidsBlo | ock Desktop 2.0.1 |          |           |                 |           |           |        |       |          |       |           |            |       |     |
|-----------|-------------------|----------|-----------|-----------------|-----------|-----------|--------|-------|----------|-------|-----------|------------|-------|-----|
| kids      | block             | <b>.</b> | Edit      | <b>kidslO</b> T | 😽 Unc     | connected |        |       |          | 8.2_W | ater-Leve | el-Testing | J-S   | F F |
| Cod       | ie 🥜 Costu        | umes     | () Sounds |                 |           |           |        |       |          |       |           |            |       |     |
| Events    | Events            |          |           |                 |           |           |        |       |          |       |           |            |       |     |
| Control   | when Arduino I    | begin    |           | wher            | n Arduinc | begin     |        |       |          |       |           |            |       |     |
| Operator  |                   |          |           | set p           | in IO3    | 9 🔻 ma    | ode in | put 🔻 |          |       |           |            |       |     |
|           | Control           |          |           | init o          | led width | 128       | height | 64    | I2C addi | ess   | 0x78 (    | (0x3c)     | •     | - 1 |
| My        | wait 1 se         | conds    |           | set te          | ext size  | 6x8 🔻     | color  | white | - bad    | kgrou | ind col   | or bl      | ack • |     |
| Blocks    | 40                |          |           |                 |           |           |        |       |          |       |           |            |       |     |

Define a "Water\_level\_sensor" global variable to store the analog value of the water level sensor.

| 👵 KidsBl     | ock Desktop 2.0.1  |           |                                   |                           |                      |
|--------------|--------------------|-----------|-----------------------------------|---------------------------|----------------------|
| kids         | block 🛛 🕀 -        | Edit 🚦    | kidslOT 🙀 Unconnected             | 8.2_Water-Level-Testing-S | File                 |
| Coo          | de 🥒 Costumes      | () Sounds |                                   |                           |                      |
| Events       | Events             |           |                                   |                           | · · · · · · ·        |
| Control      | when Arduino begin |           | when Arduino begin                |                           |                      |
| Operator     |                    |           | set pin IO39 ▼ mode input ▼       |                           |                      |
|              | Control            |           | init oled width 128 height 64 I2C | address 0x78 (0x3c) 🔻     |                      |
| Variable     | wait 1 seconds     |           | set text size 6x8 ▼ color white ▼ | background color blad     |                      |
| My<br>Blocks | repeat 10          |           |                                   |                           |                      |
| Pins         |                    |           | Declare Global  variable Type in  | t  Name Water_leve        | Sensor Assigned to 0 |

Store the read analog value of the sensor in the "Water\_level\_sensor" variable and display it on the OLED.

| 🥉 KidsBl         | ock Desktop 2.0. | 1       |        |       |           |             |               |                     |            |            |           |          |        |      |   |
|------------------|------------------|---------|--------|-------|-----------|-------------|---------------|---------------------|------------|------------|-----------|----------|--------|------|---|
| kids             | block            |         | Edit   | 👫 kid | sIOT      | 🕌 Unconne   | cted          |                     | 8.2_Wate   | r-Level-Te | sting     | <b>•</b> | ile    |      |   |
| Co               | de 🚽 Cos         | stumes  | 📣 Sour | nds   |           |             |               |                     |            |            |           |          |        |      |   |
| Events           | Events           |         |        |       |           |             |               |                     |            |            |           |          |        |      |   |
|                  |                  |         |        |       |           |             |               |                     |            |            |           |          |        |      |   |
| Control          | when Arduin      | o begin |        |       | set pin   | IO39 🔻 r    | node input    | •                   |            |            |           |          |        |      |   |
| Operator         | Control          |         |        |       | init oleo | d width 128 | height 64     | I2C addre           | ess 0x78   | 3 (0x3c)   | •         |          |        |      |   |
| Variable         | wait 1           | seconds |        |       | set text  | tsize 6x8 • | color wh      | ite 🔻 bac           | kground co | olor bla   | ick 🔻     |          |        |      |   |
| My               |                  |         |        |       | Declare   | e Global 💌  | variable Typ  | oe int <del>▼</del> | Name       | Vater_lev  | /el_senso | or As    | signed | l to | 0 |
| Blocks           | repeat 10        |         |        |       | forever   |             |               |                     |            |            |           |          |        |      |   |
| Pins             |                  | ٦       |        |       | Set       | Water leve  | sensor va     | riable by           | read analo | a nin      | 039 🗸     |          |        |      |   |
| Serial           | forever          |         |        |       | cloar     |             |               |                     |            | g pin []   |           | •        |        |      |   |
| Sensor           |                  |         |        |       | Cieai     | lieu        |               |                     |            |            |           |          |        |      |   |
| Data             |                  |         |        |       | set c     | ursor x: 0  | y: 30         |                     |            |            |           |          |        |      |   |
|                  | if               | then    |        |       | print     | Soil_Level: | warp 🗸        |                     |            |            |           |          |        |      |   |
| Variable<br>Type |                  |         |        |       | set c     | ursor X: 80 | <b>y</b> : 30 |                     |            |            |           |          |        |      |   |
| TEXT             | if 🔶             | then    |        |       | print     | variable    | Water_level_s | ensor v             | varp 🔻     |            |           |          |        |      |   |
|                  | else             |         |        |       | refre     | sh oled     |               |                     |            |            |           |          |        |      |   |
|                  |                  |         |        |       | wait      | 0.3 seco    | nds           |                     |            |            |           |          |        |      |   |
| WIFI             |                  |         |        |       |           | و ر         |               |                     |            |            |           |          |        |      |   |

Determine the analog value of the sensor. If it is greater than 2000, the buzzer will sound an alarm; otherwise, the buzzer will not sound.

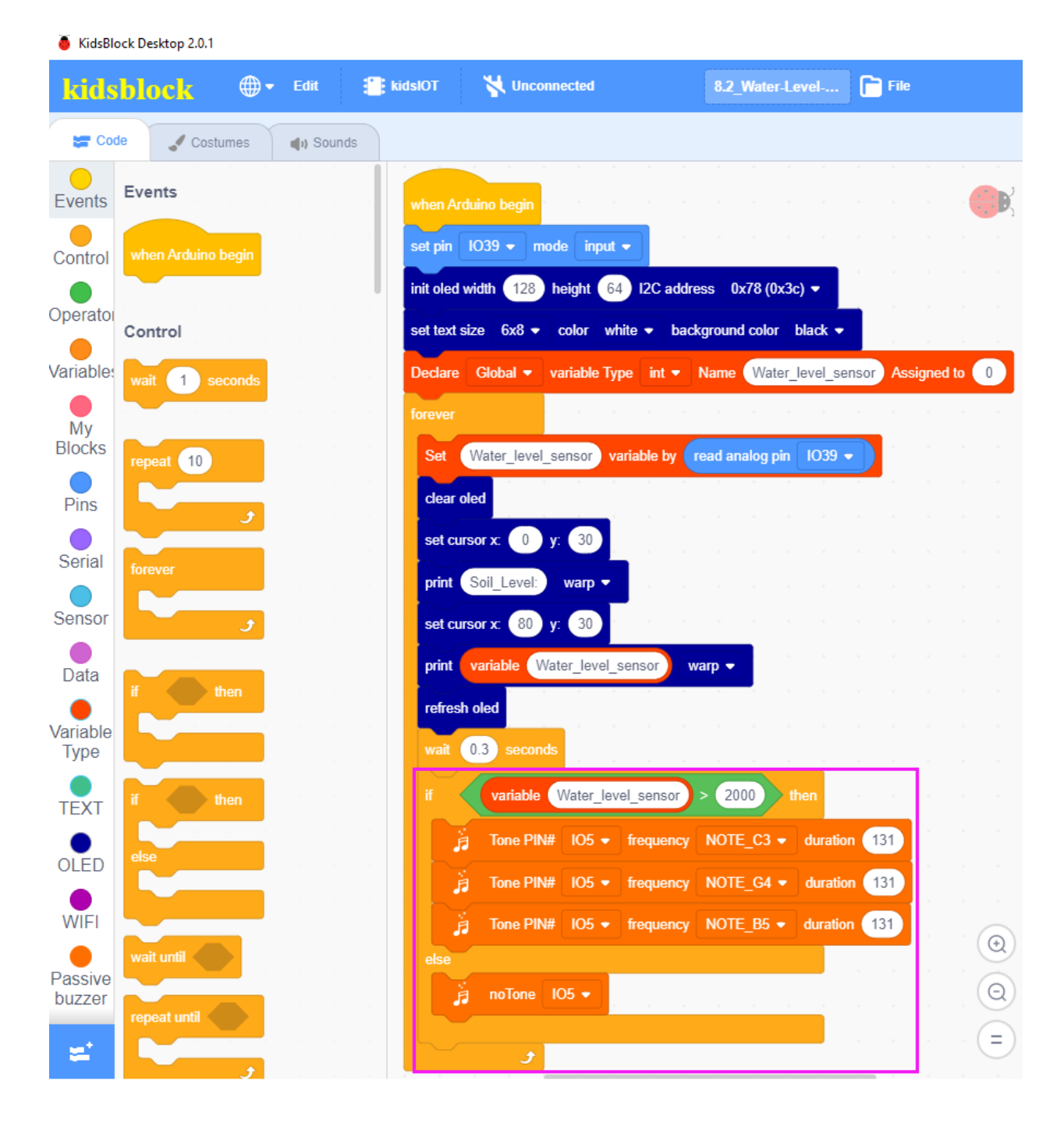

**Complete** Program

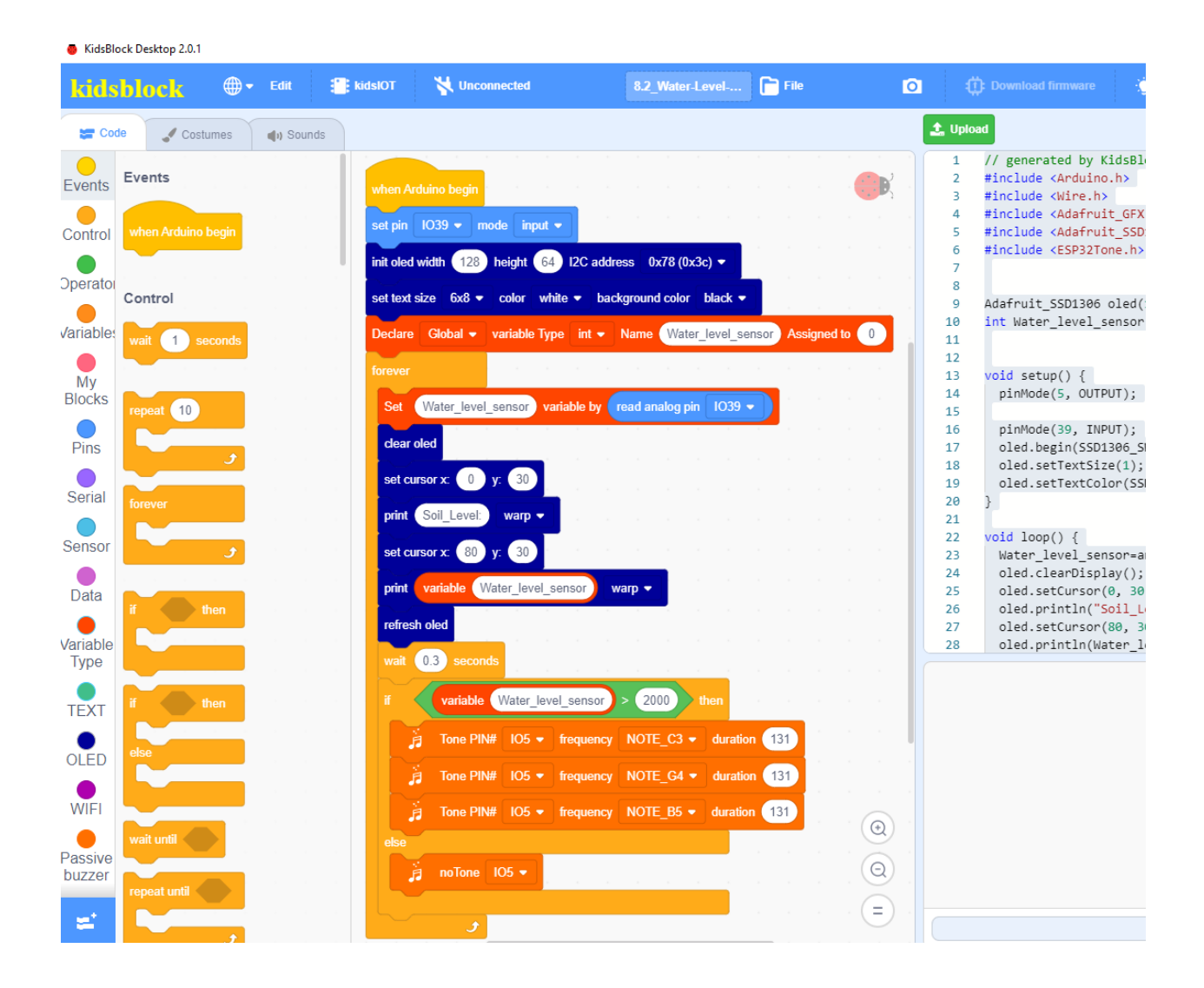

### (2). Test Result

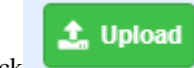

Click to upload the above complete code to the kidsIOT mainboard. After powering up via the USB cable, insert the water level sensor in the water (or touch the sensor with wet hands), when the sensor detects that the water level (or the moisture of your hands) is greater than the set threshold, the buzzer will sound an alarm.

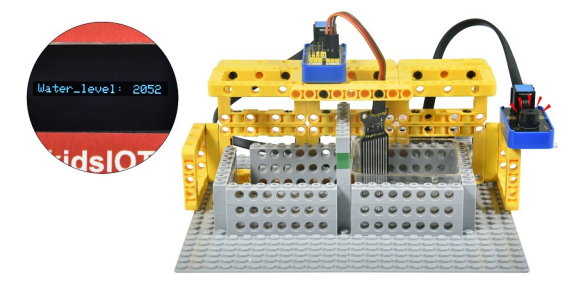

### 7. Common Problems

#### Q: Is the sensor waterproof?

A: The detection area of the sensor is waterproof. Exceeding the detection area will cause a short circuit.

# 4.3.9 Project 09Automatic Irrigation System

Note: Do not allow water to overflow from sinks and soil troughs when using the device. Sprinkling water on other sensors will cause a short circuit and device failure. Sprinkling water on batteries will cause heating and explosion. Please be careful when using the device, especially when used by young children, it must be under the supervision of parents. To ensure safe operation of the device, please follow relevant usage guidelines and safety regulations.

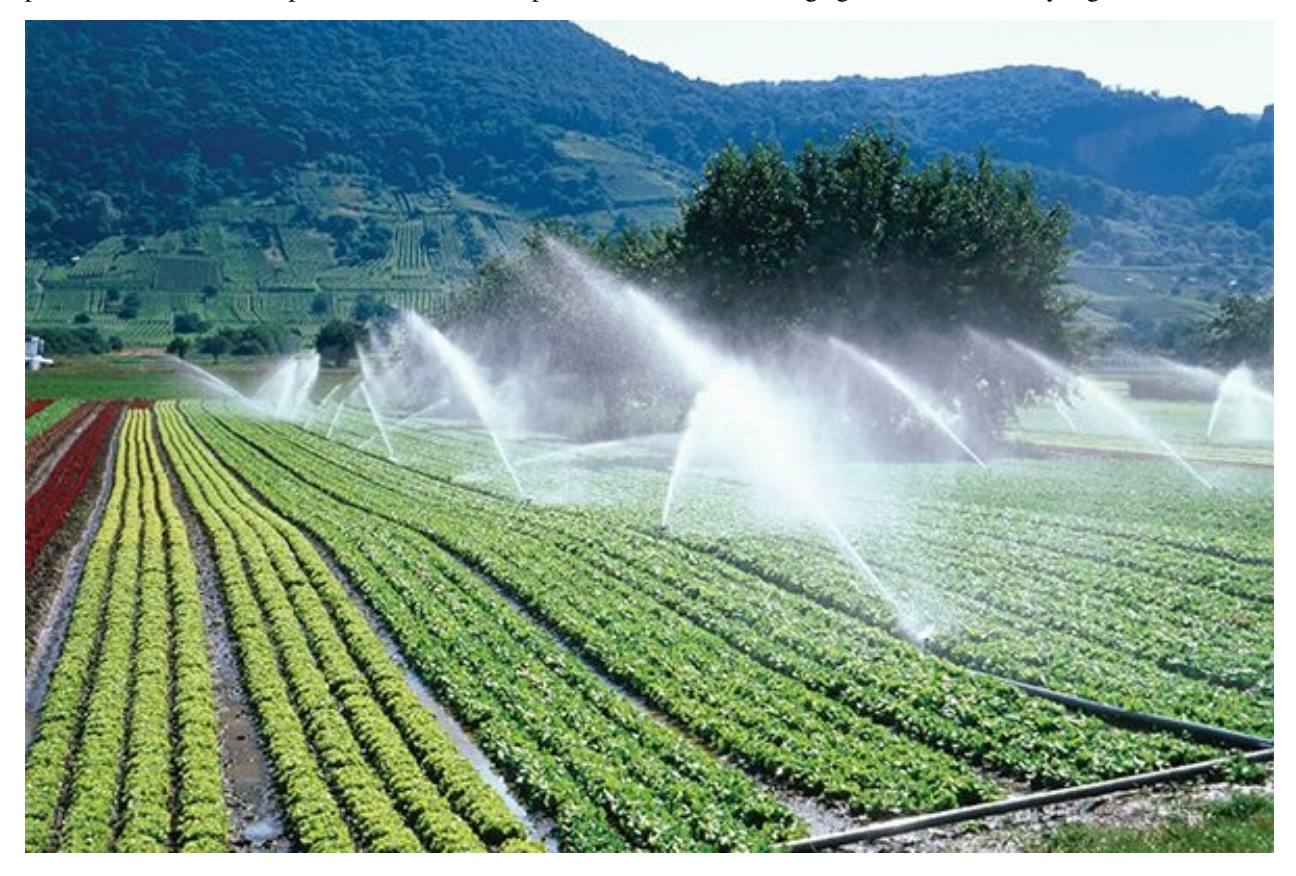

#### 1. Description

This project introduces how to use a kidsIOT mainboard, a soil moisture sensor, a water level sensor, a passive buzzer, an OLED display, a relay and a water pump to build an automatic irrigation system.

We will read the analog values of the soil moisture sensor and water level sensor by writing code to control the relay and the water pump.

When the soil is too dry, the relay will be turned on to control the water pump to irrigate the plants, when too low, the water pump will not be started and the buzzer will alarm.

At the same time, the OLED display will display the dryness of the soil and the water level, thus realizing automated plant watering and water level control, improving production efficiency while reducing the time and energy costs of manual operations.

### 2. Components

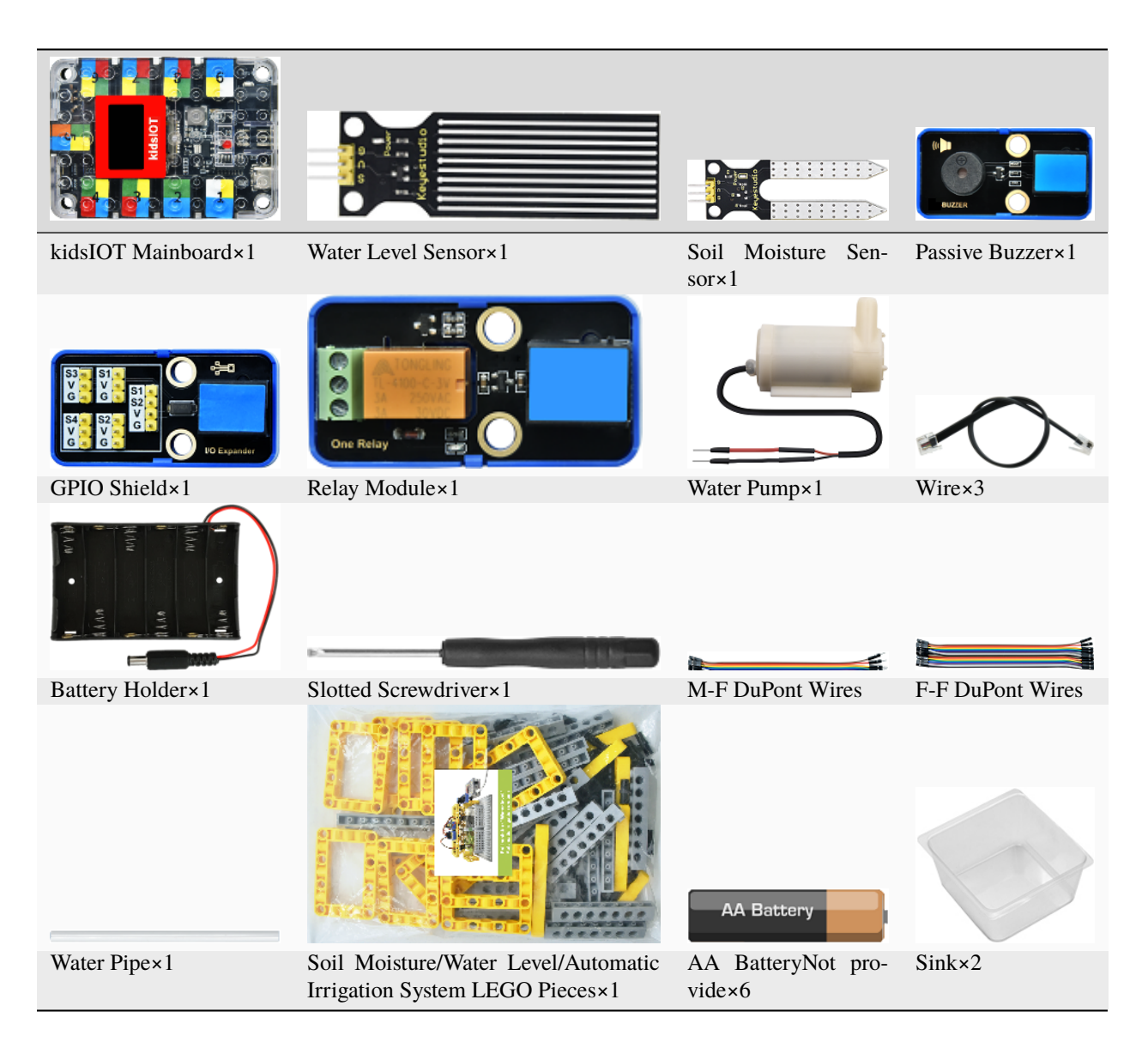

### **About Relay Module**

**Relay Module:** It is an "automatic switch" module that uses small current to control large current, which is usually used in automated control circuits. Its three green binding posts NO, COM and NC are used for external circuits.

When the relay module is not connected to the control signal, COM and NC are connected and COM and NO are disconnected. During control, when the signal terminal is high level, the relay is closed, COM and NC are disconnected, and COM and NO are connected. When it is low level, the relay is disconnected, COM and NC are connected and COM and NO are disconnected.

### Parameters:

Working voltage: DC 3.3V-5V Working current: 125mA@3.3V, 75mA@5V Access capacity: 250VAC/3A, 30VDC/3A

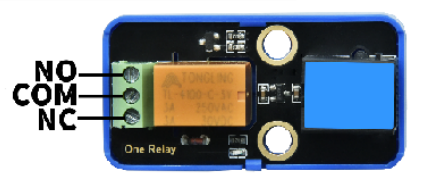

### 3. Assembly Steps

It shares the same structural shape with **Project 07**. If the assembly parts of **Project 07** have finished, there is no need to assemble it again.

#### 4. Wiring Diagram

| Module               | GPIO Shield                                            | kidsIOT Mainboard                  |
|----------------------|--------------------------------------------------------|------------------------------------|
| Soil Moisture Sensor | $G {\rightarrow} GV {\rightarrow} VS {\rightarrow} S3$ | No.4 portcontrol pin of S3 is io27 |
| Water Level Sensor   | $G \rightarrow GV \rightarrow VS \rightarrow S4$       | No.4 portcontrol pin of S4 is io39 |
| Passive Buzzer       |                                                        | No.8 portcontrol pin is io5        |
| Relay Module         |                                                        | No.2 portcontrol pin is io2        |

Connect the kidsIOT mainboard to your computer via USB cable, connect the external power supply and turn the DIP switch on the mainboard to ON end.

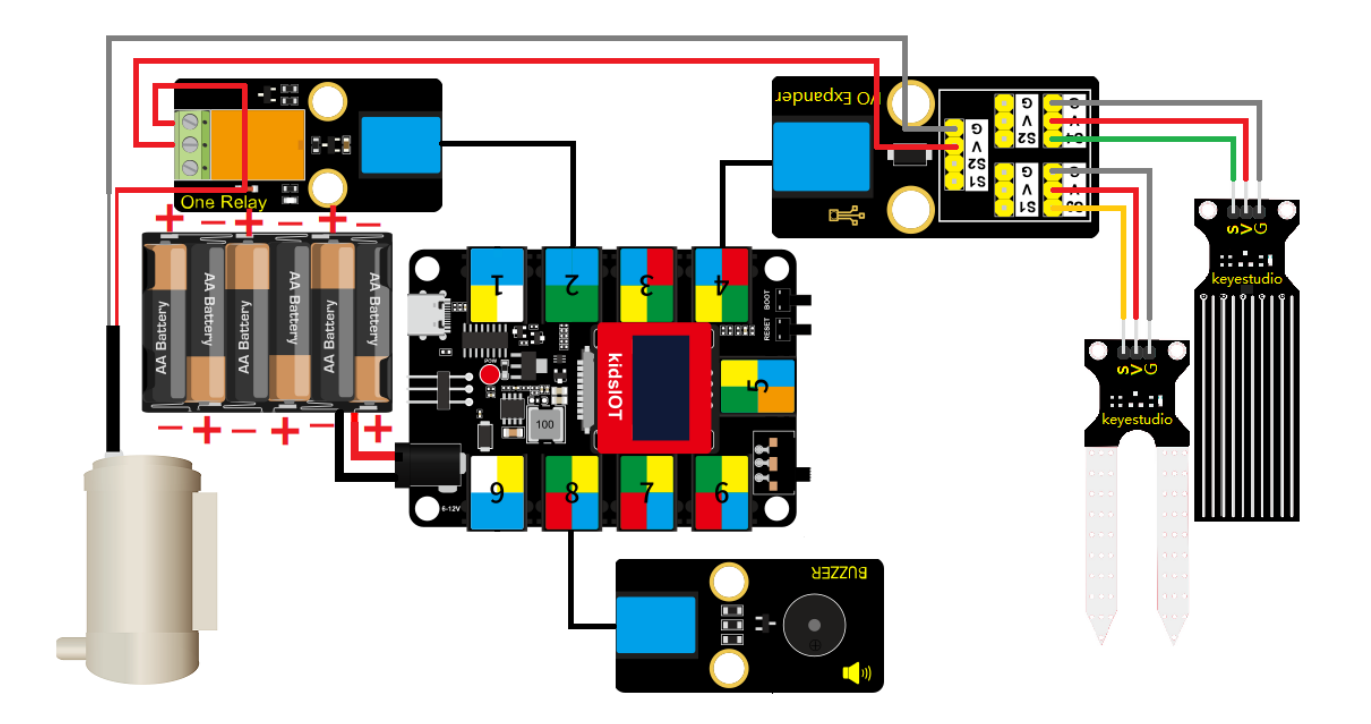

5. Pumping System

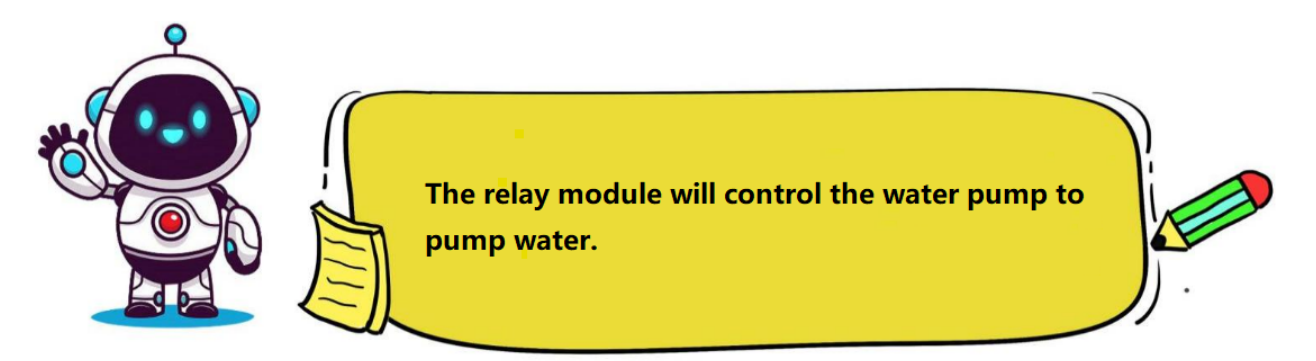

## (1). Write the Program

Set the pin IO2 connected to the relay module to "**input**" mode.

| 🥉 KidsBlo | ck Desktop 2.0.1 |      |         |     |                |               |       |        |      |
|-----------|------------------|------|---------|-----|----------------|---------------|-------|--------|------|
| kids      | block            | ⊕-   | Edit    |     | <b>kidslOT</b> | 😽 Unconnect   | ed    | 9.1 (  | File |
| Code      | e 🖌 Costu        | mes  | () Sour | ids |                |               |       |        |      |
| Events    | Events           |      |         |     |                |               |       |        |      |
| Control   | when Arduino b   | egin |         |     | when           | Arduino begii | י<br> |        |      |
| Operator  | Control          |      |         |     | set pi         | n 102 🔻 r     | node  | output |      |

Set the relay module to close for 0.5 seconds and then disconnect, controlling the water pump to pump water for 0.5 seconds.

KidsBlock Desktop 2.0.1 kidsblock ⊕-💥 Unconnected File kidslOT Edit 🔚 Code 🖌 Costumes () Sounds Events Events Control output 🔻 102 🗸 mode set pin Operator Control set digital pin high 🔻 102 🔻 out Variable 1 0.5 wait seconds My Blocks repeat 10 set digital pin 102 🔻 out low 🔻 Pins

Complete Program

4.3. 3. Projects:

| Nasblock Desktop 2.0.1     |                           |                |                    |                                                                                    |
|----------------------------|---------------------------|----------------|--------------------|------------------------------------------------------------------------------------|
| kidsblock - Edit           | 📲 kidslOT 🛛 🦎 Unconnected | 9.1_Water File | 0                  | Download firmware                                                                  |
| 🛫 Code 🚽 Costumes 🌒 Sounds |                           |                | 🔔 Upload           |                                                                                    |
| Events Events              |                           |                |                    | <pre>// generated by KidsBlock #include <arduino.h></arduino.h></pre>              |
| Control when Arduino begin | when Arduino begin        | · · ·          | - 5                | <pre>void setup() {     pinMode(2, OUTPUT);</pre>                                  |
| Operator                   | set pin IO2 ▼ mode        | output 🔻       | 6<br>. 7<br>. 8    | <pre>digitalWrite(2, HIGH);<br/>delay(0.5 * 1000);<br/>digitalWrite(2, LOW);</pre> |
| Variable                   | set digital pin IO2 💌     | out high 👻     | 9<br>10            |                                                                                    |
| wait 1 seconds             | wait 0.5 seconds          |                | 11 V<br>12 ]<br>13 | /old loop() {                                                                      |
| Blocks repeat 10           | set digital pin IO2 🔻     | out low -      |                    |                                                                                    |
| Dinc                       |                           |                |                    |                                                                                    |

### (2). Test Result

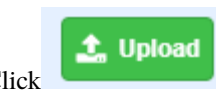

Click to upload the above complete code to the kidsIOT mainboard. After powering up via the USB cable, the relay module will control the water pump to pump water.

#### 6. Automatic Irrigation System

Now we will use a kidsIOT mainboard, a soil moisture sensor, a water level sensor, a passive buzzer, an OLED display, a relay and a water pump to make an automatic irrigation system.
# (1). Programming Steps

## **Step 1Flow Chart**

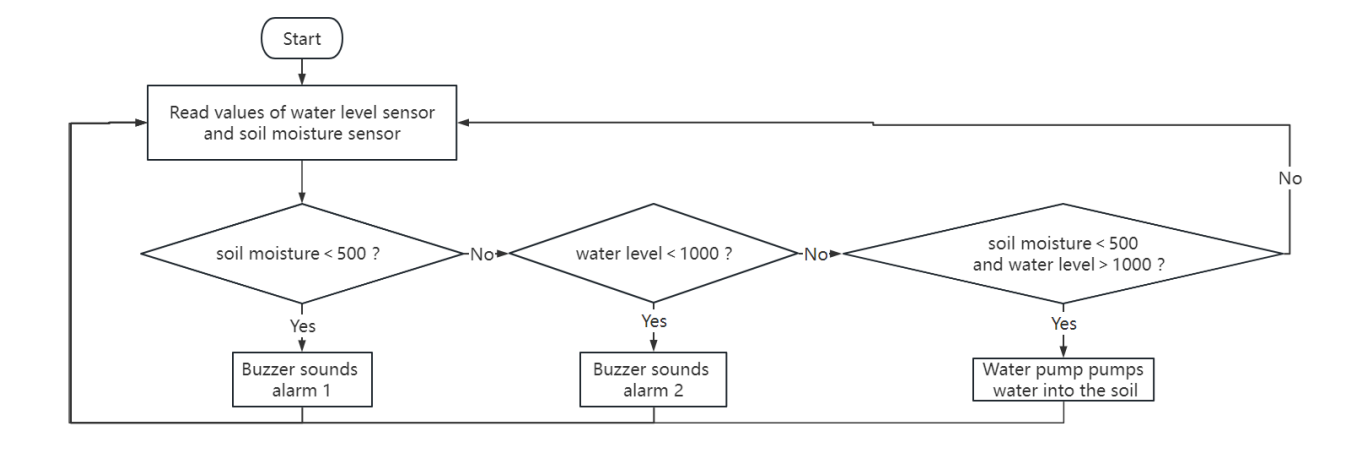

### Step 2Add "passive buzzer"

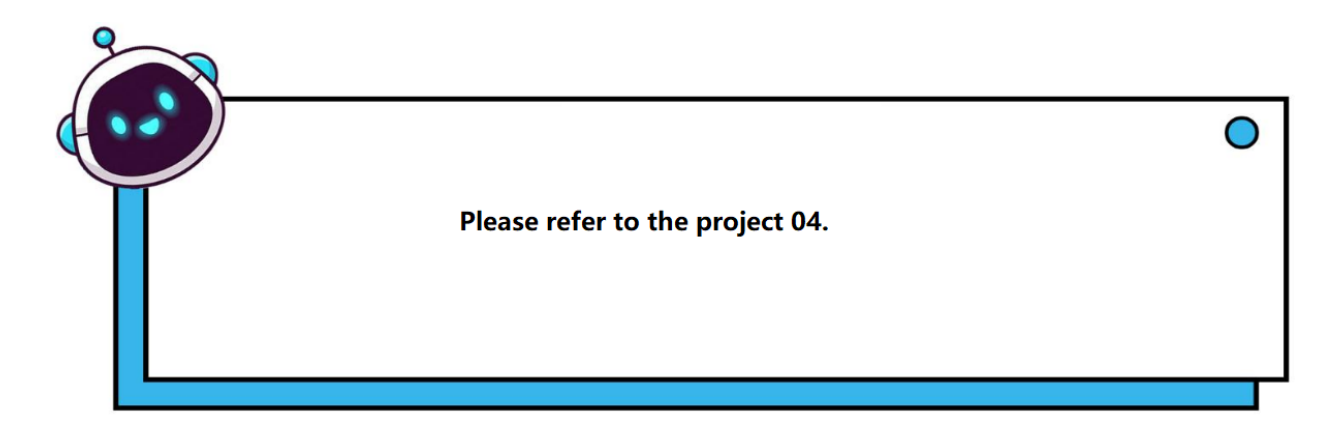

#### Step 3Write the Program

Initialize pin IO27 of the soil moisture sensor and pin IO39 of the water level sensor to "input" mode.

| 🥉 KidsBlock D | esktop 2.0.1         |           |         |               |      |         |  |
|---------------|----------------------|-----------|---------|---------------|------|---------|--|
| kidsbl        | lock @-              | Edit 🚦    | kidslOT | Unconnecte    | d    |         |  |
| Code          | J Costumes           | () Sounds |         |               |      |         |  |
| Events Ev     | rents                | н н       |         |               |      |         |  |
| Control       | hen Arduino begin    |           | when A  | Arduino begir |      |         |  |
| Operator      |                      |           | set pin | IO27 <b>•</b> | mode | input • |  |
| Variable      | ontrol               |           | set pin | IO39 🔻        | mode | input • |  |
| vanable.      | ait <u>1</u> seconds |           |         |               |      |         |  |

Initialize pin IO2 of the relay module and pin IO5 of the passive buzzer to "Output" mode.

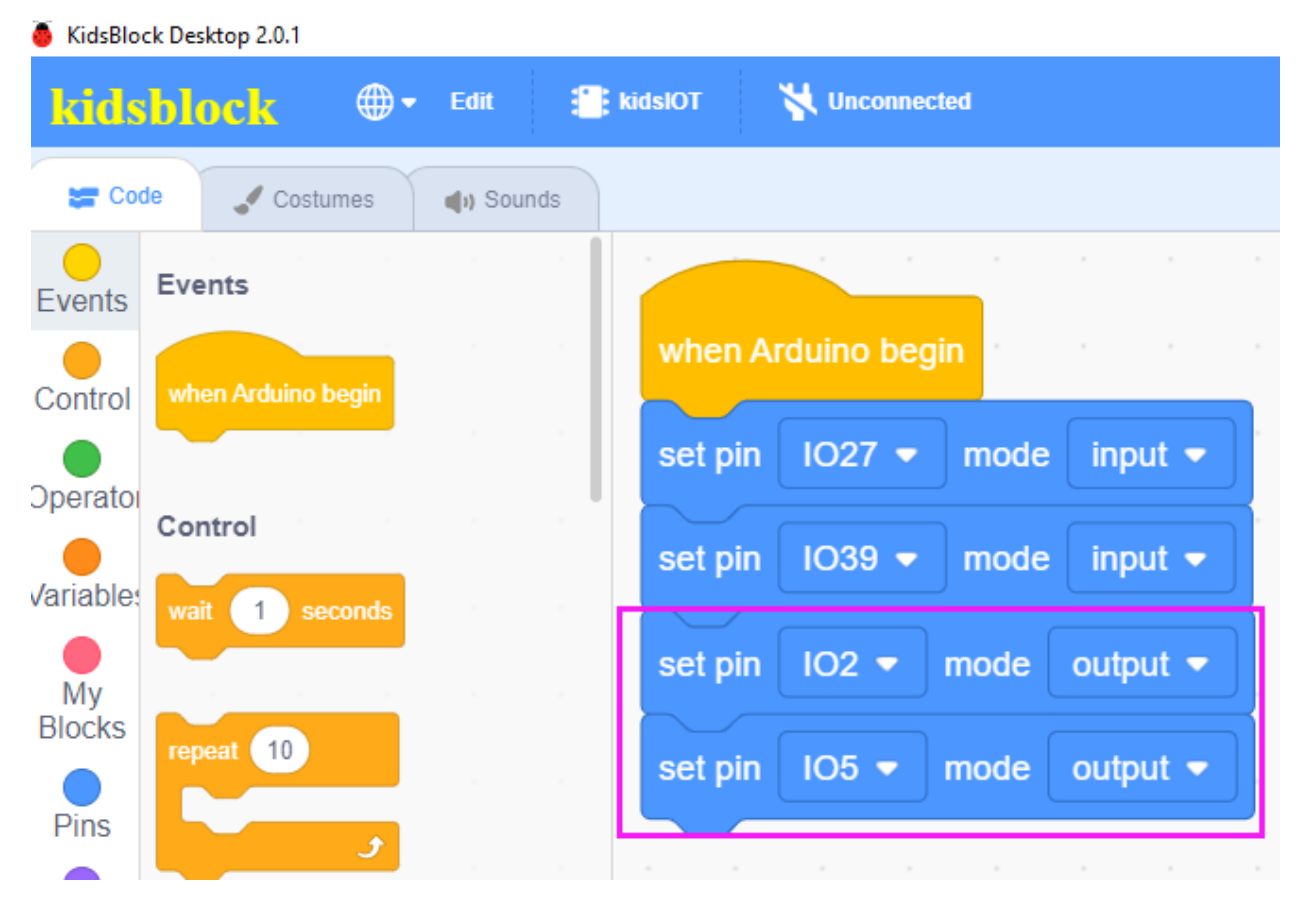

Initialize the width, height, I2C address, text size and color as well as background color of the OLED display.

| KidsBlock Desktop 2.0.1    |                                                    |                     |
|----------------------------|----------------------------------------------------|---------------------|
| kidsblock 🕀 Edit 🖀         | kidslOT 😽 Unconnected                              | 9.2_Auto-irrigation |
| 🔚 Code 🖌 Costumes 🌒 Sounds |                                                    |                     |
| Events Events              |                                                    |                     |
| Control when Arduino begin | when Arduino begin                                 |                     |
| Dperato                    | set pin IO27 ▼ mode input ▼                        |                     |
| /ariables wait 1 seconds   | set pin IO39 ▼ mode input ▼                        |                     |
| My                         | set pin IO2 ▼ mode output ▼                        |                     |
| Blocks repeat 10           | set pin IO5 ▼ mode output ▼                        |                     |
| Pins                       | init oled width 128 height 64 I2C address 0x78 (0x | (3c) 👻              |
| Serial forever             | set text size 6x8 ▼ color white ▼ background color | black 🔻             |
| Sensor                     |                                                    |                     |

Define a "Soil\_humidity\_sensor" global variable to store the analog value of the soil moisture sensor and a "Wa-ter\_level\_sensor" global variable to store the analog value of the water level sensor.

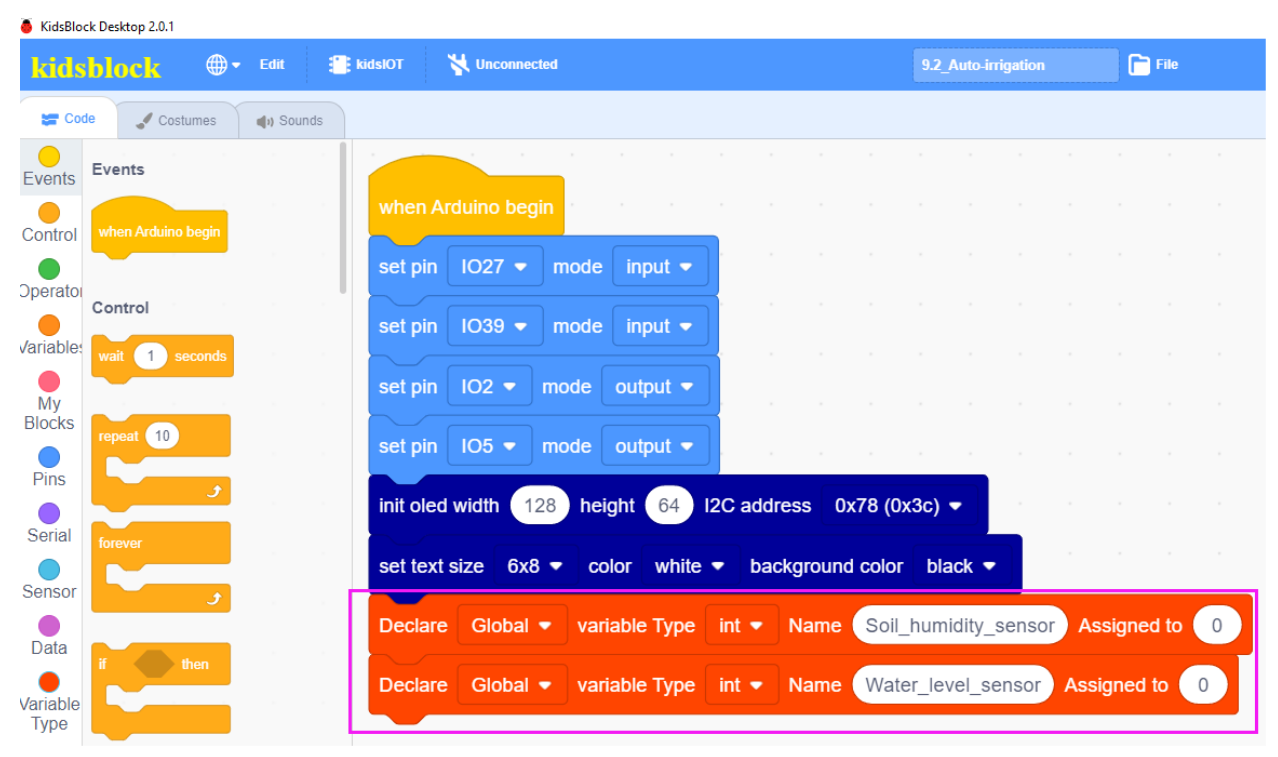

Assign sensor data to variables.

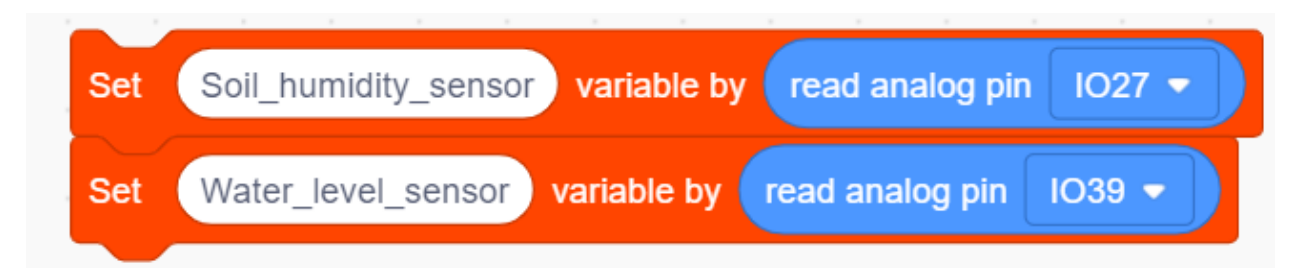

Display the sensor data at the corresponding position on the OLED display.

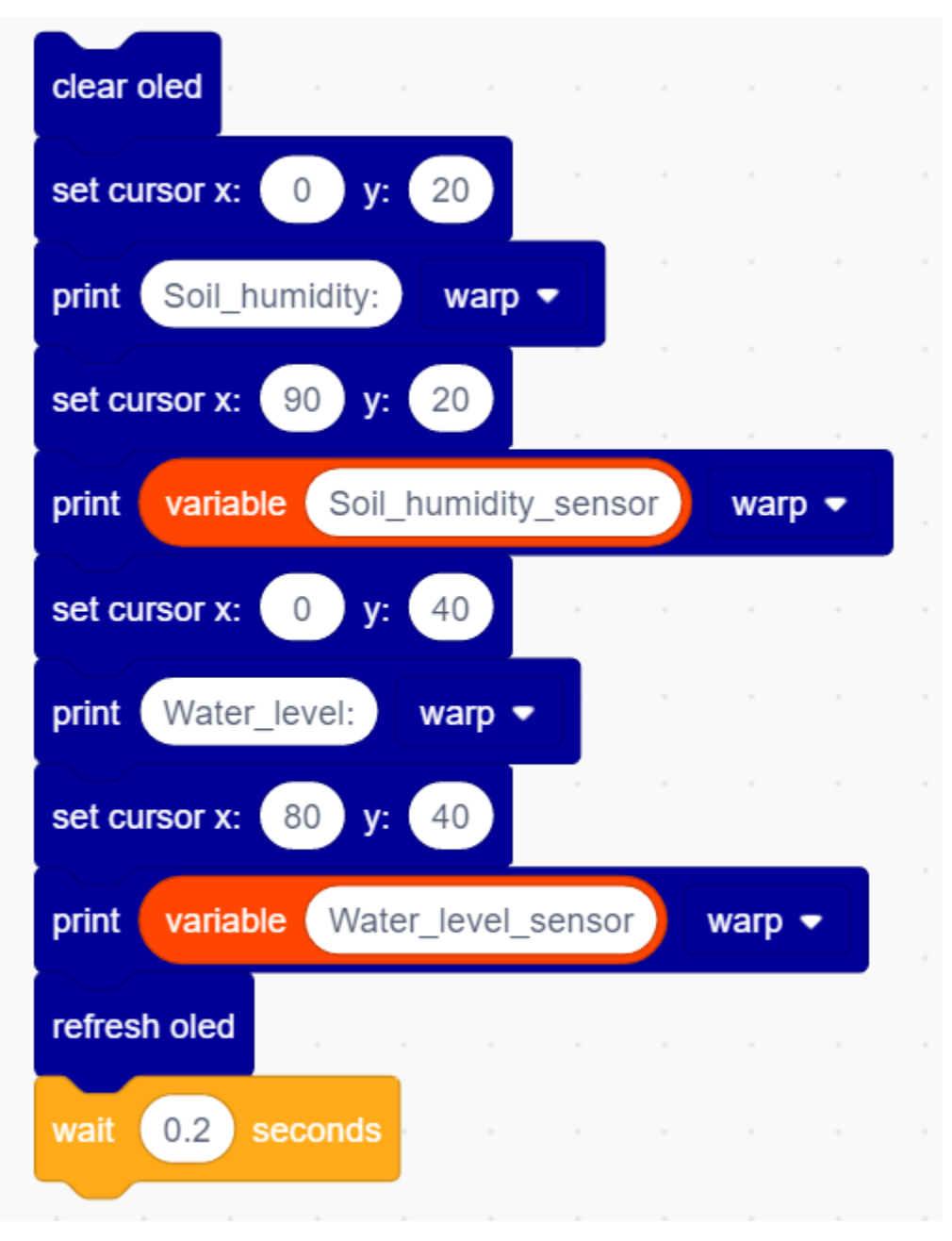

Judgment: When the water level is less than 1000, or the soil moisture is less than 500, the buzzer will sound an alarm.

| if | $\overline{\langle}$                                                                                                    | variable S | Soil_humi | dity_sensor | < 500     | then         |
|----|----------------------------------------------------------------------------------------------------|------------|-----------|-------------|-----------|--------------|
|    | , in the second second | Tone PIN#  | IO5 🔻     | frequency   | NOTE_C3 - | duration 131 |
|    | ,<br>I                                                                                                    | Tone PIN#  | IO5 🔻     | frequency   | NOTE_D3 - | duration 131 |
|    | 1                                                                                                    | Tone PIN#  | IO5 🔻     | frequency   | NOTE_E3 - | duration 131 |
|    |                                                                                                    |            |           |             |           |              |
| if |                                                                                                    | variable   | Vater_lev | el_sensor   | < 1000 t  | hen          |
|    |                                                                                                    | Tone PIN#  | IO5 🝷     | frequency   | NOTE_G5 🝷 | duration 131 |
|    | F                                                                                                    | Tone PIN#  | IO5 🔻     | frequency   | NOTE_A5 🔻 | duration 131 |
|    | ,<br>I                                                                                                    | Tone PIN#  | IO5 🔻     | frequency   | NOTE_B5 - | duration 131 |
|    |                                                                                                    | •          |           |             |           |              |
|    |                                                                                                    | 5          |           |             |           |              |

When the soil moisture is less than 500 and the water level in the sink is greater than 1000, the relay will drive the water pump for automatic irrigation.

| if variable Water_level_sensor   | ) > | 1000 | an | d | variable | Soil | _humidi | ty_ser | nsor | < 500 | then |
|----------------------------------|-----|------|----|---|----------|------|---------|--------|------|-------|------|
| set digital pin IO2 ▼ out high ▼ |     |      |    |   |          |      |         |        |      |       |      |
| wait 0.5 seconds                 |     |      |    |   |          |      |         |        |      |       |      |
| set digital pin IO2 ▼ out low ▼  |     |      |    |   |          |      |         |        |      |       |      |
| wait 0.7 seconds                 |     |      |    |   |          |      |         |        |      |       |      |
|                                  |     |      |    |   |          |      |         |        |      |       |      |
| 🗲 🖌 🕹 🕹                          |     |      |    |   |          |      |         |        |      |       |      |

Complete Program

| when Arduino begin                                                            |
|-------------------------------------------------------------------------------|
| set pin 1027 ▼ mode input ▼                                                   |
| set pin 1039 • mode input •                                                   |
| set pin IO2  mode output                                                      |
| set pin IO5 • mode output •                                                   |
| init oled width 128 height 64 I2C address 0x78 (0x3c) -                       |
| set text size 6x8 ▼ color white ▼ background color black ▼                    |
| Declare Global  variable Type int  Name Soil_humidity_sensor Assigned to 0    |
| Declare Global  variable Type int  Name Water_level_sensor Assigned to 0      |
| forever                                                                       |
| Set Soil_humidity_sensor variable by read analog pin IO27 •                   |
| Set Water_level_sensor variable by read analog pin 1039 -                     |
| clear oled                                                                    |
| set cursor x: 0 y: 20                                                         |
| print Soil_humidity: warp -                                                   |
| set cursor x: 90 y: 20                                                        |
| print variable Soil_humidity_sensor warp •                                    |
| set cursor x: 0 y: 40                                                         |
| print Water_level: warp -                                                     |
| set cursor x: 80 y: 40                                                        |
| print variable Water_level_sensor warp -                                      |
| refresh oled                                                                  |
| wait 0.2 seconds                                                              |
| if variable Soil_humidity_sensor < 500 then                                   |
| Tone PIN# IO5 • frequency NOTE_C3 • duration 131                              |
| Tone PIN# IO5 • frequency NOTE_D3 • duration 131                              |
| Tone PIN# IO5 • frequency NOTE_E3 • duration 131                              |
| i uniche Materiane anne 1000 there                                            |
|                                                                               |
|                                                                               |
|                                                                               |
|                                                                               |
| if variable Water_level_sensor > 1000 and variable Soil_humidity_sensor < 500 |
| set digital pin 102 • out high •                                              |
| wait 0.5 seconds                                                              |
| set digital pin 102 v out 1ow v                                               |
| wait 0.7 seconds                                                              |
|                                                                               |
|                                                                               |

### (2). Test Result

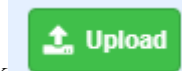

Click to upload the above complete code to the kidsIOT mainboard. After powering up via the USB cable, the OLED displays current soil moisture and sink water level information.

When the soil moisture is lower than the set threshold, then the soil is too dry, the buzzer will sound an alarm. At this time, the pumping system will automatically irrigate the soil. When the water level in the sink is lower than the set threshold, the pumping system will not work and the buzzer will sound an alarm to indicate that there is insufficient water in the sink.

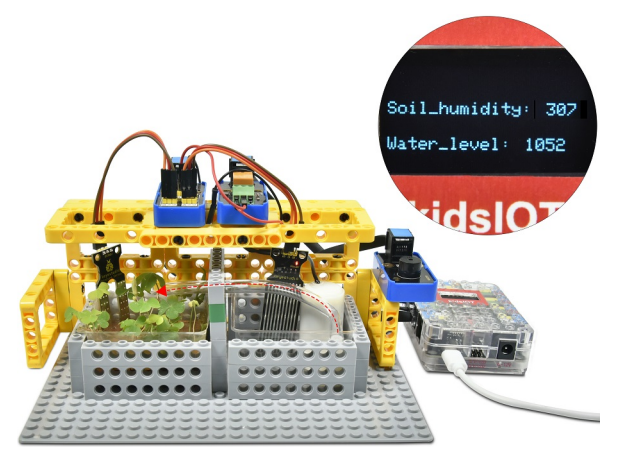

#### 7. Common Problems

#### Q1: Is the sensor waterproof?

A: The relay is not waterproof.

#### Q2: Does the rotation of the water pump cause the kidsIOT board to reset?

A: When the water pump rotates, it requires a larger current than other sensors, which will cause voltage and current fluctuations in the circuit. Excessive voltage and current fluctuations will cause the voltage and current of the kidsIOT mainboard to be too low, causing the kidsIOT mainboard to reset.

# 4.3.10 Project 10 WiFi Web Page Controls Smart Farm System

Note: Do not allow water to overflow from sinks and soil troughs when using the device. Sprinkling water on other sensors will cause a short circuit and device failure. Sprinkling water on batteries will cause heating and explosion. Please be careful when using the device, especially when used by young children, it must be under the supervision of parents. To ensure safe operation of the device, please follow relevant usage guidelines and safety regulations.

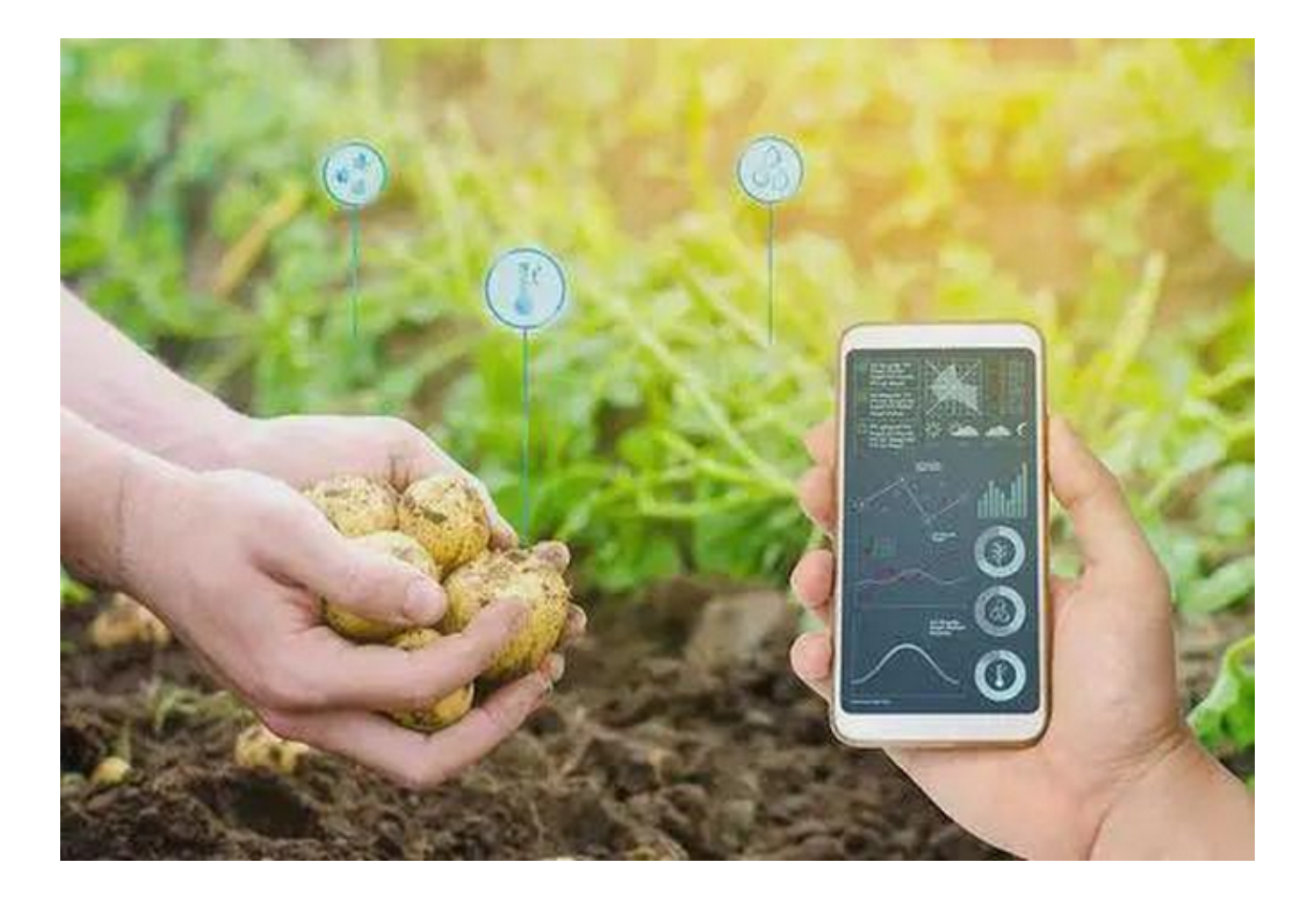

#### 1. Description

In today's era of rapid technological development, unified control of intelligent devices via mobile phones has gradually gained people's favor. This method uses a microcontroller to establish a connection between a mobile phone and an intelligent device through a WiFi module and the Internet network to achieve remote control of the intelligent device.

In this project, we will focus on the WiFi infrastructure of ESP32 and control the smart farm system via WiFi web page.

## 2. Components

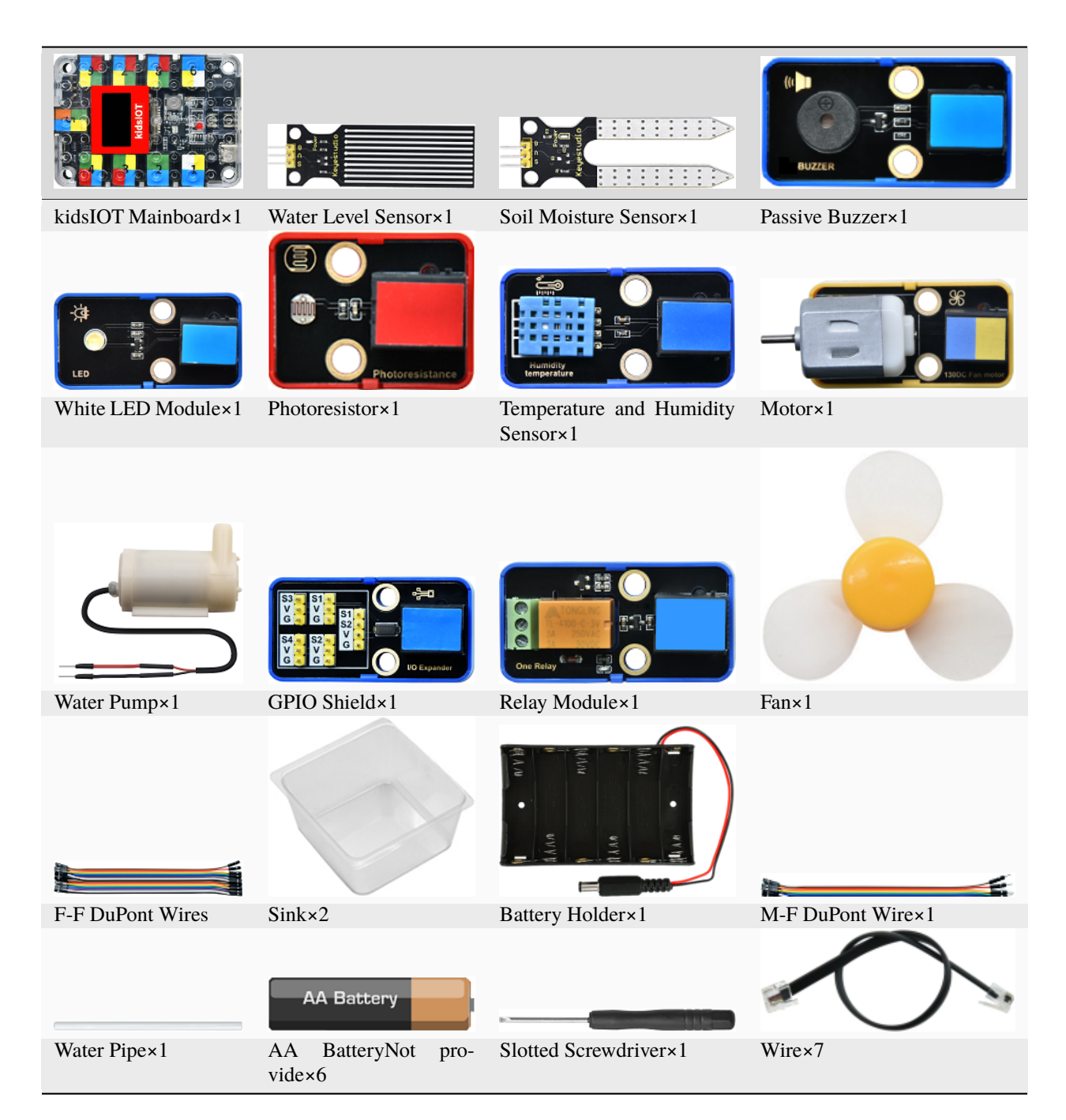

# 3. Assembly Steps

Just put the structural shapes assembled in Project 02, Project 06 and Project 07 together .

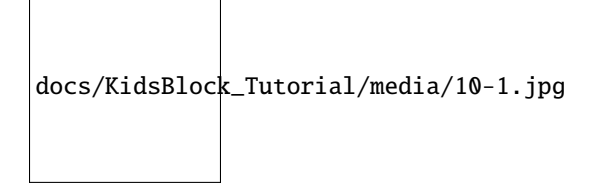

# 4. Wiring Diagram

| Module                          | GPIO Shield                                      | kidsIOT Mainboard                                                   |
|---------------------------------|--------------------------------------------------|---------------------------------------------------------------------|
| Water Level Sensor              | $G \rightarrow GV \rightarrow VS \rightarrow S4$ | No.4 portcontrol pin of S4 is io39                                  |
| Soil Moisture Sensor            |                                                  | G/V/io33 portG $\rightarrow$ GV $\rightarrow$ VS $\rightarrow$ io33 |
| Photoresistor                   |                                                  | No.6 portcontrol pin is io36                                        |
| Temperature and Humidity Sensor |                                                  | No.8 portcontrol pin is io5                                         |
| White LED Module                |                                                  | No.7 portcontrol pin is io16                                        |
| Passive Buzzer                  |                                                  | No.2 portcontrol pin is io2                                         |
| Motor                           |                                                  | No.9 portIN+control pin is io18IN-control pin is io19               |
| Relay Module                    |                                                  | No.3 portcontrol pin is io26                                        |

Connect the kidsIOT mainboard to your computer via USB cable, connect the external power supply and turn the DIP switch on the mainboard to ON end.

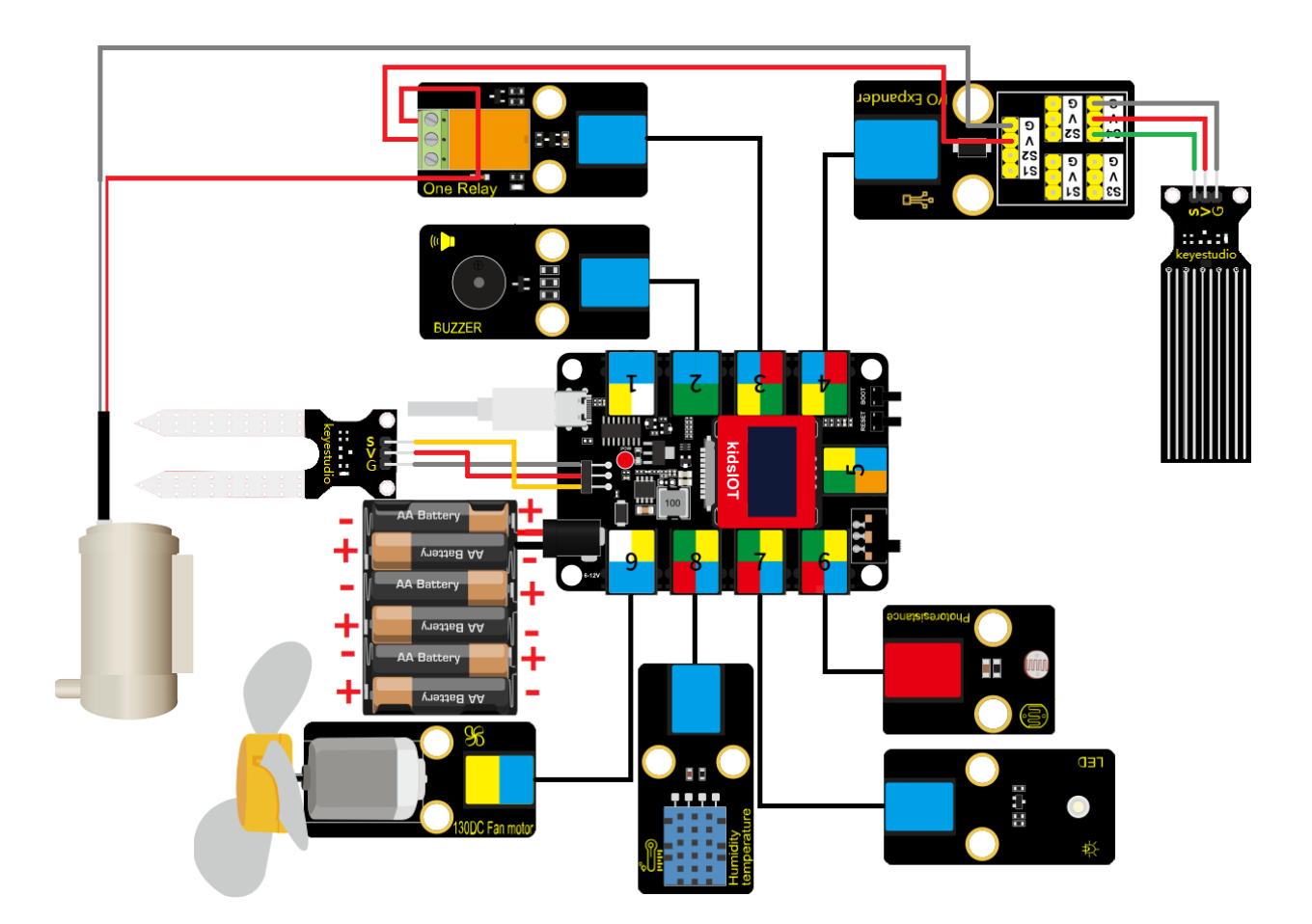

5. WiFi Web Page Display

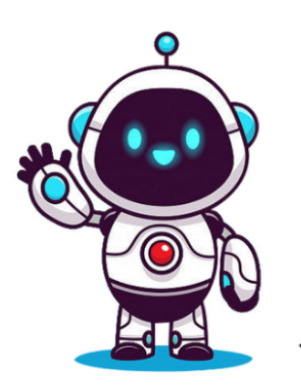

The ESP32 chip on the kidsIOT board comes with Wi-Fi (2.4GHz) and Bluetooth (4.2) functions. It can easily connect to the Wi-Fi network and communicate with other devices on the network. You can use ESP32 to display web pages in the browser.

# (1). Knowledge

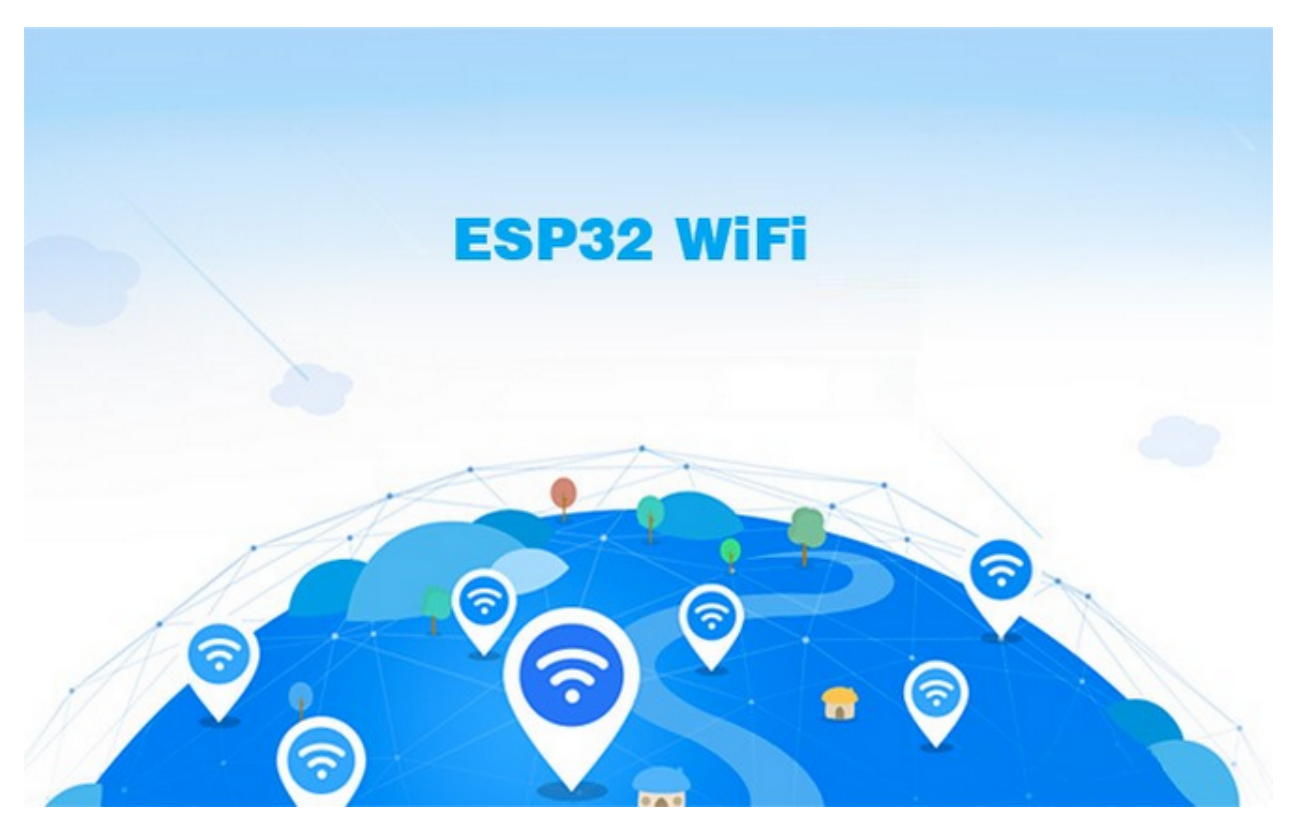

The Wi-Fi library supports configuring and monitoring ESP32 Wi-Fi networking functions. Supported configurations:

- station mode (STA mode or Wi-Fi client mode), at this time the ESP32 is connected to the access point (AP).
- AP mode (Soft-AP mode or Access Point mode), at this time the base station is connected to the ESP32.
- station/AP coexistence mode (ESP32 is both an access point and a base station connected to another access point).
- Various security modes for the above mentioned modes (WPA, WPA2, WPA3, etc.).
- Scan access points (including active scanning and passive scanning).
- Monitor IEEE802.11 Wi-Fi packets using promiscuous mode.

For details about wifi, tap ithttps://docs.espressif.com/projects/esp-idf/en/latest/esp32/api-reference/network/esp\_wifi.html

Espressif official websitehttps://www.espressif.com.cn/en/home

# (2). Programming Steps

## Step 1Add the "Web Page Editing PRO" library

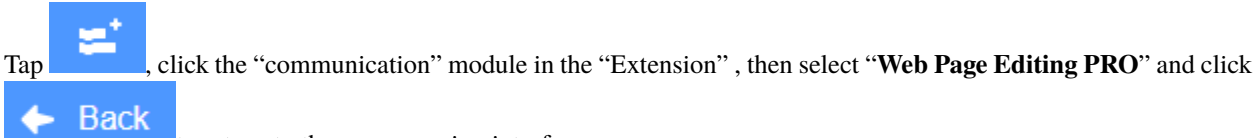

to return to the programming interface.

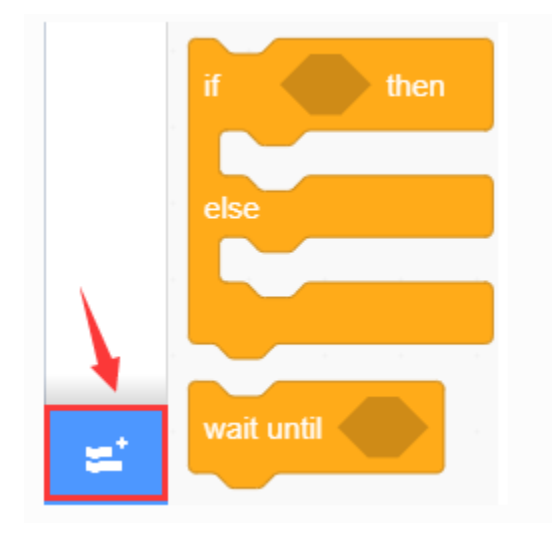

KidsBlock Desktop 2.0.1

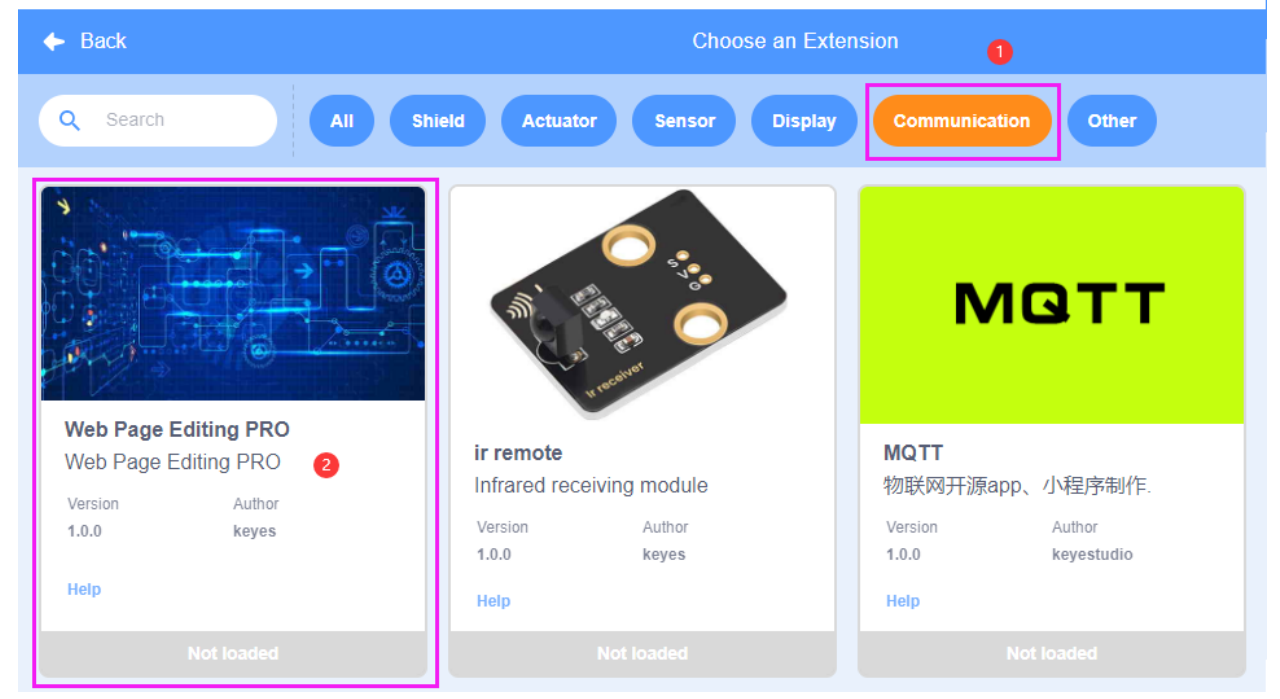

| 👵 KidsBlo     | ck Desktop 2.0.1                                                                                       |                     |
|---------------|----------------------------------------------------------------------------------------------------|---------------------|
| kids          | block 🕀 - Edit 🖀 kidsIOT 🦎 Unconnected                                                                 | 9.2_Auto-irrigation |
| Co            | de 🖌 Costumes 📢 Sounds                                                                                 |                     |
| _<br>Events   | Web Editor PRO                                                                                         |                     |
| Control       | Update card label temperature card unit °C card type temperature • card ID 1 • value 20                |                     |
| Operator      | Set state card label system status card icon success - card ID 1 - value normal                        |                     |
| Variable:     | Update chart header Temperature curve card type BAR   CHART card ID 1   data origin mylistx data       | a origin Y mylisty  |
| My<br>Blocks  | Update card label Turn on the light in the bedroom card type button - card ID 1 - value 0              |                     |
| Pins          | Get card value card label Turn on the light in the bedroom card type button - card ID 1 - return value |                     |
| Serial        |                                                                                                    |                     |
| Sensor        | Get joystick value labe joystick card type bothway  card ID 1  return x,y                              |                     |
| o<br>Data     |                                                                                                    |                     |
| Variable      | Set webpage title is keyes DIY robot                                                                   |                     |
|               | Set username keyestudio password 123456                                                                |                     |
| TEXT          | Add page bedroom page ID 1                                                                             |                     |
|               | Add statistics label author value keyes DIY robot ID 1                                                 |                     |
| Passive       | Set card page type temperature  card ID 1  page ID 1                                                   |                     |
| Web<br>Editor |                                                                                                    |                     |

# Step 2Description of the Building Block

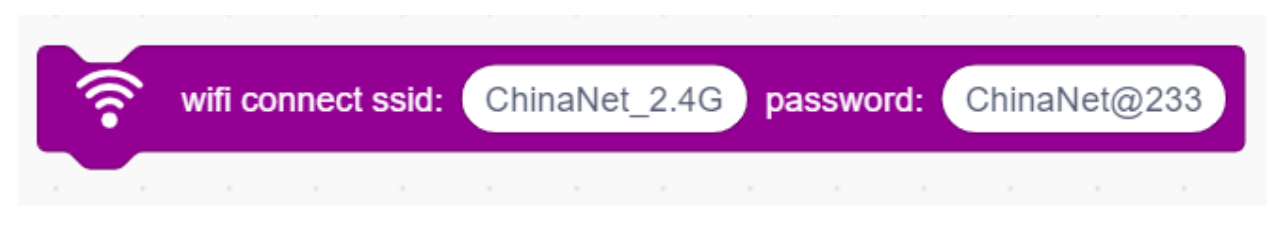

Enter the WiFi name and password to connect to the WiFi hotspot.

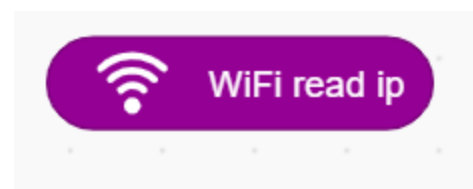

Read the WiFi IP address.

| ) U | pdate | card | label | tem | perati | ure | card ( | unit ( | °C | card ty | уре | temperature 👻 | card ID | 1 🕶 | value | 20 |
|-----|-------|------|-------|-----|--------|-----|--------|--------|----|---------|-----|---------------|---------|-----|-------|----|
|     |       |      |       |     |        |     |        |        |    |         | 1   | temperature   |         |     |       |    |
|     |       |      |       |     |        |     |        |        |    |         |     | humidity      |         |     |       |    |
|     |       |      |       |     |        |     |        |        |    |         |     | air pressure  |         |     |       |    |
|     |       |      |       |     |        |     |        |        |    |         |     | energy        |         |     |       |    |
|     |       |      |       |     |        |     |        |        |    |         |     | progress bar  |         |     |       |    |
|     |       |      |       |     |        |     |        |        |    |         |     | tags          |         |     |       |    |

Set up a card on the web page, and its card label, card unit and card type correspond one to one.

| Get card value card label | Turn on the light in the bedroom | card type button 👻 card ID | 1 - return value |
|---------------------------|----------------------------------|----------------------------|------------------|
|                           |                                  | ✓ button                   |                  |
|                           |                                  | TEXT INPUT CARD            |                  |

Add a button card to the web page.

#### Step 3Write the Program

Change the WiFi name and password in the code to your own WiFi name and password, and connect to the WiFi hotspot.

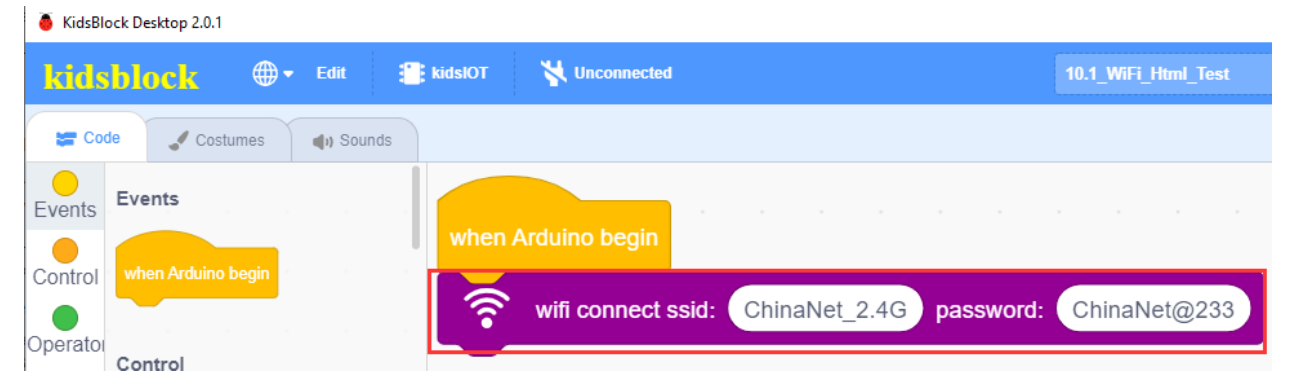

Display the WiFi IP address on the OLED.

| 🧯 KidsBlock 🛛 | Desktop 2.0.1     |            |                 |              |           |          |           |         |            |    |
|---------------|-------------------|------------|-----------------|--------------|-----------|----------|-----------|---------|------------|----|
| kidsbl        | lock 🗣            | Edit 📒 kia | islOT 🛛 🙀 Un    | connected    |           |          |           | 10.1_Wi | Fi_Html_Te | st |
| Code          | Costumes          | ) Sounds   |                 |              |           |          |           |         |            |    |
| Events Ev     | vents             |            | when Arduino    | begin        |           |          |           |         |            |    |
| Control       | hen Arduino begin |            | 🛜 wifi co       | onnect ssid: | ChinaNet  | _2.4G    | password: | China   | aNet@23    | 33 |
| Operator Co   | ontrol            |            | init oled width | 128 heig     | ght 64 I  | 2C addre | ess 0x78  | (0x3c)  | -          |    |
|               | ait 1 seconds     |            | set text size   | 12x16 🔻      | color whi | te 🔻 b   | ackground | color   | black 🔻    |    |
| Blocks        | epeat 10          |            | set cursor x:   | 0 y: 0       |           |          |           |         |            |    |
| Serial        | ۍ                 |            | clear oled      |              |           |          |           |         |            |    |
| Sensor        | Jever<br>J        |            | print 🛜         | WiFi read i  | p warp    | •        |           |         |            |    |
| Data          | then              |            | refresh oled    |              |           |          |           |         |            |    |

Set a card on the web page, the card label is "Temperature", the card type is "Temperature", the card unit is "°C", the card ID is 1, and the temperature value is 30.

| 👵 KidsBlo | ock Desktop 2.0.1                                                                                                    |           |                 |                 |             |            |            |            |         |      |   |      |    |
|-----------|----------------------------------------------------------------------------------------------------|-----------|-----------------|-----------------|-------------|------------|------------|------------|---------|------|---|------|----|
| kids      | <mark>block</mark> @                                                                                                    | 🕶 Edit 📲  | kidslOT 🛛 🙀 Unc | onnected        |             |            | 10.1_WiFi  | _Html_Test |         | File |   |      |    |
| Cod       | le 🦪 Costumes                                                                                                    | () Sounds |                 |                 |             |            |            |            |         |      |   |      |    |
| Events    | Events                                                                                                    |           | when Arduino    | begin           |             |            |            |            |         |      |   |      |    |
| Control   | when Arduino begin                                                                                                    |           | 🛜 wifi co       | nnect ssid: Chi | naNet_2.4G  | password   | : Chinal   | let@233    |         |      |   |      |    |
| Operator  | Control                                                                                                    |           | init oled width | 128 height      | 64 I2C add  | Iress 0x7  | 8 (0x3c) 🗸 |            |         |      |   |      |    |
| Variable: | wait 1 seconds                                                                                                    |           | set text size   | 12x16 🔻 color   | white 🔻     | background | d color b  | lack 🔻     |         |      |   |      |    |
| Blocks    | repeat 10                                                                                                    |           | set cursor x:   | 0 y: 0          |             |            |            |            |         |      |   |      |    |
| Serial    | January January Ja |           | clear oled      |                 |             |            |            |            |         |      |   |      |    |
| Sensor    | J                                                                                                    |           | print 🛜         | WiFi read ip    | warp 🔻      |            |            |            |         |      |   |      |    |
| Data      | if then                                                                                                    |           | refresh oled    |                 |             |            |            |            |         |      | , |      |    |
| Variable  |                                                                                                    |           |                 | card label Tem  | perature ca |            |            | pe tempe   | erature |      |   | aiue | 30 |

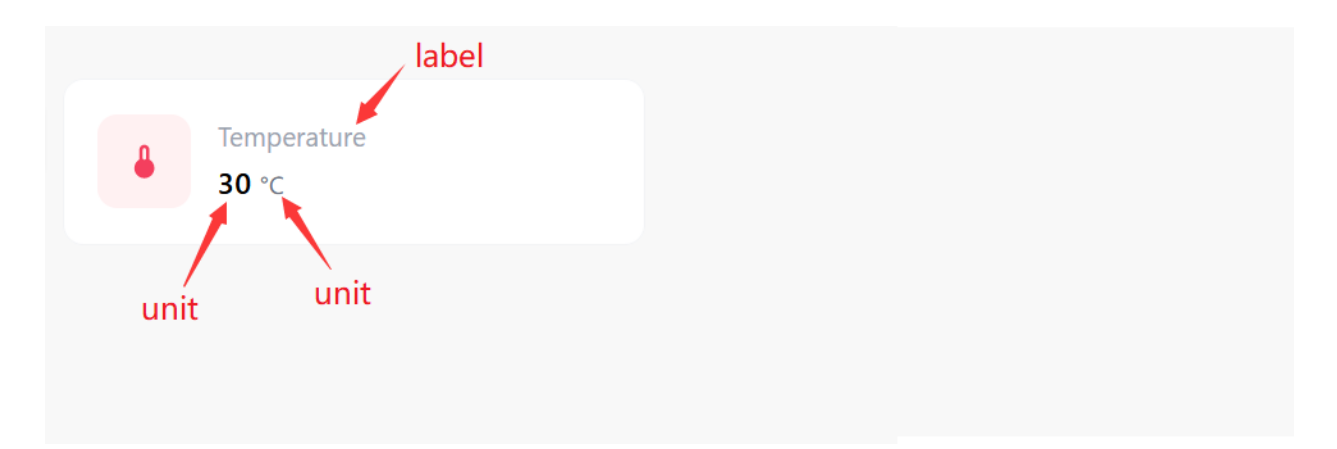

Set up a card on the web page. The card label is "Air humidity", the card type is "Humidity", the card unit is "%RH", the card ID is 2, and the temperature value is 60.

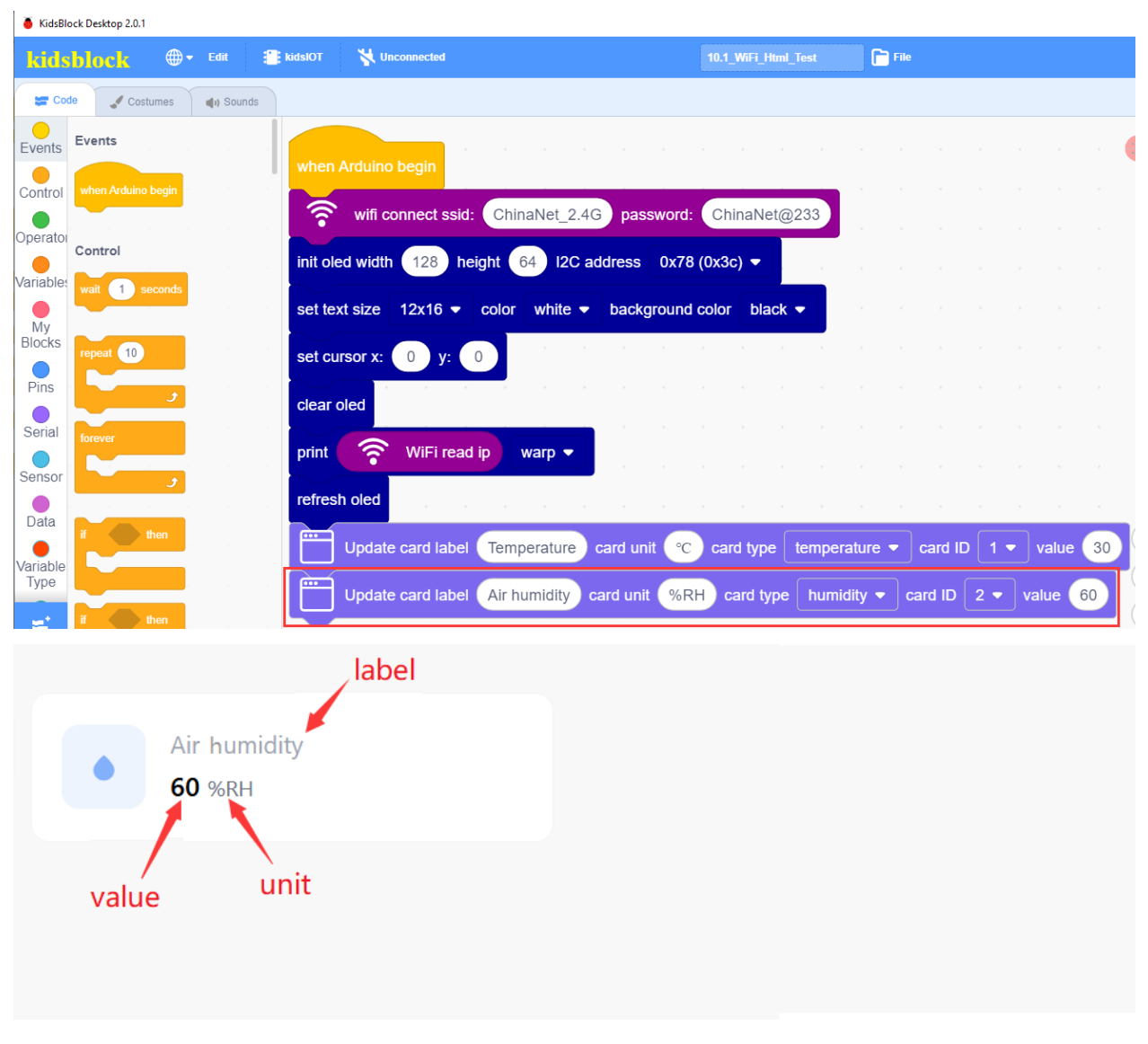

Complete Program

| KidsBlock Desktop 2.0.1             |                                                             |                              |                 |                |                      |                                                                                                    |
|-------------------------------------|-------------------------------------------------------------|------------------------------|-----------------|----------------|----------------------|----------------------------------------------------------------------------------------------------|
| kidsblock 🕀 Edit 🖀                  | kidsIOT 🦎 Unconnected                                       |                              | File            |                | Ō                    | 🔅 Download firmware 🔅 Tutorials 🛛                                                                                                    |
| 🖙 Code 🚽 Costumes 🌒 Sounds          |                                                             |                              |                 |                | 🛓 Up                 | load                                                                                                    |
| Events                              | when Arduino begin                                          |                              |                 |                |                      | // generated by KidsBlock<br>#include <arduino.h><br/>#include <wifi.h></wifi.h></arduino.h>                                                                       |
| Control when Arduino begin          | wifi connect ssid: ChinaNet_2.4G                            | password: ChinaNet@233       |                 |                | 5                    | <pre>#include <wire.h> #include <adafruit_gfx.h> #include <adafruit_ssd1306.h> #include <webpro.h></webpro.h></adafruit_ssd1306.h></adafruit_gfx.h></wire.h></pre> |
| Control<br>Variable: wait 1 seconds | init oled width 128 height 64 I2C ad                        | ldress 0x78 (0x3c) ▼         |                 |                | 9<br>10<br>11        | <pre>const char* ssid = "ChinaNet_2.4G";<br/>const char* password = "ChinaNet@233";</pre>                                                                          |
| My<br>Blocks repeat 10              | set text size 12x16 • color White •<br>set cursor x: 0 y: 0 | background color black -     |                 |                | 13<br>14<br>15<br>16 | Adafruit_SSD1306 oled(128, 64, &Wire);<br>AsyncWebServer server(80);<br>ESPDash dashboard(&server, 1);                                                             |
| Pins Serial Former                  | clear oled                                                  |                              |                 |                |                      |                                                                                                    |
| Sensor                              | print WiFi read ip warp -                                   |                              |                 |                |                      |                                                                                                    |
| Data<br>Variable                    | Update card label Temperature                               | card unit ° card type temper | ature 🔻 card II | D 1 - value 30 |                      |                                                                                                    |
| Type if then                        | Update card label Air humidity ca                           | ard unit %RH card type humi  | dity 🔻 card ID  | 2 • value 60   |                      |                                                                                                    |

# (3). Test Result

🏦 Upload

Click to upload the above complete code to the kidsIOT mainboard and power on. Once connected to WiFi, the OLED on the board will display the corresponding IP address (Here we take the IP address: 192.168.0.48 as an example ).

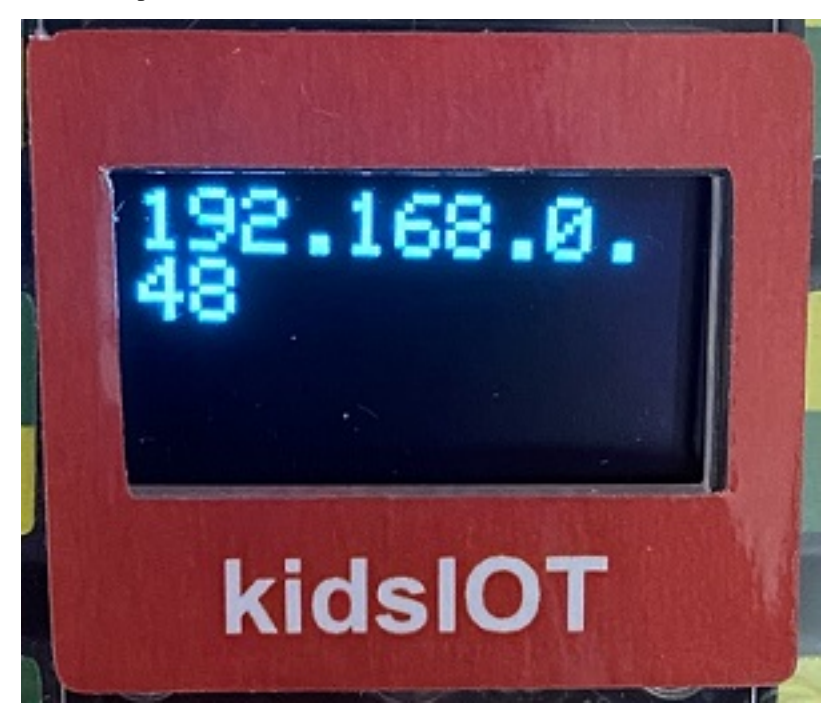

Note: When the PC, mobile phone and kidsIOT mainboard are connected to the same network, this webpage can be opened on the PC and mobile phone at the same time. Here is the IP address displayed on the OLED on your own kidsIOT board

You can enter "http://[IP address displayed on the OLED display]" in the browser to view the web page. In this way, you will create a simple web page that displays a fixed temperature information and a fixed humidity information:

| PC                          |                             |                        |               |     |     |
|-----------------------------|-----------------------------|------------------------|---------------|-----|-----|
| 单 🛛 keyes                   | × +                         |                        | $\sim$        | _   |     |
| $\leftarrow \rightarrow $ C | ධ 🔿 👌 192.168.0.48          | 器 ☆ へ                  | lii\ <b>t</b> | 6 4 | മ ≡ |
|                             |                             |                        |               |     | ^   |
| Logo                        | Temperature<br><b>30</b> °C | Air humidity<br>60 %RH |               |     |     |
|                             |                             |                        |               |     |     |
| •                           |                             |                        |               |     | ~   |

Mobile phone

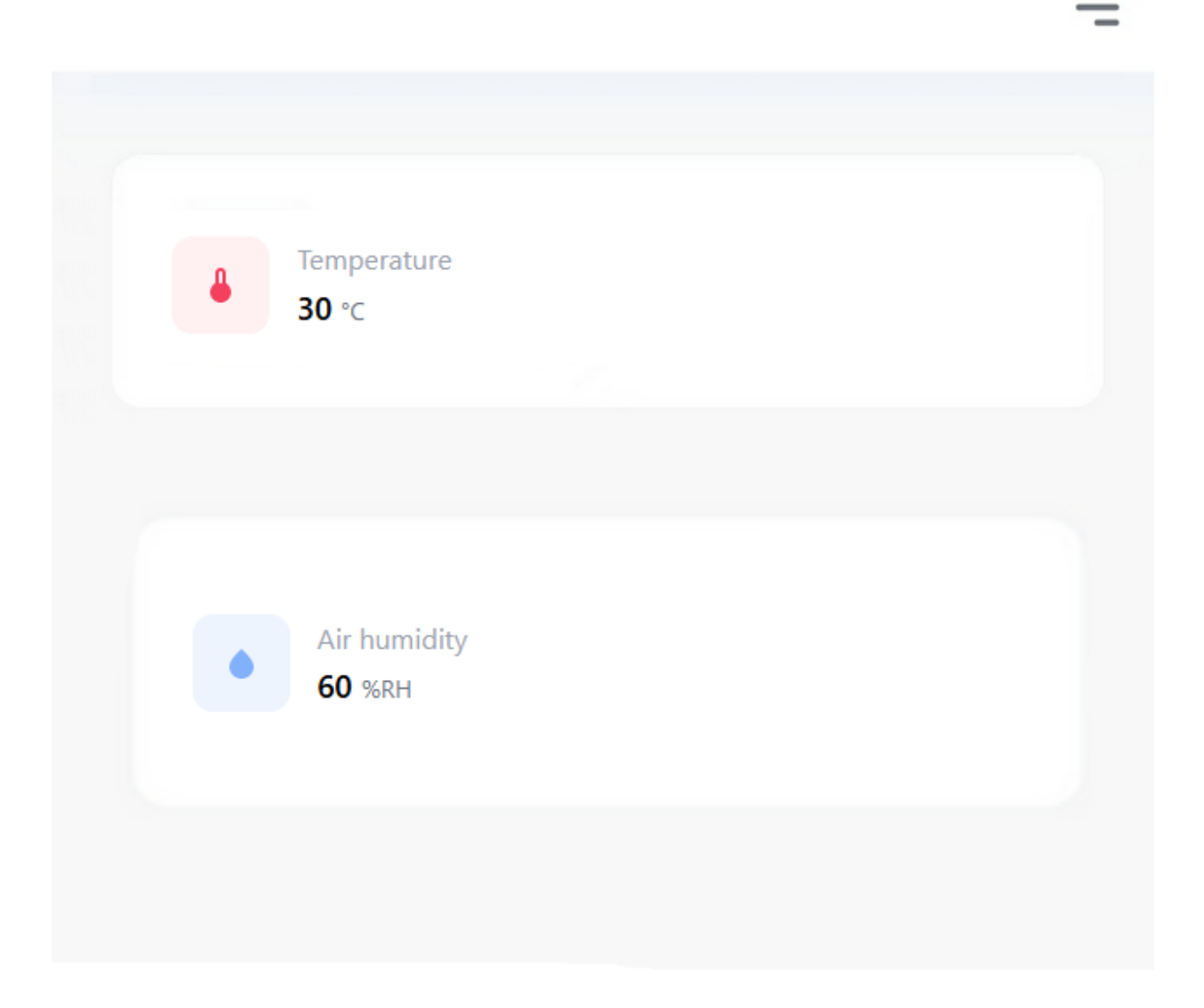

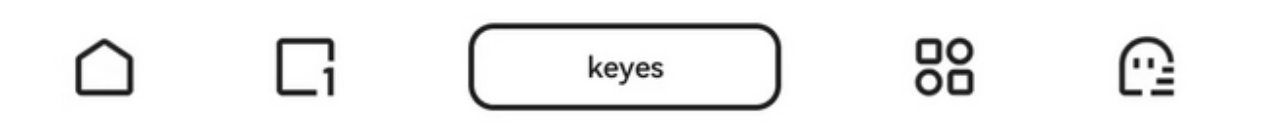

### 6. WiFi Web Page Controls Smart Farm System

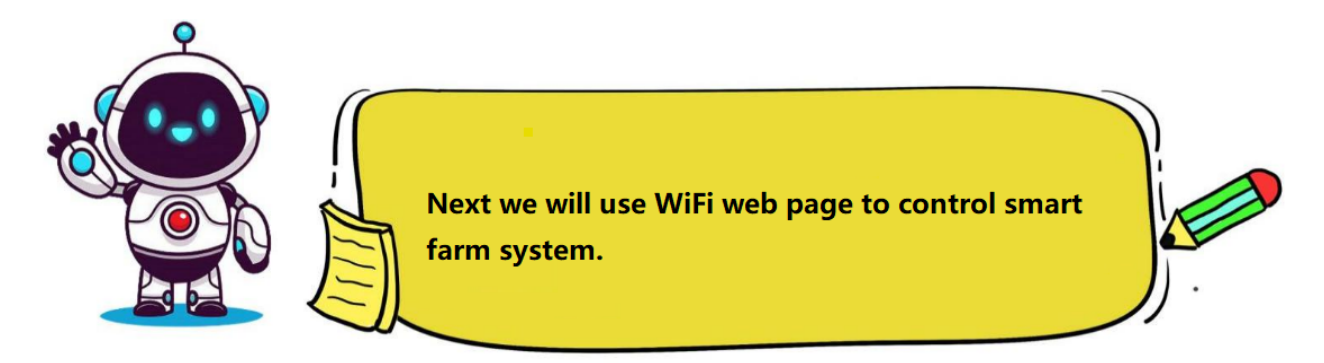

#### (1). Programming Steps

### **Step 1Flow Chart**

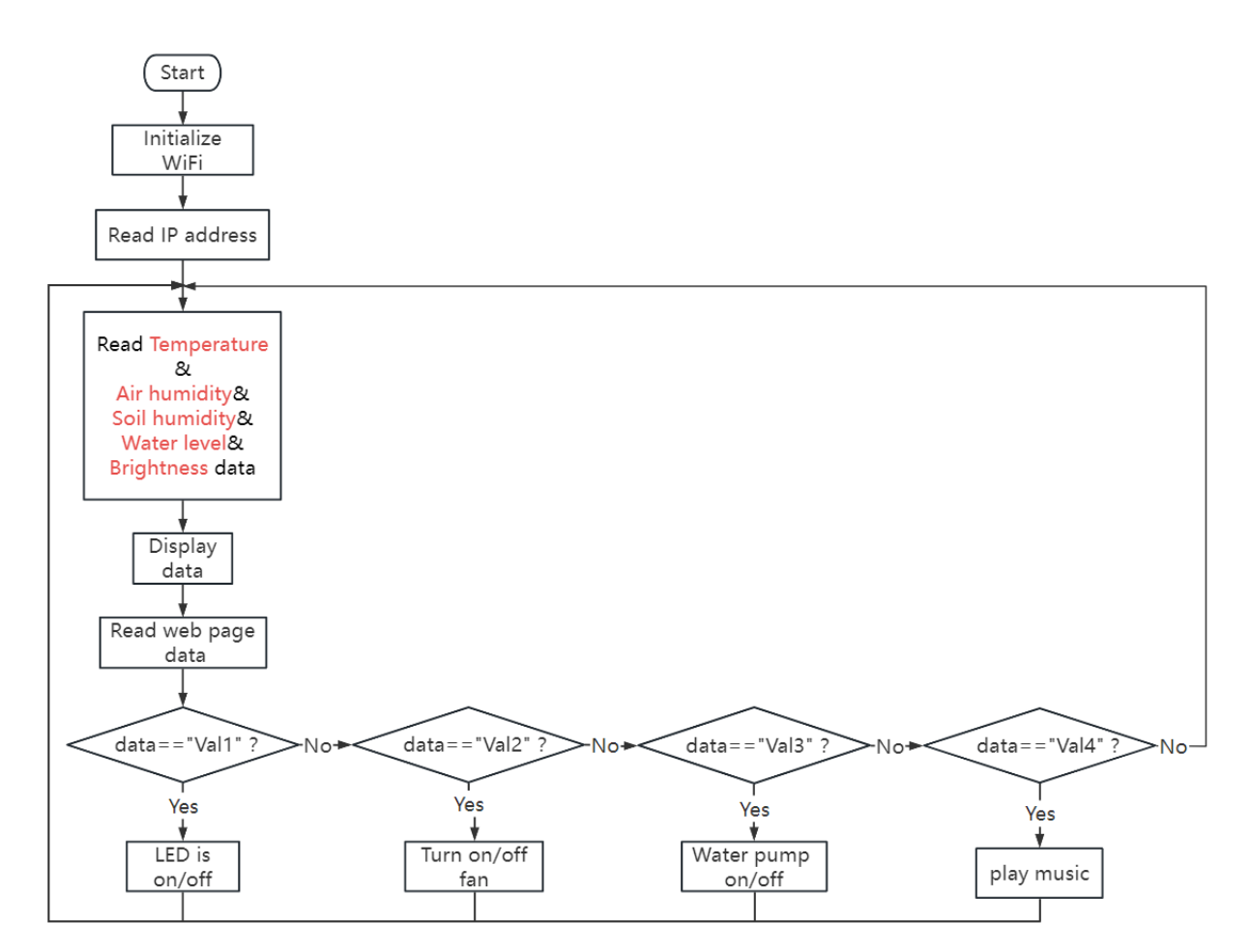

## Step 2Add "Passive Buzzer", "DC Motor", "Temperature and Humidity Sensor" and "Web Page Editing PRO" libraries

Tap , click "Actuator" and find "esp32 Passive buzzer" and "DC Motor for esp32". Click "Sensor" and find "DHT sensor for ESP32".

Click the "communication", then select "Web Page Editing PRO" and click to return to the programming interface.

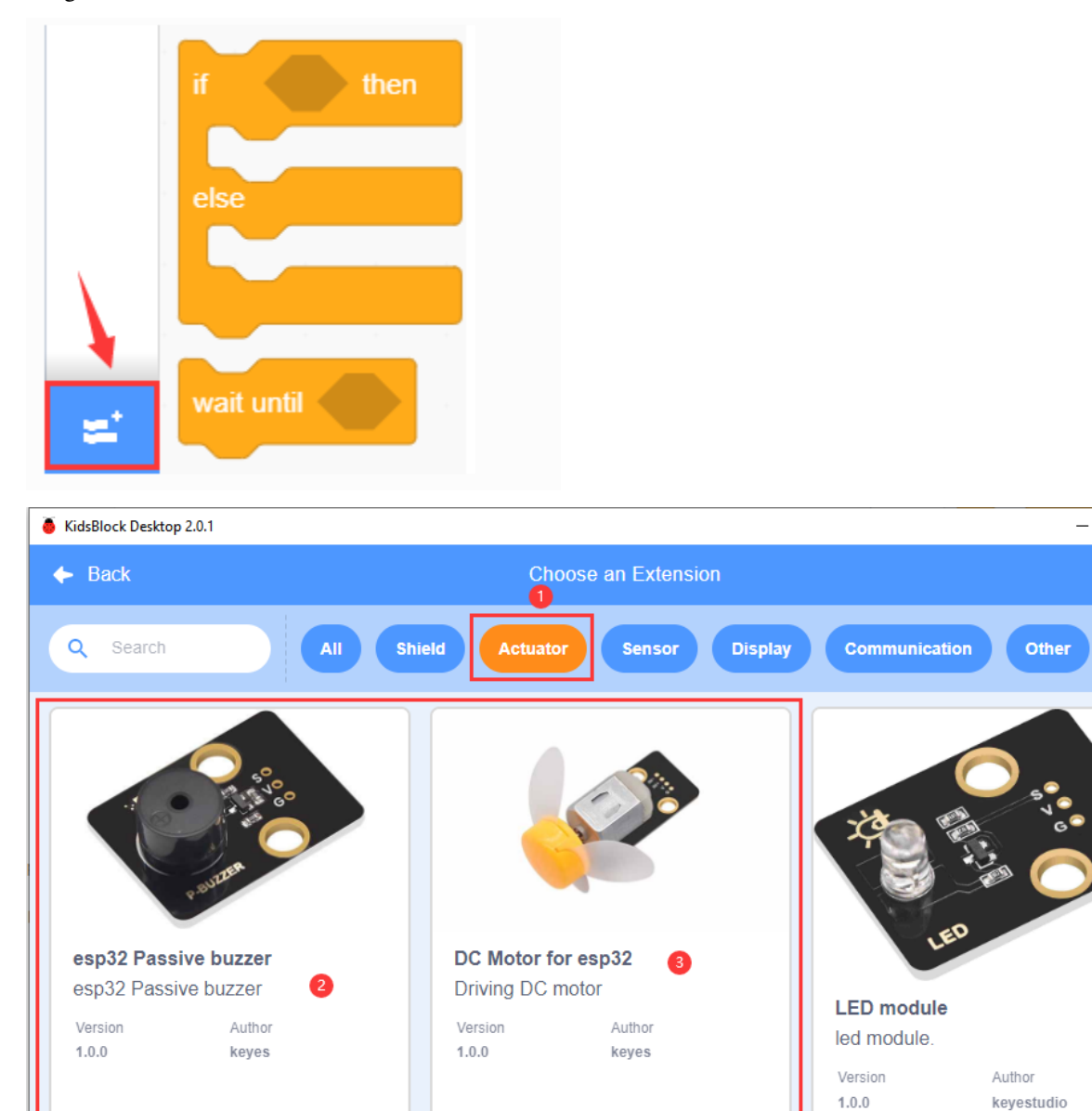

Help

Help

Help

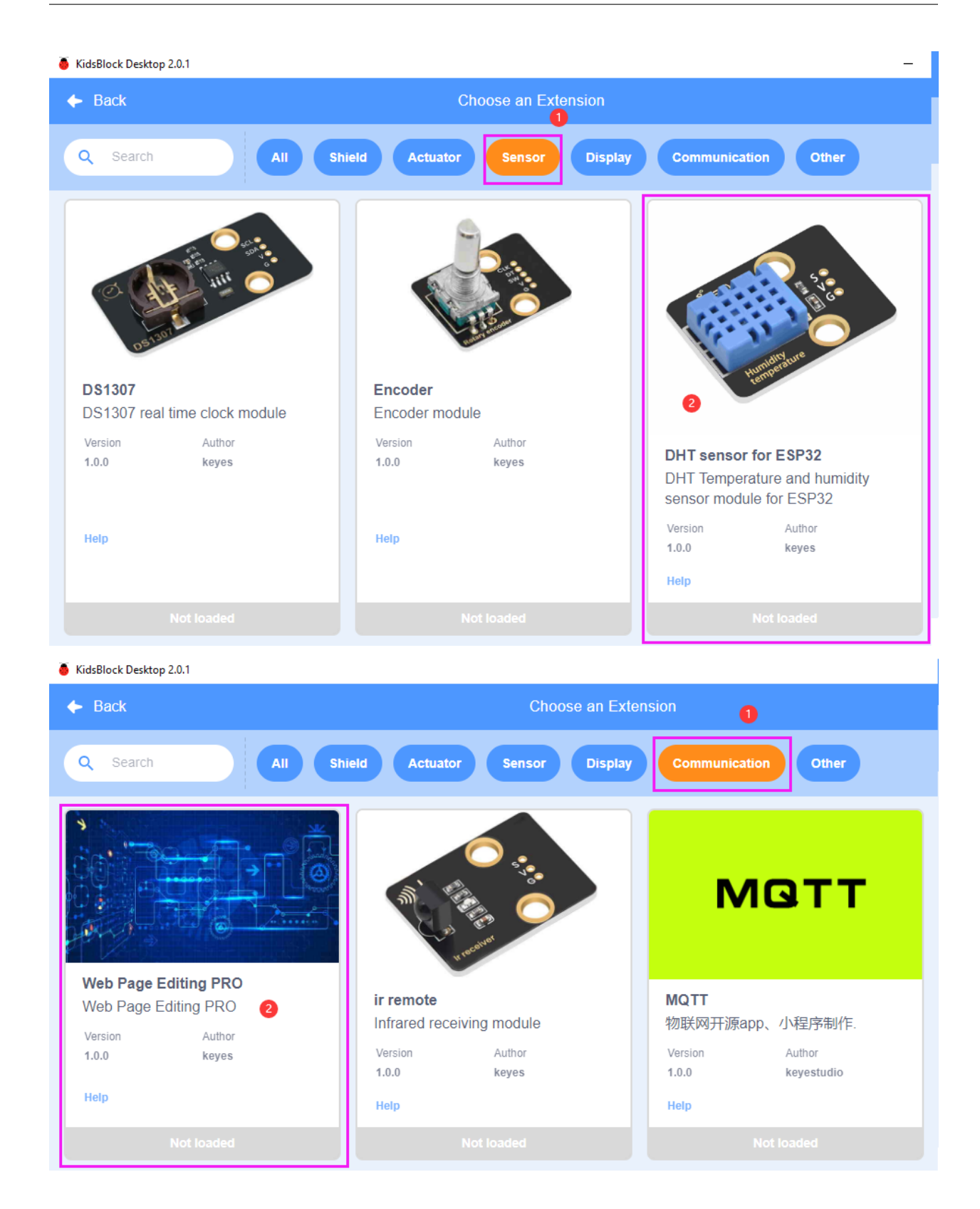

| 🕨 KidsBlo                | ck Desktop 2.0.1                                   |                                                             |                   |
|--------------------------|----------------------------------------------------|-------------------------------------------------------------|-------------------|
| kids                     | black 🕀 - Edit 🖀 kidslOT                           | 😽 Unconnected                                               | KidsBlock Project |
| Se Co                    | ie 🖌 Costumes 🜗 Sounds                             |                                                             |                   |
| ariables                 | DC Motor                                           |                                                             |                   |
| My                       | S Motor INA# IO2 	 State HIGH 	 INB#               | IO6 ▼ State HIGH ▼                                          |                   |
| Blocks                   | S Motor INA# IO2 	→ State HIGH 	→ INB#             | IO6 ▼ channle CH0 (LT0) ▼ analogWrite 4096                  |                   |
| Pins                     | Passive buzzer                                     | · · · · · · · · · · · · · · · · · · ·                       |                   |
| Serial                   | Tone PIN# 1033 - frequency NOTE_C3 -               | duration 131                                                |                   |
| Sensor                   | 🎁 Tone PIN# 1033 🔹 play music Birthday 🔹           |                                                             |                   |
| Data                     | noTone IO33 -                                      |                                                             |                   |
| 'ariable<br>Type         | Temperature and humidity                           |                                                             |                   |
| TEXT                     | DHT pin IO26 - mode dht11 -                        |                                                             |                   |
| OLED                     | DHT get temperature -                              |                                                             |                   |
| WIFI                     | Web Editor PRO                                     |                                                             |                   |
| DC                       | Update card label temperature card unit °C         | card type temperature  card ID 1  value 20                  |                   |
| Motor                    | Set state card label system status card icon       | success   card ID 1  value normal                           | · · · · · · · · · |
| assive                   | Update chart header Temperature curve card         | type BAR   CHART card ID 1  data origin mylistx data origin | gin Y mylisty     |
| empera<br>and<br>umidity | Update card label Turn on the "ght in the bedroo   | om card type button  card ID 1  value 0                     |                   |
| Web<br>Editor<br>PRO     | Get card value card label Turn on the light in the | e bedroom card type button   card ID 1  return value        |                   |
| <b>=</b> *               | Get joystick value labe joystick card type bo      | thway ▼ card ID 1 ▼ return x,y                              |                   |

## Step 3Write the Program

Change the WiFi name and password in the code to your own WiFi name and password, and connect to the WiFi hotspot.

|          | 1 - 1        |       |     |      |        |     |       |      |       |       |      |  |
|----------|--------------|-------|-----|------|--------|-----|-------|------|-------|-------|------|--|
| when Ard | uino begin   |       |     |      |        |     |       | -    |       |       |      |  |
| ি শ      | vifi connect | ssid: | Chi | naNe | t_2.40 | g p | asswo | ord: | China | aNet@ | D233 |  |

Display the WiFi IP address on the OLED.

| init oled width | 128 he    | eight | 64 <b>I2C a</b> d | ldress | 0x7   | ′8 (0x3o | c) 🔹  |   |
|-----------------|-----------|-------|-------------------|--------|-------|----------|-------|---|
| set text size   | 12x16 🔻   | color | white 🔻           | back   | groun | d color  | black | • |
| set cursor x:   | 0 y:      | 0     |                   |        |       |          |       |   |
| clear oled      |           |       |                   |        |       |          |       |   |
| print 🛜         | WiFi read | l ip  | warp 👻            |        |       |          |       |   |
| refresh oled    |           |       |                   |        |       |          |       |   |
|                 |           |       |                   |        |       |          |       |   |

Initialize pin IO5 of the temperature and humidity sensor, and select the mode dht11.

| E. | DHT pin | IO5 🔻 | mode | dht11 🔻 |
|----|---------|-------|------|---------|
|    |         |       | /    |         |

Initialize the pin IO33 of the soil moisture sensor, the pin IO39 of the water level sensor, and the pin IO36 of the photoresistor, and set them to "**Input**" mode.

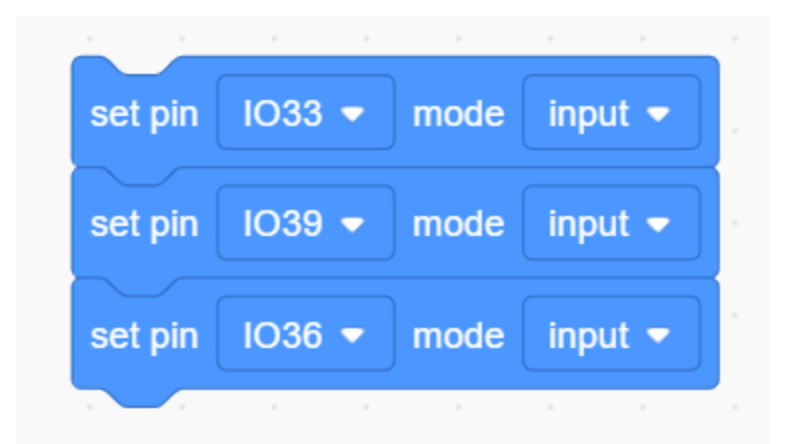

Initialize the pin IO16 of the LED module, the pin IO26 of the relay module and the pin IO2 of the passive buzzer, and set them to "**Output**" mode.

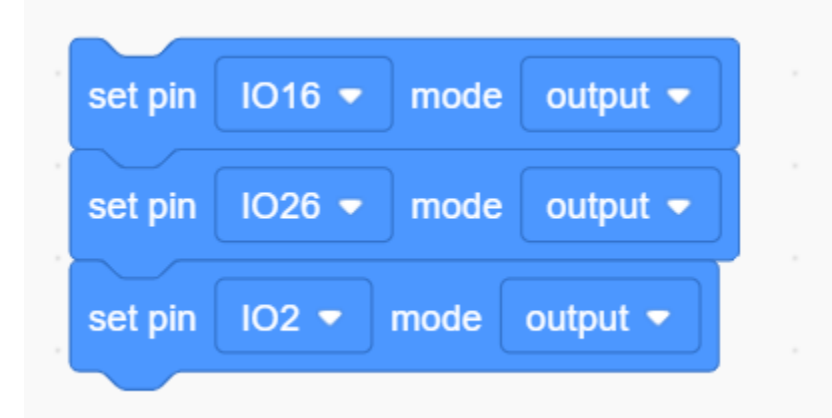

Define four global variables, namely "Val1", "Val2", "Val3" and "Val4".

| Declare | Global 🔻 | variable Type | int 💌 | Name | Val1 | Assigned to | 0 |
|---------|----------|---------------|-------|------|------|-------------|---|
| Declare | Global 🔻 | variable Type | int 💌 | Name | Val2 | Assigned to | 0 |
| Declare | Global 🔻 | variable Type | int 💌 | Name | Val3 | Assigned to | 0 |
| Declare | Global 🔻 | variable Type | int 💌 | Name | Val4 | Assigned to | 0 |

Set up multiple cards of the web page, namely TemperatureAir humiditySoil humidityWater level and Brightness.

| forever | a a a             |               |           |             |             |             |       |                 |            |               |
|---------|-------------------|---------------|-----------|-------------|-------------|-------------|-------|-----------------|------------|---------------|
|         | Update card label | Temperature   | card unit | ℃ card type | temperatur  | re 🔹 card I | D 1 🔻 | value 👔         | DHT get    | temperature 👻 |
|         | Update card label | Air humidity  | card unit | 6RH card ty | pe humidity | card ID     | 2 🔹   | value           | DHT get hu | umidity 🔻     |
|         | Update card label | Soil humidity | card unit | card type   | e tags 🔹 d  | card ID 3 • | value | read analog pi  | n IO33 🕶   |               |
|         | Update card label | Water level   | card unit | card type   | tags 🔹 ca   | rd ID 4 💌   | value | read analog pin | IO39 -     |               |
|         | Update card label | Brightness    | card unit | card type   | tags 🔹 car  | rd ID 5 💌   | value | read analog pin | IO36 🗸     |               |
| wait    | 1 seconds         |               |           |             |             |             |       |                 |            |               |
|         | ال                |               |           |             |             |             |       |                 |            |               |

Set the button card to control LED on and off.

| Get card value card label LED card ty | /pe ( | butto | n 🔻 | card II | D | 6 🔻 | retur | n valu |
|---------------------------------------|-------|-------|-----|---------|---|-----|-------|--------|
| if variable Val1 = 0 then             |       |       |     |         |   |     |       |        |
| Set Val1 variable by 1                |       |       |     |         |   |     |       |        |
| set digital pin IO16 ▼ out high ▼     |       |       |     |         |   |     |       |        |
| Set Val1 variable by 0                |       |       |     |         |   |     |       |        |
| set digital pin IO16 ▼ out Iow ▼      |       |       |     |         |   |     |       |        |
|                                       |       |       |     |         |   |     |       |        |

Set the button card to control the fan on and off.

| Get card value car      | rd label Fan | card type | button 👻 | card ID | 7 • r   | eturn value |             |     |
|-------------------------|--------------|-----------|----------|---------|---------|-------------|-------------|-----|
| if variable V           | (al2) = 0    | then      |          |         |         |             |             |     |
| Set Val2 variab         | le by 1      |           |          |         |         |             |             |     |
| Sc Motor INA#           | IO18 🔹 St    | ate LOW 🔻 | INB#     | IO19 🔻  | channle | CH0 (LT0) 🔻 | analogWrite | 150 |
| else<br>Set Val2 variab | le by 0      |           |          |         |         |             |             |     |
| Motor INA#              | IO18 - St    | ate LOW 🔻 | INB#     | IO19 🔻  | channle | CH0 (LT0) 🔻 | analogWrite | 0   |
|                         |              |           |          |         |         |             |             |     |

Set a button card to control the relay's on and off, thereby controlling whether the water pump swater.

| Get card value card label Watering | card type | button - | card ID | 8 🗸 | return value |
|------------------------------------|-----------|----------|---------|-----|--------------|
| f variable Val3 = 0 th             | nen       |          |         |     |              |
| set digital pin IO26 ▼ out high ▼  |           |          |         |     |              |
| wait 0.5 seconds                   |           |          |         |     |              |
| set digital pin IO26 ▼ out low ▼   |           |          |         |     |              |
| wait 0.7 seconds                   |           |          |         |     |              |
|                                    |           |          |         |     |              |
|                                    |           |          |         |     |              |

Set the button card for playing music.

| Get card value card label | Music card | type  | butto | n 🔻 | d ID | 9 🗸 | ret | urn va | lue |
|---------------------------|------------|-------|-------|-----|------|-----|-----|--------|-----|
| f variable Val4 =         | 0 the      | 1     |       |     |      |     |     |        |     |
| Tone PIN# IO2 -           | play music | Birth | day 🔻 |     |      |     |     |        |     |
|                           |            |       |       |     |      |     |     |        |     |

Complete Program

| when Arduino begin                                                                                                    |
|----------------------------------------------------------------------------------------------------|
| wifi connect ssid: ChinaNet_2.4G password: ChinaNet@233                                                                                                    |
| init oled width 128 height 64 12C address 0x78 (0x3c) -                                                                                                    |
| set text size 12x16 - color white - background color black -                                                                                                    |
| set cursor x: 0 y: 0                                                                                                    |
| clear oled                                                                                                    |
| print 🛜 WiFi read ip warp 🔹                                                                                                    |
| refresh oled                                                                                                    |
| DHT pin 105 • mode dhi11 •                                                                                                    |
| set pin 1033 • mode input •                                                                                                    |
| set pin 1039 • mode input •                                                                                                    |
| setnin 1038 * mode innut *                                                                                                    |
| and part (1990 - model might -                                                                                                    |
|                                                                                                    |
| ser prin Tozo V mode bulput V                                                                                                    |
| set pin IO2 V mode output V                                                                                                    |
| Declare Global • variable Type int • Name Val1 Assigned to 0                                                                                                    |
| Declare Global • variable Type int • Name Val2 Assigned to 0                                                                                                    |
| Declare Global  variable Type int  Name Val3 Assigned to 0                                                                                                    |
| Declare Global • variable Type int • Name Val4 Assigned to 0                                                                                                    |
| forever                                                                                                    |
| 🖳 Update card label 🚺 Temperature card unit 🐨 card type temperature 🔹 card ID 1 🔹 value 🕼 DHT get temperature                                                                                                    |
| Update card label 🗛 humidity card unit 🛞 RH card type humidity 🔹 card ID 2 🔹 value 🕕 DHT get humidity 🔹                                                                                                    |
| Update card label Soil humidity card unit card type tags • card ID 3 • value read analog pin 1033 •                                                                                                    |
| Update card label Water level card unit card type tags - card ID 4 - value read analog pin 1039 -                                                                                                    |
| The line and label Brightness card unit card type target card ID 5 x value read analog pin 1036 x                                                                                                    |
|                                                                                                    |
|                                                                                                    |
| Cet card value card label     ED     card type     button •     card ID     6 •     return value       f     variable     Vall     =     0     then       Set     Vall     variable     0     then       set digital pin     1016 •     out     hph •       set     Vall     variable     0       set     tigital pin     1016 •     out       set     tigital pin     1016 •     out                                                                                                    |
| Cet card value card label Fan card type button • card ID 7 • return value<br>variable Val2 = 0 then<br>Set Val2 variable by 1<br>Set Val2 variable by 0<br>Set Val2 variable by 0<br>Set |
|                                                                                                    |
| U     Certe tails     Value     Certe type     button     Certe type     button     Certe type       If     Certe type     Dutton     Certe type     button     Certe type     button       is     et algolate type     Dutton     Certe type     button     Certe type     button       is     et algolate type     Dutton     Certe type     button     Certe type     button       is     et algolate type     Dutton     Certe type     button     Certe type     button       is     et algolate type     Dutton     et algolate type     certe type     button     et algolate type       is     et algolate type     Dutton     et algolate type     certe type     certe type       is     et algolate type     Dutton     et algolate type     tope     certe type       is     et algolate type     tope     out     tope     et algolate type                                                                                                    |
|                                                                                                    |
| Get card value card label Music card type button • card ID 9 • return value<br>variable Val4 • 0 then<br>Tone PINM IO2 • play music Birthday •                                                                                                    |
|                                                                                                    |

# (2). Test Result

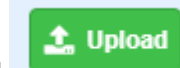

Click to upload the above complete code to the kidsIOT mainboard and power on. Once connected to WiFi, the OLED on the board will display the corresponding IP address. You can enter "http://[IP address displayed on the OLED]" in the browser to view the web page . The sensor data can be viewed on the web page, and LEDs and fans can also be controlled.

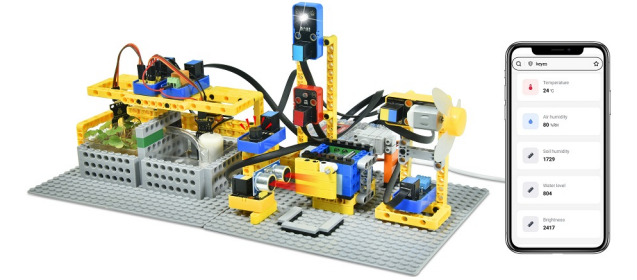

PC

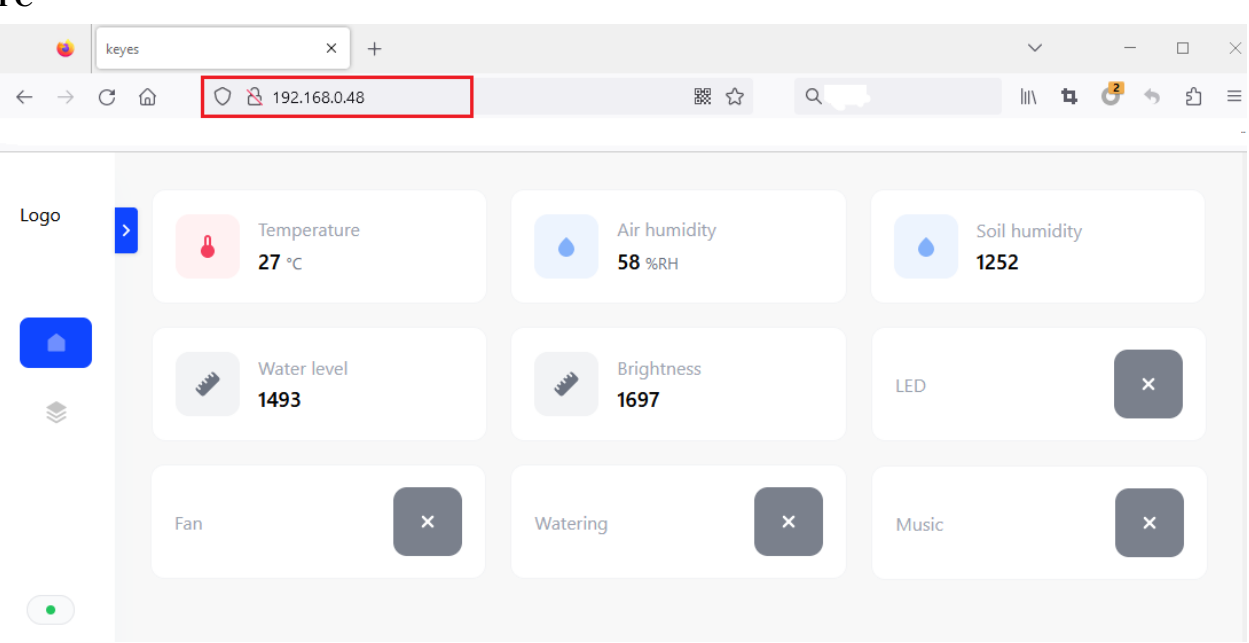

Mobile phone

|        | Temperature<br>27 °C   |      |
|--------|------------------------|------|
| •      | Air humidity<br>58 %RH |      |
| •      | Soil humidity<br>1252  |      |
|        | Water level<br>1493    |      |
| ite    | Brightness<br>1697     |      |
| LED    |                        | ×    |
| Fan    |                        | ×    |
| Wateri | ing                    | ×    |
| Music  |                        | ×    |
|        | L1 keyes               | 88 🖸 |

=

| Sensor data             | Control           |  |
|-------------------------|-------------------|--|
| Ambient temperature(°C) | LED on/off        |  |
| Ambient humidity(%RH)   | Fan on/off        |  |
| Soil moisture           | Water pump on/off |  |
| water level of sink     | Play music        |  |
| Light(0~4095)           |                   |  |

#### 7. Common Problems

#### Q1You can't connect the WiFi?

A: Please move the kidsIOT board to the vicinity of the router, press the reset button on the board to restart kidsIOT, and wait patiently for the connection. If you still can't connect, please check whether the WiFi name and password are filled in correctly.

#### Q2When remotely operating other sensors on the web page, the response is very slow?

A: Reasons:

- When multiple people are connecting it, the router's CPU resources are insufficient. Restart the router and reconnect to the network.
- The router system has been used for too long. Restart the router.
- When wireless interference occurs and the wireless signal is unstable, please do not use it through the wall.

For router related knowledge, please search on google yourself.